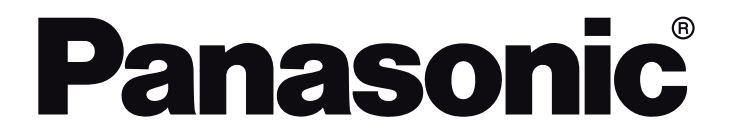

OPERATING INSTRUCTIONS / BEDIENUNGSANLEITUNG / MODE D'EMPLOI / MANUAL DE FUNCIONAMIENTO / ISTRUZIONI DI FUNZIONAMENTO / BRUGSANVISNING/ KÄYTTÖOHJE / DRIFTINSTRUKTIONER / BRUKSANVISNING

TV-43W80AEZ / TV-43W83AE6 / TV-43W83AE7 / TV-43W83AE8 / TV-43W83AE9 TV-50W80AEZ / TV-50W83AE6 / TV-50W83AE7 / TV-50W83AE8 / TV-50W83AE9 TV-55W80AEZ / TV-55W83AE6 / TV-55W83AE7 / TV-55W83AE8 / TV-55W83AE9 TV-65W80AEZ / TV-65W83AE6 / TV-65W83AE7 / TV-65W83AE8 / TV-65W83AE9

LED TV / Téléviseur LED / Televisor LED / TV a LED

# **Table of Contents**

| Safety Information2                  |
|--------------------------------------|
| Maintenance4                         |
| Assembling / Removing the pedestal4  |
| When using the wall-hanging bracket5 |
| Introduction6                        |
| Accessories Included6                |
| Features6                            |
| Antenna Connection                   |
| Other Connections7                   |
| Turning On/Off the TV8               |
| TV Control & Operation8              |
| Remote Control                       |
| Initial Setup Wizard11               |
| Main Screen12                        |
| Live TV13                            |
| Customising TV Settings13            |
| Settings15                           |
| Channel List26                       |
| Channel Guide26                      |
| Connecting to the Internet27         |
| Specification                        |
| Notice                               |
| Licences                             |
| Declaration of Conformity (DoC)31    |

# Safety Information

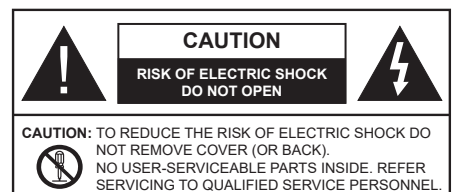

In extreme weather (storms, lightning) and long inactivity periods (going on holiday) disconnect the TV set from the mains.

The mains plug is used to disconnect TV set from the mains and therefore it must remain readily operable. If the TV set is not disconnected electrically from the mains, the device will still draw power for all situations even if the TV is in standby mode or switched off.

**Note:** Follow the on screen instructions for operating the related features.

## IMPORTANT - Please read these instructions fully before installing or operating

WARNING: This device is intended to be used by persons (including children) who are capable / experienced of operating such a device unsupervised, unless they have been given supervision or instruction concerning the use of the device by a person responsible for their safety.

- Use this TV set at an altitude of less than 5000 metres above the sea level, in dry locations and in regions with moderate or tropical climates.
- The TV set is intended for household and similar indoor use but may also be used in public places.
- For ventilation purposes, leave at least 5cm of free space around the TV.
- The ventilation should not be impeded by covering or blocking the ventilation openings with items, such as newspapers, table-cloths, curtains, etc.
- The power cord/plug should be easily accessible. Do not place the TV, furniture, etc. on the power cord. A damaged power cord/plug can cause fire or give you an electric shock. Handle the power cord by the plug, do not unplug the TV by pulling the power cord. Never touch the power cord/plug with wet hands as this could cause a short circuit or electric shock. Never make a knot in the power cord or tie it with other cords. When damaged it must be replaced, this should only be done by qualified personnel.
- Do not expose the TV to dripping or splashing of liquids and do not place objects filled with liquids, such as vases, cups, etc. on or over the TV (e.g. on shelves above the unit).

- Do not expose the TV to direct sunlight or do not place open flames such as lit candles on the top of or near the TV.
- Do not place any heat sources such as electric heaters, radiators, etc. near the TV set.
- Do not place the TV on the floor or inclined surfaces.
- To avoid danger of suffocation, keep plastic bags out of the reach of babies, children and domestic animals.
- Carefully attach the stand to the TV. If the stand is provided with screws, tighten the screws firmly to prevent the TV from tilting. Do not over-tighten the screws and mount the stand rubbers properly.
- Do not dispose of the batteries in fire or with hazardous or flammable materials.

#### WARNING

- Batteries must not be exposed to excessive heat such as sunshine, fire or the like.
- Excessive sound pressure from earphones or headphones can cause hearing loss.

ABOVE ALL - NEVER let anyone, especially children, push or hit the screen, push anything into holes, slots or any other openings in the TV.

| Caution                | Serious injury or death risk       |
|------------------------|------------------------------------|
| Risk of electric shock | Dangerous voltage risk             |
| Maintenance            | Important maintenance<br>component |

#### Markings on the Product

The following symbols are used on the product as a marker for restrictions and precautions and safety instructions. Each explanation shall be considered where the product bears related marking only. Note such information for security reasons.

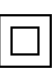

**Class II Equipment:** This appliance is designed in such a way that it does not require a safety connection to electrical earth.

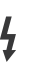

**Hazardous Live Terminal:** The marked terminal(s) is/are hazardous live under normal operating conditions.

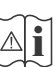

**Caution, See Operating Instructions:** The marked area(s) contain(s) user replaceable coin or button cell batteries.

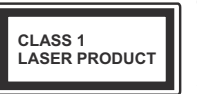

**Class 1 Laser Product:** This product contains Class 1 laser source that is safe under reasonably foreseeable conditions of operation.

## WARNING

- Do not ingest the battery, Chemical Burn Hazard.
- This product or the accessories supplied with the product may contain a coin/button cell battery. If the coin/button cell battery is swallowed, it can cause severe internal burns in just 2 hours and can lead to death.
- · Keep new and used batteries away from children.
- If the battery compartment does not close securely, stop using the product and keep it away from children.
- If you think batteries might have been swallowed or placed inside any part of the body, seek immediate medical attention.

A television may fall, causing serious personal injury or death. Many injuries, particularly to children, can be avoided by taking simple precautions such as:

- ALWAYS use cabinets or stands or mounting methods recommended by the manufacturer of the television set.
- ALWAYS use furniture that can safely support the television set.
- ALWAYS ensure the television set is not overhanging the edge of the supporting furniture.
- ALWAYS educate children about the dangers of climbing on furniture to reach the television set or its controls.
- ALWAYS route cords and cables connected to your television so they cannot be tripped over, pulled or grabbed.
- NEVER place a television set in an unstable location.
- NEVER place the television set on tall furniture (for example, cupboards or bookcases) without anchoring both the furniture and the television set to a suitable support.
- NEVER place the television set on cloth or other materials that may be located between the television set and supporting furniture.
- NEVER place items that might tempt children to climb, such as toys and remote controls, on the top of the television or furniture on which the television is placed.
- The equipment is only suitable for mounting at heights ≤2 m.

If the existing television set is going to be retained and relocated, the same considerations as above should be applied.

Apparatus connected to the protective earthing of the building installation through the MAINS connection or through other apparatus with a connection to protective earthing – and to a television distribution system using

coaxial cable, may in some circumstances create a fire hazard. Connection to a television distribution system has therefore to be provided through a device providing electrical isolation below a certain frequency range (galvanic isolator).

## WALL MOUNTING WARNINGS

- Read the instructions before mounting your TV on the wall.
- The wall mount kit is optional. You can obtain from your local dealer, if not supplied with your TV.
- Do not install the TV on a ceiling or on an inclined wall.
- Use the specified wall mounting screws and other accessories.
- Tighten the wall mounting screws firmly to prevent the TV from falling. Do not over-tighten the screws.

-----

- Using other wall-hanging brackets, or installing a wall-hanging bracket by yourself have the risk of personal injury and product damage. In order to maintain the unit's performance and safety, be absolutely sure to ask your dealer or a licensed contractor to secure the wall-hanging brackets. Any damage caused by installing without a qualified installer will void your warranty.
- Carefully read the instructions accompanying optional accessories, and be absolutely sure to take steps to prevent the TV from falling off.
- Handle the TV carefully during installation since subjecting it to impact or other forces may cause product damage.
- Take care when fixing wall brackets to the wall. Always ensure that there are no electrical cables or pipes in the wall before hanging bracket.
- To prevent fall and injury, remove the TV from its fixed wall position when it is no longer in use.

#### DAMAGES

- Excepting cases where responsibility is recognised by local regulations, Panasonic accepts no responsibility for malfunctions caused by misuse or use of the product, and other problems or damages caused by use of this product.
- Panasonic accepts no responsibility for loss, etc., of data caused by disasters.
- External devices separately prepared by the customer are not covered by the warranty. Care for the data stored in such devices is the responsibility of the customer. Panasonic accepts no responsibility for abuse of this data.

Figures and illustrations in these operating instructions are provided for reference only and may differ from the actual product appearance. Product design and specifications may be changed without notice.

Because the Fire TV operating system is periodically updated, the images, navigation instructions, titles and location of menu options shown in this manual may be different from what you see on the screen.

# Maintenance

First, remove the mains plug from the mains socket.

## **Display panel, Cabinet, Pedestal**

#### Regular care:

Gently wipe the surface of the display panel, cabinet, or pedestal by using a soft cloth to remove dirt or fingerprints.

#### For stubborn dirt:

- 1. First clean the dust from the surface.
- Dampen a soft cloth with clean water or diluted neutral detergent (1 part detergent to 100 parts water).
- Wring out the cloth firmly. (Please note, do not let liquid enter the TV inside as it may lead to product failure.)
- **4.** Carefully wipe moisten and wipe away the stubborn dirt.
- 5. Finally, wipe away all the moisture.

#### Caution

Do not use a hard cloth or rub the surface too hard, otherwise this may cause scratches on the surface.

- Take care not to subject the surfaces to insect repellent, solvent, thinner or other volatile substances. This may degrade surface quality or cause peeling of the paint.
- The surface of the display panel is specially treated and may be easily damaged. Take care not to tap or scratch the surface with your fingernail or other hard objects.
- Do not allow the cabinet and pedestal to make contact with a rubber or PVC substance for a long time. This may degrade surface quality.

## Mains plug

Wipe the mains plug with a dry cloth at regular intervals.

Moisture and dust may cause fire or electrical shock.

# Assembling / Removing the pedestal

#### Preparations

Take out the pedestal(s) and the TV from the packing case and put the TV onto a work table with the screen panel down on the clean and soft cloth (blanket, etc.)

- Use a flat and firm table bigger than the TV.
- · Do not hold the screen panel part.
- · Make sure not to scratch or break the TV.

**CAUTION:** Please refrain from inserting pictured screws to the TV body when not using the TV stand e.g. wall hanging. Inserting screws without pedestal may cause a damage of the TV.

#### Assembling the pedestal

1. The stand of the TV consists of two pieces. Install these pieces together.

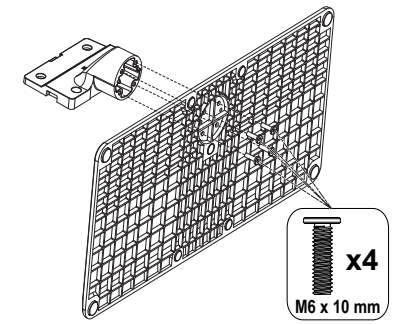

2. Place the stand(s) on the stand mounting pattern(s) on the rear side of the TV.

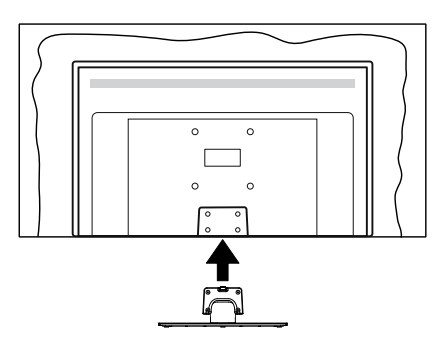

**3.** Insert the screws (M4 x 12 mm) provided and tighten them gently until the stand is properly fitted.

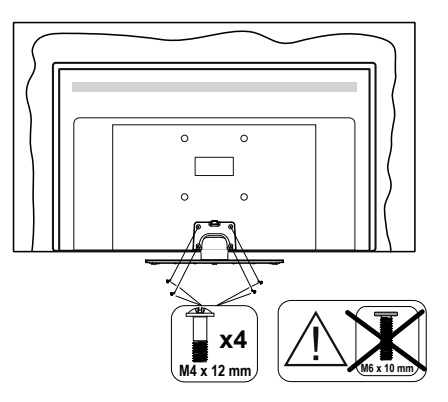

#### Removing the pedestal from the TV

Be sure to remove the pedestal in the following way when using the wall-hanging bracket or repacking the TV.

- Put the TV onto a work table with the screen panel down on the clean and soft cloth. Leave the stand(s) protruding over the edge of the surface.
- Unscrew the screws that fixing the stand(s).
- Remove the stand(s).

# When using the wallhanging bracket

Please contact your local Panasonic dealer to purchase the recommended wall-hanging bracket.

Holes for wall-hanging bracket installation;

## Rear of the TV

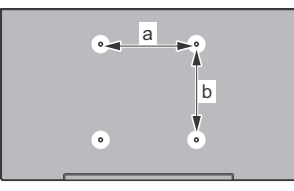

|        | 43" | 50" | 55" | 65" |
|--------|-----|-----|-----|-----|
| a (mm) | 100 | 200 | 200 | 400 |
| b (mm) | 100 | 200 | 200 | 200 |

#### View from the side

VESA

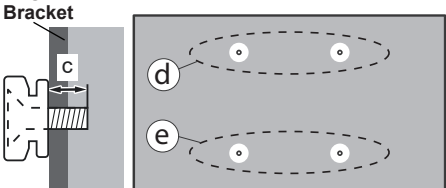

|              |      | (d)   |       | (6   | €)   |
|--------------|------|-------|-------|------|------|
|              |      | 43"   | 50"   | 43"  | 50"  |
|              |      |       | 55"   |      | 55"  |
| Diameter     |      | M4    | M6    | M4   | M6   |
| Depth of     | min. | 8 mm  | 8 mm  | 5 mm | 6 mm |
| screw<br>(c) | max. | 11 mm | 11 mm | 6 mm | 8 mm |
| (-)          |      |       |       |      |      |
|              |      | (0    | d)    | (6   | €)   |
|              |      | 65"   |       |      |      |
| Depth of     | min. | 8 mm  |       |      |      |
| screw (c)    | max. | 11 mm |       |      |      |
| Diameter     |      | M6    |       |      |      |

**Note:** The screws for fixing the TV onto the wall-hanging bracket are not supplied with the TV.

# Introduction

Thank you for choosing our product. You'll soon be enjoying your new TV. Please read these instructions carefully. They contain important information which will help you get the best from your TV and ensure safe and correct installation and operation.

# **Accessories Included**

- Remote Control
- Batteries: 2 x AAA
- Power Cord
- Detachable stand
- · Operating Instructions
- Stand mounting screws (M4 x 12 mm) + (M6 x 10 mm)

# Features

## Ultra HD (UHD)

TV supports Ultra HD (Ultra High Definition - also known as 4K) which provides resolution of 3840 x 2160 (4K:2K). It equals 4 times the resolution of Full HD TV by doubling the pixel count of the Full HD TV both horizontally and vertically. Ultra HD content is supported from HDMI, USB input(s) and over DVB-T2 and DVB-S2 broadcasts.

# High Dynamic Range (HDR) / Hybrid Log-Gamma (HLG)

Using this feature the TV can reproduce greater dynamic range of luminosity by capturing and then combining several different exposures. HDR/HLG promises better picture quality thanks to brighter, more realistic highlights, more realistic colour and other improvements. It delivers the look that filmmakers intended to achieve, showing the hidden areas of dark shadows and sunlight with full clarity, colour and detail. HDR/HLG content is supported via native and market applications, HDMI and USB inputs and over DVB-S broadcasts. When the input source is set to the related HDMI input, highlight the related HDMI option in the Home > Settings > Display & Audio > Picture Settings menu and press Select to display setting options. Set the HDMI Input Mode option in the Advanced Settings menu as Mode 1 (1.4), Mode 2 (2.0), or Auto in order to watch HDR/HLG content. if the HDR/HLG content is received through an HDMI input. The source device should also be at least HDMI 2.0a compatible in this case.

## **Dolby Vision**

Dolby Vision<sup>™</sup> delivers a dramatic visual experience, astonishing brightness, exceptional contrast, and vivid colour, that brings entertainment to life. It achieves this stunning image quality by combining HDR and wide colour gamut imaging technologies. By increasing the brightness of the original signal and using a higher dynamic colour and contrast range, Dolby Vision presents amazing true-to-life images with stunning detail that other post-processing technologies in the TV aren't able to produce. Dolby Vision is supported via native and market applications. HDMI and USB inputs. When the input source is set to the related HDMI input, highlight the related HDMI option in the Home > Settings > Display & Audio > Picture Settings menu and press Select to display setting options. Set the HDMI Input Mode option in the Advanced Settings menu as Mode 1 (1.4), Mode 2 (2.0) or Auto in order to watch Dolby Vision content, if the Dolby Vision content is received through an HDMI input. The source device should also be at least HDMI 2.0 a compatible in this case. In the Picture Mode menu two predefined picture modes will be available if Dolby Vision content is detected: Dolby Vision Bright and Dolby Vision Dark. Both allow the user to experience the content in the way the creator originally intended with different ambient lighting conditions. To change the Picture Mode setting press and hold the Home button while watching the Dolby Vision content and go to Picture menu. While watching Dolby Vision content via an application, except YouTube, Netflix and Multi Media Plaver, you will not be able to access the Picture menu and set the Picture Mode.

Features and specifications are subject to change without prior notice.

# Antenna Connection

Connect the aerial or cable TV plug to the aerial input (ANT) socket or satellite plug to the satellite input (LNB) socket located on the left side of the TV.

## Left side of the TV

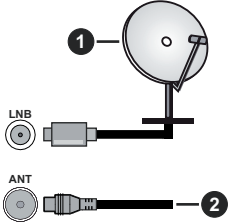

1. Satellite

2. Aerial or cable

If you want to connect a device to the TV, make sure that both the TV and the device are turned off before making any connection. After the connection is done, you can turn on the units and use them.

# **Other Connections**

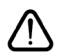

If you want to connect a device to the TV, make sure that both the TV and the device are turned off before making any connection. After the connection is done, you can turn on the units and use them.

| Connector | Туре                                 | Cables               | Device        |
|-----------|--------------------------------------|----------------------|---------------|
|           | HDMI<br>Connection                   |                      |               |
|           | SPDIF<br>(Optical Out)<br>Connection |                      |               |
|           | Headphone<br>Connection              | «DI                  |               |
|           | USB<br>Connection                    |                      |               |
|           | CI<br>Connection                     |                      | CAM<br>module |
|           | Ethernet<br>Connection               | LAN / Ethernet Cable |               |

When using the wall mounting kit (contact your dealer to purchase one, if not supplied), we recommend that you plug all your cables into the back of the TV before mounting on the wall. Insert or remove the CI module only when the TV is SWITCHED OFF. You should refer to the module instruction manual for details of the settings. The/Each USB input on the TV support devices up to 500mA. Connecting devices that have current value above 500mA may damage vour TV. When connecting equipment using a HDMI cable to your TV, to guarantee sufficient immunity against parasitic frequency radiation and trouble-free transmission of high definition signals, such as 4K content, you have to use a high speed shielded (high grade) HDMI cable with ferrites.

# Turning On/Off the TV

#### **Connect power**

# IMPORTANT: The TV set is designed to operate on 220-240V AC, 50 Hz socket.

After unpacking, allow the TV set to reach the ambient room temperature before you connect the set to the mains.

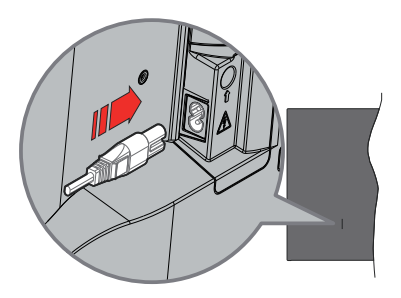

Plug one end (the two-hole plug) of the supplied detachable power cord into the power cord inlet on the rear side of the TV as shown above. Then plug the other end of the power cord into the mains socket outlet. The TV will switch to standby mode.

**Note:** The position of the power cord inlet may differ depending on the model.

#### To switch on the TV from standby

If the TV is in standby mode the standby LED lights up. To switch on the TV from standby mode either:

- Press the Standby button on the remote control.
- · Press the control button on the TV.

The TV will then switch on.

#### To switch the TV into standby

- Press the Standby button on the remote control.
- Press the control button on the TV, the function options menu will be displayed. The focus will be on the **Inputs** option. Press the button consecutively until the **Power Off** option is highlighted. Press and hold the button for about 2 seconds, the TV will switch into standby mode.

#### To switch off the TV

To power down the TV completely, unplug the power cord from the mains socket.

# **TV Control & Operation**

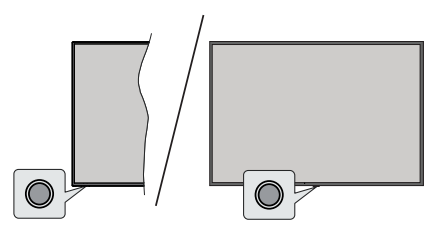

Your TV has a single control button. This button allows you to control the Inputs / Volume Up-Down / Channel Up-Down / Power On-Off / Exit functions of the TV.

**Note:** The position of the control button may differ depending on the model.

#### Operating with the Control Button

- Press the control button to display the Power Menu.
- Then press the button consecutively to move the focus to the desired option if needed.
- Press and hold the button for about 2 seconds to use the function, enter the sub menu or select the option.

To turn the TV off: Press the control button to display the **Power Menu**, the focus will be on the **Inputs** option. Press the button consecutively until the **Power O**ff option is highlighted. Press and hold the button for about 2 seconds to turn the TV off (standby mode).

To turn on the TV: Press the control button, the TV will turn on.

To change volume: Press the control button to display the function options menu and then press the button consecutively to move the focus to Volume Up or Volume Down option. Press and hold the button to increase or decrease the volume.

To change channel (in Live TV mode): Press the control button to display the **Power Menu** and then press the button consecutively to move the focus to **Channel Up** or **Channel Down** option. Press and hold the button to switch to the next or previous channel in the channel list.

To change input: Press the control button to display the **Power Menu**, the focus will be on the **Inputs** option. Press and hold the button for about 2 seconds to display the inputs list. Scroll through the available input options by pressing the button. Press and hold the button for about 2 seconds to switch to the highlighted input option.

**Note:** Live TV settings menu OSD in Live TV mode cannot be displayed via the control button.

#### **Operation with the Remote Control**

Press and hold the **Home** button on your remote control to display available quick settings menu options when in Live TV mode. Press the **Home** button to display

or return to the Home screen of your Fire TV. Use the directional buttons to move the focus, proceed, adjust some settings and press **Select** to make selections in order to make changes, set your preferences, enter a sub-menu, launch an application etc. Press **Return/Back** to return to the previous menu screen.

#### Input Selection

Once you have connected external systems to your TV, you can switch to different input sources. Press the **Input** button to open the **Inputs** menu (availability depends on the model of the remote). You can also press and hold the **Home** button on your remote control to display available quick settings menu options and then highlight the **Inputs** option and press the **Select** button to display the list of available input options. Use the directional buttons to highlight the option of your choice and then press the **Select** button to switch to the selected input. Or select the desired input from the **Inputs** row in the inputs tab on the Home screen and press **Select**.

#### **Changing Channels and Volume**

You can adjust the volume by using the **Volume** +/- buttons and change the channel in Live TV mode by using the **Programme** +/- buttons on the remote.

# **Remote Control**

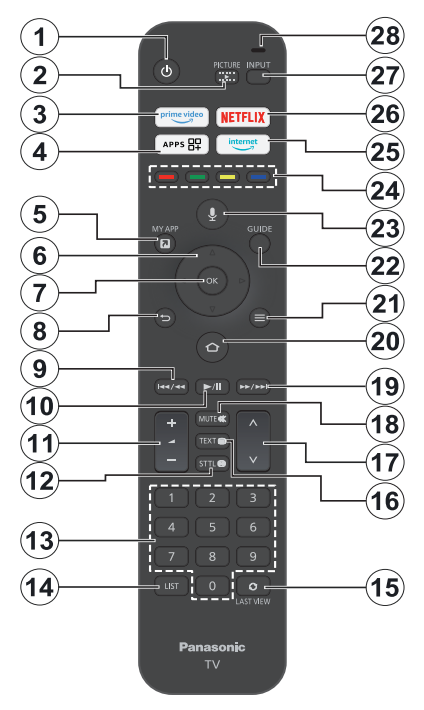

#### Inserting the Batteries into the Remote

Remove the back cover to reveal the battery compartment on the back side of the remote control first. Insert two 1.5V - size **AAA** batteries. Make sure the (+) and (-) signs match (observe correct polarity). Do not mix old and new batteries. Replace only with same or equivalent type. Place the cover back on.

#### To pair remote with the TV

When TV is turned on for the first time, a pairing process for your remote will be performed during the initial setup. Follow the on screen instructions to pair it. If you experience difficulties pairing your remote with your TV you can turn off other wireless devices and try again. Refer to the **Remotes & Bluetooth Devices** section for detailed information on pairing new devices with your TV.

- 1. Standby: Standby / On
- 2. Picture: Opens the viewing mode menu
- 3. Prime Video: Opens Prime Video screen
- 4. Apps: Displays your apps & games
- 5. My App (\*)
- 6. Directional button: Helps navigate menus, content, etc. and displays the subpages in TXT mode when pressed Up or Down
- 7. Select: Confirms selections, enters sub-menus
- Back/Return: Returns to previous menu screen, goes one step back, closes open windows, returns to main screen or Home tab
- 9. Rewind: Moves frames backwards in media such as movies, scrolls back a day in the channel guide
- 10. Play/Pause Play: Starts to play selected media Pause: Pauses the media being played
- 11. Volume +/-: Increases/decreases the volume level
- Sttl: Displays audio and subtitle options, where you can change the language preference and turn subtitles on or off (where available)
- **13. Numeric buttons:** Switches the channel in Live TV mode, enters a number in the text box on the screen
- 14. List: Opens the channel list
- 15. Last View: Quickly cycles between previous and current channels and switches to Live TV mode
- **16. Text:** Opens and closes teletext or interactive services (where available in Live TV mode)
- 17. Programme +/-: Increases/Decreases channel number in Live TV mode
- 18. Mute: Completely turns off the volume of the TV
- **19. Fast forward:** Moves frames forward in media such as movies, scrolls forward a day in the channel guide
- **20.** Home: Opens the Home screen. Press and hold to display quick settings menu
- 21. Options: Displays setting options (where available)
- 22. Guide: Displays the channel guide
- 23. Voice button: Activates the microphone on the remote
- 24. Coloured Buttons: Follow the on-screen instructions for coloured button functions
- 25. Internet: Opens the Amazon Silk browser
- 26. Netflix: Launches the Netflix application
- 27. Input: Shows available broadcast and content sources
- Alexa LED: Illuminates when the Voice button is pressed and during pairing process Microphone opening: Speak into the microphone when using Alexa or voice search

#### (\*) MY APP:

You can assign a shortcut to the My App button at any time by pressing and holding this button to quickly access apps, Alexa voice commands, and more. Follow the on-screen instructions.

# **Initial Setup Wizard**

**Note:** Follow the on-screen instructions to complete the initial setup process. Use the directional buttons and the **Select** button on the remote to select, set, confirm and proceed.

#### 1. Choose Your Language

The language selection options will be listed on the screen. Select the desired language from the list and press **Select** to continue.

#### 2. Choose Your Location

Select your location from the list and press **Select** to continue.

#### 3. Select TV Mode

In the following step of the initial setup, you can set the TV's operation mode. **Store Use** option will configure your TV's settings for store environment. This option is intended only for store use. It is recommended to select **Continue** for home use.

#### 4. Pair Your Remote with your TV

If your remote does pair with your TV automatically or if you have paired your remote with your TV once previously, this step will be skipped. If this is not the case, a search for your remote will be performed. Follow the on-screen instructions to pair your remote control (depends on the model of the remote control).

#### 5. Connect to your network

Even if you did connect your TV to internet via an Ethernet cable before the initial setup begins the network connection will not be available automatically, you first have to enable it in this step. A confirmation dialogue will be displayed on the screen. You will be informed that the power consumption may increase and be asked for your consent to continue. Highlight **Enable** and press **Select** to proceed.

If you didn't connect your TV to internet via an Ethernet cable, your TV will search and list available wireless networks at this point after you enable network connection. Select your network and press **Select** to connect to it.

You can review or change the network settings later using the options in the **Settings > Network** menu. Refer to the **Network** and **Connecting to the Internet** sections if you need further information. Press **Fast Forward** button on your remote to skip.

After the internet connection is established, the TV will check for the software updates and download the latest software next, if any available. Please notice that this might take some time.

#### 6. Sign In with Your Amazon Account

You can sign in to your Amazon account on the next screen. You need to be signed in to an Amazon account in order to use Amazon services. This step will be skipped if no internet connection has been established in the previous step. If you don't already have an Amazon account you can set up an account by choosing **New to Amazon? Create a free account** option. You can press the **Fast Forward** button to skip this step. A dialogue will be displayed for confirmation. Highlight **Do this later** and press **Select** to continue. If you skip this step some of the following steps may differ or be skipped as well.

Once the account has been registered, you will be asked whether you want to use the account you signed in. You can choose to change the account, read the terms and conditions, which will be accepted if you continue, at this point. Highlight the symbol with three dots next to the texts at the bottom side of the screen and press **Select** to read and learn more about the related subject. Highlight **Continue** and press **Select** button to proceed without changing the account.

If you have connected your TV to internet via a WLAN network a dialogue will be displayed at this point, asking if you want to save your WLAN password to Amazon. Highlight **Yes** and press **Select** to confirm and proceed. Select **No** to proceed without confirmation.

#### 7. Restore Fire TV

If you have previously used a Fire TV device, then you can choose to use the settings from that device for this TV. If you are new to Fire TV then highlight **Skip** and press **Select**.

To restore a previous Fire TV device highlight **Restore** and press **Select**. A list of your Fire TV devices will be displayed. Highlight the device of your choice then press **Select**. Your TV will now restore all the setting so that they match your other Fire TV device.

#### 8. Prime Video

Depending on the selected location a brief information on the prime video services may be displayed next. Press **Select** to continue.

#### 9. Parental Controls

You can enable Parental Controls at this point or you can do it later.

Note that, if you choose **No Parental Controls**, purchasing and video playback without PIN will be allowed.

If you choose the **Enable Parental Controls** option, you will be asked to enter a PIN next. This is the Prime Video PIN and it is related to your Amazon account. Use the buttons on your remote as shown on the screen to enter the PIN. You will have to enter it to access some menus, services, content, etc. protected by this PIN. If you have forgotten your PIN follow the link shown on the screen to reset your PIN.

You will be informed about the feature on the next screen. Press **Select** to continue.

You can review or change the parental control settings later using the **Parental Controls** option in the **Settings > Preferences** menu.

#### 10. Welcome to Fire TV

Brief information on the use of your Fire TV will be provided on the next screen. After reading press **Select** to continue.

#### 11. Scan for TV channels

You will be asked whether you want to scan for channels in the next step. Highlight **Yes** and press **Select** to start the scan process. Highlight **No** and press **Select** to scan later.

Before the scan starts, you will be asked to check if your aerial is set up and your antenna cable is plugged properly into the antenna socket on your TV. Press **Select** to proceed.

#### 12. Channel Type

The next step is the selection of the channel type. Select your scanning preference to install channels for Live TV function. **Satellite**, **Terrestrial** and **Cable** and options will be available.

If the **Cable** or **Terrestrial** option is selected, the TV will search for digital terrestrial or digital cable broadcasts. Select the searching method on the next screen and press **Select** to start search.

If the **Satellite** option is selected, you can choose an operator on the next step, if any available. You can also choose to perform manual or complete channel scan. Highlight the operator option you prefer and press **Select** to proceed. The **Satellite Connection** screen will be displayed next. Depending on your previous selections some options may be preset automatically. Change if necessary and proceed.

If you select the **Complete Channel Scan** or **Manual Channel Scan** option, you will have to select the satellite in the next step. Then the **Satellite Connection** screen will be displayed. Set the **LNB Type**, **LNB Power**, **DISEqC Version**, **Single Cable**, **ToneBurst**, and **Scan Mode** options manually corresponding to your environment on the next screen. When you enable the **DISEqC Version** option, the **Port** option will become available. You will need to set the diseqc port using this option after setting the diseqc version. If you select **Manual Channel Scan**, you will need to configure the **Frequency**, **Polarisation**, and **Symbol Rate** options additionally before the scan starts.

When complete press the **Play/Pause** button. The TV will start to search available broadcasts.

While the search continues you can press the **Select** button to cancel. A dialogue will be displayed for confirmation. Highlight **Yes** and press **Select** to cancel.

Before the channel search is completed you may be asked whether you want to set the preferred Live TV

source. Highlight  $\boldsymbol{Yes}$  and press select to confirm and proceed.

When the initial setup is completed the results will be displayed. You can choose to make changes on the channel list or rescan at this point. Highlight **Done** and press **Select** to finish the setup.

Profile selection screen will be displayed next. You can select a profile, add a new one or edit profile settings. Highlight the profile you want to continue with and press **Select**.

Home screen will be displayed. In order to switch to Live TV mode and watch TV channels press the **Live** button on the remote (availability depends on the model of the remote). You can also select a channel from the **On Now** row in the **Home** tab or select the **Aerial** or **Satellite** input option from the **Inputs** menu or **Inputs** row in the **Inputs** tab on the Home screen and press **Select** to start watching. Press the **Input** button to open the **Inputs** menu (availability depends on the model of the remote).

# Main Screen

To enjoy the benefits of your Amazon Fire TV, your TV must be connected to the Internet. Connect the TV to a home network with a high-speed Internet connection. You can connect your TV wirelessly or wired to your modem/router. Refer to the **Network** and **Connecting to the Internet** sections for further information on how to connect your TV to the internet.

The main screen is the centre of your TV. Press the **Home** button on your remote to display the main screen. From the main screen you can start any application, switch to a TV channel, watch a movie or switch to a connected device, manage the settings. Depending on your TV setup and your country selection in the initial setup the main screen may contain different items.

The main screen is organised into several tabs. **Profiles, Inputs, My Stuff, Find, Home, Live**, recently used apps, **Your Apps and Channels** and **Settings** (gear wheel symbol) tabs will be available. You can scroll through them using the directional buttons. Available tabs may differ depending on the network connection status of your TV and whether you signed in to your Amazon account. Move the focus to the desired tab option to display the content. Available options of the highlighted tab will be positioned in rows generally. To navigate through the options use the directional buttons on the remote. Select a row then move the focus to the desired item in the row. Press **Select** button to make a selection or to enter a sub-menu.

The main screen will be opened with the **Home** tab. You can use the **Find** tab to search and find the content that you'll looking for. It has a dedicated search function where you can either press the Alexa Voice Button (if your remote has a built-in microphone) and ask Alexa to find what you're looking for or you can type a word to start a search. Library will show any content that you have added to your Watchlist.

# Live TV

Live TV refers to channels that have been tuned in via an aerial, cable and satellite connection. There are several ways to watch Live TV channels. You can press the **Live** button on the remote (availability depends on the model of the remote) to switch to Live TV mode and watch TV channels. You can also select a channel from the **On Now** row in the **Home** tab or **Live** tab, or select the **Aerial** or **Satellite** input option from the **Inputs** menu or the **Inputs** row in the **Inputs** tab on the Home screen and press **Select** to start watching. Press the **Input** button to open the **Inputs** menu (availability depends on the model of the remote).

If the channel installation is not completed the **On Now** row will not be available.

# **Customising TV Settings**

## **Adjusting the Picture Settings**

Allows you to set your preferred picture settings. You can access the picture settings menu via the **Settings** menu on the main screen or by pressing and holding the **Home** button for about 2 seconds while viewing any input.

#### Accessing Picture Settings via Settings Menu

Press the Home button, scroll to Settings tab. Scroll to Display & Audio option and press the Select button. Highlight the Picture Settings option and press the Select button. Scroll down to select the input that you want to adjust the picture setting of and press Select button. The TV will now change to the selected input. The Picture Settings menu will appear on the right hand side of the screen.

#### Accessing Picture Settings while watching the TV

While watching the input that you would like to adjust press and hold the **Home** button for 2 seconds. The quick settings menu will appear on the right hand side of the screen. Scroll down and highlight **Picture** then press **Select**. The picture setting options will appear on the right hand side of the screen.

## **Picture Menu Content**

The following options show all the available picture setting adjustment on your TV.

Picture settings are input-specific and all of these settings will not apply to all Inputs. Some options may not be available depending on the input source.

Viewing Mode: Set the viewing mode to suit your preference or requirements. Viewing mode can be set to one of these options: Dynamic, Normal, Cinema, Filmmaker, True Cinema, Sport and Game. Available options may differ depending on the currently set input source.

**Backlight:** Increases or decreases the brightness of the backlight from 0 - 100.

**Contrast:** Adjusts the difference between light and dark levels in the picture. The range is from 0-100.

**Brightness:** Increases or decreases the picture brightness from 0-100.

**Colour:** Adjusts the difference between light and dark levels in the picture. The range is from 0-100.

**Tint:** Increases or decreases the picture tint from -50 (greens) to 50 (reds).

**Sharpness:** Adjusts the level of crispness in the edges between light and dark areas of the picture. Range is from 0-100.

**Colour Temperature:** Sets the desired colour temperature value. **Cool, Normal, Warm 1** and **Warm 2** options are available.

Vivid Colour: Sets the desired vivid colour value. High, Middle, Low and Off options are available.

Adaptive Backlight Control: Automatically adjusts backlight according to input picture in order to provide energy efficiency and good contrast feeling. On, Off and Eco options are available. For lower power consumption, select the Eco option.

**Noise Reduction:** Noise Reduction has 4 different setting **High**, **Middle**, **Low** and **Off**. Highlight your desired setting then press **Select**.

**MPEG Remaster: High, Middle, Low** and **Off** options will be available. Highlight your desired option then press **Select**.

**Resolution Remaster:** Resolution Remaster can be switched on or off.

Intelligent Frame Creation: Intelligent Frame Creation has 4 different settings; High, Middle, Low and Off. Highlight your desired setting then press Select.

#### Advanced Settings

**Contrast Control:** Divides each frame to small regions and applies independent contrast curves for every distinct region. Contrast Control has 4 different setting **Off**, **Low**, **Medium**, **High**. Highlight your desired setting then press **Select**.

Local Contrast Enhancement: Local Contrast Enhancement has 4 different settings; **High**, **Middle**, Low and **Off**. Highlight your desired setting then press **Select**. **Colour Gamut:** Highlight **Colour Gamut** and press **Select. Auto, DCI-P3, Rec709** and **Rec2020** options will be available. Highlight your desired option then press **Select**.

White Balance: You have 6 separate settings that can be individually adjusted. Intensity and cutoff values for Red, Green, and Blue can be adjusted from -50 to 50, the default setting is 0. Highlight your desired setting and press the Left-Right directional button.

You can also make 11-Point White Balance adjustments under the **More detailed adjustment** menu.

Highlight **Reset to Default** and press **Select** to reset the values to the factory defaults.

**Colour Management:** You have 6 separate settings that can be individually adjusted. Hue, Saturation and Luminance values for Red, Green, and Blue can be adjusted from 0-100, the default setting is 50. Highlight your desired setting and press the Left-Right directional button.

You can also make adjustments for Cyan, Magenta and Yellow under the **More detailed adjustment** menu.

Highlight **Reset to Default** and press **Select** to reset the values to the factory defaults.

Gamma: Highlight Gamma and press Select, then highlight your desired setting and press Select to make your selection.

Highlight **Reset to Default** and press **Select** to reset the values to the factory defaults.

**Reset to Default:** Resets all setting to factory default settings.

#### **Option Settings**

Game Mode (auto low latency mode): Game mode can be switched **On** or **Off**.

Film Cadence Mode: Set the Film Cadende Mode to Auto or Off.

**1080P Pure Direct (HDMI input only):** This option can be switched **On** or **Off**.

**4K Pure Direct (HDMI input only):** This option can be switched **On** or **Off**.

HDMI RGB Range (HDMI input only): Sets correct interpolation method for HDMI input signals. HDMI RGB Range has 3 different settings; **Auto, Full**, **Limit.** Highlight your desired setting then press **Select**.

VRR: The refresh rate (Hz) represents the number of times per second your TV can update the picture you see. VRR, or 'variable refresh rate', is a key feature for getting a smooth, artefact-free picture when gaming – ensuring a clean image for games. Turn this option on/off by pressing **Select**. **Screen Settings:** You can configure the aspect ratio and 16:9 Overscan settings of your TV.

HDMI Input Mode (HDMI input only): HDMI Input Mode has 4 different settings; Mode 1 (1.4), Mode 2 (2.0), Auto, Reset. Highlight your desired setting then press Select.

**Reset to Default:** Resets all setting to factory default settings.

## Adjusting the Sound Settings

Allows you to adjust the sound settings on your TV. You can access the sound settings menu via the **Settings** menu on the main screen or by pressing and holding the **Home** button for 2 seconds while viewing any input.

#### Accessing Audio Settings via Settings Menu

Press the Home button, scroll to Settings tab. Scroll to Display & Audio option and press the Select button. Scroll down to Audio Settings option and press the Select button. The sound setting options will appear on the right hand side of the screen.

#### Accessing Sound Settings while watching the TV

While watching the input that you would like to adjust press and hold the **Home** button for 2 seconds. The quick settings menu will appear on the right hand side of the screen. Scroll down and highlight **Sound** then press **Select**. The sound setting options will appear on the right hand side of the screen.

#### **Sound Menu Content**

The following options show all the available sound setting adjustment on your TV.

**Dolby Mode:** Dolby Audio has preset sound settings. The available options are **Standard**, **Music**, **Speech**, **Stadium** and **User**. They are designed to give you the best sound quality for the content that you are viewing. Highlight your desired setting then press **Select**.

Reset: Resets all settings to factory defaults.

**Bass:** Adjusts the bass level from -25 to 25. The default setting is 0.

**Treble:** Adjusts the treble level from -25 to 25. The default setting is 0.

**Balance:** Adjusts the sound level from the left and right speakers and can be adjusted from -25 to 25. The default setting is 0.

**Equaliser:** Equaliser has 5 different settings: **100Hz**, **500Hz**, **1.5kHz**, **5kHz**, **10kHz**. Each setting can be adjusted from -10 to 10, the default setting is 0 for all.

Advanced Settings: Here you will be able to set your Speaker Virtualiser, Volume Leveller and Dialogue Enhancer preferences. Highlight the desired option and press Select to view available options. Speaker Virtualiser: Off, Surround Virtualiser and Dolby Atmos options will be available.

Volume Leveller: Allows you to balance the sound levels. Off, Low, Mid, and High options will be available.

**Dialogue Enhancer: Off**, **Low**, **Mid** and **High** options will be available.

# Settings

If you need to change or adjust anything on your TV you'll be able to find the required setting in the **Settings** menu. You can access the **Settings** menu from the main screen of the TV. Press the **Home** button and scroll across to **Settings**. The settings menu is split into separate menus to make it easy for you to find what you're looking for.

## Inputs

Use the **Inputs** menu to change between inputs and also select the **Media Player** from here if you have a USB Drive connected to one of the USB sockets.

#### Accessing the Inputs Menu

You can access the **Inputs** menu through the **Settings** menu on the main screen. Press the **Home** button to display the home screen, then scroll across to **Settings**. Press the down directional button to highlight **Inputs** and press **Select**.

You can also access input options from the **Inputs** tab on the **Home** screen or you can simply press the **Input** button to open the **Inputs** menu (availability depends on the model of the remote).

#### Selecting an Input

Press the left/right directional buttons to highlight your desired input then press **Select**. Your TV will now switch to that input.

#### **Changing an Inputs Name**

The input name can be changed for HDMI inputs. Highlight the input that you want to rename and press the **Options** button. Highlight **Change Device Name** and press **Select**. You'll now see a list of devices, highlight the one that you have connected and press **Select**. Then select **Next**.

If you want to set the inputs back to their original names, highlight the input, press **Option** and select **Reset Input**.

#### Media Player

If you have a USB storage device plugged into one of the USB sockets or you have files in Gallery you can access them and display them in the Media Player. The Media player allows you to display images, or play videos and audio files. In the **Inputs** menu highlight **Media Player** and press **Select**. If this is the first time you have used the Media Player, you may be asked whether you want to allow gallery to access photos, media and files on your device. Gallery is the name used for your TV so highlight **Allow** and press **Select**.

With Media Player open you'll see 4 tabs at the top of the screen, highlight **Your Files** to see all the files, **Videos** to see all videos, **Images** to see all images and **Audio** to see all audio files.

Under these tabs view options will be available. **View All** option and the folders which include media files will be listed. When you scroll across an option, only the media files in the highlighted folder will be displayed on the screen. Highlight the **View All** option to see all files.

Press **Options** button, highlight **Sort** and press **Select** to see available options to sort the files displayed on the screen.

If you have multiple images on your USB Drive you can create a slide show using your images. Highlight the **Images** tab at the top of the screen then press the **Options** button. From the **Options** menu highlight **Multi-select Images** and press **Select**. Now select the images that you would like to add into the slide show by highlighting each image and pressing **Select**. Once you have selected all the images press the **Play/Pause** button to start the slide show.

Once you have a slide show running you can change the setting of the slide show. Press **Options** button to see available options. You can set the **Album**, **Slide Style**, **Slide Speed** and **Shuffle** options according to your preferences. Adjust the settings then press the **Play/Pause** button to view your slide show.

Supported file Video formats: MPEG, MKV, MP4, MOV, 3GP and AVI.

Supported file Picture formats: JPEG, JPG, BMP and PNG.

Supported file Music formats: MP3 and WAV.

## Notifications

The notifications menu shows you all the notifications about your TV. The notification symbol (a small bubble) will appear on the upper right corner of the gear wheel symbol on the **Home** screen to indicate that you have new notifications.

#### **Reading Notifications**

Highlight **Notifications** in the **Settings** menu and press **Select**. A small number in the small bubble on the upper right corner of the **Notifications** option indicates how many notification you have. All the available notifications will be displayed. Scroll across and highlight the notification that you want to read, then press **Select**. The notification message will be displayed on the screen.

#### **Clearing Notifications**

You can clear individual notifications or clear all of them. To clear an individual notification highlight the notification then press the **Options** button. In the **Options** menu highlight **Dismiss** and press **Select**. The notification will be deleted. To clear all the notifications press the **Options** button, highlight **Dismiss All** and press **Select**. All of the notifications will be deleted.

#### **Managing Notifications**

For the Appstore related notifications **Manage** option may be available. Highlight the notification and press the **Options** button. Highlight **Manage** and press **Select**. You will be directed to the **Notifications** setting option in the **Settings>Applications>Appstore** menu. Press **Select** to turn off the notifications related to Appstore.

#### **Notification Settings**

In order to configure the notification settings clear all notifications first. Press the **Options** button while **"No new notifications**" message is displayed on the screen, then highlight **Settings** and press **Select** to see available options. 2 options will be available. Use the **Do Not Interrupt** option to hide or show all application notification pop-ups. Use the **App Notifications** option to block or unblock notifications from individual apps.

## **Profiles**

You can use the profiles menu to switch between the profiles associated with your account. You can also edit them and add a new profile if you wish. For more detailed configurations, you can use the **Profile Settings** option here to access the account and profile settings menu.

## **Account & Profile**

The option to manage your Amazon Account settings may appear different depending on the registration status of the account. If you have registered with your Amazon Account the option will read Account & Profile Settings. Otherwise, it will read Amazon Account Sign In/Up. Here you can register/deregister your account or synchronise your purchased Amazon content.

#### Amazon Account

If you wish to remove your Amazon account from the TV you will need to deregister it. This will not delete your Amazon account it will just remove it from this TV. After deregistering your account this will remove content from your TV and many features will not work, until a new account is registered.

Highlight Amazon Account and press Select.

Then highlight **Deregister** and press **Select** to deregister your account. This will take a few seconds.

Important: Deregistering an account will NOT remove all personal data. To remove all personal data you will need to factory reset your TV. To do this go to Settings > Device & Software > Reset to Factory Defaults.

Once the account has been deregistered the **Amazon Account Sign In/Up** screen will be displayed so you can sign in using another account.

#### Sync Amazon Content

If you have purchased content such as movies, these can be viewed on other devices by synchronising Amazon content.

Highlight **Sync Amazon Content** and press **Select**. The word 'Synchronising' will appear. Your purchased content will now be viewable on other devices.

#### **Prime Video**

Information on where you can manage your subscriptions and transactions will be displayed.

#### **Parental Controls**

Your TV has some default protections which when enabled will require a PIN code to be entered for purchases, app launches and it will also restrict viewing of content rated Teen and above. Parental controls are set to **OFF** as default.

Highlight **Parental Controls** and press **Select** to switch parental controls on.

Note: You will be asked to enter a PIN to turn the parental controls on or off. This is the Prime Video PIN and it is related to your Amazon account. If you have forgotten your PIN follow the link shown on the screen to reset your PIN.

#### Profiles

Here you can manage the profiles associated with your account. Highlight **Profiles** and press **Select**.

#### **Profile Sharing**

Profile sharing allows Amazon Household adults to select each others profiles on Prime Video and Fire TV. Here you will find the site where you can change these settings.

#### Network

The Network menu has all the settings for connecting your TV to the internet. All the available networks will be shown here and this is where you can configure your network.

If you have connected your TV via an Ethernet cable or the **Enable Network** option is not set to **On**, wireless networks will not be listed and wireless network related options will not be available.

#### **Checking Network Status**

Highlight Network in the Settings menu and press Select.

The Network menu will display the strongest 3 wireless networks your TV can find, your network is the one with the word 'Connected' written under it.

Highlight your network, if you're connected it will show **Connected** under the Network name. On the right of the screen it will show the **Security** of your connection. With your network highlighted press the **Play/Pause** button to check your network. You will see connection status of your network. Press the **Back** button to exit this screen. If you want to forget the network press the **Options** button while your network is highlighted.

## Seeing All Networks

If you want to search for more networks, highlight **See All Networks** and press **Select**. You will now see a list of all the networks that your TV can find. If you scroll down to the bottom of the list you also have the option to rescan for networks.

#### **Advanced Network Settings**

If you are confident in using network setting you can manually setup a network by highlighting **Join Other Network** and pressing **Select**. You will have to manually type in all your desired network settings using the on-screen keyboard.

If you have connected your TV via an Ethernet cable you can also configure your network setting. This is also a more advanced setting for users that are confident in setting up networks.

# Saving your WLAN Password to your Amazon Account

Your WLAN password can be saved to your Amazon Account, this can be helpful if you would like to connect other devices to the same network. The default setting is **Off**.

Highlight **Save Wi-Fi Passwords to Amazon** and press **Select**. Your WLAN password will now be saved in your account. It can be deleted at any time by turning this option off.

## Turning on your TV via LAN and WLAN

Enable devices and apps that you select to turn on your TV via LAN and WLAN. Turning this option on may increase your TV's power consumption.

If you enable network connection this option will also be enabled automatically. Highlight **Turn on with LAN** and **Wi-Fi** and press **Select** to disable.

#### **Changing Connection Status**

If you did not enable the network connection during the initial settings process, you can use this option to enable it. Or you can disable it if you enabled priorly. Highlight **Enable Network** and press **Select** to enable or disable the network connection. Refer to **Connecting to the Internet** section if you need more information.

#### **Basic Wi-Fi Troubleshooting Tips**

Here you can view tips like these and restart your Fire TV. Highlight **Basic Wi-Fi Troubleshooting Tips** and press **Select**.

## **Display & Audio**

This menu houses all the settings and adjustments for your picture and sound as well as other settings such as, how your TV powers on, screen mirroring, screen saver setting and HDMI CEC device control.

Highlight **Display & Audio** in the **Settings** menu and press **Select**.

#### **Picture Settings**

Picture settings can be adjusted on each input, so each input can be set to have its own picture settings. For information on adjusting each setting refer to the **Customising TV Settings** section of this manual.

For adjusting picture setting while viewing your TV, press and hold the **Home** button and select **Picture** in the menu on the right hand side of the screen.

#### **Audio Settings**

Sound settings can be adjusted here, for information on adjusting each setting refer to the **Customising TV Settings** section of this manual.

For adjusting sound settings while viewing your TV, press and hold the **Home** button and select **Sound** in the menu on the right hand side of the screen.

#### **Power Controls**

The Power Control menu has 2 options: **Power On** and **Voice Commands When TV Screen is Off**.

**Power On:** The Power On setting allows you to choose which state you want your TV to switch on in, either the last input that you were watching or the Home screen.

Highlight **Power On** and press **Select**. Highlight **Home** or **Last Input** and press **Select**. A tick will appear next to your choice.

Voice Commands When TV Screen is Off: When enabled, you can give voice commands through a linked Alexa or Apple HomeKit-enabled device when your TV screen is off. Your TV screen will turn on to complete voice commands. Highlight this option and press Select. Select Yes and press Select.

#### Audio Output

The Audio Output menu has 6 options: **TV Speakers**, **Digital Audio Format**, **Audio Output Mode** and **Bluetooth Audio Sync**.

#### Highlight Audio Output and press Select.

**TV Speakers:** In the TV Speakers menu you can switch your TV's built-in speakers on or off. You may wish to switch them off if you have connected a soundbar.

Highlight **TV Speakers** and press **Select** to switch the TV Speakers on or off.

**Digital Audio Format:** Depending on the type of audio device you have connected you may need to adjust the audio format that your TV outputs. The audio format can be changed here.

Highlight Digital Audio Format and press Select.

Highlight your desired audio format PCM, Dolby Audio, Pass-through and Auto then press Select. The default setting is Auto.

Audio Output Mode: Select audio device combination for simultaneous output.

**Bluetooth Audio Sync:** If you have a Bluetooth speaker or headphones connected to your TV you might need to sync the audio to your device. Selecting this option will do this for you.

With your Bluetooth device connected to your TV highlight **Bluetooth Audio Sync** and press **Select**.

#### Preferred Live TV Language

Select your preferred primary or secondary audio and subtitle language for Live TV channels.

#### **Enable Display Mirroring**

Enable mobile devices to temporarily mirror their display to your TV, by making it discoverable. This referred to as Display Mirroring or Miracast on your device.

Highlight **Enable Display Mirroring** and press **Select**. **Display Mirroring** screen will be displayed. Your TV is ready now for display mirroring.

#### **Navigation Sounds**

While navigating menus and selecting items your TV will make a sound, this can be switched on and off here.

Highlight **Navigation Sounds** and press **Select** to switch them on or off.

#### Screen Saver

When your TV is inactive for a few minutes the screen saver will activate. Pictures from the Amazon Collection will play. The screen saver menu gives you many options to change so that you can customise your screen saver. If your TV is not connected to the internet Screen Saver option will not be available.

Highlight Screen Saver and press Select.

The Screensaver Settings menu will appear.

**Current Screen Saver** - Here you can change the screen saver album so it shows your pictures.

Slide Style - Change the way the pictures transition. Choose from Pan & Zoom or Dissolve.

Slide Speed - Adjust the time taken to change pictures. Choose from Slow, Medium or Fast.

Start Time - Set the time taken before the Screen Saver starts. Choose from 5, 10, 15 minutes or Never.

Date and Clock - Switch the date and clock information on or off.

Display Info - Switch the picture information on or off.

Alexa Hints - Switch the Alexa hints on or off.

**Shuffle -** Switch this option on if you want to display pictures in a random order.

#### **HDMI-CEC Device Control**

Allows your TV to control connected CEC-capable HDMI devices using your TV remote.

Playback, navigation and power on/off can all be accomplished via a single TV remote. Press **Select** to switch on or off.

If you have a CEC enabled device connected to your TV via a HDMI cable, this setting allows your TV remote control to also control selected functions of your connected device. For example the **Standby** button on your TV remote will also switch on your CEC enabled device.

The HDMI-CEC Device Control menu has 4 options: One-Touch Play, ARC/eARC, Power Control and Remote Control Pass-Through.

Highlight HDMI-CEC Device Control and press Select.

**One-Touch Play:** Use your TV as the primary source for playback. Highlight **One-Touch Play** and press **Select. Allow, Always Ask** and **Deny** options will be available. Highlight your desired option then press **Select.** 

**ARC/eARC:** Use your HDMI cable connection to send audio from your TV to your soundbar or AV receiver. Highlight **ARC/eARC** and press **Select** to switch the on or off.

**Power Control:** Use your TV to turn on/off connected devices. Press **Select** to switch on or off.

Remote Control Pass-Through: Use your TV remote to control devices from other inputs. Press **Select** to switch on or off.

#### **Prime Video Casting**

Allow casting to this device from Prime Video on Android, iOS and Fire tablets. Disabling it clears cating cache.

#### Applications

The applications menu lets you manage all your apps. Highlight **Applications** and press **Select**.

#### **Amazon Photos**

Here you can change the Amazon photo app settings, you can allow others to cast photos from their Amazon Photos account to your TV, and you can also disable your account so it can't be viewed on your TV.

Highlight Amazon Photos and press Select.

Allow Guest Connections is switched on as default, if you don't want to allow other users to cast photos from their Amazon Photo accounts you can switch this feature off. Highlight Allow Guest Connections and press Select to switch the feature on and off.

If you want to stop seeing your photos from your Amazon Photos account you can disable the feature here. Access is enabled as default. Highlight **Access Amazon Photos** and press **Select**. Highlight **Disable Amazon Photos** and press **Select**. Your photos will now not be viewable on your TV. Don't worry your photos will not be deleted they will remain in your account.

#### Silk Browser

Configure the settings of the Amazon web browser.

#### Appstore

This menu allows you to control your app setting such as auto updates, in-app purchases and how to open external market links.

Highlight Appstore and press Select.

The Appstore menu will be displayed where you can select the following:

Automatic Updates: When automatic updates are enabled Appstore will automatically update your apps to the latest versions. If the permissions of the app are altered they will not be automatically updated, so you will review any changes before agreeing and updating. Press Select to switch on or off.

External Market Links: Gives you the choice of how you want external links to open. Press Select to see the available options: Open with the Amazon Appstore, Don't Open and Ask Before Opening. Highlight the option you prefer and press Select. A tick will appear next to your choice.

**In-App Purchases:** Some apps have in-app purchases that can be made, this setting lets you choose if you want to allow them or not.

Press Select to switch on or off.

Manage My Subscriptions: You can manage your subscriptions online.

Follow the link shown on the screen.

Simple Sign-in: Sign in to supported apps on Fire devices with one click. Highlight Simple Sign-in and press Select. The On this device option will be highlighted. Press Select to turn Simple Sign-in on this

device on or off. Follow the link shown on the screen to manage for all devices.

Notifications: Set to ON to display notifications relating to Appstore. Press Select to switch on or off.

#### Automatic Offload

Automatically offload unused apps when your Fire TV is low on storage space. App data will be saved so you can easily reinstall the app later. Press **Select** to switch on or off.

#### Manage Installed Applications

Here you can manage all the apps on your TV. It will also show you the amount of available memory left on your TV. Highlight **Manage Installed Applications** and press **Select**.

Show: The default setting is for it to show all apps, however if you highlight Show and press Select you get the options to show All Applications, Internal Only or USB Only.

**Sort:** The default setting is to sort applications alphabetically, however if you highlight **Sort** and press **Select** you get the options to sort by **Alphabetically**, **App size** or **Recency**.

A list of apps will be displayed, highlight the app that you'd like to manage and press **Select**.

Pre-installed apps have 3 options, apps that you have downloaded and installed have more options. If you uninstall an app it will still be available for you to download and re-install again in the future.

#### Pre-installed apps

You will have 6 options Force stop, Clear data, Clear cache, Clear Defaults, Open supported links, and Supported Links.

#### Installed apps

You will have some extra options: **Permissions**, **Launch application** and **Uninstall**.

## **Equipment Control**

Soundbars and receivers can be connected to your TV and here they can be setup so that your Fire TV remote can control the connected device no matter how you connected it to your TV. This process might take some time.

#### Adding a Soundbar or Receiver

Highlight Add Equipment and press Select.

Highlight either **Soundbar** or **Receiver** depending on the product that you have connected then press **Select**.

Note: Make sure your soundbar or receiver is connected to your TV and switched on.

The following example shows how to setup a soundbar

Now you need to select the brand of your soundbar. Highlight the brand then press **Select**. Make sure your soundbar is switched on and the volume is up then press **Select**.

Press **Standby** on your TV remote control, wait 10 seconds then press the **Standby** button again.

You'll now be asked 'Did your soundbar turn off and then back on when you pressed **Standby**'. If it did highlight **Yes** and press **Select**, if it didn't highlight **No** and press **Select**. You may need to repeat this process multiple times.

When your soundbar eventually turns off and on, you will be asked to press the volume up and down buttons. Press the **Volume +** and - buttons.

If your volume level adjusted as expected highlight **Yes** and press **Select**. If not select **No** and continue until the volume level changes.

Your Fire TV remote has now been setup, it will now switch your soundbar on and off and adjust the volume level.

Now when you switch your TV on your soundbar will also switch on. The TV speakers will be automatically switched off.

#### Soundbar/Receiver Settings

Once you have setup your soundbar or receiver you will now see either **Soundbar** or **Receiver** in the **Equipment Control** menu. This will show you all the settings for your device.

Highlight **Soundbar** or **Receiver** and press **Select**. You will now see a list of settings.

Highlight the setting that you wish to adjust and press **Select**.

**Volume Increments:** Set the amount the volume increases or decreases when you ask Alexa to change the volume. The default increment is set to 4.

Press **Fast Forward** or **Rewind** to increase or decrease the increments. Press **Option** to restore back to default settings.

**Infrared Options:** Changes the infrared options. **IR Profile**, **Timing** and **Repetition** options will be available.

**Power Controls:** Adjusts the power on/off settings for your soundbar or receiver. **Power On Delay** and **Power Control** options may be available.

Fire TV Input: Change the input, to which your soundbar or receiver will switch to for watching Fire TV.

Change Soundbar/Change Receiver: If you would like to change the soundbar or receiver that's connected to your TV highlight Change Soundbar/Change Receiver and press Select. To remove the device highlight Change Soundbar/Change Receiver and press the Option button.

Restore Soundbar Defaults/Restore Receiver Defaults: Restores all the settings that you may have

changed back to factory defaults. This option will be available if you change the default settings.

#### Advanced Settings

Adjust the power timing if your soundbar or receiver does not switch on/off.

Press **Fast Forward** or **Rewind** to increase or decrease the increments.

Press Option to restore back to default settings.

## Live TV

This menu allows you to tune in your TV, manage the channels, set up a CI card and set parental controls.

Highlight Live TV and press Select.

#### **Channel Scan**

You should have already tuned in your TV during the initial setup process. But if you skipped the channel scan step or if you need to retune your TV follow these instructions.

Highlight Channel Scan and press Select.

You will be prompted to check that your antenna is set up and that the cable is plugged properly into the antenna input socket on your TV. Press **Select** to proceed.

Select your scanning preference to install channels. **Satellite**, **Terrestrial** and **Cable** options will be available.

If the **Terrestrial** option is selected, the TV will search for digital terrestrial broadcasts. Select the search method on the next screen and press **Select** to start the search. If you continue with the manual scan, you will need to configure the **Frequency** and **UHF Band** options before starting the scan.

If the **Cable** option is selected, the TV will search for digital cable broadcasts. On the next screen, select the cable provider, if any available, or the search method, then press **Select** to start the search. You may need to configure the **Network ID** and **Frequency** options before starting the scan.

If the **Satellite** option is selected, you can choose an operator on the next step, if any available. You can also choose to perform complete or manual scan. Highlight the option you prefer and press **Select** button to proceed. If you continue with manual or complete scan option, you will have to select the satellite in the next step. Then the **Satellite Connection** screen will be displayed next. You can set the **LNB Type**, **LNB Power**, **DiSEqC Version**, **Port**, **Single Cable**, **ToneBurst**, **Frequency**, **Polarisation**, **Symbol Rate** and **Scan Mode** parameters of the selected satellite corresponding to your environment on this screen. Depending on your previous selections, some options may not be available or may be set automatically. Change if necessary and proceed. When you are finished, press the **Play/Pause** button. The TV will start to search available broadcasts.

You will be asked at some point whether you want to clear existing channels, if you have installed channels previously using the same search option. Highlight **Yes, Clear Channels** and press **Select**. All the previously tuned in channels will be deleted. Highlight **No, Keep Channels** and press **Select** to proceed without clearing existing channels.

While the search continues you can press the **Select** button to cancel. When the search is completed the results will be displayed. You can choose to make changes on the channel list or rescan at this point. Highlight **Done** and press **Select** to finish the setup.

#### Automatic Service Update

You can allow your TV to automatically scan for network operator changes when TV enters standby mode. Press **Select** to turn this feature on and off.

#### **Favourite Channels**

You can view and manage your favourite channels here.

Highlight Favourite Channels and press Select.

If you do not have any favourite channels go to **Manage Channels** menu to add channels by pressing the **Select** button. Then select the channel source to view the channel list. Highlight a channel and press **Select** to add this channel to your favourites. You can make multiple selections.

If you have priorly added channels to your favourites you can press **Select** to select the channels you want to remove from your favourites.

#### Manage Channels

Manage your favourite channels and select the channels you want to display.

Highlight **Manage Channels** and press **Select**. Then select the channel source. **Terrestrial Channels**, **Cable Channels**, and **Satellite Channels** options will be available. Available options may differ depending on the currently installed channels.

You will now see the channel list with several tabs: All, Favourites, Free, Encrypted, Audio, HD, SD, and Hidden. Available tab options may differ depending on the installed channels.

All will show all the channels, **Favourites** will show all the channels you marked as favourite channels and **Hidden** will show all the hidden channels. Other tabs will work according to the same logic.

In the **AII** tab you can choose to add a channel to the favourites list by pressing **Select** or you can hide a channel by pressing **Play/Pause**. To change the channel number press **Rewind** and to move a channel from the channel list press **Fast Forward**. Press the Options button to view the Sort Options menu. You can sort the channels using the options of this menu. You can also import or export the customised channel list using the relevant options in the Sort Options>Advanced Options menu.

#### CI Card

Access your CI Card settings and information.

#### **Parental Controls**

Restrict over-the-air films, TV shows, purchasing and certain types of content.

Highlight Parental Controls and press Select.

The default setting is Off so press Select to switch on.

Note: You will be asked to enter a PIN to turn the parental controls on or off. This is the Prime Video PIN and it is related to your Amazon account. If you have forgotten your PIN follow the link shown on the screen to reset your PIN.

The first time you enable **Parental Controls** you'll see some brief information about the settings. Press **Select** to continue.

You'll now see all the settings that can be adjusted. Highlight your desired setting and press **Select**.

Parental Controls: Press Select to switch parental controls on or off.

**PIN-Protect Purchases:** Asks for a PIN before any video, apps or games purchases. Press **Select** to turn on or off.

Prime Video Ratings: Restricts viewing of videos based on ratings. The default setting for General and Family rating is On, for Teen, Young Adults and Mature ratings is Off. Highlight the desired rating option and press Select to change the setting.

**Note:** These settings apply to Prime Video (including Amazon Channels). Content from other service providers may have their own restriction settings.

Broadcast Ratings: Use ratings to restrict the viewing of Live TV programmes from over-the-air broadcast TV accessed directly from the Fire TV user interface, such as **Guide** or **On Now** row. Visit third-party apps to manage settings for content accessed within those apps.

• DVB 4 (Child) - DVB 18 (Adult)

· All settings are switched on by default

**PIN-Protect App Launches:** Asks for a PIN before launching apps and games. This setting will not apply to the content accessed directly from the Fire TV user interface, such as the **Guide** or **On Now** row. Press **Select** to turn on or off.

**PIN-Protect Amazon Photos App:** Asks for a PIN before launching Amazon Photos. This setting will be ignored if you have already set **PIN-Protect App Launches** to **ON**. Press **Select** to turn on or off.

**Change PIN:** Change the Prime Video PIN. First enter your current PIN, then enter your new PIN.

If you have forgotten your PIN follow the link shown on the screen to reset your PIN.

#### Sync Sources

Sync your Live TV sources to refresh the data on this device.

## **Remotes & Bluetooth Devices**

You can add extra voice remote to your TV, or you may also need to replace one if your old one broke. Other bluetooth devices like speakers, games controllers, mice and keyboards can also be connected via bluetooth.

#### Voice Remotes with Alexa

Check the status of your current voice remote with Alexa or add a new one.

Highlight Voice Remotes with Alexa and press Select.

#### **Remote Status**

To see the status of your current voice remote highlight the remote option and look at the right hand side of the screen. You will see the type of remote control, the battery status, the version number and its serial number.

To unpair the remote press the **Options** button while the remote option is highlighted then press **Select** to confirm. The **Options** button will have no function if only one remote is paired.

#### Add New Remote

#### Highlight Add New Remote and press Select.

You'll see the word 'Searching' appear, press and hold the **Home** button on the new remote control for 10 seconds. When the remote has been discovered it will appear in the list.

#### **Game Controllers**

Bluetooth gaming controllers can be connected to your TV which can be used to enjoy all the gaming apps on your TV.

Highlight Game Controllers and press Select.

Highlight Add New Game Controller and press Select to search for new controllers.

You'll see the word 'Searching for Controllers' appear on the right hand side of the screen. Make sure your controller is discoverable and ready to pair. Follow the on-screen instructions. When the controller has been discovered it will appear in the list. Select your controller from the list.

#### **Hearing Aids**

Manage hearing aid connections and volume.

#### **Other Bluetooth Device**

You can connect other bluetooth devices such as a mouse or a keyboard, which can be handy when using the internet browser.

#### Highlight Other Bluetooth Devices and press Select.

Make sure your bluetooth device is in pairing mode and then highlight **Add Bluetooth Devices** and press **Select**.

Your device will appear in the list, this could take a minute or so. Then highlight the device and press **Select** to connect the device.

#### Alexa

This menu has more information about the Alexa app and examples of things to try.

Highlight Alexa and press Select.

#### Alexa App

To find out more information about the Alexa application and where to download it select **Alexa app**. You will need this app if you want to let your Amazon Echo speakers control your TV. The app is the place where you'll be able to connect all your Amazon devices together.

Highlight **Alexa app** then press **Select**, you will now see information about the application and where to download it.

#### Things to Try

For lots of examples of what you can use Alexa for, look in this section. You will find many ideas.

Highlight **Things to Try** then press **Select**, you will see a list of things to try.

Highlight something in the list and then press **Select** to see more information.

#### Preferences

The preferences menu is where you'll find adjustment to lots of the settings on your TV. Things like parental controls, privacy and data setting and restricting access to certain content and purchases.

Highlight Preferences and press Select.

#### **Parental Controls**

Your TV has some default protections which when enabled will require a PIN code to be entered for purchases, app launches and it will also restrict viewing of content rated Teen and above. Parental controls are set to **OFF** as default.

Highlight **Parental Controls** and press **Select** to switch parental controls on.

**Note:** You will be asked to enter a PIN to turn the parental controls on or off. This is the Prime Video PIN and it is related

to your Amazon account. If you have forgotten your PIN follow the link shown on the screen to reset your PIN.

Refer to **Parental Controls** section under the **Live TV Menu** title for more information.

#### **Privacy Settings**

You can manage all of your TV's privacy settings here. Highlight **Privacy Settings** and press **Select**.

You will now see a list of all the settings that can be adjusted, highlight the setting that you would like to adjust and press **Select**. The possible settings are as follows.

**Stored E-mail Addresses:** Review and delete the e-mail addresses collected by Fire TV.

Device Usage Data: Allows use of personal data collected by operating system of this TV for marketing and product improvement purposes. The default setting is ON (Allow). Highlight and press Select. You will be informed about this feature. Use directional buttons to read the entire text. To turn this feature off highlight Turn Off and press Select.

Collect App and Broadcast Usage Data: Allows Amazon to collect information relating to your use of broadcast TV content, as well as the frequency and duration of your use of third-party apps. The default setting is ON (Allow). Highlight and press Select. You will be informed about this feature. To turn this feature off highlight Turn Off and press Select.

Interest-based Ads: If you opt out of interest-based ads on your TV, apps will be instructed not to use the advertising ID to build profiles for advertising purposes or target you with interest-based ads on your TV. The advertising ID is a resettable identifier that can be used to build profiles or show you interest-based ads. The default setting is **ON** (Allow). To turn this feature off press **Select**.

Your Advertising ID: Shows your Advertising ID on the right hand side of the screen. Press **Options** button to reset your ID. A confirmation dialogue will be displayed. Highlight **OK** and press **Select** to reset. This option will be available if the **Interest-based Ads** option is set to **ON**.

#### Data Usage Monitoring

You can manage all your data usage here.

Highlight **Data Usage Monitoring** and press **Select** to switch on and adjust any settings. Data monitoring is set to **OFF** as default.

**Data Usage Monitoring:** Switching on allows you to monitor your data consumption. The default setting is **OFF**.

Set Video Quality: This allows you to choose the video quality on Amazon Video. The default setting is Best. Available options are Good (least amount of data used), Better and Best (most amount of data used).

Set Data Alert: Set a data limit and receive on-screen alerts when consumption reaches 90% and 100% of the limit. This is just an alert and will not block data consumption.

Monthly Top Data Usage: Displays a list of your apps and shows individual data usage for the monthly billing cycle specified in the Set Data Alert option.

#### **Notification Settings**

You can manage all your notifications here, turn off all notification pop-ups or block/unblock notifications from specific apps.

Highlight Notification Settings and press Select.

To switch on/off notification pop-ups highlight **Do Not** Interrupt and press **Select**.

To block or unblock notifications from individual apps, highlight **App Notifications** and press **Select**. You'll see a list of your apps, it will show if notifications are on or off. To adjust this highlight an app and press **Select** to switch between **ON** and **OFF**.

#### **Featured Content**

The Home screen has featured content at the top, when you select this content it will play a preview of the content. In this menu you can choose if the content plays or not and also switch the audio of this content on and off.

Highlight Featured Content and press Select.

Highlight either **Allow Video Autoplay** or **Allow Audio Autoplay** and press **Select** to switch the feature on or off. The default setting is **ON** for both.

#### Allow video autoplay

ON - The video will automatically play.

 $\ensuremath{\textbf{OFF}}$  - A still image will appear and no audio will be heard.

#### Allow audio autoplay

ON - Audio will be heard when the video plays.

OFF - No audio will be heard when the video plays.

#### Auto Turn Off

Your TV will automatically switch off after 4 hours of no activity. This feature is to help save energy if your TV was accidentally left on. If you have been watching your TV for 4 hours without pressing any buttons, a warning will appear telling you its about to turn off. If you wish to continue watching at this stage highlight **OK** and press **Select**.

To switch off this feature, highlight **Auto Turn Off** and press **Select**. Then highlight **Turn Off** and press **Select**. Your TV will now not switch off after 4 hours of inactivity.

#### HbbTV

Enables Hybrid Broadcast Broadband TV on your TV. Highlight **HbbTV** and press **Select** to switch on or off.

#### Sync Recent Content

You can include Prime Video titles watched on other devices in the **Recent** row on this device.

Highlight **Sync Recent Content** and press **Select** to switch this feature on or off.

#### Location

Its handy that your TV knows where it is in the world so when you ask Alexa a question like 'Alexa, what's the weather outside?' it can tell you the weather in your location. Download and install the Alexa app on your mobile device, then select **Devices > Echo & Alexa**. Select your Fire TV from the list, then enter your device's location.

#### Time Zone

In this menu you can set your clock to display as a 24 hour clock and you can also change your time zone.

Highlight Time Zone and press Select.

To switch 24 hour time format on/off highlight **24-Hour Time** and press **Select**.

To change your time zone, highlight **Time Zone** and press **Select**.

#### Sync Date and Time

Your TV will automatically synchronise date and time with an internet time server. If you switch this feature off your TV will sync with broadcast time. This may result in network connection and playback issues. You must restart your Fire TV if you choose to switch this feature on again.

Highlight **Sync Date And Time** and press **Select** to switch it on or off.

#### Language

You can change the system language.

Highlight Language and press Select.

Choose your desired language from the list of languages and press **Select**.

#### **Metric Units**

This option will be set to **ON** by default. Temperatures and distances will be displayed in metric units.

Highlight **Metric Units** and press **Select** to switch on or off.

## **Sleep Timer**

The sleep timer function lets you set a countdown to when your TV will switch off, so that you can fall asleep

while watching TV knowing it will automatically switch off. You can set a countdown from 5 - 240 minutes.

Highlight Sleep Timer and press Select.

Highlight the amount of time you want until your TV switches off and then press **Select**.

A countdown will start in the bottom corner of the screen. You can also switch off the countdown by highlighting **Off** and pressing **Select**.

**Note:** The TV will switch off once the sleep time has elapsed, a 1 minute warning will be shown.

## **Device & Software**

This menu will give you information about your TV, show you legal and compliance documents. You can also restart or reset your TV back to factory defaults.

Highlight Device & Software and press Select.

#### About

If you need to find out any information about your TV it should be displayed here. You'll also see storage and network information and you will also be able to check for any available software updates.

Highlight About and press Select.

Your TV: Displays information related to your TV.

**Storage:** Shows the available storage space on your TV and on any external device that's connected.

**Network:** Displays all the information related to network setting.

**Check for Updates:** Displays your current software version and when it was last updated. Press **Select** to check for any new updates. If an update is available this option will appear as **Install Update**. In this case, you can press **Select** to install the update.

#### **USB Storage Device**

This menu will show you the available space on your drive. You will also be able to eject the drive or manage installed applications. This menu will only appear if you have a USB drive connected.

Highlight **Storage Status**. The space available will be shown on the right hand side of the screen.

#### Eject USB Storage Device

Highlight USB Storage Device and press Select.

Then highlight **Eject USB Storage Device** and press **Select**. Now remove your drive from the USB socket. The menu will return back to the **Device & Software** root menu.

#### Formatting a USB Storage Device

**Important:** Formatting the USB drive will erase all information on the USB drive. Once formatted this USB drive can only be used by this TV.

Select this option if you intend your TV to use apps stored on this drive.

Highlight Format to Internal Storage then press Select.

When formatting is complete select OK.

#### Manage Installed Applications

Select this option to manage installed applications from both Amazon and other sources.

#### Legal & Compliance

To read all the legal and compliance notices regarding your TV select this menu.

#### Highlight Legal & Compliance then press Select.

**Note:** Your TV will need to be connected to the internet to access Legal & Compliance information.

#### Sleep

Your TV can be put to sleep.

Highlight **Sleep** then press **Select**. Your TV will go to sleep. You can wake it up again by pressing the **Standby** or **Select** button.

#### Restart

If for some reason your TV is slow or locking up you may want to restart it. This will re-boot your TV.

Highlight **Restart** then press **Select**. Confirm you want to restart by selecting **Restart** and then press **Select**. Your TV will now restart, this will take a few seconds.

#### **Reset to Factory Defaults**

If you want to totally reset your TV select **Reset to Factory Defaults**. This will remove all personal data and downloaded content from your TV. You should do this if you sell your TV or give it to someone.

Highlight **Reset to Factory Defaults** then press **Select**. Confirm you want to reset by selecting **Reset** and then press **Select**. Your TV will now reset itself back to the state it left the factory. This process will take a few minutes.

## Accessibility

This menu has accessibility options where you can switch on Hearing Aids, Subtitle, Alexa Subtitles, VoiceView, Text Banner, Screen Magnifier, High-Contrast Text, Audio Description, Spoken Subtitles for Broadcast Channels and Feedback & Support.

Highlight Accessibility and press Select.

#### **Hearing Aids**

Manage hearing aid connections and volume.

#### Subtitle

Displays subtitles on all video content when available. Press **Select** to switch subtitles on and see more options.

#### Alexa Subtitles

Displays subtitles for Alexa responses when available. Press **Select** to switch subtitles on and see more options.

#### VoiceView

Provides spoken feedback as you navigate items on the screen. Manage voice guidance settings including turning **VoiceView** on and off, reading speed and volume.

#### Text Banner

Displays text related to the focused item in a box with customisable font size, colours and more. Toggle the text banner on and off.

#### **Screen Magnifier**

Enables the use of button combinations to magnify the screen. Only for use when viewing the Home screen or menus.

Highlight Screen Magnifier and press Select.

The button combinations will be displayed. Highlight OK and press Select to continue. Highlight TURN OFF MAGNIFIER and press Select to turn it off.

You can also press and hold the **Back** and **Fast For**ward buttons to activate/deactivate screen magnifier.

Once the magnifier is activated you will see a yellow box at the top of the screen. Press **Options** button and a directional button at the same time to pan around the screen.

#### **High-Contrast Text**

Changes text to black or white and adds a border.

#### **Audio Description**

This setting controls the volume of the descriptive track related to the normal track for over-the-air channels and Prime Video content.

Highlight Audio Description and press Select.

Highlight the option you want and press **Select** to set. You can set **Over-the-Air Channels** option to **Off**, **Low**, **Medium** or **High** and the **Prime Video** option to **ON** or **OFF**.

#### Spoken Subtitles for Broadcast Channels

Speaks subtitles of supported broadcast content. Press **Select** to turn it on or off.

#### Feedback & Support

Your suggestions are important and help us improve the accessibility of Fire TV. Please e-mail us at deviceaccessibility@amazon.com, and mention you are using a Fire TV.

If you need help now, please contact Amazon customer service.

## Help

If you are struggling to understand how your TV work and you need a little help then you should take a look at this menu. It will show you helpful videos and quick tips about your TV. It will also give you contact details for getting support about any issue you have.

Highlight Help then press Select.

#### **Help Topics**

Your TV has helpful videos that you can watch to help you understand how to use your TV.

**Note:** New helpful video will be added every time your TV updates, so the amount of content here will change from time to time.

#### Get More Help

If you feel you need more help with your TV, select the related section where you will find details of how to get in touch with a support team.

Highlight Have Us Call You and press Select.

#### Suggestions

Highlight **Send Feedback** to display information on where you can send us feedback about your Fire TV experience.

# **Channel List**

The TV stores and shows all channels in the channel list. When a TV channel is turned on in Live TV mode programme information will be displayed. You can also press the **Live** button (availability depends on the model of the remote) to display programme information. Press the Right directional button to see the channel list. You can press the Left and Right directional buttons to filter the list and press the Up and Down directional buttons to scroll through the list.

Use the directional buttons and the **Select** button to navigate the channel list, change channel and view additional information on programmes.

Press the Down directional button when watching Live TV channels and then the **Options** button to view the options menu. You can set the subtitle and audio preferences and access the channel guide using the related options of this menu.

Refer to **Channel Guide** section for information on managing channels.

# **Channel Guide**

By means of channel guide function of your TV you can browse the event schedule of the currently installed channels on your channel list. It depends on the related broadcast whether this feature is supported or not.

In order to access the channel guide press the **Guide** button on the remote. You can also press the Down directional button and then the Left directional button when watching Live TV channels to open the channel guide.

Use the directional buttons to navigate through the channel guide. You can use the Up/Down directional buttons to switch to previous/next channel on the list and Right/Left directional buttons to select a desired event of the currently highlighted channel. If available, the full name, start and end times and a brief description of the highlighted event will be displayed on the screen. Press **Select** to view full details of the event.

#### Filter Channels

You can filter the channels listed in the channel guide. Press the **Guide** button or press the Up directional button consecutively to see the filtering options on the top of the channel guide. You have the choice here to filter via one of these options. Just highlight the option you want. You will only see the channels that match the selected filter option. You can use the **All** option to cancel filtering in the channel guide.

#### **Guide Options**

Press the **Options** button to display available options in the channel guide. You can filter channels, add channels to your favourite channel list or open the channel management menu using these options. Highlight the one you want to use and press **Select**.

#### Add to Favourite Channels

Channels can be added to your favourite channel list so you can quickly and easily view your favourite channels without scrolling through the whole list of channels. You will see a heart symbol next to the channel which is added to your favourite channel list.

If a channel is already added to the favourites previously, the **Remove from Favourite Channels** option will be available in the options menu instead of the **Add to Favourite Channels** option. You can use this option to remove the channel from favourite channel list.

#### Manage Channels

You can see all your channels, create favourite channels or hide channels that you don't want to appear in the channel guide. The channels will be listed in 8 tabs; **All, Favourites, Free, Encrypted, Audio**, **HD, SD** and **Hidden**. In the **All** tab highlight a channel in the list and press the **Select** button to add it to favourites. Favourite channels will be listed in the **Favourites** tab. If the channel is already in the favourites list, it will be removed from the list when the **Select** button pressed.

In the **All** tab highlight a channel in the list and press **Play/Pause** button to hide it. Hidden channels will be listed in the **Hidden** tab. If the channel is already hidden, it will be visible again in the channel guide when the **Select** button pressed.

# **Connecting to the Internet**

You can access the Internet via your TV, by connecting it to a broadband system. It is necessary to configure the network settings in order to enjoy a variety of streaming content and internet applications. These settings can be configured from **Settings>Network** menu.

#### Wired Connection

Connect your TV to your modem/router via an Ethernet cable. There is a LAN port on the left side of your TV. Your TV will automatically connect to the network. If it doesn't, you will need to enable the network connection manually using the **Enable Network** option in the **Network** menu. Highlight this option and press **Select** to enable.

You can check the status of the connection using the **Ethernet Configuration** option in the **Network** menu. Highlight this option and press **Play/Pause** button on the remote to see the network status.

To configure your wired connection settings manually highlight **Ethernet Configuration** and press the **Select** button. Follow the on-screen dialogues to proceed and enter the required values respectively.

If the Ethernet cable is not connected, depending on the current connection status, **Configure Ethernet Connection** or **Configure Network** option will be available instead of **Ethernet Configuration** option.

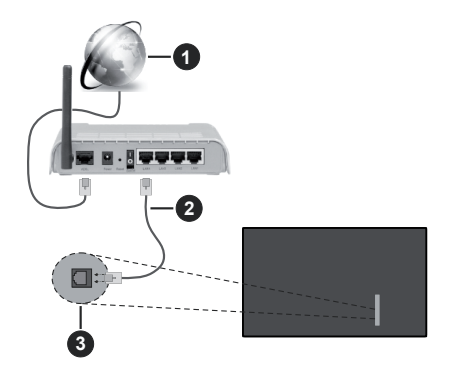

1. Broadband ISP connection

- 2. LAN (Ethernet) cable
- 3. LAN input on the left side of the TV

You might be able to connect your TV to a network wall socket depending on your network's configuration. In that case, you can connect your TV directly to the network using an Ethernet cable.

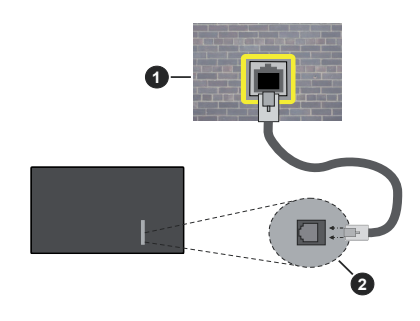

- 1. Network wall socket
- 2. LAN input on the left side of the TV

#### Wireless Connection

A wireless LAN modem/router is required to connect the TV to the Internet via wireless LAN.

Highlight **Enable Network** option in the **Network** menu and press **Select** to enable wireless connection. Then disconnect the Ethernet cable, if connected priorly. Some of the available networks will be listed. Highlight **See All Networks** and press **Select** to see the complete list.

If you prefer to connect your TV to your network via WLAN, highlight one of the listed available wireless networks and press **Select**. Then enter the password if the network is password protected.

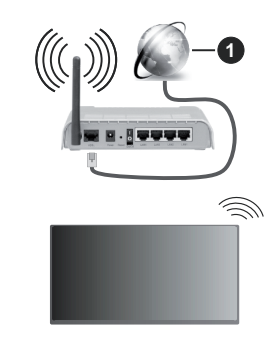

1. Broadband ISP connection

A network with hidden SSID can not be detected by other devices. If you want to connect to a network with hidden SSID, highlight the **Join Other Network** option under the **Network** menu and press **Select**. Add the network by entering its name, security type and password manually. If you want to configure additional settings of the network manually, highlight **Advanced** when prompted and press **Select**. Follow the on-screen instructions to proceed and enter the required values respectively.

If you want to save the wireless network passwords to Amazon you can use the **Save Wi-Fi Passwords to Amazon** option. To delete saved passwords turn this option off.

A Wireless-N router (IEEE 802.11a/b/g/n/ac) with 2.4 and 5 GHz bands is designed to increase bandwidth. These are optimised for smoother and faster HD video streaming, file transfers and wireless gaming.

Use a LAN connection for quicker data transfer between other devices like computers.

The transmission speed differs depending on the distance and number of obstructions between the transmission products, the configuration of these products, the radio wave conditions, the line traffic and the products that you use. The transmission may also be cut off or may get disconnected depending on the radio wave conditions, DECT phones or any other WLAN 11b appliances. The standard values of the transmission speed are the theoretical maximum values for the wireless standards. They are not the actual speeds of data transmission.

The location where the transmission is most effective differs depending on the usage environment.

The Wireless feature of the TV supports 802.11 a,b,g,n & ac type modems. It is highly recommended that you should use the IEEE 802.11ac communication protocol in order to avoid any possible problems while watching videos.

You must change your modem's SSID when there are any other modems around with the same SSID. You can encounter connection problems otherwise. Use a wired connection if you experience problems with a wireless connection.

A stable connection speed is required to play back streaming content. Use an Ethernet connection if the wireless LAN speed is unstable.

# Specification

| Digital Reception                                  | Fully integrated digital terrestrial-cable-satellite TV<br>(DVB-T-C-S) (DVB-T2, DVB-S2 compliant) |                                                                         |                                                                         |                                                                         |
|----------------------------------------------------|---------------------------------------------------------------------------------------------------|-------------------------------------------------------------------------|-------------------------------------------------------------------------|-------------------------------------------------------------------------|
| Channel Indicator                                  | On Screen Display                                                                                 |                                                                         |                                                                         |                                                                         |
| <b>RF</b> Aerial Input                             | 75 Ohm (unbalanced                                                                                | i)                                                                      |                                                                         |                                                                         |
| Operating Voltage                                  | 220-240V AC, 50Hz.                                                                                |                                                                         |                                                                         |                                                                         |
| Audio                                              | Dolby Atmos                                                                                       |                                                                         |                                                                         |                                                                         |
| Headphone                                          | 3.5 mm mini stereo ja                                                                             | ack                                                                     |                                                                         |                                                                         |
| Networked Standby<br>Mode Power<br>Consumption (W) | <2                                                                                                |                                                                         |                                                                         |                                                                         |
|                                                    | TV-43W80AEZ<br>TV-43W83AE6<br>TV-43W83AE7<br>TV-43W83AE8<br>TV-43W83AE9                           | TV-50W80AEZ<br>TV-50W83AE6<br>TV-50W83AE7<br>TV-50W83AE8<br>TV-50W83AE9 | TV-55W80AEZ<br>TV-55W83AE6<br>TV-55W83AE7<br>TV-55W83AE8<br>TV-55W83AE9 | TV-65W80AEZ<br>TV-65W83AE6<br>TV-65W83AE7<br>TV-65W83AE8<br>TV-65W83AE9 |
| Audio Output<br>Power (WRMS.)<br>(10% THD)         | 2 x 10 W                                                                                          | 2 x 10 W                                                                | 2 x 10 W                                                                | 2 x 12 W                                                                |
| Power Consumption<br>(W)                           | 120 W                                                                                             | 135 W                                                                   | 140 W                                                                   | 200 W                                                                   |
| Weight (kg)                                        | 8,1 Kg                                                                                            | 11,3 Kg                                                                 | 14,3 Kg                                                                 | 20,4 Kg                                                                 |
| TV Dimensions<br>DxLxH (with stand)<br>(mm)        | 230 x 957 x 600                                                                                   | 230 x 1111 x 688                                                        | 230 x 1227 x 753                                                        | 275 x 1446 x 876                                                        |
| TV Dimensions<br>DxLxH (without<br>stand) (mm)     | 65 x 957 x 558                                                                                    | 65 x 1111 x 644                                                         | 66 x 1227 x 709                                                         | 65 x 1446 x 832                                                         |
| Display                                            | 16/9 43"                                                                                          | 16/9 50"                                                                | 16/9 55"                                                                | 16/9 65"                                                                |
| Operation<br>temperature and<br>operation humidity | 0°C up to 40°C, 85% humidity max                                                                  |                                                                         |                                                                         |                                                                         |

For more product information, please visit EPREL: <u>https://eprel.ec.europa.eu</u>.

EPREL registration number is available on https://eprel.panasonic.eu/product.

#### Wireless LAN Transmitter Specifications

| Frequency Ranges                | Max Output<br>Power |
|---------------------------------|---------------------|
| 2400 - 2483,5 MHz (CH1 - CH13)  | < 100 mW            |
| 5150 - 5250 MHz (CH36 - CH48)   | < 200 mW            |
| 5250 - 5350 MHz (CH52 - CH64)   | < 200 mW            |
| 5470 - 5725 MHz (CH100 - CH140) | < 200 mW            |

#### **Country Restrictions**

The Wireless LAN equipment is intended for home and office use in all EU countries, the UK and Northern Ireland (and other countries following the relevant EU and/or UK directive). The 5.15 - 5.35 GHz band is restricted to indoor operations only in the EU countries, in the UK and Northern Ireland (and other countries following the relevant EU and/or UK directive). Public use is subject to general authorisation by the respective service provider.

| Country            | Restriction     |
|--------------------|-----------------|
| Russian Federation | Indoor use only |

The requirements for any country may change at any time. It's recommended that user checks with local authorities for the current status of their national regulations for both 2.4 GHz and 5 GHz wireless LAN's.

#### Standard

IEEE 802.11.a/b/g/n

#### Host Interface

USB 2.0

#### Security

WEP 64/128, WPA, WPA2, TKIP, AES, WAPI

# Notice

#### DVB / Data broadcasting / IPTV functions

 This TV is designed to meet the standards (as of March, 2021) of DVB-T / T2 (MPEG2, MPEG4-AVC(H.264) and HEVC(H.265)) digital terrestrial services, DVB-C (MPEG2, MPEG4-AVC(H.264)) and HEVC(H.265)) digital cable services and DVB-S (MPEG2, MPEG4-AVC(H.264) and HEVC(H.265)) digital satellite services.

Consult your local dealer for availability of DVB-T / T2 or DVB-S services in your area.

Consult your cable service provider for availability of DVB-C services with this TV.

- This TV may not work correctly with the signal which does not meet the standards of DVB-T / T2, DVB-C or DVB-S.
- Not all the features are available depending on the country, area, broadcaster, service provider, satellite and network environment.
- Not all CI modules work properly with this TV. Consult your service provider about the available CI module.
- This TV may not work correctly with CI module that is not approved by the service provider.
- Additional fees may be charged depending on the service provider.
- The compatibility with future services is not guaranteed.
- Internet apps are provided by their respective service providers, and may be changed, interrupted, or discontinued at any time.

Panasonic assumes no responsibility and makes no warranty for the availability or the continuity of the services.

 Panasonic does not guarantee operation and performance of peripheral devices made by other manufacturers; and we disclaim any liability or damage arising from operation and/or performance from usage of such other maker's peripheral devices.

## Licences

The terms HDMI, HDMI High-Definition Multimedia Interface, HDMI trade dress and the HDMI Logos are trademarks or registered trademarks of HDMI Licensing Administrator, Inc.

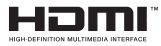

Dolby, Dolby Vision, Dolby Atmos and the double-D symbol are registered trademarks of Dolby Laboratories Licensing Corporation. Manufactured under licence from Dolby Laboratories. Confidential unpublished works. Copyright © 2012-2023 Dolby Laboratories. All rights reserved.

# ■●●Dolby Vision • Atmos

The *Bluetooth*<sup>®</sup> word mark and logos are registered trademarks owned by the Bluetooth SIG, Inc. and any use of such marks by Vestel Elektronik Sanayi ve Ticaret A.S. is under licence. Other trademarks and trade names are those of their respective owners.

This product contains technology subject to certain intellectual property rights of Microsoft. Use or distribution of this technology outside of this product is prohibited without the appropriate licence(s) from Microsoft.

Content owners use Microsoft PlayReady<sup>™</sup> content access technology to protect their intellectual property, including copyrighted content. This device uses PlayReady technology to access PlayReady-protected content and/or WMDRM-protected content. If the device fails to properly enforce restrictions on content usage, content owners may require Microsoft to revoke the device's ability to consume PlayReady-protected content. Revocation should not affect unprotected content or content protected by other content access technologies. Content owners may require you to upgrade PlayReady to access their content. If you decline an upgrade, you will not be able to access content that requires the upgrade.

The "CI Plus" Logo is a trademark of CI Plus LLP.

This product is protected by certain intellectual property rights of Microsoft Corporation. Use or distribution of such technology outside of this product is prohibited without a licence from Microsoft or an authorised Microsoft subsidiary.

Amazon, Alexa, Fire, Prime Video and all related logos are trademarks of Amazon.com, Inc. or its affiliates.

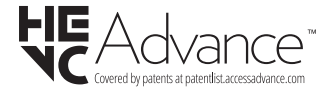

# Disposal of Old Equipment and Batteries

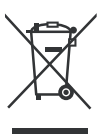

#### Only for European Union and countries with recycling systems

These symbols on the products, packaging, and/or accompanying documents mean that used electrical and electronic products and batteries must not be mixed with general household waste.

For proper treatment, recovery and recycling of old products and batteries, please take them to applicable collection points in accordance with your national legislation.

By disposing of them correctly, you will help to save valuable resouces and prevent any potential negative effects on human health and the environment.

For more information about collection and recycling, please contact your local municipality.

Penalties may be applicable for incorrect disposal of this waste, in accordance with national legislation.

# Note for the battery symbol (bottom symbol):

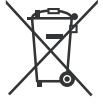

This symbol might be used in combination with a chemical symbol. In this case it complies with the requirement set by the Directive for the chemical involved.

# Declaration of Conformity (DoC)

Hereby, Panasonic Marketing Europe GmbH, declares that this TV is in compliance with the essential requirements and other relevant provisions of the Directive 2014/53/EU.

If you want to get a copy of the original DoC of this TV, please visit the following website:

http://www.ptc.panasonic.eu/compliance-documents

Authorized Representative:

Panasonic Testing Centre

Panasonic Marketing Europe GmbH

Winsbergring 15, 22525 Hamburg, Germany

Web Site: http://www.panasonic.com

# Inhaltsverzeichnis

| Sicherheitsinformationen               | 2  |
|----------------------------------------|----|
| WARTUNG                                | 4  |
| Montage / Entfernen der Ständer        | 5  |
| Bei der Verwendung einer Wandhalterung | 6  |
| Einleitung                             | 6  |
| Zubehör im Lieferumfang                | 6  |
| Eigenschaften                          | 6  |
| Anschluss der Antenne                  | 7  |
| Andere Verbindungen                    | 8  |
| Ein- / Ausschalten des TV-Geräts       | 9  |
| TV-Steuerung & Betrieb                 | 9  |
| Fernbedienung                          | 11 |
| Ersteinrichtungsassistent              | 12 |
| Hauptbildschirm                        | 14 |
| Live TV                                | 14 |
| Anpassen von TV Einstellungen          | 14 |
| Einstellungen                          | 17 |
| Kanalliste                             | 30 |
| Programmführung                        | 31 |
| Anschluss an das Internet              |    |
| Technische Daten                       | 34 |
| Hinweis                                | 35 |
| Lizenzen                               | 35 |
| Konformitätserklärung (DoC)            |    |

# Sicherheitsinformationen

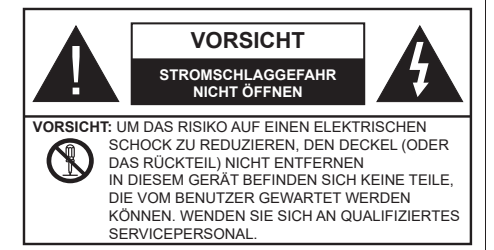

In extremen Wetterbedingungen (Stürme, Blitzschlag) und wenn das TV-Gerät über einen langen Zeitraum nicht benutzt wird (im Urlaub) trennen Sie den das Gerät vom Netz

Der Netzstecker wird verwendet, um das TV-Gerät vom Netz zu trennen und muss daher stets gut zugänglich sein. Wenn das Gerät nicht vollständig vom Netz getrennt wird, wird es auch im Standby-Modus oder sogar im ausgeschalteten Zustand weiter Strom ziehen.

*Hinweis:* Für die entsprechenden Eigenschaften befolgen Sie bitte die Instruktionen auf dem Bildschirm.

## WICHTIG - Bitte lesen Sie diese Anleitung vollständig vor der Installation oder Inbetriebnahme durch.

WARNUNG : Dieses Gerät ist nur zur Benutzung von Personen (einschl. Kindern) gedacht, die in der Lage (körperlich oder geistig) bzw. erfahren genug sind, mit dem Gerät unbeaufsichtigt umzugehen. Andernfalls sind solche Personen unter Aufsicht eines für ihre Sicherheit verantwortlichen Erwachsenen zu stellen.

- Dieses TV-Gerät ist für den Einsatz in einer Höhe von weniger als 5000 Metern über dem Meeresspiegel, an einem trockenen Standort und in Regionen mit gemäßigtem oder tropischem Klima vorgesehen.
- Das TV-Gerät ist f
  ür den Hausgebrauch und 
  ähnliche Zwecke in Innenr
  äumen vorgesehen, kann jedoch auch an 
  öffentlichen Orten verwendet werden.
- Lassen Sie für Lüftungszwecke mindestens 5 cm Abstand um das TV-Gerät herum.
- Die Ventilation darf nicht durch Abdecken oder Verstellen der Ventilationsöffnungen durch Gegenstände wie Zeitungen, Tischdecken, Gardinen o.ä. behindert werden.
- Das Netzkabel/der Netzstecker sollte leicht zugänglich sein. Stellen Sie keine Gegenstände auf das Netzkabel (weder das Gerät selbst, noch Möbel usw.), und klemmen Sie das Kabel nicht ein. Beschädigungen am Netzkabel/Netzstecker können zu Bränden oder Stromschlägen führen. Handhaben Sie das Netzkabel immer am Stecker,

trennen Sie das TV-Gerät nicht durch Ziehen des Netzkabels vom Netz. Berühren Sie niemals das Netzkabel / den Stecker mit nassen Händen, da dies einen Kurzschluss oder elektrischen Schlag verursachen kann. Machen Sie niemals Knoten in das Netzkabel, und binden Sie es nie mit anderen Kabeln zusammen. Wenn es beschädigt ist, muss das Kabel ersetzt werden. Diese Arbeit darf ausschließlich durch eine qualifizierte Fachkraft ausgeführt werden.

- Setzen Sie das TV-Gerät möglichst keinen tropfenden oder spritzenden Flüssigkeiten aus, und stellen Sie keine mit Flüssigkeiten gefüllte Objekte, wie z.B. Vasen, Tassen usw. auf dem bzw. oberhalb (z. B. in Regalfächern darüber) des TV-Geräts ab.
- Setzen Sie das TV-Gerät nicht direkter Sonneneinstrahlung aus, und stellen Sie keine offenen Flammen (wie z. B. erleuchtete Kerzen) auf oder neben das TV-Gerät.
- Stellen Sie keine Hitzequellen, wie z. B. Elektroheizer, Radiatoren usw. in die unmittelbare Nähe des Geräts.
- Stellen Sie das TV-Gerät nicht auf dem Fußboden oder geneigte Unterlagen.
- Um Erstickungsgefahr zu vermeiden, müssen Sie Kunststofftüten aus der Reichweite von Säuglingen, Kindern und Haustieren halten.
- Befestigen Sie den Ständer sorgfältig am TV-Gerät Sollten der Ständer mit Schrauben geliefert worden sein, müssen Sie die Schrauben fest nachziehen, um das TV-Gerät vor dem Kippen zu bewahren. Ziehen Sie die Schrauben nicht zu fest und montieren Sie die Gummistopfen vorschriftsmäßig.
- Entsorgen Sie die Batterien niemals im offenen Feuer oder zusammen mit gefährlichen bzw. entflammbaren Stoffen.

#### WARNUNG

- Batterien dürfen nicht zu großer Hitze, wie direkter Sonneneinstrahlung, Feuer oder Vergleichbarem ausgesetzt werden.
- Zu hoher Schalldruck oder zu hohe Lautstärken von Kopf- oder Ohrhörern können zu Gehörschäden führen.

VOR ALLEM ABER lassen Sie NIEMALS zu, dass jemand, insbesondere Kinder, gegen den Bildschirm drückt oder dagegen schlägt oder irgendwelche Gegenstände in Löcher, Schlitze oder andere Öffnungen im TV-Gerät steckt.

| Vorsicht          | Schweres oder tödliches<br>Verletzungsrisiko |
|-------------------|----------------------------------------------|
| Stromschlaggefahr | Gefährliches<br>Spannungsrisiko              |
|                   | Wichtige<br>Wartungskomponente               |

#### Kennzeichnungen auf dem Gerät

Die folgenden Symbole werden auf dem Gerät als Kennzeichnungen für Einschränkungen und Vorsichtsmaßnahmen sowie Sicherheitshinweise verwendet. Jede Kennzeichnung ist nur dann zu beachten, wenn diese auf dem Gerät angebracht worden ist. Beachten Sie diese Informationen aus Sicherheitsgründen.

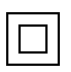

Gerät der Schutzklasse II: Dieses Gerät ist so gebaut, das es keinen Schutzleiter (elektrische Erdung) für die Verbindung zum Stromnetz erfordert.

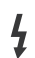

Lebensgefährdende Klemme: Die markierte(n) Klemme(n) ist/sind im normalen Betriebszustand lebensgefährdend.

Vorsicht. Bitte beachten Sie die Bedienungsanleitung: Der markierte Bereich bzw. die markierten Bereiche enthalten durch den Benutzer auszutauschende

Knopfzellenbatterien.

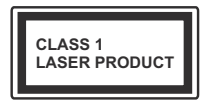

Gerät der Laserklasse 1 Dieses Gerät enthält eine Laserquelle der Klasse 1, die unter vernünftigerweise vorhersehbaren Betriebsbedingungen ungefährlich ist.

## WARNUNG

- Batterien dürfen nicht verschluckt werden, es besteht chemische Verätzungsgefahr.
- Dieses Gerät bzw. das zum Gerät mitgelieferte Zubehör enthält möglicherweise eine Knopfzellenbatterie. Wenn die Knopfzellenbatterie verschluckt wird, führt dies innerhalb 2 Stunden zu schweren internen Verätzungen mit möglicher Todesfolge.
- Halten Sie gebrauchte und neue Batterien von Kindern fern.
- Wenn das Batteriefach nicht sicher geschlossen ist, stoppen Sie die Verwendung des Geräts und halten Sie Kinder fern.
- Falls Sie den Verdacht haben, dass Batterien verschluckt wurden oder in irgendeinen Körperteil platziert wurde, suchen Sie sofort medizinische Hilfe auf.

Ein TV-Gerät kann umfallen und dabei ernste Verletzungen mit möglicher Todesfolge verursachen. Viele Verletzungen, insbesondere bei Kindern, können vermieden werden, wenn die folgenden einfachen Vorsichtsmaßnahmen getroffen werden:

 Verwenden Sie IMMER vom Hersteller des TV-Geräts empfohlene TV-Möbel oder Standfüße oder Montagemethoden.

- Verwenden Sie IMMER Möbelstücke, die das Gewicht des TV-Geräts sicher tragen können.
- Stellen Sie IMMER sicher, dass das TV-Gerät nicht über die Ränder des Möbelstücks hinausragt.
- Klären Sie IMMER Ihre Kinder darüber auf, dass es gefährlich ist, auf hohe Möbelstücke zu klettern, um das TV-Gerät oder die Fernbedienung zu erreichen.
- Verlegen Sie Kabel und Leitungen, die an Ihr TV-Gerät angeschlossen sind, IMMER so, dass sie nicht darüber gestolpert, gezogen oder ergriffen werden können.
- Stellen Sie das TV-Gerät NIEMALS auf eine instabile Unterlage.
- Stellen Sie das TV-Gerät NIEMALS auf hohe Möbelstücke (z.B. Regale oder Bücherregale), ohne das Möbelstück selbst und das TV-Gerät an einem sicheren Halt abzustützen.
- Das TV-Gerät NIEMALS auf Stoff oder andere Materialien stellen, die sich möglicherweise zwischen TV-Gerät und Möbel befinden.
- Stellen Sie NIEMALS Gegenstände auf das TV-Gerät oder die Möbel, auf denen das TV-Gerät aufgestellt ist, die Kinder zum Klettern verleiten könnten, z. B. Spielzeug und Fernbedienungen.
- Das Gerät ist nur für die Montage in Höhen ≤2 m geeignet.

Wenn Sie Ihr vorhandenes TV-Gerät weiterhin nutzen und an einen neuen Platz stellen, sind die gleichen Vorsichtsmaßnahmen zu beachten.

\_\_\_\_\_

DerAnschluss von Geräten, die über die Netzverbindung oder andere Geräte an die Schutzerdung des Gebäudes angeschlossen sind, über Koaxialkabel an ein TV-Verteilersystem kann unter Umständen eine mögliche Feuergefahr darstellen. Eine Verbindung über ein Kabelverteilersystem ist nur dann zulässig, wenn die Vorrichtung eine Isolierung unterhalb eines gewissen Frequenzbereichs liefert (Galvanische Isolation)

## WARNHINWEISE ZUR WANDMONTAGE

- Lesen Sie sich die Bedienungsanleitung durch, bevor Sie das Gerät an der Wand befestigen.
- Das Set f
  ür Wandbefestigung ist optional. Sie k
  önnen es bei Ihrem lokalen H
  ändler kaufen, falls es nicht dem Ger
  ät gekauft wurde.
- Installieren Sie das TV-Gerät nicht an der Decke oder einer geneigten Wand.
- Verwenden Sie für die Wandmontage nur die dazu vorgesehenen Schrauben und Zubehörteile.
- Ziehen Sie die Wandbefestigungsschrauben fest an, um ein Herunterfallen des TV-Geräts zu verhindern. Ziehen Sie die Schrauben nicht zu stark an.

\_\_\_\_\_

- Der Einsatz anderer Halterungen für die Wandmontage oder eine eigenständige Installation der Halterung kann zu Verletzungen und Sachschäden führen. Um das Betriebsbereitschaft des Geräts zu gewährleisten sowie aus Sicherheitsgründen müssen Sie die Montage unbedingt durch den entsprechenden qualifizierten Kundendiensts des Händlers oder eine geeigneten Fachmann durchführen lassen. Sämtliche durch die Montage verursachten Schäden, sofern diese durch nicht befugte Personen erfolgte, führen zum Verlust der Gewährleistungsgarantie.
- Lesen Sie sich die Bedienungsanleitung aller optionalen Zubehörteile sorgfältig durch und achten Sie unbedingt darauf, alle Maßnahmen zu ergreifen, die ein Herunterfallen des TV-Geräts verhindern können.
- Behandeln Sie das TV-Gerät während der Montage mit Vorsicht, Stöße oder rohe Gewalt zu Schäden am Gerät führen können.
- Seien Sie vorsichtig, wenn Sie die Halterungen an der Wand befestigen. Stellen Sie dabei stets sicher, dass an der betreffenden keine elektrischen Leitungen oder Rohre in der Wand dahinter verlaufen.
- Um ein Herabfallen und Verletzungen zu verhindern, sollten Sie das TV-Gerät von der Wand abnehmen, wenn es nicht länger verwendet wird.

#### SCHÄDEN

- Mit Ausnahme von Fällen, in denen die Verantwortung durch lokale Vorschriften anerkannt wird, übernimmt Panasonic keine Verantwortung für Fehlfunktionen, die durch Missbrauch oder Verwendung des Produkts verursacht werden, sowie für andere Probleme oder Schäden, die durch die Verwendung dieses Produkts entstehen.
- Panasonic übernimmt keine Verantwortung für den Verlust von Daten usw., die durch Katastrophen verursacht wurden.
- Externe Geräte, die vom Kunden separat vorbereitet werden, fallen nicht unter die Garantie. Die Pflege der auf solchen Geräten gespeicherten Daten liegt in der Verantwortung des Kunden. Panasonic übernimmt keine Verantwortung für den Missbrauch dieser Daten.

Abbildungen und Illustrationen in diesen Betriebssanleitungen dienen nur der Anschauung und können sich in der Erscheinung vom eigentlichen Gerät unterscheiden. Das Produktdesign und die Technischen Daten können ohne vorherige Ankündigung geändert werden. Da das Fire TV-Betriebssystem regelmäßig aktualisiert wird, können die in dieser Anleitung gezeigten Bilder, Navigationsanweisungen, Titel und Positionen der Menüoptionen von dem abweichen, was Sie auf dem Bildschirm sehen.

# WARTUNG

Ziehen Sie zuerst den Stecker aus Steckdose.

## Bildschirm, Gehäuse, Ständer

## Normale Pflege:

Wischen Sie die Oberfläche des Bildschirms, des Gehäuse bzw. Ständers mit einem weichen Tuch ab, um Schmutz oder Fingerabdrücke zu beseitigen.

## Bei hartnäckigem Schmutz:

- 1. Reinigen Sie zuerst die Oberfläche vom Staub.
- Feuchten Sie ein sauberes Tuch mit klarem Wasser oder einer milden Seifenlösung (1 Teil Neutralreiniger auf 100 Teile Wasser).
- Wringen Sie das Tuch fest aus. (Achten Sie unbedingt darauf, keine Flüssigkeit in das Inneres des TV-Geräts eindringen zu lassen, da dies zur dessen Beschädigung führen kann).
- 4. Feuchten Sie hartnäckigen Schmutz und wischen Sie diesen ab.
- 5. Wischen Sie das Gerät anschließend trocken.

## Vorsicht

Verwenden Sie kein zu festes Tuch und reiben Sie die Oberfläche nicht zu hart, andernfalls könnte diese zerkratzt oder beschädigt werden.

- Achten Sie darauf, auf die Oberflächen weder Insektenschutzmittel, Lösungsmittel noch andere flüchtige Flüssigkeiten zu sprühen. Dies könnte die Beschaffenheit der Oberfläche beeinträchtigen oder zu einem Ablösen des Lacks führen.
- Die Bildschirmoberfläche verfügt über spezielle Beschichtungen und kann leicht beschädigt werden. Achten Sie darauf, den Bildschirm nicht mit den Fingernägeln oder anderen harten Gegenständen zu zerkratzen.
- Bringen Sie das Gehäuse und den Ständer nicht über längere Zeit mit Gummi oder PVChaltigen Substanzen in Kontakt. Dies könnte die Beschaffenheit der Oberfläche beeinträchtigen.

## Netzstecker

Wischen Sie den Netzstecker regelmäßigen mit einem trockenem Tuch ab.

Feuchtigkeit oder Staub daran kann zu Bränden oder Stromschlägen führen.
# Montage / Entfernen der Ständer

### Vorbereitung

Nehmen Sie den/die Standfüße und das TV-Gerät aus der Verpackung und legen Sie das Gerät auf eine ebene Arbeitsfläche mit der Bildschirmseite nach unten, die auf ein sauberes und weiches Tuch gelegt werden muss (Decke usw.).

- Die Ablagefläche muss größer als das TV-Gerät sein.
- Halten Sie das Gerät nicht an der Bildschirmplatte.
- Achten Sie darauf, das TV-Gerät weder zu zerbrechen noch zu zerkratzen.

VORSICHT: Bitte setzen Sie keine der abgebildeten Schrauben in das TV-Gehäuse ein, wenn Sie den TV-Ständer nicht verwenden, z.B. Wandbehang. Das Einsetzen von Schrauben ohne Sockel kann das TV-Gerät beschädigen.

### Montage der Sockel

1. Der Stand des TV-Geräts besteht aus zwei Teilen. Installieren Sie diese Teile zusammen.

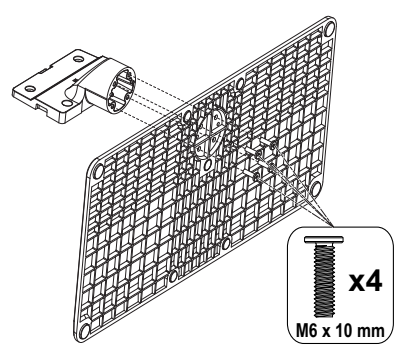

2. Positionieren Sie den auf der markierten Stelle an der Rückseite des TV-Geräts.

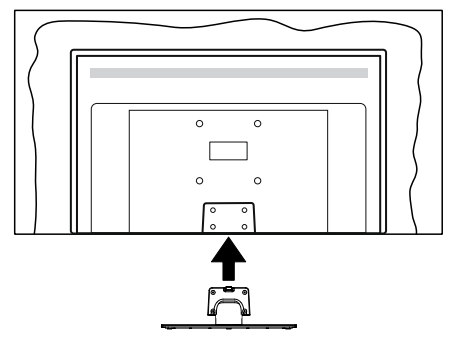

 Setzen Sie die mitgelieferten Schrauben ein (M4 x 12 mm) und ziehen Sie sie vorsichtig an, bis der Standfuß richtig sitzt.

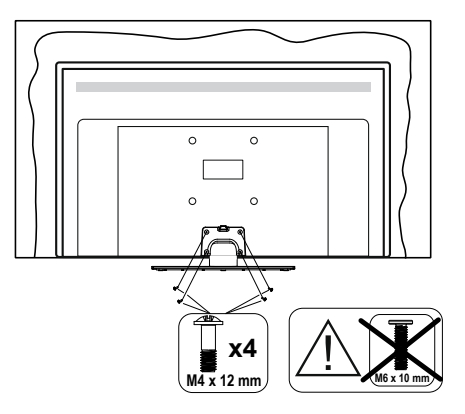

### Entfernen des Sockels vom TV-Gerät

Achten Sie darauf, den Sockelin der folgenden Weise zu entfernen, wenn Sie eine Wandhalterung verwenden oder das TV-Gerät wieder verpacken wollen.

- Legen Sie das Gerät auf eine Arbeitsfläche mit der Bildschirmseite nach unten, die auf ein sauberes und weiches Tuch gelegt werden muss. Lassen Sie den Standfuß über den Rand der Fläche hinausragen.
- Drehen Sie die Schrauben heraus, mit denen Standfuß fixiert ist.
- Entfernen Sie den/die Ständer.

### Bei der Verwendung einer Wandhalterung.

Bitte wenden Sie sich an Ihren örtlichen Panasonic-Händler, um die empfohlene Wandhalterung zu kaufen.

Löcher für die Installation der Wandhalterung;

### Rückseite des TV-Geräts

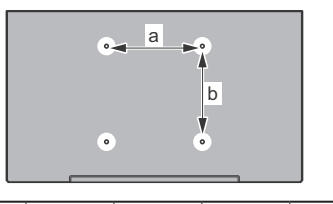

|        | 43" | 50" | 55" | 65" |
|--------|-----|-----|-----|-----|
| a (mm) | 100 | 200 | 200 | 400 |
| b (mm) | 100 | 200 | 200 | 200 |

### Seitenansicht

### VESA-

Halterung

# d e

|                |      | (d)   |       | (e)  |      |
|----------------|------|-------|-------|------|------|
|                |      | 43"   | 50"   | 43"  | 50"  |
|                |      |       | 55"   |      | 55"  |
| Durchmesser    |      | M4    | M6    | M4   | M6   |
| Schrauben-     | min. | 8 mm  | 8 mm  | 5 mm | 6 mm |
| länge (c)      | max. | 11 mm | 11 mm | 6 mm | 8 mm |
|                |      |       |       |      |      |
|                |      | (0    | d)    | (6   | e)   |
|                |      |       | 65    | 5"   |      |
| Schrauben-     | min. | 8 mm  |       |      |      |
| länge (c) max. |      | 11 ו  | mm    |      |      |
| Durchmesser    |      | M6    |       |      |      |

Hinweis: Die Schrauben zur Befestigung des TV-Geräts an der Wandhalterung werden nicht mit dem TV-Gerät geliefert.

### Einleitung

Vielen Dank. dass Sie sich für unser Gerät entschieden haben. Sie werden bald Ihr neues TV-Gerät genießen. Bitte lesen Sie diese Anleitungen sorgfältig. Sie enthalten wichtige Informationen, die Ihnen helfen werden, das Beste aus Ihrem TV-Gerät zu bekommen und eine sichere und korrekte Installation und Betrieb zu gewährleisten.

### Zubehör im Lieferumfang

- Fernbedienung
- · Batterien: 2 x AAA
- Betriebssanleitung
- Netzkabel
- Abnehmbarer Ständer
- Schrauben zur Montage des Ständers (M4 x 12 mm) + (M6 x 10 mm)

### Eigenschaften

### Ultra HD (UHD)

Das TV-Gerät unterstützt Ultra HD (Ultra High Definition - auch als 4K bezeichnet), das eine Auflösung von 3840 x 2160 (4K:2K) bietet. Dies entspricht der vierfachen Full HD TV-Auflösung, indem die Pixelzahl sowohl horizontal als vertikal verdoppelt wird. Der Ultra HD-Inhalt werden durch HDMI. USB-Anschlüsse sowie über DVB-T2- und DVB-S2-Sender unterstützt.

### High Dynamic Range (HDR) / Hybrid Log-Gamma (HLG):

Mit dieser Funktion kann das TV-Gerät im größeren Umfang die Helligkeitsunterschiede des Bildes wiedergeben, indem verschiedene Belichtungsreihen aufgenommen und dann kombiniert werden. HDR/ HLG bietet eine bessere Bildqualität dank hellerer, und realistischerer Kontraste, realistischeren Farben und weiteren Verbesserungen. Es ermöglicht die Wiedergabe genau in der durch die Filmemacher beabsichtigten Anmutung, zeigt die verborgenen Bereiche dunkler Schatten und das Sonnenlicht in all seiner Klarheit. Farbe und dem Detail. HDR/ HLG Inhalte werden über native und marktfähige Anwendungen, HDMI-, USB-Eingänge und über DVB-S Übertragungen unterstützt. Wenn die Eingangsguelle auf den entsprechenden HDMI Eingang eingestellt ist, markieren Sie die entsprechende HDMI Option im Menü Start > Einstellungen > Anzeige und Audio > Bildeinstellungen und drücken Sie Wählen um die Einstellungsoptionen anzuzeigen. Stellen Sie die Option HDMI Input Modus Advanced Settings im Menü Erweiterte Einstellungen als Mode 1 (1.4), Modus 2 (2.0) oder Auto, um HDR/HLG-Inhalte anzusehen, wenn der HDR/HLG-Inhalt über einen

HDMI-Eingang empfangen wird. Das Quellgerät muss zudem in diesem Fall mindestens mit HDMI 2.0a kompatibel sein.

### **Dolby Vision**

Dolby Vision<sup>™</sup> liefert ein dramatisches visuelles Erlebnis, erstaunliche Helligkeit, außergewöhnlichen Kontrast und stark leuchtende Farbe, die Unterhaltung zum Leben erwecken. Es erreicht diese beeindruckende Bildqualität durch die Kombination von HDRund Farbskala-Bildgebungstechnologien. Durch die Erhöhung der Helligkeit des Originalsignals und die Verwendung eines höheren dynamischen Farb- und Kontrastbereichs bietet Dolby Vision erstaunliche. naturgetreue Bilder mit atemberaubenden Detailtiefen, die andere Nachbearbeitungstechnologien im TV-Gerät nicht erzeugen können. Dolby Vision wird über native und marktfähige Anwendungen, HDMI- und USB-Eingänge unterstützt. Wenn die Eingangsguelle auf den entsprechenden HDMI Eingang eingestellt ist, markieren Sie die entsprechende HDMI Option im Menü Start > Einstellungen > Anzeige und Audio > Bildeinstellungen und drücken Sie Wählen um die Einstellungsoptionen anzuzeigen. Stellen Sie die Option HDMI Eingangsmodus im Menü Erweiterte Einstellungen als Modus 1 (1.4) oder Modus 2 (2.0) oder Auto, um Dolby Vision Inhalte anzusehen, wenn der Dolby Vision Inhalt über einen HDMI Eingang empfangen wird. Das Quellgerät muss zudem in diesem Fall mindestens mit HDMI 2.0 a kompatibel sein Im Menü Bildmodus sind zwei vordefinierte Bildmodi verfügbar, wenn Dolby Vision Inhalte erkannt werden: Dolby Vision Hell und Dolby Vision Dunkel. Beide ermöglichen dem Benutzer den Inhalt so zu erleben, was der Content-Autor mit unterschiedlichen Umgebungsbeleuchtungen beabsichtigt hatte. Um die Einstellung für den Bildmodus zu ändern, drücken Sie die Start Taste, während Sie den Dolby Vision-Inhalt ansehen, und gehen Sie zum Menü Bild. Während Sie Dolby Vision Inhalte über eine Anwendung ansehen, außer YouTube, Netflix und Multi Media Player, können Sie nicht auf das Bildmenü zugreifen und den Bildmodus einstellen.

Funktionen und Spezifikationen können ohne vorherige Ankündigung geändert werden.

### Anschluss der Antenne

Schließen Sie die Antenne oder den Kabel-TV-Stecker an die ANTENNENEINGANG (ANT)-Buchse oder den Satellitenstecker an die SATELLITENEINGANG (LNB)-Buchse auf der linken Seite des TV-Gerätes.

### Linke Seite TV-Gerät

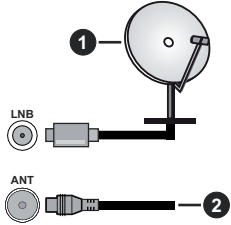

1. Satellit

2. Antenne oder Kabel

Wenn Sie ein externes Gerät an das TV-Gerät anschließen wollen, vergewissern Sie sich, dass sowohl das TV-Gerät als auch das externe Gerät ausgeschaltet sind. Nachdem Sie alle Geräte angeschlossen haben, können Sie die Geräte wieder anschalten.

### Andere Verbindungen

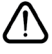

Wenn Sie ein externes Gerät an das TV-Gerät anschließen wollen, vergewissern Sie sich, dass sowohl der Fernseher als auch das externe Gerät ausgeschaltet sind. Nachdem Sie alle Geräte angeschlossen haben, können Sie die Geräte wieder anschalten.

| Stecker | Тур                                        | Kabel              | Gerät         |
|---------|--------------------------------------------|--------------------|---------------|
|         | HDMI-Anschluss                             |                    |               |
|         | SPDIF<br>-Anschluss<br>(optischer Ausgang) |                    | <b></b> 0     |
|         | Kopfhöreranschluss                         |                    |               |
|         | USB-Anschluss                              |                    |               |
|         | CI-Anschluss                               |                    | CAM<br>module |
|         | Ethernet Anschluss                         | LAN/Ethernet-Kabel |               |

Wenn Sie das Wandmontaae-Kit verwenden (wenden Sie sich an Ihren Händler, um eines zu erwerben, falls nicht im Lieferumfang enthalten), empfehlen wir. dass Sie alle Kabel an der Rückseite des TV-Geräts anschließen. bevor Sie es an der Wand montieren Sie dürfen nur dann das CI-Modul einsetzen oder herausnehmen, wenn das TV-Gerät ABGESCHAL-TET ist. Für die genaue Einstellung verweisen wir auf das Handbuch zum Modul. Der/ieder USB-Eingang des Fernsehers unterstützt Geräte mit bis zu 500 mA Fin Anschluss von Geräten deren Wert mehr als 500mA beträgt, kann zu Schäden am Fernseher führen. Wenn Sie Geräte mit Hilfe eines HDMI-Kabels an Ihr TV-Gerät anschließen, müssen Sie, um ausreichende Absicherung gegen überlagernder Frequenzstrahlung und für eine störungsfreie Überlagerung von High-Definition-Signalen, wie beispielsweise 4K-Inhalte, eine Hochgeschwindigkeitskabel mit hoher Abschirmung aus Ferrit benutzen.

### Ein- / Ausschalten des TV-Geräts

### Stromanschluss

WICHTIG: Das Gerät ist nur für den Betrieb mit 220-240V Wechselspannung bei einer Frequenz von 50 Hz ausgelegt.

Geben Sie Ihrem Gerät nach dem Auspacken genug Zeit, sich der Raumtemperatur der Umgebung anzupassen, bevor Sie es einstecken.

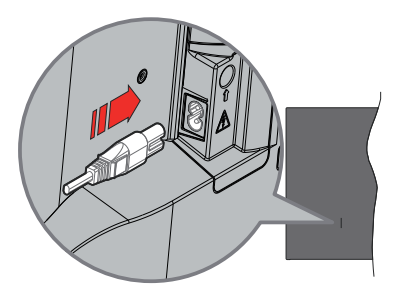

Stecken Sie ein Ende (den Zwei-Loch-Stecker) des mitgelieferten abnehmbaren Netzkabels wie oben gezeigt in den Netzkabeleinlass auf der Rückseite des TV-Geräts. Stecken Sie dann das andere Ende des Netzkabels in die Steckdose. Das Gerät schaltet in den Standby Modus.

*Hinweis:* Die Position des Netzkabeleinlasses kann je nach Modell unterschiedlich sein.

### So schalten Sie das TV-Gerät aus dem Standby-Modus ein

Befindet sich das TV-Gerät im Standby-Modus, leuchtet die Standby-LED auf. Um das TV-Gerät aus dem Standby einzuschalten:

- Drücken Sie die **Standby**-Taste auf der Fernbedienung.
- Drücken Sie die Steuertaste am TV-Gerät.

Das Gerät wird sich dann einschalten.

### So schalten Sie das TV-Gerät in den Standby-Modus

- Drücken Sie die **Standby**-Taste auf der Fernbedienung.
- Drücken Sie die Steuertaste auf dem TV-Gerät, um das Funktionsoptionsmenü anzuzeigen. Der Fokus liegt auf der Option Eingaben. Drücken Sie die Taste nochmals, bis die Option Ausschalten markiert ist. Halten Sie die Taste etwa 2 Sekunden lang gedrückt, das Fernsehgerät schaltet in den Standby Modus.

### TV Gerät ausschalten

Ziehen Sie den Netzstecker, um das TV-Gerät ganz auszuschalten.

### **TV-Steuerung & Betrieb**

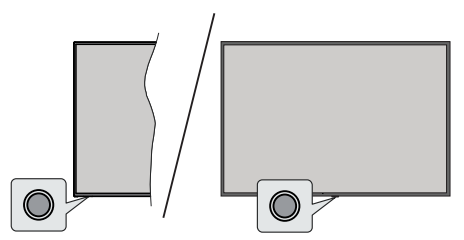

Ihr Fernsehgerät verfügt über eine einzelne Steuertaste. Mit dieser Taste können Sie die Funktionen Eingänge / Lautstärke aufwärts-abwärts / Programm aufwärtsabwärts / Strom ein/aus / Beenden des Fernsehers steuern.

Hinweis: Abhängig vom jeweiligen Modell können sich die Steuertasten an einer anderen Stelle befinden.

### Bedienung mit der Steuertaste

- Drücken Sie die Steuertaste, um das **Power-Menü**. anzuzeigen.
- Drücken Sie dann die Taste nochmals, um den Fokus bei Bedarf auf die gewünschte Option zu verschieben.
- Halten Sie die Taste etwa 2 Sekunden lang gedrückt, um die Funktion zu verwenden, das Untermenü aufzurufen oder die Option zu wählen.

Das TV-Gerät ausschalten: Drücken Sie die Steuertaste, um das Power-Menü anzuzeigen. Der Fokus wird auf der Eingaben Option angezeigt. Drücken Sie die Taste nochmals, bis die Option Ausschalten markiert ist. Halten Sie die Taste etwa 2 Sekunden lang gedrückt, um das Fernsehgerät auszuschalten (Standby Modus).

**Das TV-Gerät einschalten:** Drücken Sie die Steuertaste, um das TV-Gerät einzuschalten.

Um die Lautstärke zu ändern: Drücken Sie die Steuertaste, um das Funktionsoptionsmenü anzuzeigen, und drücken Sie dann die Taste nochmals, um den Fokus auf die Option Lautstärke erhöhen oder Lautstärke verringern zu setzen. Drücken Sie dann die Taste, um die Lautstärke zu erhöhen oder zu verringern.

Das Programm wechseln (im Live TV Modus): Drücken Sie die Steuertaste, um das Power-Menü anzuzeigen, und drücken Sie dann die Taste nochmals, um den Fokus auf die Option Programm nach oben oder Programm nach unten zu bewegen. Drücken und halten Sie die Taste gedrückt, um zum nächsten oder vorherigen Programm in der Programmliste zu wechseln.

Um die Eingabe zu ändern: Drücken Sie die Steuertaste, um das Power-Menü anzuzeigen. Der

Fokus wird auf der **Eingaben** Option angezeigt. Halten Sie die Taste etwa 2 Sekunden lang gedrückt, um die Eingabeliste anzuzeigen. Scrollen Sie durch Drücken der Taste durch die verfügbaren Eingabemöglichkeiten. Halten Sie die Taste etwa 2 Sekunden lang gedrückt, um zur markierten Eingabeoption zu wechseln.

Hinweis: Live-TV-Einstellungsmenü OSD im Live-TV-Modus kann nicht über die Steuertaste angezeigt werden.

### Bedienung mit der Fernbedienung

Halten Sie die **Start** Taste auf Ihrer Fernbedienung gedrückt, um im Live-TV Modus die verfügbaren Schnelleinstellungs-Menüoptionen anzuzeigen. Drücken Sie die **Start** Taste, um den Startbildschirm Ihres TV-Geräts anzuzeigen oder zu diesem zurückzukehren. Verwenden Sie die Richtungstasten, um den Fokus zu bewegen, fortzufahren, einige Einstellungen anzupassen und drücken Sie auf **Wählen**, um Änderungen vorzunehmen, Ihre Präferenzen einzustellen, ein Untermenü aufzurufen, eine Anwendung zu starten usw. Drücken Sie **Return/Back**, um zum vorherigen Menübildschirm zurückzukehren.

### Eingangsauswahl

Sobald Sie ein externes System an Ihr Gerät angeschlossen haben, können Sie zwischen den verschiedenen Eingangsguellen wechseln. Drücken Sie die Taste Eingang, um das Menü Eingänge zu öffnen (die Verfügbarkeit hängt vom Modell der Fernbedienung ab). Sie können auch die Taste Startseite auf Ihrer Fernbedienung gedrückt halten, um die verfügbaren Optionen des Schnelleinstellungsmenüs anzuzeigen, dann die Option Eingänge markieren und die Auswahltaste drücken, um die Liste der verfügbaren Eingangsoptionen anzuzeigen. Verwenden Sie die Richtungstasten, um die Option Ihrer Wahl zu markieren und drücken Sie dann die Taste Wählen um zum ausgewählten Eingang zu wechseln. Oder wählen Sie den gewünschten Eingang in der Zeile Eingänge auf der Registerkarte Eingänge im Startbildschirm aus und drücken Sie auf Wählen.

### Programme und Lautstärke ändern

Sie können die Lautstärke mit den Lautstärketasten +/- einstellen und den Kanal im Live-TV Modus mit den Programmtasten +/-auf der Fernbedienung ändern.

### Fernbedienung

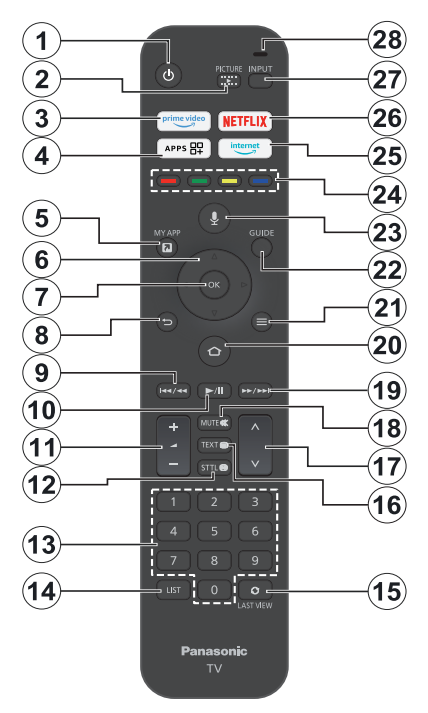

### Einlegen der Batterien in die Fernbedienung

Nehmen Sie die kleine Abdeckung des Batteriefachs auf der Rückseite der Fernbedienung ab. Legen Sie zwei 1,5 V **AAA** - Batterien ein. Vergewissern Sie sich, dass die (+) und (-) Zeichen sich einander entsprechen (korrekte Polarität). Verwenden Sie niemals alte und neue Akkus bzw. Batterien zusammen. Ersetzen Sie diese ausschließlich durch solche des gleichen oder eines gleichwertigen Typs. Setzen Sie die Abdeckung wieder auf.

### Fernbedienung mit dem TV-Gerät koppeln

Wenn der Fernseher zum ersten Mal eingeschaltet wird, wird bei der Ersteinrichtung ein Pairing Prozess für Ihre Fernbedienung durchgeführt. Folgen Sie den Anweisungen auf dem Bildschirm, um es zu koppeln. Wenn Sie Schwierigkeiten beim Pairing Ihrer Fernbedienung mit Ihrem Fernseher haben, können Sie andere drahtlose Geräte ausschalten und es erneut versuchen. Ausführliche Informationen zum Koppeln neuer Geräte mit Ihrem Fernsehgerät finden Sie im Abschnitt **Fernbedienungen und Bluetooth-Geräte**.

- 1. Standby: Standby / Ein
- 2. Bild: Öffnet das Menü Betrachtungsmodus
- 3. Prime Video: Öffnet den Prime Video Bildschirm.
- 4. Apps: Zeigt Ihre Apps und Spiele an
- 5. Meine App (\*)
- Navigationstasten: Hilft beim Navigieren durch Menüs, Inhalt usw. und zeigt die Unterseiten im TXT-Modus an, wenn sie nach oben oder unten gedrückt werden
- 7. Wählen: Bestätigt die Auswahl, geht in Untermenüs
- Zurück/Zurückkehren: Kehrt zum vorherigen Menübildschirm zurück, geht einen Schritt zurück, schließt geöffnete Fenster, kehrt zum Hauptbildschirm oder zur Registerkarte Startseite zurück
- 9. Rücklauf: Bewegt Bilder in Medien wie Filmen rückwärts, blättert im Programmführer einen Tag zurück
- Wiedergabe/Pause Wiedergabe: Beginnt das Abspielen von ausgewählten Medien Pause: Hält die abspielenden Medien an
- 11. Lautstärke +/- Erhöht / verringert die Lautstärke
- Sttl: Zeigt die Audio- und Untertiteloptionen an, in denen Sie die Spracheinstellung ändern und die Untertitel einoder ausschalten können (sofern verfügbar)
- Nummerntasten: Schaltet den Kanal im Live-TV-Modus um und gibt eine Zahl in das Textfeld auf dem Bildschirm ein
- 14. Liste: Öffnet die Kanalliste
- Letzte Ansicht: Wechselt schnell zwischen den vorherigen und aktuellen Kanälen und schaltet in den Live-TV-Modus.
- 16. Text: Öffnet und schließt Videotext oder interaktive Dienste (sofern im Live TV Modus verfügbar)
- 17. Programm +/-: Erhöht / verringert die Kanalnummer im Live-TV-Modus
- 18. Stummschaltung: Schaltet die Lautstärke des TV-Geräts ganz aus
- **19.** Schneller Vorlauf: Bewegt Bilder in Medien wie Filmen vorwärts, blättert im Programmführer einen Tag vor
- Startseite: Öffnet den Startbildschirm. Drücken und halten Sie, um das Menü für die Schnelleinstellungen anzuzeigen.
- 21. Optionen: Zeigt Einstellungsoptionen an (wo verfügbar)
- 22. Guide: Zeigt den Programmführer an
- 23. Spracheingabe-Taste: Aktiviert das Mikrofon auf der Fernbedienung
- 24. Farbtasten: Folgen Sie der Anleitung zu den Farbtasten auf dem Bildschirm
- 25. Internet: Öffnet den Amazon Silk-Browser
- 26. Netflix: Startet die Netflix-App.
- 27. Eingabe: Zeigt alle verfügbaren Sender-und Inhalt-Quellen
- Alexa LED: Leuchtet auf, wenn die Sprachtaste gedrückt wird und während des Pairing-Prozesses.
  Öffnung des Mikrofons: Sprechen Sie in das Mikrofon, wenn Sie Alexa oder die Sprachsuche verwenden.

#### (\*) MEINE APP:

Sie können der Taste Meine App jederzeit eine Verknüpfung zuweisen, indem Sie diese Taste gedrückt halten, um schnell auf Apps, Alexa-Sprachbefehle und mehr zuzugreifen. Folgen Sie den Anweisungen auf dem Bildschirm.

### Ersteinrichtungsassistent

Hinweis: Befolgen Sie die Anweisungen auf dem Bildschirm, um die Ersteinrichtung abzuschließen. Verwenden Sie die Richtungstasten und die Auswahltaste auf der Fernbedienung, um auszuwählen, einzustellen, zu bestätigen und fortzufahren.

### 1. Wählen Sie Ihre Sprache

Die Sprachauswahloptionen werden auf dem Bildschirm aufgelistet. Wählen Sie die gewünschte Sprache aus der Liste aus und drücken Sie **Wählen**, um fortzufahren.

### 2. Wählen Sie Ihr Standort

Wählen Sie Ihr Standort aus der Liste aus und drücken Sie **Auswählen**, um fortzufahren.

### 3. Fernsehmodus auswählen

Im folgenden Schritt der Ersteinrichtung können Sie den Betriebsmodus des Fernsehers einstellen. Mit der Option **Store Use** werden die Einstellungen Ihres TV Geräts für die Geschäftsumgebung konfiguriert. Diese Option ist nur zur Verwendung in Geschäften gedacht. Es wird empfohlen, die Option, **Fortsetzen** für den Heimgebrauch auszuwählen.

### 4. Koppeln Sie Ihre Fernbedienung mit Ihrem Fernsehgerät

Wenn sich Ihre Fernbedienung automatisch mit Ihrem Fernsehgerät koppelt oder wenn Sie die Fernbedienung bereits einmal mit Ihrem Fernsehgerät gekoppelt haben, wird dieser Schritt übersprungen. Wenn dies nicht der Fall ist, wird eine Suche nach Ihrer Fernbedienung durchgeführt. Folgen Sie den Anweisungen auf dem Bildschirm, um Ihre Fernbedienung zu koppeln (hängt vom Modell der Fernbedienung ab).

### 5. Verbinden Sie sich mit Ihrem Netzwerk

Selbst wenn Sie Ihr Fernsehgerät vor Beginn der Einrichtung über ein Ethernet-Kabel mit dem Internet verbunden haben, ist die Netzwerkverbindung nicht automatisch verfügbar. Sie müssen sie zunächst in diesem Schritt aktivieren. Ein Bestätigungsdialog wird auf dem Bildschirm angezeigt. Sie werden darüber informiert, dass sich der Stromverbrauch erhöhen kann, und um Ihre Zustimmung gebeten, um fortzufahren. Markieren Sie **Aktivieren** und drücken Sie **Wählen** um weiter zu gehen.

Wenn Sie Ihr Fernsehgerät nicht über ein Ethernet-Kabel mit dem Internet verbunden haben, sucht und listet Ihr Fernsehgerät zu diesem Zeitpunkt verfügbare drahtlose Netzwerke auf, nachdem Sie die Netzwerkverbindung aktiviert haben. Wählen Sie Ihr Netzwerk aus und drücken Sie Wählen, um eine Verbindung herzustellen.

Sie können die Netzwerkeinstellungen später mit den Optionen im Menü **Einstellungen > Netzwerk** überprüfen oder ändern. Weitere Informationen finden Sie in den Abschnitten **Netzwerk** und **Verbindung**  mit dem Internet. Drücken Sie zum Überspringen die Taste Schneller Vorlauf auf Ihrer Fernbedienung.

Nachdem die Internetverbindung hergestellt ist, sucht das Fernsehgerät nach den Software Aktualisierungen und ladet als nächstes die neueste Software herunter, falls diese verfügbar ist. Bitte beachten Sie, dass dies einige Zeit dauern kann.

### 6. Anmeldung mit Ihrem Amazon Konto

Sie können sich auf dem nächsten Bildschirm bei Ihrem Amazon Konto anmelden. Sie müssen bei einem Amazon Konto angemeldet sein, um die Amazon Dienste nutzen zu können. Dieser Schritt wird übersprungen, wenn im vorherigen Schritt keine Internetverbindung hergestellt wurde. Wenn Sie noch kein Amazon Konto haben, können Sie ein Konto einrichten, indem Sie die Option Neu bei Amazon? OptionEin kostenloses Konto anlegen. Sie können die Taste Schneller Vorlauf drücken, um diesen Schritt zu überspringen. Ein Dialog wird zur Bestätigung angezeigt. Markieren Sie Später einrichten und drücken Sie Wählen um fortzufahren. Wenn Sie diesen Schritt überspringen, können einige der folgenden Schritte abweichen oder ebenfalls übersprungen werden.

Sobald das Konto registriert ist, werden Sie gefragt, ob Sie das angemeldete Konto verwenden möchten. Sie können an dieser Stelle wählen, ob Sie das Konto ändern möchten, lesen Sie die Allgemeinen Geschäftsbedingungen, die akzeptiert werden, wenn Sie fortfahren. Markieren Sie das Symbol mit den drei Punkten neben den Texten am unteren Bildschirmrand und drücken Sie auf Auswählen, um mehr über das entsprechende Thema zu lesen und zu erfahren. Markieren Sie **Fortfahren** und drücken Sie **Wählen** um fortzufahren, ohne das Konto zu ändern.

Wenn Sie Ihren Fernseher über ein WLAN Netzwerk mit dem Internet verbunden haben, wird an dieser Stelle ein Dialog angezeigt, in dem Sie gefragt werden, ob Sie Ihr WLAN Passwort bei Amazon speichern möchten. Markieren Sie **Ja**, und drücken Sie **Wählen** auf der Fernbedienung, um zu bestätigen und fortzufahren. Wählen Sie **Nein** um ohne Bestätigung fortzufahren.

### 7. Fire TV wiederherstellen

Wenn Sie zuvor ein Fire TV-Gerät verwendet haben, können Sie die Einstellungen dieses Geräts für dieses Fernsehgerät verwenden. Wenn Sie neu bei Fire TV sind, markieren Sie **Überspringen** und drücken Sie **Wählen**.

Um ein früheres Fire TV-Gerät wiederherzustellen, markieren Sie **Wiederherstellen** und drücken Sie **Wählen**. Es wird eine Liste mit Ihren Fire TV-Geräten angezeigt. Markieren Sie das Gerät Ihrer Wahl und drücken Sie dann auf **Wählen**. Ihr Fernseher wird nun alle Einstellungen wiederherstellen, so dass sie mit Ihrem anderen Fire TV-Gerät übereinstimmen.

### 8. Prime Video

Je nach gewähltem Standort wird eine kurze Information über die wichtigsten Videodienste wird als nächstes angezeigt. Drücken Sie die Taste **Wählen**, um fortzufahren.

### 9. Kindersicherung

Sie können die Kindersicherung an dieser Stelle aktivieren oder später ausführen.

Beachten Sie, dass, wenn Sie keine Kindersicherung wählen, der Kauf und die Videowiedergabe ohne PIN erlaubt sind.

Wenn Sie die Option Kindersicherung aktivieren, werden Sie als nächstes aufgefordert, eine PIN einzugeben. Hierbei handelt es sich um die Prime Video PIN, die sich auf Ihr Amazon Konto bezieht. Verwenden Sie die auf dem Bildschirm angezeigten Tasten auf Ihrer Fernbedienung, um die PIN einzugeben. Sie müssen sie eingeben, um auf einige Menüs, Dienste, Inhalte usw. zuzugreifen, die durch diese PIN geschützt sind. Wenn Sie Ihre PIN vergessen haben, folgen Sie dem auf dem Bildschirm angezeigten Link, um Ihre PIN zurückzusetzen.

Auf dem nächsten Bildschirm werden Sie über die Funktion informiert. Drücken Sie die Taste **Wählen**, um fortzufahren.

Sie können die Kindersicherungseinstellungen später mit der Option Kindersicherung im Menü Einstellungen > Präferenzen überprüfen oder ändern.

### 10. Willkommen bei Fire TV

Auf dem nächsten Bildschirm werden kurze Informationen über die Verwendung Ihres Fire TV angezeigt. Drücken Sie nach dem Lesen **Wählen**, um fortzufahren.

### 11. Nach TV Kanälen suchen

Im nächsten Schritt werden Sie gefragt, ob Sie nach Kanälen scannen möchten. Markieren Sie **Ja** und drücken Sie die Taste **Wählen**, um den Scan Vorgang zu starten. Markieren Sie **Nein** und drücken Sie die Taste **Wählen**, um später zu scannen.

Bevor der Suchlauf beginnt, werden Sie aufgefordert zu prüfen, ob Ihre Antenne richtig eingestellt ist und ob Ihr Antennenkabel richtig in die Antennenbuchse Ihres Fernsehers eingesteckt ist. Drücken Sie **Wählen**, um fortzufahren.

### 12. Kanal Typ

Der nächste Schritt ist die Auswahl des Kanaltyps. Wählen Sie Ihre Scan Präferenz, um Kanäle für die Live-TV Funktion zu installieren. Es werden **Satelliten-, terrestrische** und **Kabeloptionen** zur Verfügung stehen. Wenn die Option **Kabel** oder **Terrestrisch** ausgewählt ist, sucht das TV-Gerät nach digitalen terrestrischen Kabelsendungen. Wählen Sie die Suchmethode auf dem nächsten Bildschirm und drücken Sie **Wählen**, um die Suche zu starten.

Wenn die Option **Satellit** gewählt ist, können Sie im nächsten Schritt einen Betreiber wählen, falls verfügbar. Sie können auch wählen, ob Sie einen manuellen oder vollständigen Sendersuchlauf durchführen möchten. Markieren Sie die von Ihnen bevorzugte Operator Option und drücken Sie **Wählen** um fortzufahren. Der Bildschirm **Satellitenverbindung** wird als nächstes angezeigt. Abhängig von Ihrer vorherigen Auswahl können einige Optionen automatisch voreingestellt sein. Ändern Sie sie gegebenenfalls und fahren Sie fort.

Wenn Sie die Option Vollständiger Sendersuchlauf oder Manueller Sendersuchlauf wählen, müssen Sie im nächsten Schritt den Satelliten auswählen. Dann wird der Bildschirm Satellitenverbindung angezeigt. Stellen Sie die Optionen LNB Typ, LNB Leistung, DiSEqC Version, Einfaches Kabel, ToneBurst und Scan Modus manuell entsprechend Ihrer Umgebung auf dem nächsten Bildschirm ein. Wenn Sie die Option DiSEqC Version aktivieren, wird die Option Port verfügbar. Sie müssen den diseqc-Port mit dieser Option einstellen, nachdem Sie die diseqc-Version festgelegt haben. Wenn Sie Manueller Senderduchlauf wählen, müssen Sie die Optionen Frequenz, Polarisation und Symbol Rate zusätzlich konfigurieren, bevor der Suchlauf beginnt.

Wenn der Scan abgeschlossen ist, drücken Sie die Taste **Wiedergabe/Pause**. Das TV-Gerät beginnt mit der Suche nach verfügbaren Sendungen.

Während die Suche fortgesetzt wird, können Sie die Wählen Taste drücken, um die Suche abzubrechen. Ein Dialog wird zur Bestätigung angezeigt. Markieren Sie JA und drücken Sie Wählen, abzubrechen.

Bevor die Sendersuche abgeschlossen ist, werden Sie möglicherweise gefragt, ob Sie die bevorzugte Live-TV-Quelle einstellen möchten. Markieren Sie **Ja**, und drücken Sie **Wählen** auf der Fernbedienung, um zu bestätigen und fortzufahren.

Wenn die Ersteinrichtung abgeschlossen ist, wird das Ergebnis angezeigt. Sie können wählen, ob Sie Änderungen an der Kanalliste vornehmen oder den Suchlauf an diesem Punkt wiederholen möchten. Markieren Sie **Fertig** und drücken Sie die Taste **Auswählen**, um die Einrichtung abzuschließen.

Als nächstes wird ein Bildschirm zur Auswahl des Profils angezeigt. Sie können ein Profil auswählen, ein neues Profil hinzufügen oder die Profileinstellungen bearbeiten. Markieren Sie das Profil, mit dem Sie fortfahren möchten, und drücken Sie auf **Wählen**. Der Startbildschirm wird angezeigt. Um in den Live-TV-Modus zu wechseln und Fernsehkanäle zu sehen, drücken Sie die Taste Live auf der Fernbedienung (die Verfügbarkeit hängt vom Modell der Fernbedienung ab). Sie können auch einen Sender aus der Zeile Jetzt auf der Registerkarte Start auswählen oder die Option Antenneneingang oder Satellit aus dem Menü Eingänge oder aus der Zeile Eingänge auf der Registerkarte Eingänge auf der Registerkarte Start auswählen und die Taste Auswählen drücken, um die Wiedergabe zu starten. Drücken Sie die Taste Eingang, um das Menü Eingänge zu öffnen (die Verfügbarkeit hängt vom Modell der Fernbedienung ab).

### Hauptbildschirm

Um die Vorteile Ihres TV-Gerät Edition Fernsehgeräts nutzen zu können, muss Ihr TV Gerät mit dem Internet verbunden sein. Schließen Sie das TV Gerät über eine Hochgeschwindigkeits-Internetverbindung an ein Heimnetzwerk an. Sie können Ihr TV Gerät drahtlos oder kabelgebunden mit Ihrem Modem/Router verbinden. Weitere Informationen zum **Anschließen Ihres TV-Geräts an das Internet** finden Sie in den Abschnitten **Netzwerk** sowie Herstellen einer Verbindung zum Internet.

Der Hauptbildschirm ist die Mitte Ihres Fernsehers. Drücken Sie die **Start** Taste auf der Fernbedienung, um den Hauptmenübildschirm anzuzeigen. Vom Hauptbildschirm aus können Sie jede beliebige Anwendung starten, zu einem Fernsehkanal wechseln, einen Film ansehen oder zu einem angeschlossenen Gerät wechseln und die Einstellungen verwalten. Abhängig von Ihrer TV Einrichtung und Ihrer Länderauswahl in der Grundeinstellung kann der Hauptbildschirm unterschiedliche Elemente enthalten.

Der Hauptbildschirm ist in mehrere Registerkarten organisiert. Die Registerkarten Profile, Eingänge, Meine Sachen, Suchen, Startseite, Live, kürzlich verwendete Apps, Ihre Apps und Kanäle und Einstellungen (Zahnradsymbol) sind verfügbar. Sie können sie mit den Richtungstasten durchblättern. Die verfügbaren Tabs können abhängig vom Netzwerkverbindungsstatus Ihres Fernsehgeräts und davon, ob Sie sich bei Ihrem Amazon Konto angemeldet haben, unterschiedlich sein. Bewegen Sie den Fokus auf die gewünschte Tab Option, um den Inhalt anzuzeigen. Verfügbare Optionen der hervorgehobenen Tabs werden generell in Zeilen positioniert. Um durch diese Optionen zu navigieren, verwenden Sie die Richtungstasten auf der Fernbedienung. Wählen Sie eine Reihe und bewegen Sie dann den Fokus auf das gewünschte Element in der Reihe. Drücken Sie Wählen, um eine Auswahl zu treffen oder in das Untermenü zu gelangen.

Der Hauptbildschirm wird mit der Home Tab geöffnet. Sie können die Registerkarte **Finden** verwenden, um den gewünschten Inhalt zu suchen und zu finden. Es gibt eine spezielle Suchfunktion, bei der Sie entweder die Alexa-Sprachtaste drücken (wenn Ihre Fernbedienung über ein integriertes Mikrofon verfügt) und Alexa bitten können, das zu finden, was Sie suchen, oder Sie können ein Wort eingeben, um eine Suche zu starten. In der Bibliothek werden alle Inhalte angezeigt, die Sie zu Ihrer Beobachtungsliste hinzugefügt haben.

### Live TV

Live TV bezieht sich auf Kanäle, die über eine Antennen-, Kabel- und Satellitenverbindung eingespeist werden. Es aibt verschiedene Möglichkeiten. Live-TV Kanäle anzusehen. Sie können die Live-Taste auf der Fernbedienung drücken (die Verfügbarkeit hängt vom Modell der Fernbedienung ab), um in den Live-TV-Modus zu wechseln und Fernsehkanäle zu sehen. Sie können auch einen Sender aus der Zeile Jetzt eingeschaltet auf der Registerkarte Start oder Live auswählen oder die Option Antenne oder Satellit aus dem Menü Eingänge auf der Zeile Eingänge auf der Registerkarte Eingänge auf der Startseite auswählen und auf Auswählen drücken, um die Wiedergabe zu starten, Drücken Sie die Taste Eingang, um das Menü Eingänge zu öffnen (die Verfügbarkeit hängt vom Modell der Fernbedienung ab).

Wenn die Installation des Senders nicht abgeschlossen ist, ist die Zeile **Jetzt** nicht verfügbar.

### Anpassen von TV Einstellungen

### Anpassen der Bildeinstellungen

Hier können Sie Ihre bevorzugten Bildeinstellungen festlegen. Sie können auf das Menü Bildeinstellungen über das Menü **Einstellungen** auf dem Hauptbildschirm zugreifen oder indem Sie die **Start** Taste drücken und ca. 2 Sekunden lang gedrückt halten, während Sie eine beliebige Eingabe betrachten.

### Zugriff auf die Bildeinstellungen über das Einstellungsmenü

Drücken Sie die Home-Taste, blättern Sie zur Registerkarte Einstellungen. Blättern Sie bis zur Option Anzeige und Audio und drücken Sie die Taste Wählen. Markieren Sie die Option Bildeinstellungen und drücken Sie die Taste Wählen. Blättern Sie nach unten, um die Eingabe auszuwählen, dessen Bildeinstellung Sie anpassen möchten, und drücken Sie die Taste Wählen. Das TV Gerät schaltet nun zum ausgewählten Programm. Das Menü Bildeinstellungen wird auf der rechten Seite des Bildschirms angezeigt.

## Zugriff auf die Bildeinstellungen während des Fernsehens

Während Sie die Eingabe, die Sie anpassen möchten, beobachten, halten Sie die Start Taste 2 Sekunden lang gedrückt. Das Menü für die Schnelleinstellungen erscheint auf der rechten Seite des Bildschirms. Blättern Sie nach unten, markieren Sie **Bild** und drücken Sie dann auf **Wählen**. Die Bildeinstellungsoptionen werden auf der rechten Seite des Bildschirms angezeigt.

### Inhalt des Bildmenüs

Die folgenden Optionen zeigen alle verfügbaren Bildeinstellungsmöglichkeiten auf Ihrem Fernseher.

Die folgenden Optionen zeigen alle verfügbaren Bildeinstellungsmöglichkeiten auf Ihrem Fernseher.

Die Bildeinstellungen sind eingabespezifisch, und diese Einstellungen gelten nicht für alle Eingaben. Einige Optionen sind abhängig von der Eingabequelle möglicherweise nicht verfügbar.

Betrachtungsmodus: Stellen Sie den Betrachtungsmodus nach Ihren Wünschen oder Anforderungen ein. Der Betrachtungsmodus kann auf eine dieser Optionen eingestellt werden: Dynamisch, Normal, Kino, Filmemacher, Echtes Kino, Sport und Spiel. Die verfügbaren Optionen können sich entsprechend der aktuell eingestellten Eingabequelle unterscheiden.

Hintergrundbeleuchtung: Erhöht oder verringert die Helligkeit der Hintergrundbeleuchtung von 0 bis 100.

**Kontrast:** Stellt den Unterschied zwischen Hell- und Dunkelpegel im Bild ein. Der Bereich liegt zwischen 0- 100.

**Helligkeit:** Erhöht oder verringert die Bildhelligkeit von 0 - -100.

**Farbe:** Stellt den Unterschied zwischen Hell- und Dunkelpegel im Bild ein. Der Bereich liegt zwischen 0- 100.

**Farbton:** Erhöht oder verringert den Farbton des Bildes von -50 (Grüntöne) bis 50 (Rottöne).

**Schärfe:** Stellt den Grad der Schärfe an den Rändern zwischen hellen und dunklen Bildbereichen ein. Der Bereich liegt zwischen 0- 100.

Farbtemperatur: Stellt den gewünschten Farbtemperaturwert ein. Die Optionen Kalt, Normal, Warm und Warm 2 sind verfügbar.

Lebhafte Farbe: Legt den gewünschten Wert für die lebhafte Farbe fest. Die Optionen hoch, mittel, niedrig und aus sind verfügbar.

Adaptive Hintergrundbeleuchtungssteuerung: Passt die Hintergrundbeleuchtung automatisch an das Eingangsbild an, um Energie zu sparen und einen guten Kontrast zu gewährleisten. Die Optionen Ein, Aus und Eco stehen zur Verfügung. Für einen geringeren Stromverbrauch wählen Sie die Eco-Option.

Rauschreduktion: Rauschunterdrückung hat 4 verschiedene Einstellungen: Hoch, Aus, Niedrig und Stark. Markieren Sie die gewünschte Einstellung und drücken Sie dann auf Wählen.

**MPEG Remaster:** Die Optionen **hoch**, **mittel**, **niedrig** und **aus** sind verfügbar. Markieren Sie die gewünschte Option und drücken Sie die Taste **Wählen**.

Auflösung Remaster: Auflösung Remaster kann ein- oder ausgeschaltet werden.

Intelligente Rahmenerstellung: Die intelligente Rahmenerstellung hat 4 verschiedene Einstellungen: Hoch, Aus, Niedrig und Stark. Markieren Sie die gewünschte Einstellung und drücken Sie dann auf Wählen.

### Erweiterte Einstellungen

Kontraststeuerung: Teilt jedes Bild in kleine Teile und wendet unabhängige Kontrastkurven für jede einzelne Region an. Kontraststeuerung hat 4 verschiedene Einstellungen: Aus, Niedrig, Mittel, Hoch. Markieren Sie die gewünschte Einstellung und drücken Sie dann auf Wählen.

Lokale Kontrastverstärkung: Die lokale Kontrastverstärkung hat 4 verschiedene Einstellungen: Hoch, Aus, Niedrig und Stark. Markieren Sie die gewünschte Einstellung und drücken Sie dann auf Wählen.

Farbgamut: Markieren Sie Farbskala und drücken Sie Wählen. Die Optionen Auto, DCI-P3, Rec709 und Rec2020 werden verfügbar sein. Markieren Sie die gewünschte Option und drücken Sie die Taste Wählen.

Weißabgleich: Sie haben 6 separate Einstellungen, die individuell angepasst werden können. Intensität und Cutoff-Werte für Rot, Grün und Blau können von -50 bis 50 eingestellt werden, die Standardeinstellung ist 0. Markieren Sie die gewünschte Einstellung und drücken Sie die Richtungstaste Links/Rechts.

Sie können auch 11-Punkt-Weißabgleich-Einstellungen im Menü **Detailliertere Einstellungen** vornehmen.

Markieren Sie **Auf Standard zurücksetzen** und drücken Sie **Wählen**, um die Werte auf die Werkseinstellungen zurückzusetzen.

**Farbmanagement:** Sie haben 6 separate Einstellungen, die individuell angepasst werden können. Farbton, Sättigung und Luminanzwerte für Rot, Grün und Blau können von 0-100 eingestellt werden, die Standardeinstellung ist 50. Markieren Sie die gewünschte Einstellung und drücken Sie die Richtungstaste Links/Rechts.

Sie können auch Einstellungen für Cyan, Magenta und Gelb im Menü **Detailliertere Einstellungen** vornehmen.

Markieren Sie **Auf Standard zurücksetzen** und drücken Sie **Wählen**, um die Werte auf die Werkseinstellungen zurückzusetzen.

Gamma: Markieren Sie Gamma und drücken Sie auf Wählen, markieren Sie dann die gewünschte Einstellung und drücken Sie auf Wählen, um Ihre Auswahl zu treffen.

Markieren Sie **Auf Standard zurücksetzen** und drücken Sie **Wählen**, um die Werte auf die Werkseinstellungen zurückzusetzen.

Auf Standardeinstellung zurücksetzen: Setzt alle Einstellungen auf die Werkseinstellungen zurück.

### Optionseinstellungen

Spielmodus (automatisches niedriges Latenz-Modus): Der Spielmodus kann Ein oder Aus geschaltet werden.

Filmkadenz-Modus: Stellen Sie den Filmkadenzmodus auf Auto oder Aus.

**1080P Pure Direct (nur HDMI-Eingang):** Diese Option kann **Ein** oder **Aus** geschaltet werden.

**4K Pure Direct (nur HDMI-Eingang):** Diese Option kann **Ein** oder **Aus** geschaltet werden.

HDMI RGB Bereich (nur HDMI Eingang): Stellt die korrekte Interpolationsmethode für HDMI Eingangssignale ein. HDMI RGB Bereich hat 3 verschiedene Einstellungen: Auto, VoII, Limit. Markieren Sie die gewünschte Einstellung und drücken Sie dann auf Wählen.

VRR: Die Bildwiederholfrequenz (Hz) gibt an, wie oft pro Sekunde Ihr Fernsehgerät das Bild aktualisieren kann, das Sie sehen. VRR, oder "variable Bildwiederholfrequenz", ist eine wichtige Funktion, um ein flüssiges, artefaktfreise Bild beim Spielen zu erhalten und ein sauberes Bild für Spiele zu gewährleisten. Schalten Sie diese Option durch Drücken von **Auswählen** ein / aus.

**Bildschirmeinstellungen:** Sie können das Seitenverhältnis und die 16:9-Overscan-Einstellungen Ihres Fernsehers konfigurieren.

HDMI Eingangsmodus (nur HDMI Eingang): HDMI Eingangsmodus hat 4 verschiedene Einstellungen: Modus 1 (1.4), Modus 2 (2.0), Auto, Zurücksetzen. Markieren Sie die gewünschte Einstellung und drücken Sie dann auf Wählen.

Auf Standardeinstellung zurücksetzen: Setzt alle Einstellungen auf die Werkseinstellungen zurück.

### Einstellen der Toneinstellungen

Ermöglicht das Anpassen der Toneinstellungen auf Ihrem Fernseher. Sie können auf das Menü für die Toneinstellungen über das Menü **Einstellungen** auf dem Hauptbildschirm zugreifen oder indem Sie die Starttaste drücken und 2 Sekunden lang gedrückt halten, während Sie eine beliebige Eingang ansehen.

## Zugriff auf die Audioeinstellungen über das Einstellungsmenü

Drücken Sie die Home-Taste, blättern Sie zur Registerkarte Einstellungen. Blättern Sie bis zur Option Anzeige und Audio und drücken Sie die Taste Wählen. Blättern Sie bis zur Option Audioeinstellungen und drücken Sie die Taste Wählen. Die Toneinstellungsoptionen werden auf der rechten Seite des Bildschirms angezeigt.

## Zugriff auf die Toneinstellungen während des Fernsehens

Während Sie die Eingabe, die Sie anpassen möchten, beobachten, halten Sie die **Start** Taste 2 Sekunden lang gedrückt. Das Menü für die Schnelleinstellungen erscheint auf der rechten Seite des Bildschirms. Scrollen Sie nach unten, markieren Sie **Ton** und drücken Sie dann auf **Wählen**. Die Toneinstellungsoptionen werden auf der rechten Seite des Bildschirms angezeigt.

### Inhalt des Tonmenüs

Die folgenden Optionen zeigen alle verfügbaren Toneinstellungsanpassungen an Ihrem Fernsehgerät.

Dolby-Modus: Dolby Audio verfügt über voreingestellte Toneinstellungen. Die verfügbaren Optionen sind Standard, Musik, Sprache, Stadion und Benutzer. Sie sind so eingestellt, dass Sie die beste Tonqualität für die Inhalte erhalten, die Sie sich ansehen. Markieren Sie die gewünschte Einstellung und drücken Sie dann auf Wählen.

**Rücksetzen:** Setzen Sie alle-Einstellungen auf die Werkseinstellungen zurück.

**Bass:** Stellt den Basspegel von -25 bis 25 ein. Die Standardeinstellung ist 0.

Höhen (Treble): Stellt den Höhen von -25 bis 25 ein. Die Standardeinstellung ist 0.

**Ausgleich:** Stellt den Schallpegel des linken und rechten Lautsprechers ein und kann von -25 bis 25 eingestellt werden. Die Standardeinstellung ist 0.

**Equaliser:** Der Equalizer hat 5 verschiedene Einstellungen: 100Hz, 500Hz, 1,5kHz, 5kHz, 10kHz. Jede Einstellung kann von -10 bis 10 eingestellt werden, die Standardeinstellung ist 0 für alle.

Erweiterte Einstellungen: Hier können Sie Ihre Präferenzen für Lautsprechervirtualisierung, Lautstärkeregelung und Dialogverbesserung einstellen. Markieren Sie die gewünschte Option und drücken Sie auf **Wählen**, um die verfügbaren Optionen anzuzeigen.

Lautsprecher-Virtualisierer: Aus: Die Optionen Surround-Virtualisierer und Dolby Atmos sind verfügbar.

Lautstärkenausgleicher: Ermöglicht Ihnen, die Schallpegel auszugleichen. Die Optionen Aus, Niedrig, Mittel und Hoch sind verfügbar.

Dialogverbesserer: Die Optionen Aus, Niedrig, Mittel und Hoch sind verfügbar.

### Einstellungen

Wenn Sie etwas an Ihrem Fernseher ändern oder anpassen müssen, finden Sie die erforderliche Einstellung im Menü **Einstellungen**. Sie können das **Einstellungsmenü** vom Hauptbildschirm des Fernsehers aus aufrufen. Drücken Sie die **Start** Taste und scrollen Sie hinüber zu **Einstellungen**. Das Einstellungsmenü ist in verschiedene Menüs unterteilt, damit Sie leicht finden können, was Sie suchen.

### Quellen

Verwenden Sie das Menü Quellen, um zwischen den Eingängen zu wechseln, und wählen Sie hier auch den Media Player aus, wenn Sie ein USB Laufwerk an einen der USB Anschlüsse angeschlossen haben.

### Zugriff auf das Menü Quellen

Sie können auf das Menü **Quellen** über das Menü **Einstellungen** auf dem Hauptbildschirm zugreifen. Drücken Sie die **Start** Taste, um den Startbildschirm anzuzeigen, und blättern Sie dann zu **Einstellungen**. Drücken Sie die Richtungstaste nach unten, um **Quellen** zu markieren und drücken Sie **Wählen**.

Sie können auch über die Registerkarte **Eingänge** auf dem **Startbildschirm** auf die Eingabeoptionen zugreifen oder einfach die **Eingabetaste** drücken, um das Menü **Eingänge** zu öffnen (die Verfügbarkeit hängt vom Modell der Fernbedienung ab).

### Quelle auswählen

Drücken Sie die Richtungstasten nach links/rechts, um die gewünschte Quelle zu markieren, und drücken Sie dann auf **Wählen**. Ihr Fernsehgerät wird nun auf diese Quelle umschalten.

### Einen Eingangsnamen ändern

Der Eingangsname kann für HDMI-Eingänge geändert werden. Markieren Sie den Eingang, den Sie ändern möchten, und drücken Sie die **Optionen** Taste. Markieren Sie **Gerätename ändern** und drücken Sie **Wählen.** Sie sehen jetzt eine Liste von Geräten, markieren Sie das Gerät, das Sie angeschlossen haben, und drücken Sie **Wählen**. Wählen Sie dann **Weiter**.

Wenn Sie die Eingänge wieder auf ihre ursprünglichen Namen zurücksetzen möchten, markieren Sie die Quelle, drücken Sie **Option** und wählen Sie **Quelle** zurücksetzen.

### Media Player

Wenn Sie ein USB Speichergerät an einer der USB Eingänge angeschlossen haben oder Dateien in der Galerie haben, können Sie auf diese zugreifen und sie im Media Player anzeigen. Mit dem Media Player können Sie Bilder anzeigen oder Videos und Audiodateien abspielen.

Im Quellen Menü markieren Sie Media Player und drücken Sie Wählen. Wenn Sie den Media Player zum ersten Mal verwenden, werden Sie möglicherweise gefragt, ob Sie der Galerie den Zugriff auf Fotos, Medien und Dateien auf Ihrem Gerät erlauben möchten. Galerie ist der Name, der für Ihren Fernseher verwendet wird, also markieren Sie Zulassen und drücken Sie Wählen.

Bei geöffnetem Media Player sehen Sie am oberen Bildschirmrand 4 Registerkarten, markieren Sie **Ihre Dateien**,um alle Dateien zu sehen, **Videos**, um alle Videos zu sehen, **Bilder**, um alle Bilder zu sehen und **Audio**, um alle Audio Dateien zu sehen.

Unter diesen Tabs sind Ansichtsoptionen verfügbar. Die Option **Alle Anzeigen** und die Ordner, die Mediendateien enthalten, werden aufgelistet. Wenn Sie über eine Option scrollen, werden nur die Mediendateien im markierten Ordner auf dem Bildschirm angezeigt. Markieren Sie **Alle Anzeigen** Option, um alle Dateien zu sehen.

Drücken Sie die Taste **Optionen**, markieren Sie **Sortieren** und drücken Sie **Wählen**, um die verfügbaren Optionen zum Sortieren der auf dem Bildschirm angezeigten Dateien anzuzeigen.

Wenn Sie mehrere Bilder auf Ihrem USB Drive haben, können Sie mit Ihren Bildern eine Slideshow erstellen. Markieren Sie die **Bilder** oben auf dem Bildschirm und drücken Sie dann die **Optionen** Taste. Markieren Sie im Menü **Optionen** die Option **Mehrfachauswahl von Bildern** und drücken Sie dann **Wählen**. Wählen Sie jetzt die Bilder aus, die Sie der Slideshow hinzufügen möchten, indem Sie jedes Bild markieren und auf **Wählen** drücken. Wenn Sie alle Bilder gewählt haben, drücken Sie die **Wiedergabe/Pause** Taste, um die Slideshow zu starten.

Sobald Sie eine Slideshow laufen haben, können Sie die Einstellung der Slideshow ändern. Drücken Sie die Taste **Optionen**, um die verfügbaren Optionen anzuzeigen. Sie können die Optionen **Album**, **Slide Stil, Slide Geschwindigkeit**, und **Shuffle** nach Ihren Wünschen einstellen. Stellen Sie die Einstellungen ein und drücken Sie dann die **Wiedergabe/Pause** Taste, um Ihre Slideshow anzusehen.

Unterstützte Datei Videoformate: MPEG, MKV, MP4, MOV, 3GP und AVI.

Unterstützte Datei Bildformate: JPEG, JPG, BMP und PNG

Unterstützte Datei Musikformate: MP3 und WAV.

### Benachrichtigungen

Das Benachrichtigungsmenü zeigt Ihnen alle Benachrichtigungen über Ihr Fernsehgerät an. Das Benachrichtigungssymbol (eine kleine Blase) erscheint in der oberen rechten Ecke des Zahnradsymbols auf dem **Startbildschirm**, um anzuzeigen, dass Sie neue Benachrichtigungen haben.

### Benachrichtigungen lesen

Markieren Sie **Benachrichtigungen** im Menü **Einstellungen** und drücken Sie **Wählen**. Eine kleine Zahl in der kleinen Blase in der oberen rechten Ecke der Option **Benachrichtigungen** zeigt an, wie viele Benachrichtigungen Sie haben. Alle verfügbaren Benachrichtigungen werden angezeigt. Blättern Sie hinüber und markieren Sie die Benachrichtigung, die Sie lesen möchten, und drücken Sie dann auf **Wählen**. Die Benachrichtigung wird auf dem Bildschirm angezeigt.

### Benachrichtigungen löschen

Sie können einzelne Benachrichtigungen oder alle löschen. Um eine einzelne Benachrichtigung zu löschen, markieren Sie die Benachrichtigung und drücken Sie dann die Taste **Optionen**. Markieren Sie im Menü **Optionen** die Option **Verwerfen** und drücken Sie **Wählen**. Die Benachrichtigung wird gelöscht. Um alle Benachrichtigungen zu löschen, drücken Sie auf die Taste **Optionen**, markieren Sie **Alle verwerfen** und drücken Sie **Wählen**. Alle Benachrichtigungen werden gelöscht.

### Benachrichtigungen verwalten

Für die Appstore Benachrichtigungen kann die Option Verwalten verfügbar sein. Markieren Sie die Benachrichtigung und drücken Sie die Optionen Taste. Markieren Sie Verwalten und drücken Sie Wählen. Sie werden zur Einstellungsoption Benachrichtigungen unter Einstellungen> Anwendungen> Appstore weitergeleitet. Drücken Sie Wählen um die Benachrichtigungen im Zusammenhang mit dem Appstore zu deaktivieren.

### Benachrichtigungseinstellungen

Um die Benachrichtigungseinstellungen zu konfigurieren, löschen Sie zunächst alle Benachrichtigungen. Drücken Sie die Schaltfläche **Optionen**, während die Meldung **"Keine neuen Benachrichtigungen"** auf dem Bildschirm angezeigt wird, markieren Sie dann **Einstellungen** und drücken Sie **Wählen**, um die verfügbaren Optionen anzuzeigen. Es werden 2 Optionen verfügbar sein. Verwenden Sie die Option **Nicht stören**, um alle Anwendungsbenachrichtigungs Pop-ups aus- oder einzublenden. Verwenden Sie die Option **App Benachrichtigungen**, um Benachrichtigungen von einzelnen Apps zu blockieren oder freizugeben.

### Profile

Über das Menü "Profile" können Sie zwischen den mit Ihrem Konto verbundenen Profilen wechseln. Sie können sie auch bearbeiten und ein neues Profil hinzufügen, wenn Sie dies wünschen. Für detailliertere Konfigurationen können Sie hier die Option **Profileinstellungen** verwenden, um auf das Menü "Konto- und Profileinstellungen" zuzugreifen.

### Konto & Profil

Die Option zur Verwaltung der Einstellungen Ihres Amazon-Kontos kann je nach Registrierungsstatus des Kontos unterschiedlich aussehen. Wenn Sie sich mit Ihrem Amazon-Konto registriert haben, lautet die Option Konto- und Profileinstellungen. Andernfalls steht dort Amazon-Konto anmelden/eröffnen. Hier können Sie Ihr Konto registrieren/deregistrieren oder Ihre gekauften Amazon Inhalte synchronisieren.

### Amazon Konto

Wenn Sie Ihr Amazon Konto vom Fernseher entfernen möchten, müssen Sie es deregistrieren. Dadurch wird Ihr Amazon Konto nicht gelöscht, sondern nur von diesem Fernseher entfernt. Nach der Deregistrierung Ihres Kontos werden Inhalte von Ihrem Fernseher entfernt, und viele Funktionen werden nicht funktionieren, bis ein neues Konto registriert wird.

Markieren Sie Amazon Konto und drücken Sie Wählen.

Markieren Sie dann **Deregistrierung** und drücken Sie **Wählen** um Ihr Konto zu deregistrieren. Dies wird einige Sekunden dauern.

Wichtig: Durch die Abmeldung eines Kontos werden NICHT alle persönlichen Daten entfernt. Um alle persönlichen Daten zu entfernen, müssen Sie Ihren Fernseher auf die Werkseinstellungen zurücksetzen. Gehen Sie dazu zu Einstellungen > Gerät & Software > Auf Werkseinstellungen zurücksetzen.

Sobald das Konto abgemeldet ist, wird der Bildschirm Amazon-Konto anmelden/eröffnen angezeigt, so dass Sie sich mit einem anderen Konto anmelden können.

### Amazon Inhalte synchronisieren

Wenn Sie Inhalte wie Filme gekauft haben, können diese durch Synchronisierung von Amazon Inhalten auf anderen Geräten angezeigt werden.

Markieren Sie **Amazon Inhalt synchronisieren** aund drücken Sie **Wählen**. Das Wort 'Synchronisieren' erscheint. Ihr gekaufter Inhalt kann nun auf anderen Geräten angezeigt werden.

### **Prime Video**

Es werden Informationen darüber angezeigt, wo Sie Ihre Abonnements und Transaktionen verwalten können.

### Kindersicherung

Ihr Fernseher ist standardmäßig mit einigen Schutzfunktionen ausgestattet, die, wenn sie aktiviert sind, die Eingabe eines PIN Codes für Käufe und den Start von Apps erfordern und das Ansehen von Inhalten mit der Bewertung Jugendliche und höher einschränken. Der Kindersicherung ist standardmäßig auf **OFF** gesetzt.

Markieren Sie **Kindersicherung** und drücken Sie **Wählen**, um sie einzuschalten.

Hinweis: Sie werden aufgefordert, eine PIN einzugeben, um die Jugendschutzfunktion ein oder auszuschalten. Hierbei handelt es sich um die Prime Video PIN, die sich auf Ihr Amazon Konto bezieht. Wenn Sie Ihre PIN vergessen haben, folgen Sie dem auf dem Bildschirm angezeigten Link, um Ihre PIN zurückzusetzen.

### Profile

Hier können Sie die mit Ihrem Konto verbundenen Profile verwalten. Markieren Sie **Profile** und drücken Sie **Wählen**.

### Profil teilen

Die Profil teilen ermöglicht es Erwachsenen im Amazon-Haushalt, gegenseitig Profile auf Prime Video und Fire TV auszuwählen. Hier finden Sie die Seite, auf der Sie diese Einstellungen ändern können.

### Netzwerk

Das Menü Netzwerk enthält alle Einstellungen für den Anschluss Ihres Fernsehers an das Internet. Hier werden alle verfügbaren Netzwerke angezeigt, und hier können Sie Ihr Netzwerk konfigurieren.

Wenn Sie Ihr Fernsehgerät über ein Ethernet Kabel angeschlossen haben oder die **Netzwerk aktivieren** Option nicht auf **Ein**, gesetzt ist, werden drahtlose Netzwerke nicht aufgelistet und die Optionen für drahtlose Netzwerke sind nicht verfügbar.

### Netzwerkstatus überprüfen

Markieren Sie **Netzwerk** im Menü **Einstellungen** und drücken Sie **Wählen**.

Im Menü Netzwerk werden die 3 stärksten drahtlosen Netzwerke angezeigt, die Ihr Fernsehgerät finden kann. Ihr Netzwerk ist das mit dem Wort 'Verbunden' darunter. Markieren Sie Ihr Netzwerk; wenn Sie verbunden sind, wird **Verbunden** unter dem Namen Netzwerk angezeigt. Auf der rechten Seite des Bildschirms wird die **Sicherheit** Ihrer Verbindung angezeigt. Wenn Ihr Netzwerk markiert ist, drücken Sie die **Wiedergabe**/ **Pause** Taste, um Ihr Netzwerk zu überprüfen. Sie werden den Verbindungsstatus Ihres Netzwerks sehen. Drücken Sie die Taste **Zurück**, um diesen Bildschirm zu verlassen. Wenn Sie das Netzwerk vergessen möchten, drücken Sie die Taste **Optionen** während Ihr Netzwerk markiert ist.

### Alle Netzwerke sehen

Wenn Sie nach weiteren Netzwerken suchen möchten, markieren Sie **Alle Netzwerke sehen** und drücken Sie **Wählen.** Sie sehen jetzt eine Liste mit allen Netzwerken, die Ihr Fernsehgerät finden kann. Wenn Sie bis zum Ende der Liste scrollen, haben Sie auch die Möglichkeit, erneut nach Netzwerken zu suchen.

### Erweiterte Netzwerkeinstellungen

Wenn Sie mit der Netzwerkeinstellung vertraut sind, können Sie ein Netzwerk manuell einrichten, indem Sie Anderes Netzwerk verbinden markieren und Wählen drücken. Sie müssen dann alle gewünschten Netzwerkeinstellungen manuell über die Bildschirmtastatur eingeben.

Wenn Sie Ihr Fernsehgerät über ein Ethernet Kabel angeschlossen haben, können Sie auch Ihre Netzwerkeinstellungen konfigurieren. Dies ist auch eine fortgeschrittenere Einstellung für Benutzer, die mit der Einrichtung von Netzwerken vertraut sind.

## Speichern Ihres WLAN Kennworts in Ihrem Amazon Konto

Ihr WLAN Passwort kann in Ihrem Amazon-Konto gespeichert werden. Dies kann hilfreich sein, wenn Sie andere Geräte an dasselbe Netzwerk anschließen möchten. Die Standardeinstellung ist **Aus**.

Markieren Sie **Wi-Fi Kennwort bei Amazon speichern** und drücken Sie **Wählen.** Ihr WLAN Kennwort wird nun in Ihrem Konto gespeichert. Sie kann jederzeit gelöscht werden, indem diese Option deaktiviert wird.

## Einschalten Ihres Fernsehgeräts über LAN und WLAN

Aktivieren Sie Geräte und Apps, die Sie auswählen, um Ihr Fernsehgerät über LAN und WLAN einzuschalten. Wenn Sie diese Option aktivieren, kann sich der Stromverbrauch Ihres Fernsehgeräts erhöhen.

Wenn Sie die Netzwerkverbindung aktivieren, wird diese Option auch automatisch aktiviert. Markieren Sie **Mit LAN und WLAN einschalten** und drücken Sie zum Deaktivieren Auswahl.

### Verbindungsstatus ändern

Wenn Sie die Netzwerkverbindung während der Ersteinstellung nicht aktiviert haben, können Sie sie mit dieser Option aktivieren. Oder Sie können es deaktivieren, wenn Sie es zuvor aktiviert haben.

Markieren Sie **Netzwerk aktivieren** und drücken Sie **Wählen**, um die Netzwerkverbindung zu aktivieren oder zu deaktivieren. Lesen Sie den Abschnitt **Verbindung zum Internet**, wenn Sie weitere Informationen benötigen.

### Grundlegende Tipps zur Wi-Fi-Fehlerbehebung

Hier können Sie Tipps wie diese anzeigen und Ihr Fire TV neu starten. Markieren Sie **Grundlegende Tipps** zur Wi-Fi-Fehlerbehebung und drücken Sie Wählen.

### **Display & Audio**

In diesem Menü finden Sie alle Einstellungen und Justierungen für Ihr Bild und Ihren Ton sowie andere Einstellungen, z. B. wie Ihr Fernseher eingeschaltet wird, die Bildschirmspiegelung, die Bildschirmschoner-Einstellung und die HDMI CEC Gerätesteuerung.

Markieren Sie Anzeige und Audio im Menü Einstellungen und drücken Sie Wählen.

### Bildeinstellungen

Die Bildeinstellungen können für jede Quelle angepasst werden, so dass für jeden Eingang eigene Bildeinstellungen festgelegt werden können. Informationen zum Anpassen der einzelnen Einstellungen finden Sie im Abschnitt **Anpassen der Fernseher Einstellungen** in diesem Handbuch.

Um die Bildeinstellungen während des Fernsehens anzupassen, halten Sie die Starttaste gedrückt und wählen Sie Bild im Menü auf der rechten Seite des Bildschirms.

### Audioeinstellungen

Die Toneinstellungen können hier angepasst werden, Informationen zum Anpassen der einzelnen Einstellungen finden Sie im Abschnitt **Anpassen der TV Einstellungen** in diesem Handbuch.

Um die Ton Einstellungen während des Fernsehens anzupassen, halten Sie die **Starttaste** gedrückt und wählen Sie **Ton** im Menü auf der rechten Seite des Bildschirms.

### Leistungssteuerungen

Das Menü Energiekontrolle hat 2 Optionen: Einschalten und Sprachbefehle bei ausgeschaltetem Fernsehbildschirm.

Leistung ON: Mit der Einstellung Einschalten können Sie wählen, in welchem Zustand sich Ihr Fernsehgerät einschalten soll, entweder die zuletzt verwendete Quelle oder den Startbildschirm. Markieren Sie **Einschalten** und drücken Sie **Wählen**. Markieren Sie **Startseite** oder **Letzter Eingang** und drücken Sie **Wählen**. Ein Häkchen erscheint neben Ihrer Wahl.

Sprachbefehle bei ausgeschaltetem Fernsehbildschirm. Wenn diese Funktion aktiviert ist, können Sie Sprachbefehle über ein verknüpftes Alexa- oder Apple HomeKit-fähiges Gerät erteilen, wenn Ihr Fernsehbildschirm ausgeschaltet ist. Ihr Fernsehbildschirm schaltet sich ein, um Sprachbefehle auszuführen. Markieren Sie diese Option und drücken Sie Auswählen. Wählen SieJa und drücken Sie Wählen.

#### Audioausgang

Das Menü Audioausgabe hat 6 Optionen: TV-Lautsprecher, digitales Audioformat, Audioausgangsmodus und Bluetooth Audio Sync.

Markieren Sie **Audio Ausgang** und drücken Sie Wählen.

TV-Lautsprecher: Im Menü TV-Lautsprecher können Sie die eingebauten Lautsprecher Ihres Fernsehers ein- oder ausschalten. Möglicherweise möchten Sie sie ausschalten, wenn Sie eine Soundbar angeschlossen haben.

Markieren Sie **Fernseh Lautsprecher** und drücken Sie **Wählen** um die Fernseh Lautsprecher ein- oder auszuschalten.

**Digitales Audioformat:** Abhängig vom Typ des Audiogeräts, das Sie angeschlossen haben, müssen Sie eventuelldas Audioformat anpassen, das Ihr Fernsehgerät ausgibt. Das Audioformat kann hier geändert werden.

Markieren Sie Digitales Audioformat und drücken Sie Wählen.

Markieren Sie das gewünschte Audioformat PCM, Dolby Audio, Auto, Pass-through und drücken Sie dann auf Wählen. Die Standardeinstellung ist Auto.

TV-Lautsprecher, digitales Audioformat, Audioausgangsmodus und Bluetooth Audio Sync.

Bluetooth Audio Synchronisierung: Wenn Sie einen Bluetooth Lautsprecher oder Kopfhörer an Ihr Fernsehgerät angeschlossen haben, müssen Sie den Ton möglicherweise mit Ihrem Gerät synchronisieren. Wenn Sie diese Option auswählen, wird dies für Sie erledigt.

Wenn Ihr Bluetooth-Gerät mit dem Fernseher verbunden ist, markieren Sie Bluetooth Audio Sync und drücken Sie Wählen.

#### Bevorzugte Live-TV-Sprache

Wählen Sie Ihre bevorzugte primäre oder sekundäre Audio- und Untertitelsprache für Live-TV-Kanäle.

### **Display Spiegelung aktivieren**

Ermöglichen Sie mobilen Geräten, ihre Anzeige vorübergehend auf Ihrem Fernseher zu spiegeln, indem Sie sie auffindbar machen. Dies wird als Display Spiegelung oder Miracast auf Ihrem Gerät bezeichnet.

Markieren Sie **Display Spiegelung aktivieren** und drücken Sie **Wählen**. **Display Spiegelung** Bildschirm wird angezeigt Ihr Fernseher ist jetzt für die Bildschirmspiegelung bereit.

### Navigationstöne

Beim Navigieren durch die Menüs und bei der Auswahl von Elementen gibt Ihr Fernseher einen Ton aus, der hier ein- und ausgeschaltet werden kann.

Markieren Sie **Navigationstöne** und drücken Sie **Wählen** um sie ein- oder auszuschalten.

### Bildschirmschoner

Wenn Ihr Fernseher einige Minuten lang inaktiv ist, wird der Bildschirmschoner aktiviert. Bilder aus Amazon Samlung werden abgespielt. Das Menü des Bildschirmschoners bietet Ihnen viele Optionen, die Sie ändern können, damit Sie Ihren Bildschirmschoner anpassen können. Wenn Ihr Fernseher nicht mit dem Internet verbunden ist, ist die Option **Bildschirmschoner** nicht verfügbar.

Markieren Sie Bildschirmschoner und drücken Sie Wählen.

Die Bildschirmschoner Einstellungen erscheinen.

Aktueller Bildschirmschoner - Hier können Sie das Bildschirmschoner Album so ändern, dass es Ihre Bilder zeigt.

Folien Stil - Hier können Sie die Art und Weise ändern, wie die Bilder übergehen. Wählen Sie zwischen Schwenken & Zoomen oder Mosaik.

Foliengeschwindigkeit - Hier können Sie die Zeit einstellen, die zum Wechseln der Bilder benötigt wird. Wählen Sie zwischen langsam, mittel oder schnell.

Startzeit - Stellen Sie die Zeit bis zum Start des Bildschirmschoners ein. Wählen Sie zwischen 5, 10, 15 Minuten oder Niemals.

**Datum und Uhr** - Schalten Sie die Informationen zu Datum und Uhr ein oder aus.

**Display Info** - Schalten Sie die Bildinformationen ein oder aus.

Alexa-Tipps - Schalten Sie die Alexa-Hinweise ein oder aus.

Zufallswiedergabe - Schalten Sie diese Option ein, wenn Sie die Bilder in einer zufälligen Reihenfolge anzeigen möchten.

### HDMI - CEC Gerätesteuerung

Ermöglicht es Ihrem Fernseher, angeschlossene CEC-fähige HDMI-Geräte mit der Fernbedienung Ihres Fernsehers zu steuern.

Wiedergabe, Navigation und Ein-/Ausschalten können über eine einzige TV-Fernbedienung gesteuert werden. Drücken Sie **Wählen** um ein- oder auszuschalten.

Wenn Sie ein CEC fähiges Gerät über ein HDMI Kabel an Ihr Fernsehgerät angeschlossen haben, können Sie einige Funktionen des verbundenen Gerätes mit der TV-Fernbedienung steuern. Zum Beispiel schaltet die **Standby** Taste auf Ihrer Fernsehfernbedienung auch Ihr CEC fähiges Gerät ein.

Das Menü HDMI CEC Gerätekontrolle hat 4 Optionen: Wiedergabe auf Knopfdruck, ARC/ eARC, Leistungssteuerung und Durchgang für die Fernbedienung.

Markieren Sie HDMI CEC Gerätesteuerung und drücken Sie Wählen.

Wiedergabe auf Knopfdruck: Verwenden Sie Ihr Fernsehgerät als Hauptquelle für die Wiedergabe. Markieren Sie Wiedergabe auf Knopfdruck und drücken Sie Wählen. Die Optionen Zulassen, Immer fragen und Ablehnen sind verfügbar. Markieren Sie die gewünschte Option und drücken Sie die Taste Wählen.

**ARC/eARC:** Verwenden Sie Ihre HDMI-Kabelverbindung, um Audio von Ihrem Fernsehgerät an Ihre Soundbar oder Ihren AV-Receiver zu senden. Markieren Sie **ARC/eARC** und drücken Sie **Auswahl**, um die Funktion ein- oder auszuschalten.

Leistungssteuerung: Verwenden Sie Ihr Fernsehgerät, um angeschlossene Geräte ein- und auszuschalten. Drücken Sie Wählen um ein- oder auszuschalten.

Durchgang für die Fernbedienung: Verwenden Sie Ihre TV-Fernbedienung zur Steuerung von Geräten über andere Eingänge. Drücken Sie Wählen um einoder auszuschalten.

### **Prime Video Casting**

Casting auf dieses Gerät von Prime Video auf Android, iOS und Fire-Tablets zulassen. Die Deaktivierung löscht den Cating-Cache.

### Anwendungen

Im Anwendungsmenü können Sie alle Ihre Anwendungen verwalten.markieren Sie **Anwendungen** und drücken Sie **Wählen**.

### Amazon Fotos

Hier können Sie Amazon Photo Einstellungen vornehmen, die Einstellungen der Amazon Photo App ändern, Sie können anderen erlauben, Fotos von ihrem Amazon Photos Konto auf Ihren Fernseher zu werfen, und Ihr Konto auch deaktivieren, so dass es nicht auf Ihrem Fernseher angezeigt werden kann.

Markieren Sie Amazon Photos und drücken Sie Wählen.

Gastverbindungen zulassen ist standardmäßig aktiviert. Wenn Sie anderen Benutzern nicht erlauben möchten, Fotos von ihren Amazon Photo Konten zu übertragen, können Sie diese Funktion deaktivieren. Markieren Sie Gastverbindungen zulassen und drücken Sie Wählen um die Funktion ein- und auszuschalten.

Wenn Sie Ihre Fotos nicht mehr in Ihrem Amazon Photos Konto sehen möchten, können Sie die Funktion hier deaktivieren. Der Zugang ist standardmäßig aktiviert. Markieren Sie **Zugriff auf Amazon Photos** und drücken Sie **Wählen**. Markieren sie **Deaktivieren Amazon Photos** und drücken Sie **Wählen**. Ihre Fotos können jetzt nicht mehr auf Ihrem Fernseher angezeigt werden. Keine Sorge, Ihre Fotos werden nicht gelöscht, sondern verbleiben in Ihrem Konto.

### Silk-Browser

Konfigurieren Sie die Einstellungen des Amazon-Webbrowsers.

### Appstore

In diesem Menü können Sie Ihre App Einstellungen wie automatische Aktualisierungen, In-App Käufe und die Öffnung externer Marktlinks steuern.

Markieren Sie Appstore und drücken Sie Wählen.

Das Appstore Menü wird angezeigt, in dem Sie Folgendes auswählen können:

Automatische Aktualisierung: Wenn automatische Aktualisierungen aktiviert sind, werden Ihre Anwendungen vom Appstore automatisch auf die neuesten Versionen gebracht. Wenn die Berechtigungen der Anwendung geändert werden, werden sie nicht automatisch aktualisiert, so dass Sie alle Änderungen überprüfen müssen, bevor Sie zustimmen und die Aktualisierung durchführen. Drücken Sie Wählen um ein- oder auszuschalten.

Externe Markt-Links: Bietet Ihnen die Wahl, wie Sie externe Links öffnen möchten. Drücken Sie Wählen, um die verfügbaren Optionen anzuzeigen. Öffnen Sie mit dem Amazon Appstore, Öffnen Sie nicht und fragen Sie vor dem Öffnen. Markieren Sie die gewünschte Option und drücken Sie zum Einstellen Wählen. Ein Häkchen erscheint neben Ihrer Wahl.

**In-App Käufe:** Einige Apps verfügen über In-App Käufe, die gemacht werden können. Mit dieser Einstellung können Sie wählen, ob Sie diese zulassen möchten.

Drücken Sie Wählen um ein- oder auszuschalten.

Meine Abonnements verwalten: Sie können Ihre Abonnements online verwalten.

Folgen Sie den auf dem Bildschirm angezeigten Link.

Einfache Anmeldung: Melden Sie sich bei unterstützten Apps auf Brandmeldeanlagen mit einem Klick an. Markieren Sie Simple Sign-in und drücken Sie auf Wählen. Die Option Auf diesem Gerät wird hervorgehoben. Drücken Sie auf Wählen, um die einfache Anmeldung auf diesem Gerät ein- oder auszuschalten. Folgen Sie dem auf dem Bildschirm angezeigten Link, um alle Geräte zu verwalten.

Benachrichtigungen: Setzen Sie diese Option auf EIN um Benachrichtigungen in Bezug auf Appstore anzuzeigen. Drücken Sie Wählen um ein- oder auszuschalten.

### Automatisches Entladen

Entladen Sie ungenutzte Apps automatisch, wenn der Speicherplatz auf Ihrem Fire TV knapp wird. Die App-Daten werden gespeichert, sodass Sie die App später einfach neu installieren können. Drücken Sie **Wählen** um ein- oder auszuschalten.

### Installierte Anwendungen verwalten

Hier können Sie alle Apps auf Ihrem Fernseher verwalten. Es zeigt Ihnen auch den verfügbaren Speicherplatz auf Ihrem Fernseher an. Markieren Sie **Installierte Anwendungen verwalten** und drücken Sie auf **Wählen**.

Anzeigen: In der Standardeinstellung werden alle Anwendungen angezeigt, wenn Sie jedoch Anzeigen markieren und Wählen drücken, erhalten Sie die Optionen Alle Anwendungen, Nur intern oder nur USB anzeigen.

Sortieren: Standardmäßig werden die Anwendungen alphabetisch sortiert. Wenn Sie jedoch Sortieren markieren und auf Wählen drücken, erhalten Sie die Möglichkeit, nach Alphabet, Anwendungsgröße oder Häufigkeit zu sortieren.

Es wird eine Liste von Anwendungen angezeigt, markieren Sie die Anwendung, die Sie verwalten möchten, und drücken Sie **Wählen**.

Vorinstallierte Apps haben 3 Optionen, Apps, die Sie heruntergeladen und installiert haben, haben weitere Optionen. Wenn Sie eine App deinstallieren, können Sie sie auch in Zukunft herunterladen und erneut installieren.

#### Vorinstallierte Apps

Sie haben 6 Optionen: Stopp erzwingen, Daten löschen, Cache löschen, Standardeinstellungen löschen, Unterstützte Links öffnen und Unterstützte Links.

Installierte Apps

Sie werden einige zusätzliche Optionen haben: Berechtigungen, Anwendung starten und deinstallieren.

### Gerätesteuerung

Soundbars und Receiver können an Ihren Fernseher angeschlossen und hier so eingestellt werden, dass Sie kompatible Geräte mit ihrer Sprachfernbedienung mit Alexa steuern können, egal wie Sie es an Ihren Fernseher angeschlossen haben. Dieser Prozess kann einige Zeit in Anspruch nehmen.

### Hinzufügen einer Soundbar oder Receivers

Markieren Sie Gerät hinzufügen und drücken Sie auf Wählen.

Markieren Sie entweder **Soundbar** oder **Receiver** abhängig vom angeschlossenen Gerät, und drücken Sie dann auf **Wählen**.

**Hinweis:** Stellen Sie sicher, dass Ihre Soundbar oder Receiver an Ihr Fernsehgerät angeschlossen und eingeschaltet ist.

Das folgende Beispiel zeigt, wie Sie eine Soundbar einrichten können.

Sie müssen nun die Marke Ihrer Soundbar auswählen. Markieren Sie die Marke und drücken Sie **Wählen**.

Stellen Sie sicher, dass Ihre Soundbar eingeschaltet und die Lautstärke erhöht ist, und drücken Sie dann Wählen.

Drücken Sie **Standby** auf der Fernbedienung Ihres Fernsehgeräts, warten Sie 10 Sekunden und drücken Sie dann erneut **Standby**.

Sie werden jetzt gefragt: "Hat sich Ihre Soundbar beim Drücken von **Standby** aus- und wieder eingeschaltet? Wenn dies der Fall war, markieren Sie **Ja** und drücken Sie Wählen, wenn dies nicht der Fall war, markieren Sie **Nein** und drücken Sie **Wählen**. Sie werden diesen Vorgang möglicherweise mehrmals wiederholen müssen.

Wenn sich Ihre Soundbar schließlich aus- und einschaltet, werden Sie aufgefordert, die Tasten zum Erhöhen und Verringern der Lautstärke zu drücken. Drücken Sie die **Volume +** and - Tasten.

Wenn Ihr Lautstärkewert wie erwartet eingestellt ist, markieren Sie **Ja** und drücken Sie **Wählen**. Wenn nicht, wählen Sie **Nein** und fahren Sie fort, bis sich der Lautstärkewert ändert.

Ihre Sprachfernbedienung mit Alexa wurde nun eingerichtet, sie wird nun Ihre Soundbar ein- und ausschalten und den Lautstärkewert anpassen.

Wenn Sie nun Ihr Fernsehgerät einschalten, schaltet sich auch Ihre Soundbar ein. Die Fernsehlautsprecher werden automatisch ausgeschaltet.

### Soundbar/Receiver Einstellungen

Nachdem Sie Ihre Soundbar oder Ihren Receiver eingerichtet haben, sehen Sie nun entweder **Soundbar** oder **Receiver** im Menü **Gerätesteuerung**. Hier werden Ihnen alle Einstellungen für Ihr Gerät angezeigt.

Markieren Sie **Soundbar** oder **Receiver** und drücken Sie **Wählen**. Sie sehen nun eine Liste der Einstellungen.

Markieren Sie die Einstellung, die Sie anpassen möchten, und drücken Sie Wählen.

**Volumen Schritte:** Stellen Sie den Wert ein, um den die Lautstärke erhöht oder verringert wird, wenn Sie Alexa bitten, die Lautstärke zu ändern. Die Standardschrittweite ist auf 4 eingestellt.

Drücken Sie **Rücklauf** oder **Schnellvorlauf** um die Schritte zu erhöhen oder zu verringern. Drücken Sie **Option** um zu den Standardeinstellungen zurückzukehren.

Infrarot Optionen: Ändern der Infrarot Optionen. IR Profile, Timing und Wiederholungsoptionen sind verfügbar.

Leistungssteuerung: Passt die Einstellungen für das Ein- und Ausschalten Ihrer Soundbar oder Ihres Receivers an. Einschaltverzögerung und Leistungssteuerung Optionen sind verfügbar.

**TV-Gerät Eingang:** Ändern Sie den Eingang, auf den Ihre Soundbar oder Ihr Receiver umschalten soll, um Fire TV zu sehen.

Soundbar wechseln/Receiver wechseln: Wenn Sie die an Ihr Fernsehgerät angeschlossene Soundbar oder den Receiver wechseln möchten, markieren Sie Soundbar wechseln/ Receiver wechseln und drücken Sie auf Wählen. Um das Gerät zu entfernen, markieren Sie Soundbar ändern/Empfänger wechseln und drücken Sie die Optionstaste.

Soundbar-Standardeinstellungen wiederherstellen/ Receiver-Standardeinstellungen wiederherstellen: Stellt alle Einstellungen, die Sie möglicherweise geändert haben, wieder auf die Werkseinstellungen zurück. Diese Option ist verfügbar, wenn Sie die Standardeinstellungen ändern.

### Erweiterte Einstellungen

Stellen Sie das Leistungs Timing ein, wenn sich Ihre Soundbar oder der Receiver nicht ein- und ausschaltet.

Drücken Sie **Rücklauf** oder **Schnellvorlauf** um die Schritte zu erhöhen oder zu verringern.

Drücken Sie **Option** um zu den Standardeinstellungen zurückzukehren.

### Live TV

In diesem Menü können Sie Ihren Fernseher einschalten, die Kanäle verwalten, eine CI Karte einrichten und die Kindersicherung einstellen.

Markieren Sie Live TV und drücken Sie Wählen.

### Kanalsuche

Sie sollten Ihren Fernseher bereits während des anfänglichen Einrichtungsvorgangs eingestellt haben. Wenn Sie jedoch den Kanalsuchlauf übersprungen haben oder wenn Sie Ihren Fernseher neu einstellen müssen, befolgen Sie diese Anweisungen.

Markieren Sie Kanalsuchlauf und drücken Sie Wählen.

Sie werden aufgefordert, zu überprüfen, ob Ihre Antenne richtig eingestellt ist und ob das Kabel richtig in die Antenneneingangsbuchse Ihres Fernsehers eingesteckt ist. Drücken Sie **Wählen**, um fortzufahren.

Wählen Sie Ihre Scan Präferenz, um Kanäle zu installieren. Es werden **Satelliten-, terrestrische** und **Kabeloptionen** zur Verfügung stehen.

Wenn die Option **Terrestrisch** ausgewählt ist, sucht das Fernsehgerät nach digitalen terrestrischen Sendungen. Wählen Sie die Suchmethode auf dem nächsten Bildschirm und drücken Sie **Wählen**, um die Suche zu starten. Wenn Sie mit der manuellen Suche fortfahren, müssen Sie die Optionen **Frequenz** und **UHF-Band** konfigurieren, bevor Sie die Suche starten.

Wenn die Option **Kabel** ausgewählt ist, sucht das Fernsehgerät nach digitalen Kabelsendungen. Wählen Sie auf dem nächsten Bildschirm den Kabelanbieter (falls vorhanden) oder die Suchmethode aus, und drücken Sie dann auf **Wählen**, um die Suche zu starten. Möglicherweise müssen Sie die Optionen **Netzwerk-ID** und **Frequenz** konfigurieren, bevor Sie den Suchlauf starten.

Wenn die Option Satellit gewählt ist, können Sie im nächsten Schritt einen Betreiber wählen, falls verfügbar. Sie können auch wählen, ob Sie einen vollständigen oder manuellen Suchlauf durchführen möchten. Markieren Sie die von Ihnen bevorzugte Option und drücken Sie Wählen, um fortzufahren. Wenn Sie mit der Option Manuell oder Vollständiger Scan fortfahren, müssen Sie im nächsten Schritt den Satelliten auswählen. Als nächstes wird der Bildschirm Satellitenverbindung angezeigt, Auf diesem Bildschirm können Sie die Parameter LNB-Typ, LNB-Leistung, DiSEgC-Version, Port, Einzelkabel, ToneBurst, Frequenz, Polarisation, Symbolrate und Scan-Modus des ausgewählten Satelliten entsprechend Ihrer Umgebung einstellen. Je nach Ihren vorherigen Einstellungen sind einige Optionen möglicherweise nicht verfügbar oder werden automatisch eingestellt. Ändern Sie sie gegebenenfalls und fahren Sie fort

Wenn Sie fertig sind, drücken Sie die Taste **Wiedergabe/Pause**. Das TV-Gerät beginnt mit der Suche nach verfügbaren Sendungen.

Sie werden irgendwann gefragt, ob Sie bestehende Kanäle löschen möchten, wenn Sie zuvor Kanäle mit derselben Suchoption installiert haben. Markieren Sie Ja, Kanäle löschen und drücken Sie Wählen. Alle zuvor eingestellten Kanäle werden gelöscht. Markieren Sie Nein, Kanäle beibehalten und drücken Sie Wählen, um fortzufahren, ohne bestehende Kanäle zu löschen.

Während die Suche fortgesetzt wird, können Sie die **Wählen** Taste drücken, um die Suche abzubrechen. Wenn die Suche abgeschlossen ist, wird das Ergebnis angezeigt. Sie können wählen, ob Sie Änderungen an der Kanalliste vornehmen oder den Suchlauf an diesem Punkt wiederholen möchten. Markieren Sie **Fertig** und drücken Sie die Taste **Auswählen**, um die Einrichtung abzuschließen.

### Automatische Dienstaktualisierung

Sie können Ihrem Fernsehgerät erlauben, automatisch nach Netzbetreiberänderungen zu suchen, wenn es in den Standby Modus wechselt. Drücken Sie **Wählen**, um diese Funktion ein- und auszuschalten.

### FAVORITENKANÄLE

Hier können Sie Ihre Favoritenkanäle ansehen und verwalten.

Markieren Sie Favoritenkanäle und drücken Sie auf Auswählen.

Wenn Sie keine Lieblingskanäle haben, gehen Sie zum Menü **Kanäle verwalten** und fügen Sie Kanäle hinzu, indem Sie die Taste **Auswählen** drücken. Wählen Sie dann die Kanalquelle, um die Kanalliste anzuzeigen. Markieren Sie einen Sender und drücken Sie auf **Wählen**, um diesen Sender zu Ihren Favoriten hinzuzufügen. Sie können Mehrfachauswahlen treffen.

Wenn Sie bereits Kanäle zu Ihren Favoriten hinzugefügt haben, können Sie mit Auswählen die Kanäle **auswählen**, die Sie aus Ihren Favoriten entfernen möchten.

### Verwalten von Kanälen

Verwalten Sie Ihre Lieblingskanäle und wählen Sie die Sender aus, die Sie anzeigen möchten.

Markieren Sie Kanäle verwalten und drücken Sie Wählen. Wählen Sie dann die Kanalquelle. Es stehen die Optionen terrestrische Kanäle, Kabelkanäle und Satellitenkanäle zur Verfügung. Die verfügbaren Optionen können sich je nach den derzeit installierten Kanälen unterscheiden.

Sie sehen nun die Senderliste mit vielen Registerkarten: Alle, Favoriten, Frei, Verschlüsselt, Audio, HD, SD und Versteckt. Die verfügbaren Optionen auf den Registerkarten können je nach den installierten Kanälen unterschiedlich sein.

Alle zeigt alle Kanäle an, **Favoriten** zeigt alle Kanäle an, die Sie als Lieblingskanäle markiert haben, Versteckt zeigt alle ausgeblendeten Kanäle an. Andere Registerkarten funktionieren nach der gleichen Logik.

Unter der Option Alle können Sie wählen, ob Sie einen Kanal durch Drücken von **Wählen** zur Favoritenliste hinzufügen oder durch Drücken von **Abspielen**/ **Pause** ausblenden möchten. Um die Kanalnummer zu ändern, drücken Sie die Taste **Rücklauf** und um einen Kanal aus der Kanalliste zu verschieben, drücken Sie die Taste **Schneller Vorlauf**. Drücken Sie die Taste **Optionen**, um das Menü **Sortieroptionen** aufzurufen. Sie können die Kanäle mit den Optionen dieses Menüs sortieren. Sie können die benutzerdefinierte Kanalliste auch importieren oder exportieren, indem Sie die entsprechenden Optionen im Menü **Sortieroptionen>Erweiterte Optionen** verwenden.

### **CI-Karte**

Zugriff auf die Einstellungen und Informationen Ihrer CI Karte.

### Kindersicherung

Beschränken Sie Over-the-Air Filme, Fernsehsendungen, den Kauf und bestimmte Arten von Inhalten.

Markieren Sie Kindersicherung, und drücken Sie Wählen.

Die Standardeinstellung ist AUS, drücken Sie also zum Einschalten Wählen.

Hinweis: Sie werden aufgefordert, eine PIN einzugeben, um die Jugendschutzfunktion ein oder auszuschalten. Hierbei handelt es sich um die Prime Video PIN, die sich auf Ihr Amazon Konto bezieht. Wenn Sie Ihre PIN vergessen haben, folgen Sie dem auf dem Bildschirm angezeigten Link, um Ihre PIN zurückzusetzen.

Wenn Sie die **Kindersicherung** zum ersten Mal aktivieren, werden Ihnen einige kurze Informationen zu den Einstellungen angezeigt.<sup>4</sup> Drücken Sie die Taste **Wählen**, um fortzufahren.

Sie sehen nun alle Einstellungen, die angepasst werden können. Markieren Sie die gewünschte Einstellung und drücken Sie **Wählen**.

**Kindersicherung:** Drücken Sie **Wählen** um die Kindersicherung ein- oder auszuschalten.

**PIN-geschützte Käufe:** Fragt vor jedem Kauf von Videos, Anwendungen oder Spielen nach einer PIN. Drücken Sie **Wählen**, um es ein- und auszuschalten.

Prime Video Bewertungen: Schränkt die Anzeige von Videos auf der Grundlage von Bewertungen ein. Die Standardeinstellung für die Bewertung Allgemein und Familie ist Ein, für Jugendliche, junge Erwachsene und Erwachsene ist Aus. Markieren Sie die gewünschte Bewertungsoption und drücken Sie **Wählen**, um die Einstellung zu ändern.

**Hinweis:** Diese Einstellungen gelten für Prime Videos (einschließlich Amazon Kanäle). Inhalt von anderen Dienstanbietern können ihre eigenen Einschränkungseinstellungen haben.

**Broadcast Bewertungen:** Verwenden Sie Bewertungen, um die Anzeige von Live TV Programmen von Over-the-Air Sendern einzuschränken, auf die direkt über die TV-Gerät Benutzeroberfläche zugegriffen wird, z. B.Guide oder On Now Zeile. Besuchen Sie Apps von Drittanbietern, um Einstellungen für Inhalte zu verwalten, auf die innerhalb dieser Apps zugegriffen wird.

• DVB 4 (Kind) - DVB 18 (Erwachsener)

Alle Einstellungen sind standardmäßig eingeschaltet

Die PIN-Schutz App wird gestartet: Fragt vor dem Start von Apps und Spielen nach einer PIN. Diese Einstellung gilt nicht für die Inhalte, auf die direkt von der TV-Gerät Benutzeroberfläche aus zugegriffen wird, wie z.B. der Guide oder On Now Zeile. Drücken Sie Wählen, um es ein- und auszuschalten.

**PIN-Schutz für Amazon Photos App:** Fragt vor dem Start von Amazon Photos nach einer PIN. Diese Einstellung wird ignoriert, wenn Sie bereits **PIN-Schutz-App startet** auf **EIN** gesetzt haben. Drücken Sie **Wählen**, um es ein- und auszuschalten.

**PIN ändern:** Ändern Sie die Prime Video PIN. Geben Sie zuerst Ihre aktuelle PIN und dann Ihre neue PIN ein.

Wenn Sie Ihre PIN vergessen haben, folgen Sie dem auf dem Bildschirm angezeigten Link, um Ihre PIN zurückzusetzen.

### Quellen synchronisieren

Synchronisieren Sie Ihre Live-TV-Quellen, um die Daten auf diesem Gerät zu aktualisieren.

## Fernbedienungen und Bluetooth Geräte

Sie können Ihren Fernseher mit einer zusätzlichen Sprachfernbedienung ausstatten, oder Sie müssen eventuell auch eine ersetzen, wenn Ihre alte Fernbedienung kaputt ist. Andere Bluetooth Geräte wie Lautsprecher, Gamecontroller, Mäuse und Tastaturen können ebenfalls über Bluetooth angeschlossen werden.

#### Sprachfernbedienung mit Alexa

Überprüfen Sie den Status Ihrer aktuellen Sprachfernbedienung mit Alexa oder fügen Sie eine neue hinzu.

Markieren Sie **Sprachfernbedienungen mit Alexa** und drücken Sie **Wählen**.

### Fernbedienungs Status

Um den Status Ihrer aktuellen Sprachfernbedienung zu sehen, markieren Sie die Fernsteuerungsoption und schauen Sie auf die rechte Seite des Bildschirms. Sie werden den Typ der Fernbedienung, den Batteriestatus, die Versionsnummer und ihre Seriennummer sehen.

Um die Verbindung der Fernbedienung zu lösen, drücken Sie die Taste **Optionen**, während die Fernbedienungsoption markiert ist, und drücken Sie dann zur Bestätigung auf **Wählen**. Die **Optionen** Taste hat keine Funktion, wenn nur eine Fernbedienung verbunden ist.

### Neue Fernbedienung hinzufügen

Markieren Sie Neue Fernbedienung hinzufügen und drücken Sie Wählen.

Es erscheint das Wort "Suchen", drücken Sie die **Start** Taste auf der neuen Fernbedienung und halten Sie sie 10 Sekunden lang gedrückt. Wenn die Fernbedienung gefunden wurde, erscheint sie in der Liste.

### Spielcontroller

Bluetooth Spielcontroller können an Ihren Fernseher angeschlossen werden, mit dem Sie alle Spieleanwendungen auf Ihrem Fernseher genießen können.

Markieren Sie **Spielcontroller** und drücken Sie **Wählen**.

Markieren Sie **Neuen Spielcontroller hinzufügen** und drücken Sie **Wählen**, um nach neuen Controllern zu suchen.

Sie werden sehen, dass das Wort ,Suche nach Controllern' auf der rechten Seite des Bildschirms erscheint. Stellen Sie sicher, dass Ihr Controller auffindbar und bereit zur Paarung ist. Folgen Sie den Anweisungen auf dem Bildschirm. Wenn der Controller gefunden wurde, erscheint er in der Liste. Wählen Sie Ihren Controller aus der Liste.

#### Hörgeräte

Verwalten von Hörgeräteverbindungen und Lautstärke.

#### Andere Bluetooth-Geräte

Sie können andere Bluetooth Geräte wie eine Maus oder eine Tastatur anschließen, was bei der Verwendung des Internet Browsers sehr praktisch sein kann.

Markieren Sie Andere Bluetooth Geräte und drücken Sie Wählen.

Stellen Sie sicher, dass sich Ihr Bluetooth Gerät im Pairing Modus befindet, markieren Sie dann **Bluetooth Geräte hinzufügen** und drücken Sie **Wählen**.

Ihr Gerät wird in der Liste erscheinen, dies kann etwa eine Minute dauern. Markieren Sie dann das Gerät und drücken Sie **Wählen**, um das Gerät zu verbinden.

### Alexa

In diesem Menü finden Sie weitere Informationen über die Alexa-App und Beispiele für Dinge, die Sie ausprobieren können.

Markieren Sie Alexa und drücken Sie Wählen.

#### Alexa App

Um mehr Informationen über die Alexa Anwendung zu erhalten und wo Sie sie herunterladen können, wählen Sie **Alexa App**. Sie benötigen diese App, wenn Sie Ihren Fernseher über die Amazon Echo Lautsprecher steuern möchten. Mit dieser App können Sie alle Ihre Amazon Geräte miteinander verbinden.

Markieren Sie Alexa App und drücken Sie dann auf Wählen, Sie sehen nun Informationen über die Anwendung und wo Sie sie herunterladen können.

### Dinge zum Ausprobieren

In diesem Abschnitt finden Sie viele Beispiele dafür, wofür Sie Alexa verwenden können. Sie werden viele Ideen finden.

Markieren Sie **Dinge zum Ausprobieren** und drücken Sie dann auf **Wählen**, Sie sehen dann eine Liste von Sachen, die Sie ausprobieren können.

Markieren Sie etwas in der Liste und drücken Sie dann auf **Wählen** um weitere Informationen zu sehen.

### Voreinstellungen

Im Präferenzmenü finden Sie die Anpassung an viele Einstellungen Ihres Fernsehers. Hier finden Sie unter anderem Jugendschutz, Datenschutz- und Dateneinstellungen und die Beschränkung des Zugriffs auf bestimmte Inhalte und Einkäufe.

Markieren Sie Präferenzen und drücken Sie Wählen.

#### Kindersicherung

Ihr Fernseher ist standardmäßig mit einigen Schutzfunktionen ausgestattet, die, wenn sie aktiviert sind, die Eingabe eines PIN Codes für Käufe und den Start von Apps erfordern und das Ansehen von Inhalten mit der Bewertung Jugendliche und höher einschränken. Der Kindersicherung ist standardmäßig auf **OFF** gesetzt.

Markieren Sie **Kindersicherung** und drücken Sie **Wählen**, um sie einzuschalten.

Hinweis: Sie werden aufgefordert, eine PIN einzugeben, um die Jugendschutzfunktion ein oder auszuschalten. Hierbei handelt es sich um die Prime Video PIN, die sich auf Ihr Amazon Konto bezieht. Wenn Sie Ihre PIN vergessen haben, folgen Sie dem auf dem Bildschirm angezeigten Link, um Ihre PIN zurückzusetzen.

Weitere Informationen finden Sie im Abschnitt Jugendschutz unter dem Titel Live TV Menü.

### Datenschutzeinstellungen

Hier können Sie alle Datenschutzeinstellungen Ihres Fernsehers verwalten. Markieren Sie Datenschutzeinstellungen und drücken Sie Wählen.

Sie sehen jetzt eine Liste mit allen Einstellungen, die angepasst werden können, markieren Sie die Einstellung, die Sie anpassen möchten, und drücken Sie **Wählen**. Die möglichen Einstellungen sind wie folgt.

**Gespeicherte E-Mail-Adressen:** Überprüfen und löschen Sie die von Fire TV gesammelten E-Mail-Adressen.

Gerätenutzungsdaten: Ermöglicht die Verwendung der vom Betriebssystem dieses Fernsehgeräts erfassten persönlichen Daten für Marketing und Produktverbesserungszwecke. Die Standardeinstellung ist EIN (Zulassen). Markieren Sie es und drücken Sie die Wählen. Sie werden über diese Funktion informiert. Verwenden Sie die Richtungstasten, um den gesamten Text zu lesen. Um diese Funktion auszuschalten, markieren Sie Ausschalten und drücken Sie Wählen.

App und Broadcast Nutzungsdaten sammeln: Ermöglicht Amazon das Sammeln von Informationen über Ihre Nutzung von TV Inhalten sowie über die Häufigkeit und Dauer der Nutzung von Drittanbieter Apps. Die Standardeinstellung ist EIN (Zulassen). Markieren Sie es und drücken Sie die Wählen. Sie werden über diese Funktion informiert. Um diese Funktion auszuschalten, markieren Sie Ausschalten und drücken Sie Wählen.

Interessenbezogene Anzeigen: Wenn Sie sich gegen interessenbezogene Anzeigen auf Ihrem Fernseher entscheiden, werden die Apps angewiesen, die Werbe ID nicht zur Erstellung von Profilen für Werbezwecke zu verwenden oder Sie mit interessenbezogenen Anzeigen auf Ihrem Fernseher anzusprechen. Die Anzeigen ID ist eine zurücksetzbare Kennung, die zum Erstellen von Profilen oder zum Anzeigen von interessenbezogenen Anzeigen verwendet werden kann. Die Standardeinstellung ist **EIN** (Zulassen). Um diese Funktion zu deaktivieren, drücken Sie **Wählen**.

Ihre Anzeigen ID: Zeigt Ihre Anzeigen ID auf der rechten Seite des Bildschirms an. Drücken Sie die Taste Optionen, um Ihre ID zurückzusetzen. Ein Bestätigungsdialog wird angezeigt. Markieren Sie OK und drücken Sie Wählen, um zurückzusetzen. Diese Option ist verfügbar, wenn die Option Interessenbezogene Anzeigen auf EIN gesetzt ist.

### Überwachung der Datennutzung

Hier können Sie Ihre gesamte Datenverwendung verwalten.

Markieren Sie Überwachung der Datennutzung und drücken Sie Wählen, um einzuschalten und alle

Einstellungen anzupassen. Die Datenüberwachung ist standardmäßig auf **AUS** gesetzt.

Überwachung der Datennutzung: Wenn Sie einschalten, können Sie Ihren Datenverbrauch überwachen. Die Standardeinstellung ist AUS.

Videoqualität einstellen: Hiermit können Sie die Videoqualität auf Amazon Video auswählen. Die Standardeinstellung ist **Beste**. Verfügbare Optionen sind **Gut** (geringste Datenmenge), **Besser** und **Beste** (meiste Datenmenge).

Daten Alarm einstellen: Legen Sie ein Datenlimit fest und erhalten Sie Bildschirmbenachrichtigungen, wenn der Verbrauch 90% und 100% des Limits erreicht. Dies ist nur ein Alert und blockiert den Datenverbrauch nicht.

**Monatliche Top Datenverwendung:** Zeigt eine Liste Ihrer Anwendungen an und zeigt die individuelle Datennutzung für den monatlichen Abrechnungszyklus an, der in der Option **Set Data Alert** angegeben ist.

### Benachrichtigungseinstellungen

Sie können hier alle Ihre Benachrichtigungen verwalten, alle Benachrichtigungs Pop-ups ausschalten oder Benachrichtigungen von bestimmten Anwendungen blockieren/aufheben.

Markieren Sie **Benachrichtigungseinstellungen** und drücken Sie **Wählen**.

Um Benachrichtigungs Pop-ups ein/auszuschalten, markieren Sie **Nicht unterbrechen** und drücken Sie **Wählen.** 

Um Benachrichtigungen von einzelnen Apps zu blockieren oder die Blockierung aufzuheben, markieren Sie App Benachrichtigungen und drücken Sie Wählen. Sie sehen eine Liste Ihrer Apps, die anzeigt, ob Benachrichtigungen ein oder aus sind. Um dies einzustellen, markieren Sie eine App und drücken Sie Wählen, um zwischen EIN und AUS zu wechseln.

#### **Empfohlene Inhalte**

Am oberen Rand des Start-Bildschirms werden empfohlene Inhalte aufgelistet, welcher zum Abspielen ausgewählt werden kann. In diesem Menü können Sie wählen, ob der Inhalt abgespielt wird oder nicht, und auch den Ton dieses Inhalts ein und ausschalten.

Markieren Sie Empfohlene Inhalte und drücken Sie Wählen.

Markieren Sie entweder Video Autowiedergabe zulassen oder Audio Autowiedergabe zulassen und drücken Sie Wählen, um die Funktion ein oder auszuschalten. Die Standardeinstellung für beide ist EIN.

#### Video Autowiedergabe zulassen

EIN - Das Video wird automatisch abgespielt.

**AUS** - Es erscheint ein Standbild, und es ist kein Ton zu hören.

### Audio Autowiedergabe zulassen

**EIN** - Der Ton ist zu hören, wenn das Video abgespielt wird.

**AUS** - Bei der Wiedergabe des Videos ist kein Ton zu hören.

### Automatisch ausschalten

Ihr Fernseher schaltet sich nach 4 Stunden ohne Aktivität automatisch aus. Diese Funktion hilft Ihnen, Energie zu sparen, falls Ihr Fernseher zufällig eingeschaltet bleiben sollte. Wenn Sie 4 Stunden Fernseh geschaut haben, ohne eine Taste zu drücken, erscheint eine Warnung, die Sie darauf hinweist, dass sich der Fernseher gleich ausschaltet. Wenn Sie nun weiter fernsehen möchten, markieren Sie **OK** und drücken Sie Wählen.

Um diese Funktion auszuschalten, markieren Sie Automatisches Ausschalten und drücken Sie Wählen. Markieren Sie dann Ausschalten und drücken Sie auf Wählen. Ihr Fernsehgerät schaltet sich nun nicht nach 4 Stunden

### HbbTV

Ermöglicht Hybrid Broadcast Broadband TV auf Ihrem Fernsehgerät. Markieren Sie **HbbTV** und drücken Sie **Wählen**, um sie ein oder auszuschalten.

#### Letzte Inhalte synchronisieren

Sie können Prime Video-Titel, die Sie auf anderen Geräten angesehen haben, in die Zeile Letzte Inhalte auf diesem Gerät aufnehmen.

Markieren Sie Letzte Inhalte synchronisieren und drücken Sie Wählen, um diese Funktion ein- oder auszuschalten.

### Standort

Es ist hilfreich, dass Ihr Fernseher weiß, wo auf der Welt er sich befindet. Wenn Sie also Alexa eine Frage wie "Alexa, wie ist das Wetter draußen" stellen, kann er Ihnen das Wetter an Ihrem Standort mitteilen. Laden Sie die Alexa-App herunter und installieren Sie sie auf Ihrem Mobilgerät. Wählen Sie dann **Gerät > Echo & Alexa**. Wählen Sie Ihr Fire TV aus der Liste aus und geben Sie dann den Standort Ihres Geräts ein.

### Zeitzone

In diesem Menü können Sie Ihre Uhr so einstellen, dass sie als 24 Stunden Uhr angezeigt wird, und Sie können auch Ihre Zeitzone ändern.

Markieren Sie Zeitzone und drücken Sie Wählen.

Um das 24 Stunden Zeitformat ein/auszuschalten, markieren Sie **24 Stunden Zeit** und drücken Sie **Wählen**.

Um Ihre Zeitzone zu ändern, markieren Sie **Zeitzone** und drücken Sie **Wählen**.

### Datum und Uhrzeit synchronisieren

Ihr Fernseher synchronisiert automatisch Datum und Uhrzeit mit einem Internet Zeitserver. Wenn Sie diese Funktion ausschalten, wird Ihr Fernseher mit der Sendezeit synchronisiert. Dies kann zu Problemen mit der Netzwerkverbindung und der Wiedergabe führen. Sie müssen Ihren TV-Gerät neu starten, wenn Sie diese Funktion wieder einschalten möchten.

Markieren Sie **Datum und Zeit synchronisieren** und drücken Sie Wählen, um sie ein oder auszuschalten.

#### Sprache

Sie können die Systemsprache ändern.

Markieren Sie Sprache und drücken Sie Wählen.

Wählen Sie die gewünschte Sprache aus der Liste der Sprachen und drücken Sie auf **Wählen**.

### Metrische Einheiten

Diese Option wird standardmäßig auf **EIN** gesetzt. Temperaturen und Entfernungen werden in metrischen Einheiten angezeigt.

Markieren Sie **Metrische Einheiten** und drücken Sie **Wählen**, um sie ein oder auszuschalten.

### Ausschalttimer

Mit der Ausschalttimer-Funktion können Sie einen Countdown einstellen, bis wann sich Ihr Fernseher ausschaltet, so dass Sie während des Fernsehens einschlafen können und wissen, dass er sich automatisch ausschaltet. Sie einen Countdown von 5-240 Minuten einstellen.

Markieren Sie Ausschalttimer und drücken Sie Wählen.

Markieren Sie die gewünschte Zeitdauer bis zum Ausschalten des Fernsehers und drücken Sie dann Wählen.

Ein Countdown wird in der unteren Ecke des Bildschirms gestartet. Sie können den Countdown auch ausschalten, indem Sie **Aus** markieren und **Wählen** drücken.

**Hinweis:** Der Fernseher schaltet sich nach Ablauf der Schlafzeit aus, eine 1-minütige Warnung wird angezeigt.

### Gerät und Software

In diesem Menü erhalten Sie Informationen über Ihren Fernseher und können sich Rechts- und Compliance Dokumente anzeigen lassen. Sie können Ihr Fernsehgerät auch neu starten oder auf die Werkseinstellungen zurücksetzen.

Markieren Sie Gerät und Software und drücken Sie Wählen.

### Über

Wenn Sie Informationen über Ihren Fernseher benötigen, sollten diese hier angezeigt werden. Sie sehen auch Speicher und Netzwerkinformationen und können auch nach verfügbaren Software Aktualisierungen suchen.

Markieren Sie Über und drücken Sie auf Wählen.

Ihr TV Gerät Zeigt Informationen zu Ihrem Fernsehgerät an.

**Speicher:** Zeigt den verfügbaren Speicherplatz auf Ihrem Fernseher und auf jedem angeschlossenen externen Gerät an.

**Netzwerk:** Zeigt alle Informationen bezüglich der Netzwerkeinstellung an.

Nach Updates suchen: Zeigt Ihre aktuelle Softwareversion an und wann sie zuletzt aktualisiert wurde. Drücken Sie Wählen um nach neuen Aktualisierungen zu suchen. Wenn ein Update verfügbar ist, wird diese Option als Update installieren angezeigt. In diesem Fall können Sie auf Auswählen drücken, um das Update zu installieren.

#### **USB-Speichermedium**

Dieses Menü zeigt Ihnen den verfügbaren Speicherplatz auf Ihrer Festplatte an. Sie können auch das Laufwerk auswerfen oder installierte Anwendungen verwalten. Dieses Menü erscheint nur, wenn Sie ein USB Laufwerk angeschlossen haben.

Markieren Sie **Speicherstatus**. Der verfügbare Speicherplatz wird auf der rechten Seite des Bildschirms angezeigt.

#### USB-Speichermedium auswerfen

Markieren Sie USB-Speichermedium und drücken Sie Wählen.

Markieren Sie dann USB Speichermedium auswerfen und drücken Sie Wählen. Jetzt entfernen Sie Ihr Laufwerk aus dem USB Anschluss. Das Menü kehrt zum Geräte und Software Hauptmenü zurück.

#### Formatieren eines USB-Speichergeräts

Wichtig: Beim Formatieren des USB Laufwerks werden alle Informationen auf dem USB Laufwerk gelöscht. Einmal formatiert kann dieses USB Laufwerk nur von diesem Fernsehgerät verwendet werden.

Wählen Sie diese Option, wenn Ihr Fernseher auf diesem Laufwerk gespeicherte Anwendungen verwenden soll.

Markieren Sie Format auf internen Speicher und drücken Sie dann auf Wählen.

Wenn die Formatierung abgeschlossen ist, wählen Sie **OK**.

Installierte Anwendungen verwalten

Wählen Sie diese Option, um installierte Anwendungen sowohl von Amazon als auch von anderen Quellen zu verwalten.

#### **Recht und Compliance**

Wählen Sie dieses Menü, um alle Rechts- und Compliance Hinweise bezüglich Ihres Fernsehers zu lesen.

Markieren Sie **Rechtliches und Konformität** und drücken Sie dann auf **Wählen**.

**Hinweis:** Ihr Fernseher muss mit dem Internet verbunden sein, um auf die Rechts und Compliance Informationen zugreifen zu können.

#### Schlafmodus

Ihr Fernseher kann in den Ruhezustand versetzt werden.

Markieren Sie Schlafen und drücken Sie dann auf Wählen. Ihr Fernseher wird in den Schlafmodus versetzt. Sie können ihn wieder aufwecken, indem Sie die Taste Standby or Wählen drücken.

#### Neustart

Wenn Ihr Fernseher aus irgendeinem Grund langsam ist oder sich verriegelt, möchten Sie ihn vielleicht neu starten. Dadurch wird Ihr Fernseher neu gestartet.

Markieren Sie **Neustart** und drücken Sie dann auf **Wählen.** Bestätigen Sie, dass Sie neu starten möchten, indem Sie **Neustart** markieren und dann **Wählen** drücken. Ihr Fernseher wird jetzt neu gestartet, dies wird einige Sekunden dauern.

#### Auf Werkseinstellungen zurücksetzen

Wenn Sie Ihr Fernsehgerät vollständig zurücksetzen möchten, wählen Sie Auf Werkseinstellungen zurücksetzen. Dadurch werden alle persönlichen Daten und heruntergeladenen Inhalte von Ihrem Fernseher entfernt. Sie sollten dies machen, wenn Sie Ihren Fernseher verkaufen oder jemandem schenken.

Markieren Sie **Auf Werkseinstellungen zurücksetzen** dann drücken Sie **Wählen**. Bestätigen Sie, dass der TV zurückgesetzt werden soll indem Sie **Zurücksetzen** wählen und dann drücken Sie **Wählen**. Ihr Fernsehgerät wird sich jetzt wieder in den Zustand zurücksetzen, in dem er das Werk verlassen hat. Dieser Vorgang dauert einige Minuten.

### Zugänglichkeit

In diesem Menü finden Sie Optionen für die Barrierefreiheit, mit denen Sie Hörgeräte, Untertitel, Alexa-Untertitel, VoiceView, Textbanner, Bildschirmlupe, Text mit hohem Kontrast, Audiobeschreibung, gesprochene Untertitel für Rundfunkkanäle und Feedback & Support aktivieren können. Markieren Sie "Zugänglichkeit" und drücken Sie Wählen.

### Hörgeräte

Verwalten von Hörgeräteverbindungen und Lautstärke.

### Untertitel

Wenn vorhanden, werden Untertitel für alle Videoinhalte angezeigt. Drücken Sie **Wählen**, um die Untertitel einzuschalten und weitere Optionen anzuzeigen.

### Alexa Untertitel

Zeigt Untertitel für Alexa-Antworten an, sofern verfügbar. Drücken Sie **Wählen**, um die Untertitel einzuschalten und weitere Optionen anzuzeigen.

### Sprachansicht

Bietet gesprochenes Feedback, während Sie durch die Elemente auf dem Bildschirm navigieren. Verwalten Sie die Einstellungen für die Sprachführung, einschließlich Ein- und Ausschalten von Sprachansicht, Lesegeschwindigkeit und Lautstärke.

### Textbanner

Zeigt den Text zum fokussierten Element in einem Feld mit anpassbarer Schriftgröße, Farben und mehr an. Schalten Sie das Textbanner ein und aus.

### Bildschirmlupe

Ermöglicht die Verwendung von Tastenkombinationen zur Vergrößerung des Bildschirms. Nur zur Verwendung beim Betrachten des Startbildschirms oder der Menüs.

Markieren Sie Bildschirmlupe und drücken Sie Wählen.

Die Tastenkombinationen werden angezeigt. Markieren Sie **OK** und drücken Sie **Wählen** um weiter zu gehen. Markieren Sie **LUPE AUSSCHALTEN** und drücken Sie **Wählen** um es auszuschalten.

Sie können auch die **Zurück** und **Schneller Vorlauf** Tasten drücken und gedrückt halten, um die Bildschirmlupe zu aktivieren/deaktivieren.

Sobald die Lupe aktiviert ist, sehen Sie oben auf dem Bildschirm ein gelbes Kontrollkästchen. Drücken Sie **Optionen** Tasten und eine Richtungstaste gleichzeitig , um auf dem Bildschirm zu bewegen.

### Kontrastreicher Text

Ändert den Text in schwarz oder weiß und fügt einen Rahmen hinzu.

### Audio Beschreibung

Diese Einstellung reguliert die Lautstärke der beschreibenden Spur in Bezug auf die normale Spur für Over-the-Air Kanäle und Prime Video Inhalte.

Markieren Sie Audio Bescheibung und drücken Sie Wählen.

Markieren Sie die gewünschte Option und drücken Sie Wählen um sie einzustellen. Sie können die Funkkanäle Option auf Aus, Niedrig, Mittel oder Hoch und Prime Video Option auf EIN oder AUS setzen.

### Gesprochene Untertitel für Rundfunkkanäle

Spricht Untertitel von unterstützten Sendeinhalten. Drücken Sie auf **Wählen**, um die Funktion ein- oder auszuschalten.

### Rückmeldung & Unterstützung

Ihre Vorschläge sind wichtig und helfen uns, die Zugänglichkeit von Fire TV zu verbessern. Bitte senden Sie uns eine E-Mail an device-accessibility@ amazon.com und erwähnen Sie, dass Sie ein Fire TV verwenden.

Wenn Sie jetzt Hilfe benötigen, wenden Sie sich bitte an den Amazon-Kundendienst.

### Hilfe

Wenn Sie Schwierigkeiten haben zu verstehen, wie Ihr Fernseher funktioniert, und Sie ein wenig Hilfe benötigen, dann sollten Sie einen Blick auf dieses Menü werfen. Es zeigt Ihnen hilfreiche Videos und kurze Tipps zu Ihrem Fernseher. Hier finden Sie auch die Kontaktdaten, um Unterstützung bei allen Fragen zu erhalten, die Sie haben.

Markieren Sie Hilfe und drücken Sie dannn Wählen.

### Hilfe-Themen

Auf Ihrem Fernseher gibt es hilfreiche Videos, die Sie sich ansehen können, um zu verstehen, wie Sie Ihren Fernseher benutzen können.

**Hinweis:** Bei jeder Aktualisierung Ihres Fernsehers werden neue hilfreiche Videos hinzugefügt, so dass sich der Umfang des Inhalts hier von Zeit zu Zeit ändert.

### Mehr Hilfe erhalten

Wenn Sie denken, dass Sie mehr Hilfe mit Ihrem Fernseher benötigen, wählen Sie den entsprechenden Abschnitt, wo Sie Einzelheiten darüber finden, wie Sie mit einem Support Team in Kontakt treten können.

Markieren Sie Lassen Sie uns anrufen und drücken Sie Wählen.

### "Vorschläge"

Markieren Sie **Rückmeldung schicken** um Informationen darüber anzuzeigen, wo Sie uns Rückmeldungen über Ihre Erfahrungen mit TV-Gerät senden können.

### Kanalliste

Der Fernseher speichert und zeigt alle Kanäle in der Kanalliste. Wenn ein Fernsehsender im Live-TV-Modus

eingeschaltet ist, werden Programminformationen angezeigt. Sie können auch die **Live**-Taste drücken (Verfügbarkeit hängt vom Modell der Fernbedienung ab), um Programminformationen anzuzeigen. Drücken Sie die rechte Richtungstaste, um die Senderliste anzuzeigen. Sie können die linke und rechte Richtungstaste drücken, um die Liste zu filtern, und die Aufwärts- und Abwärtsrichtungstasten drücken, um durch die Liste zu blättern.

Verwenden Sie die Richtungstasten und die **Auswahltaste**, um in der Senderliste zu navigieren, den Sender zu wechseln und zusätzliche Informationen zu den Programmen anzuzeigen.

Drücken Sie beim Ansehen von Live-TV-Kanälen die Abwärtstaste und dann die Optionstaste, um das Menü **Optionen** aufzurufen. Sie können die Untertitel- und Audiopräferenzen einstellen und mit den entsprechenden Optionen dieses Menüs auf den Kanalführer zugreifen.

Informationen zum Verwalten von Kanälen finden Sie im Abschnitt **Kanalhandbuch**.

### Programmführung

Mit Hilfe der elektronischen Programmführerfunktion Ihres Fernsehers können Sie den Veranstaltung skalender der aktuell installierten Sender in Ihrer Senderliste durchsuchen. Es hängt von der entsprechenden Sendung ab, ob diese Funktion unterstützt wird oder nicht.

Um auf den Programmführer zuzugreifen, drücken Sie die Taste **Führung** auf Ihrer Fernbedienung. Sie können auch die nach unten gerichtete Taste und dann die nach links gerichtete Taste drücken, wenn Sie Live-TV-Kanäle ansehen, um den Kanalführer zu öffnen.

Verwenden Sie die Richtungstasten, um durch den Programmführer zu navigieren. Mit den Richtungstasten Aufwärts/Abwärts können Sie zum vorherigen/nächsten Programm in der Liste wechseln und mit den Richtungstasten Rechts/Links können Sie ein gewünschtes Ereignis des aktuell markierten Programms wählen. Falls verfügbar, werden der vollständige Name, die Start- und Endzeit sowie eine kurze Beschreibung des markierten Ereignisses auf dem Bildschirm angezeigt. Drücken Sie auf Wählen, um die vollständigen Details des Ereignisses anzuzeigen.

### Kanäle filtern

Sie können die im Programmführer aufgeführten Kanäle filtern. Drücken Sie die Taste **Programmführer** oder drücken Sie nacheinander die Richtungstaste nach oben, um die Filteroptionen am oberen Rand des Kanalführers anzuzeigen. Sie haben hier die Möglichkeit, über eine dieser Optionen zu filtern. Markieren Sie einfach die gewünschte Option. Es werden dann nur die Kanäle angezeigt, die der gewählten Filteroption entsprechen. Sie können die Option **Alle** verwenden, um die Filterung in der Programmliste abzubrechen.

### Führungsoptionen

Drücken Sie die Taste **Optionen**, um die verfügbaren Optionen in der Programmführung anzuzeigen. Mit diesen Optionen können Sie Programme filtern, Programme zu Ihrer bevorzugten Programmliste hinzufügen oder das Programmverwaltungsmenü öffnen. Markieren Sie den gewünschten und drücken Sie **Wählen**.

### Favoritenliste erstellen

Programme können zu Ihrer Lieblingsprogrammliste hinzugefügt werden, so dass Sie Ihre Lieblingsprogramme schnell und einfach ansehen können, ohne durch die gesamte Programmliste blättern zu müssen. Sobald ein Sender zur Favoritenliste hinzugefügt wurde, sehen Sie ein Herz Symbol.

Wenn ein Sender bereits zu den Favoriten hinzugefügt wurde, steht im Optionsmenü anstelle der Option Zu Favoriten Kanälen hinzufügen die Option Aus Favoriten-Kanälen, entfernen zur Verfügung. Sie können diese Option verwenden, um das Programm aus der Favoriten Programmliste zu entfernen.

### Verwalten von Kanälen

Sie können alle Ihre Programme sehen, Lieblingsprogramme erstellen oder Programme ausblenden, die nicht im Programmführer erscheinen sollen. Die Programme werden in 8 Registern aufgelistet: Alle, Favoriten, Frei, Verschlüsselt, Audio, HD, SD und Ausgeblendet.

Markieren Sie unter Alle ein Programm in der Liste und drücken Sie die Taste **Wählen**, um es zu den Favoriten hinzuzufügen. Die bevorzugten Programme werden unter Favoriten aufgelistet. Wenn sich das Programm bereits in der Favoritenliste befindet, wird es durch Drücken der Taste **Wählen** aus der Liste entfernt.

Markieren Sie unter Alle ein Programm in der Liste und drücken Sie die Taste Wiedergabe/Pause, um es auszublenden. Verborgene Programme werden unter Verborgen aufgelistet. Wenn das Programm bereits ausgeblendet ist, wird es beim Drücken der Taste Wählen im Programmführer wieder sichtbar.

### Anschluss an das Internet

Sie können über Ihr TV Gerät auf das Internet zugreifen, indem Sie es an ein Breitband System anschließen. Die Netzwerkeinstellungen müssen konfiguriert werden, um eine Vielzahl von Streaming Inhalten und Internetanwendungen nutzen zu können. Diese Einstellungen können über das Menü **Einstellungen>** Netzwerk konfiguriert werden.

### Kabelgebundene Verbindung

Verbinden Sie Ihr TV Gerät mit Ihrem Modem / Router über ein Ethernet Kabel. An der linken Seite des TV-Geräts befindet sich ein LAN-Anschluss. Ihr Fernseher wird automatisch mit dem Netzwerk verbunden. Wenn dies nicht der Fall ist, müssen Sie die Netzwerkverbindung manuell aktivieren, indem Sie die Option Netzwerk aktivieren im Menü Netzwerk verwenden. Markieren Sie diese Option Wählen zum Aktivieren.

Sie können den Status der Verbindung mit der Option **Ethernet Konfiguration** im Menü **Netzwerk** überprüfen. Markieren Sie diese Option und drücken Sie die **Wiedergabe/Pause** Taste auf der Fernbedienung, um den Netzwerkstatus anzuzeigen.

Zum manuellen Konfigurieren Ihrer kabelgebundenen Verbindungseinstellungen markieren Sie **Ethernet Konfiguration** und drücken Sie die **Wählen** Taste. Folgen Sie den Dialogfeldern auf dem Bildschirm, um fortzufahren und geben Sie jeweils die erforderlichen Werte ein.

Wenn das Ethernet Kabel nicht angeschlossen ist, ist abhängig von aktuellem Verbindungsstatus die Option Ethernet Verbindung konfigurieren oder Netzwerk konfigurieren anstelle der Option Ethernet Konfigurationverfügbar.

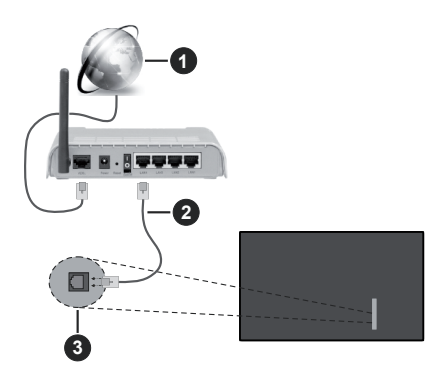

- 1. Breitband ISP Verbindung
- 2. LAN (Ethernet) Kabel
- 3. LAN-Eingang an der linken Seite des TV-Geräts

Je nach Netzwerkkonfiguration können Sie Ihr TV Gerät möglicherweise an eine Netzwerksteckdose anschließen. In diesem Fall können Sie Ihr TV Gerät über ein Ethernet Kabel direkt mit dem Netzwerk verbinden.

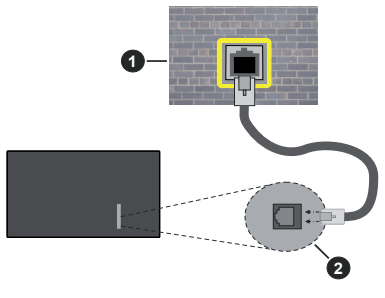

- 1. Netzwerk Wandsteckdose
- 2. LAN-Eingang an der linken Seite des TV-Geräts

### Drahtlose Verbindung

Ein WLAN Modem/Router ist erforderlich, um das TV Gerät über WLAN mit dem Internet zu verbinden.

Markieren Sie die Option **Netzwerk aktivieren** im Menü **Netzwerk** und drücken Sie **Wählen**, um die drahtlose Verbindung zu aktivieren Ziehen Sie dann das Ethernet Kabel ab, falls es zuvor angeschlossen wurde. Einige der verfügbaren Netzwerke werden aufgelistet. Markieren Sie **Alle Netzwerke anzeigen** und drücken Sie auf **Wählen** um die vollständige Liste anzuzeigen.

Wenn Sie Ihr Fernsehgerät lieber über WLAN mit Ihrem Netzwerk verbinden möchten, markieren Sie eines der aufgelisteten verfügbaren drahtlosen Netzwerke und drücken Sie **Wählen**. Geben Sie dann ein Passwort ein, wenn das ausgewählte Netzwerk durch ein Passwort geschützt ist.

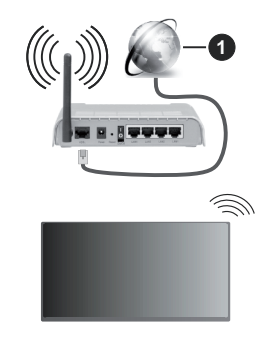

1. Breitband ISP Verbindung

Ein Netzwerk mit versteckter SSID kann von anderen Geräten nicht erkannt werden. Wenn Sie eine

Verbindung zu einem Netzwerk mit versteckter SSID herstellen möchten, markieren Sie die Option **Neues Netzwerk hinzufügen** im Menü **Netzwerk** und drücken Sie **Wählen**. Fügen Sie das Netzwerk hinzu, indem Sie den Namen, den Sicherheitstyp und das Kennwort manuell eingeben. Wenn Sie zusätzliche Einstellungen des Netzwerks manuell konfigurieren möchten, markieren Sie **Erweitert** wenn Sie dazu aufgefordert werden, und drücken Sie auf **Wählen**. Folgen Sie den Anweisungen auf dem Bildschirm, um weiterzugehen, und geben Sie die erforderlichen Werte ein.

Wenn Sie die Kennwörter für das drahtlose Netzwerk bei Amazon speichern möchten, können Sie die Option **Wi-Fi Kennwörter bei Amazon** speichern verwenden. Um gespeicherte Passwörter zu löschen, schalten Sie diese Option aus.

Ein Wireless-N Router (IEEE 802.11a/b/g/n/ac) imit 2,4-und 5 GHz Bändern soll die Bandbreite erhöhen. Optimiert für zügiges und schnelleres HD Video Streaming, schnellere Dateiübertragung sowie Wireless Gaming.

Verwenden Sie eine LAN Verbindung für eine schnellere Datenübertragung zwischen anderen Geräten wie Computern.

Die Übertragungsgeschwindigkeit ist abhängig von der Entfernung und Anzahl der Hindernisse zwischen der übertragenen Produkte, die Konfiguration dieser Produkte, die Funkwellen, der Linienverkehr und die Produkte, die Sie verwenden. Abhängig von den Funkwellen der DECT Telefone oder anderen WLAN 11b Geräten, kann die Übertragung auch abgebrochen oder unterbrochen werden. Die Richtwerte der Übertragungsgeschwindigkeit sind die theoretischen Maximalwerte für die Wireless Standards. Sie sind nicht die tatsächlichen Geschwindigkeiten der Datenübertragung.

Welcher Ort die beste Übertragungsqualität bietet, hängt von den jeweiligen Bedingungen ab.

Die Wireless Funktion des TV Geräts unterstützt Modems des Typs 802.11 a, b, g, n und ac. Es wird dringend empfohlen, dass Sie das IEEE 802.11ac-Kommunikationsprotokoll nutzen, um Probleme bei der Videowiedergabe zu vermeiden.

Sie müssen die SSID Ihres Modems ändern, wenn in der Umgebung andere Modems mit der gleichen SSID vorhanden sind. Sonst können Verbindungsprobleme auftreten. Verwenden Sie eine Kabelverbindung, wenn Sie Probleme mit einer drahtlosen Verbindung haben.

Für die Wiedergabe von Streaming Inhalten ist eine stabile Verbindungsgeschwindigkeit erforderlich. Verwenden Sie eine Ethernet Verbindung, wenn die WLAN Geschwindigkeit instabil ist.

### Technische Daten

| Digitaler Empfang                                   | Vollintegriertes Digital-/Kabel/Satelliten TV (DVB-T-C-S)<br>(DVB-T2, DVB-S2 kompatibel) |                                                                         |                                                                         |                                                                         |  |
|-----------------------------------------------------|------------------------------------------------------------------------------------------|-------------------------------------------------------------------------|-------------------------------------------------------------------------|-------------------------------------------------------------------------|--|
| Kanalanzeige                                        | Bildschirmanzeige                                                                        | Bildschirmanzeige                                                       |                                                                         |                                                                         |  |
| RF-Antenneneingang                                  | 75 Ohm (nicht gereg                                                                      | elt)                                                                    |                                                                         |                                                                         |  |
| Betriebsspannung                                    | 220-240V AC, 50Hz.                                                                       |                                                                         |                                                                         |                                                                         |  |
| Audio                                               | Dolby Atmos                                                                              |                                                                         |                                                                         |                                                                         |  |
| Kopfhörer                                           | 3.5 mm mini Stereo-                                                                      | Klinke                                                                  |                                                                         |                                                                         |  |
| Stromverbrauch im<br>Netzwerk-Standby-<br>Modus (W) | < 2                                                                                      |                                                                         |                                                                         |                                                                         |  |
|                                                     | TV-43W80AEZ<br>TV-43W83AE6<br>TV-43W83AE7<br>TV-43W83AE8<br>TV-43W83AE9                  | TV-50W80AEZ<br>TV-50W83AE6<br>TV-50W83AE7<br>TV-50W83AE8<br>TV-50W83AE9 | TV-55W80AEZ<br>TV-55W83AE6<br>TV-55W83AE7<br>TV-55W83AE8<br>TV-55W83AE9 | TV-65W80AEZ<br>TV-65W83AE6<br>TV-65W83AE7<br>TV-65W83AE8<br>TV-65W83AE9 |  |
| Audio-<br>Ausgangsleistung<br>(WRMS.) (%10 THD)     | 2 x 10 W                                                                                 | 2 x 10 W                                                                | 2 x 10 W                                                                | 2 x 12 W                                                                |  |
| Leistungsaufnahme<br>(W)                            | 120 W                                                                                    | 135 W                                                                   | 140 W                                                                   | 200 W                                                                   |  |
| Gewicht (kg)                                        | 8,1 Kg                                                                                   | 11,3 Kg                                                                 | 14,3 Kg                                                                 | 20,4 Kg                                                                 |  |
| TV-Abmessungen<br>TxBxH (Mit Standfuß)<br>(mm)      | 230 x 957 x 600                                                                          | 230 x 1111 x 688                                                        | 230 x 1227 x 753                                                        | 275 x 1446 x 876                                                        |  |
| TV-Abmessungen<br>TxBxH (ohne<br>Standfuß) (mm)     | 65 x 957 x 558                                                                           | 65 x 1111 x 644                                                         | 66 x 1227 x 709                                                         | 65 x 1446 x 832                                                         |  |
| Bildschirm                                          | 16/9 43 Zoll                                                                             | 16/9 50 Zoll                                                            | 16/9 55 Zoll                                                            | 16/9 65 Zoll                                                            |  |
| Betriebstemperaturen<br>und<br>Betriebsfeuchtigkeit | 0°C bis 40°C, max. 85% Feuchtigkeit                                                      |                                                                         |                                                                         |                                                                         |  |

Weitere Informationen zu diesem Produkt, besuchen Sie EPREL: https://eprel.ec.europa.eu.

EPREL die Registrierungsnummer ist am verfügbar https://eprel.panasonic.eu/product.

## Spezifikationen des drahtloses LAN-Transmitters (WLAN)\*\*

| Frequenzbereiche                | Max.<br>Ausgangsleistung |  |
|---------------------------------|--------------------------|--|
| 2400 - 2483,5 MHz (CH1 - CH13)  | < 100 mW                 |  |
| 5150 - 5250 MHz (CH36 - CH48)   | < 200 mW                 |  |
| 5250 - 5350 MHz (CH52 - CH64)   | < 200 mW                 |  |
| 5470 - 5725 MHz (CH100 - CH140) | < 200 mW                 |  |

### Länderbeschränkungen

Das WLAN-Gerät ist für Nutzung im Haushalt bzw. Büro in allen EU-Ländern, Großbritannien und Irland (und anderen Ländern, die der einschlägigen EU- und/oder UK-Richtlinie folgen) bestimmt. Das 5.15 - 5.35-GHz-Band ist in den EU-Ländern Großbritannien und Irland nur für den Betrieb in Innenräumen beschränkt (und anderen Ländern, die der einschlägigen EU- und/oder UK-Richtlinie folgen) Die öffentliche Nutzung unterliegt einer allgemeinen Genehmigung durch den jeweiligen Dienstanbieter

| Land                    | Einschränkung             |
|-------------------------|---------------------------|
| Russische<br>Föderation | Nur für den Innengebrauch |

Die Vorschriften der einzelnen Länder können sich jederzeit ändern. Es wird empfohlen, dass die Nutzer sich bei den zuständigen Stellen zum gegenwärtigen Stand der nationalen Bestimmungen sowohl für 2,4 GHz als auch bei 5 GHz WLAN erkundigen.

### Standard

IEEE 802.11.a/b/g/n

### Host Interface

USB 2,0

### **Sicherheit**

WEP 64/128, WPA, WPA2, TKIP, AES, WAPI.

### Hinweis

### DVB / Datenübertragung / IPTV-Funktionen

 Dieser Fernseher entspricht den Standards (Stand März 2021) von DVB-T / T2 (MPEG2, MPEG4-AVC (H.264) und HEVC (H.265)) digitalen terrestrischen Diensten, DVB-C (MPEG2, MPEG4-AVC (H.264) und HEVC (H.265)) digitalen Kabeldiensten und DVB-S (MPEG2, MPEG4-AVC (H.264) und HEVC (H.265)) digitalen Satellitendiensten.

Fragen Sie Ihren Händler nach der Verfügbarkeit von DVB-T / T2 oder DBV-S-Programmen in Ihrer Gegend.

Fragen Sie Ihren Kabelanbieter nach der Verfügbarkeit von DVB-C-Programmen für dieses TV-Gerät.

- Dieses TV-Gerät funktioniert möglicherweise nicht richtig, wenn das Signal nicht den Standards für DVB-T/ T2, DVB-C oder DBV-S entspricht.
- Je nach Land, Region, Sender und Dienstanbieter, Satellit oder Netzwerkumgebung sind möglicherweise nicht alle Funktionen verfügbar.
- Nicht alle CI-Module sind für dieses TV-Gerät geeignet. Konsultieren Sie Ihren Dienstanbieter hinsichtlich des geeigneten CI-Moduls.
- Das TV-Gerät funktioniert möglicherweise nicht richtig, wenn ein nicht durch den Dienstanbieter zugelassenes CI-Modul verwendet wird.
- Es können zusätzliche Gebühren durch den Dienstanbieter berechnet werden.
- Die Kompatibilität zukünftiger Dienste kann nicht garantiert werden.
- Internet-Apps werden von den jeweiligen Dienstanbietern bereitgestellt und können jederzeit geändert, unterbrochen oder eingestellt werden.

Panasonic übernimmt keine Verantwortung und übernimmt keine Garantie für die Verfügbarkeit oder die Kontinuität der Dienste.

 Panasonic übernimmt keine Garantie für den Betrieb und die Leistung von Peripheriegeräten anderer Hersteller. und wir lehnen jede Haftung oder jeden Schaden ab, der aus dem Betrieb und / oder der Leistung von Peripheriegeräten anderer Hersteller resultiert.

### Lizenzen

Die Begriffe HDMI, HDMI High-Definition Multimedia Interface, HDMI Trade Dress und die HDMI Logos sind Marken oder eingetragene Marken von HDMI Licensing Administrator, Inc.

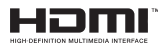

Dolby, Dolby Vision, Dolby Atmos und das Doppel-D-Symbol sind Warenzeichen der Dolby Laboratories Licensing Corporation. Hergestellt unter Lizenz von Dolby Laboratories. Vertrauliches, nicht veröffentlichtes Material. Copyright © 2012-2023 Dolby Laboratories. Alle Rechte vorbehalten.

## ●● **Dolby** Vision · Atmos

Die Marke und Logos vom Wort Bluetooth<sup>®</sup> sind eingetragene Warenzeichen der Bluetooth SIG, Inc. und jegliche Verwendung dieser Marken durch Vestel Elektronik Sanayi ve Ticaret A.S.erfolgt unter Lizenz. Andere Marken und Markennamen sind Eigentum der jeweiligen Inhaber.

Dieses Produkt enthält Technologien, die durch bestimmte geistige Eigentumsrechte von Microsoft geschützt sind. Die Verwendung oder Distribution dieser Technologie außerhalb dieses Produktes ohne entsprechende Lizenz(en) von Microsoft ist untersagt.

Inhaltseigentümer verwenden die Inhaltszugrif fstechnologie Microsoft PlayReady™, um ihre geistigen Eigentumsrechte, einschließlich des urheberrechtlich geschützten Inhalts, zu wahren, Dieses Gerät nutzt die PlavReady-Technologie. um auf PlayReady-geschützte Inhalte und/oder WMDRMgeschützte Inhalte zuzugreifen. Falls das Gerät die Beschränkungen bezüglich der Verwendung von Inhalten nicht ordnungsgemäß durchsetzen kann, können die Inhaltseigentümer von Microsoft fordern. die Fähigkeit des Geräts zur Wiedergabe von PlavReady-geschützten Inhalten zurückzunehmen. Diese Rücknahme sollte sich nicht auf ungeschützte Inhalte oder durch andere Inhaltszugriffstechnologien geschützte Inhalte auswirken. Inhaltseigentümer können eventuell von Ihnen fordern, ein Upgrade von PlayReady durchzuführen, um auf ihre Inhalte zuzugreifen. Wenn Sie ein Upgrade ablehnen, können Sie nicht auf Inhalte zugreifen, für die ein Upgrade erforderlich ist

Das "CI Plus" -Logo ist eine Marke von CI Plus LLP.

Dieses Produkt ist durch bestimmte Rechte des geistigen Eigentums der Microsoft Corporation geschützt. Die Nutzung oder der Vertrieb dieser Technologie ist ohne eine Lizenz von Microsoft oder einer autorisierten Microsoft-Tochtergesellschaft untersagt.

Amazon, Alexa, Fire, Prime Video und alle damit verbundenen Logos sind Marken von Amazon.com, Inc. oder deren Partnerunternehmen.

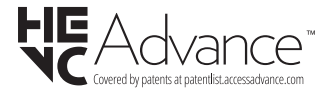

# Entsorgung von Altgeräten und Akkus

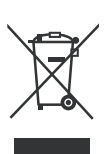

### Nur für die Europäische Union und Staaten mit Recyclingsystemen

Diese Symbole auf den Produkten, Verpackungen und/oder begleitenden Dokumenten bedeuten, dass Elektround Elektronikgeräte sowie Batterien nicht in den normalen Hausmüll entsorgt werden dürfen.

Zu ordnungsgemäßen Entsorgung, Wiederverwertung bzw. Recycling von Altprodukten und Batterien müssen diese in den vorgesehenen Sammelpunkten gemäß den jeweils geltenden gesetzlichen Vorschriften abgegeben werden.

Durch die sachgerechte Entsorgung tragen Sie zum Schutz der Ressourcen bei und verhindern negative Auswirkungen auf die menschliche Gesundheit und die Umwelt.

Für weitere Informationen zur Erfassung und Recycling wenden Sie sich bitte an die Vorort zuständigen Behörden.

Je nach den bei Ihnen gültigen gesetzlichen Regelungen kann es sein, dass unsachgemäße Entsorgung dieses Produkts unter Strafe steht.

## Symbol auf der Batterie (unteres Symbol):

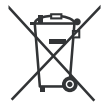

Dieses Symbol kann in Kombination mit einem chemischen Symbol verwendet werden. In diesem Fall erfüllt es die vorgegebenen Vorschriften für die betreffende Chemikalie.

### Konformitätserklärung (DoC)

Hiermit erklärt Panasonic Marketing Europe GmbH, dass dieses TV-Gerät die grundlegenden Anforderungen und anderen relevanten Vorschriften der Richtlinie 2014/53/EU einhält.

Wenn Sie eine Kopie der originalen Konformitätserklärung zu diesem TV-Gerät wünschen, gehen Sie bitte auf die folgende Website:

http://www.ptc.panasonic.eu/compliance-documents

Bevollmächtigter Vertreter:

Panasonic Testing Centre

Panasonic Marketing Europe GmbH

Winsbergring 15, 22525 Hamburg, Germany

Website: http://www.panasonic.com

### Table des matières

| Consignes de Sécurité2                              |   |
|-----------------------------------------------------|---|
| Entretien4                                          |   |
| Montage/Retrait du socle5                           |   |
| Lors de l'utilisation de la fixation murale6        |   |
| Introduction6                                       |   |
| Accessoires inclus                                  |   |
| Fonctions                                           |   |
| Branchement de l'antenne7                           |   |
| Autres Connexions                                   |   |
| Mise sous/hors tension du téléviseur9               |   |
| Commande et fonctionnement du téléviseur9           |   |
| Télécommande11                                      |   |
| Assistant de configuration initiale12               | 2 |
| Écran Principal14                                   | ł |
| Télévision en direct14                              | ł |
| Personnalisation des paramètres de la télévision.14 | ļ |
| Paramètres16                                        | 3 |
| Liste des chaînes                                   | ) |
| Guide des chaînes                                   | ) |
| Connexion à Internet                                | l |
| Spécifications                                      | 3 |
| Remarque                                            | ļ |
| Licences                                            | ŀ |
| Déclaration de conformité (DoC)                     | 5 |

### Consignes de Sécurité

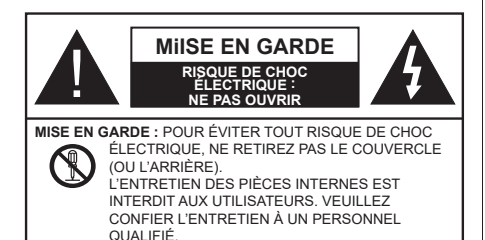

Pendant des phénomènes météorologiques extrêmes (tempêtes, foudre) et de longues périodes d'inactivité (aller en vacances), débranchez le téléviseur du secteur.

La prise d'alimentation est utilisée pour débrancher le téléviseur de l'alimentation secteur et doit donc rester facilement accessible. Lorsque vous ne débranchez pas le téléviseur du secteur, il continue d'absorber de l'énergie, quel que soit son état même s'il est en mode veille ou éteint.

**Remarque :** Respectez les consignes à l'écran afin d'utiliser les fonctions y relatives.

### IMPORTANT - Veuillez lire attentivement ces instructions avant d'installer ou d'utiliser l'appareil

AVERTISSEMENT : Cet appareil n'a pas été fabriqué pour être utilisé par des personnes (y compris les enfants) aux capacités physiques, sensorielles ou intellectuelles réduites ou manquant d'expérience et de connaissances, à moins d'avoir été encadrées ou formées à l'utilisation de l'appareil par une personne responsable de leur sécurité.

- Utilisez cet appareil à une altitude inférieure à 5000 mètres au-dessus du niveau de la mer, dans des endroits secs ou des régions ayant un climat modéré ou tropical.
- Le téléviseur est destiné à un usage domestique et à un usage intérieur similaire, mais peut également être utilisé dans des lieux publics.
- Pour des besoins d'aération, laissez un espace d'au moins 5 cm autour du téléviseur.
- Ne gênez pas la ventilation en la recouvrant ou en bloquant les ouvertures avec des objets tels que des journaux, des nappes de table, des rideaux, etc.
- Le cordon d'alimentation doit être facilement accessible. Ne posez pas le téléviseur ou le meuble, etc., sur le cordon d'alimentation. Un cordon/une fiche d'alimentation endommagé(e) peut provoquer un incendie ou un choc électrique. Tenez le cordon d'alimentation par la fiche et évitez de le tirer pour débrancher le téléviseur. Ne touchez jamais le cordon/la fiche d'alimentation avec les

mains mouillées, cela peut causer un court-circuit ou un choc électrique. Ne nouez et n'attachez jamais le cordon d'alimentation à d'autres cordons. Lorsqu'il est endommagé, faites-le remplacer par un personnel qualifié.

- N'exposez pas le téléviseur à des gouttes ou des éclaboussures de liquide et ne posez pas d'objets contenant du liquide tels que les vases, les tasses, etc. sur ou au-dessus du téléviseur (par exemple sur les étagères au-dessus de l'appareil).
- N'exposez pas le téléviseur à la lumière directe du soleil ou ne placez/ne dirigez pas des flammes nues telles que les bougies allumées au-dessus ou à proximité du téléviseur.
- Ne placez pas des sources de chaleur telles que les chauffages électriques, les radiateurs, etc. à proximité du téléviseur.
- Ne posez pas le téléviseur à même le sol ou sur des surfaces inclinées.
- Pour éviter des risques de suffocation, tenez les sacs plastiques hors de la portée des bébés, enfants et des animaux domestiques.
- Fixez soigneusement le support au téléviseur. Si le support est fourni avec des vis, serrez-les fermement pour éviter que le téléviseur ne s'incline. Ne serrez pas trop les vis et montez convenablement les supports en caoutchouc.
- N'éliminez pas les batteries dans le feu ou avec des matériaux dangereux ou inflammables.

#### **AVERTISSEMENT**

- N'exposez pas les piles à une chaleur excessive telle que celle du soleil, du feu ou autre.
- Une pression excessive du son provenant des écouteurs et haut-parleurs peut entraîner une perte de l'ouïe.

AVANT TOUTE CHOSE – NE JAMAIS laisser quiconque, les enfants en particulier, pousser ou porter des coups sur l'écran, insérer des objets dans les trous, les fentes ou les autres ouvertures de la TV.

| Mise En Garde                | Blessures graves ou risque de mort |  |
|------------------------------|------------------------------------|--|
| Risque de choc<br>électrique | Risque de tension<br>dangereuse    |  |
| A Entretien                  | Composant d'entretien<br>important |  |

### Symboles sur le produit

Les symboles suivants sont utilisés sur le produit pour marguer les instructions relatives aux restrictions, aux précautions et à la sécurité. Chaque explication se rapporte uniquement à l'endroit du produit portant le symbole correspondant. Veuillez en tenir compte pour des raisons de sécurité

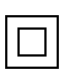

Équipement de classe II : Cet appareil, de par sa conception, ne nécessite pas de branchement sécurisé à un système électrique de mise à la terre.

Borne sous tension dangereuse : Les bornes marquées, dans des conditions normales d'utilisation, sont dangereuses lorsqu'elles sont sous tension

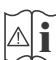

Mise en garde, voir instructions d'utilisation : Les zones marquées contiennent des piles en forme de bouton ou de pièce de monnaie remplacables par l'utilisateur.

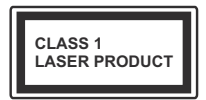

Produit Laser de Classe 1 : Ce produit est équipé d'une source laser de Classe 1 sans danger dans des conditions d'utilisation raisonnablement prévisibles.

### **AVERTISSEMENT**

- N'avalez pas la pile. Les produits chimiques y contenus pourraient vous brûler.
- Ce produit ou les accessoires fournis avec celui-ci pourraient contenir une pile bouton. L'indestion d'une pile bouton peut causer non seulement de sévères brûlures internes en seulement 2 heures mais aussi le décès.
- · Gardez les nouvelles et anciennes piles hors de portée des enfants.
- · Si le compartiment à piles ne se ferme pas correctement, arrêtez d'utiliser le produit et tenez-le hors de la portée des enfants.
- · Si vous pensez que des piles ont été avalées ou logées n'importe où à l'intérieur du corps, consultez de toute urgence un médecin.

\_\_\_\_\_

Un téléviseur peut tomber, causant des blessures graves ou mortelles. Vous pouvez éviter de nombreuses blessures, notamment aux enfants, en prenant des précautions simples telles que :

- TOUJOURS utiliser les armoires ou les supports ou les méthodes de montage recommandées par le fabricant du téléviseur.
- TOUJOURS utiliser des meubles qui peuvent supporter le téléviseur en toute sécurité.

- TOUJOURS vous assurer que le téléviseur ne dépasse pas le bord du meuble de support.
- TOUJOURS informer les enfants des dangers de grimper sur les meubles pour atteindre le téléviseur ou ses commandes
- Acheminez TOUJOURS les cordons et les câbles reliés à votre téléviseur de façon à ce qu'ils ne puissent pas être trébuchés dessus, tirés ou saisis,
- · Ne JAMAIS placer un téléviseur dans un endroit instable
- · Ne JAMAIS placer le téléviseur sur un meuble haut (par exemple, une armoire ou une bibliothèque) sans ancrer à la fois le meuble et le téléviseur sur un support approprié.
- Ne JAMAIS placer le téléviseur sur du tissu ou d'autres matériaux qui pourraient se trouver entre le téléviseur et les meubles de support.
- · Ne JAMAIS placer d'objets qui pourraient inciter les enfants à grimper, comme des jouets et des télécommandes, sur le dessus du téléviseur ou du meuble sur lequel le téléviseur est placé.
- L'équipement est uniquement adapté pour un montage en hauteur  $\leq 2$  m.

Si le téléviseur existant doit être conservé et déplacé. les mêmes considérations que ci-dessus doivent être appliquées. \_\_\_\_\_

Lorsque l'appareil est connecté à la mise à la terre de protection du bâtiment par l'alimentation SECTEUR ou par d'autres appareils avec un branchement à la mise à la terre de protection ou à un système de distribution de télévision via un câble coaxial, cela peut dans certaines circonstances comporter un risque d'incendie. Par conséquent, assurez-vous que le branchement à un système de distribution de télévision soit assuré par un dispositif garantissant une isolation électrique inférieure à une certaine gamme de fréquences (isolateur galvanique)

### AVERTISSEMENTS LIÉS À LA **FIXATION MURALE**

- Lisez les instructions avant de monter votre téléviseur au mur.
- · Le kit de fixation murale est en option. Vous pouvez vous en procurer chez votre vendeur local, s'il n'est pas fourni avec votre téléviseur.
- N'installez pas le téléviseur au plafond ou sur un mur incliné.
- Utilisez les vis de fixation murale et autres accessoires recommandés.
- Serrez fermement les vis de fixation murale pour éviter la chute du téléviseur. Ne serrez pas trop les vis
- En faisant recourt à d'autres supports de fixation murale ou en en installant un par vous-même, vous courrez le risque de vous blesser ou d'endommager l'appareil. Pour une performance et une sécurité optimales de l'appareil, pensez à vous rapprocher de votre magasin ou d'un technicien agréé pour la fixation des supports. Tout dommage provoqué à la suite d'une installation effectuée par des mains inexpertes annulera votre garantie.
- Lisez attentivement les instructions fournies avec les accessoires en option et veillez scrupuleusement à ce que le téléviseur ne tombe pas.
- Faites preuve de prudence pendant l'installation du téléviseur. Sinon, il pourrait s'endommager au contact d'autres objets.
- Faites attention pendant la fixation des supports au mur. Prenez toujours la peine de vérifier qu'aucun câble ni tuyau électrique ne passe dans le mur, avant d'y fixer le support.
- Pour éviter tout risque de chute ou de blessure, déplacez le téléviseur de sa position fixe sur le mur lorsque sa présence à cet endroit n'est plus nécessaire.

#### DÉGÂTS

- Sauf dans les cas où la responsabilité est reconnue par la réglementation locale, Panasonic n'accepte aucune responsabilité pour les dysfonctionnements causés par une mauvaise utilisation ou l'utilisation du produit, et d'autres problèmes ou dommages causés par l'utilisation de ce produit.
- Panasonic n'accepte aucune responsabilité pour la perte, etc., de données causée par des catastrophes.
- Les dispositifs externes préparés séparément par le client ne sont pas couverts par la garantie. L'entretien des données stockées dans ces appareils relève de la responsabilité du client. Panasonic décline toute responsabilité en cas d'utilisation abusive de ces données.

Les figures et illustrations de ce mode d'emploi sont fournies à titre de référence uniquement et peuvent différer de l'apparence réelle du produit. La conception et les caractéristiques de l'appareil peuvent être modifiées sans notification.

Le système d'exploitation de la Fire TV étant périodiquement mis à jour, les images, les instructions de navigation, les titres et l'emplacement des options de menu présentés dans ce manuel peuvent être différents de ce que vous voyez à l'écran.

### Entretien

Retirez d'abord la fiche d'alimentation de la prise secteur.

#### Panneau d'affichage, téléviseur, socle

#### Entretien régulier :

Nettoyez soigneusement la surface du panneau d'affichage, du téléviseur ou du socle à l'aide d'un chiffon doux pour enlever la poussière ou les empreintes digitales.

#### En cas de saleté persistante :

- 1. Nettoyez d'abord la poussière à la surface.
- Mouillez un chiffon doux avec de l'eau propre ou un détergent neutre dilué (1 part de détergent liquide pour 100 parts d'eau.)
- Essorez correctement le chiffon. (Veillez à ne laisser entrer aucun liquide à l'intérieur du téléviseur, car cela pourrait causer une défaillance.)
- 4. Avec le chiffon légèrement humidifié, nettoyez la saleté persistante.
- 5. Enfin, essuyez toute l'humidité.

#### Mise En Garde

N'utilisez pas de chiffon dur ou ne frottez pas la surface trop fortement, car cela pourrait causer des rayures à la surface.

- N'utilisez pas d'insectifuge, solvant, diluant ou toute autre substance volatile sur les surfaces. Ceci pourrait dégrader la qualité du revêtement ou provoquer le pelage de la peinture.
- La surface du panneau d'affichage est spécialement traitée et peut être facilement endommagée. Veillez à ne pas tapoter ou rayer l'écran avec votre ongle ou d'autres objets durs.
- Évitez tout contact prolongé du téléviseur et de son socle avec du caoutchouc ou une substance en PVC. Ceci pourrait dégrader la qualité du revêtement.

#### **Prise d'alimentation**

Essuyez la fiche d'alimentation à intervalles réguliers à l'aide d'un chiffon sec.

L'humidité et la poussière peuvent causer un incendie ou une décharge électrique.

## Montage/Retrait du socle

#### Préparations

Retirez le(s) socle(s) de l'emballage et posez le téléviseur sur une table de travail, avec le panneau de l'écran couché sur un tissu propre et doux (couverture, etc.)

- Utilisez une table plate et solide, plus grande que le téléviseur.
- Ne tenez pas le panneau de l'écran.
- · Évitez de rayer ou de briser le téléviseur.

**MISE EN GARDE**: Veuillez vous abstenir d'insérer des vis illustrées dans le corps de la télévision lorsque vous n'utilisez pas le support de la TV, par exemple pour l'accrocher au mur. L'insertion de vis sans socle peut endommager la TV.

#### Montage du socle

1. Le support du téléviseur se compose de deux pièces. Installez ces pièces ensemble.

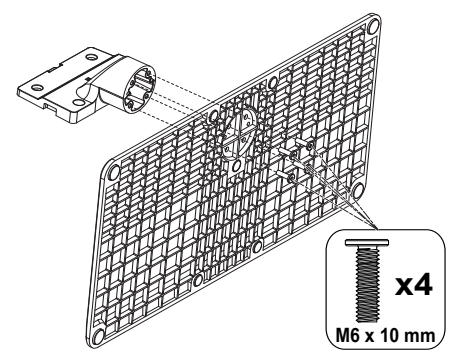

 Installez le(s) support(s) sur le modèle de montage du support à l'arrière du téléviseur.

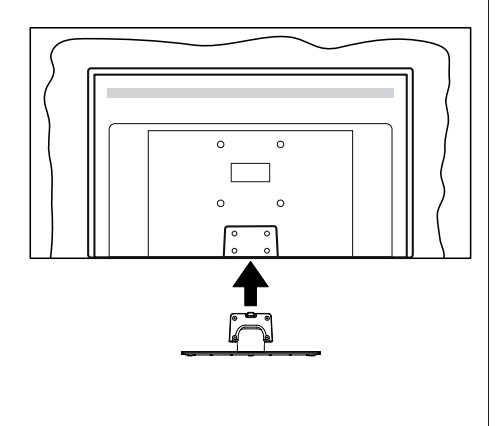

 Insérez les vis fournies(M4 x 12 mm), puis serrezles tout doucement jusqu'à ce que le support soit correctement fixé.

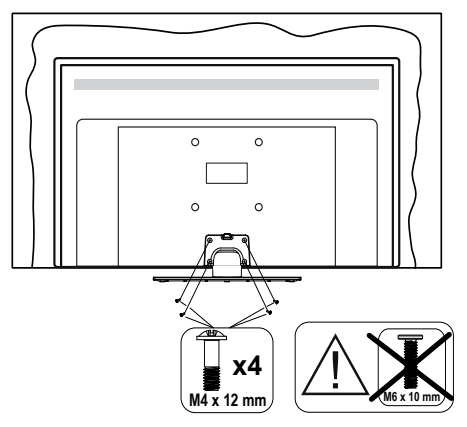

#### Retrait du socle du téléviseur

Assurez-vous de retirer le socle de la manière suivante lors de l'utilisation de la fixation murale ou du remballage du téléviseur.

- Posez le téléviseur sur une table de travail, avec le panneau de l'écran couché sur un tissu propre et doux. Laissez le(s) support (s) en saillie sur le bord de la surface.
- Dévissez les vis qui fixent le(s) support(s).
- · Retirez le(s) support(s).

# Lors de l'utilisation de la fixation murale

Veuillez contacter votre vendeur Panasonic local pour l'achat de la fixation murale recommandée.

Orifices pour l'installation de la fixation murale ;

#### Dos du téléviseur

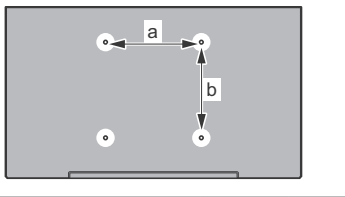

|        | 43"  | 50"  | 55"  | 65"  |
|--------|------|------|------|------|
| a (mm) | 100" | 200" | 200" | 400" |
| b (mm) | 100" | 200" | 200" | 200" |

Vue de côté Supports de disque dur VESA

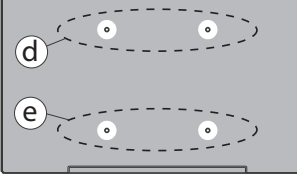

|               |      | (d)     |                 | (e)  |                 |
|---------------|------|---------|-----------------|------|-----------------|
|               |      | 43"     | 50"             | 43"  | 50"             |
| Diamètre      |      | M4      | <b>55</b><br>M6 | M4   | <b>55</b><br>M6 |
| Profondeur de | min. | 8 mm    | 8 mm            | 5 mm | 6 mm            |
| la vis (c)    | max. | 11 mm   | 11 mm           | 6 mm | 8 mm            |
|               |      |         |                 |      |                 |
|               |      | (d) (e) |                 | e)   |                 |
|               |      | 65"     |                 |      |                 |
| Profondeur de | min. | 8 mm    |                 |      |                 |
| la vis (c)    | max. |         | 11 ו            | nm   |                 |
| Diamètre      |      | M6      |                 |      |                 |

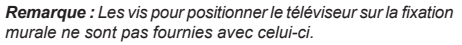

## Introduction

Nous vous remercions d'avoir choisi notre produit. Vous allez bientôt profiter de votre nouveau téléviseur. Veuillez lire attentivement ces consignes. Elles contiennent des informations importantes qui vous aideront à tirer le meilleur parti de votre téléviseur et vous assureront une installation et un fonctionnement sûrs et corrects.

## Accessoires inclus

- Télécommande
- Piles : 2 x AAA
- Mode d'emploi
- · Cordon d'Alimentation
- · Support amovible
- Vis de montage du support (M4 x 12 mm) + (M6 x 10 mm)

### Fonctions

#### Ultra HD (UHD)

Le téléviseur prend en charge la fonction Ultra HD (Ultra Haute Définition - également appelée 4K) qui offre une résolution de 3840 x 2160 (4K :2K). Elle équivaut à 4 fois la résolution d'un téléviseur Full HD par le double du nombre de pixels du téléviseur Full HD sur les plans horizontal et vertical. Le contenu Ultra HD est pris en charges via l(es) entrée(s) HDMI et USB et à travers les diffusions DVB-T2 et DVB-S2.

## Gamme dynamique élevée (HDR) / Log-Gamma hybride (HLG)

Grâce à cette fonctionnalité. le téléviseur peut reproduire une plus grande plage dynamique de luminosité en capturant et en combinant plusieurs expositions différentes. La HDR/HLG garantie une meilleure qualité de l'image grâce aux points saillants plus clairs et plus réalistes, une couleur plus réaliste et autres améliorations. Il offre l'effet tant recherché par les cinéastes, en présentant les zones cachées des ombres et de la lumière du soleil avec toute la clarté, la couleur et les détails. Le contenu HDR/HLG est pris en charge par des applications natives et de marché, des entrées HDMI et USB ainsi que des émissions DVB-S. Une fois que la source d'entrée est réglée sur l'entrée HDMI correspondante, sélectionnez l'option HDMI correspondante dans le menu Accueil > Réglages > Affichage & Audio > Réglages image et appuyez sur Sélectionner pour afficher les options de réglage. Définissez l'option Mode d'entrée HDMI dans le menu des paramètres avancés comme Mode 1 (1.4), Mode 2 (2.0), ou Auto afin de regarder le contenu HDR/HLG, si le contenu HDR/HLG est reçu par une entrée HDMI.

Dans ce cas, l'appareil source devrait également être au moins compatible à HDMI 2.0a.

#### **Dolby Vision**

La technologie Dolby Vision™ offre une expérience visuelle dramatique, une luminosité saisissante, des contrastes incomparables et des couleurs attravantes qui donnent au divertissement un réalisme exceptionnel. Elle fournit une qualité d'image exceptionnelle en combinant les technologies d'imagerie WCG (Wide Color Gamut) et HDR (High Dynamic Range). Grâce à l'augmentation de la luminosité du signal original et l'utilisation d'une gamme de couleur dynamique et de contraste plus élevée. Dolby Vision présente des images réalistes avec un volume étonnant de détails que ne peuvent reproduire les autres technologies de post-traitement des TV. Dolby Vision est pris en charge par des applications natives et de marché, des entrées HDMI et USB. Une fois que la source d'entrée est réglée sur l'entrée HDMI correspondante, sélectionnez l'option HDMI correspondante dans le menu Accueil > Réglages > Affichage & Audio > Réglages image et appuvez sur Sélectionner pour afficher les options de réglage. Définissez l'option Mode d'entrée HDMI dans le menu des paramètres avancés comme Mode 1 (1.4), Mode 2 (2.0) ou Auto afin de regarder du contenu Dolby Vision, si le contenu Dolby Vision est reçu par une entrée HDMI. Dans ce cas, l'appareil source devrait également être au moins compatible à HDMI 2.0 a. IDans le menu Mode d'image, menu deux modes d'image prédéfinis seront disponibles si un contenu Dolby Vision est détecté : Dolby Vision Bright et Dolby Vision Dark. Les deux permettent à l'utilisateur de vivre le contenu comme le créateur l'avait prévu à l'origine avec des conditions d'éclairage ambiant différentes. Pour modifier le réglage du mode image, appuvez sur le bouton Accueil et maintenez-le enfoncé tout en regardant le contenu Dolby Vision et allez dans le menu Image. Lorsque vous regardez du contenu Dolby Vision via une application, à l'exception de YouTube. Netflix et Multi Media Plaver, vous ne pouvez pas accéder au menu Image et régler le Mode Image.

Les caractéristiques et les spécifications sont susceptibles d'être modifiées sans préavis.

## Branchement de l'antenne

Branchez l'antenne ou le câble du téléviseur à la prise d'entrée d'antenne (ANT) ou la fiche de satellite à la prise d'entrée satellite (LNB) située sur le côté gauche du téléviseur.

#### Côté gauche de la télévision

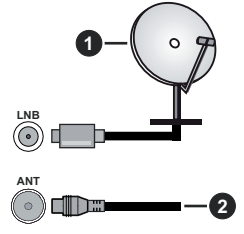

- 1. Satellite
- 2. Antenne ou câble

Si vous souhaitez connecter un appareil au téléviseur, assurez-vous que le téléviseur et l'appareil sont tous deux éteints avant d'effectuer toute connexion. Une fois les connexions terminées, vous pouvez allumer les différents dispositifs et les utiliser.

## **Autres Connexions**

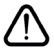

Si vous souhaitez connecter un appareil au téléviseur, assurez-vous que le téléviseur et l'appareil sont tous deux éteints avant d'effectuer toute connexion. Une fois les connexions terminées, vous pouvez allumer les différents dispositifs et les utiliser.

| Connecteur | Туре                                      | Câbles               | Périphérique                           |
|------------|-------------------------------------------|----------------------|----------------------------------------|
|            | Connexion<br>HDMI                         |                      |                                        |
|            | Connexion<br>SPDIF<br>(Sortie<br>Optique) |                      | ···· · · · · · · · · · · · · · · · · · |
|            | Connexion<br>Casque                       | «DD                  |                                        |
|            | Connexion<br>USB                          |                      |                                        |
|            | Connexion<br>Cl                           |                      | CAM<br>module                          |
|            | Connexion<br>Ethernet                     | Câble LAN / Ethernet | ()<br>()                               |

Lorsaue vous utilisez le kit de montage au mur (fourni par un tiers du contrat, si non fourni), nous vous recommandons de connecter tous vos câbles à l'arrière du téléviseur avant l'installation murale. | Insérez ou retirez le module CI uniquement lorsque le téléviseur est ÉTEINT. Veuillez consulter le manuel d'instruction du module pour plus de détails sur les réglages. Les/ chaque entrée USB du téléviseur prend en charge les appareils jusqu'à 500mA. En branchant les appareils dont la valeur actuelle dépasse 500mA, vous courez le risque d'endommager votre téléviseur. En connectant un appareil au téléviseur à l'aide d'un câble HDMI afin de garantir une immunité suffisante contre les parasites radioélectriques et la transmission sans problème de signaux de haute définition, tels que le contenu 4 K. vous devez utiliser un câble HDMI haute vitesse (qualité supérieure) en ferrite entièrement protégé.

# Mise sous/hors tension du téléviseur

#### Branchement à l'alimentation

IMPORTANT : Le téléviseur a été conçu uniquement pour fonctionner avec une prise de 220-240 V CA, 50 Hz.

Après le déballage, laissez le téléviseur atteindre la température ambiante de la pièce avant de le brancher sur la prise secteur.

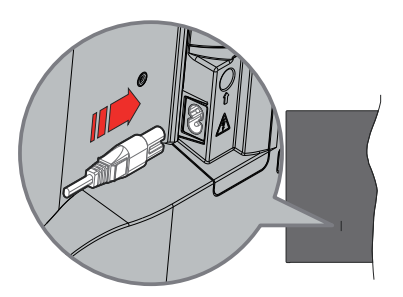

Branchez une extrémité (la fiche à deux trous) du cordon d'alimentation détachable fourni dans l'entrée du cordon d'alimentation située à l'arrière de la TV, comme indiqué ci-dessus. Branchez ensuite l'autre extrémité du cordon d'alimentation dans la prise de courant. Le téléviseur passe en mode veille.

**Remarque :** La position de l'entrée du cordon d'alimentation peut différer selon le modèle.

#### Pour allumer le téléviseur à partir du mode veille

Lorsque le téléviseur est en mode veille, l'indicateur LED reste allumé. Pour allumer le téléviseur à partir du mode veille :

- Appuyez sur le bouton de Veille (Standby) de la télécommande.
- Appuyez sur le bouton de commande du téléviseur.

Le téléviseur s'allume ensuite.

#### Pour faire basculer le téléviseur en mode veille

- Appuyez sur le bouton de **Veille** (Standby) de la télécommande.
- Appuyez sur le bouton de commande du téléviseur, le menu des options de fonction s'affiche. L'accent sera mis sur l'option Entrées. Appuyez successivement sur le bouton jusqu'à ce que l'option Désactiver soit mise en évidence. Appuyez sur le bouton et maintenez-le enfoncé pendant environ 2 secondes, le téléviseur passe en mode veille.

#### Pour mettre le téléviseur hors tension

Pour arrêter complètement le téléviseur, débranchez le cordon d'alimentation du secteur.

# Commande et fonctionnement du téléviseur

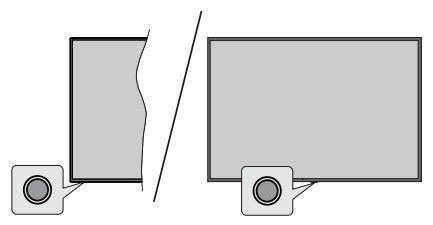

Votre téléviseur a un seul bouton de contrôle. Ce bouton vous permet de contrôler les fonctions Entrées / Réglage du volume / Réglage des chaînes / Mise en veille du téléviseur.

**Remarque :** La position du bouton de contrôle varie selon le modèle.

#### Fonctionnement avec le Bouton de Commande

- Appuyez sur le bouton de commande pour afficher le menu d'alimentation.
- Appuyez ensuite successivement sur le bouton pour déplacer la mise au point sur l'option souhaitée si nécessaire.
- Appuyez sur le bouton pendant environ 2 secondes pour utiliser la fonction, entrer dans le sous-menu ou sélectionner l'option.

Pour éteindre le téléviseur : Appuyez sur le bouton de commande pour afficher le menu des options de fonction, l'accent sera mis sur l'option Entrées. Appuyez successivement sur le bouton jusqu'à ce que l'option Désactiver soit mise en évidence. Appuyez sur le bouton pendant environ 2 secondes pour éteindre le téléviseur (mode veille).

**Pour allumer le TV :** Appuyez sur le bouton de commande, le téléviseur s'allume.

**Pour régler le volume :** Appuyez sur le bouton de commande pour afficher le menu des options de fonction, puis appuyez successivement sur le bouton pour déplacer la mise au point sur l'option **Volume +** ou **Volume -**. Appuyez sur le bouton et maintenez-le enfoncé pour augmenter ou diminuer le volume.

Pour changer de chaîne en mode TV en direct): Appuyez sur le bouton de commande pour afficher le menu des options de fonction, puis appuyez successivement sur le bouton pour déplacer la mise au point sur l'option **Chaine +** ou **Chaine -**. Maintenez le bouton enfoncé pour passer à la chaîne suivante ou précédente dans la liste des chaînes.

**Pour modifier l'entrée :** Appuyez sur le bouton de commande pour afficher le menu des options de fonction, l'accent sera mis sur l'option **Entrées**. Appuyez sur le bouton pendant environ 2 secondes

pour afficher la liste des entrées. Faites défiler les options de saisie disponibles en appuyant sur le bouton. Maintenez le bouton enfoncé pendant environ 2 secondes pour passer à l'option de saisie en surbrillance.

**Remarque :** Le menu Réglages TV en direct OSD en mode TV en direct ne peut pas être affiché via le bouton de commande.

## Fonctionnement de la TV à l'aide de la télécommande

Maintenez la touche **Accueil** de votre télécommande enfoncée pour afficher les options du menu des réglages rapides disponibles lorsque vous êtes en mode TV en direct. Appuyez sur la touche **Accueil** pour afficher ou revenir à l'écran d'accueil de votre Fire TV. Utilisez les boutons de direction pour déplacer la mise au point, continuez, puis ajustez certains réglages et appuyez sur **Sélectionnez** pour faire des sélections afin d'effectuer des modifications, de définir vos préférences, d'entrer dans un sous-menu, lancer une application, etc. Appuyez sur le bouton **Précédent/ Retour** pour retourner à l'écran du menu précédent.

#### Sélection d'entrée

Une fois les équipements externes connectés à votre téléviseur, vous pouvez commuter entre différentes sources d'entrée. Appuvez sur le bouton Entrée pour ouvrir le menu Entrées (la disponibilité dépend du modèle de la télécommande). Vous pouvez également appuyer longuement sur le bouton Accueil de votre télécommande pour afficher les options du menu de réglages rapides ; ensuite mettez en surbrillance l'option Entrée et appuvez sur le bouton Sélectionner pour afficher la liste des options d'entrée disponibles. Utilisez les boutons directionnels pour mettre en évidence l'option de votre choix, puis appuvez sur le bouton Sélectionner pour passer à l'entrée sélectionnée. Ou sélectionnez l'entrée souhaitée dans la ligne Entrées de l'écran d'accueil et appuvez sur Sélectionner.

#### Changer les chaînes et régler le volume

Vous pouvez ajuster le volume à l'aide des boutons Volume +/- et changer de chaîne dans le mode TV en direct à l'aide des boutons **Programme +/-** de la télécommande.

### Télécommande

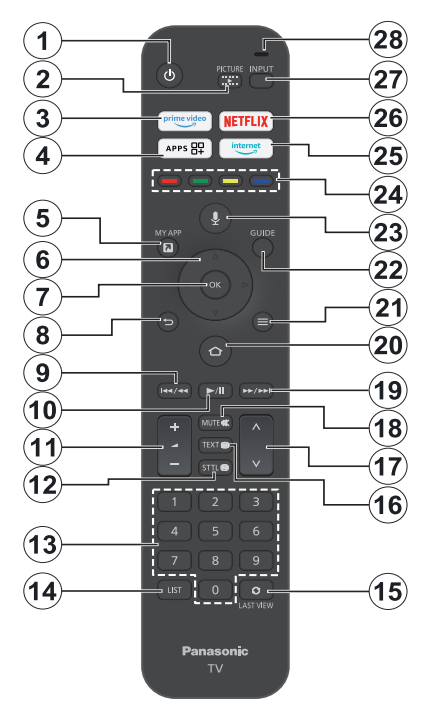

#### Insertion des piles dans la télécommande

Retirez d'abord le couvercle arrière pour découvrir le compartiment des piles à l'arrière de la télécommande. Insérez deux piles 1,5 V de taille **AAA**. Assurez-vous que les signes (+) et (-) correspondent (respectez la polarité). Ne mélangez pas les nouvelles et les vieilles piles. Remplacez uniquement par une pile identique ou de type équivalent. Replacez le couvercle.

#### Pour connecter la télécommande au téléviseur

Lorsque la télévision est allumée pour la première fois, un processus d'appairage de votre télécommande sera effectué lors de la configuration initiale. Suivez les instructions à l'écran pour procéder à l'appairage. Si vous rencontrez des difficultés pour jumeler votre télécommande avec votre téléviseur, vous pouvez éteindre les autres appareils sans fil et réessayer. Référez-vous à la section **Télécommandes et périphériques Bluetooth** pour des informations détaillées sur le couplage de nouveaux périphériques avec votre téléviseur.

- 1. Veille : Mise en veille/Marche
- 2. Image : Ouvre le menu d'affichage du mode image.
- 3. Prime Video: Ouvre l'écran de la vidéo principale
- 4. Applications : Affiche vos applications et jeux
- 5. Mes applications (\*)
- Boutons de direction : Permet de naviguer entre les menus, les contenus, etc., et d'afficher les sous-pages en mode TXT lorsque vous appuyez sur le bouton Haut ou Bas
- 7. Sélectionner : Confirme les sélections, entre dans les sous-menus
- Précédent//Retour : Retourne à l'écran précédent, retourne à l'étape précédente, ferme les fenêtres ouvertes, retourne à l'écran principal ou à l'onglet Accueil
- Rembobiner : Déplace les images en arrière dans les médias tels que les films, fait défiler un jour en arrière dans le guide des chaînes
- Lecture/Pause Lecture : Démarre la lecture du média sélectionné Pause : Suspend la lecture du média en cours
- 11. Volume+/- : Augmente/diminue le niveau de volume
- Sttl : Affiche les options audio et de sous-titrage, où vous pouvez modifier votre préférence de langue et activer ou désactiver les sous-titres (lorsque cette option est disponible)
- Boutons numériques : Change de chaîne en mode TV en direct, puis introduit un chiffre dans la zone de texte à l'écran
- 14. Liste : Ouvre la liste des chaînes
- 15. Dernier programme regardé : Bascule rapidement entre les chaînes précédentes et actuelle et passe ien mode Télévision en direct
- Texte : Ouvre et ferme le télétexte ou les services interactifs (lorsqu'ils sont disponibles en mode de télévision en direct).
- 17. Programme +/-: Augmente / réduit le nombre de chaînes en mode TV en direct.
- 18. Muet: Réduit complètement le volume du téléviseur
- Avance rapide : Fait avancer les images dans les médias tels que les films, fait défiler un jour dans le guide des chaînes
- 20. Accueil : Ouvre l'écran d'accueil. Appuyez et maintenez pour afficher le menu des réglages rapides
- 21. Options : Affiche les options de réglage (le cas échéant)
- 22. Guide : Affiche le guide des chaînes
- 23. Bouton Voix : Active le microphone de la télécommande
- Boutons de Couleur : Suivez les instructions qui s'affichent à l'écran pour les fonctions des boutons de couleur.
- 25. Internet : Ouvre le navigateur Amazon Silk
- 26. Netflix : Lance l'application Netflix.
- 27. Saisie : Affiche les sources de diffusion et de contenu disponibles
- Alexa LED : S'allume lorsque l'on appuie sur le bouton Voix et durant le processus d'appairage Ouverture du microphone : Parlez dans le microphone lorsque vous utilisez Alexa ou la recherche vocale.

#### (\*) MES APPLICATIONS :

Vous pouvez attribuer un raccourci au bouton Mes applications à tout moment en appuyant longuement sur ce bouton, afin de rapidement accéder aux applications, aux commandes vocales d'Alexa et à bien d'autres options. Suivez les instructions à l'écran.

# Assistant de configuration initiale

Remarque : Suivez les instructions qui s'affichent à l'écran pour achever le processus d'actualisation. Utilisez les boutons directionnels et le bouton Sélectionner de la télécommande pour sélectionner, régler, confirmer et continuer.

#### 1. Choisissez votre langue

Les options de sélection de la langue seront affichées à l'écran. Sélectionnez la langue souhaitée dans la liste et appuyez sur **Sélectionner** pour continuer.

#### 2. Choisissez votre Emplacement

Sélectionnez votre **Localisation** dans la liste et appuyez sur **Sélectionner** pour s'y connecter.

#### 3. Sélectionner le mode TV

Dans l'étape suivante de la configuration initiale, vous pouvez définir le mode de fonctionnement du téléviseur. L'option **Utilisation du magasin** permet de configurer les paramètres de votre téléviseur pour l'environnement du magasin. Cette option est uniquement destinée à l'usage de magasin. Il est recommandé de sélectionner **Continuer** pour un usage domestique.

## 4. <u>Pairez votre télécommande avec votre téléviseur</u>

Dans le cas où votre télécommande s'apparierait automatiquement avec votre téléviseur ou si vous avez déjà apparié votre télécommande avec votre téléviseur, cette étape sera ignorée. Dans le cas contraire, une recherche de votre télécommande sera effectuée. Suivez les instructions à l'écran pour apparier votre télécommande (selon le modèle de la télécommande).

#### 5. Connectez-vous à votre réseau

Même si vous avez connecté votre téléviseur à internet via un câble Ethernet avant le début de la configuration initiale, la connexion au réseau ne sera pas disponible automatiquement; par conséquent, vous devez d'abord l'activer à cette étape. Un dialogue de confirmation sera affiché à l'écran. Vous serez informé de la possibilité d'une augmentation de la consommation d'énergie et vous serez invité à accepter afin de continuer. Mettez l'option **Activer** en surbrillance et appuyez sur **Sélectionner** pour continuer.

Si vous n'avez pas connecté votre téléviseur à internet via un câble Ethernet, votre téléviseur va rechercher et répertorier les réseaux sans fil disponibles à ce stade après que vous ayez activé la connexion au réseau. Sélectionnez votre réseau et appuyez sur **Sélectionner** pour vous y connecter.

Vous pouvez revoir ou modifier les paramètres réseau plus tard en recourant aux options du menu **Paramètres > Réseau**. Reportez-vous aux sections **Réseau** et **Connexion à l'Internet** si vous avez besoin de plus amples informations. Appuyez sur la touche d'avance rapide de votre télécommande pour sauter.

Une fois la connexion Internet établie, la télévision vérifie les mises à jour des logiciels et télécharge ensuite les derniers logiciels disponibles, le cas échéant. Veuillez noter que cela peut prendre un certain temps.

#### 6. Connectez-vous avec votre compte Amazon

Vous pouvez vous connecter à votre compte Amazon sur l'écran suivant. Vous devez être connecté à un compte Amazon pour pouvoir utiliser les services d'Amazon. Cette étape sera ignorée si aucune connexion Internet n'a été établie à l'étape précédente. Au cas où vous n'auriez pas déjà un compte Amazon, vous pouvez en créer un en choisissant l'option **Nouveau sur Amazon ?** Option de **création d'un compte gratuit**. Vous pouvez appuyer sur le bouton **Avance rapide** pour sauter cette étape. Une boîte de dialogue s'affiche pour confirmation. Sélectionnez **Faire le plus tard** et appuyez sur **Sélectionner** pour continuer. En cas d'omission de cette étape, certaines des étapes suivantes peuvent être différentes ou également omises.

Une fois le compte enregistré, il vous sera demandé si vous souhaitez utiliser le compte que vous avez ouvert. Vous pouvez alors choisir de modifier le compte, lire les conditions d'utilisation, qui seront acceptées si vous continuez. Mettez en évidence le symbole avec trois points à côté des textes dans la partie inférieure de l'écran et appuyez sur **Sélectionner** pour lire et en savoir plus sur le sujet concerné. Sélectionner pour continuer aans modifier le compte.

Dans ce cas, une boîte de dialogue s'affiche pour vous demander si vous souhaitez enregistrer votre mot de passe WLAN sur Amazon. Mettez en surbrillance **Oui** et appuyez sur **Sélectionner** pour confirmer et continuer. Sélectionnez Non pour procéder sans confirmation.

#### 7. Restaurer Fire TV

Si vous avez déjà utilisé un appareil Fire TV, vous pouvez choisir d'utiliser les paramètres de cet appareil pour ce téléviseur. Si vous êtes nouveau sur Fire TV, mettez en surbrillance **Sauter** et appuyez sur **Sélectionner**.

Pour restaurer un appareil Fire TV précédent, mettez en surbrillance **Restaurer** et appuyez sur **Sélectionner**. Une liste de périphériques Fire TV disponibles s'affiche. Mettez en surbrillance l'appareil de votre choix, puis appuyez sur **Sélectionner**. Votre téléviseur va maintenant restaurer tous les paramètres afin qu'ils correspondent à ceux de votre autre appareil Fire TV.

#### 8. Prime Video

En fonction de la localisation sélectionnée, une brève information sur les principaux services vidéo sera

ensuite présentée. Appuyez sur **Sélectionner** pour continuer.

#### 9. Contrôle parental

Vous pouvez activer le contrôle parental à ce stade ou vous pouvez le faire plus tard.

Notez que, si vous choisissez **Pas de contrôle parental**, l'achat et la lecture de vidéos sans code PIN seront autorisés.

En cas de choix de l'option Activer le contrôle parental, il vous sera ensuite demandé de créer un code PIN. C'est le code PIN de la vidéo principale et il est lié à votre compte Amazon. Utilisez les touches de votre télécommande comme indiqué à l'écran pour saisir le code PIN. Vous devrez l'entrer pour accéder à certains menus, services, contenus, etc. protégés par ce code PIN. Si vous avez oublié votre code PIN, suivez le lien affiché à l'écran pour le réinitialiser.

Vous serez informé de l'élément sur l'écran suivant. Appuyez sur **Sélectionner** pour continuer.

Vous pouvez revoir ou modifier les paramètres du contrôle parental plus tard en utilisant l'option **Contrôle parental** dans le menu **Réglages > Préférences.** 

#### 10. Bienvenue dans Fire TV

De brèves informations sur l'utilisation de votre Fire TV seront fournies sur l'écran suivant. Après la lecture, appuyez sur **Sélectionner** pour continuer.

#### 11. Recherche de chaînes de télévision

Il vous sera demandé si vous souhaitez rechercher des chaînes dans la prochaine étape. Mettez en surbrillance **Oui** et appuyez sur la touche **Sélection** pour lancer le processus de balayage. Mettez en surbrillance **Non** et appuyez sur la touche **Sélection** pour effectuer un balayage plus tard.

Avant que le balayage ne commence, il vous sera demandé de vérifier si votre antenne est installée et si votre câble d'antenne est correctement branché dans la prise d'antenne de votre téléviseur. Appuyez sur **Sélectionner** pour continuer.

#### 12. Type de chaîne

L'étape suivante consiste à sélectionner le type de chaîne. Sélectionnez votre préférence de balayage pour installer les chaînes pour la fonction Live TV. Les options **Satellite**, **Terrestre** et **Câble** sont disponibles.

Dans le cas où l'option **Câble ou Terrestre** est sélectionnée, le téléviseur recherche les émissions numériques terrestres et les émissions numériques par câble. Sélectionnez la méthode de recherche sur l'écran suivant et appuyez sur **Sélectionner** pour lancer la recherche.

Dans le cas où l'option **Satellite** est sélectionnée, vous pouvez choisir un opérateur à l'étape suivante, s'il y en a un de disponible. Vous pouvez également choisir d'effectuer un balayage complet ou manuel

des chaînes. Mettez en évidence l'option d'opérateur que vous préférez et appuyez sur **Sélectionner** pour continuer. L'écran **Connexion satellite** s'affichera ensuite. En fonction de vos sélections précédentes, certaines options peuvent être préréglées automatiquement. Modifiez si nécessaire et continuez.

Dans le cas où vous choisissez l'option Balayage complet des chaînes ou Balayage manuel des chaînes, vous devrez sélectionner le satellite à l'étape suivante. Ensuite, l'écran Connexion satellite s'affiche. Réglez manuellement les options des paramètres LNB Type, LNB Power, DiSEqC Version, Single Cable et Scan Mode correspondant à votre environnement sur l'écran suivant. Lorsque vous définissez l'option Version DiSEqC, l'option Port devient disponible. Vous devrez définir le port diseqc en utilisant cette option après avoir défini la version diseqc. Dans le cas où vous sélectionnez Balayage manuel des chaînes, vous devrez configurer les options Fréquence, Polarisation et Taux de symbole en plus avant le début du balayage.

Lorsque vous avez terminé, appuyez sur la touche **Lecture/Pause**. Le téléviseur commence à chercher les diffusions disponibles.

Pendant que la recherche se poursuit, vous pouvez appuyer sur le bouton **Sélectionner** pour annuler. Une boîte de dialogue s'affiche pour confirmation. Mettez en surbrillance **Oui** et appuyez sur **Sélectionner** pour annuler.

Avant que la recherche de chaine ne se termine, il peut vous être demandé si vous souhaitez définir comme source préférée la télévision en direct. Mettez en surbrillance **Oui** et appuyez sur **Sélectionner** pour confirmer et continuer.

Lorsque la configuration initiale est terminée, les résultats seront affichés. Vous pouvez choisir d'apporter des modifications à la liste des chaînes ou de rescanner sur ce point. Sélectionnez **Fait** et appuyez sur **Sélectionner** pour terminer l'installation.

L'écran de sélection du profil d'antenne sera ensuite affiché. Vous pouvez sélectionner un profil, en ajouter un nouveau ou modifier les paramètres du profil. Mettez en surbrillance le profil que vous souhaitez poursuivre et appuyez sur **Sélectionner**.

L'écran d'accueil s'affiche. Pour passer en mode Live TV et regarder les chaînes de télévision, appuyez sur le bouton **Direct** de la télécommande (la disponibilité dépend du modèle de la télécommande). Vous pouvez également sélectionner une chaîne dans la ligne **En ce moment** de l'onglet **Accueil** ou sélectionner l'option d'entrée **antenne** ou **satellite** dans la ligne Inputs de l'onglet Inputs de l'écran Home et appuyer sur **Sélectionner** pour commencer à regarder. Appuyez sur le bouton **Entrée** pour ouvrir le menu **Entrées** (la disponibilité dépend du modèle de la télécommande).

## Écran Principal

Pour profiter des avantages de votre Amazon Fire TV, votre téléviseur doit être connecté à l'internet. Connectez le téléviseur à un réseau domestique possédant une connexion internet à haut débit. Vous pouvez connecter votre téléviseur à un réseau sans fil ou avec fil via un modem/routeur. Consultez le réseau, précisément les sections **Connexion à Internet** pour plus d'informations concernant la manière de connecter votre téléviseur à internet.

L'écran principal est le centre de votre téléviseur. Appuyez sur la touche **Accueil** de votre télécommande pour afficher l'écran principal. Depuis l'écran principal, vous pouvez lancer n'importe quelle application, passer à une chaîne de télévision, regarder un film ou passer à un appareil connecté, gérer les paramètres. Selon la configuration de votre téléviseur et la sélection de votre pays dans la configuration initiale, l'écran principal peut contenir différents éléments.

L'écran principal est organisé en plusieurs onglets. Les onglets Profils. Entrées. Mes affaires. Trouver. Accueil, Direct, Applications récemment utilisées, Vos applications et chaînes Paramètres (symbole d'engrenage) sont disponibles. Vous pouvez les faire défiler à l'aide des boutons directionnels. Les onglets disponibles peuvent varier selon l'état de la connexion réseau de votre téléviseur et selon que vous vous êtes ou non connecté à votre compte Amazon. Déplacez le focus sur l'option d'onglet souhaitée pour afficher le contenu. Les options disponibles de l'onglet surligné seront généralement placées en lignes. Pour naviguer dans les options, utilisez les touches directionnelles de la télécommande. Sélectionnez une ligne puis placez la mise au point sur l'élément désiré de la ligne. Appuvez sur le bouton Sélectionner pour faire une sélection ou pour entrer dans un sous-menu.

L'écran principal s'ouvre avec l'onglet **Accueil.** Vous pouvez utiliser l'onglet **Rechercher** pour chercher et trouver le contenu que vous recherchez. Elle dispose d'une fonction de recherche dédiée où vous pouvez soit appuyer sur le bouton vocal Alexa (si votre télécommande dispose d'un microphone intégré) et demander à Alexa de trouver ce que vous cherchez, soit taper un mot pour lancer une recherche. La bibliothèque affiche tous les contenus que vous avez ajoutés à votre liste de surveillance.

## Télévision en direct

La télévision en direct fait référence aux chaînes qui ont été syntonisées via une connexion par antenne, câble et satellite. Il existe plusieurs façons de regarder les chaînes de télévision en direct. Vous pouvez appuyer sur le bouton **Direct** de la télécommande (la disponibilité dépend du modèle de la télécommande) pour passer en mode Télévision en direct et regarder les chaînes de télévision. Vous pouvez également sélectionner une chaîne dans la ligne **En ce moment** soit dans l'onglet Accueil, soit dans l'onglet En direct, ou sélectionner l'option Entrée antenne dans la ligne Entrées de l'onglet Entrées de l'écran d'accueil et appuyer sur Sélectionner pour commencer à regarder. Appuyez sur le bouton **Entrée** pour ouvrir le menu **Entrées** (la disponibilité dépend du modèle de la télécommande).

Si l'installation de la chaîne n'est pas terminée, la ligne **Maintenant** ne sera pas disponible.

### Personnalisation des paramètres de la télévision

#### Ajustement des paramètres de l'image

Vous permet de définir vos paramètres d'image préférés. Vous pouvez accéder au menu des paramètres de l'image via le menu **Paramètres** de l'écran principal ou en appuyant sur la touche **Accueil** et en la maintenant enfoncée pendant environ 2 secondes tout en visualisant une entrée.

## Accès aux paramètres des images via le menu des paramètres

Appuyez sur le bouton **Accueil**, faites défiler jusqu'à l'onglet **Paramètres**. Faites défiler jusqu'à l'option **Affichage & Son** et appuyez sur le bouton **Sélectionner**. Sélectionner l'option **Paramètres de l'image** et appuyez sur le bouton **Sélectionner**. Faites défiler vers le bas pour sélectionner l'entrée dont vous voulez régler le paramètre de l'image et appuyez sur le bouton **Sélectionner**. Le téléviseur passe alors à l'entrée sélectionnée. Le menu **Paramètres de l'image** apparaîtra sur le côté droit de l'écran.

## Accéder aux réglages de l'image en regardant la télévision

Tout en regardant l'entrée que vous souhaitez régler, appuyez sur la touche **Accueil** et maintenez-la enfoncée pendant 2 secondes. Le menu des réglages rapides apparaîtra sur le côté droit de l'écran. Faites défiler vers le bas et sélectionnez **Image** puis appuyez sur **Sélectionner**. Les options de réglage de l'image apparaîtront sur le côté droit de l'écran.

#### Contenu du Menu Image

Les options suivantes indiquent toutes les possibilités de réglage de l'image sur votre téléviseur.

Les paramètres d'image sont spécifiques à chaque entrée et tous ces paramètres ne s'appliquent pas à toutes les entrées. Certaines options peuvent ne pas être disponibles en fonction de la source d'entrée. Mode de visualisation : Réglez le mode de visualisation selon vos préférences ou exigences. Le mode de visualisation peut être réglé sur l'une de ces options : Dynamique, Normal, Cinéma, Vria Cinéma, Sport et Jeu. Les options disponibles peuvent varier en fonction de la source d'entrée actuellement définie.

**Rétroéclairage :** Augmente ou diminue la luminosité du rétroéclairage de 0 à 100.

**Contraste :** Ajuste la différence entre les niveaux de lumière et d'obscurité dans l'image. La fourchette est de 0 à 100.

Luminosité : Augmente ou diminue la luminosité de l'image de 0 à -100.

**Couleur :** Ajuste la différence entre les niveaux de lumière et d'obscurité dans l'image. La fourchette est de 0 à 100.

**Teinte** Augmente ou diminue la teinte de l'image de -50 (verts) à 50 (rouges).

**Netteté** : Ajuste le niveau de netteté dans les bords entre les zones claires et sombres de l'image. La plage est comprise entre 0 et 100.

Température de couleur : Règle la valeur de la température de couleur désirée. Les options Froid, Normal, Chaud 1 et Chaud 2 sont disponibles.

**Couleur vive :** Règle la valeur de la couleur vive désirée. Les options **Haut**, **Moyen**, **Bas** et **Désactivé** sont disponibles.

**Contrôle adaptatif du rétroéclairage** : Ajuste automatiquement le rétroéclairage en fonction de l'image d'entrée afin d'assurer des économies d'énergie et de procurer un contraste amélioré. **Les options On** et **Off** sont disponibles. Pour une consommation énergétique réduite, sélectionnez l'option **Eco**.

Réduction de Bruit : La réduction du bruit comporte 4 réglages différents : Élevé, Moyen, Faible et Désactivé. Mettez en évidence le paramètre souhaité puis appuyez sur Sélectionner.

Rappel MPEG : Les options Haut, Moyen, Bas et Désactivé sont disponibles. Mettez en évidence l'option souhaitée, puis appuyez sur Sélectionner.

Rappel de la résolution : Le rappel de la résolution peut être activé ou désactivé.

**Création intelligente de cadres :** La création intelligente de cadres comporte 4 réglages différents : Élevé, Moyen, Faible et Désactivé. Mettez en évidence le paramètre souhaité puis appuyez sur Sélectionner.

#### Paramètres Avancés

**Réglage du Contraste :** Divise chaque trame en petites régions et applique des courbes de contraste indépendantes pour chaque région distincte. Le contrôle de contraste local a 4 réglages différents :

Désactivé, Faible, Moyen, Élevé. Mettez en évidence le paramètre souhaité puis appuyez sur Sélectionner.

Amélioration du contraste Local : L'amélioration du contraste local comporte 4 réglages différents : Élevé, Moyen, Faible et Désactivé. Mettez en évidence le paramètre souhaité puis appuyez sur Sélectionner.

Gamme de couleurs : Sélectionnez Gamme de couleurs et appuyez sur Sélectionner. Les options Auto, DCI-P3, Rec709 and Rec2020 sont disponibles. Mettez en évidence l'option souhaitée, puis appuyez sur Sélectionner.

Équilibre des blancs Vous disposez alors de 6 réglages distincts qui peuvent être adaptés individuellement. Les valeurs de réglage de l'intensité et de la coupure pour le rouge, le vert et le bleu peuvent être réglées de -50 à 50, la valeur de réglage par défaut est 0. Sélectionnez le réglage souhaité et utilisez les boutons de direction Gauche/Droite.

Vous pouvez également effectuer l'équilibre des blancs sur 11 points dans le menu **Réglages plus détaillé**s.

Sélectionnez Réinitialisation à la valeur par défaut et appuyez sur Sélectionner pour réinitialiser l'appareil aux paramètres par défaut d'usine.

Gestion des couleurs : Vous disposez alors de 6 réglages distincts qui peuvent être adaptés individuellement. Les valeurs de teinte, de saturation et de luminance pour le rouge, le vert et le bleu peuvent être réglées de 0 à 100, le réglage par défaut étant de 50. Sélectionnez le réglage souhaité et utilisez les boutons de direction Gauche/Droite.

Vous pouvez également effectuer des ajustements pour le **Cyan**, le **Magenta** et le **Jaune** dans le menu **Réglages plus détaillés**.

Sélectionnez Réinitialisation à la valeur par défaut et appuyez sur Sélectionner pour réinitialiser l'appareil aux paramètres par défaut d'usine.

Gamma : Sélectionnez Gamma et appuyez sur Sélectionnez, puis sélectionnez votre réglage préféré et appuyez sur Sélectionner pour appliquer votre sélection.

Sélectionnez Réinitialisation à la valeur par défaut et appuyez sur Sélectionner pour réinitialiser l'appareil aux paramètres par défaut d'usine.

**Réinitialisation à la valeur par défaut :** Rétablit tous les paramètres par défaut de l'usine.

#### Paramètres des options

Mode jeu (mode de faible latence automatique) : Le mode jeu peut être Activé ou Désactivé. Mode cadence de film Vous pouvez régler la cadence de film sur Automatique ou Désactivé.

**1080P Pure Direct (entrée HDMI uniquement) :** Cette option peut être **Activé** ou **Désactivé**.

**4K Pure Direct (entrée HDMI uniquement) :** Cette option peut être **Activé** ou **Désactivé**.

Gamme RGB HDMI (entrée HDMI uniquement) : Définit la méthode d'interpolation correcte pour les signaux d'entrée HDMI. La gamme RGB HDMI a 3 réglages différents : Auto, Plein, Limite. Mettez en évidence le paramètre souhaité puis appuyez sur Sélectionner.

VRR: La fréquence d'actualisation (Hz) représente le nombre de fois par seconde que votre téléviseur peut mettre à jour l'image que vous voyez. Le VRR, ou « taux d'actualisation variable », est une caractéristique clé pour obtenir une image lisse et sans artefact lors des jeux, assurant une image propre pour les jeux. Activez ou désactivez cette option en appuyant sur Sélect.

**Paramètres de l'écran** Vous pouvez configurer le rapport d'aspect et les paramètres de surbalayage 16:9 de votre téléviseur.

Mode d'entrée HDMI (entrée HDMI uniquement) : Le mode d'entrée HDMI a 4 réglages différents ; Mode 1 (1.4), Mode 2 (2.0), Auto, Réinitialisation. Mettez en évidence le paramètre souhaité puis appuyez sur Sélectionner.

**Réinitialisation à la valeur par défaut :** Rétablit tous les paramètres par défaut de l'usine.

#### Ajuster les paramètres du son

Vous permet de régler les paramètres sonores de votre téléviseur. Vous pouvez accéder au menu des paramètres sonores via le menu **Paramètres** de l'écran principal ou en appuyant sur la touche **Accueil** et en la maintenant enfoncée pendant 2 secondes tout en visualisant une entrée.

#### Accès aux paramètres audio via le menu Paramètres

Appuyez sur le bouton **Accueil**, faites défiler jusqu'à l'onglet **Paramètres**. Faites défiler jusqu'à l'option **Affichage & Son** et appuyez sur le bouton **Sélectionner**. Faites défiler vers le bas jusqu'à l'option **Paramètres du son** et appuyez sur le bouton **Sélectionner**. Les options de réglage du son apparaîtront sur le côté droit de l'écran.

## Accéder aux réglages du son en regardant la télévision

Tout en regardant l'entrée que vous souhaitez régler, appuyez sur la touche **Accueil** et maintenez-la enfoncée pendant 2 secondes. Le menu des réglages rapides apparaîtra sur le côté droit de l'écran. Faites défiler vers le bas et sélectionnez **Son** puis appuyez sur **Sélectionner**. Les options de réglage du son apparaîtront sur le côté droit de l'écran.

#### Contenu du Menu Son

Les options suivantes indiquent tous les réglages de son disponibles sur votre téléviseur.

Mode Dolby Dolby Audio a des paramètres sonores prédéfinis. Les options disponibles sont **Standard**, **Musique**, **Discours**, **Stade** et **Utilisateur**. Ils sont conçus pour vous offrir la meilleure qualité sonore possible pour le contenu que vous regardez. Mettez en évidence le paramètre souhaité puis appuyez sur **Sélectionner**.

**Réinitialisation :** Réinitialise tous les paramètres par défaut de l'usine.

**Basses :** Ajuste le niveau des bases de -25 à 25. Le paramètre par défaut est 0.

**Aigues :** Ajuste le niveau des aigues de -25 à 25. Le paramètre par défaut est 0.

**Balance :** Règle le niveau sonore des haut-parleurs gauche et droit et peut être réglé de -25 à 25. Le paramètre par défaut est 0.

Égaliseur : L'égaliseur a 5 réglages différents : **100Hz**, **500Hz**, **1.5kHz**, **5kHz**, **10kHz**. Chaque paramètre peut être ajusté de -10 à 10, le paramètre par défaut est 0 pour tous.

Paramètres Avancés : Vous pouvez y définir vos préférences relativement au Virtualiseur des hautparleurs, au Niveleur de Volume et à l'Exhausteur de Dialogue. Mettez l'option souhaitée en surbrillance et appuyez sur la touche Sélectionner pour voir les options disponibles.

Virtualiseur des haut-parleurs : Les options Désactivé, virtualiseur surround et Dolby Atmos seront disponibles.

Niveleur de Volume : Vous permet d'équilibrer les niveaux sonores. Les options Désactivé, Faible, Moyen et Élevé seront disponibles.

Exhausteur de Dialogue : Les options Désactivé, Faible, Moyen et Élevé seront disponibles.

### Paramètres

Si vous avez besoin de modifier ou d'ajuster quoi que ce soit sur votre téléviseur, vous pourrez trouver le réglage requis dans le menu **Paramètres**. Vous pouvez accéder au menu des **paramètres** à partir de l'écran principal du téléviseur. Appuyez sur le bouton **Accueil** et faites défiler jusqu'à **Paramètres**. Le menu des paramètres est divisé en menus distincts pour vous permettre de trouver facilement ce que vous cherchez.

#### Entrées

Utilisez le menu **Entrées** pour passer d'une entrée à l'autre et sélectionnez également le **lecteur multimédia** à partir d'ici si vous avez un lecteur USB connecté à l'une des prises USB.

#### Accès au menu des entrées

Vous pouvez accéder au menu Entrées par le menu Paramètres sur l'écran principal. Appuyez sur la toucheAccueil pour sélectionner l'écran d'accueil, puis faites défiler jusqu'à Paramètres. Appuyez sur le bouton directionnel vers le bas pour mettre en évidence Entrées et appuyez sur Sélectionner.

Vous pouvez également accéder aux options d'entrée à partir de l'onglet Entrées de l'écran Accueil ou vous pouvez aussi appuyer sur le bouton Entrée pour ouvrir le menu Entrées (la disponibilité dépend du modèle de la télécommande).

#### Sélection d'une entrée

Appuyez sur les boutons directionnels gauche/ droite pour mettre en évidence l'entrée souhaitée, puis appuyez sur **Sélectionner** Votre téléviseur va maintenant passer sur cette entrée.

#### Changement de nom d'un intrant

Le nom de l'entrée peut être modifié pour les entrées HDMI Entrées Mettez en évidence l'entrée que vous voulez renommer et appuyez sur le bouton **Options**. Mettez en surbrillance **Changer** le **nom de l'appareil** et appuyez sur **Sélectionner**. Vous allez maintenant voir une liste d'appareils, sélectionnez celui que vous avez connecté et appuyez sur **Sélectionner**. Sélectionnez ensuite **Suivant**.

Afin de rétablir les entrées à leur nom d'origine, mettez l'entrée en surbrillance, appuyez sur **Option** et sélectionnez **Réinitialiser l'entrée**.

#### Lecteur multimédia

Il est possible d'accéder aux fichiers de la galerie et de les afficher dans le lecteur multimédia si vous avez un dispositif de stockage USB branché dans l'une des prises USB ou si vous avez des fichiers dans la galerie. Le lecteur multimédia vous permet d'afficher des images, ou de lire des vidéos et des fichiers audio.

Dans le menu Entrées, sélectionnez Lecteur multimédia et appuyez sur Sélectionner. Il se peut que l'on vous demande, si c'est la première fois que vous utilisez le lecteur multimédia, si vous souhaitez autoriser la galerie à accéder aux photos, aux médias et aux fichiers sur votre appareil. La galerie est le nom utilisé pour votre téléviseur, donc sélectionnez Autoriser et appuyez sur Sélectionner.

Avec le lecteur multimédia ouvert, vous verrez 4 onglets en haut de l'écran, sélectionnez **Vos fichiers** pour voir tous les fichiers, Vidéos pour voir toutes les

vidéos, **Images** pour voir toutes les images et **Audio** pour voir tous les fichiers audio.

Sous ces onglets, des options de visualisation seront disponibles. L'option **Afficher tout** et les dossiers qui contiennent des fichiers média seront répertoriés. Une fois que vous avez fait défiler une option, seuls les fichiers multimédia du dossier mis en évidence s'affichent à l'écran. Sélectionnez l'option **Afficher tout** pour voir tous les fichiers.

Appuyez sur le bouton **Options**, sélectionnez Trier et appuyez sur **Sélectionner** pour voir les options disponibles pour trier les fichiers affichés à l'écran.

En cas d'utilisation de plusieurs images sur votre clé USB, vous pouvez créer un diaporama à partir de vos images. Mettez en évidence l'onglet **Images** en haut de l'écran puis appuyez sur le bouton **Options**. Dans le menu **Options**, sélectionnez **Multi-select Images** et appuyez sur **Sélectionner**. Sélectionnez maintenant les images que vous souhaitez ajouter dans le diaporama en surlignant chaque image et en appuyant sur **Sélectionner**. Une fois que vous avez sélectionné toutes les images, appuyez sur le bouton **Lecture/Pause** pour lancer le diaporama.

Une fois que vous avez lancé un diaporama, vous pouvez en modifier les paramètres. Appuyez sur le bouton **Options** pour voir les options disponibles. Vous pouvez régler les options **Album**, **Style de diapositive**, **Vitesse de diapositive** et **Shuffle** selon vos préférences. Ajustez les paramètres puis appuyez sur le bouton **Lecture/Pause** pour visionner votre diaporama.

Fichier pris en charge Formats vidéo : MPEG, MKV, MP4, MOV, 3GP et AVI.

Fichier pris en charge Formats d'images : JPEG, JPG, BMP et PNG.

Fichier pris en charge Formats musicaux :  $\ensuremath{\mathsf{MP3}}$  et WAV.

#### Notifications

Le menu des notifications vous montre toutes les notifications concernant votre téléviseur. Le symbole de notification (une petite bulle) apparaît dans le coin supérieur droit du symbole de la roue dentée sur l'écran d'accueil pour indiquer que vous avez de nouvelles notifications.

#### Lecture des notifications

Sélectionnez Notifications dans le menu Paramètres et appuyez sur Sélectionner. Un petit nombre dans la petite bulle située dans le coin supérieur droit de l'option Notifications indique le nombre de notifications dont vous disposez. Toutes les notifications disponibles seront affichées. Faites défiler et mettez en évidence la notification que vous souhaitez lire, puis appuyez sur **Sélectionner**. Le message de notification sera affiché à l'écran.

#### Notifications de compensation

Vous pouvez effacer des notifications individuelles ou les effacer toutes. Pour effacer une notification individuelle, sélectionnez la notification puis appuyez sur le bouton **Options**. Dans le menu **Options**, sélectionnez **Rejeter** et appuyez sur **Sélectionner**. La notification sera supprimée. Pour effacer toutes les notifications, appuyez sur le bouton **Options**, sélectionnez **Rejeter tout** et appuyez sur **Sélectionner**. Toutes les notifications seront supprimées.

#### Gestion des notifications

Pour les notifications liées à l'Appstore, l'option Gérer peut être disponible. Mettez la notification en surbrillance et appuyez sur le bouton Options. Sélectionnez Gérer et appuyez sur Sélectionner. Vous serez dirigé vers l'option de paramétrage des notifications dans le menu Paramètres>Applications>Menu de l'Appstore. Appuyez sur Sélectionner pour désactiver les notifications relatives à Appstore.

#### Paramètres de notification

Pour configurer les paramètres de notification, il faut d'abord effacer toutes les notifications. Appuyez sur le bouton **Options** lorsque le message "**Pas de nouvelles notifications**" est affiché à l'écran, puis sélectionnez **Paramètres** et appuyez sur **Sélectionner** pour voir les options disponibles. Deux options seront disponibles. Utilisez l'option **Ne pas interrompre** pour masquer ou afficher toutes les fenêtres contextuelles de notification des demandes. Utilisez l'option **Notifications d'application** pour bloquer ou débloquer les notifications des différentes applications.

#### **Profils**

Vous pouvez utiliser le menu Profils pour parcourir les profils associés à votre compte. Vous pouvez également les modifier et ajoutez un nouveau profil si vous le souhaitez. Pour découvrir des configurations détaillées, vous pouvez utiliser l'option **Paramètres de profil** ici pour accéder à votre compte et au menu Paramètres de profil.

#### Compte et profil

L'option permettant de gérer les paramètres de votre compte Amazon peut apparaître différemment selon le statut d'enregistrement du compte. Si vous vous êtes inscrit avec votre compte Amazon, l'option sera la suivante : Paramètres du compte et du profil. Dans le cas contraire, le message suivant s'affiche : **Compte Amazon, Se connecter/S'inscrire** Vous pouvez y inscrire/désinscrire votre compte ou synchroniser le contenu que vous avez acheté sur Amazon.

#### **Compte Amazon**

Si vous souhaitez supprimer votre compte Amazon de la télévision, vous devrez le désenregistrer. Cela ne supprimera pas votre compte Amazon, mais seulement celui de ce téléviseur. Après la suppression de votre compte, le contenu de votre télévision sera supprimé et de nombreuses fonctionnalités ne fonctionneront pas, jusqu'à ce qu'un nouveau compte soit enregistré.

Mettez en surbrillance **Compte Amazon** et appuyez sur **Sélectionner**.

Ensuite, mettez en surbrillance l'option Se **désinscrire** et appuyez sur **Sélectionner** pour désinscrire votre compte. Le processus prendra quelques secondes.

Important : La radiation d'un compte ne supprime PAS toutes les données personnelles. Pour supprimer toutes les données personnelles, vous devrez réinitialiser votre téléviseur en usine. Pour ce faire, allez dans Réglages > Appareil et logiciel > Rétablir les valeurs par défaut d'usine.

Une fois que le compte a été supprimé, l'écran **Se** connecter/S'inscrire avec votre compte Amazon s'affiche pour que vous puissiez vous connecter en utilisant un autre compte.

#### Contenu de Synchronisation Amazon

Si vous avez acheté des contenus tels que des films, ceux-ci peuvent être visionnés sur d'autres appareils en synchronisant le contenu d'Amazon.

Sélectionnez **Contenu synchro Amazon** et appuyez sur **Sélectionner**. Le mot « **Synchronisation** » apparaîtra. Le contenu que vous avez acheté sera désormais consultable sur d'autres appareils.

#### **Prime Video**

Des informations sur les endroits où vous pouvez gérer vos abonnements et vos transactions seront affichées.

#### Contrôle parental

Votre téléviseur dispose de certaines protections par défaut qui, lorsqu'elles sont activées, nécessitent la saisie d'un code PIN pour les achats, le lancement d'une application et limitent également le visionnage de contenus classés adolescents et plus. Les contrôles parentaux sont réglés sur **ARRET** par défaut.

Mettez en évidence **Contrôle parental** et appuyez sur **Sélectionner** pour activer le contrôle parental.

Remarque : Il vous sera demandé d'entrer un code PIN pour activer ou désactiver le contrôle parental. C'est le code PIN de la vidéo principale et il est lié à votre compte Amazon. Si vous avez oublié votre code PIN, suivez le lien affiché à l'écran pour le réinitialiser.

#### Profils

lci, vous pouvez gérer les profils associés à votre compte. Sélectionnez **Profils** et appuyez sur **Sélectionner**.

#### Partage de profil

Le partage de profil permet aux adultes du foyer Amazon de sélectionner les profils des autres sur Prime Video et Fire TV. Vous trouverez ici le site où vous pouvez modifier ces paramètres.

#### Réseau

Le menu Réseau contient tous les paramètres permettant de connecter votre télévision à l'internet. Tous les réseaux disponibles seront affichés ici et c'est là que vous pourrez configurer votre réseau.

Si vous avez connecté votre téléviseur via un câble Ethernet ou si l'option **Activer le réseau** n'est pas **Activé**,, les réseaux sans fil ne seront pas répertoriés et les options liées au réseau sans fil ne seront pas disponibles.

#### Vérification du statut du réseau

Sélectionnez Réseau dans le menu Paramètres et appuyez sur Sélectionner.

Le menu Réseau affichera les 3 réseaux sans fil les plus puissants que votre téléviseur peut trouver, votre réseau est celui sous lequel est écrit le mot "Connecté".

Mettez votre réseau en évidence, si vous êtes **connecté**, il apparaîtra sous le nom du réseau. Sur la droite de l'écran, il affiche **sécurité** de votre connexion. Votre réseau étant en surbrillance, appuyez sur la touche **Lecture/Pause** pour vérifier votre réseau. Vous verrez l'état de connexion de votre réseau. Appuyez sur le bouton **Retour** pour quitter cet écran. Si vous voulez oublier le réseau, appuyez sur le bouton **Options** pendant que votre réseau est en surbrillance.

#### Voir tous les réseaux

Si vous souhaitez rechercher d'autres réseaux, sélectionnez **Voir tous les réseaux** et appuyez sur **Sélectionner**. Vous allez maintenant voir une liste de tous les réseaux que votre télévision peut trouver. Si vous faites défiler la liste vers le bas, vous avez également la possibilité de rechercher à nouveau des réseaux.

#### Paramètres réseau avancés

Si vous êtes confiant dans l'utilisation des paramètres du réseau, vous pouvez configurer manuellement un réseau en mettant en évidence **Rejoindre un autre réseau** et en appuyant sur **Sélectionner**. Vous devrez saisir manuellement tous les paramètres réseau souhaités à l'aide du clavier à l'écran.

Si vous avez connecté votre téléviseur par un câble Ethernet, vous pouvez également configurer le réglage de votre réseau. Il s'agit également d'un cadre plus avancé pour les utilisateurs qui sont confiants dans la mise en place de réseaux.

## Enregistrement de votre mot de passe WLAN sur votre compte Amazon

Votre mot de passe WLAN peut être enregistré dans votre compte Amazon, ce qui peut être utile si vous souhaitez connecter d'autres appareils au même réseau. Le réglage par défaut est **Déactivé**.

Sélectionnez Enregistrer le mot de passe Wi-Fi sur Amazon et appuyez sur Sélectionner. Votre mot de passe WLAN sera désormais enregistré dans votre compte. Vous pouvez le supprimer à tout moment en désactivant cette option

## Allumez votre téléviseur via le réseau local et le réseau local sans fil

Activez les appareils et les applications de votre choix pour allumer votre téléviseur via le réseau local et le réseau local sans fil. En activant cette option, vous risquez d'augmenter la consommation d'énergie de votre téléviseur.

Si vous activez la connexion au réseau, cette option sera également activée automatiquement. Mettez en évidence l'option **Activer avec LAN et Wi-Fi** et appuyez sur **Sélectionner** pour désactiver.

#### Changement de statut de connexion

Si vous n'avez pas activé la connexion réseau lors du processus de paramétrage initial, vous pouvez utiliser cette option pour l'activer. Autrement, vous pouvez le désactiver si vous l'avez au préalable activé.

Sélectionnez Activer le Réseau et appuyez sur Sélectionner pour activer ou désactiver la connexion au réseau. Reportez-vous à la section Connexion à Internet pour de plus d'informations.

#### Conseils de base pour le dépannage Wi-Fi

Vous pouvez y consulter des conseils comme ceux-ci et redémarrer votre Fire TV. Sélectionnez **Conseils de base pour le dépannage Wi-Fi** et appuyez sur **Sélectionner**.

#### Affichage et Audio

Ce menu contient tous les paramètres et réglages pour votre image et votre son ainsi que d'autres paramètres tels que la mise en marche de votre téléviseur, la mise en miroir de l'écran, le réglage de l'économiseur d'écran et le contrôle du dispositif HDMI CEC.

Mettez en surbrillance Affichage et audio dans le menu Paramètres et appuyez sur Sélectionner.

#### Paramètres d'image

Les paramètres d'image peuvent être réglés sur chaque entrée, de sorte que chaque entrée peut être réglée pour avoir ses propres paramètres d'image. Pour plus d'informations sur le réglage de chaque paramètre, reportez-vous à la section

## Personnalisation des paramètres de la télévision de ce manuel.

Pour régler les paramètres de l'image pendant que vous regardez votre télévision, appuyez sur la touche **Accueil** et maintenez-la enfoncée, puis sélectionnez **Image** dans le menu situé à droite de l'écran.

#### Réglages audio

Les réglages du son peuvent être réglés ici. Pour plus d'informations sur le réglage de chaque paramètre, consultez la section **Personnalisation des paramètres de la télévision** de ce manuel.

Pour régler les paramètres de son pendant que vous regardez votre télévision, appuyez sur la touche **Accueil** et maintenez-la enfoncée, puis sélectionnez **Son** dans le menu situé à droite de l'écran.

#### Contrôles de puissance

Le menu « Contrôle de puissance » comporte 2 options : Commandes vocales lorsque le téléviseur est éteint :

Mise sous tension : Le paramètre Mise en marche vous permet de choisir l'état dans lequel vous souhaitez allumer votre téléviseur, soit la dernière entrée que vous avez regardée, soit l'écran d'accueil.

Mettez en surbrillance Alimentation activée et appuyez sur Sélectionner. Mettez en surbrillance Accueil ou Dernière entrée et appuyez sur Sélectionner. Une coche apparaîtra à côté de votre choix.

Commandes vocales lorsque le téléviseur est éteint : Lorsque cette option est activée, vous pouvez donner des commandes vocales à travers un appareil Alexa ou AppelHomeKi lorsque votre téléviseur est éteint. Votre téléviseur s'allume une fois la commande vocale terminée. Sélectionnez cette option et cliquez sur Sélectionner. Sélectionnez **Oui** et appuyez sur Sélectionner.

#### Sortie Audio

Le menu « Sortie Audio » comporte 6 options : Hautparleurs du téléviseur, Format audio numérique, Mode de sortie audio et Synchronisation audio Bluetooth.

Mettez en surbrillance **Sortie audio** et appuyez sur **Sélectionner**.

Haut-parleurs de la télévision : Dans le menu Haut-parleurs de la télévision, vous pouvez activer ou désactiver les haut-parleurs intégrés de votre téléviseur. Vous pouvez les désactiver si vous avez connecté une barre de son.

Mettez l'accent sur **Haut-parleurs de la télévision** et appuyez sur **Sélectionner** pour activer ou désactiver les haut-parleurs de la télévision.

**Format audio numérique :** Selon le type d'appareil audio que vous avez connecté, vous devrez peut-être ajuster le format audio que votre téléviseur produit. Le format audio peut être modifié ici.

Mettez en surbrillance Format audio numérique et appuyez sur Sélectionner.

Mettez en surbrillance le format audio souhaité : PCM, Dolby Audio, Auto, Pass-through puis appuyez sur Sélectionner. Le réglage par défaut est Auto.

**Mode de sortie audio :** Sélectionnez la combinaison d'appareils audio pour la sortie simultanée.

Synchronisation audio Bluetooth : Dans le cas où vous avez un haut-parleur Bluetooth ou des écouteurs connectés à votre télévision, vous devrez peut-être synchroniser le son avec votre appareil. La sélection de cette option le fera pour vous.

Lorsque votre appareil Bluetooth est connecté à votre téléviseur, sélectionnez **Bluetooth Audio Sync** et appuyez sur **Sélectionner** 

#### Langue préférée de la télévision en direct

Sélectionnez la langue audio et de sous-titres primaire ou secondaire de votre choix pour les chaînes de télévision en direct.

#### Activer l'affichage en miroir

Permettre aux appareils mobiles de refléter temporairement leur affichage sur votre téléviseur, en le rendant découvrable. C'est ce qu'on appelle le Display Mirroring ou Miracast sur votre appareil.

Sélectionnez **Activer l'affichage en miroir** et appuyez sur Sélectionner. Affichage **L'écran miroir** sera affiché. Votre téléviseur est maintenant prêt pour l'affichage en miroir.

#### Sons de navigation

Lorsque vous naviguez dans les menus et sélectionnez des éléments, votre téléviseur émet un son, qui peut être activé ou désactivé ici.

Mettez en évidence les **sons de navigation** et appuyez sur **Sélectionner** pour les activer ou les désactiver.

#### Écran de veille

Lorsque votre téléviseur est inactif pendant quelques minutes, l'économiseur d'écran s'active. Des images de la collection Amazon seront jouées. Le menu de l'économiseur d'écran vous offre de nombreuses options à modifier pour personnaliser votre économiseur d'écran. En cas de non connexion de votre téléviseur à Internet, l'option **économiseur d'écran** ne sera pas disponible.

Mettez l'économiseur d'écran en surbrillance et appuyez sur Sélectionner.

Le menu des **paramètres de l'écran de veille** apparaîtra.

Économiseur d'écran actuel - lci, vous pouvez modifier l'album de l'économiseur d'écran pour qu'il affiche vos photos.

Style des diapositives - Changez la façon dont les images passent. Choisissez entre **Pan & Zoom** ou **Dissoudre**.

Vitesse des diapositives - Ajustez le temps nécessaire pour changer de photo. Choisissez entre Lent, Moyen ou Rapide.

Heure de début - Définissez le temps pris avant que l'économiseur d'écran ne démarre. Choisissez entre 5, 10, 15 minutes ou Jamais.

**Date et Heure -** Activez ou désactivez les informations relatives à la date et à l'horloge.

**Info affichage** - Activer ou désactiver l'information sur l'image.

Conseils d'Alexa - Activez ou désactivez les conseils d'Alexa.

**Shuffle** - Activez cette option si vous souhaitez afficher les photos dans un ordre aléatoire.

#### Contrôle des appareils HDMI - CEC

Permet à votre téléviseur de contrôler les appareils HDMI compatibles CEC connectés à l'aide de la télécommande de votre téléviseur.

La lecture, la navigation et la mise sous tension/hors tension peuvent être effectuées à l'aide d'une seule télécommande. Appuyez sur **Sélectionner** pour activer ou désactiver.

Dans le cas où vous avez un appareil compatible CEC connecté à votre téléviseur par un câble HDMI, ce réglage permet à la télécommande de votre téléviseur de contrôler également certaines fonctions de l'appareil connecté. Par exemple, la touche **Standby** de la télécommande de votre téléviseur allumera également votre appareil compatible CEC.

Le menu « Contrôle de puissance » HDMI CEC comporte 4 options : One-Touch Play, ARC/ eARC, contrôle de puissance et passage de la télécommande.

Mettez en surbrillance **Contrôle du dispositif HDMI CEC** et appuyez sur **Sélectionner**.

Lecture à touche unique : Utilisez votre téléviseur comme source principale pour la lecture. Sélectionnez Lecture à touche unique et appuyez sur Sélectionner. Les options Autoriser, Toujours demander et Refuser seront disponibles. Mettez en évidence l'option souhaitée, puis appuyez sur Sélectionner.

**ARC/eARC**: Utilisez la connexion du câble HDMI pour envoyer l'audio de votre téléviseur à votre barre de son ou récepteur AV. Mettez en évidence **ARC**/ **eARC** appuyez sur **Sélectionner** pour les activer ou les désactiver.

**Contrôle de puissance** Utilisez votre téléviseur pour allumer/éteindre les périphériques connectés. Appuyez sur **Sélectionner** pour activer ou désactiver.

Passage de la télécommande : Utilisez la télécommande de votre téléviseur pour commander des appareils à partir d'autres entrées. Appuyez sur Sélectionner pour activer ou désactiver.

#### **Diffusion Prime Video**

Permet la diffusion à partir de Prime Video sur des tablettes Android, iOS et Fire. La désactivation de cette option entraîne la suppression du cache.

#### Applications

Le menu des applications vous permet de gérer toutes vos **applications**.Mettez en surbrillance Applications et appuyez sur **Sélectionner**.

#### Photos Amazon

Vous pouvez y modifier les paramètres de l'application photo Amazon, vous pouvez autoriser d'autres personnes à diffuser des photos de leur compte Amazon Photos sur votre télévision, et vous pouvez également désactiver votre compte pour qu'il ne soit pas visible sur votre télévision.

Mettez en surbrillance **Photos d'Amazonie** et appuyez sur **Sélectionner**.

Autoriser les connexions des invités est activé par défaut. Si vous ne souhaitez pas autoriser d'autres utilisateurs à diffuser des photos depuis leur compte photo Amazon, vous pouvez désactiver cette fonction. Mettez l'accent sur Autoriser les connexions des invités et appuyez sur Sélectionner pour activer ou désactiver la fonction.

Afin de ne plus voir vos photos à partir de votre compte de photos Amazon, vous pouvez désactiver cette fonction ici. L'accès est activé par défaut. Mettez en surbrillance Accès aux photos d'Amazon et appuyez sur Sélectionner. Mettez en surbrillance Désactiver les photos d'Amazon et appuyez sur Sélectionner. Vos photos ne seront désormais plus visibles sur votre téléviseur. Rassurez-vous, vos photos ne seront pas supprimées, elles resteront sur votre compte.

#### **Navigateur Silk**

Configurez les paramètres du navigateur web Amazon.

#### Appstore

Ce menu vous permet de contrôler les paramètres de votre application tels que les mises à jour automatiques, les achats dans l'application et la façon d'ouvrir des liens vers des marchés extérieurs.

Sélectionnez Appstore et appuyez sur Sélectionner.

Le menu Appstore s'affichera et vous pourrez y sélectionner les éléments suivants :

Mise à jour automatique : Lorsque les mises à jour automatiques sont activées, Appstore met automatiquement à jour vos applications vers les dernières versions. En cas de modification des autorisations de l'application, celle-ci ne sera pas automatiquement mise à jour. Vous devrez donc examiner les modifications avant de les accepter et de les mettre à jour. Appuyez sur Sélectionner pour activer ou désactiver.

Liens avec le marché extérieur : Vous permet de choisir la manière dont vous souhaitez que les liens externes s'ouvrent. Appuyez sur Sélectionner pour voir les options disponibles : Ouvrez avec l'Appstore Amazon, n'ouvrez pas et demandez avant d'ouvrir. Soulignez l'option que vous préférez et appuyez sur Sélectionner. Une coche apparaîtra à côté de votre choix.

Achats d'App : Certaines applications permettent d'effectuer des achats dans l'application, ce paramètre vous permet de choisir si vous voulez les autoriser ou non.

Appuyez sur Sélectionner pour activer ou désactiver.

**Gérer mes abonnements :** Vous pouvez gérer vos abonnements en ligne.

Suivez le lien affiché à l'écran.

Comptes et Connexion : Connectez-vous en un clic aux applications prises en charge sur les appareils Fire. Mettez en évidence la cartographie de gamme et appuyez sur Sélectionner. L'option Sur cet appareil sera mise en surbrillance. Appuyez sur Sélectionner pour activer ou désactiver l'identification simple sur cet appareil. Suivez le lien affiché à l'écran pour gérer tous les appareils.

**Notifications :** Réglez sur **ACTIVÉ** pour afficher les notifications relatives à l'Appstore. Appuyez sur **Sélectionner** pour activer ou désactiver.

#### Désinstallation automatique

Désinstalle automatiquement les applications non utilisées lorsque le téléviseur est à court d'espace. Les données des applications sont sauvegardées, pour que vous puissiez les réinstaller ultérieurement si vous le souhaitez. Appuyez sur **Sélectionner** pour activer ou désactiver.

#### Gérer les demandes installées

lci, vous pouvez gérer toutes les applications sur votre télévision. Il vous indiquera également la quantité de mémoire disponible laissée sur votre téléviseur. Soulignez **Gérer les applications installées** et appuyez sur **Sélectionner**.

Afficher : Le paramètre par défaut est d'afficher toutes les applications, mais si vous sélectionnez Afficher et

appuyez sur Sélectionner, vous obtenez les options d'afficher Toutes les applications, Interne seulement ou USB seulement.

Trier : Le paramètre par défaut est de trier les applications dans l'ordre alphabétique, mais si vous sélectionnez Trier et appuyez sur Sélectionner, vous obtenez les options de triage par Ordre alphabétique, Taille des applications ou Récence.

Une liste d'applications sera affichée, sélectionnez l'application que vous souhaitez gérer et appuyez sur **Sélectionner**.

Les applications préinstallées ont 3 options, les applications que vous avez téléchargées et installées ont plus d'options. Lorsque vous désinstallez une application, vous pouvez toujours la télécharger et la réinstaller à l'avenir.

#### Applications préinstallées

Vous disposez de 6 options : Forcer l'arrêt, Effacer les données, Effacer le cache, Effacer les paramètres par défaut, Ouvrir les liens pris en charge et Liens pris en charge.

#### Applications installées

Vous aurez quelques options supplémentaires : Autorisations, lancez l'application et désinstallez.

#### Contrôle des équipements

Les barres de son et les récepteurs peuvent être connectés à votre téléviseur et ici, ils peuvent être configurés de manière à ce que votre télécommande Fire TV puissent contrôler l'appareil connecté, quelle que soit la manière dont vous le connectez à votre téléviseur. Ce processus peut prendre un certain temps.

#### Ajout d'une barre de son ou d'un récepteur

Mettez en évidence **Ajouter un équipement** et appuyez sur **Sélectionner**.

Sélectionnez soit **la barre de son soit le récepteur** selon le produit que vous avez connecté puis appuyez sur **Sélectionner**.

**Remarque :** Assurez-vous que votre barre de son ou votre récepteur est connecté à votre téléviseur et allumé.

L'exemple suivant montre comment configurer une barre de son

Vous devez maintenant sélectionner la marque de votre barre de son. Mettez la marque en surbrillance puis appuyez sur **Sélectionner**.

Assurez-vous que votre barre de son est allumée et que le volume est élevé, puis appuyez sur **Sélectionner**.

Appuyez sur la touche **Veille** de la télécommande de votre téléviseur, attendez 10 secondes puis appuyez à nouveau sur la touche **Veille**.

On vous demandera alors si votre barre de son s'est éteinte puis rallumée lorsque vous avez appuyé sur **Veille**. S'il a mis en évidence **Oui** et appuyé sur **Sélectionner**, s'il n'a pas mis en évidence **Non** et appuyé sur **Sélectionner**. Vous devrez peut-être répéter ce processus plusieurs fois.

Lorsque votre barre de son finit par s'éteindre et s'allumer, il vous sera demandé d'appuyer sur les boutons de montée et de descente du volume. Appuyez sur les boutons **Volume** + et -.

En cas d'ajustement de votre niveau de volume comme prévu, sélectionnez **Oui** et appuyez sur **Sélectionner**. Sinon, sélectionnez **Non** et continuez jusqu'à ce que le niveau de volume change.

Votre télécommande Fire TV a maintenant été configurée, elle va maintenant activer et désactiver votre barre de son et régler le niveau du volume.

Désormais, lorsque vous allumez votre télévision, votre barre de son s'allume également. Les haut-parleurs de la télévision seront automatiquement éteints.

#### Réglages de la barre de son/du récepteur

Une fois que vous avez configuré votre barre de son ou votre récepteur, vous verrez maintenant soit **Barre** de son ou **Récepteur** dans le menu **Contrôle de l'équipement**. Vous y trouverez tous les réglages de votre appareil.

Mettez en surbrillance **Barre de son** ou **Récepteur** et appuyez sur **Sélectionner**. Vous allez maintenant voir une liste de paramètres.

Mettez en surbrillance le paramètre que vous souhaitez ajuster et appuyez sur **Sélectionner**.

Augmentations de volume : Définissez le montant que le volume augmente ou diminue lorsque vous demandez à Alexa de changer le volume. L'incrément par défaut est fixé à 4.

Appuyez sur **Avance rapide** ou **Retour** pour augmenter ou diminuer les incréments. Appuyez sur **Option** pour revenir aux paramètres par défaut.

**Options infrarouges :** Modifie les options infrarouges. Les options **Profil IR, Calendrier** et **Répétition** seront disponibles.

**Contrôles de puissance :** Règle les paramètres de mise en marche et d'arrêt de votre barre de son. Des options de **retard à la mise sous tension** et **de contrôle de la puissance** seront disponibles.

**Entrée Fire TV** : Modifiez l'entrée sur laquelle votre barre de son ou votre récepteur basculera pour regarder Fire TV.

Changer de barre de son/Changer de récepteur : Si vous souhaitez changer la barre de son ou le récepteur connecté à votre téléviseur, mettez en surbrillance Changer de barre de son/Changer de récepteur et appuyez sur Sélectionner. Pour supprimer le périphérique, mettez en surbrillance **Changer de barre de son/Changer de récepteur** et appuyez sur le bouton **Option**.

Rétablit les paramètres par défaut de la barre de son/Rétablit les paramètres par défaut du récepteur Restaure tous les paramètres que vous avez pu modifier pour revenir aux valeurs par défaut de l'usine. Cette option sera disponible si vous modifiez les paramètres par défaut.

#### Paramètres Avancés

Ajustez le timing de l'alimentation si votre barre de son ou du récepteur ne s'allume pas/éteint.

Appuyez sur **Avance rapide** ou **Retour** pour augmenter ou diminuer les incréments.

Appuyez sur **Option** pour revenir aux paramètres par défaut.

#### Télévision en direct

Ce menu vous permet de brancher votre téléviseur, de gérer les chaînes, d'installer une carte CI et de régler le contrôle parental.

Mettez en évidence **TV en direct** et appuyez sur **Sélectionner**.

#### Recherche de chaînes

Vous devez avoir déjà réglé votre téléviseur lors de la configuration initiale. Mais si vous avez sauté l'étape de recherche des chaînes ou si vous devez régler à nouveau votre téléviseur, suivez ces instructions.

Mettez en surbrillance **Recherche de chaînes** et appuyez sur **Sélectionner**.

Il vous est demandé de vérifier que votre antenne est configurée et qu'elle est correctement branchée à la prise d'antenne de votre téléviseur. Appuyez sur **Sélectionner** pour continuer.

Sélectionnez votre préférence de balayage pour installer les chaînes. Les options **Satellite**, **Terrestre** et **Câble** sont disponibles.

Dans le cas où l'option **Terrestre** est sélectionnée, le téléviseur recherche les émissions numériques terrestres et les émissions numériques terrestres. Sélectionnez la méthode de recherche sur l'écran suivant et appuyez sur **Sélectionner** pour lancer la recherche. Si vous poursuivez la recherche manuelle, vous devrez configurer les options **Fréquence** et **Bande UHD** avant de lancer la recherche.

Dans le cas où l'option **Câble** est sélectionnée, le téléviseur recherche les émissions numériques terrestres et les émissions numériques câblées. Dans le prochain écran, sélectionnez le fournisseur de câble, le cas échéant, ou la méthode de recherche, puis appuyez sur **Sélectionner** pour lancer la recherche. Vous allez peut-être devoir configurer les options Identifiant réseau et Fréquence avant de lancer la recherche.

Dans le cas où l'option Satellite est sélectionnée, vous pouvez choisir un opérateur à l'étape suivante, s'il y en a un de disponible. Vous pouvez également choisir d'effectuer un balavage complet ou manuel. Mettez en évidence l'option que vous préférez et appuvez sur le bouton Sélectionner pour continuer. Si vous poursuivez avec la méthode de recherche Manuelle ou Complète. vous allez devoir sélectionner le satellite à la prochaine étape. Ensuite. l'écran Connexion satellite s'affiche. Dans cet écran, vous pouvez configurer les paramètres Type LND. Puissance LNB. Version DiSEqC. Port. Câble unique, ToneBurst, Fréquence, Polarisation, Taux de symbole et Mode de recherche du satellite sélectionné en fonction de votre environnement. En fonction de vos précédentes sélections, certaines options peuvent ne pas être disponibles ou peuvent être configurées automatiquement. Modifiez si nécessaire et continuez.

Lorsque vous avez terminé, appuyez sur la touche **Lecture/Pause**. Le téléviseur commence à chercher les diffusions disponibles.

Il vous sera demandé à un moment donné si vous souhaitez effacer des chaînes existantes, si vous avez installé des chaînes précédemment en utilisant la même option de recherche. Mettez en surbrillance **Oui, Supprimer les chaînes** et appuyez sur **Sélectionner**. Toutes les chaînes précédemment syntonisées seront supprimées. Mettez en surbrillance **Non, conservez les chaînes existantes** et appuyez sur Sélectionner pour continuer sans effacer les chaines existants.

Pendant que la recherche se poursuit, vous pouvez appuyer sur le bouton **Sélectionner** pour annuler. Lorsque la recherche initiale est terminée, les résultats seront affichés. Vous pouvez choisir d'apporter des modifications à la liste des chaînes ou de rescanner sur ce point. Sélectionnez **Fait** et appuyez sur **Sélectionner** pour terminer l'installation.

#### Mise à jour automatique du service

Vous pouvez permettre à votre téléviseur de rechercher automatiquement les changements d'opérateur de réseau lorsque le téléviseur passe en mode veille. Appuyez sur **Sélectionner** pour activer et désactiver cette fonction.

#### **Chaînes favorites**

Vous pouvez consulter et gérer vos chaînes préférées ici.

Mettez en surbrillance **Chaînes favorites** et appuyez sur **Sélectionner**.

Si vous n'avez pas de chaînes favorites, allez dans le menu **Gérer les chaînes** pour ajouter des chaînes. Sélectionnez ensuite la source pour afficher la liste des chaînes. Mettez une chaîne en surbrillance et appuyez sur **Sélectionner** pour ajouter cette chaîne à vos favoris. Vous pouvez faire plusieurs sélections.

Si vous avez déjà ajouté des chaînes à vos favoris, vous pouvez appuyer sur **Sélectionner** pour sélectionner les chaînes que vous souhaitez supprimer de vos favoris.

#### Gérer les chaînes

Gérez vos chaînes préférées et sélectionnez les chaînes que vous souhaitez afficher.

Sélectionnez Gérer les chaînes et appuyez sur Sélectionner. Ensuite, sélectionnez la source de la chaîne. Des options de chaînes satellites, de chaînes terrestres et de chaînes câblées seront disponibles. Les options disponibles peuvent varier en fonction des types de chaînes actuellement installées.

Vous allez maintenant voir la liste des chaînes avec plusieurs onglets : **Toutes**, **Favorites**, **Gratuites**, **Cryptée**, **Audio**, **HD**, **SD**, et **Cachées**. Les options d'onglets disponibles peuvent varier en fonction des types de chaînes actuellement installées.

**Toutes** afficheront toutes les chaînes, les **Favorites** afficheront toutes les chaînes que vous avez marquées comme favorites et **cachées** affichera toutes les chaînes cachées. Les autres onglets fonctionnent selon la même logique.

Dans l'onglet **Tout**, vous pouvez choisir d'ajouter une chaîne à la liste des favoris en appuyant sur **Sélectionner** ou vous pouvez masquer une chaîne en appuyant sur **Lecture/Pause**. Pour modifier le numéro de chaîne, appuyez sur **Rembobiner**, et pour déplacer une chaîne de la liste des Chaînes, appuyez sur **Avance rapide**/ Appuyez sur la touche **Options** pour afficher le menu **Options de tri**. Vous pouvez trier les chaînes à l'aide des options de ce menu. Vous pouvez également importer ou exporter la liste des chaînes personnalisée à l'aide des options correspondantes dans le menu **Options de tri>Options avancées**.

#### Carte CI

Accédez aux paramètres et aux informations de votre carte CI.

#### Contrôle parental

Restreindre les films en direct, les émissions de télévision, l'achat et certains types de contenu.

Mettez en surbrillance **Contrôle parental** et appuyez sur **Sélectionner**.

Le réglage par défaut est **ARRÊT**, donc appuyez sur **Sélectionner** pour l'activer.

Remarque : Il vous sera demandé d'entrer un code PIN pour activer ou désactiver le contrôle parental. C'est le code PIN de la vidéo principale et il est lié à votre compte Amazon. Si vous avez oublié votre code PIN, suivez le lien affiché à l'écran pour le réinitialiser. La première fois que vous activez **le contrôle parental**, vous verrez quelques brèves informations sur les paramètres. Appuyez sur **Sélectionner** pour continuer.

Vous verrez maintenant tous les paramètres qui peuvent être ajustés. Sélectionnez le paramètre souhaité et appuyez sur **Sélectionner**.

**Contrôles Parentaux** Appuyez sur la touche **Sélectionner** pour activer ou désactiver le contrôle parental.

**PIN-Protection des achats :** Demande un code PIN avant tout achat de vidéos, d'applications ou de jeux. Appuyez sur **Sélectionner** pour activer ou désactiver.

Les meilleures vidéos : Limite le visionnage des vidéos en fonction du classement. Le réglage par défaut pour la notation générale et familiale est Activé, pour les notations Adolescents, Jeunes Adultes et Matures est Désactivé. Mettez en surbrillance l'option de notation souhaitée et appuyez sur Sélectionner pour modifier le paramètre.

**Remarque**: Ces paramètres s'appliquent aux vidéos principales (y compris les chaînes Amazon). Les vidéos d'autres fournisseurs de services peuvent avoir leurs propres paramètres de restriction.

**Classement des émissions**: Utilisez les classifications pour restreindre le visionnage des programmes de télévision en direct de la télévision hertzienne accessibles directement à partir de l'interface utilisateur de Fire TV, comme le **Guide** ou la rangée **Active/Actuel**. Visitez des applications tierces pour gérer les paramètres du contenu accessible dans ces applications.

• DVB 4 (enfant) - DVB 18 (adulte)

•Tous les paramètres sont activés par défaut

Lancement de l'application de protection des codes PIN : Demande un code PIN avant de lancer des applications et des jeux. Ce paramètre ne s'applique pas aux contenus accessibles directement depuis l'interface utilisateur de Fire TV, tels que le **Guide** ou la ligne **Activé**. Appuyez sur **Sélectionner** pour activer ou désactiver.

Protection par code PIN des applications photo d'Amazon : Demande un code PIN avant de lancer les photos d'Amazon. Ce paramètre sera ignoré si vous avez déjà réglé le lancement de l'application de protection du code PIN sur Activé. Appuyez sur Sélectionner pour activer ou désactiver.

**Modifier PIN:** Modifier le code PIN de la vidéo principale. Saisissez d'abord votre code PIN actuel, puis votre nouveau code PIN.

Si vous avez oublié votre code PIN, suivez le lien affiché à l'écran pour le réinitialiser.

#### Synchronisation des sources

Synchronisez vos sources de télévision en direct pour rafraîchir les données sur cet appareil.

#### Télécommandes & appareils Bluetooth

Vous pouvez ajouter une télécommande vocale supplémentaire à votre téléviseur, ou vous devrez peut-être en remplacer une si votre ancienne télécommande est cassée. D'autres appareils bluetooth comme les haut-parleurs, les manettes de jeux, les souris et les claviers peuvent également être connectés via bluetooth.

#### Télécommandes vocales avec Alexa

Vérifiez l'état de votre télécommande vocale actuelle avec Alexa ou ajoutez-en une nouvelle.

Sélectionnez Télécommandes vocales avec Alexa et appuyez sur Sélectionner.

#### Statut de télécommande

Pour connaître l'état de votre télécommande vocale actuelle, sélectionnez l'option de télécommande et regardez sur le côté droit de l'écran. Vous verrez le type de télécommande, l'état de la pile, le numéro de version et son numéro de série.

Pour désapparier la télécommande, appuyez sur le bouton **Options** lorsque l'option de la télécommande est en surbrillance, puis appuyez sur **Sélectionner** pour confirmer. Le bouton **Options** n'aura aucune fonction si une seule télécommande est jumelée.

#### Ajouter un nouveau Remote

Sélectionnez Ajouter une nouvelle télécommande et appuyez sur Sélectionner.

Vous verrez le mot de **recherche** apparaître, appuyez sur la touche **Accueil** de la nouvelle télécommande et maintenez-la enfoncée pendant 10 secondes. Lorsque la télécommande a été découverte, elle apparaît dans la liste.

#### Contrôleur de jeu

Les contrôleurs de jeu Bluetooth peuvent être connectés à votre téléviseur, ce qui vous permet de profiter de toutes les applications de jeu sur votre téléviseur.

Mettez en surbrillance **Contrôleurs de jeu** et appuyez sur **Sélectionner**.

Mettez en évidence **Ajouter un nouveau contrôleur** de jeu et appuyez sur **Sélectionner** pour rechercher de nouveaux contrôleurs.

Vous verrez le mot de recherche de contrôleurs apparaître sur le côté droit de l'écran. Assurez-vous que votre contrôleur est découvrable et prêt à être jumelé. Suivez les instructions à l'écran. Lorsque le contrôleur a été découvert, il apparaîtra dans la liste. Sélectionnez votre contrôleur dans la liste.

#### Aides à l'écoute

Gère les aides à l'écoute et le volume.

#### Autres périphériques Bluetooth

Vous pouvez connecter d'autres appareils bluetooth tels qu'une souris ou un clavier, ce qui peut être pratique lorsque vous utilisez le navigateur internet.

Mettez en surbrillance Autres périphériques Bluetooth et appuyez sur Sélectionner.

Assurez-vous que votre appareil Bluetooth est en mode d'appariement, puis sélectionnez **Ajouter des appareils Bluetooth** et appuyez sur **Sélectionner**.

Votre appareil apparaîtra dans la liste, ce qui peut prendre une minute environ. Ensuite, mettez l'appareil en surbrillance et appuyez sur **Sélectionner** pour connecter l'appareil.

#### Alexa

Ce menu contient plus d'informations sur l'application Alexa et des exemples de choses à essayer.

Mettez Alexa en surbrillance et appuyez sur Sélectionner.

#### Alexa app

Afin d'obtenir plus d'informations sur l'application Alexa et savoir où la télécharger, sélectionnez **l'application Alexa**. Vous aurez besoin de cette application si vous voulez laisser vos haut-parleurs Amazon Echo contrôler votre télévision. L'application est l'endroit où vous pourrez connecter tous vos appareils Amazon ensemble.

Sélectionnez l'application Alexa puis appuyez sur Sélectionner, vous verrez alors apparaître des informations sur l'application et sur l'endroit où la télécharger.

#### Ce qu'il faut essayer

Afin d'obtenir de nombreux exemples de ce que vous pouvez faire avec Alexa, consultez cette section. Vous y trouverez de nombreuses idées.

Mettez en évidence **les choses à essayer** puis appuyez sur **Sélectionner**, vous verrez une liste de choses à essayer.

Mettez un élément de la liste en surbrillance, puis appuyez sur la touche **Sélectionner** pour obtenir plus d'informations.

#### Préférences

Le menu des préférences est l'endroit où vous trouverez le réglage de nombreux paramètres de votre téléviseur. Des choses comme le contrôle parental,

la protection de la vie privée et des données et la limitation de l'accès à certains contenus et achats.

Sélectionnez Préférences et appuyez sur Sélectionner.

#### Contrôle parental

Votre téléviseur dispose de certaines protections par défaut qui, lorsqu'elles sont activées, nécessitent la saisie d'un code PIN pour les achats, le lancement d'une application et limitent également le visionnage de contenus classés adolescents et plus. Les contrôles parentaux sont réglés sur **ARRET** par défaut.

Mettez en évidence **Contrôle parental** et appuyez sur **Sélectionner** pour activer le contrôle parental.

Remarque : Il vous sera demandé d'entrer un code PIN pour activer ou désactiver le contrôle parental. C'est le code PIN de la vidéo principale et il est lié à votre compte Amazon. Si vous avez oublié votre code PIN, suivez le lien affiché à l'écran pour le réinitialiser.

Pour plus d'informations, reportez-vous à la section **Contrôle parental** sous le titre **Menu de la télévision en direct**.

#### Paramètres de confidentialité

Vous pouvez gérer tous les paramètres de confidentialité de votre téléviseur ici. Mettez en surbrillance **Paramètres de confidentialité** et appuyez sur **Sélectionner**.

Vous verrez maintenant une liste de tous les paramètres qui peuvent être ajustés, mettez en évidence le paramètre que vous souhaitez ajuster et appuyez sur **Sélectionner**. Les réglages possibles sont les suivants.

Adresses e-mail stockées : Examine et supprime les adresses e-mail collectées par le téléviseur Fire.

Données sur l'utilisation des appareils : Permet l'utilisation des données personnelles collectées par le système d'exploitation de ce téléviseur à des fins de marketing et d'amélioration des produits. Le paramètre par défaut est ACTIVÉ (Autoriser). Mettez en surbrillance et appuyez sur Sélectionner. Vous serez informé de cette fonctionnalité. Utilisez les boutons directionnels pour lire le texte en entier. Pour désactiver cette fonction, sélectionnez Désactiver et appuyez sur Sélectionner.

Recueillir les données d'utilisation des applications et les diffuser : Permet à Amazon de recueillir des informations relatives à votre utilisation des contenus télévisés diffusés, ainsi qu'à la fréquence et à la durée de votre utilisation d'applications tierces. Le paramètre par défaut est ACTIVÉ (Autoriser). Mettez en surbrillance et appuyez sur Sélectionner. Vous serez informé de cette fonctionnalité. Pour désactiver cette fonction, sélectionnez Désactiver et appuyez sur Sélectionner.

Annonces basées sur les intérêts : Si vous choisissez de ne pas diffuser de publicités d'intérêt sur

votre télévision, les applications recevront l'instruction de ne pas utiliser l'identifiant publicitaire pour créer des profils à des fins publicitaires ou vous cibler avec des publicités d'intérêt sur votre télévision. L'identifiant publicitaire est un identifiant réinitialisable qui peut être utilisé pour créer des profils ou vous montrer des publicités basées sur des intérêts. Le paramètre par défaut est **ACTIVÉ** (Autoriser). Pour désactiver cette fonction, appuyez sur Sélectionner.

Votre identifiant publicitaire : Montrez votre carte d'identité publicitaire sur le côté droit de l'écran. Appuyez sur le bouton **Options** pour réinitialiser votre identifiant. Un dialogue de confirmation s'affiche. Mettez en surbrillance **OK** et appuyez sur **Sélectionner** pour réinitialiser. Cette option sera disponible si l'option d'**annonces basées sur les intérêts** est **activée**.

#### Contrôle de l'utilisation des données

Vous pouvez gérer l'utilisation de toutes vos données ici.

Mettez en surbrillance **Surveillance des données** et appuyez sur **Sélectionner** pour activer et régler les paramètres. La surveillance des données est réglée par défaut sur **Désactivé**.

**Contrôle d'utilisation des données :** La mise en marche vous permet de surveiller votre consommation de données. Le réglage par défaut est **DÉACTIVÉ**.

Régler la qualité vidéo : Cela vous permet de choisir la qualité de la vidéo sur Amazon Video. Le réglage par défaut est Meilleur. Les options disponibles sont les suivantes : bonne (moins de données utilisées), meilleure et le meilleure (plus de données utilisées).

**Régler l'alerte de données :** Fixez une limite de données et recevez des alertes à l'écran lorsque la consommation atteint 90 % et 100 % de la limite. Ce n'est qu'une alerte et ne bloquera pas la consommation de données.

Utilisation mensuelle des données les plus importantes : Affiche une liste de vos applications et indique l'utilisation des données individuelles pour le cycle de facturation mensuel spécifié dans l'option Définir l'alerte de données.

#### Paramètres de notification

Vous pouvez gérer toutes vos notifications ici, désactiver tous les pop-ups de notification ou bloquer/ débloquer les notifications de certaines applications.

Mettez en surbrillance **Paramètres de notification** et appuyez sur **Sélectionner**.

Pour activer/désactiver les pop-ups de notification, sélectionnez **Ne pas interrompre** et appuyez sur **Sélectionner**.

Pour bloquer ou débloquer les notifications de chaque application, sélectionnez **Notifications** 

d'application et appuyez sur Sélectionner. Vous verrez une liste de vos applications, elle indiquera si les notifications sont activées ou désactivées. Pour régler ce paramètre, sélectionnez une application et appuyez sur Sélectionner pour passer de ACTIVE à DESACTIVE.

#### Contenu en vedette

L'écran d'accueil comporte un contenu en haut, lorsque vous sélectionnez ce contenu, un aperçu du contenu est diffusé. Dans ce menu, vous pouvez choisir si le contenu est diffusé ou non et également activer ou désactiver le son de ce contenu.

Mettez en évidence le **contenu vedette** et appuyez sur **Sélectionner**.

Sélectionnez Autoriser la lecture automatique vidéo ou Autoriser la lecture automatique audio et appuyez sur Sélectionner pour activer ou désactiver la fonction. Le réglage par défaut est ACTIVÉ pour les deux.

Autoriser la lecture automatique des vidéos

ACTIVÉ - La vidéo sera automatiquement diffusée.

DESACTIVE - Une image fixe apparaîtra et aucun son ne sera entendu.

#### Autoriser l'autoplay audio

Activé - Le son sera entendu lors de la lecture de la vidéo.

**Desactivé** - Le son sera entendu lors de la lecture de la vidéo.

#### Arrêt automatique

Votre téléviseur s'éteindra automatiquement après 4 heures d'inactivité. Cette fonction permet d'économiser de l'énergie si votre téléviseur est accidentellement laissé allumé. Si vous avez regardé votre télévision pendant 4 heures sans appuyer sur aucun bouton, un avertissement apparaîtra vous indiquant qu'elle est sur le point de s'éteindre. Si vous souhaitez continuer à regarder à ce stade, sélectionnez **OK** et appuyez sur **Sélectionner**.

Pour désactiver cette fonction, sélectionnez Désactivation automatique et appuyez sur Sélectionner. Ensuite, sélectionnez Désactivation automatique et appuyez sur Sélectionner Votre téléviseur ne s'éteindra plus après 4 heures d'inactivité.

#### HbbTV

Active la télévision large bande à diffusion hybride sur votre téléviseur. Mettez en surbrillance **HbbTV** et appuyez sur **Sélectionner** pour activer ou désactiver.

#### Synchroniser le contenu récent

Vous pouvez inclure des titres Prime Video regardés sur d'autres appareils dans la rangée Récent de cet appareil. Mettez en surbrillance Synchroniser le contenu récent et appuyez sur Sélectionner pour activer ou désactiver cette fonction

#### Localisation

Il est pratique que votre télévision sache où elle se trouve dans le monde, de sorte que lorsque vous posez à Alexa une question comme "Alexa, quel temps fait-il dehors", elle peut vous indiquer le temps qu'il fait dans votre région. Téléchargez et installez l'application Alexa sur votre appareil mobile, puis sélectionnez **Appareils > Echo & Alexa**. Sélectionnez votre Fire TV dans la liste, puis saisissez la localisation de votre appareil.

#### Fuseau horaire

Dans ce menu, vous pouvez régler votre horloge pour qu'elle s'affiche comme une horloge de 24 heures et vous pouvez également modifier votre fuseau horaire.

Mettez en surbrillance **Zone horaire** et appuyez sur **Sélectionner**.

Pour activer/désactiver le format de l'heure 24 heures, sélectionnez **Heure 24 heures** et appuyez sur **Sélectionner**.

Pour modifier votre fuseau horaire, sélectionnez **Fuseau horaire** et appuyez sur **Sélectionner**.

#### Synchronisation de la date et de l'heure

Votre téléviseur synchronisera automatiquement la date et l'heure avec un serveur de temps sur Internet. Si vous éteignez cette fonction, votre téléviseur se synchronisera avec l'heure de diffusion. Cela peut entraîner des problèmes de connexion au réseau et de lecture. Vous devez redémarrer votre Fire TV si vous choisissez de réactiver cette fonction.

Sélectionnez Synchronisation de la date et de l'heure et appuyez sur Sélectionner pour l'activer ou la désactiver.

#### Langue

Vous pouvez changer la langue du système.

Sélectionnez Langue et appuyez sur Sélectionner.

Choisissez la langue souhaitée dans la liste des langues et appuyez sur **Sélectionner**.

#### Unités métriques

Cette option sera **activée** par défaut. Les températures et les distances seront affichées en unités métriques.

Mettez en surbrillance **Unités métriques** et appuyez sur **Sélectionner** pour activer ou désactiver.

#### Minuteur de mise en veille

La fonction de minuterie de sommeil vous permet de définir un compte à rebours pour savoir quand votre téléviseur s'éteindra, afin que vous puissiez vous endormir tout en regardant la télévision en sachant qu'elle s'éteindra automatiquement. Vous pouvez définir un compte à rebours de 5 à 240 minutes.

Mettez en surbrillance la fonction Minuterie de veille et appuyez sur Sélectionner.

Mettez en évidence le temps que vous souhaitez jusqu'à ce que votre téléviseur s'éteigne, puis appuyez sur la touche Sélectionner.

Un compte à rebours commence dans le coin inférieur de l'écran. Vous pouvez également désactiver le compte à rebours en mettant en surbrillance **Désactivé** et en appuyant sur **Sélectionner**.

**Remarque :** La télévision s'éteindra une fois le temps de veille écoulé, et un avertissement de 1 minute s'affichera.

#### **Appareils & logiciels**

Ce menu vous donnera des informations sur votre téléviseur, vous montrera des documents légaux et de conformité. Vous pouvez également redémarrer ou remettre votre téléviseur aux valeurs par défaut.

Mettez en surbrillance **Appareil & logiciel** et appuyez sur **Sélectionner**.

#### À propos

Si vous souhaitez obtenir des informations sur votre téléviseur, il faut les afficher ici. Vous verrez également des informations sur le stockage et le réseau et vous pourrez également vérifier les mises à jour logicielles disponibles.

Sélectionnez À propos et appuyez sur Sélectionner.

Votre télévision : Affiche les informations relatives à votre téléviseur.

**Stockage :** Indiquez l'espace de stockage disponible sur votre téléviseur et sur tout appareil externe connecté.

**Réseau :** Affiche toutes les informations relatives à la configuration du réseau.

**Consultez les mises à jour :** Affiche la version actuelle de votre logiciel et la date de sa dernière mise à jour. Appuyez sur **Sélectionner** pour vérifier les nouvelles mises à jour. Si une mise à jour est disponible, cette option apparaîtra comme Installer la mise à jour. Dans ce cas, vous pouvez appuyer sur Sélectionner pour installer la mise à jour.

#### Périphérique de stockage USB

Ce menu vous indiquera l'espace disponible sur votre disque dur. Vous pourrez également éjecter le lecteur ou gérer les applications installées. Ce menu n'apparaîtra que si vous avez une clé USB connectée.

Mettez en surbrillance **État du stockage**. L'espace disponible sera affiché sur la droite de l'écran.

Éjectez le périphérique de stockage USB

Mettez en surbrillance la clé **USB** et appuyez sur **Sélectionner**.

Mettez ensuite en surbrillance Éjecter la clé USB et appuyez sur Sélectionner. Retirez maintenant votre lecteur de la prise USB. Le menu reviendra à la racine du menu Appareil & logiciel.

#### Formater un périphérique de stockage USB

**Important :** Le formatage de la clé USB effacera toutes les informations qu'elle contient. Une fois formatée, cette clé USB ne peut être utilisée que par ce téléviseur.

Sélectionnez cette option si vous souhaitez que votre téléviseur utilise les applications stockées sur ce disque.

Sélectionnez le format pour le stockage interne puis appuyez sur Sélectionner.

Lorsque le formatage est terminé, sélectionnez OK.

#### Gérer les demandes installées

Sélectionnez cette option pour gérer les applications installées à partir d'Amazon et d'autres sources.

#### Législation & conformité

Afin de lire tous les avis juridiques et de conformité concernant votre téléviseur, sélectionnez ce menu.

Mettez en surbrillance Légal & conformité, puis appuyez sur Sélectionner.

**Remarque :** Votre téléviseur devra être connecté à l'internet pour accéder aux informations juridiques et de conformité.

#### Veille

Votre télévision peut être endormie.

Mettez en surbrillance **Veille** puis appuyez sur **Sélectionner**. Votre télévision va s'endormir. Vous pouvez le réveiller à nouveau en appuyant sur la touche **Veille** ou **Sélection**.

#### Redémarrez

Au cas où, pour une raison quelconque, votre téléviseur serait lent ou bloqué, vous pouvez le redémarrer. Cela vous permettra de redémarrer votre télévision.

Sélectionnez **Redémarrer** puis appuyez sur **Sélectionner**. Confirmez que vous voulez redémarrer en sélectionnant **Redémarrer**, puis appuyez sur **Sélectionner**. Votre téléviseur va maintenant redémarrer, cela prendra quelques secondes.

#### Rétablissement des défauts de fabrication

Afin de réinitialiser totalement votre téléviseur, sélectionnez **Réinitialiser les paramètres par défaut**. Cela permettra de supprimer toutes les données personnelles et le contenu téléchargé de votre téléviseur. Vous devez le faire si vous vendez votre téléviseur ou si vous le donnez à quelqu'un.

Sélectionnez **Réinitialiser les valeurs par défaut**, puis appuyez sur **Sélectionner**. Confirmez que vous voulez réinitialiser en sélectionnant **Réinitialiser**, puis appuyez sur **Sélectionner**. Votre téléviseur va maintenant se remettre dans l'état où il a quitté l'usine. Ce processus prendra quelques minutes.

#### Accessibilité

Ce menu présente des options d'accessibilité qui vous permettent d'accéder à Aides à l'écoute, Sous-titres, Sous-titres d'Alexa, VoiceView, Bannière de texte, Loupe d'écran, Texte à fort contraste, Audiodescription, Sous-titres parlés pour les chaînes de radiodiffusion et Commentaires et assistance.

Sélectionnez « Accessibilité » et appuyez sur Sélectionner.

#### Aides à l'écoute

Gère les aides à l'écoute et le volume.

#### Sous-titres

Affiche les sous-titres sur toutes les vidéos lorsqu'ils sont disponibles. Appuyez sur **Sélectionner** pour activer les sous-titres et voir d'autres options.

#### Sous-titres d'Alexa

Affiche les sous-titres pour les réponses d'Alexa lorsqu'ils sont disponibles. Appuyez sur **Sélectionner** pour activer les sous-titres et voir d'autres options.

#### VoiceView

Fournit un feedback vocal lorsque vous naviguez sur les éléments à l'écran. Gérer les paramètres de guidage vocal, notamment l'activation et la désactivation de **VoiceView**, la vitesse de lecture et le volume.

#### Bannière de texte

Affiche le texte relatif à l'élément ciblé dans une boîte dont la taille de police, les couleurs et autres sont personnalisables. Active et désactive la bannière de texte.

#### Loupe d'écran

Permet d'utiliser des combinaisons de boutons pour agrandir l'écran. À utiliser uniquement lors de la consultation de l'écran d'accueil ou des menus.

Mettez en surbrillance l'option **Loupe d'écran** et appuyez sur **Sélectionner**.

Les combinaisons de boutons seront affichées. Mettez en surbrillance **OK** et appuyez sur **Sélectionner** pour continuer. Sélectionnez **ETEINDRE LE MAGNIFICATEUR** et appuyez sur **Sélectionner** pour l'éteindre. Vous pouvez également appuyer et maintenir enfoncées les touches **Retour** et **Avance rapide** pour activer/désactiver la loupe d'écran.

Une fois la loupe activée, vous verrez une boîte jaune en haut de l'écran. Appuyez sur le bouton **Options** et un bouton directionnel en même temps pour faire un panoramique sur l'écran.

#### Texte à fort contraste

Modifie le texte en noir ou blanc et ajoute une bordure.

#### **Description Audio**

Ce réglage permet de contrôler le volume de la piste descriptive par rapport à la piste normale pour les chaînes hertziennes et le contenu vidéo principal.

Surlignez **Description audio** et appuyez sur **Sélectionner**.

Soulignez la description audio et appuyez sur Sélectionner. Vous pouvez régler l'option Chaînes en direct sur Désactivé, Faible, Moyen ou Élevé et l'option Vidéo principale sur Activé ou Désactivé.

## Sous-titres parlés pour les chaînes de radiodiffusion

Présente les sous-titres des contenus diffusés pris en charge. Appuyez sur **Sélectionner** pour les activer ou les désactiver.

#### Commentaires et assistance

Vos suggestions sont importantes et nous aident à améliorer l'accessibilité de Fire TV. Envoyez-nous un e-mail à l'adresse device-accessibility@amazon.com, en précisant que vous utilisez une Fire TV.

Si vous avez besoin d'aide maintenant, veuillez contacter le service clientèle d'Amazon.

#### Aide

Au cas où vous auriez du mal à comprendre comment fonctionne votre télévision et que vous auriez besoin d'un peu d'aide, vous devriez jeter un coup d'œil à ce menu. Il vous présentera des vidéos utiles et vous donnera des conseils rapides sur votre télévision. Il vous donnera également les coordonnées de personnes à contacter pour obtenir de l'aide sur toute question que vous avez.

Sélectionnez Aide puis appuyez sur Sélectionner.

#### **Rubriques d'aide**

Votre téléviseur comporte des vidéos utiles que vous pouvez regarder pour vous aider à comprendre comment utiliser votre téléviseur.

**Remarque :** De nouvelles vidéos utiles seront ajoutées chaque fois que votre télévision sera mise à jour, de sorte que la quantité de contenu ici changera de temps en temps

#### Obtenir de l'aide supplémentaire

Au cas où vous auriez besoin d'une aide supplémentaire pour votre téléviseur, sélectionnez la section correspondante où vous trouverez des détails sur la manière de contacter une équipe de soutien.

Sélectionnez Demandez-nous de vous appeler et appuyez sur Sélectionner

#### "Suggestions"

Mettez en évidence **Commentaires** pour afficher des informations sur les endroits où vous pouvez nous envoyer des commentaires sur votre expérience Fire TV.

### Liste des chaînes

Le téléviseur enregistre et affiche toutes les chaînes de la liste des chaînes. Lorsqu'une chaîne TV est allumée en mode Live TV, les informations sur le programme s'affichent. Vous pouvez également appuyer sur la touche **Live** (la disponibilité dépend du modèle de la télécommande) pour afficher les informations sur le programme. Appuyez sur le bouton directionnel Droite pour voir la liste des chaînes. Vous pouvez appuyer sur les touches directionnelles gauche et droite pour filtrer la liste et sur les touches directionnelles haut et bas pour faire défiler la liste.

Utilisez les boutons directionnels et le bouton Select pour naviguer dans la liste des chaînes, changer de chaîne et afficher des informations supplémentaires sur les programmes.

Appuyez sur le bouton directionnel Bas lorsque vous regardez des chaînes de télévision en direct, puis sur le bouton Options pour afficher le menu des options. Vous pouvez définir les sous-titres et les préférences audio et accéder au guide des chaînes en utilisant les options correspondantes de ce menu.

Reportez-vous à la section **Guide des chaînes** pour obtenir des informations sur la gestion des chaînes.

### Guide des chaînes

Grâce à la fonction de guide des chaînes de votre téléviseur, vous pouvez consulter le calendrier des événements des chaînes actuellement installées sur votre liste de chaînes. Tout dépend de la diffusion concernée, que cette fonctionnalité soit prise en charge ou non.

Pour accéder au guide des chaînes, appuyez sur la touche **Guide** de la télécommande. Vous pouvez également appuyer sur la touche directionnelle vers le bas, puis sur la touche directionnelle vers la gauche lorsque vous regardez des chaînes de télévision en direct pour ouvrir le guide des chaînes. Utilisez les boutons directionnels pour naviguer dans le guide des canaux. Vous pouvez utiliser les boutons directionnels Haut/Bas pour passer à la chaîne précédente/suivante de la liste et les boutons directionnels Droite/Gauche pour sélectionner un événement souhaité de la chaîne actuellement en surbrillance. Le cas échéant, le nom complet, l'heure de début et de fin et une description succincte de l'événement mis en surbrillance s'affiche à l'écran. Appuyez sur Sélectionner pour voir tous les détails de l'événement.

#### Filtrer les chaînes

Vous pouvez filtrer les chaînes listées dans le guide des chaînes. Appuyez sur le bouton **Guide** pour sur le bouton directionnel Haut à plusieurs reprises pour voir les différentes options de filtrage en haut du guide de chaînes. Vous avez le choix ici de procéder au filtre à partir de l'une de ces options. Il suffit de mettre en surbrillance l'option souhaitée. Vous ne verrez que les chaînes qui correspondent à l'option sélectionnée. Vous pouvez utiliser l'option Tout pour annuler le filtre dans le guide des chaînes.

#### Options du guide

Appuyez sur le bouton **Options** pour afficher les options disponibles dans le guide des chaînes. Vous pouvez filtrer les chaînes, ajouter des chaînes à votre liste de chaînes favorites ou ouvrir le menu de gestion des chaînes à l'aide de ces options. Sélectionnez celui que vous souhaitez utiliser et appuyez sur **Sélectionner**.

#### Ajouter aux chaînes favorites

Les chaînes peuvent être ajoutées à votre liste de chaînes favorites afin que vous puissiez les consulter rapidement et facilement sans avoir à faire défiler toute la liste des chaînes. Vous verrez un symbole de coeur à côté de la chaîne qui est ajoutée à votre liste de chaînes préférées.

Si une chaîne est déjà ajoutée aux favoris précédemment, l'option **Supprimer des chaînes favorites** sera disponible dans le menu des options au lieu de l'option **Ajouter aux chaînes favorites**. Vous pouvez utiliser cette option pour supprimer la chaîne de la liste des chaînes favorites.

#### Gérer les chaînes

Vous pouvez voir toutes vos chaînes, créer des chaînes favorites ou masquer les chaînes que vous ne souhaitez pas voir apparaître dans le guide des chaînes. Les chaînes sont répertoriées dans 8 onglets : Toutes, Favorites, Gratuites, Cryptée, Audio, HD, SD, et Cachées.

Dans l'onglet **Tous**, sélectionnez une chaîne dans la liste et appuyez sur le bouton **Sélectionner** pour l'ajouter aux favoris. Les chaînes favorites seront répertoriées dans l'onglet **Favoris**. Si la chaîne est déjà dans la liste des favoris, elle sera retirée de la liste lorsque le bouton **Sélectionner** sera enfoncé. Dans l'onglet **Tous**, sélectionnez une chaîne dans la liste et appuyez sur le bouton **Lecture/Pause** pour la masquer. Les chaînes cachées seront répertoriées dans l'onglet **Caché**. Si la chaîne est déjà masquée, elle sera retirée du guide des chaînes lorsque le bouton **Sélectionner** sera enfoncé.

## **Connexion à Internet**

Vous pouvez accéder à Internet sur votre téléviseur en le connectant à un système à large bande. Il est nécessaire de configurer les paramètres réseau pour pouvoir profiter d'une variété de contenus en ligne et d'applications Internet. Ces paramètres peuvent être configurés à partir du menu **Paramètres>Réseau**.

#### Connexion avec fil

Connectez votre téléviseur à votre modem / routeur via un câble Ethernet Un port LAN se trouve sur le côté arrière gauche de votre téléviseur. Votre téléviseur se connectera automatiquement au réseau. Si tel n'est pas le cas, vous allez devoir activer le réseau manuellement en utilisant l'option **Activer le réseau** dans le menu **Réseau**. Mettez en évidence cette option et appuyez sur **Sélectionner** pour activer.

Vous pouvez vérifier l'état de la connexion en utilisant l'option **Configuration Ethernet** dans le menu **Réseau**. Mettez cette option en surbrillance et appuyez sur la touche **Lecture/Pause** de la télécommande pour voir l'état du réseau.

Pour configurer manuellement les paramètres de votre connexion câblée, sélectionnez **Configuration Ethernet** et appuyez sur le bouton **Sélectionner**. Suivez les dialogues à l'écran pour continuer et entrez les valeurs requises respectivement.

En cas de non connexion du câble Ethernet, selon l'état actuel de la connexion, l'option **Configurer** la connexion Ethernet ou **Configurer le réseau** sera disponible à la place de l'option **Configuration** Ethernet.

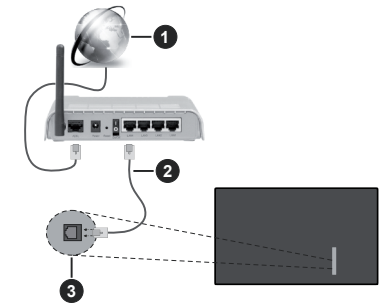

- 1. Connexion FSI à large bande
- 2. Câble LAN (Ethernet)
- 3. Entrée LAN à l'arrière latéral du téléviseur

Vous pourrez réussir à connecter votre téléviseur à votre réseau de prise murale en fonction de la configuration de votre réseau. Dans ce cas, vous pouvez connecter votre téléviseur directement au réseau via un câble Ethernet.

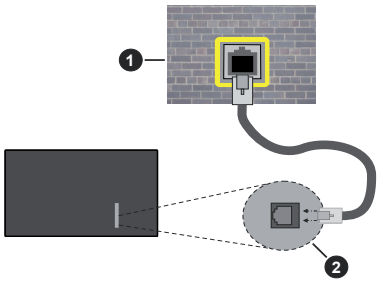

- 1. Réseau prise murale
- 2. Entrée LAN à l'arrière latéral du téléviseur

#### Connexion sans fil

Un modem/routeur LAN sans fil est nécessaire pour connecter le téléviseur à Internet via un réseau local sans fil.

Mettez en surbrillance l'option Activer le réseau dans le menu Réseau et appuyez sur Sélectionner pour activer la connexion sans fil. Débranchez ensuite le câble Ethernet, s'il est déjà branché. Certains des réseaux disponibles seront répertoriés. Mettez en évidence Voir tous les réseaux et appuyez sur Sélectionner pour voir la liste complète.

Si vous préférez connecter votre téléviseur à votre réseau par WLAN, sélectionnez un des réseaux listés et appuyez sur **Sélectionner**. Saisissez ensuite le mot de passe si le réseau est protégé par un mot de passe.

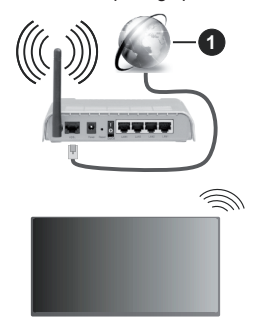

1. Connexion FSI à large bande

Un réseau avec un SSID masqué ne peut pas être détecté par d'autres appareils. Afin de vous connecter à un réseau avec un SSID caché, sélectionnez l'option **Rejoindre un autre réseau** dans le menu **Réseau** et appuyez sur **Sélectionner**. Ajoutez le

réseau en entrant manuellement son nom, son type de sécurité et son mot de passe. Afin de configurer manuellement des paramètres supplémentaires du réseau, sélectionnez **Avancé** lorsque vous y êtes invité et appuyez sur **Sélectionner**. Suivez les instructions à l'écran pour procéder et entrez les valeurs requises respectivement.

Afin d'enregistrer les mots de passe du réseau sans fil sur Amazon, vous pouvez utiliser l'option **Enregistrer les mots de passe Wi-Fi sur Amazon**. Pour supprimer les mots de passe enregistrés, désactivez cette option.

Un routeur Wireless-N (IEEE 802.11a/b/g/n/ac) avec des bandes de 2,4 et 5 GHz est conçu pour augmenter la largeur de bande. Ces fonctions sont optimisées pour une transmission vidéo en HD plus claire et plus rapide et un transfert de fichiers et jeux sans fil faciles.

Utilisez une connexion LAN pour un partage plus rapide de données avec d'autres appareils comme les ordinateurs.

La vitesse de transmission varie selon la distance et le nombre d'obstructions entre les produits de la transmission, la configuration de ces produits, l'état des ondes radio, la bande et les produits utilisés. La transmission peut également être coupée ou être déconnectée selon l'état des ondes radio, des téléphones DECT ou de tout autre appareil WLAN 11b. Les valeurs standard de la vitesse de transmission sont les valeurs maximales théoriques pour les normes des appareils sans fil. Elles ne sont pas les vitesses réelles de la transmission des données.

L'endroit où la transmission est le plus efficace varie en fonction de l'environnement d'utilisation.

La fonction sans fil du téléviseur prend en charge les modems de type 802.11 a, b, g, n et ac. Il vous est fortement conseillé d'utiliser le protocole de communication IEEE 802.11n pour éviter toute dysfonction pendant que vous visionnez les vidéos.

Vous devez changer le SSID de votre modem si d'autres modems aux alentours partagent le même SSID. Dans le cas contraire, vous pouvez rencontrer des problèmes de connexion. Utilisez une connexion avec fil si vous avez des problèmes avec votre connexion sans fil.

Une vitesse de connexion stable est nécessaire pour lire le contenu en ligne. Utilisez une connexion Ethernet si la vitesse du réseau local sans fil est instable.

## **Spécifications**

| -                                                            |                                                                                        |                                                                         |                                                                         |                                                                         |  |
|--------------------------------------------------------------|----------------------------------------------------------------------------------------|-------------------------------------------------------------------------|-------------------------------------------------------------------------|-------------------------------------------------------------------------|--|
| Réception<br>numérique                                       | TV satellite numérique terrestre intégré/câble(DVB-T-C-S)<br>(DVB-T2, DVB-S2 conforme) |                                                                         |                                                                         |                                                                         |  |
| Indicateur de<br>chaîne                                      | Affichage à l'écran                                                                    | Affichage à l'écran                                                     |                                                                         |                                                                         |  |
| Entrée d'antenne<br>RF                                       | 75 Ohm (déséquilibr                                                                    | 75 Ohm (déséquilibrée)                                                  |                                                                         |                                                                         |  |
| Tension de<br>fonctionnement                                 | 220-240V AC, 50Hz                                                                      | 220-240V AC, 50Hz.                                                      |                                                                         |                                                                         |  |
| Audio                                                        | Dolby Atmos                                                                            |                                                                         |                                                                         |                                                                         |  |
| Casque                                                       | Mini-jack stéréo de 3                                                                  | 3,5 mm                                                                  |                                                                         |                                                                         |  |
| Consommation<br>d'énergie en mode<br>veille en réseau<br>(W) | < 2                                                                                    |                                                                         |                                                                         |                                                                         |  |
|                                                              | TV-43W80AEZ<br>TV-43W83AE6<br>TV-43W83AE7<br>TV-43W83AE8<br>TV-43W83AE9                | TV-50W80AEZ<br>TV-50W83AE6<br>TV-50W83AE7<br>TV-50W83AE8<br>TV-50W83AE9 | TV-55W80AEZ<br>TV-55W83AE6<br>TV-55W83AE7<br>TV-55W83AE8<br>TV-55W83AE9 | TV-65W80AEZ<br>TV-65W83AE6<br>TV-65W83AE7<br>TV-65W83AE8<br>TV-65W83AE9 |  |
| Puissance de sortie<br>Audio (WRMS.)<br>(10 % THD)           | 2 x 10 W                                                                               | 2 x 10 W                                                                | 2 x 10 W                                                                | 2 x 12 W                                                                |  |
| Consommation<br>électrique (W)                               | 120 W                                                                                  | 135 W                                                                   | 140 W                                                                   | 200 W                                                                   |  |
| Poids (Kg)                                                   | 8,1 Kg                                                                                 | 11,3 Kg                                                                 | 14,3 Kg                                                                 | 20,4 Kg                                                                 |  |
| Dimensions TV<br>DxLxH (avec pied)<br>(mm)                   | 230 x 957 x 600                                                                        | 230 x 1111 x 688                                                        | 230 x 1227 x 753                                                        | 275 x 1446 x 876                                                        |  |
| Dimensions TV<br>DxLxH (sans pied)<br>(mm)                   | 65 x 957 x 558                                                                         | 65 x 1111 x 644                                                         | 66 x 1227 x 709                                                         | 65 x 1446 x 832                                                         |  |
| Affichage                                                    | 16/9 43 po                                                                             | 16/9 50 po                                                              | 16/9 55 po                                                              | 16/9 65 po                                                              |  |
| Température de<br>fonctionnement et<br>humidité              | 0 °C à 40 °C, soit 85 % d'humidité maximale                                            |                                                                         |                                                                         |                                                                         |  |

Pour de plus amples informations, veuillez visiter EPREL: <u>https://eprel.ec.europa.eu</u>.

Le numéro d'enregistrement EPREL est disponible sur https://eprel.panasonic.eu/product.

#### Spécifications du transmetteur LAN sans fil

| Gammes de fréquence             | Puissance max de sortie |
|---------------------------------|-------------------------|
| 2400 - 2483,5 MHz (CH1 - CH13)  | < 100 mW                |
| 5150 - 5250 MHz (CH36 - CH48)   | < 200 mW                |
| 5250 - 5350 MHz (CH52 - CH64)   | < 200 mW                |
| 5470 - 5725 MHz (CH100 - CH140) | < 200 mW                |

#### **Restrictions pays**

L'équipement LAN sans fil est destiné à être utilisé à domicile et au bureau dans tous les pays de EU, au Royaume-Uni et en Irlande du Nord (et dans d'autres pays suivant la directive européenne et/ou britannique pertinente). La bande 5.15 - 5.35 GHz est limitée aux opérations intérieures dans les pays de EU, au Royaume-Uni et en Irlande du Nord (et dans d'autres pays suivant la directive européenne et/ou britannique pertinente). Toute utilisation publique est soumise à l'autorisation générale du fournisseur de services compétent

| Pays                    | Restriction                          |
|-------------------------|--------------------------------------|
| Fédération de<br>Russie | Utilisation à l'intérieur uniquement |

Les exigences peuvent changer à tout moment pour tous les pays Nous recommandons aux utilisateurs de se rapprocher des autorités locales pour vérifier la réglementation locale en vigueur pour les bandes de 2,4 GHz et 5 GHz.

#### <u>Norme</u>

IEEE 802.11.a/b/g/n

#### Interface hôte

USB (2.0) (\*)

#### <u>Sécurité</u>

WEP 64/128, WPA, WPA2, TKIP, AES, WAPI

#### Remarque

#### DVB / Diffusion des données / Fonctions IPTV

 Ce téléviseur a été conçu (à la date Mars 2021) suivant les normes de télévision numérique terrestre DVB-T / T2 (MPEG2, MPEG4-AVC(H.264) et HEVC(H.265)), les normes de télévision numérique par câble DVB-C (MPEG2, MPEG4-AVC(H.264) et HEVC(H.265)), et les normes de télévision numérique par satellite DVB-S (MPEG2, MPEG4-AVC(H.264) et HEVC(H.265)).

Consultez votre distributeur local pour tout renseignement sur la disponibilité des services DVB-T / T2 ou DVB-S dans votre localité.

Consultez votre fournisseur de services par câble pour plus d'informations sur la disponibilité des services DVB-C à partir de cette TV.

- Cette TV peut ne pas fonctionner correctement avec un signal non conforme aux normes des services DVB-T / T2, DVB-C ou DVB-S.
- La disponibilité de certaines fonctions dépend du pays, de la localité, de l'opérateur, du fournisseur de services, de l'environnement par satellite et réseau.
- Les modules CI ne fonctionnent pas tous correctement avec cette TV. Consultez votre fournisseur de services pour tout renseignement sur les modules CI disponibles.
- Cette TV peut ne pas fonctionner avec un module non approuvé par le fournisseur de services.
- Des frais supplémentaires peuvent s'appliquer, en fonction du fournisseur de services.
- La compatibilité avec d'autres services n'est pas garantie.
- Les applications Internet sont fournies par leurs fournisseurs de services respectifs et peuvent être modifiées, interrompues ou supprimées à tout moment.

Panasonic n'assume aucune responsabilité et ne donne aucune garantie quant à la disponibilité ou la continuité des services.

 Panasonic ne garantit pas le fonctionnement et la performance des dispositifs périphériques fabriqués par d'autres fabricants; et nous déclinons toute responsabilité ou dommage découlant du fonctionnement et/ou de la performance de l'utilisation des dispositifs périphériques de ces autres fabricants.

### Licences

Les termes HDMI, HDMI High-Definition Multimedia Interface, HDMI trade dress et les logos HDMI sont des marques ou des marques déposées de HDMI Licensing Administrator, Inc.

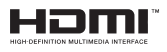

Dolby, Dolby Vision, Dolby Atmos et le symbole du double D sont des marques déposées de Dolby Laboratories Licensing Corporation. Fabriqué sous licence par Dolby Laboratories. Ouvrages confidentiels non publiés. Copyright © 2012-2023 Laboratoires Dolby. Tous droits réservés.

## ■●● **Dolby** Vision · Atmos

La marque verbale et les logos Bluetooth® sont des marques déposées appartenant à Bluetooth SIG, Inc. et toute utilisation de ces marques par Vestel Elektronik Sanayi ve Ticaret A.S. est sous licence. Les autres marques et noms sont ceux de leurs propriétaires respectifs.

Cet appareil est doté d'une technologie dont les droits de propriété intellectuelle reviennent à Microsoft. L'utilisation ou la distribution de cette technologie en dehors de ce produit est interdite sans les licences appropriées de Microsoft.

Les propriétaires de contenus utilisent la technologie d'accès au contenu Microsoft PlayReady™ pour protéger leur propriété intellectuelle, ainsi que les contenus protégés par des droits d'auteur. Ce dispositif utilise la technologie PlavReady pour accéder à son contenu protégé et/ou à celui de la technologie de gestion de droits numériques Windows Media (WMDRM). Si le dispositif échoue dans l'application des restrictions relatives à l'utilisation de contenu. les propriétaires de contenus peuvent exiger de Microsoft l'annulation de l'utilisation par le dispositif du contenu protégé PlayReady. Cette annulation n'affecte pas les contenus non protégés ou ceux protégés par d'autres technologies d'accès au contenu. Les propriétaires de contenus pourraient vous demander de mettre à niveau PlavReadv pour accéder à leurs contenus. Si vous ignorez la mise à niveau, vous ne pourrez pas accéder au contenu qui requiert une mise à niveau.

Le Logo « Cl Plus » est une marque de commerce de Cl Plus LLP.

Ce produit est protégé par certains droits de propriété intellectuelle de Microsoft Corporation. L'utilisation ou la distribution de cette technologie en dehors de ce produit est interdite sans licence de Microsoft ou d'une filiale autorisée de Microsoft.

Amazon, Alexa, Fire, Prime Video et tous les logos associés sont des marques déposées d'Amazon.com, Inc. ou de ses filiales.

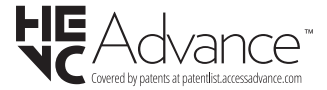

## Mise au rebut des vieux équipements et des piles

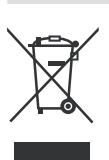

Uniquement pour les pays européens possédant des systèmes de recyclage

Ces symboles sur les produits, emballages, et/ou documents joints signifient que les appareils et batteries électriques et électroniques ne doivent pas être mélangés avec le reste de vos ordures ménagères.

Pour le traitement approprié, la récupération et le recyclage des appareils et batteries usagés, veuillez les acheminer aux points de collecte, conformément à la législation de votre pays.

En vous en débarrassant correctement, vous participerez à la sauvegarde de ressources inestimables et éviterez des effets néfastes sur la santé humaine et sur l'environnement.

Pour plus d'informations concernant la collecte et le recyclage, veuillez contacter votre municipalité locale.

Conformément à la législation en vigueur dans votre pays, des pénalités peuvent être imposées pour mauvaise mise au rebut de ce déchet.

#### Remarque pour le symbole des piles (Symbole situé dans la partie inférieure) :

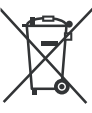

Ce symbole peut être associé à un symbole chimique. Dans ce cas, il est conforme aux exigences de la Directive relative aux produits chimiques concernés.

### Déclaration de conformité (DoC)

« Par la présente, Panasonic Corporation déclare que le téléviseur est en conformité avec les exigences essentielles et d'autres dispositions pertinentes de la directive 2014/53/EU.

Si vous souhaitez obtenir un exemplaire de la DoC originale de ce téléviseur, visitez le site Web suivant :

http://www.ptc.panasonic.eu/compliance-documents

Représentant autorisé :

Panasonic Testing Centre

Panasonic Marketing Europe GmbH

Winsbergring 15, 22525 Hamburg, Germany

Site Internet : http://www.panasonic.com

## Tabla de contenido

| Información De Seguridad2                          |
|----------------------------------------------------|
| Mantenimiento4                                     |
| Montaje / Desmontaje del pedestal5                 |
| Cuando se utiliza el soporte de pared que cuelga 6 |
| Introducción6                                      |
| Accesorios Incluidos6                              |
| Funciones6                                         |
| Conexión de la Antena7                             |
| Otras conexiones8                                  |
| Encender/Apagar TV9                                |
| Control y Funcionamiento de TV9                    |
| Mando a Distancia11                                |
| Asistente de Configuración Inicial12               |
| Pantalla Principal13                               |
| TV en directo14                                    |
| Personalizar los Ajustes de TV14                   |
| Configuraciones16                                  |
| Lista de canales                                   |
| Guía de Canales29                                  |
| Conectar a Internet                                |
| Especificación                                     |
| Aviso                                              |
| Licencias                                          |
| Declaración de conformidad (DoC)34                 |

## Información De Seguridad

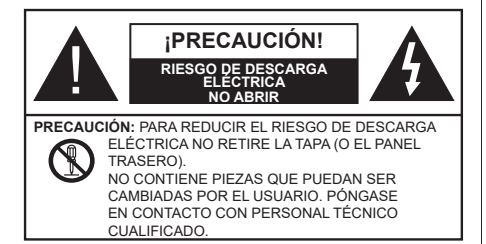

En climas extremos (tormentas, relámpagos) y largos periodos de inactividad (irse de vacaciones) desconecte el televisor de la red eléctrica.

El enchufe de corriente sirve para desconectar el televisor de la electricidad y, por lo tanto, siempre debe estar accesible. Si el televisor no se desconecta de la red eléctrica, el dispositivo aún consumirá energía para todas las situaciones, incluso si el televisor está en modo de espera o apagado.

**Nota:** Siga las instrucciones en pantalla para la operación de las funciones relacionadas.

# IMPORTANTE - Por favor, lea estas instrucciones detenidamente antes de instalar o encender el televisor.

ADVERTENCIA : Este dispositivo está diseñado para ser utilizado por personas (incluidos los niños) con capacidad / experiencia en el funcionamiento de un dispositivo de este tipo sin supervisión, a menos que hayan recibido supervisión o instrucciones relativas al uso del aparato por una persona responsable de su seguridad.

- Utilice este aparato de TV a una altura de menos de 5000 metros sobre el nivel del mar, en lugares secos y en regiones con climas templados o tropicales.
- El televisor está diseñado para uso doméstico y uso interior similar, pero también puede ser utilizado en lugares públicos.
- Para facilitar la ventilación, deje al menos 5 cm de espacio libre alrededor de la TV.
- La ventilación no debe impedirse al cubrir o bloquear las aberturas de ventilación con objetos como periódicos, manteles, cortinas, etc.
- Se debe poder acceder fácilmente al cable de corriente. No coloque el televisor, ni ningún mueble, etc., sobre el cable de corriente, ni lo pise. Un cable deteriorado puede causar un incendio o provocarle una descarga eléctrica. Agarre el cable de corriente por la clavija de enchufe; no desenchufe el televisor tirando del cable de corriente. No toque nunca el cable con las manos mojadas, pues podría causar un cortocircuito o sufrir una descarga eléctrica. No

haga nunca un nudo en el cable ni lo empalme con otros cables. Deberá sustituirlo cuando esté dañado, siendo únicamente un profesional quien puede hacerlo.

- No exponga el televisor a goteos y salpicaduras de líquidos y no coloque objetos que contengan líquidos, como floreros, tazas, etc., o más sobre el televisor (por ej., en los estantes por encima de la unidad).
- No exponga el televisor a la luz solar directa ni llamas abiertas, tales como velas encendidas en la parte superior o cerca del televisor.
- No coloque ninguna fuente de calor como calentadores eléctricos, radiadores, etc. cerca del televisor.
- No coloque el televisor en el piso ni en las superficies inclinadas.
- Para evitar el peligro de asfixia, mantenga las bolsas de plástico fuera del alcance de los bebés, los niños y los animales domésticos.
- Ponga cuidadosamente el soporte al televisor. Si el soporte está provisto de tornillos, apriete los tornillos firmemente para evitar que el televisor se incline. No apriete demasiado los tornillos y monte los cauchos del soporte adecuadamente.
- No deseche las pilas en el fuego o con materiales peligrosos o inflamables.

#### ADVERTENCIA

- Nunca exponga las pilas a una fuente de calor excesiva como por ejemplo la luz solar, el fuego o similares.
- Un volumen excesivo en los auriculares podrían provocar problemas de pérdida de audición.

MUY IMPORTANTE: NO DEBE dejar que nadie, especialmente los niños, introduzcan ningún objeto por los agujeros, las ranuras o por cualquier apertura de TV.

| A Precaución                    | Riesgo de lesiones graves<br>o muerte     |
|---------------------------------|-------------------------------------------|
| Riesgo de descarga<br>eléctrica | Riesgo de tensión peligrosa               |
| Mantenimiento                   | Importante componente de<br>mantenimiento |

#### Marcas en el producto

Los siguientes símbolos se utilizan como marcadores sobre las restricciones, precauciones e instrucciones de seguridad del producto. Cada explicación se deberá tomar en cuenta dependiendo de la ubicación de tales marcas. Tenga en cuenta dicha información por motivos de seguridad.

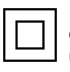

**Equipo de Clase II:** Este aparato está diseñado de una manera tal que no requiere una conexión de seguridad a tierra eléctrica.

**Terminal Viva Peligrosa:** La(s) terminal(es) marcada(s) live (viva) es/son peligrosa(s) bajo condiciones normales de operación.

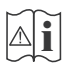

Precaución, Consulte las Instrucciones de Funcionamiento: El área marcada contiene baterías de celda de moneda o de botón reemplazable por el usuario.

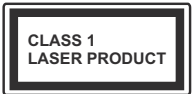

Producto Láser Clase 1 Este producto contiene una fuente láser Clase 1 que es segura en condiciones razonablemente previsibles de funcionamiento.

#### ADVERTENCIA

- No ingiera pilas, hay riesgo de quemaduras químicas.
- Este producto o los accesorios suministrados con el producto pueden contener una pila tipo moneda / botón. Si la pila de botón es ingerida, puede causar quemaduras internas graves en solo 2 horas y puede llevar a la muerte.
- Mantenga las pilas nuevas y viejas lejos de los niños.
- Si el compartimiento de las pilas no se cierra de forma segura, deje de usar el producto y manténgalo alejado de los niños.
- Si usted piensa que las pilas podrían haber sido ingeridas o estar dentro de cualquier parte del cuerpo, busque atención médica inmediata.

-----

Un televisor puede caerse y causar lesiones personales graves o la muerte. Podrá evitar lesiones o heridas, especialmente a los niños, tomando precauciones tan sencillas como:

- SIEMPRE utilice soportes o métodos recomendados de instalación por el fabricante del televisor.
- SIEMPRE utilice mobiliario que pueda soportar segura y suficientemente el peso del televisor.
- SIEMPRE asegurarse de que el televisor no sobresalga del borde del mueble.
- SIEMPRE enseñe a los niños los peligros de subirse al mueble para tocar el televisor y sus controles.
- SIEMPRE pase los cables conectados a su televisor de manera que no se puedan tropezar, tirar o agarrarlos.
- NUNCA coloque un aparato de televisión en un lugar inestable.
- NUNCA coloque el televisor en un mueble alto (por ej., armarios y estanterías) sin fijar tanto el mueble como el televisor a un soporte adecuado.
- NUNCA coloque el conjunto de televisión sobre tela u otros materiales que estén colocados entre el conjunto de televisión y muebles de apoyo.

- NUNCA ponga artículos que puedan tentar a los niños a trepar en la parte superior del televisor o los muebles en los que se coloca el televisor, tales como juguetes y controles remotos.
- El equipo es solo apto para el montaje en alturas ≤2 m.

Si el televisor existente está siendo retenido y trasladado, se deben aplicar las mismas consideraciones mencionadas aquí arriba.

El aparato conectado a la tierra de protección de la instalación del edificio a través de la conexión a la red o a través de otros aparatos con una conexión a tierra de protección, y a un sistema de distribución de televisión mediante un cable coaxial, en algunas circunstancias puede crear un peligro de incendio. La conexión a un sistema de distribución de televisión por lo tanto, ha de ser proporcionado a través de un dispositivo que proporciona aislamiento eléctrico por debajo de un determinado rango de frecuencias (aislador galvanizado)

#### ADVERTENCIAS DE MONTAJE EN PARED

- Lea las instrucciones antes de montar el televisor en la pared.
- El kit de montaje de pared es opcional. Usted lo puede obtener de su distribuidor local, si no se suministra con el televisor.
- No instale el televisor en un techo o en una pared inclinada.
- Utilice los tornillos de montaje en la pared especificada y otros accesorios.
- Apriete firmemente los tornillos de montaje en la pared para evitar que TV se caiga. No apriete demasiado los tornillos.
- El uso de otros soportes para colgar en la pared o la instalación de un soporte colgante de pared por sí mismo tienen el riesgo de lesiones personales y daños al producto. Para mantener el rendimiento y la seguridad de la unidad, asegúrese de consultar a su distribuidor o a un contratista profesional para asegurar los soportes de pared. Cualquier daño causado por la instalación sin un instalador cualificado anulará su garantía.
- Lea cuidadosamente las instrucciones que acompañan los accesorios opcionales y asegúrese de tomar medidas para evitar que el televisor se caiga.
- Maneje el televisor cuidadosamente durante la instalación, ya que sujetarlo a impactos u otras fuerzas podría causar daños en el producto.

- Tenga cuidado al fijar los soportes a la pared. Asegúrese siempre de que no haya cables o tuberías eléctricos en la pared antes de colgar el soporte.
- Para evitar caídas y lesiones, retire el televisor de la posición de pared fija cuando ya no esté en uso.

#### DAÑOS Y PERJUICIOS

- Excepto en los casos en los que la responsabilidad esté establecida por la normativa local, Panasonic no asumirá ninguna responsabilidad por los fallos de funcionamiento ocasionados por un uso o uso incorrecto del producto, ni por otros problemas o daños ocasionados por el uso de este producto.
- Panasonic no acepta ninguna responsabilidad por la pérdida, etc., de los datos causada por desastres.
- La garantía no cubre los dispositivos externos instalados por separado por el cliente. El cliente es responsable del uso abusivo de los datos almacenados en dichos dispositivos. Panasonic no asume responsabilidad por el abuso de estos datos.

Las figuras y las ilustraciones de estas instrucciones de operación se proporcionan solo para referencia y pueden diferir del aspecto real del producto. Las características del equipo pueden ser modificadas sin previo aviso.

Puesto que el sistema operativo del Fire TV se actualiza periódicamente, las imágenes, las instrucciones de navegación, los títulos y la ubicación de las opciones de menú que se muestran en este manual pueden ser diferentes de lo que se ve en la pantalla.

## Mantenimiento

En primer lugar, retire el enchufe de la toma de corriente.

## Panel de visualización, Gabinete, Pedestal

#### Cuidado regular:

Limpie suavemente la superficie del panel de la pantalla, el gabinete, o pedestal utilizando un paño suave para eliminar la suciedad o las huellas dactilares.

#### Para la suciedad difícil:

- 1. Primero limpie el polvo de la superficie.
- Humedezca un paño suave con agua limpia o detergente neutro diluido (1 parte de detergente para 100 partes de agua).
- 3. Escurra el paño firmemente. (Tenga en cuenta lo siguiente, no deje que el líquido entre en el interior de la televisión, ya que puede conducir a la falla del producto.)
- 4. Cuidadosamente limpie con un paño húmedo la suciedad persistente.
- 5. Finalmente, limpie seque la humedad.

#### Precaución

No utilice un paño duro o frote la superficie con demasiada fuerza, de lo contrario esto puede causar arañazos en la superficie.

- Tenga cuidado de no someter las superficies a insecticidas, disolventes, diluyentes u otras sustancias volátiles. Esto puede degradar la calidad de la superficie o causar desprendimiento de la pintura.
- La superficie del panel de la pantalla está especialmente tratada y puede dañarse fácilmente. Tenga cuidado de no tapar o rallar la superficie con las uñas ni con algún otro objeto.
- No permita que el gabinete y el pedestal hagan contacto con sustancias de caucho o PVC por un largo tiempo. Esto puede degradar la calidad de la superficie.

#### Cable de alimentación

Limpie la clavija con un paño seco a intervalos regulares.

La humedad y el polvo pueden causar un incendio o una descarga eléctrica.
## Montaje / Desmontaje del pedestal

#### Preparativos

Saque el pedestal(es) y el televisor de la caja de embalaje y ponga el televisor en una mesa de trabajo con el panel de la pantalla hacia abajo sobre el paño limpio y suave (manta, etc.)

- Utilice una mesa plana y firme más grande que la base del televisor.
- No sostenga en la parte del panel de la pantalla.
- · Asegúrese de no rayar o romper el televisor.

**PRECAUCIÓN:** Por favor, no introduzca tornillos ilustrados en la carcasa de TV cuando no utiliza el soporte de TV, por ejemplo, el soporte de pared. Inserta tornillos sin el pedestal podría causar un daño en TV.

#### Montaje del pedestal

1. Stand de TV consta de dos piezas. Conecte estas piezas.

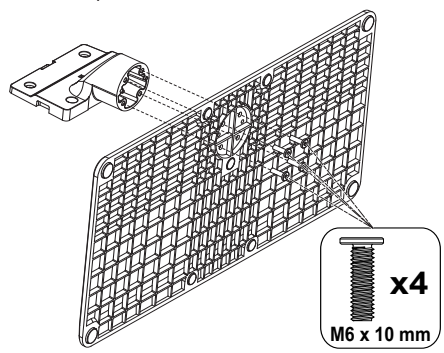

2. Coloque el(los) pedestal(es) sobre las guías de soporte que hay en la parte trasera del TV.

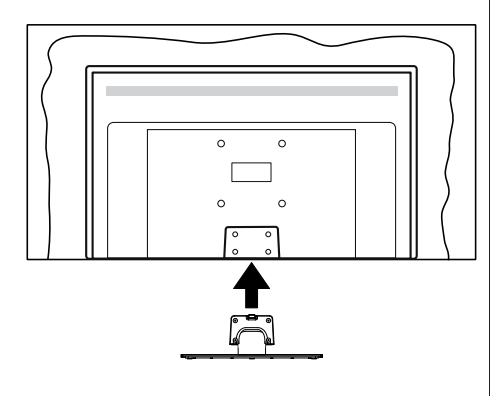

 Inserte tornillo incluido (M4 x 12 mm) y apriételo ligeramente hasta que el soporte esté correctamente encajado.

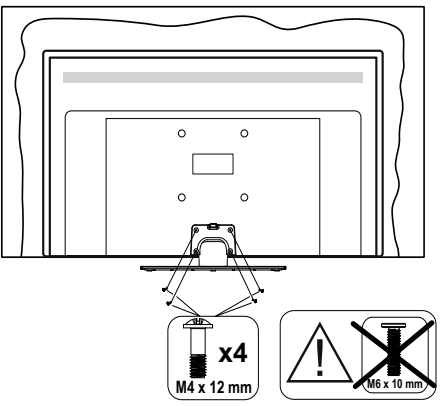

#### Extracción del pedestal de la TV

Asegúrese de retirar el pedestal de la siguiente manera cuando se utiliza el soporte de suspensión de pared o vuelva a empacar el televisor.

- Coloque el televisor en una mesa de trabajo con el panel de la pantalla hacia abajo sobre el paño limpio y suave. Deje que el pie del soporte sobresalga del borde de la superficie.
- Destornille los tornillos que fijan el (los) soporte(s).
- Retire el(los) pedestal(es).

# Cuando se utiliza el soporte de pared que cuelga

Póngase en contacto con su distribuidor local de Panasonic para adquirir el soporte de suspensión de pared recomendado.

Orificios para la instalación del soporte de suspensión de pared;

#### Parte trasera de la TV

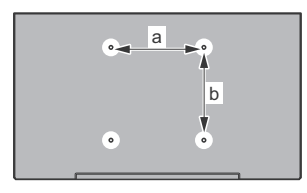

|        | 43" | 50" | 55" | 65" |
|--------|-----|-----|-----|-----|
| a (mm) | 100 | 200 | 200 | 400 |
| b (mm) | 100 | 200 | 200 | 200 |

#### Vista desde un lado

Soportes

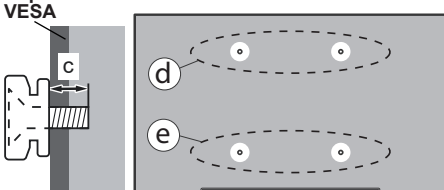

|                  |      | (d)   |       | (e)  |      |
|------------------|------|-------|-------|------|------|
|                  |      | 43"   | 50"   | 43"  | 50"  |
|                  |      |       | 55"   |      | 55"  |
| Diámetro         |      | M4    | M6    | M4   | M6   |
| Profundidad      | min. | 8 mm  | 8 mm  | 5 mm | 6 mm |
| del tornillo (c) | max. | 11 mm | 11 mm | 6 mm | 8 mm |
|                  |      |       |       |      |      |
|                  |      | (0    | d)    | (e   | e)   |
|                  |      | 65"   |       |      |      |
| Profundidad      | min. | 8 mm  |       |      |      |
| del tornillo (c) | max. | 11 mm |       |      |      |
| Diámetro         |      | M6    |       |      |      |

**Nota:** Los tornillos de fijación del televisor para el soporte de suspensión de pared no se suministran con el televisor.

## Introducción

Gracias por haber elegido nuestro producto. Pronto disfrutarás de su nuevo TV. Por favor, lea detenidamente estas instrucciones Las instrucciones contienen información importante que le ayudará a obtener lo mejor de su TV y garantizar una instalación y operación correcta y segura.

## Accesorios Incluidos

- · Mando a Distancia
- Pilas: 2 x AAA
- · Manual de instrucciones
- · Cable de Alimentación
- · Soporte desmontable
- Tornillos de montaje para el soporte (M4 x 12 mm) + (M6 x 10 mm)

### **Funciones**

#### Ultra HD (UHD)

El televisor soporta Ultra HD (Ultra Alta Definición - también conocido como 4K), que ofrece una resolución de 3840 x 2160 (4K:2K). Es igual a 4 veces la resolución de Full HD TV, duplicando el número de píxeles del televisor de alta definición completa, tanto horizontal como verticalmente. Contenido Ultra HD cuenta con compatibilidad HDMI, entradas USB y transmisiones por DVB-T2 y DVB-S2.

## Alto Rango Dinámico (HDR) / Gama de Registro Híbrido (HLG):

Al usar esta función, la TV puede reproducir un mayor rango dinámico de luminosidad capturando y combinando varias exposiciones diferentes. HDR / HLG promete una mejor calidad de imagen gracias a realces más brillantes, realistas, color más realista y otras mejoras. Ofrece el aspecto que los cineastas pretendían lograr, mostrando las áreas ocultas de las sombras oscuras y la luz solar con claridad, color v detalle, Los contenidos HDR/ HLG son compatibles con aplicaciones nativas y de mercado, entradas HDMI y USB y a través de emisiones DVB-S. Si la fuente de entrada está aiustada a la entrada HDMI correspondiente, resalte la opción HDMI correspondiente en el menú Inicio > Ajustes > Pantalla y Audio > Ajustes de Imagen y pulse Seleccionar para ver las opciones de ajuste. Establezca la opción Modo de Entrada HDMI en el menú Ajustes Avanzados como Modo 1 (1.4), Modo 2 (2.0) o Auto para ver contenido HDR/HLG. si el contenido HDR/HLG se recibe a través de una entrada HDMI. El dispositivo fuente también debe ser al menos compatible con HDMI 2,0a en este caso.

#### **Dolby Vision**

Dolby Vision<sup>™</sup> ofrece una experiencia visual dramática. un brillo sorprendente, un contraste incomparable y un color cautivador que hace que el entretenimiento cobre vida. Alcanza esta impresionante calidad de imagen combinando HDR y tecnologías de imágenes de gama amplia de colores. Al aumentar el brillo de la señal original y utilizar un rango dinámico de contraste y color más alto, Dolby Vision presenta imágenes asombrosas y realistas con increíbles cantidades de detalles que otras tecnologías de postprocesamiento en el televisor no pueden producir. Dolby Vision es compatible a través de aplicaciones nativas y de portal, v las entradas HDMI v USB. Si la fuente de entrada está ajustada a la entrada HDMI correspondiente, resalte la opción HDMI correspondiente en el menú Inicio > Ajustes > Pantalla y Audio > Ajustes de Imagen v pulse Seleccionar para ver las opciones de ajuste. Establezca la opción Modo de Entrada HDMI en el menú Ajustes Avanzados como Modo 1 (1.4), Modo 2 (2.0) o Auto para ver contenido Dolby Vision, si el contenido Dolby Vision se recibe a través de una entrada HDMI. El dispositivo fuente también debe ser al menos compatible con HDMI 2.0 a en este caso. En el menú de Modo de Imagen dos modos de imagen predefinidos estarán disponibles si se detecta contenido Dolby Vision: Dolby Vision Bright y Dolby Vision Dark. Los dos permiten al usuario experimentar el contenido de la manera en que el creador originalmente intentó con diferentes condiciones de iluminación ambiental. A fin de cambiar la configuración del Modo de Imagen pulse y mantenga pulsado el botón Menú mientras ve el contenido de Dolby Vision y vaya al menú de Imagen. Durante la visualización del contenido de Dolby Vision a través de una aplicación, excepto YouTube, Netflix y el Reproductor Multimedia, no podrá acceder al menú de Imágen y establecer el Modo de Imágenes.

Las características y especificaciones están sujetas a cambios sin previo aviso.

### Conexión de la Antena

Conecte la toma de antena o de TV por cable a la ENTRADA DE ANTENA (ANT) o enchufe el satélite a la ENTRADA DE SATÉLITE (LNB) de la parte izquierda del TV.

Lado izquierda del televisor

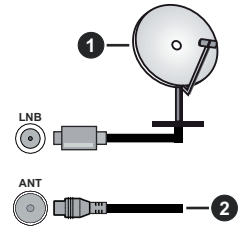

1. Satélite

2. Antena o Cable

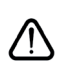

Si desea conectar un dispositivo a la TV, asegúrese de que la TV y el dispositivo están apagados antes de realizar cualquier conexión. Después de realizar la conexión, puede activar las unidades y utilizarlas.

### **Otras conexiones**

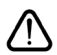

Si desea conectar un dispositivo a la TV, asegúrese de que la TV y el dispositivo están apagados antes de realizar cualquier conexión. Después de realizar la conexión, puede activar las unidades y utilizarlas.

| Conector | Тіро                                | Cables                | Dispositivo   |
|----------|-------------------------------------|-----------------------|---------------|
|          | Conexión<br>HDMI                    |                       |               |
|          | Conexión<br>SPDIF<br>(SalidaÓptica) |                       | <b></b> 0     |
|          | Toma de<br>Auriculares              | «C)                   |               |
|          | Conexión<br>USB                     |                       |               |
|          | Conexión de<br>Cl                   |                       | CAM<br>module |
|          | Conexión<br>Ethernet                | Cable de LAN/Ethernet | ()<br>()      |

Cuando se utiliza el kit de montaie en pared (comunique con su distribuidor para comprar uno, si no está suministrado), le recomendamos que conecte todos los cables a la parte posterior del televisor antes de montar en la pared. Introduzca o extraiga el módulo de interfaz común (CI) solamente si la TV está APAGADA. Consulte el manual de instrucciones del módulo para obtener más información sobre sus ajustes. Las entradas de /Cada USB de TV admite dispositivos de hasta 500mA. Los dispositivos con valores superiores a 500mA podrían dañar la TV. Al conectar el equipo mediante un cable HDMI a su televisor, para garantizar una inmunidad suficiente contra la radiación parasitaria y la transmisión sin problemas de señales de alta definición, como el contenido de 4K. debe utilizar un cable HDMI blindado de alta velocidad con ferritas.

## **Encender/Apagar TV**

#### Conecte la alimentación

#### IMPORTANTE: Este televisor está diseñado para funcionar con corriente alterna de 220-240 V CA, 50 Hz.

Tras desembalar la TV, deje que éste alcance la temperatura ambiente antes de conectarlo a la corriente.

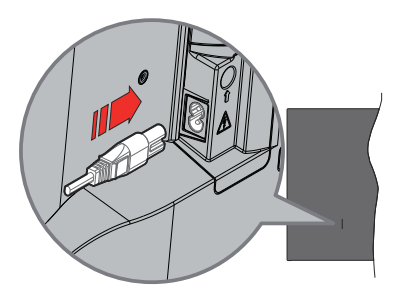

Enchufe un extremo (la clavija de dos orificios) del cable de alimentación desmontable suministrado en la entrada del cable de alimentación situada en la parte trasera de la TV, como se muestra arriba. A continuación enchufe el otro extremo del cable en la toma de corriente de la pared. El televisor se cambiará ahora al modo en espera.

**Nota:** La posición de la entrada del cable de corriente puede variar según el modelo. En función del modelo, la disposición del encendido podría variar.

#### Encender TV desde el modo de espera

El LED de modo de espera se encenderá si TV está en modo de espera (standby). Para encender la TV desde el modo de espera puede realizarlo de dos modos:

- Pulse el botón de **En Espera** desde el control remoto.
- Pulse el botón de control que se encuentra en TV

TV se pondrá en marcha.

#### Poner TV en modo de espera

- Pulse el botón de **En Espera** desde el control remoto.
- A fin de visualizar el menú de opciones de función pulse el botón de control que se encuentra en TV. El foco estará en la opción de Entradas. Pulse el botón consecutivamente hasta que se resalte la opción de apagado. Mantenga pulsado el botón durante unos 2 segundos, el televisor pasará al modo de espera.

#### Para apagar TV

Para apagar la TV por completo, desenchufe el cable de alimentación de la toma de corriente.

# Control y Funcionamiento de TV

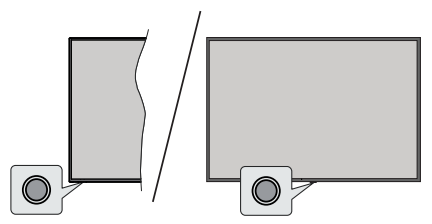

Su TV cuenta con un botón único de control. Este botón permite controlar las funciones de Entradas / Subir-Bajar Volumen / Subir-Bajar Canales / Encender-Apagar / Salir de TV.

**Nota:** Dependiendo del modelo, la posición de botón de control puede variar.

#### Funcionamiento con Botón de Control

- Pulse el botón de control para mostrar el **Menú de Potencia**.
- Después pulse el botón consecutivamente a fin de mover el enfoque a la opción deseada, cuando es necesario.
- Pulse y mantenga pulsado el botón durante unos 2 segundos para utilizar la función, entrar en el submenú o seleccionar la opción.

Apagado de la TV: Pulse el botón de control para mostrar el Menú de Potencia, el foco estará en la opción de Entradas. Pulse el botón consecutivamente hasta que se resalte la opción de apagado. Mantenga pulsado el botón durante unos 2 segundos para apagar TV (modo de espera).

Para encender la TV: Pulse el botón de control, la TV se encenderá.

Para cambiar el volumen: Pulse el botón de control para visualizar el menú de opciones de función y luego pulsee el botón consecutivamente a fin de llevar el enfoque a la opción de **Subir Volumen** o **Bajar Volumen**. Pulse y mantenga pulsado el botón a fin de aumentar o disminuir el volumen.

Para cambiar canal (en modo Live TV): Pulse el botón de control para visualizar el Menú de Potencias y luego pulse el botón consecutivamente a fin de llevar el enfoque a la opción de Subir Canal o Bajar Canal. Pulse y mantenga pulsado el botón a fin de cambiar al canal siguiente o anterior en la lista de canales.

Para cambiar entrada: Pulse el botón de control para mostrar el Menú de Potencia, el foco estará en la opción de Entradas. Pulse y mantenga pulsado el botón durante unos 2 segundos para visualizar la lista de entradas. Desplácese por las opciones disponibles de entradas pulsando el botón. Pulse y mantenga pulsado el botón durante unos 2 segundos para cambiar a la opción de entrada resaltada.

**Nota:** El menú de configuración OSD de Live TV en modo Live TV no se puede mostrar a través del botón de control.

#### Manejo con el Mando a Distancia

Pulse y mantenga pulsado el botón **Inicio** del control remoto para mostrar las opciones disponibles del menú de ajustes rápidos cuando esté en el modo Live TV. Pulse el botón **Inicio** para mostrar o volver a la pantalla de inicio de su Fire TV. Utilice los botones direccionales para mover el enfoque, continuar, ajustar algunas configuraciones y pulse **Seleccionar** para hacer cambios, establecer sus preferencias, ingresar a un submenú, iniciar una aplicación, etc. Presione **Volver/Atrás** para regresar al anterior pantalla de menú

#### Selección de Entrada

Cuando haya terminado de conectar los aparatos externos a la TV. puede alternar entre las distintas fuentes de entrada. Pulse el botón Entrada para abrir el menú Entradas (la disponibilidad depende del modelo de mando a distancia). También puede mantener pulsado el botón Inicio del mando a distancia para mostrar las opciones disponibles del m.enú de aiustes rápidos v. a continuación, resaltar la opción Entradas y pulsar el botón Seleccionar para mostrar la lista de opciones de entrada disponibles Utilice los botones direccionales para resaltar la opción que desee y, a continuación, pulse el botón Seleccionar para cambiar a la entrada seleccionada. O seleccione la entrada deseada en la fila Entradas de la pestaña Entradas de la pantalla de inicio y pulse Seleccionar.

#### Cambio de Canales y Volumen

Puede ajustar el volumen utilizando los botones Volumen +/- y cambiar el canal en modo Live TV pulsando los botones **Programa**+/- del control remoto.

## Mando a Distancia

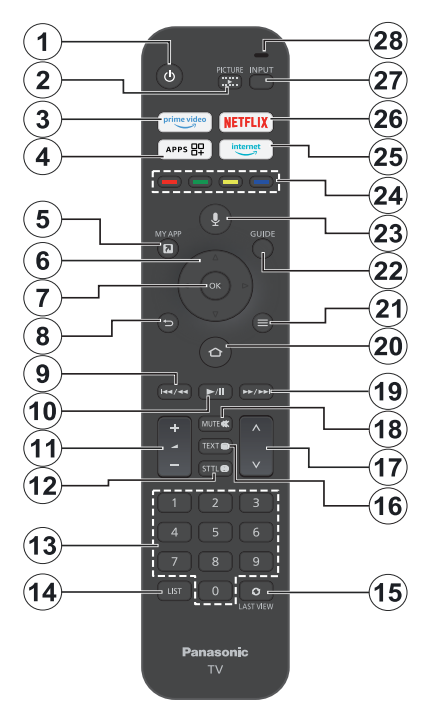

#### Colocación de las pilas en el mando a distancia

Retire primero la cubierta trasera para descubrir el compartimento de las pilas situado en la parte posterior del mando a distancia. Coloque dos pilas de tamaño **AAA** -1.5 V. Asegúrese de que (+) y (-) coincidan con los signos (observe la polaridad correcta). No utilice pilas de distinto tipo (nuevas y viejas, alcalinas y salinas, etc.) a la vez. Cámbielas por pilas del mismo tipo o de un tipo equivalente. Coloque la tapa otra vez en su sitio.

#### Para emparejar el control remoto con TV

Cuando se enciende TV por primera vez, se realiza un proceso de emparejamiento por su control remoto durante la configuración inicial. Siga las instrucciones en pantalla para emparejarlo. En caso de tener dificultades para emparejar el control remoto con su TV, puede apagar otros dispositivos inalámbricos y volver a intentarlo. Consulte la sección **Controles Remotos y Dispositivos Bluetooth** para obtener información detallada sobre el emparejamiento de nuevos dispositivos con su TV.

- 1. En espera: Encendido/Modo de Espera
- 2. Imagen: Abre el menú de selección del modo de visualización
- 3. Prime Video: Abre la pantalla de Prime Video
- 4. Aplicaciones: Muestra sus aplicaciones y juegos
- 5. My App (\*)
- Botón de navegación: Sirven para desplazarse por los menús, contenidos, etc.también muestra las páginas secundarias del TXT cuando se pulsen las teclas Arriba o Abajo
- 7. Seleccionar: Confirma las selecciones, entra en los submenús
- Volver/Atrás: Vuelve a la pantalla de menú anterior, retrocede un paso, cierra las ventanas abiertas, vuelve a la pantalla principal o a la pestaña Inicio
- Rebobinar: Desplaza los cuadros hacia atrás en los medios de comunicación, tales como películas, se desplaza hacia atrás un día en la guía de canales
- 10. Botón Reproducir/Pausar: Inicia la reproducción de los ficheros seleccionados
  - Pausar: Pausa la reproducción del fichero en curso
- 11. Volumen +/-: Sube o baja el volumen del sonido.
- Sttl: Muestra las opciones de audio y subtítulos, donde puede cambiar la preferencia de idioma y activar o desactivar los subtítulos (si están disponibles).
- Botones Numéricos: Cambia el canal en modo Live TV, entra en un número o una letra en el cuadro de texto en la pantalla.
- 14. Lista: Abre la lista de canales
- **15.** Última Vista: Alterna rápidamente entre los canales anteriores y actuales y cambia al modo de Live TV
- 16. Texto: Abre y cierra teletexto o los servicios interactivos (si está disponible en modo de Live TV)
- 17. Programa +/-: Aumenta/Disminuye el número de canal en modo Live TV
- 18. Silencio: Silencia totalmente el volumen de la TV
- 19. Avance rápido: Desplaza los cuadros hacia delante en los medios de comunicación, tales como películas, se desplaza hacia delante un día en la guía de canales
- 20. Inicio: Abre la pantalla inicial. Pulse y mantenga pulsado para mostrar el menú de ajustes rápidos
- 21. Opciones : Muestra las opciones de configuración (si están disponibles)
- 22. Guía: Muestra la guía de canales
- 23. Botón de voz Activa Micrófono en remoto
- 24. Teclas de Colores: Siga las instrucciones en pantalla para las funciones de las teclas de colores
- 25. Internet: Abre el navegador Amazon Silk
- 26. Netflix: Inicia la aplicación de Netflix.
- 27. Entrada: Muestra todas las fuentes de señales y contenidos
- Alexa LED: Se ilumina al pulsar el botón Voz y durante el proceso de emparejamiento Aberturas del micrófono: Habla al micrófono cuando utilices Alexa o la búsqueda por voz

#### (\*) MY APP:

Puede asignar un acceso directo al botón My App en cualquier momento manteniendo pulsado este botón para acceder rápidamente a apps, comandos de voz de Alexa y mucho más. Siga las instrucciones en pantalla.

## Asistente de Configuración Inicial

Nota: Siga las instrucciones en pantalla para completar el proceso de configuración inicial. A fin de seleccionar, configurar, confirmar y continuar utilice los botones de dirección y el botón Seleccionar del control remoto.

#### 1. Seleccione Su Idioma

Las opciones de selección de idioma aparecerán en la pantalla. Seleccione el idioma deseado desde la lista y pulse **Selecciona** para seguir.

#### 2. Seleccione Su Ubicación

Seleccione su ubicación de la lista y pulse **Seleccionar** para continuar.

#### 3. Selecciona el modo televisión

En siguiente paso de la configuración inicial, puede configurar el modo de funcionamiento de TV. Opción de **Uso de Tienda** configurará sus televisores para la tienda. Esta opción es solo para uso en establecimientos. Se recomienda seleccionar la opción **Continuar** para uso doméstico.

#### 4. Emparejar Su Control Remoto con su TV

En caso de que su control remoto se empareje automáticamente con su TV o si ya ha emparejado su control remoto con su TV una vez anteriormente, este paso se omitirá. Si este no es el caso, se realizará una búsqueda de su control remoto. Siga las instrucciones mostradas en pantalla para emparejar su control remoto (depende del modelo de control remoto).

#### 5. Conecte a su red

La conexión a la red no estará disponible automáticamente, aunque haya conectado el TV a Internet a través de un cable Ethernet antes de comenzar la configuración inicial; primero tiene que activarla en este paso. Se mostrará diálogo de confirmación en la pantalla. Será informado de que el consumo de energía puede aumentar y se le pedirá su consentimiento para continuar. Resalte **Activar** y pulse **Seleccionar** para proceder.

En caso de que no haya conectado el TV a Internet mediante un cable Ethernet, el TV buscará y enumerará las redes inalámbricas disponibles en este punto después de activar la conexión de red. Seleccione su red y pulse **Seleccionar** para conectarse a ella.

Puede revisar o cambiar la configuración de red más tarde utilizando las opciones del menú **Configuración** > **Red**. Si necesita más información, consulte las secciones **Red** y **Conexión a Internet**. Pulse el botón **Avance Rápido** del control remoto para saltar.

Tras establecer la conexión a Internet, el TV buscará actualizaciones de software y descargará el software

más reciente, si está disponible. Por favor, tenga en cuenta que esto puede llevar algún tiempo.

#### 6. Iniciar Sesión en Su Cuenta de Amazon

Puede acceder a tu cuenta de Amazon en la siguiente pantalla. A fin de utilizar los servicios de Amazon, tiene que iniciar sesión en una cuenta de Amazon. En caso de no haber establecido la conexión a Internet en el paso anterior, este paso se omitirá. Si todavía no tiene una cuenta en Amazon, puede crearla eligiendo ¿Nuevo en Amazon? Opción de Crear una cuenta. Puede pulsar el botón Avance Rápido para saltar este paso. Se visualizará una cajita de diálogo para la confirmación. Resalte Hacer después y pulse Seleccionar para continuar. Si se salta este paso, algunos de los pasos siguientes pueden diferir o saltarse también.

Tras registrar la cuenta, se le preguntará si desea utilizar la cuenta con la que se registró. Puede elegir cambiar la cuenta, leer los términos y condiciones, que serán aceptados si continúa, en este punto. Resalte el símbolo con tres puntos que aparece junto a los textos en la parte inferior de la pantalla y pulse **Seleccionar** para leer y obtener más información sobre el tema relacionado. Resalte **Continuar** y pulse **Seleccionar** para continuar sin cambiar la cuenta.

Si ha conectado su TV a Internet a través de una red WLAN, en este punto aparecerá un diálogo preguntándole si desea guardar su contraseña WLAN en Amazon. Resalte **Sí** y pulse **Seleccionar** para confirmar y seguir. Seleccione **No** para continuar sin confirmación.

#### 7. Restaurar Fire TV

Si ya ha usado anteriormente un dispositivo Fire TV, puede elegir usar la configuración de ese dispositivo para este TV. Si es la primera vez que utiliza Fire TV, resalte **Saltar** y pulse **Seleccionar**.

Para restaurar un dispositivo Fire TV anterior, resalte **Restaurar** y pulse **Seleccionar**. Aparecerá una lista de sus dispositivos Fire TV. Seleccione el dispositivo que desee y pulse **Seleccionar**. Su TV restaurará todos los ajustes para que coincidan con su otro dispositivo Fire TV.

#### 8. Prime Video

Dependiendo de la ubicación seleccionada, a continuación se mostrará una breve información sobre los servicios de prime video. Pulse **Seleccionar** para continuar.

#### 9. Controles Parentales

Puede activar el control parental en este momento o más tarde.

Tenga en cuenta que, si elige **No Control Parental**, se permitirán las compras y la reproducción de vídeo sin PIN.

En cambio, si elige la opción Activar Control Parental, a continuación se le pedirá que introduzca un PIN. Este es el PIN de Prime Video y está relacionado con su cuenta de Amazon. Para introducir el PIN, utilice los botones del control remoto tal y como se muestra en la pantalla. Deberá introducirlo para acceder a algunos menús, servicios, contenidos, etc. protegidos por este PIN. En caso de olvidar el PIN, sigue el enlace que aparece en pantalla para restablecerlo.

Se le informará de esta función en la siguiente pantalla. Pulse **Seleccionar** para continuar.

Podrá revisar o cambiar la configuración del control parental más adelante utilizando la opción **Control Parental** del menú **Configuración > Preferencias**.

#### 10. Bienvenidos a Fire TV

En la siguiente pantalla aparecerá una breve información sobre el uso de su Fire TV. Tras leerla, pulse Seleccionar para continuar.

#### 11. Búsqueda de canales de TV

En el siguiente paso se le preguntará si desea buscar canales. Seleccione **Sí** y pulse **Seleccionar** para iniciar el proceso de búsqueda. Marque **No** y pulse **Seleccionar** para buscar más tarde.

Antes de iniciar la búsqueda, se le pedirá que compruebe si la antena está configurada y si el cable de antena está conectado correctamente a la toma de antena de TV. Pulse **Seleccionar** para seguir.

#### 12. Tipo de Canal

En el siguiente paso se seleccionará el tipo de canal. Seleccione su preferencia de búsqueda a fin de instalar canales para la función de Live TV. Estarán disponibles las opciones de **Satélite**, **Terrestre** y **Cable**.

Si se selecciona la opción **Cable** o **Terrestre** TV buscará emisiones digitales terrestres y digitales por cable. Seleccione el método de búsqueda en la siguiente pantalla y pulse **Seleccionar** para iniciar la búsqueda.

En caso de seleccionar la opción **Satélite**, podrá elegir un operador en el siguiente paso, si hay alguno disponible. También puede optar por realizar una búsqueda manual o completa de canales. Resalte la opción de operador que prefiera y pulse **Seleccionar** para continuar. A continuación aparecerá la pantalla **Conexión Satélite**. En función de sus selecciones anteriores, es posible que algunas opciones se preconfiguren automáticamente. Cambie si es necesario y continúe.

Si selecciona la opción Búsqueda Completa de Canales o Búsqueda Manual de Canales, tendrá que seleccionar el satélite en el siguiente paso. A continuación, se mostrará la pantalla de Conexión Satélite. En la siguiente pantalla configure manualmente las opciones Tipo LNB, Potencia LNB, Versión DiSEqC, Cable Único, ToneBurst y Modo de Búsqueda correspondientes a su entorno. Al activar la opción Versión DiSEqC, aparecerá la opción Puerto. Deberá configurar el puerto diseqc utilizando esta opción después de configurar la versión diseqc. Si selecciona Búsqueda Manual de Canales, deberá configurar adicionalmente las opciones Frecuencia, Polarización y Velocidad de Símbolos antes de iniciar la búsqueda.

Al finalizar, pulse el botón **Reproducir/Pausar**. TV iniciará a buscar transmisiones disponibles.

Mientras la búsqueda continúa, puede pulsar el botón **Seleccionar** a fin de cancelar la búsqueda. Se visualizará una cajita de diálogo para la confirmación. Resalte **Sí** y pulse **Seleccionar** para cancelar.

Antes de que finalice la búsqueda de canales, es posible que se le pregunte si desea establecer la fuente de Live TV preferida. Resalte **Sí** y pulse seleccionar para confirmar y seguir.

Cuando se complete la configuración inicial, se mostrarán los resultados. En este punto puede elegir entre realizar cambios en la lista de canales o volver a escanear. Resalte **Hecho** y pulse **Seleccionar** para completar la instalación.

A continuación se mostrará la pantalla de selección del perfil. Puede seleccionar un perfil, añadir uno nuevo o editar ajustes de perfil. Resalte el perfil que desea continuar y pulse **Seleccionar**.

Se mostrará la Pantalla de Inicio. Con el fin de cambiar al modo Live TV y ver los canales de televisión pulse el botón Live en el control remoto (la disponibilidad depende del modelo del control remoto). También puede seleccionar un canal en la fila **Ahora Emitiendo** de la pestaña **Inicio** o seleccionar la opción de entrada **Antena o Satélite** en el menú de **Entradas** o en la fila **Entradas** de la pestaña **Entradas** de la pantalla de Inicio y pulsar **Seleccionar** para empezar a ver. Pulse el botón **Entrada** para abrir el menú **Entradas** (la disponibilidad depende del modelo de mando a distancia).

### **Pantalla Principal**

Para disfrutar de las ventajas de Amazon Fire TV, su TV debe estar conectado a Internet. Conecte el TV a una red doméstica utilizando una conexión de alta velocidad a Internet. Puede conectar su TV a módem/ enrutador de forma inalámbrica o por cable. A fin de obtener más información sobre cómo conectar su TV a Internet, consulte las secciones **Red** y **Conexión a Internet**.

La pantalla principal es el centro de su TV. Para acceder al menú principal, pulse el botón **Inicio** del control remoto. Desde la pantalla principal se puede iniciar cualquier aplicación, cambiar a un canal de TV, ver una película o cambiar a un dispositivo conectado, configurar ajustes. Conforme a la configuración de su

TV y de la selección de su país en la configuración inicial, la pantalla principal puede contener diferentes elementos.

La pantalla principal está organizada en varias pestañas. Estarán disponibles las pestañas Perfiles, Entradas, Mis Cosas, Buscar, Inicio, Live, aplicaciones utilizadas recientemente, Sus Aplicaciones y Canales y Ajustes (símbolo de la rueda dentada). Puede desplazarse por las ellas con los botones de dirección. Es posible que las pestañas disponibles varíen en función del estado de la conexión de red de su TV y de si ha iniciado sesión en su cuenta de Amazon. Mueve el foco a la opción de pestaña deseada para mostrar el contenido. Las opciones disponibles de la pestaña resaltada se colocarán generalmente en filas. Para navegar a través de opciones, use los botones direccionales en el control remoto. Seleccione una fila v luego mueva el foco al elemento deseado en la fila. Presione el botón Seleccionar para hacer una selección o ingresar un submenú.

Se abrirá la pantalla principal con la pestaña **Inicio**. Puedes utilizar la pestaña **Encontrar** para buscar y encontrar el contenido que buscas. Cuenta con una función de búsqueda específica en la que puede pulsar el botón de voz de Alexa (si su control remoto tiene un micrófono incorporado) y pedirle a Alexa que encuentre lo que está buscando o puede escribir una palabra para iniciar una búsqueda. La biblioteca mostrará cualquier contenido que haya añadido a su Lista de seguimiento.

## TV en directo

Live TV hace referencia a los canales que se han sintonizado a través de una conexión por antena, cable o satélite. Existen varias formas de ver canales de Live TV. Puede pulsar el botón Live del mando a distancia (la disponibilidad depende del modelo de mando) para cambiar al modo Live TV y ver los canales de TV. También puede seleccionar un canal en la fila **Ahora Emitiendo**, ya sea en la pestaña **Inicio** o en la pestaña, **En Directo**, o seleccionar la opción de entrada **Antena o Satélite** en la fila **Entradas** de la pestaña **Entradas** de la Pantalla de inicio y pulsar **Seleccionar** para empezar a verlo. Pulse el botón **Entrada** para abrir el menú **Entradas** (la disponibilidad depende del modelo de mando a distancia).

Si la instalación del canal no se ha completado, la fila **Ahora Emitiendo** no estará disponible.

## Personalizar los Ajustes de TV

#### Personalizar los Ajustes de Imágenes

Permite establecer los ajustes de imagen preferidos. Puede acceder al menú de ajustes de imagen mediante el menú **Ajustes** de la pantalla principal o manteniendo pulsado el botón **Inicio** durante unos 2 segundos mientras visualiza cualquier entrada.

## Acceder a Ajustes de Imagen vía Menú de Configuración

Pulse el botón Inicio y vaya a la pestaña Configuración. Desplácese hasta la opción Pantalla & Audio y pulse el botón Seleccionar. Resalte la opción Configuración de Imagen y pulse el botón Seleccionar. Desplácese hacia abajo para seleccionar la entrada en la que desea cambiar el ajuste de imagen y pulse el botón Seleccionar. TV cambiará a la fuente de entrada seleccionada. En la parte derecha de la pantalla aparecerá el menú Ajustes de Imagen.

#### Acceder a Ajustes de Imagen mientras se ve TV

Mientras ve la entrada que desea ajustar, mantenga pulsado el botón **Inicio** durante 2 segundos. El menú de ajustes rápidos aparecerá en la parte derecha de la pantalla. Desplácese hacia abajo y resalte **Imagen** y pulse **Seleccionar**. En la parte derecha de la pantalla aparecerá el menú de ajustes de imagen.

#### Contenido del Menú de Imagen

Las siguientes opciones muestran todos los ajustes de imagen disponibles en su TV.

Los ajustes de imagen son específicos de cada entrada y no todos estos ajustes se aplicarán a todas las entradas. Es posible que algunas de las funciones no estén disponibles la fuente de entrada.

Modo de Visualización: Ajuste el modo de visualización:según sus preferencias o necesidades. El modo de visualización puede configurarse como: Dinámico, Normal, Cine, Productor de Películas, Cine Real, Deportes y Juegos. Las opciones disponibles pueden variar dependiendo de la fuente de entrada ajustado actualmente.

**Retroiluminación:** Aumenta o disminuye el brillo de la retroiluminación entre 0 - 100.

**Contraste:** Ajusta la diferencia entre los niveles de luz y oscuridad de la imagen. El intervalo va de 0 a 100.

**Brillo:** Aumenta o disminuye el brillo de la imagen de 0 a -100.

**Color:** Ajusta la diferencia entre los niveles de luz y oscuridad de la imagen. El intervalo va de 0 a 100.

**Tono:** Aumenta o disminuye el tono de la imagen de -50 (verdes) a 50 (rojos).

**Nitidez:** Ajusta el nivel de nitidez de los bordes entre las zonas claras y oscuras de la imagen. El intervalo va entre 0-100.

Temperatura de Color: Establece el valor de la temperatura de color deseado. Las opciones Frío, Normal, Cálido 1 y Cálido 2 están disponibles.

Color Vivo: Establece el valor de color vivo deseado. Estarán disponibles las opciones Alto, Medio, Bajo y Apagado.

Control de Retroiluminación Adaptativo: Ajusta de forma automática la retroiluminación en función de la imagen de entrada para proporcionar eficiencia energética y una buena sensación de contraste. Están disponibles las opciones Encendido, Apagado y Eco. Para reducir el consumo de energía, seleccione la opción Eco.

**Reducción de Ruido:** Reducción de Ruido tiene 4 ajustes diferentes **Alto**, **Medio**, **Bajo** y **Apagado**. Resalte el ajuste que desea y pulse **Seleccionar**.

**Remasterización MPEG:** Estarán disponibles las opciones **Alto**, **Medio**, **Bajo** y **Apagado**. Resalte la opción que desea y pulse **Seleccionar**.

**Remasterización de Resoluciones:** Remasterización de Resolución puede activarse o desactivarse.

Creación Inteligente de Marcos: Creación Inteligente de Marcos tiene 4 ajustes diferentes Alto, Medio, Bajo y Apagado. Resalte el ajuste que desea y pulse Seleccionar.

#### Configuración Avanzada

Control de Contraste Divide cada fotograma en pequeñas regiones y aplica curvas de contraste independientes para cada región distinta. Control de Contraste 4 ajustes diferentes **Apagado, Bajo, Medio, Alto.** Resalte el ajuste que desea y pulse **Seleccionar**.

Mejora del Contraste Local: Mejora del Contraste Local tiene 4 ajustes diferentes Alto, Medio, Bajo y Apagado. Resalte el ajuste que desea y pulse Seleccionar.

Gama de Colores: Resalte Gama de Colores y pulse Seleccionar. Estarán disponibles las opciones Auto, DCI-P3, Rec709 y Rec2020. Resalte la opción que desea y pulse Seleccionar.

**Equilibro Blanco:** Tiene 6 configuraciones independientes que pueden ajustarse individualmente. Los valores de intensidad y corte para el Rojo, Verde y Azul pueden ajustarse de -50 a 50, el valor por defecto es 0. Resalte el ajuste que desee y pulse el botón direccional Izquierda-Derecha.

También puede realizar ajustes de Balance de Blancos de 11-Puntos en el menú **Ajuste más detallado**.

Resalte **Restablecer Valores de Fábrica** y pulse **Seleccionar** para restablecer los valores predeterminados de fábrica.

Gestión del Color: Tiene 6 configuraciones independientes que pueden ajustarse individualmente. Los valores de Tono, Saturación y Luminancia para Rojo, Verde y Azul pueden ajustarse de 0 a 100, el valor por defecto es 50. Resalte el ajuste que desee y pulse el botón direccional Izquierda-Derecha.

También puede realizar ajustes para el Cyan, Magenta y Amarillo en el menú **Ajuste más** detallado.

Resalte **Restablecer Valores de Fábrica** y pulse **Seleccionar** para restablecer los valores predeterminados de fábrica.

Gamma: Resalte Gama y pulse Seleccionar; a continuación, resalte el ajuste que desee y pulse Seleccionar para realizar la selección.

Resalte **Restablecer Valores de Fábrica** y pulse **Seleccionar** para restablecer los valores predeterminados de fábrica.

**Restablecer Valores Por Defecto:** Restablece todos los ajustes a los valores predeterminados de fábrica.

#### Opciones de Configuración

Modo Juego (modo automático de baja latencia): El modo juego puede Activarse o Desactivarse.

**Modo Productor de Películas:** Ajuste el Modo de Cadencia de Película en **Auto** o **Apagado**.

**1080P Directo Puro (sólo entrada HDMI):** Esta opción puede **Activarse** o **Desactivarse**.

**4K Directo Puro (sólo entrada HDMI):** Esta opción puede **Activarse** o **Desactivarse**.

Rango HDMI RGB (sólo entrada HDMI): Ajusta el método de interpolación correcto para las señales de entrada HDMI. Rango RGB HDMI tiene 3 ajustes diferentes; Auto, Completo, Límite. Resalte el ajuste que desea y pulse Seleccionar.

VRR: La tasa de actualización (Hz) representa el número de veces por segundo que su TV puede actualizar la imagen que usted ve. VRR, o "tasa de actualización variable", es una función clave para conseguir una imagen fluida y sin artefactos al jugar, lo que garantiza una imagen limpia para los juegos. Active/desactive esta opción pulsando Seleccionar.

**Configuración de Pantalla:** Puede configurar la relación de aspecto y el Sobre-escaneo 16:9 de su TV.

Modo de Entrada HDMI (sólo entrada HDMI): Modo de Entrada HDMI tiene 4 ajustes diferentes; Modo 1 (1.4), Modo 2 (2.0), Auto, Reiniciar. Resalte el ajuste que desea y pulse Seleccionar. Restablecer Valores Por Defecto: Restablece todos los ajustes a los valores predeterminados de fábrica.

### Configurar los Ajustes de Sonido

Le permite configurar los ajustes d esonido de su TV. Puede acceder al menú de ajustes de sonido mediante el menú **Ajustes** de la pantalla principal o manteniendo pulsado el botón **Inicio** durante 2 segundos mientras visualiza cualquier entrada.

## Acceder a Ajustes de Sonido vía Menú de Configuración

Pulse el botón **Inicio** y vaya a la pestaña **Configuración**. Desplácese hasta la opción **Pantalla & Audio** y pulse el botón Seleccionar. Resalte la opción **Configuración de Sonido** y pulse el botón **Seleccionar**. En la parte derecha de la pantalla aparecerá el menú de ajustes de sonido.

#### Acceder a Ajustes de Sonido mientras se ve TV

Mientras ve la entrada que desea ajustar, mantenga pulsado el botón **Inicio** durante 2 segundos. El menú de ajustes rápidos aparecerá en la parte derecha de la pantalla. Desplácese hacia abajo y resalte **Sonido** y pulse **Seleccionar**. En la parte derecha de la pantalla aparecerá el menú de ajustes de sonido.

### Contenido del Menú de Sonido

Las siguientes opciones muestran todos los ajustes de sonido disponibles en su TV.

**Modo Dolby:** Dolby Audio tiene ajustes de sonido predeterminados. Las opciones disponibles son **Estándar, Música, Voz, Estadio,** y **Usuario**. Están diseñados para ofrecerle la mejor calidad de sonido para el contenido que está viendo. Resalte el ajuste que desea y pulse **Seleccionar**.

**Restablecer:** Restablece la configuración a los valores de fábrica.

**Graves:** Ajusta el nivel de graves de -25 a 25. El ajuste predeterminado es 0.

**Treble:** Ajusta el nivel de treble de -25 a 25. El ajuste predeterminado es 0.

**Balance:** Ajusta el nivel de sonido de los altavoces izquierdo y derecho y puede ajustarse de -25 a 25. El ajuste predeterminado es 0.

**Ecualizador:** El ecualizador tiene 5 ajustes diferentes: **100Hz, 500Hz, 1.5kHz, 5kHz, 10kHz**. Cada ajuste puede regularse de -10 a 10, el ajuste por defecto es 0 para todos.

**Configuración Avanzada** Aquí podrá configurar sus preferencias de **Virtualizador de Altavoz**, **Nivelador de Volumen** y **Realzador de Diálogo**. Resalte la opción deseada y pulse **Seleccionar** para visualizar las opciones disponibles. Virtualizador de Altavoces: Estarán disponibles las opciones Apagado, Virtualizador Envolvente y Dolby Atmos.

Nivelador de volumen: Permite equilibrar los niveles de sonido. Estarán disponibles las opciones Desactivado, Bajo, Medio y Alto.

Potenciador del Diálogo: Estarán disponibles las opciones Desactivado, Bajo, Medio y Alto.

### Configuraciones

En caso de que necesite cambiar o ajustar algo en su TV, podrá encontrar la configuración necesaria en el menú de Configuración. Puede acceder al menú **Configuración** desde la pantalla principal de TV. Pulsa el botón **Inicio** y desplázate hasta **Ajustes**. El menú de configuración está dividido en varios menús para que sea más fácil encontrar lo que se busca.

### Entradas

Utilice el menú **Entradas** para cambiar entre las entradas y también seleccione el **Reproductor Multimedia** desde aquí si tiene una unidad USB conectada a una de las tomas USB.

#### Acceder al Menú Entradas

Puede acceder al menú **Entradas** a través del menú **Configuración** de la pantalla principal. Pulse el botón **Inicio** para acceder a la pantalla principal y, a continuación, desplácese hasta **Ajustes**. Pulse el botón direccional abajo para resaltar **Entradas** y pulse **Seleccionar**.

También puede acceder a las opciones de entrada desde la pestaña **Entradas** de la pantalla de **Inicio** o simplemente pulsando el botón Entrada para abrir el menú **Entradas** (la disponibilidad depende del modelo de mando a distancia).

#### Seleccionar una Entrada

Utilice los botones de dirección izquierda/derecha para resaltar la entrada que desee y pulse **Seleccionar**. Su TV cambiará a esa entrada.

#### Cambiar Nombre de Entrada

Se puede cambiar el nombre de entrada para las entradas HDMI. Resalte la entrada cuyo nombre desea cambiar y pulse el botón **Opciones**. Resalte **Cambiar Nombre de Dispositivo** y pulse **Seleccionar**. Aparecerá una lista de dispositivos, resalte el que tiene conectado y pulse **Seleccionar**. A continuación, seleccione **Siguiente**.

Si desea volver a asignar a las entradas sus nombres originales, resalte la entrada, pulse **Opción** y seleccione **Restablecer Entrada**.

#### **Reproductor Multimedia**

Si dispone de un dispositivo de almacenamiento USB conectado a una de las tomas USB o tiene archivos en la Galería, puede acceder a ellos y visualizarlos en el Reproductor Multimedia. El Reproductor multimedia le permite mostrar imágenes o reproducir vídeos y archivos de audio.

Resalte **Reproductor Multimedia** en el menú Entradas y pulse Seleccionar. Es posible que se le pregunte si desea permitir que la Galería acceda a las fotos, medios y archivos de su dispositivo. Galería es el nombre utilizado para su TV, así que resalte **Permitir** y pulse Seleccionar.

Una vez abierto el Reproductor Multimedia, verás cuatro pestañas en la parte superior de la pantalla: selecciona **Sus Archivos** para ver todos los archivos, **Vídeos** para ver todos los vídeos, **Imágenes** para ver todas las imágenes y **Audio** para todos los archivos de audio.

Bajo estas pestañas estarán disponibles las opciones de visualización. La opción **Ver Todo** y se mostrarán las carpetas que incluyen archivos multimedia. Cuando se desplace por una opción, sólo se mostrarán en pantalla los archivos multimedia de la carpeta resaltada. Resalte la opción **Ver Todo** para ver todos los archivos.

Pulse el botón botón **Opciones**, resalte **Ordenar** y pulse **Seleccionar** para ver las opciones disponibles y ordenar los archivos que aparecen en pantalla.

Si dispone de varias imágenes en su unidad USB, puede crear una presentación de diapositivas con ellas. Resalte la pestaña **Imágenes** en la parte superior de la pantalla y pulse el botón **Opciones**. En el menú **Opciones**, seleccione **Imágenes de Selección Múltiple** y pulse **Seleccionar**. Luego seleccione las imágenes que desea añadir a la presentación de diapositivas resaltando cada imagen y pulsando **Seleccionar**. Una vez seleccionadas todas las imágenes, pulse el botón **Reproducir/Pausa** para iniciar la presentación.

Una vez que la presentación de diapositivas esté en marcha, puede cambiar la configuración de la misma. Pulse el botón **Opciones** para ver las opciones disponibles. Puede configurar las opciones **Álbum, Estilo de Diapositiva, Velocidad de Diapositiva y Aleatorio** según sus preferencias. Ajuste la configuración y, a continuación, pulse el botón **Reproducir/Pausar** para ver la presentación de diapositivas.

Formatos de Vídeo admitidos: MPEG, MKV, MP4, MOV, 3GP y AVI.

Formatos de Imagen admitidos: JPEG, JPG, BMP y PNG.

Formatos de Música admitidos: MP3 y WAV.

### Notificaciones

El menú de notificaciones le muestra todas las notificaciones sobre su TV. El símbolo de notificación (una pequeña burbuja) aparecerá en la esquina superior derecha del símbolo de la rueda dentada en la pantalla de **Inicio** para indicarte que tienes nuevas notificaciones.

#### Leer Notificaciones

Seleccione Notificaciones en el menú Configuración y pulse Seleccionar. Un pequeño número en la pequeña burbuja de la esquina superior derecha de la opción Notificaciones indica cuántas notificaciones tienes. Se mostrarán todas las notificaciones disponibles. Desplácese y resalte la notificación que desea leer y pulse Seleccionar. El mensaje de notificación aparecerá en la pantalla.

#### **Eliminar Notificaciones**

Puede eliminar notificaciones individuales o eliminarlas todas. Para eliminar una notificación individual, resalte la notificación y pulse el botón **Opciones**. Resalte **Descartar** en el menú **Opciones** y pulse **Seleccionar**. La notificación se eliminará. Para eliminar todas las notificaciones, pulse el botón **Opciones**, resalte **Descartar Todas** y pulse **Seleccionar**. Se eliminarán todas las notificaciones.

#### **Gestionar Notificaciones**

Para las notificaciones relacionadas con la Appstore puede estar disponible la opción **Gestionar**. Resalte la notificación y pulse el botón **Opciones**. Resalte **Manejar** y pulse **Seleccionar**. Se le dirigirá a la opción de configuración de **Notificaciones** en el menú **Ajustes>Aplicaciones>Appstore**. Pulse **Seleccionar** para desactivar las notificaciones relacionadas con Appstore.

#### Ajustes de Notificaciones

Para configurar los ajustes de notificación, primero elimine todas las notificaciones. Pulse el botón **Opciones** mientras aparece el mensaje **"No hay notificaciones nuevas"** en la pantalla, después resalte **Ajustes** y pulse **Seleccionar** para ver las opciones disponibles. 2 opciones estarán disponibles. Utilice la opción **No Interrumpir** para ocultar o mostrar todas las ventanas emergentes de notificaciones de aplicaciones. Utilice la opción **Notificaciones de Aplicaciones** para bloquear o desbloquear las notificaciones de aplicaciones individuales.

#### Perfiles

Puede utilizar el menú de perfiles para cambiar entre los perfiles asociados a su cuenta. También puede editarlos y añadir un nuevo perfil si lo desea. Para configuraciones más detalladas, puede utilizar aquí la opción **Configuración del Perfil** para acceder al menú de configuración de la cuenta y del perfil.

#### Cuenta y Perfil

La opción para administrar la configuración de su Cuenta de Amazon puede aparecer diferente dependiendo del estado de registro de la cuenta. Si se ha registrado con su Cuenta de Amazon, la opción dirá **Configuración de Cuenta y Perfi**l. De lo contrario, aparecerá **Registrarse/Inicio de Sesión en Cuenta de Amazon**. En esta opción puedes registrar/anular el registro de tu cuenta o sincronizar los contenidos de Amazon que hayas comprado.

#### Cuenta de Amazon

Cuenta Si desea eliminar su cuenta de Amazon de TV, deberá dar de baja. Esto no eliminará su cuenta de Amazon, sólo la eliminará de este TV. Tras anular el registro de la cuenta, se eliminará el contenido de TV y muchas funciones no funcionarán hasta que se registre una nueva cuenta.

#### Resalte Cuenta de Amazon y pulse Seleccionar.

Luego resalte **Dar de baja** y pulse **Seleccionar** a fin de dar de baja de cuenta. Esto tardará unos segundos.

Importante: Al dar de baja una cuenta NO se eliminarán todos los datos personales. Para eliminar todos los datos personales, deberá restablecer los valores de fábrica del TV. Para ello, vaya a Configuración > Dispositivo y Software > Restablecer Valores de Fábrica.

Una vez que la cuenta haya sido dada de baja, se mostrará la **Pantalla de Inicio de Sesión/Registro de la Cuenta de Amazon** para que pueda iniciar sesión utilizando otra cuenta.

#### Sincronizar Contenido de Amazon

Si ha comprado contenido, como películas, puede verlas en otros dispositivos sincronizando el contenido de Amazon.

Resalte **Sincronizar Contenido de Amazon** y pulse **Seleccionar**. Aparecerá la palabra "Sincronizando". El contenido adquirido podrá verse ahora en otros dispositivos.

#### **Prime Video**

Se mostrará información sobre dónde puedes gestionar tus suscripciones y transacciones.

#### **Controles Parentales**

Su TV dispone de ciertas protecciones predeterminadas que, cuando se activan, requieren la introducción de un código PIN para realizar compras o iniciar aplicaciones, y también restringen la visualización de contenidos clasificados como Adolescente o superior. Los controles parentales están **DESACTIVADOS** por defecto. Resalte **Controles Parentales** y pulse **Seleccionar** para activar los controles parentales.

Nota: Se le pedirá que introduzca un PIN para activar o desactivar los controles parentales. Este es el PIN de Prime Video y está relacionado con su cuenta de Amazon. En caso de olvidar el PIN, sigue el enlace que aparece en pantalla para restablecerlo.

#### Perfiles

Aquí puede gestionar los perfiles asociados a su cuenta. Resalte **Perfiles** y pulse **Seleccionar**.

#### **Compartir Perfil**

Compartir perfil permite a los adultos de Amazon Household seleccionar los perfiles de los demás en Prime Video y Fire TV. Aquí podrá encontrar el sitio donde puede cambiar estos ajustes.

#### Red

El menú Red incluye todos los ajustes necesarios para conectar el televisor a Internet. Aquí se mostrarán todas las redes existentes y podrá configurar su red.

Si ha conectado su TV vía un cable Ethernet o la opción **Habilitar Red** no está **Activada**, las redes inalámbricas no aparecerán en la lista y las opciones relacionadas con la red inalámbrica no estarán disponibles.

#### Controlar Estado de Red

Seleccione "Red" en el menú Configuración y pulse Seleccionar.

El menú Red mostrará las 3 redes inalámbricas más potentes que pueda encontrar su TV, su red es la que tiene la palabra 'Conectado' escrita debajo.

Resalte su red, si está conectado se mostrará **Conectado** bajo el nombre de Red. A la derecha de la pantalla se mostrará la **Seguridad** de su conexión. Con su red resaltada pulse el botón **Reproducir/ Pausar** para comprobar su red. Aparecerá el estado de conexión de su red. Para salir de esta pantalla pulse el botón **Atrás**. Si desea olvidar la red pulse el botón **Opciones** mientras su red está resaltada.

#### Ver todas las Redes

Si desea buscar más redes, resalte **Ver Todas las Redes** y pulse **Seleccionar**. Aparecerá una lista de todas las redes que puede encontrar su TV. Si se desplaza hasta el final de la lista, también tiene la opción de volver a buscar redes.

#### Configuración Avanzada de Red

Si tiene confianza en el uso de la configuración de red, puede configurar manualmente una red resaltando **Unirse a Otra Red** y pulsando **Seleccionar**. Deberá introducir manualmente todos los ajustes de red que desee utilizando el teclado en pantalla. Si ha conectado su TV mediante un cable Ethernet, también puede configurar los ajustes de red. Se trata también de una configuración más avanzada para los usuarios que tengan confianza en la configuración de redes.

#### Cómo guardar su Contraseña WLAN en su Cuenta de Amazon

Su contraseña WLAN se puede almacenar en su Cuenta de Amazon, esto puede ser útil si desea conectar otros dispositivos a la misma red. El ajuste predeterminado es **Desactivado**.

Resalte **Guardar Contraseñas de Wi-Fi en Amazon** y pulse **Seleccionar**. Su contraseña WLAN se guardará ahora en su cuenta. Se puede borrar en cualquier momento desactivando esta opción.

#### Encender su TV vía LAN y WLAN

Habilita los dispositivos y aplicaciones que seleccione para encender su TV a través de LAN y WLAN. Activar esta opción puede aumentar el consumo de energía de TV.

Si habilita la conexión de red, esta opción también se habilitará automáticamente. Resalte **Activar con LAN y Wi-Fi** y pulse **Seleccionar** para desactivar..

#### Cambiar Estado de Conexión

Si no activó la conexión de red durante el proceso de configuración inicial, puede utilizar esta opción para activarla. O puede desactivarlo si lo activó anteriormente.

Resalte Activar Red y pulse Seleccionar para activar o desactivar la conexión de red. Si necesita más información, vea la sección Conexión a Internet..

Pistas Básicas para Solucionar Problemas de Wi-Fi

Aquí podrá ver consejos como estos y reiniciar su Fire TV. Resalte **Pistas Básicas para Solucionar Problemas de Wi-Fi** y pulse **Seleccionar**.

#### Pantalla & Audio

En este menú se encuentran todas las configuraciones y ajustes de imagen y sonido, así como otras configuraciones como el encendido de TV, la duplicación de pantalla, la configuración del salvapantallas y el control de dispositivos HDMI CEC.

Seleccione Pantalla & Audio en el menú Configuración y pulse Seleccionar.

#### Configuración de Imagen

Es posible ajustar la configuración de imagen en cada entrada, de modo que cada entrada puede tener su propia configuración de imagen. Para obtener información sobre cómo ajustar cada opción, consulte la sección **Personalizar la Configuración de TV** de este manual.

Si desea ajustar la imagen mientras ve TV, mantenga pulsado el botón **Inicio** y seleccione **Imagen** en el menú situado a la derecha de la pantalla.

#### Configuración de audio

Se puede realizar las configuraciones de sonido aquí para obtener información sobre cómo ajustar cada opción, consulte la sección **Personalizar la Configuración de TV** de este manual.

Si desea ajustar el sonido mientras ve TV, mantenga pulsado el botón **Inicio** y seleccione **Sonido** en el menú situado a la derecha de la pantalla.

#### Controles de Potencia

Menú de Control de Potencia tiene 2 opciones: Encendido y Comandos de Voz Cuando la Pantalla de TV está Apagada.

**Potencia Activada:** El ajuste Potencia Activada le permite elegir en qué estado quiere que se encienda TV, si en la última entrada que estaba viendo o en la pantalla de Inicio.

Resalte **Potencia Activada** y pulse **Seleccionar**. Resalte **Inicio** o **Última Entrada** y pulse **Seleccionar**. Aparecerá una palomita junto a su elección.

Comandos de Voz Cuando la Pantalla de TV está Apagada. Cuando está activada, puede dar órdenes de voz a través de un dispositivo vinculado habilitado para Alexa o Apple HomeKit cuando la pantalla de TV está apagada. La pantalla de su TV se encenderá para completar los comandos de voz. Resalte esta opción y pulse Seleccionar. Resalte Sí y pulse Seleccionar.

#### Salida de Audio

Menú de Salida de Audio tiene 6 opciones: Altavoces de TV, Formato de Audio Digital, Modo de Salida de Audio y Sincronización de Audio Bluetooth.

Resalte Salida de Audio y pulse Seleccionar.

Altavoz de TV: En el menú de Altavoces de TV puedes activar o desactivar los altavoces integrados de su TV. Es posible que desee desactivarlas si ha conectado una barra de sonido.

Resalte **Altavoz de TV** y pulse **Seleccionar** para activar o desactivar Altavoz de TV.

Formato de Audio Digital: En función del tipo de dispositivo de audio que tengas conectado, es posible que tengas que ajustar el formato de audio que emite su TV. El formato de audio se puede cambiar aquí.

Resalte Formato de Audio Digital y pulse Seleccionar.

Resalte el formato de audio que desee PCM, Dolby Digital, Pass-through y Auto y pulse Seleccionar. El ajuste predeterminado es Auto.

**Modo de Salida de Audio:** Seleccione la combinación de dispositivos de audio para la salida simultánea.

Sincronización de Sonido Bluetooth: Es posible que tenga que sincronizar el audio con su dispositivo si tiene un altavoz Bluetooth o unos auriculares conectados al TV. Al seleccionar esta opción, lo hará por usted.

Con su dispositivo Bluetooth conectado a TV, resalte Sincronización de Audio Bluetooth y pulse Seleccionar.

#### Idioma de Live TV Preferido

Seleccione el idioma de audio y subtítulos principal o secundario que prefiera para los canales de Live TV.

#### Activar Mirroring de Pantalla

Habilita los dispositivos móviles para que reflejen temporalmente su pantalla en su TV, haciéndola detectable. Esto se conoce como Mirroring de Pantalla o Miracast en su dispositivo.

Resalte Activar Mirroring de Pantalla y pulse Seleccionar. Aparecerá la pantalla de Mirroring de Pantalla. Su TV está listo ahora para mirroring de pantalla.

#### Sonidos de Navegación

Al navegar por los menús y seleccionar elementos, su TV emitirá un sonido, que puede activarse y desactivarse aquí.

Resalte **Sonidos de Navegación** y pulse **Seleccionar** para activar o desactivar.

#### Salvapantallas

Cuando su TV está inactivo por unos minutos se activará salvapantallas. Se mostrarán imágenes desde Amazon Collection. El menú del salvapantallas le ofrece muchas opciones de cambio para que pueda personalizar su salvapantallas. Si su TV no está conectada a Internet, la opción Salvapantallas no estará disponible.

Resalte Salvapantallas y pulse Seleccionar.

Aparecerá el menú de Salvapantallas.

**Salvapantallas Actual -** Aquí podrá cambiar el álbum del salvapantallas para que muestre sus fotos.

Estilo de Deslizamiento - Cambia la forma en que las imágenes hacen la transición. Elija entre Pan & Zoom o Disolver.

Velocidad de Deslizamiento - Ajusta el tiempo que tardan en cambiar las imágenes. Elija entre Lento, Medio o Rápido.

Tiempo de Inicio - Ajusta el tiempo que transcurre antes de que se inicie el Salvapantallas. Elija entre 5, 10, 15 minutos o Nunca.

Fecha y Reloj - Activa o desactiva la información sobre la fecha y el reloj.

**Visualizar Información -** Activa o desactiva la información de la imagen.

Pistas de Alexa - Activa o desactiva las pistas de Alexa.

**Barajar -** Active esta opción si desea mostrar las imágenes en orden aleatorio.

#### Control de Dispositivo HDMI-CEC

Permite que su TV controle los dispositivos HDMI compatibles con CEC conectados mediante el mando a distancia de TV.

La reproducción, la navegación y el encendido/ apagado pueden realizarse con un único mando remoto de TV. Pulse **Seleccionar** para activar o desactivar.

Si tiene conectado a su TV un dispositivo compatible con CEC a través de un cable HDMI, este ajuste permite que el mando a distancia de su TV controle también funciones seleccionadas del dispositivo conectado. Por ejemplo, el botón **En Espera** del control remoto de su TV también encenderá su dispositivo habilitado para CEC.

Menú de Control de Dispositivo HDMI-CEC tiene 4 opciones: **Reproducción One-Touch, ARC/eARC, Control de Potencia** y **Paso de Control Remoto.** 

Resalte Control de Dispositivo HDMI-CEC y pulse Seleccionar.

Reproducción One-Touch: Utilice su TV como fuente principal de reproducción. Resalte Reproducción One-Touch y pulse Seleccionar. Las opciones Permitir, Preguntar Siempre y Denegar estarán disponibles. Resalte la opción que desea y pulse Seleccionar.

**ARC/eARC:** Utilice la conexión del cable HDMI para enviar audio desde su TV a su barra de sonido o receptor AV. Resalte **ARC/eARC** y pulse **Seleccionar** para activar o desactivar.

**Control de Potencia:** Utilice su TV para activar/ desactivar su dispositivo conectado. Pulse **Seleccionar** para activar o desactivar.

Paso de Control Remoto: Utilice el control remoto de su TV para controlar dispositivos desde otras entradas. Pulse Seleccionar para activar o desactivar.

#### Casting de Prime Video

Permite la emisión a este dispositivo desde Prime Video en tabletas Android, iOS y Fire. Desactivarlo borra la caché de cating.

#### Aplicaciones

El menú de aplicaciones le permite gestionar todas sus aplicaciones. Resalte Aplicaciones y pulse Seleccionar.

#### Fotos de Amazon

En esta opción puede cambiar la configuración de la aplicación Fotos de Amazon, puede permitir que otras personas transmitan fotos desde su cuenta de Fotos de Amazon a su TV y también puede desactivar su cuenta para que no se pueda ver en su TV.

#### Resalte Fotos de Amazon y pulse Seleccionar.

La opción **Permitir Conexiones de Invitados** está activada de forma predeterminada. Si no desea permitir que otros usuarios envíen fotos desde sus cuentas de Amazon Fotos, puede desactivar esta función. Resalte **Permitir Conexiones de Invitados** y pulse **Seleccionar** para activar o desactivar.

Si desea dejar de ver las fotos de su cuenta de Amazon Fotos, puede desactivar la función aquí. El acceso está activado por defecto. Resalte Acceso a Fotos de Amazon y pulse Seleccionar. Resalte Desactivar Fotos de Amazon y pulse Seleccionar. Sus fotos ahora no serán visibles en su TV. No se preocupe, tus fotos no se eliminarán y permanecerán en su cuenta.

#### Silk Browser

Configure los ajustes del navegador web de Amazon.

#### Appstore

Con este menú podrá controlar la configuración de su aplicación, como las actualizaciones automáticas, las compras dentro de la aplicación y cómo abrir los enlaces externos del mercado.

#### Resalte Appstore y pulse Seleccionar.

Aparecerá el menú Appstore donde podrá seleccionar lo siguiente:

Actualizaciones Automáticas: Si se activan las actualizaciones automáticas, Appstore actualizará automáticamente sus aplicaciones a las versiones más recientes. En el caso de que se modifiquen los permisos de la app no se actualizarán, automáticamente, por lo que deberá revisar cualquier cambio antes de aceptarlo y actualizar.. Pulse **Seleccionar** para activar o desactivar.

Enlaces de Mercados Externos: Le permite elegir cómo desea que se abran los enlaces externos. Pulse Seleccionar para ver las opciones disponibles: Abrir con Amazon Appstore, No Abrir y Preguntar Antes de Abrir. Resalte la opción que prefiere y pulse Seleccionar. Aparecerá una palomita junto a su elección.

**Compras en la Aplicación:** Algunas aplicaciones ofrecen la posibilidad de realizar compras dentro de la aplicación, esta opción le permite elegir si desea permitirlas o no..

Pulse Seleccionar para activar o desactivar.

**Gestionar Mis Suscripciones:** Puede gestionar sus suscripciones en línea.

Siga el enlace mostrado en la pantalla.

Inicio de Sesión Simple: Inicia sesión en aplicaciones compatibles en dispositivos Fire con un solo clic. Resalte Inicio de Sesión Simple y pulse Seleccionar. Se resaltará la opción En este dispositivo. Pulse Seleccionar para activar o desactivar Inicio de Sesión Simple en este dispositivo. Sigue el enlace que aparece en la pantalla para gestionar todos los dispositivos.

**Notificaciones:** Ajuste como **ACTIVADO** para mostrar notificaciones relacionadas con Appstore. Pulse **Seleccionar** para activar o desactivar.

#### Descarga Automática

Descarga automáticamente las aplicaciones que no se utilizan cuando su Fire TV tiene poco espacio de almacenamiento. Los datos de la aplicación se guardarán para que puedas reinstalarla fácilmente más tarde. Pulse **Seleccionar** para activar o desactivar.

#### **Gestionar Aplicaciones Instaladas**

Aquí puede gestionar todas las aplicaciones de su TV. También le mostrará la cantidad de memoria disponible que queda en su TV. Resalte Gestionar **Aplicaciones Instaladas** y pulse Seleccionar.

Mostrar: La configuración predeterminada es que se muestren todas las aplicaciones; sin embargo, si resalta Mostrar y pulsa Seleccionar, tendrá las opciones de mostrar Todas las Aplicaciones, Sólo Internas o Sólo USB.

Ordenar: La configuración por defecto es clasificar las aplicaciones alfabéticamente. Sin embargo, si selecciona Clasificar y pulsa Seleccionar, obtendrá las opciones de clasificar por Orden alfabético, Tamaño de la aplicación o Recuencia.

Se mostrará una lista de aplicaciones, resalte la aplicación que desea gestionar y pulse **Seleccionar**.

Las aplicaciones preinstaladas tienen 3 opciones, las aplicaciones que usted ha descargado e instalado tienen más opciones. En caso de desinstalar una aplicación, ésta seguirá estando disponible para que la descargue y la vuelva a instalar en el futuro.

#### Aplicaciones preinstaladas

Tendrá 6 opciones **Detener a la fuerza**, **Borrar datos**, **Borrar cache**, **Borrar Valores por Defecto**, **Abrir enlaces compatibles** y Enlaces Compatibles.

#### Aplicaciones instaladas

Tendrá algunas opciones extras. Permisos, Iniciar aplicación y Desinstalar.

#### **Control de Equipo**

Las barras de sonido y los receptores se pueden conectar a TV y aquí se pueden configurar para que el control remoto de Fire TV pueda controlar el dispositivo

conectado sin importar cómo lo haya conectado a su TV. Este proceso puede llevar algún tiempo.

#### Añadir una Barra de Sonido o un Receptor

Resalte Añadir Equipo y pulse Seleccionar.

Resalte **Barra de Sonido** o **Receptor** dependiendo del producto que haya conectado y pulse **Seleccionar**.

**Nota:** Asegúrese de que la barra de sonido o el receptor están conectados al TV y encendidos.

El ejemplo siguiente muestra cómo configurar una barra de sonido

Ahora debe seleccionar la marca de su barra de sonido. Seleccione la marca y pulse **Seleccionar**.

Asegúrese de que la barra de sonido esté encendida y con el volumen alto y pulse **Seleccionar**.

Pulsa **En espera** en el control remoto de su TV, espera 10 segundos y vuelve a pulsar el botón **En espera**.

Se le preguntará "¿Se ha apagado la barra de sonido y se ha vuelto a encender al pulsar **En espera**? Si es así, marca **Sí** y pulsa **Seleccionar**, si no, marca **No** y pulsa **Seleccionar**. Es posible que tenga que repetir este proceso varias veces.

Cuando su barra de sonido finalmente se apague y se encienda, se le pedirá que pulse los botones de subir y bajar volumen. Pulse los botones de **Volumen +** y -.

Si el nivel de volumen se ha ajustado como esperaba, marque **Si** y pulse **Seleccionar**. Si no, selecciona **No** y continúa hasta que el nivel de volumen cambie.

El control remoto de su Fire TV ha sido configurado, ahora encenderá y apagará su barra de sonido y ajustará el nivel de volumen.

Ahora, cuando enciendas su TV, la barra de sonido también se encenderá. Los altavoces de TV se apagarán automáticamente.

#### Configuración de Barra de Sonido/Receptor

Tras configurar la barra de sonido o el receptor, verá la **Barra de Sonido** o el **Receptor** en el menú de **Control del Equipo**. Aparecerán todos los ajustes del dispositivo.

Resalte **Barra de Sonido** o **Receptor** y pulse **Seleccionar**. Aparecerá una lista de ajustes.

Resalte la configuración que desea ajustar y pulse **Seleccionar**.

Aumento de Volumen: Ajuste cuánto aumenta o disminuye el volumen cuando pida a Alexa que cambie el volumen. El incremento predeterminado es 4.

Pulse **Avance Rápido** o **Retroceso** para aumentar o disminuir los incrementos. Pulse **Opción** para restablecer la configuración predeterminada.

**Opciones de Infrarrojos:** Cambia las opciones de infrarrojos. Las opciones de **Perfil IR**, **Tiempo** y **Repetición** estarán disponibles.

**Control de Encendido:** Ajuste la configuración de encendido/apagado de su barra de sonido o receptor. Las opciones **Retardo de Encendido** y **Control de Encendido** estarán disponibles.

Entrada de Fire TV: Cambie la entrada a la cual su barra de sonido o receptor cambiará para ver Fire TV.

Cambie la Barra de Sonido/Cambie el Receptor: Si desea cambiar la barra de sonido o el receptor conectado a su TV, resalte Cambiar Barra de Sonido/ Cambiar Receptor y pulse Seleccionar. Para eliminar el dispositivo, resalta Cambiar Barra de Sonido/ Cambiar Receptor y pulse el botón Opción.

Restablecer los valores predeterminados de la Barra de Sonido/Restablecer los Valores Predeterminados del Receptor: Restaura todos los ajustes que hayas podido modificar a los valores predeterminados de fábrica. Esta opción estará disponible si cambia la configuración predeterminada.

#### Configuración Avanzada

Si la barra de sonido o el receptor no se enciendan/ apagan, ajuste el tiempo de encendido.

Pulse **Avance Rápido** o **Retroceso** para aumentar o disminuir los incrementos.

Pulse **Opción** para restablecer la configuración predeterminada.

#### TV en directo

Este menú le permite sintonizar su TV, gestionar los canales, configurar una tarjeta CI y establecer controles parentales.

Resalte Live TV y pulse Seleccionar.

#### Búsqueda de Canales

Debería haber sintonizado ya su TV durante el proceso de configuración inicial. Pero si se ha saltado el paso de búsqueda de canales o si necesita resintonizar su TV siga estas instrucciones.

#### Resalte Búsqueda de Canales y pulse Seleccionar.

Se le pedirá que compruebe que su antena está configurada y que el cable está correctamente enchufado en la toma de entrada de antena de su TV. Pulse **Seleccionar** para seguir.

Seleccione su preferencia de búsqueda a fin de instalar canales. Estarán disponibles las opciones de **Satélite**, **Terrestre** y **Cable**.

Si se selecciona la opción **Terrestre**, TV buscará emisiones digitales por terrestre. Seleccione el método de búsqueda en la siguiente pantalla y pulse **Seleccionar** para iniciar la búsqueda. Si continúa con el escaneo manual, deberá configurar las opciones **Frecuencia** y **Banda UHF** antes de iniciar el escaneo.

Si se selecciona la opción **Cable**, TV buscará emisiones digitales por cable. En la siguiente pantalla,

seleccione el proveedor de cable, si lo hay, o el método de búsqueda y, a continuación, pulse **Seleccionar** para iniciar la búsqueda. Es posible que tenga que configurar las opciones ID de **Red** y **Frecuencia** antes de iniciar el escaneo.

En caso de seleccionar la opción Satélite, podrá elegir un operador en el siguiente paso, si hav alguno disponible. También puede optar por realizar un escaneo completo o manual. Resalte la opción que prefiera y pulse el botón Seleccionar para continuar. Si continúa con la opción de escaneo manual o completo, tendrá que seleccionar el satélite en el siguiente paso. A continuación, se mostrará la pantalla de Conexión Satélite. En esta pantalla puede configurar los parámetros Tipo LNB, Potencia LNB, Versión DiSEqC, Puerto, Cable Único, ToneBurst, Polarización, Velocidad de Símbolo y Modo de Exploración del satélite seleccionado correspondiente a su entorno. En función de sus selecciones anteriores. es posible que algunas opciones no estén disponibles o se configuren automáticamente. Cambie si es necesario y continúe.

Al finalizar, pulse el botón **Reproducir/Pausar**. TV iniciará a buscar transmisiones disponibles.

Se le preguntará en algún momento si desea borrar los canales existentes, en caso de que haya instalado canales anteriormente utilizando la misma opción de búsqueda. Resalte **Sí, Limpiar Canales** y pulse **Seleccionar**. Se eliminarán todos los canales sintonizados anteriormente. Resalte **No, Mantener Canales** y pulse **Seleccionar** para continuar sin borrar los canales existentes.

Mientras la búsqueda continúa, puede pulsar el botón **Seleccionar** a fin de cancelar la búsqueda. Una vez finalizada la búsqueda, se mostrarán los resultados. En este punto puede elegir entre realizar cambios en la lista de canales o volver a escanear. Resalte **Hecho** y pulse **Seleccionar** para completar la instalación.

#### Actualización Auto de Servicio

Puede permitir que su TV busque automáticamente cambios de operador de red cuando TV entre en modo de espera. Para habilitar y deshabilitar esta función pulse **Seleccionar**.

#### **Canales favoritos**

Podrás ver y gestionar tus canales favoritos aquí.

Resalte Canales Favoritos y pulse Seleccionar.

Si no tiene ningún canal favorito, vaya al menú Gestionar Canales para añadir canales pulsando el botón Seleccionar. Luego seleccione la fuente de canal para ver la lista de canales. Resalte un canal y pulse Seleccionar para añadirlo a sus favoritos. Puede hacer selecciones múltiples. Si ya ha añadido canales a sus favoritos, puede pulsar Seleccionar para seleccionar los canales que desea eliminar de sus favoritos.

#### Manejar Canales

Gestione sus canales favoritos y seleccione los canales que desea visualizar.

Resalte Manejar Canales y pulse Seleccionar. Luego seleccione la fuente de canal. Estarán disponibles las opciones Canales Terrestres, Canales por Cable y Canales por Satélite. Las opciones disponibles pueden variar en función de los canales instalados actualmente.

Ahora verá la lista de canales con diversas pestañas: Todos, Favoritos, Gratis, Cifrado, Audio, HD, SD y Oculto. Las opciones de pestaña disponibles pueden variar en función de los canales instalados.

Todos mostrará todos los canales, **Favoritos** mostrará todos los canales que hayas marcado como favoritos y **Ocultos** mostrará todos los canales ocultos. Las demás pestañas funcionarán según la misma lógica.

En la pestaña **Todos** puedes elegir añadir un canal a la lista de favoritos pulsando **Seleccionar** o puedes ocultar un canal pulsando **Reproducir/Pausar**. Para cambiar el número de canal pulse **Rebobinar** y para mover un canal de la lista de canales pulse **Avance Rápido**. Pulse el botón **Opciones** para ver el menú **Opciones** de clasificación. Puede ordenar los canales utilizando las opciones de este menú. También puede importar o exportar la lista de canales personalizada utilizando las opciones correspondientes del menú **Opciones de Clasificación>Opciones Avanzadas**.

#### Tarjeta Cl

Acceda a la configuración e información de su Tarjeta CI.

#### **Controles Parentales**

Restrinja la emisión de películas, programas de TV, la compra y determinados tipos de contenidos.

Resalte Controles Parentales y pulse Seleccionar.

El ajuste predeterminado es **Desactivado** y pulse **Seleccionar**.

Nota: Se le pedirá que introduzca un PIN para activar o desactivar los controles parentales. Este es el PIN de Prime Video y está relacionado con su cuenta de Amazon. En caso de olvidar el PIN, sigue el enlace que aparece en pantalla para restablecerlo.

La primera vez que active los **Controles Parentales** verá una breve información sobre la configuración. Pulse **Seleccionar** para continuar.

Ahora verás todas las configuraciones que se pueden ajustar.Resalte la configuración que desees y pulsa **Seleccionar**.

**Controles Parentales:** Pulse **Seleccionar** para activar o desactivar controles parentales.

**Compras Protegidas con PIN:** Solicita un PIN antes de comprar vídeos, aplicaciones o juegos. Pulse **Seleccionar** para activar o desactivar.

Clasificación de Prime Video : Restrinja la visualización de vídeos en función de la clasificación. La configuración por defecto para las clasificaciones General y Familiar es Activado, para Adolescentes, Jóvenes Adultos y Maduros es Desactivado. Para cambiar la configuración resalte la opción de clasificación deseada y pulse Seleccionar.

**Nota:** Estos ajustes se aplican a Prime Video (incluyendo Canales de Amazon). Los contenidos de otros proveedores de servicios pueden tener su propia configuración de restricciones.

**Clasificaciones de Emisión:** Utilice las clasificaciones para restringir la visualización de programas de Live TV de la televisión de emisión en directo a los que se accede directamente desde la interfaz de usuario de Fire TV, como la **Guía** o la fila **Ahora Emitiendo**. Visite aplicaciones de terceros para gestionar la configuración de los contenidos a los que se accede desde esas aplicaciones.

DVB 4 (Niños) - DVB 18 (Adultos)

Todos los ajustes están activados por defecto

Lanzamiento de Aplicaciones Protegido con PIN Solicita un PIN antes de lanzar aplicaciones o juegos. Este ajuste no se aplicará al contenido al que se accede directamente desde la interfaz de usuario de Fire TV, como la Guía o la fila Ahora Emitiendo. Pulse Seleccionar para activar o desactivar.

Aplicación de Fotos de Amazon Protegida con PIN: Solicita un PIN antes de lanzar Fotos de Amazon. Este ajuste se ignorará si ya ha configurado Lanzamiento de Aplicaciones Protegido con PIN como ACTIVADO. Pulse Seleccionar para activar o desactivar.

**Cambiar PIN:** Cambie PIN de Prime Video. Primero introduzca su PIN actual y, a continuación, introduzca el nuevo PIN.

En caso de olvidar el PIN, sigue el enlace que aparece en pantalla para restablecerlo.

#### Fuentes de Sincronización

Sincroniza sus fuentes de Live TV para actualizar los datos en este dispositivo.

## Controles Remotos y Dispositivos Bluetooth

Puede añadir un control remoto por voz adicional a su TV, o también puede necesitar sustituir uno si se le ha roto el antiguo. También se pueden conectar por bluetooth otros dispositivos como altavoces, mandos de juegos, ratones y teclados.

#### Control por Voz con Alexa

Revise el estado de su actual mando a distancia por voz con Alexa o añada uno nuevo.

## Resalte Controles Remotos de Voz con Alexa y pulse Seleccionar.

#### Estado del Remoto

Para consultar el estado de su control remoto por voz actual, resalte la opción de control remoto y mire a la derecha de la pantalla. Podrá ver el tipo de control remoto, el estado de la batería, el número de versión y su número de serie.

Para desvincular el control remoto, pulse el botón Opciones mientras la opción remota está resaltada y luego pulse para confirmar. El botón **Opciones** no tendrá ninguna función si sólo hay un mando a distancia emparejado.

#### Añadir un Nuevo Mando

Resalte Añadir Nuevo Mando y pulse Seleccionar.

Aparecerá la palabra 'Buscando', mantén pulsado el botón **Inicio** del nuevo mando a distancia durante 10 segundos. Cuando el control remoto haya sido descubierto aparecerá en la lista.

#### Controladores de Juegos

Los mandos de juegos Bluetooth se pueden conectar a su TV y se pueden utilizar para disfrutar de todas las aplicaciones de juegos en su TV.

Resalte Mando de Juego y pulse Seleccionar.

Resalte **Añadir Nuevo Mando de Juego** y pulse **Seleccionar** para buscar nuevos mandos.

Aparecerá la palabra "Búsqueda de Controladores" en la parte derecha de la pantalla. Asegúrese de que su mando sea detectable y esté listo para emparejarse. Siga las instrucciones en pantalla. Cuando el controlador haya sido descubierto aparecerá en la lista. Seleccione su controlador en la lista.

#### **Ayudas Auditivas**

Gestione las conexiones y el volumen de los audífonos.

#### **Otro Dispositivo Bluetooth**

Puede conectar otros dispositivos bluetooth, como un ratón o un teclado, lo que puede ser útil cuando se utiliza el navegador de Internet.

Resalte Otro Dispositivo Bluetooth y pulse Seleccionar.

Asegúrese de que su dispositivo bluetooth está en modo de emparejamiento y, a continuación, resalte Añadir Dispositivos Bluetooth y pulse Seleccionar. Su dispositivo aparecerá en la lista, esto puede tardar un minuto más o menos. Luego resalte el dispositivo y pulse **Seleccionar** para conectarlo.

#### Alexa

Este menú tiene más información sobre la aplicación Alexa y ejemplos de cosas que puedes probar.

Resalte Alexa y pulse Seleccionar.

#### Alexa App

Para obtener más información sobre la aplicación Alexa y dónde descargarla, selecciona **Alexa app**. Necesitará esta aplicación si desea que sus altavoces Amazon Echo controlen su TV. La aplicación es el lugar donde podrá conectar todos sus dispositivos Amazon entre sí.

Resalte **Alexa app** y pulse Seleccionar, ahora verá información sobre la aplicación y dónde descargarla.

#### Cosas que Probar

En esta sección podrá encontrar muchos ejemplos de lo que puede hacer con Alexa. Encontrará muchas ideas.

Resalte **Cosas que Probar** y pulse **Seleccionar**, verá una lista de cosas que puede probar.

Seleccione algo de la lista y pulse **Seleccionar** para ver más información.

#### **Preferencias**

En el menú de preferencias encontrarás muchos ajustes de TV. Por ejemplo, el control parental, la configuración de la privacidad y los datos o la restricción del acceso a determinados contenidos y compras.

Resalte Preferencias y pulse Seleccionar.

#### **Controles Parentales**

Su TV dispone de ciertas protecciones predeterminadas que, cuando se activan, requieren la introducción de un código PIN para realizar compras o iniciar aplicaciones, y también restringen la visualización de contenidos clasificados como Adolescente o superior. Los controles parentales están **DESACTIVADOS** por defecto.

Resalte **Controles Parentales** y pulse **Seleccionar** para activar los controles parentales.

Nota: Se le pedirá que introduzca un PIN para activar o desactivar los controles parentales. Este es el PIN de Prime Video y está relacionado con su cuenta de Amazon. En caso de olvidar el PIN, sigue el enlace que aparece en pantalla para restablecerlo.

Consulte la sección **Controles Parentales** bajo el título **Menú Live TV** para más información.

#### Ajustes de Privacidad

Puede gestionar todos los ajustes de privacidad de su TV aquí. Resalte **Ajustes de Privacidad** y pulse **Seleccionar**.

Ahora verá una lista de todas las configuraciones que se pueden ajustar, resalte la configuración que desea ajustar y pulse **Seleccionar**. Los posibles ajustes son los siguientes.

**Direcciones de Correo Electrónico Almacenadas:** Revise y elimine las direcciones de correo electrónico recopiladas por Fire TV.

Datos de Uso del Dispositivo: Autoriza el uso de los datos personales recopilados por el sistema operativo de esta TV con fines de marketing y mejora del producto. El ajuste predeterminado es ACTIVADO (Permitir). Resalte y pulse Seleccionar. Se le informará sobre esta función. Para leer todo el texto, utilice los botones de dirección. Si desea desactivar esta función, resalte Desactivar y pulse Seleccionar.

Recopilar Datos de Uso de Apps y Transmisiones: Permite a Amazon recopilar información relacionada con su uso de contenidos de TV, así como la frecuencia y duración de su uso de aplicaciones de terceros. El ajuste predeterminado es ACTIVADO (Permitir). Resalte y pulse Seleccionar. Se le informará sobre esta función. Si desea desactivar esta función, resalte Desactivar y pulse Seleccionar.

Anuncios Basados en Intereses: Si opta por no recibir anuncios basados en intereses en su TV, se indicará a las aplicaciones que no utilicen el ID de publicidad para crear perfiles con fines publicitarios ni para mostrarle anuncios basados en intereses en su TV. ID de publicidad es un identificador que se puede restablecer y que se puede utilizar para crear perfiles o mostrarle anuncios basados en intereses. El ajuste predeterminado es ACTIVADO (Permitir). Para desactivar esta función, pulse Selecc.

Su ID de Publicidad: Muestra su ID de Publicidad en la parte derecha de la pantalla. Pulse el botón Opciones para restablecer su ID. Se mostrará un mensaje de confirmación. Resalte OK y pulse Seleccionar para restablecer. Esta opción estará disponible si la opción de Anuncios Basados en Intereses está configurado como ACTIVADA.

#### Seguimiento de Uso de Datos

Puede gestionar su uso de datos aquí.

Resalte **Seguimiento de Uso de Datos** y pulse **Seleccionar** para activar y ajustar cualquier configuración. Seguimiento de Datos están **DESACTIVADOS** por defecto.

Seguimiento de Uso de Datos: La activación le permite controlar su consumo de datos. El ajuste predeterminado es DESACTIVADO.

Fije la Calidad de Vídeo: Esto le permite elegir la calidad de vídeo en Amazon Vídeo. El ajuste predeterminado es Mejor. Las opciones disponibles son Bueno (menor cantidad de datos utilizados), Mejor y Óptimo (mayor cantidad de datos utilizados).

**Fijar Alerta de Datos:** Fije un límite de datos y reciba alertas en pantalla cuando el consumo alcance el 90% y el 100% del límite. Esto es sólo una alerta y no bloqueará el consumo de datos.

Uso Máximo Mensual de Datos: Muestra una lista de sus aplicaciones y muestra el uso de datos individuales para el ciclo de facturación mensual especificado en la opción **Fijar Alerta de Datos**.

#### Ajustes de Notificaciones

Podrá manejar todas sus notificaciones, desactivar todas las notificaciones emergentes o bloquear/ desbloquear las notificaciones de aplicaciones específicas aquí.

#### Resalte Ajustes de Notificación y pulse Seleccionar.

Seleccione **No Interrumpir** y pulse **Seleccionar** para activar o desactivar las notificaciones emergentes.

Para bloquear o desbloquear notificaciones de aplicaciones individuales, resalte **Notificaciones de Aplicaciones** y pulse **Seleccionar**. Aparecerá una lista de sus aplicaciones, que mostrará si las notificaciones están activadas o desactivadas. Para ajustar esto, seleccione una aplicación y pulse **Seleccionar** para cambiar entre **ACTIVADO** y **DESACTIVADO**.

#### **Contenido Destacado**

La pantalla de Inicio presenta contenido destacado en la parte superior, al seleccionar este contenido se reproducirá una vista previa del mismo. En este menú puede elegir si el contenido se reproduce o no y también activar o desactivar el audio de este contenido.

Resalte Contenido Destacado y pulse Seleccionar.

Resalte **Permitir Reproducción Automática de** Vídeo o **Permitir Reproducción Automática de Audio** y pulse **Seleccionar** para activar o desactivar la función. La configuración por defecto es **ACTIVADA** para ambas.

#### Permitir reproducción automática de vídeo

ACTIVADO - El vídeo se reproducirá automáticamente.

**DESACTIVADO** - Aparecerá una imagen fija y no se escuchará ningún sonido.

#### Permitir reproducción automática de audio

**ACTIVADO** - Se oirá el audio cuando se reproduzca el vídeo.

**DESACTIVADO** - No se oirá ningún sonido cuando se reproduzca el vídeo.

#### Apagado Automático

Su TV se apagará automáticamente después de 4 horas sin actividad. El objetivo de esta función es ahorrar energía en caso de que el televisor se quede encendido accidentalmente. Si ha estado viendo la TV durante 4 horas sin pulsar ningún botón, aparecerá un aviso indicándole que está a punto de apagarse. Si desea seguir viendo la TV en ese momento, marque **OK** y pulse **Seleccionar**.

Para desactivar esta función, resalte **Apagado Automático** y pulse **Selecc**. Luego resalte Apagar y pulse Seleccionar. Su TV no se apagará después de 4 horas de inactividad.

#### HbbTV

Activa la TV de Banda Ancha Híbrida en su TV. Resalte **HbbTV** y pulse **Seleccionar** para activarlo o desactivarlo.

#### Sincronizar Contenido Reciente

Puede incluir títulos de Prime Video vistos en otros dispositivos en la fila **Recientes** de este dispositivo.

Resalte **Sincronizar Contenido Reciente** y pulse **Seleccionar** para activar o desactivar.

#### Ubicación

Es conveniente que su TV sepa en qué parte del mundo se encuentra para que, cuando le haga a Alexa una pregunta como "Alexa, ¿qué tiempo hace fuera?", pueda decirle el tiempo que hace en su ubicación. Descargue e instale la aplicación Alexa en su dispositivo móvil y, a continuación, seleccione **Dispositivos > Echo y Alexa**. Selecciona su Fire TV de la lista e introduce la ubicación de su dispositivo.

#### Zona horaria

En este menú puede configurar su reloj para que se muestre como un reloj de 24 horas y también puede cambiar su zona horaria.

Resalte Zona Horaria y pulse Seleccionar.

Para activar/desactivar el formato de 24 horas, resalte **Reloj de 24 Horas** y pulse **Seleccionar**.

Para cambiar su zona horaria, resalte **Zona Horaria** y pulse **Seleccionar**.

#### Sincronizar Fecha y Hora

Su TV sincronizará automáticamente la fecha y la hora con un servidor horario de Internet. Si desconecta esta función, su TV se sincronizará con la hora de emisión. Esto puede ocasionar problemas de conexión a la red y de reproducción. Deberá reiniciar su Fire TV si decide volver a activar esta función.

Resalte Sincronizar Fecha y Hora y pulse Seleccionar para activarlo o desactivarlo.

#### Idioma

Puede cambiar el idioma del sistema.

Resalte Idioma y pulse Seleccionar.

Seleccione el idioma que desee de la lista de idiomas y pulse **Seleccionar**.

#### Unidades Métricas

Esta opción estará **ACTIVADA** por defecto. Las temperaturas y distancias se mostrarán en unidades métricas.

Resalte **Unidades Métricas** y pulse **Seleccionar** para activar o desactivar esta opción.

#### Temporizador de Apagado

La función de temporizador de apagado le permite programar una cuenta atrás para cuando se apague TV, de modo que pueda dormirse mientras ve TV sabiendo que se apagará automáticamente. Puede establecer una cuenta atrás de 5 a 240 minutos.

Resalte Temporizador de Apagado y pulse Seleccionar.

Resalte el tiempo que desea que transcurra hasta que se apague TV y pulse **Seleccionar**.

Se iniciará una cuenta atrás en la esquina inferior de la pantalla. También puede desactivar la cuenta atrás marcando **Desactivado** y pulsando **Seleccionar**.

**Nota:** TV se apagará una vez transcurrido el tiempo de reposo, se mostrará ningún aviso de 1 minuto.

#### Dispositivo y Software

Este menú le ofrece información sobre su TV y le muestra documentos legales y de conformidad. También puede reiniciar o restablecer su TV a los valores predeterminados de fábrica.

Resalte Dispositivo y Software y pulse Seleccionar.

#### Información

Si necesita averiguar alguna información sobre su TV, debería aparecer aquí. También podrá ver información sobre el almacenamiento y la red, así como comprobar si hay actualizaciones de software disponibles.

Resalte Información y pulse Seleccionar.

Su TV: Muestra la información relacionada a su TV.

Almacenamiento: Muestra el espacio de almacenamiento disponible en su TV y en cualquier dispositivo externo que esté conectado.

**Red:** Muestra toda la información relacionada con la configuración de red.

Revisar Actualizaciones: Muestra la versión actual del software y cuándo se actualizó por última vez. Pulse Seleccionar para comprobar si hay nuevas actualizaciones. Si existe una actualización disponible, esta opción aparecerá como **Instalar Actualización.** En este caso, puede pulsar Seleccionar para instalar la actualización.

#### Dispositivo de Almacenamiento USB

Este menú le mostrará el espacio disponible en su unidad. También podrá expulsar la unidad o gestionar las aplicaciones instaladas. Este menú sólo aparecerá si dispone de una unidad USB conectada.

Resalte **Estado de Almacenamiento**. En la parte derecha de la pantalla aparecerá el espacio disponible.

#### Extraer Dispositivo de Almacenamiento USB

Resalte **Dispositivo de Almacenamiento USB** y pulse **Seleccionar**.

Luego resalte **Expulsar Dispositivo de Almacenamiento USB** y pulse **Seleccionar**. Ahora retire la unidad de la toma USB. El menú volverá al menú principal Dispositivo y Software.

## Formatear un Dispositivo de Almacenamiento USB

Importante: Al formatear la unidad USB se borrará toda la información que contenga. Una vez formateada, esta unidad USB sólo puede ser utilizada por este TV.

Seleccione esta opción si desea que TV utilice las aplicaciones almacenadas en esta unidad.

## Resalte Formatear a Almacenamiento Interno y pulse Seleccionar.

Al terminar el formateo, seleccione OK.

#### **Gestionar Aplicaciones Instaladas**

Seleccione esta opción para gestionar las aplicaciones instaladas tanto de Amazon como de otras fuentes.

#### Legal & Cumplimiento

Para leer todos los avisos legales y de conformidad relativos a su TV seleccione este menú.

#### Seleccione Legal y Conformidad y pulse Seleccionar.

**Nota:** Su TV tendrá que estar conectada a Internet para acceder a la información Legal & Conformidad.

#### Dormir

Su TV se puede dormir.

Resalte **Dormir** y pulse **Seleccionar**. Su TV va a dormir. Puede despertarlo de nuevo pulsando el botón **En espera** o **Seleccionar**.

#### Reiniciar

Si por alguna razón su TV va lenta o se bloquea, puede que quiera reiniciarla. Esto reiniciará su TV.

Resalte **Reiniciar** y pulse **Seleccionar**. Confirme que desea reiniciar seleccionando **Reiniciar** y, a continuación, pulse **Seleccionar**. Su TV se reiniciará, esto tomará unos segundos.

#### **Restablecer Valores Por Defecto**

Si desea restablecer totalmente su TV seleccione Restablecer Valores Por Defecto. Esto eliminará todos los datos personales y contenidos descargados de su TV. Debe hacerlo si vende su TV o se la regala a alguien.

Resalte **Restablecer Valores Por Defecto** y pulse **Seleccionar**. Confirme que desea reiniciar seleccionando **Reiniciar** y, a continuación, pulse **Seleccionar**. Su TV se restablecerá al estado en el que salió de fábrica. El proceso tardará unos minutos.

#### Accesibilidad

Este menú contiene opciones de accesibilidad en las que puede activar Ayudas Auditivas, Subtítulos, Subtítulos Alexa, VoiceView, Banner de Texto, Magnificador de Pantalla, Texto de Alto Contraste, Audio Descripción, Subtítulos Hablados para Canales de Emisión y Comentarios & Soporte.

Resalte Accesibilidad y pulse Seleccionar.

#### Ayudas Auditivas

Gestione las conexiones y el volumen de los audífonos.

#### Subtítulos

Visualiza subtítulos en todos los contenidos de vídeo cuando están disponibles. Pulse **Seleccionar** para activar los subtítulos y ver más opciones.

#### Subtítulos Alexa

Muestra subtítulos para las respuestas de Alexa cuando están disponibles. Pulse **Seleccionar** para activar los subtítulos y ver más opciones.

#### VoiceView

Ofrece información hablada mientras navegas por los elementos de la pantalla. Gestiona la configuración de la guía de voz, incluyendo la activación y desactivación de **VoiceView**, la velocidad de lectura y el volumen.

#### Banner de Texto

Muestra texto relacionado con el elemento enfocado en una caja con tamaño de fuente, colores y otros elementos personalizables. Activa y desactiva el banner de texto.

#### Magnificador de Pantalla

Facilita el uso de combinaciones de botones a fin de ampliar la pantalla. Sólo para ver la pantalla de Inicio o los menús.

## Resalte Magnificador de Pantalla y pulse Seleccionar.

Las combinaciones de botón se mostrarán. Resalte **OK** y pulse **Seleccionar** para continuar. Resalte

APAGAR MAGNIFICADOR y pulse Seleccionar para apagarlo.

También puede pulsar y mantener pulsados los botones **Atrás** y **Avance Rápido** para activar/desactivar el amplificador de pantalla.

Una vez activada el magnificador, verá una caja amarilla en la parte superior de la pantalla. Pulse el botón **Opciones** y un botón de dirección al mismo tiempo para desplazarse por la pantalla.

#### Texto de Alto-Contraste

Cambia el texto a blanco o negro y añade un borde.

#### Descripción Audio

Este ajuste controla el volumen de la pista descriptiva relacionada con la pista normal para canales por aire y contenido Prime Video.

Resalte Descripción Audio y pulse Seleccionar.

Resalte la opción que desee y pulse **Seleccionar**. Puede configurar la opción **Canales en Directo como Apagado, Bajo, Medio** o **Alto** y la opción **Prime Video** como **Encendido** o **Apagado**.

Subtítulos Hablados para Canales de Difusión

Habla los subtítulos de los contenidos emitidos compatibles. Pulse **Seleccionar** para activar o desactivar.

#### **Comentarios & Asistencia**

Sus sugerencias son importantes y nos ayudan a mejorar la accesibilidad de Fire TV. Por favor, envíenos un correo electrónico a device-accessibility@amazon. com, y mencione que está usando un Fire TV.

Si necesita ayuda ahora, por favor, contacte con el servicio de atención al cliente de Amazon.

#### Ayuda

Si le cuesta entender cómo funciona su TV y necesita un poco de ayuda, eche un vistazo a este menú. Le mostrará vídeos útiles y consejos rápidos sobre su TV. Además, le ofrecerá información de contacto para obtener asistencia sobre cualquier problema que tenga.

Resalte Ayuda y pulse Seleccionar.

#### Tópicos de Ayuda

Su TV dispone de vídeos útiles que puede ver para ayudarle a entender cómo utilizar su TV.

**Nota:** Se agregarán nuevos vídeos útiles cada vez que se actualice su TV, por lo que la cantidad de contenido aquí cambiará de vez en cuando.

#### Obtener Más Ayuda

Si cree necesitar más ayuda con su TV, seleccione la sección relacionada donde encontrará detalles

sobre cómo ponerse en contacto con un equipo de asistencia.

Resalte Solicitar un Llamada de Nosotros y pulse Selecc.

#### Sugerencias

Resalte **Enviar Comentarios** para ver información sobre dónde puede enviarnos comentarios sobre su experiencia con Fire TV.

## Lista de canales

TV almacena y muestra todos los canales de la lista de canales. Cuando se enciende un canal de TV en el modo de Live TV, se muestra la información del programa. También puede pulsar el botón **Live** (la disponibilidad depende del modelo del control remoto) para visualizar la información del programa. Pulse el botón direccional Derecha para ver la lista de canales. Puede pulsar los botones direccionales Izquierda y Derecha para filtrar la lista y los botones direccionales Arriba y Abajo para desplazarse por ella.

Utilice los botones direccionales y el botón **Seleccionar** para navegar por la lista de canales, cambiar de canal y ver información adicional sobre los programas.

Pulse el botón direccional Abajo cuando vea canales de Live TV y, a continuación, el botón **Opciones** para ver el menú de opciones. Puede configurar las preferencias de subtítulos y audio y acceder a la guía de canales mediante las opciones relacionadas de este menú.

Consulte la sección **Guía de Canales** para obtener información sobre la gestión de canales.

## Guía de Canales

Mediante la función de guía de canales de su TV, puede navegar por el calendario de eventos de los canales actualmente instalados en su lista de canales. Depende de la transmisión relacionada si esta característica es compatible o no.

A fin de acceder a la guía de canales pulse el botón **Guía** del control remoto. Además, puede pulsar el botón direccional Abajo y, a continuación, el botón direccional Izquierda cuando esté viendo canales de Live TV para abrir la guía de canales..

Use los botones direccionales para navegar por la guía de canales. Puede utilizar los botones direccionales Arriba/Abajo para cambiar al canal anterior/siguiente de la lista y los botones direccionales Derecha/ Izquierda para seleccionar un evento deseado del canal resaltado actualmente. Si está disponible, aparecerán en pantalla el nombre completo, las horas de inicio y fin y una breve descripción del evento resaltado. Pulse **Seleccionar** para ver todos los detalles del evento.

#### **Filtrar Canales**

Puede filtrar los canales que aparecen en la guía de canales. Pulse el botón **Guía** o pulse consecutivamente el botón direccional **Arriba** para ver las opciones de filtrado en la parte superior de la guía de canales. Aquí tiene la posibilidad de filtrar mediante una de estas opciones. Sólo tiene que marcar la opción que desee. Sólo verá los canales que coincidan con la opción de filtro seleccionada. Puede utilizar la opción **Todas** para cancelar el filtrado en la guía de canales.

#### Opciones de Guía

Pulse el botón Opciones para mostrar las opciones disponibles en la guía de canales. Puede filtrar canales, añadir canales a su lista de canales favoritos o abrir el menú de gestión de canales utilizando estas opciones. Resalte la que desee utilizar y pulse Seleccionar.

#### Añadir a Canales Favoritos

Puede añadir canales a su lista de canales favoritos para poder ver rápida y fácilmente sus canales favoritos sin tener que desplazarse por toda la lista de canales. Aparecerá un símbolo de corazón junto al canal que se añada a su lista de canales favoritos.

Cuando un canal ya se ha añadido previamente a los favoritos, en el menú de opciones aparecerá la opción **Eliminar de Canales Favoritos** en lugar de la opción **Añadir a Canales Favoritos**. Con esta opción puede eliminar el canal de la lista de canales favoritos.

#### Manejar Canales

Puede ver todos sus canales, crear canales favoritos u ocultar canales que no desea que aparezcan en la guía de canales. Los canales aparecerán en 8 pestañas: Todos, Favoritos, Gratis, Codificados, Audio, HD, SD y Ocultos.

En la pestaña **Todos**, selecciona un canal de la lista y pulsa el botón **Seleccionar** para añadirlo a favoritos. Los canales favoritos aparecerán en la pestaña **Favoritos**. Si el canal ya está en la lista de favoritos, se eliminará de la lista al pulsar el botón **Seleccionar**.

En la pestaña **Todos**, seleccione un canal de la lista y pulse el botón **Reproducir/Pausar** para ocultarlo. Los canales ocultos aparecerán en la pestaña **Ocultos**. Si el canal ya está oculto, volverá a ser visible en la guía de canales al pulsar el botón **Seleccionar**.

## **Conectar a Internet**

Puede acceder a Internet desde su TV conectándose a un sistema de banda ancha. A fin de disfrutar de una gran variedad de contenido y aplicaciones de Internet hay que configurar los ajustes de red. Estas configuraciones se pueden realizar desde el menú **Ajustes>Red**.

#### Conexión por Cable

Conecte su TV a su módem/enrutador mediante un cable Ethernet. En la parte izquierda del TV hay un puerto LAN. Su TV se conectará automáticamente a la red. Si no lo hace, deberá activar la conexión de red manualmente mediante la opción **Activar Red** del menú **Red**. Resalte esta opción y pulse **Seleccionar** para activarla.

Puede comprobar el estado de la conexión mediante la opción **Configuración Ethernet** del menú **Red**. Resalte esta opción y pulse el botón **Reproducir/ Pausar** del control remoto para ver el estado de la red.

Para configurar manualmente los ajustes de la conexión por cable, resalte **Configuración Ethernet** y pulse el botón **Seleccionar**. Siga los diálogos en pantalla para proceder e introduzca los valores requeridos respectivamente.

Si el cable Ethernet no está conectado, dependiendo del estado actual de la conexión, estará disponible la opción **Configurar Conexión Ethernet** o **Configurar Red** en lugar de la opción **Configuración Ethernet**.

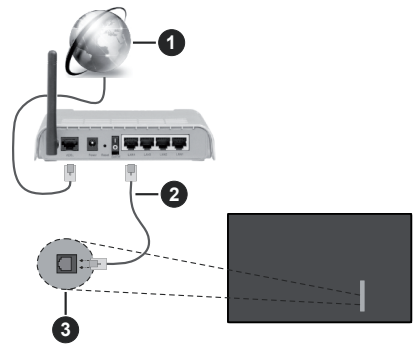

- 1. Conexión ISP de banda ancha
- 2. Cable LAN (Ethernet)
- 3. Entrada LAN en la parte izquierda de TV

Puede conectar su TV a una enchufe de pared dependiendo de la configuración de su red. En ese caso, puede conectar su TV directamente a la red utilizando un cable Ethernet.

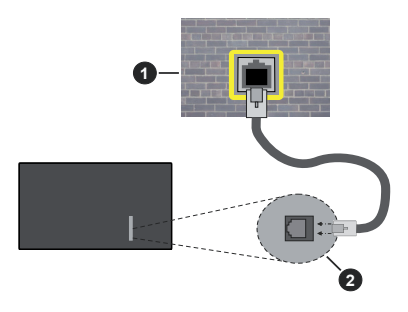

- 1. Enchufe de pared de red
- 2. Entrada LAN en la parte izquierda de TV

#### Conexión Inalámbrica

Se requiere un LAN módem/enrutador inalámbrico a fin de conectar TV a Internet a través de una LAN inalámbrica.

Resalte la opción de **Activar Red** en el menú de **Red** y pulse **Seleccionar** para activar la conexión inalámbrica. Luego desconecte el cable Ethernet, si está conectado previamente. Se mostrarán algunas de las redes disponibles. Resalte **Ver Todas las Redes** y pulse **Seleccionar** para ver la lista completa.

Si prefiere conectar su TV a la red a través de WLAN, resalte una de las redes inalámbricas disponibles de la lista y pulse **Seleccionar**. A continuación, introduzca la contraseña si la red está protegida por contraseña.

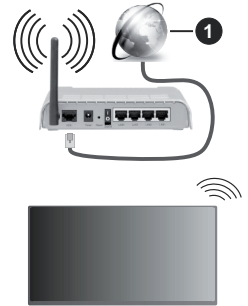

1. Conexión ISP de banda ancha

Una red con SSID oculto no puede ser detectada por otros dispositivos. Si desea conectarse a una red con SSID oculto, resalte la opción **Unirse a Otra Red** en el menú **Red** y pulse **Seleccionar**. Agregue la red ingresando su nombre, tipo de seguridad y contraseña manualmente. Si desea configurar ajustes adicionales de la red manualmente, resalte **Avanzado** cuando se le solicite y pulse **Seleccionar**. Siga las instrucciones mostrada en pantalla para proceder e introduzca los valores requeridos respectivamente.

Si desea guardar las contraseñas de la red inalámbrica en Amazon, puede utilizar la opción **Guardar Contraseñas Wi-Fi en Amazon**. Para eliminar las contraseñas guardadas, desactive esta opción.

Un enrutador Wireless-N (IEEE 802.11a/b/g/n/ac) con bandas de 2.4 y 5 GHz está diseñado para aumentar el ancho de banda. Están optimizados para hacer más suave y más rápido streaming de vídeo de alta definición, transferencias de ficheros y juegos por cable.

Utilice la conexión inalámbrica a Internet para transferir datos de manera más rápida entre otros dispositivos como ordenadores.

La velocidad de transmisión varía en función de la distancia y el número de obstáculos entre los aparatos transmisores, la configuración de los mismos, el estado de las ondas de radio, el tráfico de la línea, y de los propios aparatos que utilice. La transmisión también se puede cortar o se desconecta en función de las condiciones de onda de radio de teléfonos DECT, o cualesquier otros aparatos WLAN 11b.. Los valores estándar de la velocidad de transmisión son los valores teóricos máximos para los estándares por cable. No suponen la velocidad real de la transmisión de datos.

La ubicación donde la transmisión sea más efectiva, variará en función del entorno donde se utilice.

La característica inalámbrica soporta módem tipo 802.11 a,b,g,n & ac. Es altamente recomendable que usted utilice el protocolo IEEE 802.11ac de comunicación con el fin de evitar posibles problemas mientras ve vídeos.

Debe cambiar el SSID de su módem cuando haya cualquier otro módem con el mismo SSID. De otra manera podría experimentar problemas con la conexión. Si el problema surge mientras utiliza una conexión inalámbrica, pruebe entonces a utilizar la conexión cableada.

Se necesita una velocidad de conexión estable para reproducir contenido de transmisión. Utilice una conexión de Ethernet en caso de que la velocidad de LAN inalámbrico no es estable..

## Especificación

| Recepción Digital                                        | TV por cable-señal terrestre digital totalmente integrada (DVB-T-C-S) (DVB-T2, DVB-S2 compatible) |                                                                         |                                                                         |                                                                         |
|----------------------------------------------------------|---------------------------------------------------------------------------------------------------|-------------------------------------------------------------------------|-------------------------------------------------------------------------|-------------------------------------------------------------------------|
| Indicador de Canal                                       | Ayuda en pantalla                                                                                 |                                                                         |                                                                         |                                                                         |
| Entrada de Antena<br>RF                                  | 75 Ohm (sin balance                                                                               | )                                                                       |                                                                         |                                                                         |
| Tensión de<br>Funcionamiento                             | 220-240V AC, 50Hz.                                                                                |                                                                         |                                                                         |                                                                         |
| Sonido                                                   | Dolby Atmos                                                                                       |                                                                         |                                                                         |                                                                         |
| Auricular                                                | Clavija mini estéreo                                                                              | de 3.5 mm                                                               |                                                                         |                                                                         |
| Consumo de<br>Energía En Modo<br>de Red En Espera<br>(W) | <2                                                                                                |                                                                         |                                                                         |                                                                         |
|                                                          | TV-43W80AEZ<br>TV-43W83AE6<br>TV-43W83AE7<br>TV-43W83AE8<br>TV-43W83AE9                           | TV-50W80AEZ<br>TV-50W83AE6<br>TV-50W83AE7<br>TV-50W83AE8<br>TV-50W83AE9 | TV-55W80AEZ<br>TV-55W83AE6<br>TV-55W83AE7<br>TV-55W83AE8<br>TV-55W83AE9 | TV-65W80AEZ<br>TV-65W83AE6<br>TV-65W83AE7<br>TV-65W83AE8<br>TV-65W83AE9 |
| Potencia de salida<br>del audio (WRMS.)<br>(10% THD)     | 2 x 10 W                                                                                          | 2 x 10 W                                                                | 2 x 10 W                                                                | 2 x 12 W                                                                |
| Consumo Eléctrico<br>(en W.)                             | 120 W                                                                                             | 135 W                                                                   | 140 W                                                                   | 200 W                                                                   |
| Peso (kg)                                                | 8.1 Kg                                                                                            | 11.3 Kg                                                                 | 14.3 Kg                                                                 | 20.4 Kg                                                                 |
| Dimensiones del<br>TV AxAxF (con<br>soporte) (en mm)     | 230 x 957 x 600                                                                                   | 230 x 1111 x 688                                                        | 230 x 1227 x 753                                                        | 275 x 1446 x 876                                                        |
| Dimensiones del<br>TV (sin soporte)<br>AxAxF (en mm)     | 65 x 957 x 558                                                                                    | 65 x 1111 x 644                                                         | 66 x 1227 x 709                                                         | 65 x 1446 x 832                                                         |
| Pantalla                                                 | 16/9 43"                                                                                          | 16/9 50"                                                                | 16/9 55"                                                                | 16/9 65"                                                                |
| Temperatura<br>y humedad de<br>funcionamiento            | Desde 0°C hasta 40°C, 85% humedad máx.                                                            |                                                                         |                                                                         |                                                                         |

Para obtener más información sobre el producto, visite EPREL: <u>https://eprel.ec.europa.eu</u>. El número de registro EPREL está disponible en <u>https://eprel.panasonic.eu/product.</u>

#### Especificaciones de LAN Inalámbrica

| Gama de frecuencias             | Potencia máx.<br>de salida |  |
|---------------------------------|----------------------------|--|
| 2400 - 2483,5 MHz (CH1 - CH13)  | < 100 mW                   |  |
| 5150 - 5250 MHz (CH36 - CH48)   | < 200 mW                   |  |
| 5250 - 5350 MHz (CH52 - CH64)   | < 200 mW                   |  |
| 5470 - 5725 MHz (CH100 - CH140) | < 200 mW                   |  |

#### Restricciones del País

El equipo de LAN inalámbrica está destinado al uso doméstico y de oficina en todos los países de la UE, el Reino Unido e Irlanda de Norte (y otros países que sigan la directiva pertinente de la UE y/o el Reino Unido). La banda de 5.15 - 5.35 GHz está limitada a operaciones en interiores sólo en los países de la UE, en el Reino Unido e Irlanda del Norte (y otros países que sigan la directiva pertinente de la UE y/o del Reino Unido). El uso público está sujeto a la autorización general del respectivo proveedor de servicios

| País            | Restricción                 |  |  |
|-----------------|-----------------------------|--|--|
| Federación Rusa | Uso en interiores solamente |  |  |

Los requisitos para cualquier país pueden cambiar en cualquier momento. Se recomienda que el usuario compruebe con las autoridades locales el estado actual de sus regulaciones nacionales para las redes inalámbricas de both 2.4 GHz y 5 GHz.

#### <u>Estándar</u>

IEEE 802.11.a/b/g/n

#### Interfaz de Host

USB 2,0

#### Seguridad

WEP 64/128, WPA, WPA2, TKIP, AES, WAPI

## Aviso

#### DVB / Emisión de datos / Funciones IPTV

 Este televisor está diseñado para cumplir con los estándares de servicios terrestres digitales (a partir de Marzo de 2021) de DVB-T / T2 (MPEG2, MPEG4-AVC(H.264) y servicios de cable digitales HEVC(H.265)), DVB-C (MPEG2, MPEG4-AVC(H.264) y HEVC(H.265)) y servicios satelitales digitales DVB-S (MPEG2, MPEG4-AVC(H.264) y HEVC(H.265)).

Consulte a su distribuidor local para conocer la disponibilidad de servicios DVB-T / T2 o DVB-S en su área.

Consulte a su proveedor de servicio de cable para conocer la disponibilidad de servicios DVB-C con este televisor.

- Este televisor puede no funcionar correctamente con una señal que no cumple con las normas de DVB-T / T2 o DVB-C o DVB-S.
- No todas las funciones están disponibles dependiendo del proveedor de los países, zonas, emisor y proveedor de servicio, satélite y ambiente de red.
- No todos los módulos CI trabajan adecuadamente con este televisor. Consulte a su proveedor de servicios sobre el módulo CI disponible.
- Este televisor puede no funcionar correctamente con un módulo CI no aprobado por el proveedor de servicios.
- Los honorarios adicionales se pagan en función del proveedor de servicios.
- La compatibilidad con futuros servicios no está garantizada.
- Los proveedores de servicios respectivos proporcionan las aplicaciones de Internet, las aplicaciones se pueden cambiar, interrumpir o cancelar en cualquier momento.

Panasonic no se hace responsable ni garantiza la disponibilidad o la continuidad de los servicios.

 Panasonic no garantiza el funcionamiento y el rendimiento de los dispositivos periféricos producidos por otros fabricantes; y no nos hacemos responsable de ninguna obligación o daño que surja del funcionamiento y/o rendimiento de los dispositivos periféricos de otros fabricantes.

### Licencias

Los términos HDMI, HDMI High-Definition Multimedia Interface, la imagen comercial de HDMI y los logotipos de HDMI son marcas comerciales o marcas registradas de HDMI Licensing Administrator, Inc.

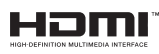

Dolby, Dolby Vision, Dolby Atmos y el símbolo de doble-D son marcas comerciales de Dolby Laboratories Licensing Corporation. Fabricado bajo licencia de Dolby Laboratories. Material confidencial inédito. Derechos de autor 2012-2023 Dolby Laboratories. Todos los derechos reservados.

## ■●●Dolby Vision • Atmos

La palabra y los logotipos de *Bluetooth*® son marcas registradas propiedad de Bluetooth SIG, Inc. y cualquier uso de tales marcas por parte de Vestel Elektronik Sanayi ve Ticaret A.S. está bajo licencia. Otras marcas y nombres comerciales pertenecen a sus respectivos propietarios.

Este producto contiene tecnología sujeta a ciertos derechos de propiedad intelectual de Microsoft. El uso o distribución de esta tecnología fuera de este producto está prohibido sin la(s) licencia(s) apropiada(s) de Microsoft.

Los propietarios de contenido utilizan la tecnología de acceso de contenido Microsoft PlavReadv ™ para proteger su propiedad intelectual, incluyendo el contenido protegido por derechos de autor. Este dispositivo utiliza la tecnología PlayReady para acceder a contenido protegido por PlavReadv v / o contenido protegido por WMDRM. Si el dispositivo no cumple correctamente las restricciones sobre el uso del contenido. los propietarios de contenido pueden requerir que Microsoft revogue la capacidad del dispositivo para consumir contenido protegido por PlavReady. La revocación no debe afectar a contenido desprotegido o contenido protegido por otras tecnologías de acceso a contenido. Los propietarios de contenido pueden requerir que actualice PlayReady para acceder a su contenido. Si rechaza una actualización, no podrá acceder al contenido que requiera la actualización.

El logotipo "CI Plus" es una marca registrada de CI Plus LLP.

Este producto está protegido por ciertos derechos de propiedad intelectual de Microsoft Corporation. El uso o la distribución de dicha tecnología fuera de este producto está prohibido sin una licencia de Microsoft o una subsidiaria autorizada de Microsoft.

Amazon, Alexa, Fire, Prime Video y todos los logos relacionados son marcas registradas de Amazon.com, Inc. o de sus afiliados.

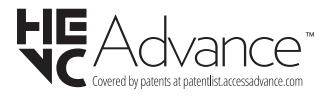

## Desecho de equipos viejos y Pilas gastadas

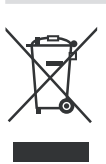

## Solo para la Unión Europea y los países con sistemas de reciclaje

Estos símbolos en los productos, embalajes y / o documentos adjuntos, significan que los productos y baterías eléctricos y electrónicos usados no deben mezclarse con la basura doméstica.

Para un correcto tratamiento, recuperación y reciclado de aparatos viejos y pilas, por favor llévelos a los puntos de recogida aplicables, de conformidad con su legislación nacional.

Al disponer de ellos correctamente, usted estará ayudando a preservar recursos valiosos y a prevenir cualquier potencial efecto negativo sobre la salud humana y el medio ambiente.

Para obtener más información sobre la recogida y el reciclaje, póngase en contacto con su ayuntamiento.

En caso de no incumplir la normativa vigente en materia de desecho de materiales, se le podría sancionar.

## Nota para el símbolo de la pila (símbolo en la parte inferior):

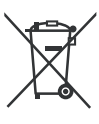

Este símbolo puede ser usado en combinación con un símbolo químico. En este caso se cumple con los requerimientos establecidos por la Directiva para los químicos involucrados.

### Declaración de conformidad (DoC)

Por la presente, Panasonic Marketing Europe GmbH declara que el televisor cumple con los requisitos y otras disposiciones relevantes de la Directiva 2014/53/EU.

Si desea obtener una copia de la declaración original de este televisor, por favor visite el siguiente sitio web:

http://www.ptc.panasonic.eu/compliance-documents

Representante autorizado:

Panasonic Testing Centre

Panasonic Marketing Europe GmbH

Winsbergring 15, 22525 Hamburg, Germany

Sitio Web: http://www.panasonic.com

## Indice

| Informazioni sulla sicurezza                      | 2  |
|---------------------------------------------------|----|
| Manutenzione                                      | 4  |
| Montaggio / Rimozione del piedistallo             | 5  |
| In fase di utilizzo della staffa di sospensione a |    |
| parete                                            | 6  |
| Introduzione                                      | 6  |
| Accessori inclusi                                 | 6  |
| Caratteristiche                                   | 6  |
| Collegamento antenna                              | 7  |
| Altri collegamenti                                | 8  |
| Accendere/spegnere la TV                          | 9  |
| Controllo e funzionamento della TV                | 9  |
| Telecomando                                       | 11 |
| Installazione guidata iniziale                    | 12 |
| Schermata principale                              | 14 |
| Live TV                                           | 14 |
| Personalizzare le impostazioni della TV           | 14 |
| Impostazioni                                      | 16 |
| Elenco canali                                     | 30 |
| Guida canali                                      | 30 |
| Collegamento a Internet                           | 31 |
| Specifiche                                        | 33 |
| Avviso                                            | 34 |
| Licenze                                           | 34 |
| Dichiarazione di Conformità (DoC)                 | 35 |

## Informazioni sulla sicurezza

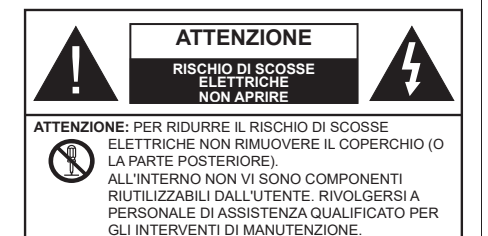

In condizioni climatiche estreme (tempeste, fulmini) e lunghi periodi di inattività (vacanze), scollegare la TV dalla presa di corrente.

La spina di rete si usa per scollegare la TV dalla rete elettrica e deve quindi rimanere facilmente raggiungibile. Se la TV non viene scollegata elettricamente dalla presa di corrente, il dispositivo assorbirà ancora energia in tutte le situazioni, anche se la TV si trova in modalità standby o è spenta.

**Nota:** Attenersi alle istruzioni a video per l'uso delle relative funzioni.

#### IMPORTANTE - Leggere interamente queste istruzioni prima di installare o mettere in funzione il dispositivo

AVVERTENZA: Questo dispositivo non è stato pensato per essere utilizzato da persone in grado (in possesso dell'esperienza necessaria per) usare questo tipo di dispositivi senza supervisione, eccetto in caso di supervisione o istruzioni concernenti l'uso del dispositivo fornite da una persona responsabile della sicurezza.

- Usare il set TV ad altitudini inferiori a 5000 metri sopra al livello del mare, in posti asciutti e in regioni con climi moderati o tropicali.
- Il televisore è destinato ad un uso domestico e in ambienti chiusi, ma può anche essere usato in luoghi pubblici.
- A fini di ventilazione consigliamo di lasciare come minimo 5 cm di spazio libero intorno alla TV.
- La ventilazione non deve essere impedita dalla copertura o dal blocco delle aperture di ventilazione con giornali, tovaglie, tappeti, coperte, ecc.
- Il cavo di alimentazione dovrebbe essere facilmente accessibile. Non mettere l'apparecchio, un mobile, ecc., sul cavo di alimentazione, ne' schiacciare il cavo. Un cavo di alimentazione danneggiato può causare incendi o provocare scosse elettriche. Prendere il cavo per la presa, non scollinare la TV tirando il cavo di alimentazione. Non toccare mai il cavo/la presa con le mani bagnate: ciò potrebbe provocare un corto circuito o una scossa elettrica. Non fare mai un nodo nel cavo né legarlo con altri

cavi. Se danneggiato, deve essere sostituito, ma unicamente da personale qualificato.

- Non esporre la TV a gocce o schizzi di liquidi e non mettere oggetti pieni di liquidi, ad esempio vasi, tazze, ecc. sulla TV (ad esempio sui ripiani sopra all'unità).
- Non esporre la TV alla luce solare diretta; non collocare fiamme libere, come ad esempio candele accese, sopra o vicino alla TV.
- Non mettere fonti di calore, come ad esempio riscaldatori elettrici, radiatori, ecc. vicino al set TV.
- Non mettere la TV sul pavimento o su superfici inclinate.
- Per evitare il pericolo di soffocamento, tenere le buste di plastica fuori dalla portata di neonati, bambini e animali domestici.
- Fissare con attenzione il supporto alla TV. Se il supporto è dotato di viti, serrarle saldamente al fine di evitare che la TV cada. Non serrare eccessivamente le viti e montare i piedini in gomma in modo adeguato.
- Non smaltire le batterie nel fuoco oppure con materiali pericolosi o infiammabili.

#### ATTENZIONE

- Le batterie non devono essere esposte a calore eccessivo, come luce solare, fuoco o simili.
- Il volume audio in eccesso da auricolari e cuffie può causare la perdita dell'udito.

SOPRATTUTTO – MAI lasciare che alcuno, soprattutto bambini, spingano o colpiscano lo schermo, inseriscano oggetti nei fori, nelle tacche o in altre aperture della TV.

| Attenzione                      | Rischio di gravi lesioni o<br>morte      |  |  |
|---------------------------------|------------------------------------------|--|--|
| Rischio di scosse<br>elettriche | Rischio di tensioni<br>pericolose        |  |  |
| Anutenzione                     | Componente di<br>manutenzione importante |  |  |

#### Indicazioni sul prodotto

I seguenti simboli vengono usati sul prodotto a indicazione di limitazioni, precauzioni e istruzioni di sicurezza. Ogni indicazione deve essere presa in considerazione soltanto qualora il prodotto riportasse il simbolo relativo Si prega di annotare queste informazioni per ragioni di sicurezza.

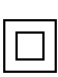

**Apparecchiatura di classe II:** Questo dispositivo è stato progettato in modo tale da non richiedere un collegamento di sicurezza con messa a terra.

**Terminale sotto tensione pericolosa:** I terminali contrassegnati sono pericolosi, in quanto sotto tensione, in condizioni di normale funzionamento.

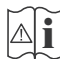

Attenzione, cfr. istruzioni di funzionamento:

L'area indicata contiene batterie a moneta o a cella, sostituibili.

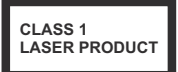

Prodotto laser di Classe 1: Questo prodotto contiene una sorgente laser di Classe 1, che è sicura in condizioni di funzionamento normali.

#### ATTENZIONE

- Non ingerire batterie, pericolo di esplosione chimica.
- Il prodotto o gli accessori forniti in dotazione col prodotto potrebbero contenere una batteria a moneta/bottone. Se la batteria a cella, modello moneta/bottone viene ingoiata, può causare gravi lesioni interne in sole 2 ore e può portare al decesso.
- Tenere lontano dalla portata dei bambini batterie nuove e batterie usate.
- Se lo scomparto batterie non si chiude in modo sicuro, smettere di usare il prodotto e tenerlo lontano dalla portata dei bambini.
- Qualora si ritenga che le batterie vengano ingoiate o collocate all'interno del corpo, rivolgersi immediatamente a un medico.

La TV potrebbe cadere, causando gravi lesioni personali o morte. Molte lesioni, in particolare ai bambini, possono essere evitate prendendo facili precauzioni, quali ad esempio:

- Usare SEMPRE mobiletti o supporti o metodi di montaggio consigliati dal produttore della televisione.
- Usare SEMPRE mobili in grado di sostenere in modo sicuro la TV.
- Garantire SEMPRE che la TV non sporga dal bordo del mobile che la sostiene.
- Informare SEMPRE i bambini dei possibili pericoli che salire sui mobili per raggiungere la TV comporta.
- Fissare SEMPRE i cavi e i fili collegati al televisore, in modo che non possano far inciampare, essere tirati o afferrati.
- Non collocare MAI una TV in una posizione instabile.
- Non posizionare MAI la TV su mobili alti (ad esempio credenze o librerie) senza ancorare sia il mobile che la TV a un adeguato supporto.
- Non appoggiare MAI la TV su pile di indumenti o altri materiali che si interpongano fra la TV stessa e il mobilio di sostegno.
- MAI collocare oggetti che potrebbero invogliare i bambini ad arrampicarsi, come giocattoli e

telecomandi, sulla parte superiore del televisore o sui mobili su cui è posizionato il televisore.

• L'apparecchio è adatto solo per il montaggio ad altezze ≤ 2m.

Qualora la TV venga conservata e spostata, valgono le stesse considerazioni indicate più sopra.

\_\_\_\_\_

Un apparecchio collegato alla messa a terra di protezione dell'installazione dell'edificio attraverso le connessioni di CORRENTE o attraverso un altro apparecchio con un collegamento di messa a terra di protezione – e ad un sistema televisivo di distribuzione che usa un cavo coassiale può, in alcuni casi, creare rischi di incendio. Il collegamento a un sistema di distribuzione via televisione deve quindi essere eseguito tramite un dispositivo che fornisce isolamento elettrico al di sotto di una certa gamma di frequenza (isolatore galvanico).

#### AVVERTENZE PER L'INSTALLAZIONE A PARETE

- Leggere le istruzioni prima di montare la TV a parete.
- Il kit di montaggio a parete è opzionale. Sarà possibile rivolgersi al proprio rivenditore locale, qualora le stesse non siano fornite in dotazione con la TV.
- Non installare la TV a soffitto oppure su pareti inclinate.
- Servirsi delle viti di montaggio a parete indicate e anche degli altri accessori.
- Serrare saldamente le viti per il montaggio a parete al fine di evitare che la TV cada. Non serrare eccessivamente le viti.

-----

- L'uso di altre staffe a parete, o l'installazione di staffe a parete in modo autonomo comporta il rischio di lesioni personali e danni al prodotto. Al fine di garantire il livello prestazionale e la sicurezza dell'unità, chiedere al rivenditore o all'appaltatore autorizzato di fissare le staffe a parete. Gli eventuali danni causati da un'installazione non eseguita dal personale autorizzato invaliderà la garanzia.
- Leggere con attenzione le istruzioni fornite con gli accessori opzionali, e seguire tutti i passaggi per evitare che la TV cada.
- Maneggiare la TV con cura durante l'installazione dato che urti o altre forze potrebbero danneggiarla.
- Fare attenzione in fase di fissaggio delle staffe a parete. Verificare sempre che non vi siano cavi elettrici o tubi nella parete prima di procedere col fissaggio della staffa.
- Per evitare cadute e lesioni, togliere la TV dalla posizione fissa a parete quando non viene usata.

#### DANNI

- Ad eccezione dei casi in cui la responsabilità è riconosciuta dalle normative locali, Panasonic non si assume alcuna responsabilità per i malfunzionamenti causati da un uso improprio del prodotto e per altri problemi o danni causati dall'uso di questo prodotto.
- Panasonic non si assume alcuna responsabilità per la perdita di dati, ecc. causata da disastri.
- I dispositivi esterni preparati separatamente dal cliente non sono coperti dalla garanzia. La cura dei dati memorizzati in tali dispositivi è responsabilità del cliente. Panasonic non si assume alcuna responsabilità per l'abuso di tali dati.

Le figure e le illustrazioni in questo manuale dell'utente sono forniti unicamente a scopo di riferimento e potrebbero differire rispetto all'aspetto reale del prodotto. Il design e le specifiche del prodotto possono variare senza preavviso.

Poiché il sistema operativo Fire TV viene periodicamente aggiornato, le immagini, le istruzioni di navigazione, i titoli e le posizioni delle opzioni dei menu di questo manuale potrebbero essere differenti da quelli visualizzati sullo schermo.

### Manutenzione

Come prima cosa, rimuovere la spina dalla presa di corrente.

## Pannello display, armadietto, piedistallo

#### Normale cura:

Pulire la superficie del pannello del display, del mobiletto o del piedistallo servendosi di un panno morbido per togliere lo sporco o le impronte digitali.

#### Per lo sporco più ostinato:

- 1. Come prima cosa pulire la polvere dalla superficie.
- Inumidire un panno umido con acqua pulita o detergente neutro diluito (1 componente di detergente vs 100 componenti di acqua).
- Strizzare saldamente lo straccio. (Impedire che il liquido entri all'interno della TV, dato che potrebbe portare a malfunzionamenti del prodotto)
- 4. Pulire con attenzione l'umidità e togliere lo sporco più ostinato.
- 5. Da ultimo, pulire tutta l'umidità.

#### Attenzione

Non usare un tessuto di elevato spessore e non passare la superficie con troppo vigore; si potrebbero verificare dei graffi sulla superficie.

- Attenzione a non sottoporre le superfici a repellente per insetti, solvente, diluente o altre sostanze volatili. Ciò potrebbe danneggiare la qualità della superficie o graffi sulla vernice.
- La superficie del pannello del display viene trattata in modo speciale e si può danneggiare con facilità.
  Fare attenzione a non colpire o graffiare la superficie con le unghie o con altri oggetti rigidi.
- Non permettere che il mobiletto e il piedistallo entrino in contatto con gomma o PVC a lungo. Si rischierebbe di peggiorare la qualità della superficie.

#### Spina

Pulire la presa di corrente con un panno asciutto a intervalli regolari.

L'umidità e la polvere possono causare incendi o scosse elettriche.

# Montaggio / Rimozione del piedistallo

#### Preparazione

Estrarre il piedistallo e la TV dalla confezione, e collocare la TV su un piano di appoggio col pannello rivolto verso il basso, appoggiandolo su un panno pulito e morbido (lenzuolo, ecc.)

- Usare un tavolo di dimensioni più grandi rispetto alla TV.
- Non tenere lo schermo per il pannello.
- · Non graffiare o rompere la TV.

ATTENZIONE: Astenersi dall'inserire le viti raffigurate sul televisore quando non si utilizza il supporto apposito, ad es. appeso al muro. L'inserimento delle viti senza piedistallo può causare danni al televisore.

#### Montaggio del piedistallo

1. Il supporto del televisore è composto da due pezzi. Installare questi pezzi insieme.

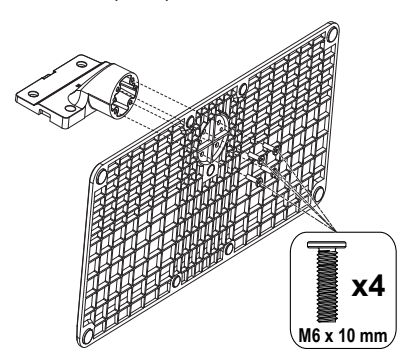

2. Posizionare il supporto sullo schema di montaggio sul lato posteriore della TV.

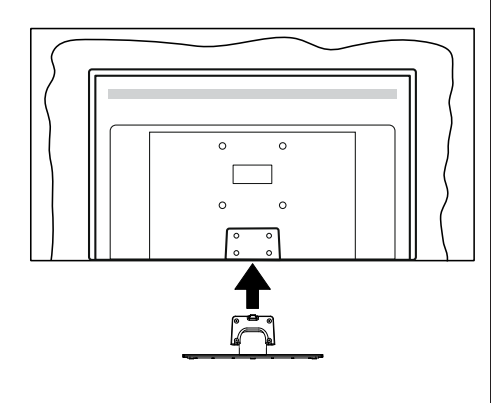

 Inserire le viti (M4 x 12 mm) fornite in dotazione e serrarle delicatamente fino a che il supporto non sarà inserito correttamente.

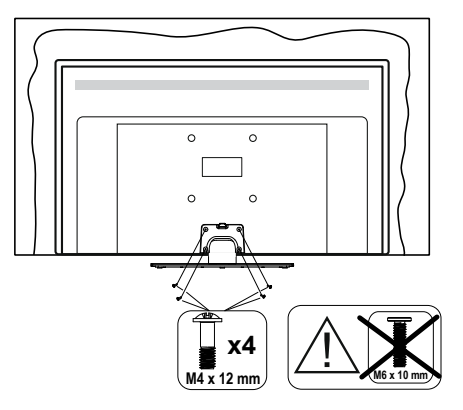

#### Rimozione del piedistallo dalla TV

Fare in modo di rimuovere il piedistallo come segue quando si usa una staffa a parete o quando la TV viene imballata nuovamente.

- Collocare la TV su un piano di lavoro col pannello rivolto verso la parte bassa, sul panno pulito e morbido. Lasciare che il supporto sporga oltre l'estremità della superficie.
- Svitare le viti che tengono fissato il supporto.
- Togliere il supporto.

## In fase di utilizzo della staffa di sospensione a parete

Rivolgersi al rivenditore Panasonic per acquistare la staffa consigliata per l'installazione a parete.

Fori per l'installazione della staffa a parete.

#### Vista posteriore della TV

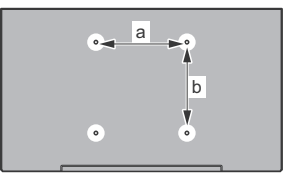

|        | 43" | 50" | 55" | 65" |
|--------|-----|-----|-----|-----|
| a (mm) | 100 | 200 | 200 | 400 |
| b (mm) | 100 | 200 | 200 | 200 |

#### Vista dal lato Staffe VESA

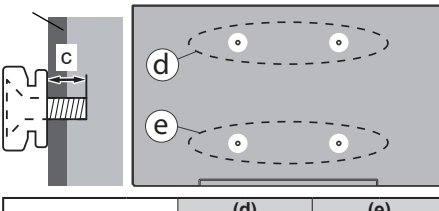

|                |      | (a)   |            | (e)  |              |
|----------------|------|-------|------------|------|--------------|
|                |      | 43"   | 50"<br>55" | 43"  | 50"<br>55"   |
| Diametro       |      | M4    | M6         | M4   | M6           |
| Profondità     | min. | 8 mm  | 8 mm       | 5 mm | 6 mm         |
| della vite (c) | max. | 11 mm | 11 mm      | 6 mm | 8 mm         |
|                |      |       |            |      |              |
|                |      | (0    | d) (k      | (6   | <del>)</del> |
|                |      |       | 6          | 5"   |              |
| Profondità     | min. |       | 8 n        | nm   |              |
| della vite (c) | max. |       | 11 ו       | nm   |              |
| Diametro       |      | M6    |            |      |              |

**Nota:** Le viti per il fissaggio della TV mediante staffa a parete non vengono fornite in dotazione con la TV.

## Introduzione

Grazie per aver scelto il nostro prodotto. Sarà presto possibile usufruire della TV. Leggere le istruzioni con attenzione. Le presenti istruzioni contengono importanti informazioni che contribuiranno a usare al meglio la TV e garantiranno installazione e funzionamento sicuri e corretti.

## Accessori inclusi

- Telecomando
- Batterie: 2 x AAA
- · Istruzioni di funzionamento
- · Cavo di alimentazione
- Supporto staccabile
- Viti di montaggio del supporto (M4 x 12 mm) + (M6 x 10 mm)

## Caratteristiche

#### Ultra HD (UHD)

La TV supporta Ultra HD (Ultra Alta Definizione - nota anche come 4K) che offre una risoluzione di 3840 x 2160 (4K:2K). Corrisponde a 4 volte la risoluzione di una TV Full HD raddoppiando il conteggio dei pixel della TV Full HD sia in orizzontale che in verticale. I contenuti Ultra HD sono supportati da ingressi HDMI, USB e su trasmissioni DVB-T2 e DVB-S2.

## High Dynamic Range (HDR) / Gamma Hybrid Log (HLG)

Usando questa funzione la TV è in grado di riprodurre una gamma dinamica più ampia di luminosità catturando e poi combinando diverse esposizioni. HDR/HLG garantisce una migliore gualità delle immagini grazie a parti lumeggiate più luminose e realistiche, colori più realistici e altri miglioramenti. Offre la resa che i registi volevano ottenere, mostrando le aree nascoste delle ombre scure e la luce solare con un livello massimo di chiarezza, colore e dettaglio, I contenuti HDR/HLG sono supportati tramite applicazioni native e di negozio, HDMI, ingressi USB e trasmissioni DVB-S. Quando la sorgente di ingresso è impostata sul relativo ingresso HDMI, evidenziare la relativa opzione HDMI nel menu Home > Settings > Display & Audio > Picture Settings (Home > Impostazioni > Display e audio> Impostazioni immagine) e premere Select (Seleziona) per visualizzare le opzioni di impostazione. Impostare l'opzione HDMI Input Mode (Modalità ingresso HDMI) nel menu Advanced Settings (Impostazioni avanzate) come Mode 1 (1.4), Mode 2 (2.0) (Modalità 1 (1.4), Modalità 2 (2.0)) o Auto per guardare il contenuto HDR/HLG, se il contenuto HDR/HLG viene ricevuto attraverso un ingresso HDMI. Il dispositivo
sorgente dovrebbe anche essere come minimo compatibile HDMI 2.0a in questo caso.

### **Dolby Vision**

Dolby Vision<sup>™</sup> offre una straordinaria esperienza visiva, un'incredibile luminosità, un contrasto che non teme confronti e un colore accattivante, che trasforma l'intrattenimento in realtà. Consente di raggiungere una straordinaria qualità dell'immagine sfruttando l'incredibile funzionalità HDR e le tecnologie di gamut dell'immagine con un'ampia gamma di colori. Aumentando la luminosità del segnale originale e usando una gamma dinamica più elevata oltre che una migliore gamma di contrasto. la funzionalità Dolby Vision presenta bellissima immagini guasi reali, con un elevatissimo livello di dettaglio che altre tecnologie di post-elaborazione della TV non sono in grado di raggiungere. La funzionalità Dolby Vision è supportata sia dalle applicazioni native che tramite negozio, oltre che tramite gli ingressi HDMI e USB. Quando la sorgente di ingresso è impostata sul relativo ingresso HDMI, evidenziare la relativa opzione HDMI nel menu Home > Settings > Display & Audio > Picture Settings (Home > Impostazioni > Display e audio> Impostazioni immagine) e premere Select (Seleziona) per visualizzare le opzioni di impostazione. Impostare l'opzione Modalità ingresso HDMI nel menu Impostazioni avanzate come Modalità 1 (1.4), Modalità 2 (2.0) oppure Auto per guardare i contenuti Dolby Vision, se il contenuto Dolby Vision viene ricevuto attraverso un ingresso HDMI. Il dispositivo sorgente dovrebbe anche essere come minimo compatibile HDMI 2.0 a in questo caso. Nel menu Picture Mode (Modalità Immagine) se viene rilevato contenuto Dolby Vision saranno disponibili due modalità immagine predefinite: Dolby Vision Bright e Dolby Vision Dark (Dolby Vision Luminosa e Dolby Vision Buia). Entrambe garantiscono all'utente di visualizzare il contenuto nel modo in cui il creatore originale aveva previsto, con diverse condizioni di illuminazione ambientale. Per modificare l'impostazione della Modalità immagine, premere il tasto Home mentre si guarda il contenuto del Dolby Vision e passare al menu Picture (Immagine). Mentre si guarda contenuto Dolby Vision tramite un app, eccetto YouTube, Netflix e Multi Media Player, non sarà possibile accedere al menu Picture (Immagine) e impostare la Picture Mode (Modalità Immagine).

Funzioni e specifiche soggette a modifiche senza preavviso.

## Collegamento antenna

Collegare la spina dell'antenna o della TV via cavo alla presa di ingresso dell'antenna (ANT) o la spina del satellite alla presa di ingresso del satellite (LNB) situata sul lato sinistro della TV.

## Lato sinistro della TV

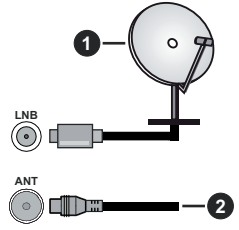

- 1. Satellite
- 2. Antenna o cavo

Per collegare un dispositivo alla TV, verificare che sia la TV che il dispositivo siano spenti, prima di eseguire qualsiasi collegamento. Dopo aver realizzato il collegamento sarà possibile accendere le unità e usarle.

# Altri collegamenti

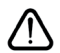

Per collegare un dispositivo alla TV, verificare che sia la TV che il dispositivo siano spenti, prima di eseguire qualsiasi collegamento. Dopo aver realizzato il collegamento sarà possibile accendere le unità e usarle.

| Connettore | Тіро                                              | Cavi                | Dispositivo   |
|------------|---------------------------------------------------|---------------------|---------------|
|            | Collegamento<br>HDMI                              |                     |               |
|            | Collegamento<br>SPDIF<br>(uscita ottica<br>bassa) |                     | ···· ·        |
|            | Collegamento<br>cuffie                            | «OI                 |               |
|            | Collegamento<br>USB                               |                     |               |
|            | Collegamento<br>Cl                                |                     | CAM<br>module |
|            | Collegamento<br>Ethernet                          | Cavo LAN / Ethernet |               |

Quando viene usato il kit di montaqgio a parete (contattare il rivenditore per acquistarne uno, se non in dotazione), consigliamo di collegare tutti i cavi sul lato posteriore della TV prima dell'installazione a parete. Inserire o rimuovere il modulo CI solo quando la TV è SPENTA. Per dettagli sulle impostazioni, consultare il manuale d'uso del modulo. L'inaresso/Oani inaresso USB sulla TV supporta dispositivi fino a 500mA. Il collegamento di dispositivi con valore superiore a 500mA potrebbe danneggiare la TV. In fase di collegamento di strumentazione per mezzo di un cavo HDMI alla propria TV, al fine di garantire un livello minimo di immunità dalle radiazioni di frequenze parassitiche e per trasmettere senza problemi segnali ad alta definizione, ad esempio contenuti 4K. sarà necessario usare un cavo HDMI schermato ad alta velocità (high grade) contenente ferrite.

## Accendere/spegnere la TV

### Collegamento all'alimentazione

## IMPORTANTE: L'apparecchio TV è stato progettato per funzionare con una presa da 220-240V CA, 50 Hz.

Dopo aver tolto l'imballaggio, fare in modo che l'apparecchio TV raggiunga la temperatura ambiente prima di collegarlo all'alimentazione principale.

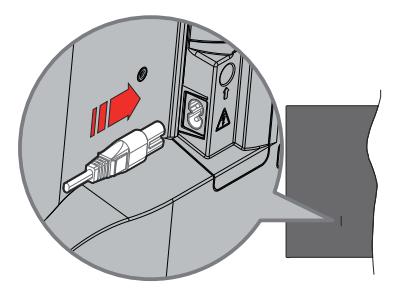

Inserire un'estremità (la spina a due fori) del cavo di alimentazione staccabile in dotazione nell'ingresso del cavo di alimentazione sul lato posteriore del televisore, come mostrato sopra. Quindi inserire l'altra estremità del cavo di alimentazione nella presa di corrente. La TV passerà in modalità standby.

**Nota:** La posizione dell'ingresso del cavo di alimentazione potrebbe variare a seconda del modello

#### Per accendere la TV da standby

Se la TV è in standby, le luci LED di standby si accenderanno. Per accendere la TV dalla modalità di standby è possibile:

- Premete il tasto Standby sul telecomando.
- Premere il tasto di comando sulla TV.

In questo modo la TV si accenderà

## Per portare la TV in standby

- · Premete il tasto Standby sul telecomando.
- Premere il tasto di controllo sul televisore, verrà visualizzato il menu delle opzioni della funzione. La selezione sarà sull'opzione Inputs. Premere il tasto in maniera consecutiva, fino quando non si illumina l'opzione Power Off (Spegnimento). Premere e tenere premuto il tasto per circa 2 secondi, La TV passerà così in modalità standby.

## Per spegnere la TV

Per spegnere completamente la TV, scollegare il cavo di alimentazione dalla presa di rete.

# Controllo e funzionamento della TV

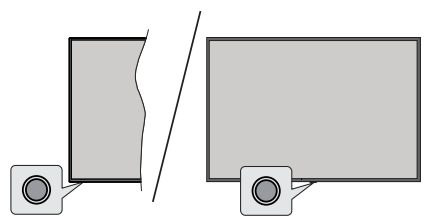

La tua TV ha un unico tasto di controllo. Questo pulsante consente di controllare le funzioni Ingressi / Volume su-giù / Canale su-giù / Accensionespegnimento/uscita del televisore.

**Nota:** Le posizioni dei tasti di comando potrebbero variare a seconda del modello.

## Funzionamento con il tasto di controllo

- Premere il tasto di controllo per visualizzare il **Power** Menu (Menu di alimentazione).
- Quindi premere il tasto consecutivamente, per spostare la selezione sull'opzione desiderata, se necessario.
- Premere e tenere premuto il tasto per circa 2 secondi per utilizzare la funzione, entrare nel sottomenu o selezionare l'opzione.

Per spegnere la TV: Premere il pulsante di controllo per visualizzare il Power Menu (Menu Alimentazione); l'attenzione si concentrerà sull'opzione Inputs (Ingressi). Premere il tasto in maniera consecutiva, fino quando non si illumina l'opzione Power Off (Spegnimento). Premere e tenere premuto il tasto per circa 2 secondi per spegnere la TV (modalità standby).

**Per accendere la TV:** Premere il tasto di comando, la TV si accende.

Per modificare il volume: Premere il tasto di controllo per visualizzare il u delle opzioni delle funzioni e quindi premere consecutivamente il tasto per spostare la selezione sull'opzione Volume Su o Volume Giù. Tenere premuto il tasto per aumentare o diminuire il volume.

Cambiare canale (in modalità Live TV): Premere il tasto di controllo per visualizzare il Power Menu (Menu di alimentazione), quindi premere consecutivamente il tasto per spostare l'attenzione sull'opzione Channel Up (Canale su) o Channel Down (Canale giù). Premere e tenere premuto il tasto per passare al canale successivo o precedente nella lista dei canali.

Per cambiare immissione: Premere il pulsante di controllo per visualizzare il Power Menu (Menu Alimentazione); l'attenzione si concentrerà sull'opzione Inputs (Ingressi). Tenere premuto il tasto per circa 2 secondi per visualizzare la lista degli ingressi. Scorrere le opzioni di ingresso disponibili premendo il tasto. Premere e tenere premuto il tasto per circa 2 secondi, per attivare l'opzione selezionata.

**Nota:** Il menu impostazioni Live TV OSD in modalità Live TV non può essere visualizzato tramite il tasto.

#### Funzionamento con telecomando

Premere il tasto **Home** sul telecomando per visualizzare le opzioni del menu di impostazioni rapide disponibili quando si è in modalità Live TV. Premere il tasto **Home** per visualizzare o tornare alla schermata iniziale della Fire TV. Utilizzare i pulsanti direzionali per spostare la selezione, procedere, regolare alcune impostazioni e premere **Select (Seleziona)** per effettuare selezioni al fine di apportare modifiche, impostare le preferenze, entrare in un sottomenu, avviare un app, ecc. Premere **Indietro/Ritorna** per ritornare alla schermata del menu precedente.

## Scelta ingresso

Dopo aver collegato i sistemi esterni alla TV, è possibile commutare le diverse sorgenti di ingresso. Premere il pulsante **Input** (Ingresso) dal menu **Inputs (Ingressi**) (la disponibilità dipende dal modello di telecomando). Sarà inoltre possibile premere e tenere premuto il pulsante **Home** sul telecomando per visualizzare il menu impostazioni rapide disponibili e poi evidenziare l'opzione **Inputs (Ingressi)** e premere il pulsante **Select (Seleziona)** per visualizzare l'elenco delle opzioni ingressi disponibili. Usare i tasti direzionali per evidenziare l'opzione scelta e poi premere il tasto **Select (Seleziona)** per passare all'ingresso selezionato. O selezionare l'ingresso desiderato dalla riga degli **Ingressi** nella scheda ingressi sulla schermata Home e **premere Seleziona**.

## Cambio dei canali e di volume

È possibile regolare il volume utilizzando i tasti **Volume** +/- e cambiare il canale in modalità Live TV utilizzando i tasti **Programma** +/- sul telecomando.

## Telecomando

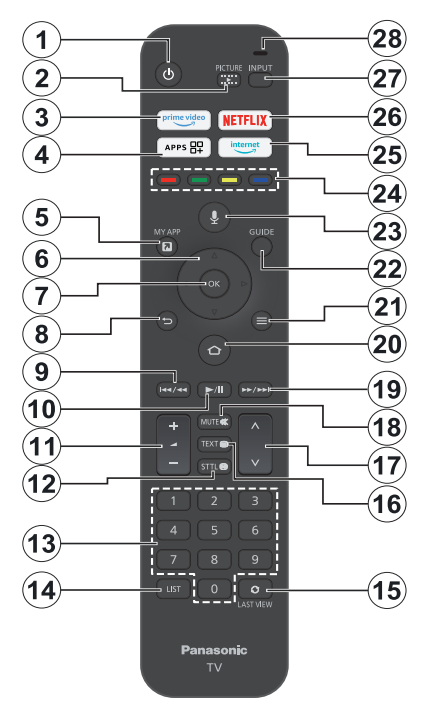

## Installazione delle batterie nel telecomando

Rimuovere prima il coperchio posteriore per esporre il vano batterie sul retro del telecomando. Inserire due batteria da 1.5V **AAA** . Accertarsi che i simboli (+) e (-) corrispondano (rispettare la polarità). Non utilizzare insieme batterie nuove e usate. Sostituire solo con batterie dello stesso tipo o di tipo equivalente. Riposizionare il coperchio.

## Per l'accoppiamento tra telecomando e TV

Quando la TV viene accesa per la prima volta, durante la configurazione iniziale verrà eseguito un processo di accoppiamento per il telecomando. Seguire le istruzioni sullo schermo per eseguire l'associazione. Se si riscontrano difficoltà nell'accoppiamento del telecomando con il televisore, è possibile spegnere altri dispositivi wireless e riprovare. Fare riferimento alla sezione **Dispositivi remoti e Bluetooth** per informazioni dettagliate sull'accoppiamento di nuovi dispositivi con il vostro TV.

- 1. Standby: Standby / On
- 2. Immagine: Apre il menu della modalità di visualizzazione
- 3. Prime Video: Apre la schermata Prime Video
- 4. App: Visualizza le app e i giochi
- 5. My App (\*)
- Pulsante direzionale: aiuta a navigare tra i menu, i contenuti, ecc. e visualizza le sottopagine in modalità TXT quando viene premuto Su o Giù
- 7. Seleziona: Conferma le selezioni, entra nei sotto-menu.
- Indietro/Torna: Ritorna alla schermata di menu precedente, torna indietro di un passo, chiude le finestre aperte, torna alla schermata principale o alla scheda Home
- Riavvolgi: Sposta fotogrammi all'indietro in supporti come i film, scorre indietro di un giorno nella guida dei canali
- Play/Pausa
   Play: Inizia a riprodurre i media selezionati
   Pausa: Mette in pausa il file in fase di riproduzione
- 11. Volume +/-: Aumenta/diminuisce il livello del volume
- Sttl: visualizza le opzioni audio e sottotitoli, dove è possibile modificare la lingua preferita e attivare o disattivare i sottotitoli (se disponibili)
- Tasti numerici: Commutano il canale in modalità Live TV, inseriscono un numero nella casella di testo sullo schermo
- 14. Elenco: Apre l'elenco dei canali
- 15. Ultimo visto: consente di scorrere rapidamente tra i canali precedenti e quelli attuali e di passare alla modalità TV in diretta
- 16. Televideo: Apre e chiude il televideo o i servizi interattivi (ove disponibile in modalità Live TV)
- 17. Programma +/-: Aumenta/diminuisce il numero dei canali in modalità Live TV
- 18. Disattiva audio: Spegne completamente il volume della TV
- Avanti veloce: Sposta fotogrammi in avanti in supporti come i film, scorre avanti di un giorno nella guida dei canali
- 20. Home: Apre la schermata Home. Premere e tenere premuto o premere per visualizzare il menu delle impostazioni rapide
- **21. Opzioni:** Visualizzare le opzioni d'impostazione, se disponibili
- 22. Guida: Mostra la guida canali
- 23. Pulsante voce: Attiva il microfono sul telecomando
- 24. Tasti colorati: Attenersi alle istruzioni a video per le funzioni dei tasti colorati
- 25. Internet: Aprire il browser Silk di Amazon
- 26. Netflix: Apre l'applicazione Netflix
- 27. Ingresso: Visualizza tutte le trasmissioni disponibili e le sorgenti contenuto
- 28. Alexa LED: Si illumina quando viene premuto il tasto Voce e durante il processo di associazioneApertura del microfono: Consente di parlare nel microfono quando si usa Alexa o la ricerca vocale.

## (\*) MY APP:

Sarà possibile assegnare un collegamento al pulsante My App in qualsiasi momento tenendo premuto questo pulsante per accedere rapidamente alle app, ai comandi vocali di Alexa e altro ancora. Attenersi alle istruzioni a video.

## Installazione guidata iniziale

Nota: Attenersi alle istruzioni a video per completare l'installazione guidata iniziale. Utilizzare i tasti direzionali e il tasto Select (Seleziona) sul telecomando per selezionare, impostare, confermare e procedere.

## 1. Scelta della lingua

Le opzioni di selezione della lingua saranno elencate sullo schermo. Selezionare la lingua desiderata dall'elenco e premere **Select (Seleziona)** per continuare.

## 2. Scegli la tua posizione

Selezionare la posizione dall'elenco e premere **Seleziona** per continuare.

## 3. Seleziona modalità TV

Nella fase successiva della configurazione iniziale è possibile impostare la modalità di funzionamento del televisore. L'opzione **Store Use (Store)** configurerà le impostazioni della TV per l'ambiente negozio. Questa opzione è pensata unicamente per l'uso in negozio. Consigliamo di selezionare **Continue (Continua)** per l'uso domestico.

## 4. Pairing del telecomando con la TV

Se il telecomando effettua automaticamente il pairing con il televisore o se il pairing del telecomando con il televisore è già avvenuto in passato, questo passaggio verrà saltato. In caso contrario, verrà eseguita una ricerca del telecomando. Seguire le istruzioni sullo schermo per l'associazione del telecomando (dipende dal modello del telecomando).

## 5. Connessione alla rete

Anche se è stata collegata la TV a internet tramite un cavo Ethernet prima dell'inizio della configurazione iniziale, la connessione di rete non sarà disponibile automaticamente, sarà come prima cosa necessario attivarla in questo passaggio. Sullo schermo si visualizzerà un messaggio di conferma. Verrai informato del fatto che ci sarà un aumento del consumo di corrente e ti verrà chiesto il consenso per continuare. Evidenziare **Attiva** e premere **Seleziona** per procedere.

Se non è stata collegata la TV a internet tramite un cavo Ethernet, la TV cercherà ed elencherà tutte le reti wireless disponibili a questo punto successivamente all'attivazione della connessione di rete. Selezionare la propria rete e premete **Select (Seleziona)** per connettervisi.

Sarà possibile rivedere o modificare le impostazioni di rete in seguito usando le opzioni nel menu Impostazioni > Rete. Fare riferimento alla sezione Rete e Collegamento a Internet ove fossero necessarie ulteriori informazioni. Premere il tasto Fast Forward (Avanti veloce) sul telecomando per saltare il passaggio. Dopo aver stabilito la connessione a Internet, il televisore controllerà gli aggiornamenti del software e scaricherà l'ultimo software disponibile, se disponibile. Questa operazione richiederà un po' di tempo.

## 6. Accedere col proprio account Amazon

È possibile accedere al proprio account Amazon nella schermata successiva. Per poter utilizzare i servizi di Amazon è necessario aver effettuato l'accesso a un account Amazon. Questo passaggio verrà saltato se la connessione Internet non è stata stabilita nel passaggio precedente. Se non si ha già un account Amazon, è possibile impostare un account scegliendo l'opzione "new to Amazon "(Sono nuovo su Amazon). Opzione Create a free account (Crea un account gratis). È possibile premere il tasto Fast Forward (Avanti veloce) per saltare questo passaggio. Verrà visualizzata una finestra di dialogo per la conferma. Evidenziare Do this later (Dopo) e premere Select (Seleziona) per continuare. Se si salta questo passaggio alcuni dei seguenti passaggi possono differire o venire saltati.

Una volta che l'account è stato registrato, verrà chiesto se si vuole usare l'account cui si ha effettuato l'accesso. A questo punto è possibile scegliere di modificare l'account, leggere i termini e le condizioni, che saranno accettati se si continua. Evidenziate il simbolo con tre punti accanto ai testi nella parte inferiore dello schermo e premete **Select (Seleziona)** per leggere e saperne di più sull'argomento. Evidenziare **Continue (Continua)** e premere il tasto **Select (Seleziona)** per procedere senza modificare l'account.

Se il televisore è stato collegato ad internet tramite una rete WLAN, a questo punto viene visualizzato una finestra di dialogo che chiede se si vuole salvare la password WLAN su Amazon. Selezionare **Si** quindi premere **Seleziona** per procedere. Selezionare **No** per procedere senza confermare.

## 7. Ripristina Fire TV

Se in precedenza hai utilizzato un dispositivo Fire TV, puoi scegliere di utilizzare le impostazioni di quel dispositivo per questo televisore. Se non conosci Fire TV, evidenzia **Salta** e premi **Seleziona**.

Per ripristinare un dispositivo Fire TV precedente, evidenziare **Ripristina** e premere **Seleziona**. Verrà visualizzato un elenco dei dispositivi Fire TV. Evidenziare il dispositivo di propria scelta e premere **Seleziona**. La TV ora ripristinerà tutte le impostazioni in modo che corrispondano all'altro dispositivo Fire TV.

## 8. Prime Video

A seconda della località selezionata, può essere visualizzata una breve informazione sui servizi video principali. Premere **Seleziona** per continuare.

## 9. Parental control

A questo punto è possibile attivare il filtro Parental control o farlo in un secondo momento.

Se si sceglie **No Parental Controls (Nessun Parental Control)**, l'acquisto e la riproduzione video senza PIN saranno consentiti.

Se si sceglie l'opzione Enable Parental Controls (Abilita Parental control), verrà chiesto di creare un PIN in seguito. Questo è il PIN di Prime Video ed è collegato al proprio account Amazon. Utilizzare i tasti del telecomando come mostrato sullo schermo per inserire il PIN. Sarà necessario inserirlo per accedere ad alcuni menu, servizi, contenuti ecc. protetti da PIN. Se si è dimenticato il PIN, seguire il link mostrato sullo schermo per reimpostare il PIN.

Si verrà inoltre informati sulla funzione nella schermata successiva. Premere **Seleziona** per continuare.

È possibile rivedere o modificare le impostazioni del controllo parentale in un secondo momento utilizzando l'opzione Parental Controls (Controlli parentali) nel menu Settings (Impostazioni) > Preferences (Preferenze).

## 10. Vi diamo il benvenuto su Fire TV

Nella schermata successiva verranno fornite brevi informazioni sull'utilizzo della tua Fire TV. Dopo aver letto, premi **Seleziona** per continuare.

## 11. Scansione per canali TV

Nella fase successiva verrà chiesto se si vogliono cercare i canali TV. Evidenziare **Yes (Si)** e premere **Select (Seleziona)** per avviare il processo di scansione. Evidenziare **No (No)** e premere **Select (Seleziona)** per eseguire la scansione in un secondo momento.

Prima di iniziare la scansione, verrà chiesto di controllare se il cavo aereo è collegato correttamente alla presa d'antenna del televisore. Premere il tasto **Select (seleziona)** per procedere.

## 12. Tipo di canale

Il passo successivo è la selezione del tipo di canale. Selezionare la preferenza di scansione, per installare i canali per la funzione Live TV. Saranno disponibili le opzioni **Satellite, Terrestre e Cavo.** 

Se l'opzione **Cavo o Terrestre** è selezionata, la TV cercherà le trasmissioni digitali via cavo e analogiche. Selezionare il metodo di ricerca nella schermata successiva e premere **Select (Seleziona)** per avviare la ricerca.

Se l'opzione **Satellite** è selezionata, è possibile scegliere un operatore nella fase successiva, se disponibile. Si può anche scegliere di eseguire la scansione completa o manuale. Evidenziare l'opzione dell'operatore che si preferisce e premere **Seleziona** per procedere. Successivamente verrà visualizzata

la schermata **Connessione satellitare**. A seconda delle selezioni precedenti, alcune opzioni possono essere preimpostate automaticamente. Modificarle se necessario e procedere.

Se selezioni l'opzione Scansione completa dei canali o Scansione manuale dei canali, dovrai selezionare il satellite nel passaggio successivo. Quindi verrà visualizzata la schermata Connessione satellitare. Impostare manualmente le opzioni Tipo LNB, Potenza LNB, Versione DiSEgC, Cavo singolo. ToneBurst e Modalità scansione corrispondenti al proprio ambiente nella schermata successiva. Quando si imposta l'opzione Versione DiSEgC. l'opzione Porta diventa disponibile. Sarà necessario impostare la porta disegc utilizzando questa opzione dopo aver impostato la versione disegc. Se si seleziona Scansione manuale dei canali, sarà necessario configurare anche le opzioni Frequenza, Polarizzazione e Frequenza di simbolo prima dell'avvio della scansione.

Al termine premere il tasto **Play/Pausa.** La televisione inizierà la ricerca delle stazioni disponibili.

Mentre la ricerca continua, è possibile premere il tasto Select (Seleziona) per annullare la ricerca. Verrà visualizzata una finestra di dialogo per la conferma. Selezionare Sì quindi premere Select (seleziona) per annullare.

Prima che la ricerca dei canali sia completata, potrebbe essere richiesto se si desidera impostare la sorgente TV live preferita. Selezionare **Sì** quindi premere Seleziona per procedere.

Quando l'impostazione iniziale è completata, verrà visualizzato il risultato. È possibile scegliere di apportare modifiche alla lista dei canali o di ripetere la scansione. Selezionare **Done (Fatto)** quindi premere **Select (seleziona)** per terminare l'impostazione.

Successivamente verrà visualizzata la schermata di selezione del Profili. E' inoltre possibile selezionare un profilo, aggiungerne uno nuovo o modificare le impostazioni profilo. Evidenziare il profilo con cui si desidera continuare e premere **Select (Seleziona)**.

Verrà visualizzata la schermata iniziale. Per passare alla modalità Live TV e guardare i canali TV, premere il pulsante Live sul telecomando (la disponibilità dipende dal modello del telecomando). Sarà inoltre possibile selezionare un canale dalla riga **Guardato ora** nella scheda **Home** o selezionare l'opzione ingresso **Antenna o Satellite** dal menu **Input** o dalla riga **Input** nella scheda **Input** all'interno della schermata Home e premere **Seleziona** per iniziare a guardare. Premere il pulsante **Input** (Ingresso) dal menu **Inputs (Ingressi)** (la disponibilità dipende dal modello di telecomando).

# Schermata principale

Per godere dei vantaggi della Amazon Fire TV, il televisore deve essere connesso a Internet. Collegare il televisore a una rete domestica con una connessione Internet ad alta velocità. È possibile collegare la TV in modalità wireless o via cavo al modem/router. Per ulteriori informazioni su come collegare la TV a Internet, consultare le sezioni Network e Connecting to the Internet.

La schermata principale è il centro del televisore. Premere il tasto **Home** sul telecomando per visualizzare la schermata del menu principale. Dalla schermata principale è possibile avviare qualsiasi app, passare a un canale TV, guardare un film, passare a un dispositivo collegato, gestire le impostazioni. A seconda della configurazione della TV e della selezione del Paese nella configurazione iniziale, la schermata principale può contenere diverse voci.

La schermata principale è organizzata in differenti schede. Saranno disponibili le schede Profiles (Profili), Inputs (Ingressi), My Stuff (II mio materiale), Find (Trova), Home (Casa), Live (In diretta), app di uso recente, Your Apps (Le tue app) e Channels (Canali) e Settings (Impostazioni) (simbolo dell'ingranaggio). Si possono navigare con i tasti direzionali. Le schede disponibili possono differire a seconda dello stato della connessione di rete del televisore e del fatto che sia stato effettuato l'accesso all'account Amazon. Spostare il selettore sulla scheda desiderata per visualizzarne il contenuto. Le opzioni disponibili della scheda evidenziata saranno posizionate generalmente su righe. Per spostarsi fra le opzioni servirsi dei tasti direzionali sul telecomando. Selezionare una riga quindi evidenziare l'opzione desiderata nella riga. Premere il tasto Select (Seleziona) per effettuare una selezione o per accedere a un sotto-menu.

La schermata principale si apre con la scheda **Home**. Puoi utilizzare la scheda Trova per cercare e trovare il contenuto che stai cercando. Ha una funzione di ricerca dedicata in cui puoi premere il pulsante Alexa Voice (se il tuo telecomando ha un microfono integrato) e chiedere ad Alexa di trovare quello che stai cercando oppure puoi digitare una parola per iniziare una ricerca. La libreria mostrerà tutti i contenuti aggiunti all'elenco di controllo.

## Live TV

La Live TV si riferisce ai canali che sono stati sintonizzati tramite un collegamento via antenna, cavo e satellite. Ci sono diversi modi per guardare i canali con Live TV. È possibile premere il pulsante **Live** sul telecomando (la disponibilità dipende dal modello del telecomando) per passare alla modalità Live TV e guardare i canali TV. Sarà inoltre possibile selezionare un canale dalla riga On Now (Guardato ora) della scheda Home o della scheda Live (In diretta), oppure selezionare l'opzione di ingresso Aerial (Antenna) o Satellite dal menu Inputs (Ingressi) o dalla riga Inputs (Ingressi) della scheda Inputs (Ingressi) della schermata Home e premere Select (Seleziona) per iniziare a guardare. Premere il pulsante Input (Ingresso) dal menu Inputs (Ingressi) (la disponibilità dipende dal modello di telecomando).

Se l'installazione del canale non è stata completata, la riga **On Now (Guardato ora)** non sarà disponibile.

# Personalizzare le impostazioni della TV

# Regolazione delle impostazioni immagine

Permette di regolare le impostazioni preferite per le immagini. È possibile accedere al menu delle impostazioni immagine tramite il menu **Settings** (**Impostazioni**) sulla schermata principale o tenendo premuto il tasto **Home** per circa 2 secondi durante la visualizzazione di qualsiasi ingresso.

# Accesso alle impostazioni immagine tramite il menu Impostazioni

Premere il pulsante Home, scorrere fino alla scheda Impostazioni. Scorrere fino all'opzione Display & Audio (Display e audio) e premere il tasto Select (Seleziona). Selezionare l'opzione Picture Settings (Impostazioni immagine) e premere il tasto Select (Seleziona). Scorrere verso il basso per selezionare l'ingresso di cui si desidera regolare l'impostazione dell'immagine e premere il tasto Select (Seleziona). Il televisore passa ora all'ingresso selezionato. Il menu Picture Settings (Impostazioni immagine) apparirà sul lato destro dello schermo.

# Accedere a impostazioni immagine mentre si guarda il televisore

Mentre si guarda l'ingresso che si desidera regolare, tenere premuto il tasto **Home** per 2 secondi. Sul lato destro dello schermo apparirà il menu delle impostazioni rapide. Scorrere verso il basso ed evidenziare **Picture** (**Immagine**), quindi premere **Select** (**Seleziona**). Le opzioni di impostazioni immagine appariranno sul lato destro dello schermo.

## Contenuti menù Immagine

Le seguenti opzioni mostrano tutte le regolazioni disponibili per l'impostazione delle immagini sul televisore.

Le impostazioni immagine sono specifiche per ingressi e non si applicano a tutti gli ingressi. Alcune opzioni potrebbero non essere disponibili a seconda della sorgente d'ingresso.

Modalità di visualizzazione: Impostare la modalità di visualizzazione per soddisfare le proprie preferenze o requisiti. La modalità di visualizzazione può essere impostata su una di queste opzioni: Dinamica, Normale, Cinema, Regista, True Cinema, Sport e Gioco. Le opzioni disponibili potrebbero differire a seconda della sorgente d'ingresso impostata.

**Retroilluminazione:** Aumenta o diminuisce la luminosità della retroilluminazione da 0 a 100.

**Contrasto:** Regola la differenza tra i livelli di luce e di oscurità dell'immagine. La gamma va da 0 a 100.

Luminosità: Aumenta o diminuisce la luminosità dell'immagine da 0 a -100.

**Colore:** Regola la differenza tra i livelli di luce e di oscurità dell'immagine. La gamma va da 0 a 100.

**Tinta:** Aumenta o diminuisce la tonalità dell'immagine da -50 (verdi) a 50 (rossi).

**Nitidezza:** Regola il livello di nitidezza nei bordi tra le aree chiare e scure dell'immagine. La gamma va da 0 a 100.

Temperatura Colore: Imposta il valore desiderato per la temperatura del colore. Sono disponibili le opzioni Freddo, Normale, Caldo 1 e Caldo 2.

Colore vivace: Imposta il valore desiderato per il colore vivace. Saranno disponibili le opzioni Alto, Medio, Basso e Off.

**Controllo adattivo della retroilluminazione:** Regola automaticamente la retroilluminazione in base all'immagine in ingresso per garantire efficienza energetica e una buona sensazione di contrasto. Sono disponibili le opzioni **On, Off** ed **Eco** saranno disponibili. Per ridurre il consumo energetico, selezionare l'opzione **Eco**.

Riduzione del rumore: La riduzione del rumore ha 4 diverse impostazioni: Alto, Medio, Basso e Spento. Evidenziare l'impostazione desiderata e premere Select (Seleziona).

Rimasterizzazione MPEG: Saranno disponibili le opzioni Alto, Medio, Basso e Off. Evidenziare l'opzione desiderata e premere Select (Seleziona).

**Rimasterizzazione a risoluzione:** La rimasterizzazione della risoluzione può essere attivata o disattivata.

**Creazione intelligente di cornici:** La funzione di creazione intelligente di cornici ha 4 diverse impostazioni: **Alto, Medio, Basso** e **Off**. Evidenziare l'impostazione desiderata e premere **Select (Seleziona)**.

#### Impostazioni Avanzate

**Controllo contrasto:** Divide ogni fotogramma in piccole regioni e applica curve di contrasto

indipendenti per ogni regione distinta. Il controllo del contrasto ha 4 diverse impostazioni: **Spento**, **Basso, Medio, Alto.** Evidenziare l'impostazione desiderata e premere **Select (Seleziona)**.

Miglioramento del contrasto locale: La funzione di miglioramento del contrasto locale ha 4 diverse impostazioni: Alto, Medio, Basso e Spento. Evidenziare l'impostazione desiderata e premere Select (Seleziona).

Gamma di colori: Evidenziare Gamma di colori e premere Seleziona. Saranno disponibili le opzioni Auto, DCI-P3, Rec709 e Rec2020. Evidenziare l'opzione desiderata e premere Select (Seleziona).

**Bilanciamento del bianco:** Si dispone di 6 impostazioni separate che possono essere regolate individualmente. I valori di intensità e cutoff per Rosso, Verde e Blu possono essere regolati da -50 a 50; l'impostazione predefinita è 0. Evidenziare l'impostazione desiderata e premere il pulsante direzionale Sinistra-Destra.

Sarà inoltre possibile effettuare regolazioni del bilanciamento del bianco a 11 punti nel menu **Regolazioni più dettagliate**.

Evidenziare **Ripristina impostazioni predefinite** e premere **Seleziona** per ripristinare i valori predefiniti.

Gestione del colore: Si dispone di 6 impostazioni separate che possono essere regolate individualmente. I valori di Tonalità, saturazione e luminanza per Rosso, Verde e Blu possono essere regolati da 0 a 100; l'impostazione predefinita è 50. Evidenziare l'impostazione desiderata e premere il pulsante direzionale Sinistra-Destra.

Sarà inoltre possibile effettuare regolazioni per Ciano, Magenta e Giallo nel menu **Regolazioni più dettagliate**.

Evidenziare **Ripristina impostazioni predefinite** e premere **Seleziona** per ripristinare i valori predefiniti.

**Gamma:** Evidenziare **Gamma** e premere **Seleziona**, quindi evidenziare l'impostazione desiderata e premere **Seleziona** per effettuare la selezione.

Evidenziare **Ripristina impostazioni predefinite** e premere **Seleziona** per ripristinare i valori predefiniti.

**Ripristino delle impostazioni predefinite:** Ripristina tutte le impostazioni alle impostazioni di fabbrica

## Impostazioni delle opzioni

Modalità Gioco (Modalità automatica a bassa latenza): La modalità di gioco può essere impostata su On od Off. Modalità Cadenza film: Impostare la modalità Cadenza film su Auto oppure Off.

**1080P Pure Direct (solo ingresso HDMI):** Questa opzione può essere impostata su **On** oppure **Off**.

4K Pure Direct (solo ingresso HDMI): Questa opzione può essere impostata su On oppure Off.

Gamma RGB HDMI (solo ingresso HDMI): Imposta il corretto metodo di interpolazione per i segnali di ingresso HDMI. La gamma HDMI RGB ha 3 diverse impostazioni; Auto, Full, Limit (Automatico, Pieno. Limite). Evidenziare l'impostazione desiderata e premere Select (Seleziona).

VRR: La frequenza di aggiornamento (Hz) rappresenta il numero di volte al secondo in cui il televisore può aggiornare l'immagine visualizzata. Il VRR, o "frequenza di aggiornamento variabile", è una funzione fondamentale per ottenere un'immagine fluida e priva di artefatti quando si gioca, garantendo un'immagine pulita per i giochi. Attivare/disattivare questa opzione premendo Seleziona.

**Impostazioni dello schermo:** È possibile configurare il rapporto d'aspetto e le impostazioni di Overscan 16:9 del televisore.

Modalità di ingresso HDMI (solo ingresso HDMI): La modalità di ingresso HDMI ha 4 diverse impostazioni; Mode 1 (1.4), Mode 2 (2.0), Auto, Reset (Modalità 1 (1.4), Modalità 2 (2.0), Automatica, Reimposta). Evidenziare l'impostazione desiderata e premere Select (Seleziona).

Ripristino delle impostazioni predefinite: Ripristina tutte le impostazioni alle impostazioni di fabbrica

## Regolazione delle impostazioni Audio

Permette di regolare le impostazioni dell'audio sul televisore. È possibile accedere al menu delle impostazioni audio tramite il menu **Settings** (**Impostazioni**) sulla schermata principale o tenendo premuto il tasto **Home** per 2 secondi durante la visualizzazione di qualsiasi ingresso.

## Accesso alle impostazioni audio tramite il menu Impostazioni

Premere il pulsante Home, scorrere fino alla scheda Impostazioni. Scorrere fino all'opzione Display & Audio (Display e audio) e premere il tasto Select (Seleziona). Scorrere fino all'opzione Audio Settings (Impostazioni audio) e premere il tasto Select (Seleziona). Le opzioni di impostazioni audio appariranno sul lato destro dello schermo.

# Accedere a impostazioni audio mentre si guarda il televisore

Mentre si guarda l'ingresso che si desidera regolare, tenere premuto il tasto **Home** per 2 secondi. Sul lato destro dello schermo apparirà il menu delle impostazioni rapide. Scorrere verso il basso ed evidenziare **Sound (Audio)**, quindi premere **Select (Seleziona)**. Le opzioni di impostazioni audio appariranno sul lato destro dello schermo.

## Contenuti menu audio

Le seguenti opzioni mostrano tutte le regolazioni disponibili per l'impostazione dell'audio sul televisore.

Modalità Dolby: Dolby Audio ha impostazioni audio preimpostate. Le opzioni disponibili sono Standard, Musica, Parlato, Stadio e Utente. Sono progettate per offrire la migliore qualità del suono per i contenuti che si visualizzano. Evidenziare l'impostazione desiderata e premere Select (Seleziona).

Reset: Ripristina le impostazioni ai valori predefiniti.

**Bassi:** Regola il livello dei bassi da -25 a 25. L'impostazione predefinita è 0.

**Alti:** Regola il livello degli alti da -25 a 25. L'impostazione predefinita è 0.

**Bilanciamento:** Regola il livello del suono dagli altoparlanti di sinistra e di destra e può essere regolato da -25 a 25. L'impostazione predefinita è 0.

**Equalizzatore:** L'equalizzatore ha 5 diverse impostazioni: **100Hz**, **500Hz**, **1.5kHz**, **5kHz**, **10kHz**. Ogni impostazione può essere regolata da -10 a 10, l'impostazione predefinita è 0 per tutti.

Impostazioni avanzate: Qui è possibile impostare le preferenze di Virtualizzatore altoparlanti, Livellatore del volume e Miglioramento dialoghi. Evidenziare l'opzione desiderata e premere Seleziona per visualizzare le opzioni disponibili.

Virtualizzatore di altoparlanti: Off, saranno disponibili le opzioni Surround Virtualiser e Dolby Atmos.

Regolatore volume: Permette di bilanciare i livelli sonori. Saranno disponibili le opzioni Basso, Medio, Alto e Off.

Miglioratore di dialoghi: Saranno disponibili le opzioniOff (Spento), Low (Bassi), Mid (Medi) e High (Alti).

## Impostazioni

Per modificare o regolare qualcosa sul televisore è possibile trovare l'impostazione desiderata nel menu **Settings (Impostazioni).** È possibile accedere al menu **Settings (Impostazioni)** dalla schermata principale del televisore. Premere il tasto **Home** e scorrere fino a **Settings (Impostazioni)**. Il menu delle impostazioni è suddiviso in menu separati per facilitare la ricerca di ciò che si sta cercando.

## Ingressi

Utilizzare il menu **Inputs (Ingressi)** per passare da un ingresso all'altro e selezionare anche il **Media Player** da qui se si dispone di una chiavetta USB collegata ad una delle prese USB.

## Accedere al menu Ingressi

Si può accedere al menu **Inputs (Ingressi)** attraverso il menu Settings **(Impostazioni)** nella schermata principale. Premere il tasto **Home** per selezionare la schermata principale, quindi scorrere fino a **Settings (Impostazioni)**. Premere il tasto direzionale verso il basso per evidenziare **Inputs (Ingressi)** e premere **Select (Seleziona)**.

Sarà inoltre possibile accedere alle opzioni di ingresso anche dalla scheda Ingressi della schermata **Home** o semplicemente premendo il pulsante Ingressi per aprire il menu Ingressi (la disponibilità dipende dal modello del telecomando).

## Selezionare un ingresso

Premere i tasti direzionali sinistra/destra per evidenziare l'ingresso desiderato e poi premere **Select (Seleziona).** Il televisore passerà ora a questo ingresso.

#### Modificare il nome di un ingresso

Il nome dell'ingresso può essere modificato per gli ingressi HDMI. Evidenziare l'ingresso che si desidera rinominare e premere il tasto **Options (Opzioni)**. Evidenziare **Change Device Name (Cambia nome dispositivo)** e premere **Select (Seleziona)**. Ora si vedrà un elenco di dispositivi, evidenziare quello collegato e premere **Select (Seleziona)**. Poi premere **Next (Avanti)**.

Se si desidera riportare gli ingressi ai loro nomi originali, evidenziare l'ingresso, premere **Option** (**Opzione**) e selezionare **Reset Input** (**Reimposta ingresso**).

## Lettore multimediale

Se si ha un dispositivo di memorizzazione USB collegato ad una delle prese USB o se si hanno dei file in Gallery (**Galleria**) è possibile accedervi e visualizzarli nel Media Player. Il Media Player permette di visualizzare immagini o di riprodurre video e file audio.

Nel menu Inputs (Ingressi) evidenziare Media Player (Lettore multimediale) e premere Select (Seleziona). Se è la prima volta che si utilizza il Media Player, potrebbe essere chiesto se si desidera consentire alla galleria di accedere a foto, media e file sul dispositivo. Gallery (Galleria) è il nome utilizzato per il televisore, quindi evidenziare Allow (Consenti) e premere Select (Seleziona). Con Media Player aperto si vedranno 4 schede nella parte superiore dello schermo, evidenziare **Your Files** (I tuoi file) per vedere tutti i file, **Videos (Video)** per vedere tutti i video, **Images (Immagini)** per vedere tutte le immagini e **Audio** per vedere tutti i file audio.

Sotto queste schede saranno disponibili le opzioni di visualizzazione. Saranno elencate l'opzione View All (Vedi tutto) e le cartelle che includono i file multimediali. Quando si scorre un'opzione, sullo schermo verranno visualizzati solo i file multimediali nella cartella evidenziata. Evidenziare l'opzione View All (Vedi tutto) per visualizzare tutti i file.

Premere il tasto **Options (Opzioni)**, evidenziare **Sort (Ordina)** e premere **Select (Seleziona)** per visualizzare le opzioni disponibili per ordinare i file visualizzati sullo schermo.

Se si dispone di più immagini sull'unità USB è possibile creare una presentazione utilizzando le immagini. Evidenziare la scheda **Images (Immagini)** nella parte superiore dello schermo e premere il tasto **Options (Opzioni)**. Dal menu Options **(Opzioni)** evidenziare **Multi-select Images (Selezione multipla immagini)** e premere **Select (Seleziona)**. Ora selezionare le immagini da aggiungere alla presentazione evidenziando ogni immagine e premendo **Select (Seleziona)**. Una volta selezionate tutte le immagini, premere il tasto **Play/Pausa** per avviare la presentazione.

Una volta che la presentazione è in corso, è possibile modificare l'impostazione della presentazione. Premere il tasto Options (Opzioni) per vedere le opzioni disponibili. Potete impostare le opzioni Album, Slide Style, Slide Speed e Shuffle (Album, Stile slide, Velocità slide e Shuffle) secondo le proprie preferenze. Regolare le impostazioni e poi premere il tasto Play/Pausa per visualizzare la presentazione.

Formati di file video supportati: MPEG, MKV, MP4, MOV, 3GP and AVI.

Formati di file immagine supportati: JPEG, JPG, BMP e PNG.

Formati di file musicali supportati: MP3 e WAV.

## Notifiche

Il menu delle notifiche mostra tutte le notifiche relative al televisore. Il simbolo di notifica (una piccola bolla) apparirà nell'angolo in alto a destra del simbolo dell'ingranaggio sulla schermata **Home** per indicare che hai nuove notifiche.

## Lettura delle notifiche

Evidenziare Notifications (Notifiche) nel menu Settings (Impostazioni), quindi premere Select (Seleziona). Un piccolo numero nella piccola bolla nell'angolo in alto a destra dell'opzione Notifiche indica quante notifiche hai. Tutte le notifiche disponibili verranno visualizzate. Scorrere ed evidenziare la notifica che si desidera leggere, quindi premere **Select** (Seleziona). Il messaggio di notifica verrà visualizzato sullo schermo.

## Cancellare le notifiche

È possibile cancellare le singole notifiche o cancellarle tutte. Per cancellare una notifica individuale evidenziare la notifica e premere il tasto **Options (Opzioni)**. Nel menu **Options (Opzioni)** evidenziare **Dismiss** (Ignora) e premere **Select (Seleziona)**. La notifica verrà cancellata. Per cancellare tutte le notifiche premere il tasto **Options (Opzioni)**, evidenziare **Dismiss All (Ignora tutte)** e premere **Select** (Seleziona). Tutte le notifiche verranno cancellate.

## Gestione delle notifiche

Per le notifiche relative all'Appstore può essere disponibile l'opzione Manage (Gestisci). Evidenziare la notifica e premere il tasto Options (Opzioni). Evidenziare Manage (Gestisci) e premere Select (Seleziona). Si sarà indirizzati all'opzione di impostazione delle notifiche nel menu Settings>Applications>Appstore (Impostazioni>Applicationi>Appstore). Premere Select (Seleziona) per disattivare le notifiche relative ad Appstore.

## Impostazioni delle notifiche

Per configurare le impostazioni delle notifiche, cancellare prima tutte le notifiche. Premere il tasto Options (**Opzioni**) mentre sullo schermo viene visualizzato il messaggio "**No new notifications**" (Nessuna nuova notifica), quindi evidenziare **Settings** (**Impostazioni**) e premere **Select** (**Seleziona**) per visualizzare le opzioni disponibili. Saranno disponibili 2 opzioni. Utilizzare l'opzione **Do Not Interrupt** (**Non interrompere**) per nascondere o mostrare tutti i pop-up di notifica delle app. Utilizzare l'opzione **App Notifications** (**Notifiche app**) per bloccare o sbloccare le notifiche delle singole app.

## Profili

Il menu dei profili consente di passare da un profilo all'altro associato al proprio account. Sarà inoltre possibile modificarii e aggiungere un nuovo profilo, se lo si desidera. Per configurazioni più dettagliate, è possibile utilizzare l'opzione **Impostazioni profilo** per accedere al menu delle impostazioni dell'account e del profilo.

## Account e profilo

L'opzione per gestire le impostazioni del tuo account Amazon può apparire diversa a seconda dello stato di registrazione dell'account. Se ti sei registrato con il tuo account Amazon, l'opzione indicherà **Impostazioni account e profilo.** In caso contrario, visualizzerà Accedi/Accedi all'account Amazon. Qui puoi registrare/annullare la registrazione del tuo account o sincronizzare i contenuti Amazon acquistati.

## Account Amazon

Se si desidera rimuovere il proprio account Amazon dalla TV è necessario rimuovere la registrazione. Questo non cancellerà l'account Amazon, ma lo rimuoverà semplicemente dal televisore. Dopo la rimozione della registrazione dell'account, questo rimuoverà i contenuti dalla TV e molte funzioni non saranno disponibili fino a quando non verrà registrato un nuovo account.

Evidenziare Amazon Account (Account Amazon), quindi premere Select (seleziona).

Evidenziare **Deregister** (**Elimina registrazione**) e premere **Select (seleziona)** per rimuovere la registrazione dell'account. Questa operazione richiederà qualche secondo.

Importante: La cancellazione della registrazione di un account NON rimuoverà tutti i dati personali. Per rimuovere tutti i dati personali è necessario il ripristino alle impostazioni di fabbrica. Per farlo andare in Settings > Device & Software > Reset to Factory Defaults (Impostazioni > Dispositivo e Software > Ripristina impostazioni di fabbrica).

Una volta che l'account è stato cancellato, verrà visualizzata la schermata di Accesso/Registrazione dell'account Amazon, in modo da poter effettuare l'accesso con un altro account.

## Sincronizzare il contenuto di Amazon

Se sono stati acquistati contenuti come i film, questi possono essere visualizzati su altri dispositivi sincronizzando i contenuti di Amazon.

Evidenziare Sync Amazon Content (Sincronizza contenuto Amazon), quindi premere Select (seleziona). Apparirà la parola "Synchronising" (Sincronizzazione in corso). Il contenuto acquistato sarà ora visualizzabile su altri dispositivi.

## Prime Video

Verranno visualizzate le informazioni su dove è possibile gestire i propri abbonamenti e le transazioni.

## Parental control

Il televisore offre alcune protezioni predefinite che, se abilitate, richiederanno l'inserimento di un codice PIN per gli acquisti, il lancio di app e limiteranno anche la visione di contenuti classificati per ragazzi e superiori. Il parental control è impostato di default su **OFF**.

Evidenziare Parental Controls (Parental Control), quindi premere Select (Seleziona) per attivarlo.

Nota: Verrà chiesto di inserire un PIN per attivare o disattivare il parental control. Questo è il PIN di Prime Video ed è collegato al proprio account Amazon. Se si è dimenticato il PIN, seguire il link mostrato sullo schermo per reimpostare il PIN.

#### Profili

Qui puoi gestire i profili associati al tuo account. Seleziona **Profili** e premere **Seleziona**.

## Condivisione del profilo

La condivisione dei profili consente agli adulti di Amazon Household di selezionare i rispettivi profili su Prime Video e Fire TV. Qui troverai il sito dove puoi modificare queste impostazioni.

## Rete

Il menu Rete offre tutte le impostazioni per collegare il televisore a Internet. Qui vengono mostrate tutte le reti disponibili ed è qui che si può configurare la rete.

Se il televisore è collegato tramite un cavo Ethernet o se l'opzione **Enable network (Attiva rete)** non è impostata su **ON**, le reti wireless non saranno elencate e le opzioni relative alla rete wireless non saranno disponibili.

## Controllo dello stato di rete

Selezionare Network (Rete) nel manu delle Impostazioni e premere Seleziona.

Il menu Rete visualizzerà le 3 reti wireless più forti che la TV può trovare, la rete è quella con la parola "Connected" (Connessa) scritta sotto di essa.

Evidenziare la rete, se si è connessi mostrerà "Connected" (Connessa) sotto il nome della Rete. Sulla destra dello schermo viene visualizzata la voce Sicurezza della connessione. Con la rete evidenziata premere il tasto Play/Pausa per controllare la rete. Verrà visualizzato lo stato di connessione della rete. Per uscire dalla schermata premere Back (Indietro). Se si vuole disassociare la rete, premere il tasto Options (Opzioni) mentre la rete è evidenziata.

## Visualizzazione di tutte le reti

Se si desidera cercare altre reti, evidenziare See All Networks (Vedi tutte le reti) e premere Select (Seleziona). Verrà visualizzato un elenco di tutte le reti che il televisore può trovare. Se si scorre verso il basso fino alla fine dell'elenco, si ha anche la possibilità di ripetere la scansione delle reti.

#### Impostazioni di rete avanzate

Se si sa come usare l'impostazione di rete si può configurare manualmente una rete evidenziando **Unisciti ad un'altra rete** e premendo **Seleziona**. Si dovranno digitare manualmente tutte le impostazioni di rete desiderate utilizzando la tastiera a schermo.

Se il televisore è stato collegato tramite un cavo Ethernet, si possono anche configurare le impostazioni di rete. Questa è anche un'impostazione più avanzata per gli utenti che sanno come configurare le reti.

# Salvataggio della password WLAN sull'account Amazon

La password WLAN può essere salvata sul proprio account Amazon, questo può essere utile per collegare altri dispositivi alla stessa rete. L'impostazione predefinita è su **Off**.

Evidenziare Save Wi-Fi Password To Amazon (Salva password Wi-Fi su Amazon) e premere Select (Seleziona). La password WLAN verrà salvata nel proprio account. Sarà possibile eliminarla in qualsiasi momento disattivando questa opzione.

## Accensione della TV tramite LAN e WLAN

Abilitare i dispositivi e le app che selezionati per attivare la TV tramite LAN e WLAN. L'attivazione di questa opzione potrebbe influire sul consumo energetico della TV.

Se viene abilitata la connessione di rete, anche questa opzione verrà attivata automaticamente. Evidenziare Attiva con la LAN e la Wi-Fi e premere Seleziona per disattivare.

## Modifica dello stato di connessione

Qualora non sia stata abilitata la connessione di rete usando il processo di impostazione iniziale sarà possibile usare questa opzione per abilitarla. In alternativa sarà possibile disattivarla se è stata abilitata in modo prioritario.

Selezionare **Abilita Wi-Fi/Rete** e premere **Seleziona** per attivare o disattivare la connessione di rete. Fare riferimento alla sezione **Collegamento a Internet** qualora fossero necessarie ulteriori informazioni in merito.

# Suggerimenti di base per la risoluzione dei problemi con il Wi-Fi

Qui è possibile vedere alcuni suggerimenti come questi e riavviare il vostro Fire Tv. Evidenziare **Basic Wi-Fi Troubleshooting Tips (Suggerimenti di base per la risoluzione dei problemi con il Wi-Fi)** e premere **Select (Seleziona)**.

## **Display e Audio**

Questo menu contiene tutte le impostazioni e le regolazioni per l'immagine e l'audio, nonché altre impostazioni come l'accensione del televisore, il mirroring dello schermo, l'impostazione dello screen saver e il controllo del dispositivo HDMI CEC.

Selezionare Display & Audio nel menu Impostazioni e premere Seleziona.

### Impostazioni immagine

Le impostazioni delle immagini possono essere regolate su ogni ingresso, in modo che ogni ingresso possa essere impostato per avere le proprie impostazioni delle immagini. Per informazioni sulla regolazione di ciascuna impostazione, consultare la sezione **Personalizzazione impostazioni TV** di questo manuale.

Per regolare le impostazioni delle immagini durante la visione del televisore, tenere premuto il tasto **Home** e selezionare **Picture (Immagine)** nel menu sul lato destro dello schermo.

#### Impostazioni audio

Qui è possibile regolare le impostazioni audio. Per informazioni sulla regolazione di ciascuna impostazione, consultare la sezione **Personalizzazione impostazioni TV** di questo manuale.

Per regolare le impostazioni audio durante la visione del televisore, tenere premuto il tasto **Home** e selezionare **Sound (Audio)** nel menu sul lato destro dello schermo.

### Controlli alimentazione

Il controlli alimentazione ha 2 opzioni: Accensione e comandi vocali a schermo TV spento.

Accensione: L'impostazione Accensione permette di scegliere in quale stato far accendere il televisore: o l'ultimo ingresso che si stava guardando o la schermata Home.

Evidenziare **Power On (Accensione)**, quindi premere **Select (Seleziona).** Evidenziare **Home** o **Last Input (Ultimo input)** e premere **Select (Seleziona)**. Un segno di spunta apparirà accanto alla scelta.

Comandi vocali a schermo TV spento: Se la funzione è attivata sarà possibile impartire comandi vocali tramite un dispositivo Alexa o Apple HomeKit collegato quando lo schermo TV è spento. Lo schermo del televisore si accenderà per completare i comandi vocali. Evidenziare questa opzione e premere Select (Seleziona). Selezionare Yes (Si) e premere Select (Seleziona).

## Uscita audio

Il menu dell'uscita audio ha 6 opzioni: Altoparlanti TV, formato audio digitale, modalità di uscita audio e sincronizzazione audio Bluetooth.

Evidenziare Audio Output (Uscita Audio), quindi premere Select (seleziona).

Altoparlanti TV: Nel menu Altoparlanti TV è possibile accendere o spegnere gli altoparlanti integrati del televisore. È possibile disattivarli se è stata collegata una soundbar. Evidenziare **TV Speakers (Altoparlanti)** TV e premere **Select (Seleziona)** per accendere o spegnere gli altoparlanti del televisore.

Formato audio digitale: A seconda del dispositivo audio connesso, potrebbe essere necessario regolare il formato audio in uscita dalla TV. Il formato audio può essere modificato qui.

Evidenziare Digital Audio Format (Formato audio digitale), quindi premere Select (seleziona).

Evidenziare il formato audio desiderato PCM, Dolby Audio, Pass-through e Auto, quindi premere Select (Seleziona). L'impostazione predefinita è su Automatico.

**Modalità uscita audio:** Selezionare la combinazione di dispositivi audio per l'uscita simultanea.

Sincronizzazione audio Bluetooth: Se si dispone di un altoparlante Bluetooth o di cuffie collegate al televisore, potrebbe essere necessario sincronizzare l'audio con il dispositivo. Selezionare l'opzione che fa al caso proprio.

Con il dispositivo Bluetooth collegato al televisore, evidenziare Bluetooth Audio Sync (Sincronizzazione audio Bluetooth) e premere Select (Seleziona).

### Lingua TV in diretta preferita

Seleziona l'audio principale o secondario preferito e la lingua dei sottotitoli per i canali TV in diretta.

#### Attivazione mirroring del display

Permette ai dispositivi mobili il mirroring temporaneo dei loro display sul televisore, rendendolo visibile. Questa funzione sarà chiamata Display Mirroring o Miracast sul dispositivo.

Evidenziare Enable Display Mirroring (Consenti mirroring display) e premere Select (Seleziona). Verrà visualizzato il Mirroring del display. La TV sarà ora pronta per il mirroring del display.

### Suoni di navigazione

Mentre si naviga nei menu e si selezionano le voci, il televisore emette un suono, che può essere abilitato o disabilitato.

Evidenziare Navigation Sounds (Suoni di navigazione) e premere Select (Seleziona) per abilitarli o disabilitarli.

#### Salvaschermo

Quando il televisore è inattivo per alcuni minuti, si attiva il salvaschermo. Verranno riprodotto le immagini della Raccolta Amazon. Il menu del salvaschermo offre molte opzioni da modificare per poter personalizzare il salvaschermo. Se il televisore non è collegato a **Screen Saver (Salvaschermo)** internet, l'opzione non sarà disponibile. Evidenziare Screen Saver (Salvaschermo), quindi premere Select (seleziona).

Viene visualizzato il menu **Screensaver Settings** (Impostazioni salvaschermo).

**Current Screensaver (Screensaver corrente).** Qui si possono modificare l'album del salvaschermo in modo che mostri le proprie immagini.

Slide Style (Stile scorrimento). Cambia lo stile di presentazione delle immagini. Scegliere tra **Pan & Zoom**, **Dissolve**.

Slide Speed (Velocità slide). Regola il tempo di visualizzazione di ogni immagine. Scegliere tra Slow, Medium o Fast (Lento, medio, veloce).

Start Time (Tempo di avvio). Imposta il lasso di tempo prima della comparsa del salvaschermo. Scegliere 5, 10, 15 minutes o Never (5, 10, 15 minuti o Mai).

Data e Ora - Attiva o disattiva le informazioni relative a data e ora

**Display Info (Informazioni display).** Attiva o disattiva le informazioni sulle immagini.

Suggerimenti Alexa- Attiva o disattiva i suggerimenti di Alexa.

**Shuffle.** Attivare questa opzione se si desidera visualizzare le immagini in ordine casuale.

### Controllo dispositivi HDMI-CEC

Consente al televisore di controllare i dispositivi HDMI compatibili CEC collegati utilizzando il telecomando del televisore.

La riproduzione, la navigazione e l'accensione/ spegnimento possono essere effettuati con un unico telecomando. Premere **Select (Selezione)** per accendere o spegnere.

Se si dispone di un dispositivo abilitato CEC collegato al televisore tramite un cavo HDMI, questa impostazione consente al telecomando del televisore di controllare anche le funzioni selezionate del dispositivo collegato. Ad esempio, il tasto **Standby** del telecomando del televisore accenderà anche il dispositivo abilitato per la CEC.

Il menu Controllo dispositivo HDMI CEC ha 4 opzioni: Riproduzione con un solo tocco, ARC/eARC, Controllo dell'alimentazione e Pass-through del telecomando.

Evidenziare HDMI CEC Device Control (Controllo dispositivo HDMI CEC) e premere Select (Seleziona).

Riproduzione con un solo tocco: Usare la vostra TV come fonte primaria per la riproduzione. Evidenziare One-Touch Play e premere Seleziona. Saranno disponibili le opzioni Consenti, Chiedi sempre e Nega. Evidenziare l'opzione desiderata e premere Select (Seleziona). **ARC/eARC:** Usa la connessione del cavo HDMI per inviare l'audio dalla TV alla soundbar o al ricevitore AV. Evidenziare ARC/eARC e premere Seleziona per attivare o disattivare.

**Controllo alimentazione:** Usare la TV per accendere/ spegnere i dispositivi collegati. Premere **Select** (**Selezione**) per accendere o spegnere.

**Telecomando Pass-Through:** Utilizzare il telecomando del TV per controllare i dispositivi da altri ingressi. Premere **Select (Selezione)** per accendere o spegnere.

## Trasmissione video prime:

Consente la trasmissione su questo dispositivo da Prime Video su tablet Android, iOS e Fire. La disattivazione cancella la cache di trasmissione.

## Applicazioni

Il menu delle applicazioni ti consente di gestire le tue App. Seleziona **Applications** (Applicazioni) e premere **Select**.

### Foto amazon

Qui è possibile modificare le impostazioni dell'app Amazon Photo, permettere ad altri di lanciare foto dal loro account Amazon Photo alla propria TV e disattivare l'account in modo che non possa essere visualizzato sulla TV

Evidenziare Amazon Photos (Foto Amazon), quindi premere Select (seleziona).

Allow Guest Connections (Consenti connessione ospite) è attivata di default, se non si desidera consentire ad altri utenti di lanciare foto dal proprio account Amazon Photo è possibile disattivare questa funzione. Evidenziare Allow Guest Connections (Consenti connessione ospite) e premere Select (Seleziona) per attivare e disattivare la funzione.

Per interrompere la visualizzazione delle foto dal proprio account Amazon Photos, è possibile disattivare la funzione qui. L'accesso è abilitato come impostazione predefinita. Evidenziare Access Amazon Photos (Accesso foto Amazon), quindi premere Select (seleziona). Evidenziare Disable Amazon Photos (Disabilita foto Amazon), quindi premere Select (seleziona). Le foto non saranno più visibili sul televisore. Le foto non verranno cancellate e rimarranno nell'account.

#### **Browser Silk**

Configurare le impostazioni del browser web di Amazon.

#### Appstore

Questo menu consente di controllare le impostazioni delle app, come gli aggiornamenti automatici, gli acquisti in-app e le modalità di apertura dei link di mercato esterni.

Evidenziare Appstore e premere Select (seleziona).

Verrà visualizzato il menu Appstore dove è possibile selezionare quanto segue:

Aggiornamenti automatici: Quando gli aggiornamenti automatici sono abilitati, Appstore aggiornerà automaticamente le app alle ultime versioni. Se i permessi dell'app vengono modificati, non verranno aggiornati automaticamente, quindi sarà necessario le modifiche prima di concordare e aggiornare. Premere Select (Selezione) per accendere o spegnere.

Link a market esterni: Danno la possibilità di scegliere come aprire i link esterni. Premere Select (Seleziona) per vedere le opzioni disponibili: Open with the Amazon Appstore (Apri con Amazon Appstore), Don't Open (Non aprire) e Ask Before Opening (Chiedi prima di aprire). Evidenziare l'opzione che si preferisce e premere Select (Seleziona). Un segno di spunta apparirà accanto alla scelta.

Acquisti in-app: Alcune app offrono acquisti in-app che possono essere effettuati, questa impostazione permette di scegliere se consentirli o meno.

Premere **Select (Selezione)** per accendere o spegnere.

**Gestire I miei abbonamenti:** È possibile gestire i propri abbonamenti online.

Seguire il link mostrato sullo schermo.

Registrazione semplice: Accedi alle app supportate sui dispositivi Fire con un clic. Evidenziare Accesso semplice e premere Seleziona. L'opzione Su questo dispositivo sarà evidenziata. Premi Seleziona per attivare o disattivare l'accesso semplice su questo dispositivo. Segui il link mostrato sullo schermo per gestire tutti i dispositivi.

**Notifiche:** Impostare su **ON** per visualizzare le notifiche relative ad Appstore. Premere **Select** (Selezione) per accendere o spegnere.

## Scarico automatico

Scaricare automaticamente le app inutilizzate quando il dispositivo Fire TV ha poco spazio di archiviazione. I dati dell'applicazione verranno salvati in modo da poterla reinstallare facilmente in un secondo momento. Premere **Select (Selezione)** per accendere o spegnere.

## Gestire le app installate

Qui si possono gestire tutte le app della TV. Sarà inoltre possibile visualizzare la quantità di memoria disponibile sul televisore. Evidenziare **Manage Installed Applications (Gestisci applicazioni installate)**, quindi premere **Select (seleziona)**. Mostra: L'impostazione predefinita prevede la visualizzazione di tutte le app, tuttavia se si evidenzia Show (Mostra) e si preme Select (Seleziona) si ottengono le opzioni per visualizzare All Applications, Internal Only o USB Only (Tutte le app, Solo interne o Solo USB).

**Ordina:** L'impostazione predefinita prevede di disporre le applicazioni in ordine alfabetico. Tuttavia, evidenziando **Ordina** e premendo **Seleziona** si otterranno le opzioni per ordinare **In ordine alfabetico**, per **Dimensioni dell'app** o per **Recenti**.

Verrà visualizzato un elenco di app; evidenziare l'app che si desidera gestire e premere **Select (Seleziona).** 

Le applicazioni preinstallate hanno 3 opzioni, le app scaricate e installate offrono più opzioni. Se si disinstalla un app, sarà ancora disponibile al download e per essere reinstallata in futuro.

#### App pre-installate

Sono disponibili 6 opzioni Force stop (Arresto forzato), Clear data (Cancella dati), Clear cache (Cancella cache), Clear Defaults (Cancella impostazioni predefinite), Open supported links (Apri link supportati), e Supported Links (Link supportati).

#### App installate

Sono possibili opzioni extra: Permissions, Launch application e Uninstall (Permessi, Lancia app e Disinstalla).

## **Controllo strumenti**

Le soundbar e i ricevitori possono essere collegati alla tua TV e qui possono essere configurati in modo che il tuo telecomando Fire TV possa controllare il dispositivo connesso, indipendentemente da come lo hai collegato alla tua TV. Questo processo potrebbe richiedere un po' di tempo.

### Aggiunta di una soundbar o di un ricevitore

Evidenziare Add Equipment (Aggiungi strumento), quindi premere Select (seleziona).

Evidenziare Soundbar o Receiver (Soundbar o Ricevitore) a seconda del prodotto connesso e premere Select (Seleziona).

**Nota:** Assicurarsi che la soundbar o il ricevitore siano collegati al televisore e accesi.

L'esempio seguente mostra come impostare una soundbar

Selezionare la marca della propria soundbar. Evidenziare il marchio e premere **Select (Seleziona)**.

Assicurarsi che la soundbar sia accesa e che il volume sia alzato, quindi premete **Select (Seleziona).** 

Premere **Standby** sul telecomando della TV, attendere 10 secondi e poi premere nuovamente il tasto **Standby**.

A questo punto verrà chiesto:"'Did your soundbar turn off and then back on when you pressed **Standby**" (La soundbar si è spenta e poi riaccesa quando è stato premuto Standby"). Se questo è il caso, evidenziare **Yes (Si)** e premere **Select (Seleziona)**, altrimenti evidenziare **No** e premere **Select (Seleziona)**. Potrebbe essere necessario ripetere questo processo più volte.

Quando la soundbar si spegne e si riaccende, verrà chiesto di premere i tasti volume su e giù. Premere i tasti **Volume +** e -.

Se il livello del volume viene regolato come desiderato, evidenziare **Yes (Si)** e premere **Select (Seleziona).** In caso contrario, selezionare **No** e continuare fino alla modifica del livello del volume.

Il telecomando della Fire TV è stato impostato, ora esso accenderà e spegnerà la soundbar e regolerà il livello del volume.

Ora, quando si accende il televisore sulla soundbar, si accenderà anche la soundbar. Gli altoparlanti del televisore si spegneranno automaticamente.

#### Impostazioni soundbar/ricevitore

Una volta impostata la soundbar o il ricevitore, la Soundbar o il Ricevitore appariranno le voci Soundbar o Receiver (Ricevitore) nel menu Equipment Control (Menu di controllo dell'apparecchiatura). Il menu mostrerà tutte le impostazioni dell'apparecchio.

Evidenziare Soundbar o Receiver (Soundbar o Ricevitore) e premere Select (Seleziona). Si vedrà ora un elenco di impostazioni.

Evidenziare l'impostazione che si desidera regolare e premere **Select (Seleziona).** 

**Incrementi di volume:** Impostare la quantità di aumento o diminuzione del volume quando si chiede ad Alexa di modificare il volume. L'incremento predefinito è impostato su 4.

Premere **Rewind** o **Fast Forward** (Indietro o **Avanti veloce**) per aumentare o diminuire gli incrementi. Premere **Option** (Opzioni) per tornare alle impostazioni predefinite.

**Opzioni a infrarossi:** Cambia le opzioni a infrarossi. Saranno disponibili le opzioni **Profilo IR, Temporizzazione e Ripetizione**.

**Controllo power:** Regola le impostazioni di accensione/spegnimento della soundbar o del ricevitore. Saranno disponibili le opzioni **Accensione ritardata** e **Controllo alimentazione.** 

**Ingresso Fire TV:** Modificare l'"Input", a cui dovrebbe passare la soundbar o il ricevitore per guardare la Fire TV.

Cambia soundbar/Cambia ricevitore: Se desideri cambiare la soundbar o il ricevitore collegato al televisore, evidenzia Cambia soundbar/Cambia ricevitore e premi Seleziona. Per rimuovere il dispositivo, evidenziare Cambia soundbar/Cambia ricevitore e premere il pulsante Opzione.

Ripristinare le impostazioni predefinite della Soundbar/Ripristinare le impostazioni predefinite del ricevitore: Ripristina tutte le impostazioni che potrebbero essere state modificate alle impostazioni predefinite. Questa opzione sarà disponibile se si modificano le impostazioni predefinite.

## Impostazioni Avanzate

Regolare il timing dell'alimentazione se la soundbar o il ricevitore non si accendono o si spengono.

Premere Rewind o Fast Forward (Indietro o Avanti veloce) per aumentare o diminuire gli incrementi.

Premere **Option** (Opzioni) per tornare alle impostazioni predefinite.

## Live TV

Questo menu consente di sintonizzare il televisore, gestire i canali, impostare una Carta Interfaccia comune e impostare il parental control.

Evidenziare Live TV e premere Seleziona.

#### Scansiona canali

Si dovrebbe aver già sintonizzato il televisore durante il processo di configurazione iniziale. Ma se la fase di scansione dei canali è stata saltata o se si ha bisogno di sintonizzare nuovamente il televisore, seguite queste istruzioni.

# Evidenziare Channel Scan (Scansione canale), quindi premere Select (seleziona).

Verrà richiesto di verificare che l'antenna sia sia impostata e che il cavo sia collegato correttamente alla presa di ingresso dell'antenna del televisore. Premere il tasto **Select (seleziona)** per procedere.

Selezionare la preferenza di scansione, per installare i canali. Saranno disponibili le opzioni **Satellite, Terrestre e Cavo**.

Se si seleziona l'opzione **Terrestrial (Terrestre)**, il televisore cercherà le trasmissioni digitali in modalità terrestre. Selezionare il metodo di ricerca nella schermata successiva e premere **Select** (**Seleziona**) per avviare la ricerca. Se si continua con la scansione manuale, sarà necessario configurare le opzioni **Frequenza** e **Banda UHF** prima di avviare la scansione.

Se si seleziona l'opzione **Cavo**, il televisore cercherà le trasmissioni digitali via cavo. Nella schermata successiva, selezionare il provider via cavo, se disponibile, o il metodo di ricerca, quindi premere **Seleziona** per avviare la ricerca. Potrebbe essere necessario configurare le opzioni **ID rete** e **Frequenza** prima di avviare la scansione.

Se l'opzione Satellite è selezionata, è possibile scegliere un operatore nella fase successiva, se disponibile. Si può anche scegliere di eseguire una scansione completa o manuale. Evidenziare l'opzione che si preferisce e premere il tasto Select (Seleziona) per procedere. Se si continua con l'opzione di scansione manuale o completa, si dovrà selezionare il satellite nel passaggio successivo. Verrà quindi visualizzata la schermata Connessione satellitare. In guesta schermata è possibile impostare i parametri Tipo LNB, Alimentazione LNB, Versione DiSEgC, Porta, Cavo singolo, ToneBurst, Frequenza. Polarizzazione, Frequenza di simbolo e Modalità di scansione del satellite selezionato corrispondente all'ambiente su questa schermata. A seconda delle selezioni precedenti, alcune opzioni potrebbero non essere disponibili oppure potrebbero essere impostate automaticamente. Modificarle se necessario e procedere.

Al termine, premere il tasto **Play/Pausa**. La televisione inizierà la ricerca delle stazioni disponibili.

Ad un certo punto verrà chiesto se si vuole cancellare i canali esistenti, se sono stati installati i canali precedentemente usando la stessa opzione di ricerca. Selezionare **Si, Cancella canali** e premere **Seleziona**. Tutti i canali precedentemente sintonizzati verranno cancellati. Selezionare **No, mantenere i canali** e premere **Select (Seleziona)** per procedere senza cancellare i canali esistenti.

Mentre la ricerca continua, è possibile premere il tasto Select (Seleziona) per annullare la ricerca. Quando la ricerca è completata, verranno visualizzati i risultati. È possibile scegliere di apportare modifiche alla lista dei canali o di ripetere la scansione. Selezionare Done (Fatto) quindi premere Select (seleziona) per terminare l'impostazione.

#### Aggiornamento automatico del servizio

È possibile consentire al televisore di eseguire automaticamente la scansione per verificare che l'operatore di rete cambi quando il televisore entra in modalità standby. Premere **Select (Seleziona)** per attivare o disattivare la funzione.

## Canali Preferiti

E' possibile visualizzare e gestire i tuoi canali preferiti qui.

#### Selezionare Canali preferiti e premere Seleziona.

Se non ci sono canali preferiti, andare al menu Gestisci canali per aggiungerli premendo il pulsante Seleziona. Selezionare quindi la sorgente del canale per visualizzare l'elenco dei canali. Evidenziare un canale e premere Seleziona per aggiungere questo canale ai preferiti. È possibile effettuare più selezioni. Se in precedenza hai aggiunto canali ai preferiti, puoi premere **Seleziona** per selezionare i canali che desideri rimuovere dai preferiti.

#### Gestione canali

Gestire i canali preferiti e selezionare i canali da visualizzare.

Evidenziare Manage (Gestisci) e premere Select (Seleziona). Quindi, selezionare la sorgente del canale. Saranno disponibili le opzioni Canali terrestri, Canali cavo e Canali satellitari. Le opzioni disponibili possono variare a seconda dei canali attualmente installati.

Ora si vedrà l'elenco dei canali con diverse schede: Tutti, Preferiti, Gratis, Cifrati, Audio, HD, SD, e Nascosti. Le opzioni disponibili per le schede possono variare a seconda dei canali installati.

All (Tutti) mostrerà tutti i canali, Favourites (Preferiti) mostrerà tutti i canali segnati come canali preferiti e Hidden (Nascosti) mostrerà tutti i canali nascosti. Le altre schede funzionano secondo la stessa logica.

Nella scheda All (Tutti) si può aggiungere un canale alla lista dei preferiti premendo Select (Seleziona) oppure potete nascondere un canale premendo Play/Pausa. Per modificare il numero del canale premere Rewind (Riavvolgi) e per spostare un canale dall'elenco dei canali premere Fast Forward (Avanti veloce). Premere il pulsante Opzioni per visualizzare il menu Opzioni di ordinamento. Sarà possibile ordinare i canali utilizzando le opzioni di questo menu. Sarà inoltre possibile importare o esportare l'elenco dei canali personalizzato utilizzando le opzioni pertinenti nel menu Opzioni di ordinamento>Opzioni avanzate.

## Scheda Cl

Accede alle impostazioni e alle informazioni della Carta Interfaccia comune.

### **Parental control**

Limitare i film over-the-air, gli spettacoli televisivi, gli acquisti e alcuni tipi di contenuti.

Evidenziare Parental Controls (Parental Control), quindi premere Select (seleziona).

L'impostazione predefinita è OFF, quindi premere Select (Seleziona) per attivarlo.

Nota: Verrà chiesto di inserire un PIN per attivare o disattivare il parental control. Questo è il PIN di Prime Video ed è collegato al proprio account Amazon. Se si è dimenticato il PIN, seguire il link mostrato sullo schermo per reimpostare il PIN.

La prima volta che si attiva **Controllo genitori**, si vedranno alcune brevi informazioni sulle impostazioni. Premere **Seleziona** per continuare.

Ora si vedranno tutte le impostazioni che possono essere regolate. Evidenziare l'impostazione desiderata e premere **Seleziona**.

Parental control: Premere Select (Selezione) per accendere o spegnere il parental control.

Acquisti protetti da PIN: Chiede un PIN prima di acquistare video, app o giochi. Premere **Select** (**Seleziona**) per attivare o disattivare.

Valutazione Prime Video: Limita la visualizzazione dei video in base alle valutazioni. L'impostazione predefinita per le valutazioni General e Family (Generale e Famiglia) è On, per le valutazioni Teen, Young Adults e Mature (Ragazzi, Adolescenti, Adulti) è Off. Evidenziare una valutazione e premere Select (Seleziona) per modificare l'impostazione.

**Nota:** Queste impostazioni si applicano ai video Prime (compresi i canali Amazon). I video di altri fornitori di servizi possono avere le proprie impostazioni di restrizione.

**Trasmissione secondo valutazione:** Utilizzare le valutazioni per limitare la visione di programmi su Live TV trasmessi via etere a cui si può accedere direttamente dall'interfaccia utente di Fire TV, come ad esempio la riga **Guide** o **On Now (Guida o Guardato ora)**. Visitate le app di terzi per gestire le impostazioni dei contenuti accessibili all'interno di tali app.

• DVB 4 (Bambini) - DVB 18 (Adulti)

• Tutte le impostazioni sono attive di default

Lancio di app protetto da PIN: Chiede un PIN prima di lanciare app e giochi. Questa impostazione non si applica ai contenuti accessibili direttamente dall'interfaccia utente di Fire TV, come la riga Guida o Guardato ora. Premere Select (Seleziona) per attivare o disattivare.

App Amazon Photos protetta da PIN: Chiede un PIN prima di lanciare Amazon Photos. Questa impostazione verrà ignorata se si è già impostato il Lancio di app protetto da PIN su ON. Premere Select (Seleziona) per attivare o disattivare.

**Modifica PIN:** Modifica il PIN Prime Video. Immettere prima il PIN corrente, poi il nuovo PIN.

Se si è dimenticato il PIN, seguire il link mostrato sullo schermo per reimpostare il PIN.

## Sincronizzazione fonti

Sincronizzare le fonti della vostra TV live per aggiornare i dati su questo dispositivo.

## Telecomandi e dispositivi Bluetooth

È possibile aggiungere un telecomando vocale supplementare al televisore, o potrebbe essere necessario sostituirne uno se il vecchio si è rotto. Altri dispositivi Bluetooth come altoparlanti, controller di giochi, mouse e tastiere possono anche essere collegati via Bluetooth.

## Controllo vocale con Alexa

Controllare lo stato dell'attuale telecomando vocale con Alexa o aggiungerne uno nuovo.

# Evidenziare Voice Remotes with Alexa (Telecomandi vocali con Alexa) e premere Select (Seleziona).

#### Stato telecomando

Per vedere lo stato dell'attuale telecomando vocale evidenziare l'opzione telecomando e guardare il lato destro dello schermo. Si vedrà il tipo di telecomando, lo stato della batteria, il numero di versione e il suo numero di serie.

Per l'unpairing del telecomando premere il tasto Options (Opzioni) mentre l'opzione telecomando è evidenziata, quindi premere Select (Seleziona) per confermare. Il tasto Options (Opzioni) non avrà alcuna funzione se viene accoppiato un solo telecomando.

## Aggiungi nuovo telecomando

Evidenziare Add New Remote (Aggiungi nuovo telecomando), quindi premere Select (seleziona).

Si vedrà apparire la parola "Searching" (Ricerca), premere e tenere premuto il tasto **Home** sul nuovo telecomando per 10 secondi. Quando il telecomando è stato trovato, apparirà nella lista.

## Controller di gioco

I controller di gioco Bluetooth possono essere collegati al televisore, che può essere utilizzato per godere di tutte le app di gioco presenti sulla TV.

Evidenziare Game Controllers (Controller di gioco), quindi premere Select (Seleziona).

Evidenziare Add New Game Controller (Aggiungi nuovo controller di gioco) e premere Select (Seleziona) per cercare nuovi controller.

Si vedrà apparire la frase "Searching for Controllers" (Ricerca di controller) sul lato destro dello schermo. Assicurarsi che il controller sia individuabile e pronto per il pairing. Attenersi alle istruzioni a video. Quando il controller è stato trovato, apparirà nella lista. Selezionare il controller dall'elenco.

## Apparecchi acustici

Gestisci i collegamenti e il volume degli apparecchi acustici.

#### Altro dispositivo Bluetooth

È possibile collegare altri dispositivi Bluetooth, come un mouse o una tastiera, che possono essere utili quando si utilizza il browser Internet.

Evidenziare Other Bluetooth Devices (Altri dispositivi Bluetooth) e premere Select (Seleziona).

Assicurarsi che il dispositivo Bluetooth sia in modalità di pairing e quindi evidenziare Add Bluetooth Devices (Aggiungi dispositivi Bluetooth) e premere Select (Seleziona).

Il dispositivo apparirà nella lista, questo potrebbe richiedere circa un minuto. Evidenziare quindi

il dispositivo e premere **Select (Seleziona)** per collegarlo.

## Alexa

Questo menu contiene ulteriori informazioni sull'app Alexa ed esempi di cose da provare.

Seleziona Alexa e premi Seleziona.

## App Alexa

Per maggiori informazioni sull'app Alexa e dove scaricarla, selezionare l'**app Alexa.** Questa app è necessaria per lasciare che gli altoparlanti Amazon Echo controllino il televisore. L'app dove sarà possibile collegare tutti i dispositivi Amazon insieme.

Evidenziare **Alexa app** e premere **Select (seleziona)**, ora si vedranno le informazioni sull'app e dove scaricarla.

## Cose da provare

Per molti esempi di ciò per cui usare Alexa, consultare in questa sezione. Sarà possibile trovarvi molte idee.

Evidenziate **Cose da provare (Thigs to Try)** e premere **Select (seleziona)**, comparirà un elenco di cose da provare.

Evidenziare qualcosa nella lista e poi premere **Select** (seleziona) per vedere maggiori informazioni.

## Preferenze

Il menu delle preferenze è dove trovare l'adattamento a molte delle impostazioni del televisore. Funzioni quali il parental control, l'impostazione della privacy e dei dati e la limitazione dell'accesso a determinati contenuti e acquisti.

Evidenziare **Preferences (Preferenze)** e premere **Select (Seleziona).** 

## **Parental control**

Il televisore offre alcune protezioni predefinite che, se abilitate, richiederanno l'inserimento di un codice PIN per gli acquisti, il lancio di app e limiteranno anche la visione di contenuti classificati per ragazzi e superiori. Il parental control è impostato di default su **OFF**.

Evidenziare **Parental Controls (Parental Control)**, quindi premere **Select (Seleziona)** per attivarlo.

Nota: Verrà chiesto di inserire un PIN per attivare o disattivare il parental control. Questo è il PIN di Prime Video ed è collegato al proprio account Amazon. Se si è dimenticato il PIN, seguire il link mostrato sullo schermo per reimpostare il PIN.

Per ulteriori informazioni, consultare la sezione **Parental controls** nel menu della Live TV.

## Impostazioni sulla Privacy

Qui è possibile gestire tutte le impostazioni della TV relative alla privacy. Evidenziare **Privacy Settings** 

# (Impostazioni privacy), quindi premere Select (Seleziona).

Ora verrà visualizzato un elenco di tutte le impostazioni che possono essere regolate, evidenziare l'impostazione che si desidera regolare e premere **Select (Seleziona).** Le impostazioni possibili sono le seguenti.

**Indirizzi e-mail memorizzati:** Rivedere ed eliminare gli indirizzi e-mail raccolti da Fire TV.

Dati di utilizzo del dispositivo: Permette l'utilizzo dei dati personali raccolti dal sistema operativo di questo televisore per scopi di marketing e di miglioramento del prodotto. L'impostazione predefinita è su ON (Consentito). Evidenziare e premere Select (Seleziona). Si riceveranno informazioni su questa funzione. Utilizzare i tasti direzionali per leggere l'intero testo. Per disattivare questa funzione evidenziare Turn Off (Spegni) e premere Select (Seleziona).

Raccogliere i dati di utilizzo dell'app e trasmetterli: Consente ad Amazon di raccogliere informazioni relative all'utilizzo dei contenuti televisivi trasmessi, nonché alla frequenza e alla durata dell'utilizzo di app di terze parti. L'impostazione predefinita è su ON (Consentito). Evidenziare e premere Select (Seleziona). Si riceveranno informazioni su questa funzione. Per disattivare questa funzione evidenziare Turn Off (Spegni) e premere Select (Seleziona).

Annunci in base a interessi: Se si sceglie di non vedere annunci basati sugli interessi sulla TV, le app verranno istruite a non utilizzare l'ID pubblicitario per creare profili a scopo pubblicitario o per indirizzare l'utente con annunci basati sui suoi interessi sulla TV. L'ID pubblicitario è un identificatore azzerabile che può essere utilizzato per creare profili o mostrare annunci basati sugli interessi. L'impostazione predefinita è su ON (Consentito). Per disattivare questa funzione, premere Select (Seleziona).

ID pubblicitario: Mostra l'ID pubblicitario sul lato destro dello schermo. Premere il tasto Options (Opzioni) per resettare l'ID. Verrà visualizzata una finestra di dialogo di conferma. Evidenziare OK e premere Select (Seleziona) per il reset. Questa opzione sarà disponibile se l'opzione Interest-based Ads (Annunci in base a interessi) è impostata su ON.

Monitoraggio dell'uso dei dati

Qui è possibile gestire tutti i propri dati.

Evidenziare Data Usage Monitoring (Monitoraggio utilizzo dati) e premere Select (Seleziona) per attivare e regolare le impostazioni. Il monitoraggio dati è impostato di default su OFF.

Monitoraggio dell'utilizzo dei dati: L'accensione consente di monitorare il consumo di dati. L'impostazione predefinita è su OFF. Imposta qualità video: Consente di scegliere la qualità video su Amazon Video. L'impostazione predefinita è su Best. Le opzioni disponibili sono Good (quantità minima di dati utilizzati), Better (migliore) e Best (quantità massima di dati utilizzati).

**Imposta allarme dati:** Imposta un limite di dati e consente di ricevere avvisi sullo schermo quando il consumo raggiunge il 90% e il 100% del limite. Si tratta solo un avviso e non bloccherà il consumo di dati.

Utilizzo dati top del mese: Visualizza un elenco delle app e mostra l'utilizzo dei dati individuali per il ciclo di fatturazione mensile specificato nell'opzione Set Data Alert (Imposta allarme dati).

#### Impostazioni delle notifiche

Qui si possono gestire tutte le notifiche, disattivare tutti i pop-up di notifica o bloccare/sbloccare le notifiche da specifiche app.

Evidenziare Notification Settings (Impostazioni notifiche), quindi premere Select (Seleziona).

Per attivare/disattivare i pop-up di notifica evidenziare Do Not Interrupt (Non interrompere) e premere Select (Seleziona).

Per bloccare o sbloccare le notifiche da singole applicazioni, evidenziare **App Notifications (Notifiche app)** e premere **Select (Seleziona)**. Viene visualizzato un elenco delle applicazioni, che mostra se le notifiche sono attive o meno. Per regolare questa funzione, evidenziare un'applicazione e premere **Select** (**Seleziona**) per passare da ON a **OFF**.

## Contenuto in primo piano

Nella schermata iniziale sono presenti dei contenuti in primo piano, quando si seleziona questo contenuto viene riprodotta un'anteprima del contenuto. In questo menu è possibile scegliere se il contenuto viene riprodotto o meno e anche accendere e spegnere l'audio di questo contenuto.

Evidenziare Featured Content (Contenuto in primo piano), quindi premere Select (Seleziona).

Evidenziare Allow Video Autoplay(Consenti riproduzione automatica video) o Allow Audio Autoplay (Consenti riproduzione automatica audio) e premere Select (Seleziona) per attivare o disattivare la funzione. L'impostazione predefinita è su ON per entrambe le funzioni.

## Consenti riproduzione automatica video

ON - Il video verrà riprodotto automaticamente.

**OFF** - Apparirà un fermo immagine e non si sentirà alcun audio.

#### Consenti riproduzione automatica audio

ON - Si sentirà l'audio quando il video viene riprodotto.

**OFF** - Non si sentirà l'audio quando il video viene riprodotto.

#### **Disattivazione automatica**

Il televisore si spegne automaticamente dopo 4 ore di assenza di attività. Questa funzione serve a risparmiare energia se il televisore è stato lasciato acceso accidentalmente. Se si è guardato il televisore per 4 ore senza premere alcun tasto, apparirà un avviso che dirà che sta per spegnersi. Se si desidera continuare a guardare in questa fase evidenziare **OK** e premere **Select (Seleziona)**.

Per disattivare questa funzione, evidenziare Auto turn off (Disattivazione automatica) e premere Select (Seleziona). Quindi evidenziare Turn off (Spegnimento) e premere Select (Seleziona). Ora il televisore non si spegnerà dopo 4 ore di inattività.

## HbbTV

Abilita la trasmissione TV a banda larga ibrida sulla tua TV. Evidenziare HbbTV e premere Seleziona per accendere o spegnere.

#### Sincronizzazione dei contenuti recenti

È possibile includere i titoli Prime Video guardati su altri dispositivi nella riga **Recent (Recenti)** di questo dispositivo.

Evidenziare Sync Recent Content (Sincronizza contenuti recenti) e premere Select (Seleziona) per attivare o disattivare questa funzione.

## "Geolocalizzazione"

È utile che la TV sappia dove si trova, così quando viene fatta ad Alexa una domanda come "Alexa, che tempo fa fuori?" sia possibile riportare il meteo locale. Scarica e installa l'app Alexa sul tuo dispositivo mobile, quindi seleziona **Dispositivo > Echo e Alexa**. Selezionare la propria Fire TV dall'elenco, quindi inserisci la posizione del tuo dispositivo.

#### Fuso orario

In questo menu è possibile impostare l'orologio su 24 ore e modificare il fuso orario.

Evidenziare **Time Zone (Fuso orario)**, quindi premere **Select (Seleziona)**.

Per attivare/disattivare il formato orario 24 ore, evidenziare **24-Hour Time (Formato 24 ore)** e premere **Select (Seleziona)**.

Per modificare il proprio fuso orario, evidenziare **Time Zone (Fuso orario)** e premere **Select (Seleziona)**.

#### Sincronizzazione data e ora

La TV sincronizzerà automaticamente data e ora con un server orario su Internet. Se si disattiva questa funzione, il televisore si sincronizzerà con l'ora di trasmissione. Ciò potrebbe causare problemi di connessione alla rete e di riproduzione. Se si sceglie di riattivare questa funzione, è necessario riavviare il televisore Fire TV. Evidenziare Sync Date And Time (Sincronizzazione data e ora) e premere Select (Seleziona) per accendere o spegnere la funzione.

## Lingua

È possibile cambiare la lingua del sistema

Evidenziare Language (Lingua) e premere Select (Seleziona).

Scegliere la lingua desiderata dall'elenco delle lingue e premere **Select (Seleziona).** 

### Unità metriche

Questa opzione sarà impostata su **ON** per impostazione predefinita. Le temperature e le distanze saranno visualizzate in unità metriche.

Evidenziare **Metric Units (Unità metriche)** e premere **Select (Seleziona)** per abilitarle o disabilitarle.

## Timer di spegnimento

La funzione timer di spegnimento consente di impostare un conto alla rovescia per quando il televisore si spegnerà, in modo da potersi addormentare mentre si guarda la TV, sapendo che si spegnerà automaticamente. È possibile impostare un conto alla rovescia da 5 a 240 minuti.

Evidenziare Sleep Timer (Timer spegnimento), quindi premere Select (Seleziona).

Evidenziare il tempo desiderato fino allo spegnimento del televisore e premere **Select (Seleziona).** 

Un conto alla rovescia partirà nell'angolo in basso dello schermo. Si può inoltre spegnere il conto alla rovescia evidenziando **Off** e premendo **Select (Seleziona).** 

**Nota:** Una volta trascorso il tempo di sospensione, il televisore si spegne e viene visualizzato un avviso di 1 minuto.

## Dispositivo e software

Questo menu fornisce informazioni sulla TV e mostra i documenti legali e di conformità. È anche possibile riavviare o ripristinare le impostazioni di fabbrica del televisore.

Evidenziare Device & Software (Dispositivo e software), quindi premere Select (seleziona).

#### Informazioni su

Per trovare informazioni sul televisore, è possibile fare riferimento a questa sezione. Saranno anche presenti informazioni relative alla memoria e alla rete e si potrà anche controllare se sono disponibili aggiornamenti software.

Evidenziare About (Informazioni su) e premere Select (Seleziona).

La tua TV: Visualizza informazioni sulla TV.

**Archiviazione:** Mostra lo spazio di archiviazione disponibile sul televisore e su qualsiasi dispositivo esterno collegato.

**Rete:** Visualizza tutte le informazioni relative all'impostazione della rete.

**Cerca aggiornamenti:** Visualizza la versione attuale del software e quando è stato aggiornato per l'ultima volta. Premere **Select (Seleziona)**, per verificare la presenza di eventuali nuovi aggiornamenti. Se è disponibile un aggiornamento, questa opzione verrà visualizzata come Installa aggiornamento. In questo caso, puoi premere Seleziona per installare l'aggiornamento.

#### Dispositivo di archiviazione USB

Questo menu mostrerà lo spazio disponibile sul drive. Sarà inoltre possibile espellere l'unità o gestire le applicazioni installate. Questo menu appare solo se vi è collegato un drive USB.

Evidenziare **Stato del dispositivo di archiviazione**. Lo spazio disponibile sarà mostrato sul lato destro dello schermo.

Espulsione del dispositivo di archiviazione USB

Evidenziare USB Storage Device (Dispositivo di archiviazione USB) e premere Select (Seleziona).

Evidenziare quindi **Espelli dispositivo di** archiviazione USB e premere **Seleziona**. Rimuovere l'unità dalla presa USB. Il menu ritorna al menu principale di **Dispositivo e software.** 

Formattazione di un dispositivo di archiviazione USB

**Importante:** La formattazione dell'unità USB cancellerà tutte le informazioni sull'unità USB. Una volta formattata, l'unità USB può essere utilizzata solo da questo televisore.

Selezionare questa opzione se si intende utilizzare le app memorizzate su questo drive.

Evidenziare Format to Internal Storage (Formattazione in memoria interna) e premere Select (Seleziona).

A formattazione completata, selezionare OK.

Gestire le app installate

Selezionare questa opzione per gestire le applicazioni installate sia da Amazon che da altre fonti.

#### Informazioni legali e conformità

Per leggere tutte le avvertenze legali e di conformità relative al televisore, selezionare questo menu.

Evidenziare Legal & Compliance (Informazioni legali e conformità) e premere Select (Seleziona).

**Nota:** La TV dovrà essere collegata a Internet per accedere alle informazioni legali e di conformità.

## Spegnimento

La TV può essere spenta con funzione "sleep".

Evidenziare **Sleep** e premere **Select (Seleziona).** La Tv verrà spenta con funzione "sleep". È possibile riattivarla premendo il tasto **Standby** o il tasto **Select (Seleziona)**.

## Riavviare

Se per qualche motivo il televisore è lento o si blocca, potrebbe essere necessario un riavvio. Con questa funzione si riavvia il televisore.

Evidenziare **Restart (Riavvia)** e premere **Select** (Seleziona). Confermare che si desidera riavviare la TV, selezionando **Restart (Riavvia)** e poi premere **Select (Seleziona)**. A questo punto il televisore si riavvierà, questo richiederà alcuni secondi.

## Ripristino delle impostazioni predefinite

Se si desidera resettare completamente il televisore selezionare **Reset to Factory Defaults (Ripristino delle impostazioni predefinite).** In questo modo si rimuoveranno tutti i dati personali e i contenuti scaricati dal televisore. L'operazione è necessaria in cui il televisore passi di proprietà.

Evidenziare Reset to Factory Defaults (Ripristino delle impostazioni predefinite) e premere Select (Seleziona). Confermare che si desidera resettare la TV, selezionando Reset (Resetta) e poi premere Select (Seleziona). A questo punto il televisore si resetta allo stato di fabbrica. Questo processo durerà alcuni minuti.

## Accessibilità

Questo menu ha opzioni di accessibilità in cui è possibile attivare Apparecchi acustici, Sottotitoli, Sottotitoli Alexa, VoiceView, Banner di testo, Lente d'ingrandimento dello schermo, Testo ad alto contrasto, Descrizione audio, Sottotitoli parlati per i canali di trasmissione e Feedback e Assistenza.

Selezionare Accessibilità e premere Seleziona.

## Apparecchi acustici

Gestisci i collegamenti e il volume degli apparecchi acustici.

## Sottotitoli

Mostra i sottotitoli per tutto il contenuto video, ove disponibili. Premere **Select** (Seleziona) per attivare i sottotitoli e visualizzare ulteriori opzioni.

## Sottotitoli Alexa

Mostra i sottotitoli per le risposte Alexa, ove disponibili. Premere **Select** (Seleziona) per attivare i sottotitoli e visualizzare ulteriori opzioni.

## VoiceView

Fornisce un feedback vocale mentre si naviga tra gli elementi sullo schermo. Gestisce le impostazioni della guida vocale, tra cui l'attivazione e la disattivazione di **VoiceView**, la velocità di lettura e il volume.

## Banner testo

Visualizza il testo relativo all'elemento focalizzato in una casella con dimensioni del carattere personalizzabili, colori e altro. Attiva e disattiva il banner di testo.

## Ingrandimento schermo

Permette l'uso di combinazioni di tasti per ingrandire lo schermo. Da utilizzare solo per la visualizzazione della schermata iniziale o dei menu.

Evidenziare Ingrandimento schermo (Screen Magnifier), quindi premere Select (seleziona).

Verranno visualizzate le combinazioni di tasti. Evidenziare **OK** e premere **Select** per continuare. Evidenziare **TURN OFF MAGNIFIER** e premere **Select** (seleziona) per spegnerlo.

È anche possibile tenere premuti i tasti **Indietro** e **Avanzamento veloce** per attivare/disattivare l'ingrandimento dello schermo.

Una volta attivato l'ingrandimento si vedrà una casella gialla nella parte superiore dello schermo. Premere contemporaneamente il tasto **Options (Opzioni)** e un tasto direzionale per effettuare una panoramica dello schermo.

## Testo ad alto contrasto

Cambia il testo in bianco o nero e aggiunge un bordo.

## **Descrizione Audio**

Questa impostazione controlla il volume della traccia descrittiva relativa alla normale traccia per i canali over-the-air e i contenuti Prime Video.

Evidenziare **Descrizione Audio (Audio Description)**, quindi premere **Select (seleziona)**.

Evidenziare l'opzione desiderata e premere **Select** (seleziona) per impostarla. È possibile impostare l'opzione **Canali Over-the-Air** su **Off, Low, Medium** o **High** e l'opzione Prime Video su **ON** o **OFF**.

## Sottotitoli parlati per i canali di trasmissione

Pronuncia i sottotitoli dei contenuti trasmessi supportati. Premere **Select (Seleziona)** per attivare o disattivare la funzione.

## Feedback e Assistenza

I vostri suggerimenti sono importanti e ci aiutano a migliorare l'accessibilità di Fire TV. Inviateci un'email all'indirizzo device-accessibility@amazon.com, specificando che state utilizzando una Fire TV. Se vi serve aiuto, vi invitiamo a contattare il servizio clienti di Amazon.

## Guida

In caso di difficoltà a capire come funziona la TV e ove si necessiti di un piccolo aiuto, fare riferimento a questo menu. Esso mostrerà dei video utili e dei rapidi consigli sulla TV. Fornirà anche i dettagli di contatto per ottenere supporto per qualsiasi problema.

Evidenziare Help (Guida) e premere Select (Seleziona).

## Argomenti della guida

La TV offre dei video utili da guardare per capire come usare la TV.

Nota: Ogni volta che la TV si aggiorna, verranno aggiunti nuovi video utili, quindi la quantità di contenuti cambierà di volta in volta.

## Ricevi ulteriore assistenza

Nel caso vi fosse bisogno di più aiuto con la TV, selezionare la relativa sezione dove si troveranno i dettagli su come entrare in contatto con un team di assistenza.

Evidenziare Have Us Call You (Chiedici di contattarti) e premere Select (Seleziona).

## Suggerimenti

Evidenziare **Send Feeback (Invia feedback)** per visualizzare informazioni su dove poter inviare i propri commenti sull'esperienza con la Fire TV.

## Elenco canali

La TV memorizza e mostra tutti i canali della lista dei canali. Quando un canale TV è acceso in modalità Live TV, vengono visualizzate le informazioni sul programma. È anche possibile premere il tasto **Live** (la disponibilità dipende dal modello del telecomando) per visualizzare le informazioni sul programma. Premere il pulsante direzionale Destra per visualizzare l'elenco dei canali. Sarà possibile premere i pulsanti direzionali Sinistra e Destra per filtrare l'elenco e premere i pulsanti direzionali Su e Giù per scorrere l'elenco.

Utilizzare i pulsanti direzionali e il pulsante **Select** (**Seleziona**) per navigare nell'elenco dei canali, cambiare canale e visualizzare informazioni aggiuntive sui programmi.

Premere il pulsante direzionale Giù quando si guardano i canali della TV in diretta e poi il pulsante **Opzioni** per visualizzare il menu delle opzioni. È possibile impostare i sottotitoli e le preferenze audio e accedere alla guida dei canali, utilizzando le relative opzioni di questo menu.

Fare riferimento alla sezione **Channel Guide (Guida canali)** per informazioni sulla gestione dei canali.

## Guida canali

Con la funzione di guida ai canali del televisore è possibile sfogliare il programma degli eventi dei canali installati nella lista dei canali. Dipende dalla trasmissione correlata se questa funzione è supportata o meno.

Per accedere alla guida dei canali premere il tasto **Guide (Guida)** sul telecomando. Sarà inoltre possibile premere il pulsante direzionale verso il basso e quindi quello sinistro quando si guardano i canali TV live per aprire la guida canali.

Utilizzare i tasti di navigazione per navigare nell'elenco canali. È possibile utilizzare i tasti direzionali Su/ Giù per passare al canale precedente/successivo dell'elenco e i tasti direzionali Destra/Sinistra per selezionare l'evento desiderato del canale attualmente evidenziato. Se disponibili, sullo schermo vengono visualizzati il nome completo, gli orari di inizio e fine e una breve descrizione dell'evento evidenziato. Premere **Select (Seleziona)** per visualizzare tutti i dettagli dell'evento.

## Filtra canali

È possibile filtrare i canali elencati nella guida ai canali. Premere il pulsante **Guide (Guida)** o premere consecutivamente il pulsante direzionale Su per visualizzare le opzioni di filtraggio nella parte superiore della guida dei canali. È possibile scegliere di filtrare attraverso una di queste opzioni. Evidenziare l'opzione desiderata. Verranno visualizzati solo i canali che corrispondono all'opzione di filtraggio selezionata. È possibile utilizzare l'opzione **All (Tutti)** per annullare il filtraggio nella guida ai canali.

## Opzioni guida

Premere il tasto **Options (Opzioni)** per visualizzare le opzioni disponibili nella guida dei canali. Con queste opzioni è possibile filtrare i canali, aggiungere canali alla lista dei canali preferiti o aprire il menu di gestione dei canali. Evidenziare ciò che si desidera utilizzare e premere **Select (Seleziona)**.

## Aggiungi ai canali preferiti

I canali possono essere aggiunti alla lista dei canali preferiti in modo da poter visualizzare rapidamente e facilmente i canali preferiti senza dover scorrere l'intera lista dei canali. Accanto al canale che viene aggiunto alla lista dei canali preferiti si vedrà un simbolo a forma di cuore.

Se un canale è già stato aggiunto ai preferiti in precedenza, l'opzione, **Remove from Favourite Channels** (Rimuovi dai canali preferiti) sarà disponibile nel menu delle opzioni invece dell'opzione **Add to Favourite Channels** (Aggiungi ai canali preferiti). È possibile usare questa opzione per rimuovere il canale dalla lista dei canali preferiti.

## Gestione canali

È possibile visualizzare tutti i canali, creare canali preferiti o nascondere i canali che non si desidera visualizzare nella guida ai canali. I canali verranno elencati in 8 schede; Tutti, Preferiti, Gratis, Cifrato, Audio, HD, SD e Nascosto.

Nella scheda All (Tutti) evidenziare un canale della lista e premere il tasto Select (Seleziona) per aggiungerlo ai preferiti. I canali preferiti saranno elencati nella scheda Favourites (Preferiti). Se il canale è già nell'elenco dei preferiti, verrà rimosso dall'elenco quando si preme il tasto Select (Seleziona).

Nella scheda All (Tutti) evidenziare un canale della lista e premere il tasto Play/Pausa per nasconderlo. I canali nascosti saranno elencati nella scheda Hidden (Nascosti). Se il canale è già nascosto, sarà nuovamente visibile nella guida dei canali quando si preme il pulsante Select (Seleziona).

## **Collegamento a Internet**

È possibile accedere a Internet tramite la TV collegandola a un sistema a banda larga. È necessario configurare le impostazioni di rete per godere di una varietà di contenuti in streaming e applicazioni Internet. Queste impostazioni possono essere configurate dai menu Settings>Network (Impostazioni>Rete).

### Collegamento cablato

Collegare la TV al modem/router tramite cavo Ethernet. C'è una porta LAN sul lato sinistro della TV. La TV collegherà automaticamente alla rete. In caso contrario, sarà necessario attivare manualmente la connessione di rete utilizzando l'opzione **Enable Network (Abilita rete)** nel menu **Network (Rete)**. Evidenziare questa opzione e premere **Seleziona** per attivare.

È possibile controllare lo stato del collegamento con l'opzione **Configurazione Ethernet** nel menu **Rete**. Evidenziare questa opzione e premere il tasto **Play/ Pausa** sul telecomando per vedere lo stato della rete.

Per configurare manualmente le impostazioni della connessione via cavo, evidenziare **Configurazione Ethernet** e premere il tasto **Seleziona**. Attenersi alle finestra di dialogo a video e inserire i valori richiesti.

Se il cavo Ethernet non è collegato, a seconda dello stato di connessione corrente, al posto dell'opzione Ethernet Configurazione Ethernet sarà disponibile l'opzione Configura connessione Ethernet o Configura rete.

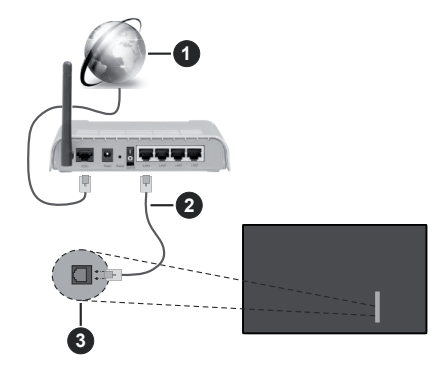

- 1. Connessione ISP a banda larga
- 2. Cavo LAN (ethernet)
- 3. Ingresso LAN sul lato sinistro della TV

È possibile collegare la TV a una presa di rete a muro, a seconda della configurazione di rete. In questo caso, è possibile collegare il televisore direttamente alla rete utilizzando un cavo Ethernet.

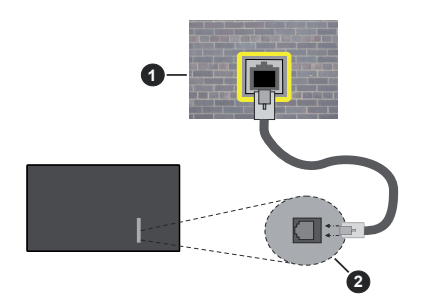

- 1. Presa di rete a parete
- 2. Ingresso LAN sul lato sinistro della TV

#### **Collegamento wireless**

È necessario un modem/router LAN wireless per collegare la TV a Internet tramite una rete LAN wireless.

Evidenziare l'opzione Abilita rete nel menu Rete e premere Seleziona per abilitare la connessione wireless. Quindi scollegare il cavo Ethernet, se collegato in precedenza. Verranno elencate alcune delle reti disponibili. Evidenziare Vedi tutte le reti e premere Seleziona per vedere la lista completa.

Se si preferisce collegare il televisore alla rete tramite WLAN, evidenziare una delle reti wireless disponibili nell'elenco e premere **Seleziona**. Poi inserire la password se la rete è protetta da password.

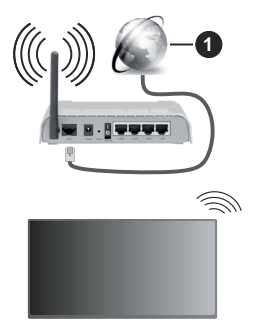

1. Connessione ISP a banda larga

Una rete con SSID nascosto non può essere rilevata da altri dispositivi. Per connettersi a una rete con SSID nascosto, evidenziare l'opzione Join Other Network (Unisciti a una nuova rete) nel menu Network (Rete) nella schermata iniziale e premere Select (Seleziona). Aggiungere la rete inserendo manualmente il suo nome, il tipo di sicurezza e la password. Se si desidera configurare manualmente le impostazioni aggiuntive della rete, evidenziare Advanced (Avanzate) quando richiesto e premere Select (Seleziona). Attenersi alle istruzioni a video e inserire i valori richiesti. Per salvare le password di rete wireless su Amazon, è possibile utilizzare l'opzione Save Wi-Fi Passwords to Amazon (Salva password Wi-Fi su Amazon). Per cancellare le password salvate, disattivare questa opzione.

Per aumentare la larghezza di banda, è previsto un router N-wireless (IEEE 802.11a/b/g/n//ac) con bande 2,4 e 5 GHz. Ottimizzato per uno streaming video HD più fluido e più veloce, trasferimenti file e gioco HD.

Usa la connessione LAN per un trasferimento dati fra altri dispositivi, quali ad esempio computer.

La velocità di trasmissione varia a seconda della distanza e del numero di ostruzioni tra i prodotti di trasmissione, la configurazione dei prodotti, le condizioni delle onde radio, il traffico di linea e i prodotti usati. La trasmissione può essere interrotta o potrebbe essersi disconnessa in base alle condizioni delle onde radio, DECT, telefoni o altri dispositivi WLAN 11b. I valori standard della velocità di trasmissione sono i valori massimi teoretici per gli standard wireless. Non si tratta delle velocità effettive di trasmissione dei dati.

La posizione in cui la trasmissione è migliore varia a seconda dell'ambiente di utilizzo.

La funzione Wireless della TV supporta i modem 802.11 del tipo a,b,g, n & ac. Consigliamo di usare il protocollo di comunicazione IEEE 802.11n per evitare possibili problemi in fase di visualizzazione dei video.

Modificare il SSID del modem se sono presenti altri modem nelle circostanze con lo stesso SSID. In caso contrario, si potrebbero riscontrare problemi di connessione. Usare la connessione via cavo in caso di problemi con la connessione wireless.

Per riprodurre i contenuti in streaming è necessaria una velocità di connessione stabile. Utilizzare la connessione Ethernet se la velocità della LAN wireless è instabile.

| Specifiche                                                  |                                                                                                    |                                                                         |                                                                         |                                                                         |  |  |  |
|-------------------------------------------------------------|----------------------------------------------------------------------------------------------------|-------------------------------------------------------------------------|-------------------------------------------------------------------------|-------------------------------------------------------------------------|--|--|--|
| Ricezione digitale                                          | TV digitale terrestre-cavo completamente integrata TV(DVB-T-C-S)<br>(DVB-T-C-S-, conforme a (DVB-T2, DVB-S2) |                                                                         |                                                                         |                                                                         |  |  |  |
| Indicatore di<br>canale                                     | OSD                                                                                                    |                                                                         |                                                                         |                                                                         |  |  |  |
| Ingresso antenna<br>RF                                      | 75 Ohm (non bilancia                                                                                         | ato)                                                                    |                                                                         |                                                                         |  |  |  |
| Tensione Operativa                                          | 220-240V AC, 50Hz.                                                                                           |                                                                         |                                                                         |                                                                         |  |  |  |
| Audio                                                       | Dolby Atmos                                                                                                  |                                                                         |                                                                         |                                                                         |  |  |  |
| Cuffie                                                      | Jack stereo mini da 3                                                                                        | 3.5 mm                                                                  |                                                                         |                                                                         |  |  |  |
| Consumo<br>energetico in<br>Modalità standby<br>in rete (W) | < 2                                                                                                    | < 2                                                                     |                                                                         |                                                                         |  |  |  |
|                                                             | TV-43W80AEZ<br>TV-43W83AE6<br>TV-43W83AE7<br>TV-43W83AE8<br>TV-43W83AE9                                      | TV-50W80AEZ<br>TV-50W83AE6<br>TV-50W83AE7<br>TV-50W83AE8<br>TV-50W83AE9 | TV-55W80AEZ<br>TV-55W83AE6<br>TV-55W83AE7<br>TV-55W83AE8<br>TV-55W83AE9 | TV-65W80AEZ<br>TV-65W83AE6<br>TV-65W83AE7<br>TV-65W83AE8<br>TV-65W83AE9 |  |  |  |
| Potenza Uscita<br>Audio (WRMS.)<br>(10% THD)                | 2 x 10 W                                                                                                    | 2 x 10 W                                                                | 2 x 10 W                                                                | 2 x 12 W                                                                |  |  |  |
| Consumo<br>energetico (W)                                   | 120 W                                                                                                    | 135 W                                                                   | 140 W                                                                   | 200 W                                                                   |  |  |  |
| Peso (Kg)                                                   | 8,1 Kg                                                                                                    | 11,3 Kg                                                                 | 14,3 Kg                                                                 | 20,4 Kg                                                                 |  |  |  |
| Dimensioni TV<br>PxLxA (con<br>supporto) (mm)               | 230 x 957 x 600                                                                                              | 230 x 1111 x 688                                                        | 230 x 1227 x 753                                                        | 275 x 1446 x 876                                                        |  |  |  |
| Dimensioni TV<br>PxLxA (senza<br>piedistallo) (mm)          | 65 x 957 x 558                                                                                               | 65 x 1111 x 644                                                         | 66 x 1227 x 709                                                         | 65 x 1446 x 832                                                         |  |  |  |
| Display                                                     | 16/9 43 pollici                                                                                              | 16/9 50 pollici                                                         | 16/9 55 pollici                                                         | 16/9 65 pollici                                                         |  |  |  |
| Temperatura di<br>funzionamento e<br>umidità                | 0°C fino a 40°C, 85% umidità max                                                                             |                                                                         |                                                                         |                                                                         |  |  |  |

Per maggiori informazioni siete pregati di visitare EPREL: https://eprel.ec.europa.eu.

Il numero di registrazione EPREL è disponibile sul sito: https://eprel.panasonic.eu/product.

# Specifiche tecniche del trasmettitore LAN Wireless

| Gamme di frequenza              | Potenza<br>massima in<br>uscita |
|---------------------------------|---------------------------------|
| 2400 - 2483,5 MHz (CH1 - CH13)  | < 100 mW                        |
| 5150 - 5250 MHz (CH36 - CH48)   | < 200 mW                        |
| 5250 - 5350 MHz (CH52 - CH64)   | < 200 mW                        |
| 5470 - 5725 MHz (CH100 - CH140) | < 200 mW                        |

## Limitazioni paesi

Questa apparecchiatura Wireless LAN è destinata all'uso domestico e d'ufficio in tutti i Paesi dell'Unione Europea, nel Regno Unito e nell'Irlanda del Nord (e in altri Paesi che seguono le relative direttive dell'Unione Europea e/o del Regno Unito). La banda 5.15 - 5.35 GHz è limitata all'uso domestico solo nei paesi dell'UE, nel Regno Unito e nell'Irlanda del Nord (e in altri paesi che seguono la relativa direttiva UE e/o del Regno Unito). L'uso pubblico è soggetto ad autorizzazione generica da parte del rispettivo fornitore di servizi

| Paese             | Limitazione                      |  |  |  |
|-------------------|----------------------------------|--|--|--|
| Federazione Russa | Solo per uso in ambienti chiusi. |  |  |  |

l requisiti di qualsiasi paese potrebbero variare in qualsiasi momento. Si raccomanda all'utente di verificare con le autorità locali lo stato attuale delle normative nazionali per le LAN wireless a 2,4 GHz e 5 GHz.

## Standard

IEEE 802.11.a/b/g/n

## Interfaccia host

USB 2,0

## Sicurezza

WEP 64/128, WPA, WPA2, TKIP, AES, WAPI

# Avviso

## DVB / Trasmissione dati / Funzioni IPTV

 Questo televisore è progettato per soddisfare gli standard (a partire da marzo 2021) dei servizi digitali terrestri DVB-T / T2 (MPEG2, MPEG4-AVC(H.264) e HEVC(H.265)), servizi digitali via cavo DVB-C (MPEG2, MPEG4-AVC(H.264) e HEVC(H.265)) e servizi digitali via satellite DVB-S (MPEG2, MPEG4-AVC(H.264) e HEVC(H.265)).

Richiedere la disponibilità del proprio fornitore locale di servizi DVB-T / T2 o DVB-S per l'area in cui si vive.

Rivolgersi al proprio fornitore di servizi via cavo per informazioni relativamente alla disponibilità dei servizi DVB-C in questa TV.

- Questa TV potrebbe non funzionare correttamente col segnale che non soddisfa gli standard della DVB-T / T2, DVB-C o DVB-S.
- Non tutte le funzioni sono disponibili a seconda del paese, area, emittente e fornitore di servizio, ambiente satellitare e ambiente di rete.
- Non tutti i moduli CI funzionano correttamente su questa TV. Rivolgersi al proprio fornitore di servizi relativamente al modulo CI disponibile.
- Questa TV potrebbe non funzionare correttamente col modulo CI non approvato dal fornitore di servizio.
- Vi potrebbero essere ulteriori addebiti a seconda del fornitore dei servizi.
- La compatibilità con i servizi futuri non è garantita.
- Le applicazioni Internet sono fornite dai rispettivi fornitori di servizi e possono essere modificate, interrotte o sospese in qualsiasi momento.

Panasonic non si assume alcuna responsabilità e non fornisce alcuna garanzia per la disponibilità o la continuità dei servizi.

• Panasonic non garantisce il funzionamento e le prestazioni delle periferiche di altri produttori e declina ogni responsabilità o danno derivante dal funzionamento e/o dalle prestazioni derivanti dall'utilizzo di tali periferiche di altri produttori.

## Licenze

I termini HDMI, HDMI High-Definition Multimedia Interface, HDMI trade dress e i loghi HDMI sono marchi commerciali o marchi registrati di HDMI Licensing Administrator, Inc.

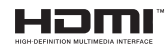

Dolby, Dolby Vision, Dolby Atmos e il simbolo della doppia D sono marchi registrati di Dolby Laboratories Licensing Corporation. Prodotto sotto licenza dai Laboratori Dolby. Lavori riservati non pubblicati. Copyright © 2012-2023 Dolby Laboratories. Tutti i diritti riservati.

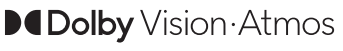

La parola *Bluetooth*®, il marchio e i loghi sono marchi registrati di proprietà di Bluetooth SIG, Inc. e qualsiasi uso di questi marchi da parte di Vestel Elektronik Sanayi ve Ticaret A.S è tutelato da licenza. Altri marchi commerciali e nomi commerciali sono dei rispettivi proprietari.

Questo prodotto contiene una tecnologia soggetta a determinati diritti di proprietà intellettuale di Microsoft. L'uso o la distribuzione di questa tecnologia al di fuori del prodotto sono operazioni vietate senza la licenza/ licenze adeguata/adeguate da Microsoft.

I proprietari dei contenuti si servono della tecnologia di accesso ai contenuti Microsoft PlayReadv™ per proteggere la propria proprietà intellettuale, compresi i contenuti coperti da copyright. Questo dispositivo si serve della tecnologia PlavReady per accedere ai contenuti protetti da PlavReadv e/o ai contenuti protetti da WMDRM. Qualora il dispositivo non applichi in modo adequato le limitazioni sull'uso dei contenuti. i proprietari dei contenuti potrebbero richiedere a Microsoft di revocare l'abilità del dispositivo di usufruire dei contenuti protetti da PlayReady. La revoca non dovrebbe interessare i contenuti non protetti o i contenuti protetti da altre tecnologie di accesso ai contenuti. I proprietari dei contenuti potrebbero richiedere di aggiornare PlayReady per poter accedere ai loro contenuti. Qualora venga rifiutato un aggiornamento, non sarà possibile accedere al contenuto che richiede l'aggiornamento.

Il logo "Cl Plus" è un marchio di Cl Plus LLP.

Questo prodotto è protetto dalle norme sulla proprietà intellettuale di Microsoft Corporation. L'uso o la distribuzione di tale tecnologia sono vietati salvo esplicita approvazione di Microsoft o di una sussidiaria autorizzata.

Amazon, Alexa, Fire, Prime Video e tutti i logo correlati sono marchi commerciali di Amazon.com, Inc. o delle sue sussidiarie.

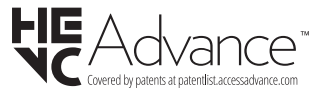

# Smaltimento di strumentazione vecchia e batterie

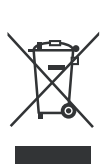

#### Solo per l'Unione Europea e per paesi con sistema di riciclaggio

Questi simboli sui prodotti, sulla confezione e/o sulla documentazione accompagnatoria indicano che i prodotti usati elettrici ed elettronici, così come le batterie non vanno mescolati non i normali rifiuti domestici.

Per il corretto svolgimento delle operazioni di trattamento, gestione e riciclaggio di prodotti e batterie vecchi, portarli presso i punti di raccolta applicabili in conformità con la legislazione nazionale.

Smaltendoli correttamente si contribuirà a risparmiare preziose risorse oltre che ad evitare potenziali effetti negativi sulla salute umana e sull'ambiente.

Per ulteriori informazioni sulla raccolta e sul riciclaggio, contattare il comune della propria zona.

A seconda delle leggi nazionali in vigore nel caso di smaltimento scorretto possono essere applicabili varie sanzioni.

# Nota per il simbolo batteria (simbolo sulla parte inferiore):

Questo simbolo può essere usato in combinazione con un simbolo chimico. In questo caso è conforme ai requisiti definiti dalla Direttiva per i prodotti chimici coinvolti.

## Dichiarazione di Conformità (DoC)

Con la presente Panasonic Marketing Europe GmbH dichiara che questa TV è conforme ai requisiti essenziali e ad altre disposizioni pertinenti della Direttiva 2014/53/EU.

Qualora si desideri ricevere una copia della Dichiarazione di Conformità originale della TV invitiamo a visitare il seguente sito web:

http://www.ptc.panasonic.eu/compliance-documents

Rappresentante autorizzato:

Panasonic Testing Centre

Panasonic Marketing Europe GmbH

Winsbergring 15, 22525 Hamburg, Germany

Sito web: http://www.panasonic.com

# Indholdsfortegnelse

| Sikkerhedsoplysninger            | 2  |
|----------------------------------|----|
| Vedligeholdelse                  | 4  |
| Montering / fjernelse af soklen  | 4  |
| Ved brug af vægbeslag            | 5  |
| Indledning                       | 5  |
| Medfølgende tilbehør             | 5  |
| Funktioner                       | 5  |
| Antenneforbindelse               | 6  |
| Andre forbindelser               | 7  |
| Tænder/slukker TV'et             | 8  |
| TV-betjening og brug             | 8  |
| Fjernbetjening                   | 10 |
| Vejledning til Start-opsætning   | 11 |
| Hovedskærm                       | 12 |
| Live TV                          | 13 |
| Tilpas TV-indstillinger          | 13 |
| Indstillinger                    | 15 |
| Kanalliste                       |    |
| Kanalguide                       | 27 |
| Tilslutning til TV'et            | 27 |
| Specifikationer                  |    |
| Angående                         |    |
| Licenser                         |    |
| Overensstemmelseserklæring (DoC) | 31 |

# Sikkerhedsoplysninger

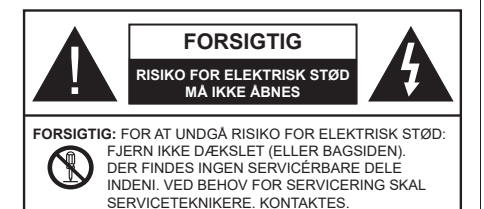

Under ekstreme vejrforhold (storme, lyn) og lange perioder med inaktivitet perioder (på ferie), så afbryd TV'et fra lysnettet.

Strømstikket bruges til at afbryde TV'et fra lysnettet og skal derfor hele tiden være tilgængeligt og brugbart. Hvis TV'et ikke er frakoblet elektricitet fra lysnettet, vil enheden stadig trække strøm i alle situationer, selv hvis fjernsynet er i standby eller slukket.

**Bemærk:** Følg anvisningerne på skærmen for betjening af relaterede funktioner.

# VIGTIGT - Læs brugsanvisningen helt inden installation eller brug.

ADVARSEL: Dette produkt er beregnet til brug af personer (herunder børn), som er i stand til/ erfarne i at anvende en sådan enhed uovervåget, med mindre, de har fået instruktion i brugen af apparatet af en person med ansvar for deres sikkerhed.

- Brug dette TV i en højde på under 5000 meter over havets overflade, på tørre steder og i regioner med moderat eller tropisk klima.
- TV-apparatet er beregnet til husholdning og lignende indendørs brug, men kan også bruges på offentlige steder.
- Af hensyn til ventilation skal du sørge for mindst 5 cm fri plads omkring TV'et.
- Ventilationen må ikke hindres ved at dække ventilationsåbningerne med ting, såsom aviser, duge, gardiner osv.
- Strømstikket skal være let tilgængeligt. Anbring ikke TV'et, møbler, osv. på strømkablet. Et beskadiget kabel/stik kan forårsage brand eller give elektrisk stød. Håndter ledningen ved stikket, frakobl ikke TV'et, ved at trække i ledningen. Rør aldrig ved strømkablet/stikket med våde hænder, da dette kan forårsage en kortslutning eller elektrisk stød. Slå aldrig knude på strømkablet og bind det aldrig sammen med andre kabler. Hvis det er beskadiget, skal det udskiftes, dette bør kun udføres af kvalificeret personale.
- Udsæt ikke TV'et for dryp eller sprøjt af væsker og placer ikke genstande med væske, såsom vaser,

kopper mv. på eller over TV'et (f.eks på hylder over enheden).

- Udsæt ikke TV'et for direkte sollys eller placer ikke åben ild, såsom tændte stearinlys på toppen af eller i nærheden af fjernsynet.
- Placer ikke varmekilder såsom elektriske varmeapparater, radiatorer mv. nær TV'et.
- · Anbring ikke TV'et på gulvet og skrå flader.
- For at undgå risiko for kvælning, skal plastikposer opbevares utilgængeligt for babyer, børn og husdyr.
- Fastgør omhyggeligt stativet til TV'et. Hvis stativet er forsynet med skruer, strammes skruerne godt fast for at forhindre TV'et i at vippe. Over-stram ikke skruerne og montere stativets gummi-fødder ordentligt.
- Smid ikke batterierne i ild eller sammen med farlige eller brandbare materialer.

## ADVARSEL

- Batterier må ikke udsættes for stærk varme som direkte solskin, ild og lignende.
- For kraftig lyd fra øre- og hovedtelefoner kan medføre høretab.

FØRST OG FREMMEST – Lad ALDRIG nogen, især børn, skubbe eller ramme skærmen, skubbe noget ind gennem huller og sprækker eller andre åbninger i dækslet.

| Forsigtig            | Risiko for alvorlig<br>personskade eller død |
|----------------------|----------------------------------------------|
| Risiko for elektrisk | Alvorlig strømrisiko                         |
| Vedligeholdelse      | Vigtig<br>vedligeholdelseskomponent          |

## Mærkning af produktet

Følgende symboler anvendes på produktet som markør for begrænsninger og forholdsregler og sikkerhedsanvisninger. Hver forklaring skal iagttages, hvor produktet er forsynet med relateret mærkning alene. Bemærk sådanne oplysninger af sikkerhedsmæssige årsager.

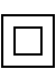

Klasse II-udstyr: Dette apparat er udformet på en sådan måde, at det ikke kræver en sikkerhedstilslutning til elektrisk jord.

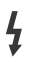

Farlig ledende terminal: Den markerede terminal er farligt ledende under normale driftsforhold.

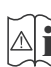

Forsigtig, se betjeningsvejledningen: De(t) markerede område(r) indeholder mønt- eller knapcellebatterier, som kan udskiftes af brugeren.

| CLASS 1<br>LASER PRODUCT |
|--------------------------|
|--------------------------|

Klasse 1 Laserprodukt: Dette produkt indeholder en klasse 1-laserkilde, som er sikker under rimeligt forudsigelige driftsforhold.

## ADVARSEL

- Batteriet må ikke sluges. Giver risiko for kemiske ætsningsskader
- Dette produkt eller tilbehøret, som leveres sammen med produktet, kan indeholde et batteri i knapstørrelse. Hvis knapcellebatteriet sluges, kan det medføre alvorlige indre ætse-skader på bare 2 timer, hvilket kan være livsfarligt.
- Opbevar nye og brugte batterier utilgængeligt for børn.
- Hvis batteridækslet ikke lukker ordentligt, skal du stoppe med at bruge produktet og opbevare det utilgængeligt for børn.
- Hvis du har mistanke om at batterier kan være blevet slugt eller placeret inde i en del af kroppen, skal du straks søge lægehjælp.

Et TV kan falde ned og forårsage alvorlig personskade eller død. Mange skader, især for børn, kan undgås ved at tage simple forholdsregler, såsom:

- Brug ALTID kabinetter stativer eller monteringsmetoder, der er anbefalet af producenten af fjernsynet.
- Brug ALTID møbler, der kan understøtte TV'et sikkert.
- Sørg ALTID for at TV'et ikke rager ud over kanten af støttemøblet.
- Lær ALTID børn om farerne ved at klatre op på møbler for at kunne nå TV'et eller dets kontrolknapper.
- Sæt ALTID ledninger og kabler, der er tilsluttet dit TV, så man ikke kan snuble, trække i dem eller gribe dem.
- Anbring ALDRIG et TV-apparat på et ustabilt sted.
- Anbring ALDRIG fjernsynet på høje møbler (f.eks. skabe eller bogreoler) uden at forankre både møbler og TV til en passende støtte.
- Anbring ALDRIG TV'et på stof eller andre materialer, der er placeret mellem TV'et og støttemøbler.
- Placer ALDRIG genstande, der kan friste børn til at klatre, såsom legetøj og fjernbetjeninger, på toppen af TV'et eller møblerne, som fjernsynet er placeret på.

 Udstyret passer kun til montering i højder på ≤ 2m.
 Hvis dit nuværende TV er ved at blive afmonteret og flyttet, bør de samme overvejelser som ovenfor anvendes.

Apparater forbundet til bygningsinstallationernes beskyttende jordforbindelse gennem LYSNETTET eller gennem andet apparat med beskyttende jordforbindelse – og til et TV-distributionssystem ved brug af koaksialkabel, kan under visse omstændigheder være brandfarligt. Tilslutning til et kabelfordelersystem skal derfor foretages gennem en anordning, der giver elektrisk isolation under et bestemt frekvensområde (galvanisk isolator).

# ADVARSLER VED VÆGMONTERING

- Læs vejledningen før montering af dit TV på væggen.
- Vægmonteringskit er ekstraudstyr Du kan få det fra din lokale forhandler, hvis ikke det følger med TV'et.
- Installer ikke TV'et på et loft eller på en skrå væg.
- Brug de angivne vægmonteringsskruer og andet tilbehør.
- Stram vægmonteringsskruerne for at forhindre TV'et i at falde. Overspænd ikke skruerne.

\_\_\_\_\_

- Brug af andre vægophængsbeslag, eller installation af et vægophæng selv giver risiko for personskade og beskadigelse af produktet. For at opretholde apparatets ydeevne og sikkerhed, skal du absolut sørge for at spørge din forhandler eller en godkendt underleverandør om at sikre væggen hængende beslag. Enhver skade forårsaget af installation uden en kvalificeret installatør vil ugyldiggøre din garanti.
- Læs omhyggeligt vejledningen til ekstraudstyr, og vær helt sikker på at tage skridt til at forhindre at TV'et kan falde ned.
- Håndter TV'et med forsigtighed under installationen, da udsættelse for slag eller andre påvirkninger kan forårsage skade på produktet.
- Vær forsigtig, når du fastgør vægbeslagene til væggen. Sørg altid for, at der ikke er elektriske kabler eller rør i væggen, før ophæng af beslag.
- For at forhindre fald eller kvæstelse, fjern TV'et fra dets faste vægposition, når det ikke længere er i brug.

## SKADER

- Bortset fra tilfælde, hvor ansvaret er anerkendt gennem lokale forordninger, påtager Panasonic sig intet ansvar for fejlfunktioner forårsaget af misbrug eller brug af produktet samt andre problemer eller skader forårsaget af brug af produktet.
- Panasonic påtager sig ikke noget ansvar for tab mv. af data forårsaget af katastrofer.
- Ydre enheder, der er særskilt forberedt af kunden er ikke dækket af garantien. Håndtering af data, der er lagret i sådanne enheder er kundens ansvar. Panasonic påtager sig intet ansvar for misbrug af disse data.

Figurer og illustrationer i denne brugervejledning er kun vejledende og kan afvige fra det faktiske produktudseende. Produktdesign og specifikationer kan ændres uden varsel.

Da operativsystemet i Fire TV opdateres regelmæssigt, kan billeder, navigationsinstruktioner, titler og menuplaceringer i denne manual være forskellige fra det, du ser på skærmen.

# Vedligeholdelse

## Fjern først stikket fra stikkontakten.

## Skærm, Kabinet, Sokkel

## Almindelig pleje:

Tør forsigtigt overfladen af skærmpanelet, kabinet eller piedestal med en blød klud, for at fjerne snavs eller fingeraftryk.

## For genstridigt snavs:

- 1. Rens først støvet af overfladen.
- Fugt en blød klud med rent vand eller fortyndet neutralt rengøringsmiddel (1 del rengøringsmiddel til 100 dele vand).
- Vrid kluden stramt. (Bemærk, lad ikke væske komme ind i TV'et, da det kan føre til fejlfunktion.)
- 4. Fugt forsigtigt og tør fastsiddende snavs væk.
- 5. Tør til sidst al fugt væk.

## Forsigtig

Brug ikke en hård klud eller gnide overfladen for hårdt, ellers det kan forårsage ridser på overfladen.

- Pas på ikke at udsætte overfladerne for insektmiddel, opløsningsmiddel, fortynder eller andre flygtige stoffer. Dette kan forringe kvaliteten af overfladen eller forårsage afskalning af malingen.
- Overfladen af skærmpanelet er specialbehandlet og kan nemt lide skade. Pas på ikke at ridse skærmen med dine fingernegle eller andre hårde genstande.
- Lad ikke kabinettet eller hylden være i kontakt med gummi- eller PVC-substanser i længere tid. Dette kan forringe kvaliteten af overfladen.

## Netstik

Tør netstikket af med en tør klud med jævne mellemrum.

Fugt og støv kan forårsage brand eller elektrisk stød.

## Montering / fjernelse af soklen

## Forberedelser

Tag soklen(-erne) og TV'et fra emballagen og sæt TV'et på et arbejdsbord med skærmpanelet ned på en ren og blød klud (tæppe, mm)

- Brug en flad og fast bord større end TV'et.
- · Hold ikke på skærmpanelet.
- · Sørg for ikke at ridse eller ødelægge TV'et.

FORSIGTIG: Undgå venligst at indsætte de viste skruer på TV'et, når TV-stativet ikke bruges, dvs vægbeslag. Indsættelse af skruer uden stativ kan medføre beskadigelse af TV'et

## Samling af soklen

1. TV-soklen består af to dele. Installer disse dele sammen.

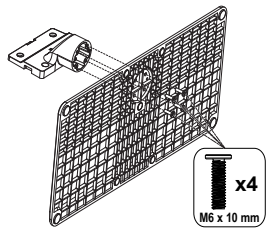

2. Anbring soklen(-erne) på sokkelmontering smønstret(-erne) på bagsiden af TV'et.

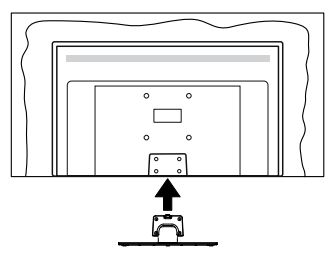

 Indsæt de medfølgende skruer (M4 x 12mm)og stram dem forsigtigt indtil soklen sidder ordentligt fast.

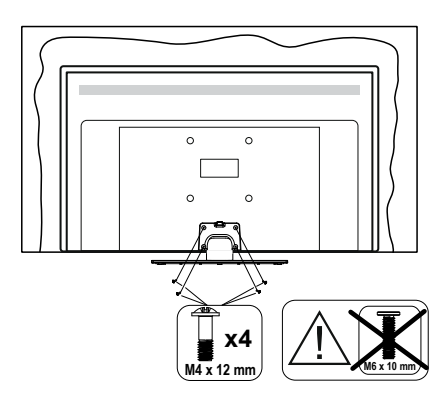

## Fjernelse af soklen fra TV'et

Sørg for at fjerne soklen på følgende måde, når du bruger vægbeslag eller pakker TV'et ned.

- Sæt fjernsynet på et arbejdsbord med skærmpanelet nedad på ren og blød klud. Efterlad soklen(-erne) så den rækker ud over kanten af underlaget.
- Løsn skruerne, som fastholder stativet(-erne).
- · Fjern soklen(-erne).

# Ved brug af vægbeslag

Kontakt din lokale Panasonic-forhandler, for at købe det anbefalede vægbeslag.

Huller til vægophængs-installation;

## Bagsiden af TV'et

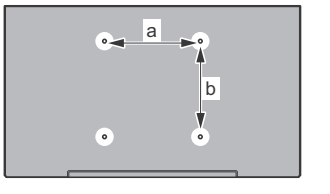

|        | 43" | 50" | 55" | 65" |
|--------|-----|-----|-----|-----|
| a (mm) | 100 | 200 | 200 | 400 |
| b (mm) | 100 | 200 | 200 | 200 |

## <u>Set fra siden</u> VESA-beslag

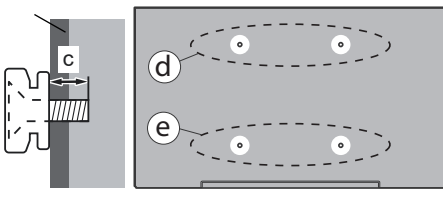

|            |                | (0    | d)    | (e)  |      |  |
|------------|----------------|-------|-------|------|------|--|
|            |                | 43"   | 50"   | 43"  | 50"  |  |
|            |                |       | 55"   |      | 55"  |  |
| Diameter   |                | M4    | M6    | M4   | M6   |  |
| Skruedybde | kruedybde min. |       | 8 mm  | 5 mm | 6 mm |  |
| (c) max.   |                | 11 mm | 11 mm | 6 mm | 8 mm |  |
|            |                |       |       |      |      |  |
|            |                | (0    | d)    | (e)  |      |  |
|            |                | 65"   |       |      |      |  |
| Skruedybde | min.           | 8 mm  |       |      |      |  |
| (c)        | max.           | 11 mm |       |      |      |  |
| Diameter   | M6             |       |       |      |      |  |

| Bemærk:     | De | skruer   | til | montering | af | TV'et | рå | vægbeslag |
|-------------|----|----------|-----|-----------|----|-------|----|-----------|
| følger ikke | me | d TV'et. |     |           |    |       |    |           |

# Indledning

Tak, fordi du har valgt vores produkt. Du vil snart nyde snart dit nye TV. Læs disse instruktioner omhyggeligt. De indeholder vigtige oplysninger, som vil hjælpe dig med at få det bedste ud af dit TV og sikre en sikker og korrekt installation og drift.

# Medfølgende tilbehør

- Fjernbetjening
- Batterier: 2 x AAA
- Brugsanvisning
- Strømkabel
- Aftagelig sokkel
- Monteringsskruer til sokkel (M4 x 12 mm) + (M6 x 10 mm)

## Funktioner

## Ultra HD (UHD)

TV understøtter Ultra HD (Ultra High Definition - også kaldet 4K), der giver opløsning på 3840x2160 (4K:2K). Det er lig med 4 gange opløsningen af Full HD TV ved at fordoble antallet af pixels i Full HD-TV både vandret og lodret. Ultra HD indhold understøttes fra HDMI, USB-indgange og over DVB-T2 og DVB-S2-udsendelser.

# High Dynamic Range (HDR) / Hybrid Log-Gamma (HLG):

Ved hjælp af denne funktion kan TV'et gengive et større dynamikområde i lysstyrke ved at opfange og derefter kombinere flere forskellige eksponeringer. HDR/HLG lover bedre billedkvalitet takket være klarere, mere realistisk lysfremhævning, mere realistisk farve og andre forbedringer. Det leverer det udseende, som filmskabere skal opfylde, og viser de skjulte områder i mørke skygger og sollys med fuld klarhed, farver og detaljer. HDR/HLG-indhold understøttes via indbyggede og portal-applikationer, HDMI, USB-indoange og via DVB-S-udsendelser Når inputkilden er sat til det tilhørende HDMIinput, fremhæv den tilhørende HDMI-mulighed i menuen Home > Indstillinger > Skærm og lyd > Billedindstillinger, og tryk på Select for at vise indstillingsmuligheder. Indstil HDMI Input-tilstand i menuen Avancerede indstillinger som Tilstand 1 (1.4), Tilstand 2 (2.0) eller Auto for at se HDR/HLGindhold, hvis HDR/HLG-indhold modtages gennem et HDMI-input. Kildeenheden skal også være mindst HDMI 2.0a-kompatibel i dette tilfælde.

## **Dolby Vision**

Dolby Vision™ leverer en dramatisk visuel oplevelse, forbløffende lysstyrke, uforlignelig kontrast og fængslende farve, der giver liv til underholdningen. Det giver denne fantastiske billedkvalitet ved at udnytte gennembruddet med HDR og bred farve-gamut-billedteknologi. Ved at øge lysstyrken af det originale signal og bruge et højere dynamisk farve- og kontrastområde. præsenterer Dolby Vision fantastiske, virkelige billeder med fantastiske detaljer, som andre efterbehandlingsteknologier i TV'et ikke er i stand til at producere. Dolby Vision understøttes via originale og markedsapplikationer, HDMI- og USB-indgange. Når inputkilden er sat til det tilhørende HDMI-input, fremhæv den tilhørende HDMI-muliahed i menuen Home > Indstillinger > Skærm og lyd > Billedindstillinger, og tryk på Select for at vise indstillingsmuligheder. Indstil HDMI Input-tilstand i menuen Avancerede indstillinger som Tilstand 1 (1.4). Tilstand 2 (2.0) eller Auto for at se Dolby Vision-indhold, hvis Dolby Vision-indhold modtages gennem et HDMI-input. Kildeenheden skal også være mindst HDMI 2.0 a-kompatibel i dette tilfælde. I menuen System>Billede>Tilstand vil to foruddefinerede billedtilstande være tilgængelige, hvis det detekterer Dolby Vision-indhold: Dolby Vision Bright og Dolby Vision Dark. Begge giver brugeren mulighed for at opleve indholdet på den måde, som opfinderen oprindeligt havde til hensigt med forskellige omgivende lysforhold. For at skifte indstilling af Billedtilstand, tryk og hold knappen Home inde, mens du ser Dolby Vision-indholdet og gå til menuen Billede. Når du ser Dolby Vision-indhold via en applikation, bortset fra YouTube, Netflix og Multi Media Player, vil du ikke være i stand til at tilgå menuen Billede og indstille Billedtilstand.

Funktioner og specifikationer kan ændres uden varsel.

# Antenneforbindelse

Forbind antenne- eller kabel-TV-stikket til antenneindgang (ANT) eller satellitstikket til satellitindgangen (LNB) der er placeret nederst bag på TV'et.

## TV'ets venstre side

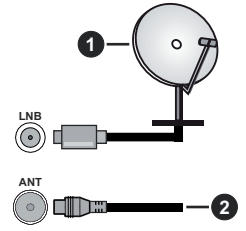

- 1. Satellit
- 2. Antenne eller kabel

Hvis du vil tilslutte en enhed til TV'et, skal du sørge for, at både TV og enheden er slukket, før du opretter en forbindelse. Når forbindelsen er etableret, kan du tænde for enhederne og bruge dem.

## Andre forbindelser

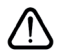

Hvis du vil tilslutte en enhed til TV'et, skal du sørge for, at både TV og enheden er slukket, før du opretter en forbindelse. Når forbindelsen er etableret, kan du tænde for enhederne og bruge dem.

| Forbindelse | Туре                                             | Kabler              | Enhed          |
|-------------|--------------------------------------------------|---------------------|----------------|
|             | HDMI-<br>tilslutning                             |                     |                |
|             | SPDIF<br>(Optical Out)<br>tilslutning<br>(bagpå) |                     | <b></b> 0      |
|             | Tilslutning af<br>høretelefoner                  | «_]].               |                |
|             | USB-<br>tilslutning                              |                     |                |
|             | CI-<br>tilslutning                               |                     | CAM<br>module  |
|             | Ingen<br>ethernet-<br>forbindelse                | LAN-/Ethernet-kabel | ()<br>()<br>() |

Ved brug af vægmonteringssættet (kontakt din forhandler for at købe et. hvis det ikke medfølger), anbefaler vi. at du sætter alle dine kabler i bag på TV'et, før det monteres på væggen. CI-modulet må kun isættes eller fjernes, når TV'et er SLUKKET. Se instruktionsmanualen til modulet for detaljer omkring indstillinger. Hver USB-indgang på dit TV understøtter enheder på op til 500mA. Tilslutning af enheder, der har strømværdi over 500mA, kan beskadige dit TV. Ved tilslutning udstyr ved hjælp af et HDMI-kabel til dit TV, for at sikre tilstrækkelig immunitet mod parasitfrekvens-stråling og problemfri overførsel af high definition-signaler, såsom 4K-indhold, skal du bruge en høj hastighed afskærmet (høj kvalitet) HDMI-kabel med ferritkerner .
# Tænder/slukker TV'et

#### Tilslut strøm

# VIGTIGT: Dette TV-apparat er designet til at fungere med 220-240V, 50 Hz stikkontakt.

Efter udpakning skal du lade TV-apparatet komme op på den omgivende rumtemperatur, før du tilslutter det til strømforsyningen.

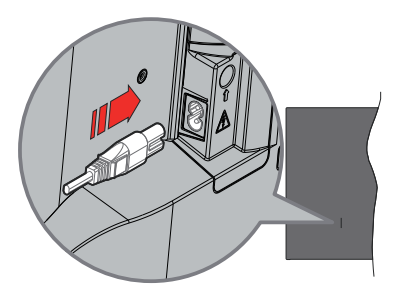

Indsæt den ene ende (stik med dobbelt hul) på den medfølgende, aftagelige strømledning ind i strømindgangsstikket på TV'ets bagside, som vist ovenfor. Indsæt den anden ende af strømkablet i stikkontakten. TV'et skifter nu til standbytilstand.

**Bemærk:** Strømindgangens placering kan variere afhængigt af modellen.

#### Sådan tændes TV'et fra standby:

Hvis TV'et er i standby-tilstand, lyser LED'en. For at tænde TV'et fra standby-tilstand skal man enten:

- Tryk på Standby-knappen på fjernbetjeningen.
- · Tryk på kontrolknappen på TV'et.

TV'et tændes herefter.

#### Sådan tændes TV'et til standby:

- Tryk på Standby-knappen på fjernbetjeningen.
- Tryk på kontrolknappen på TV'et, menuen med funktionsvalg vil blive vist. Fokus vil være på menupunktet Input. Tryk flere gange på knappen, indtil punktet Sluk er fremhævet. Tryk og hold knappen nede i ca. 2 sekunder, vil TV'et gå i standbytilstand.

#### For at slukke for TV'et.

For at slukke TV'et helt, tag strømledningen ud af stikkontakten.

# TV-betjening og brug

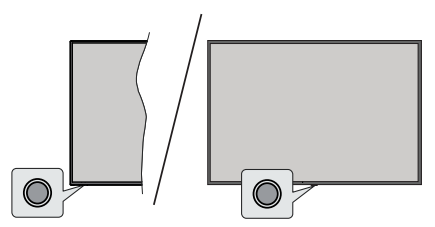

Dit TV har en enkelt kontrolknap. Denne knap gør det muligt for dig at styre input / Lydstyrke op/ned / Kanal op/ned / Tænd/sluk / Forlad funktioner på TV'et.

**Bemærk:** Placeringen af kontrol-knappen kan variere alt efter modellen.

#### Betjening med knapperne med kontrolknappen

- Tryk på kontrolknappen for at vise Strømmenuen.
- Tryk derefter gentagne gange på knappen for at flytte fokus til den ønskede indstilling, hvis det er nødvendigt.
- Tryk og hold knappen nede i ca. 2 sekunder for at bruge funktionen, skal du gå ind i undermenuen eller vælge muligheden.

Sådan slukkes TV'et: Tryk på kontrolknappen for at få vist Strømmenuen, fokus vil være på Input. Tryk flere gange på knappen, indtil punktet Sluk er fremhævet. Tryk og hold knappen nede i ca. 2 sekunder for at slukke TV'et (standbytilstand).

For at tænde for TV'et: Tryk på kontrolknappen, TV'et vil tænde.

Sådan ændres lydstyrken: Tryk på kontrolknappen for at få vist menuen Funktionsvalg, og tryk derefter på knappen gentagne gange for at flytte fokus til Volume+ eller Volume- valg. Tryk derefter på knappen for at øge eller mindske lydstyrken.

For at skifte kanal (i Live TV-tilstand): Tryk på kontrolknappen for at få vist strømmenuen, og tryk derefter på knappen gentagne gange for at flytte fokus til Kanal+ eller Kanal- valg. Tryk derefter på knappen for at skifte til den næste eller forrige kanal i kanallisten.

For at skifte input: Tryk på kontrolknappen for at få vist Strømmenuen, fokus vil være på Input. Tryk og hold knappen nede i ca. 2 sekunder for at vise inputlisten. Rul gennem de tilgængelige input-muligheder ved at trykke på knappen. Tryk og hold knappen nede i ca. 2 sekunder for at aktivere den valgte inputindstilling.

**Bemærk:** Live TV-indstillingsmenu OSD i Live TV-tilstand kan ikke vises via kontrolknappen.

#### Brug af fjernbetjeningen

Tryk og hold knappen **Home** på din fjernbetjening for at vise tilgængelige hurtige indstillinger for menupunkter, når du er i Live TV-tilstand. Tryk på **Hjem**-knappen

for at få vist eller vende tilbage til startskærmen på dit Fire TV. Brug retningsknapperne til at flytte fokus, fortsætte, justere nogle indstillinger og trykke på **OK** at foretage valg for at foretage ændringer, indstille dine præferencer, gå ind i en undermenu, starte et program osv. Tryk på **Retur/Tilbage** for at vende tilbage til den forrige menuskærm.

#### Indgangsvalg

Når de eksterne systemer er tilsluttet TV'et, kan du skifte mellem de forskellige signalindgange. Tryk på knappen Input for at åbne menuen Input (tilgængeligheden afhænger af modellen af fjernbetjeningen). Du kan også trykkeog holde knappen Home på din fjernbetjening for at vise tilgængelige hurtige indstillinger for dine menupunkterog derefter fremhæve Inputs-muligheder og trykke på knappen Select for at vise listen over tilgængelige inputindstillinger. Brug retningsknapperne til at fremhæve de muligheder, du har valgt og tryk derefter på knappen Select for at skifte til det valgte input. Eller vælg input fra rækken Inputs i fanen inputs på Startskærmen og tryk på Select.

#### Ændring af kanaler og lydstyrke

Du kan justere lydstyrken ved hjælp af **Volumen +/**knapper og skift kanal i Live TV-tilstand ved hjælp af **Program +/-** knapper på fjernbetjeningen.

# Fjernbetjening

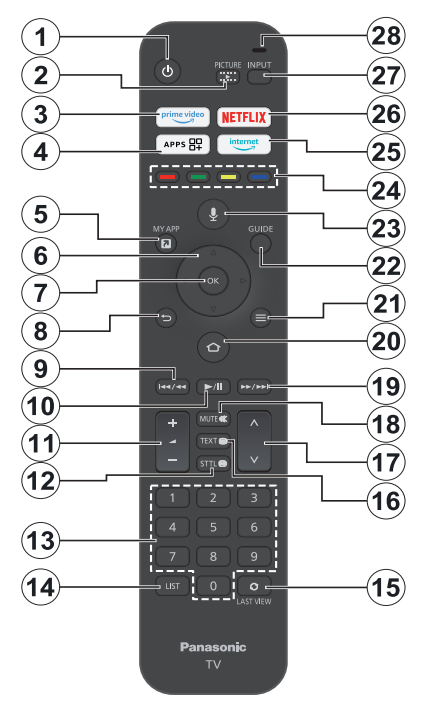

#### Sæt batterierne i fjernbetjeningen

Fjern dækslet til bagklædningen for at åbne batterirummet på bagsiden af fjernbetjeningen. Indsæt to 1,5V **AAA**-batterier. Sørg for at (+) og (-) stemmer overens (vær opmærksom på korrekt polaritet). Bland ikke gamle og nye batterier. Udskift kun med nogle af samme eller tilsvarende type. Sæt dækslet på igen.

#### For at parre fjernbetjeningen med TV'et

Når TV'et tændes for første gang, vil der blive udført en parringsproces for din fjernbetjening under den indledende opsætning. Følg instruktionerne på skærmen for at parre den. Hvis du oplever problemer med at parre din fjernbetjening med dit TV, kan du slukke for andre trådløse enheder og prøve igen. Vi henviser til afsnittet **Fjernbetjeninger og Bluetooth-enheder** for detaljerede oplysninger om parring af nye enheder med dit TV.

- 1. Standby: Standby / Tændt
- 2. Billede: Åbner visningstilstandsmenuen
- 3. Prime Video: Åbner Prime Video-skærm
- 4. Apps Viser dine apps og spil
- 5. My App (\*)
- Retningsknapper: Bruges til at navigere i menuer, indhold, osv. og viser undersider i Tekst-TV, når der trykkes Op eller Ned
- 7. Select: Bekræfter valg, går ind i undermenuer
- Tilbage/Retur: Vender tilbage til tidligere menuskærm, går et trin tilbage, lukker åbne vinduer, vender tilbage til startskærmen eller fanen Home
- 9. Spol tilbage: Bevæger frames tilbage i medier, som film, ruller en dag tilbage i kanalguiden
- 10. Play/Pause Play: Starter afspilning af valgt medie Pause: Sætter mediet, der afspilles på pause
- 11. Volume +/-: Skru op/sænk lydstyrken
- Sttl: Viser lyd- og undertekst-muligheder, hvor du kan skifte sprogpræferencer og slå undertekster til eller fra (hvor det er muligt)
- Numeriske knapper: Skifter kanal i Live-TV-tilstand, indtaster et tal eller bogstav i tekstboksen på skærmen.
- 14. Liste: Åbner kanallisten
- **15. Sidste visning.** Skifter hurtigt mellem forrige og nuværende kanaler og skifter til Live TV-tilstand.
- Tekst: Åbner og lukker Tekst-TV eller interaktive tjenester (hvor det er tilgængeligt i Live TV-tilstand)
- 17. Program +/-: Øger/reducerer kanalnummeret i Live TV-tilstand
- 18. Lydløs: Slukker helt for lydstyrken på TV'et
- Hurtigt fremad: Bevæger frames fremad i medier, så som film, ruller en dag fremad i kanalguiden
- **20. Hjem:** Viser startskærmen.. Tryk og hold for at vise hurtigindstillingsmenuen
- 21. Valgmuligheder: Vis indstillingsmuligheder (hvor de er tilgængelige)
- 22. Guide: Viser kanalguiden
- 23. Stemmeknap: Aktiverer mikrofonen på fjernbetjeningen
- 24. Farvede knapper: Følg vejledningen på skærmen for farvede knapfunktioner
- 25. Internet: Åbner Amazon Silk-browseren
- 26. Netflix: Starter Netflix-programmet
- 27. Input Viser tilgængelige udsendelser og indholdskilder
- Alexa LED: Lyser, når knappen Voice nedtrykkes og under parringsprocessen Mikrofonåbning: Tal ind i mikrofonen, når du bruger Alexa eller stemmesøgning

#### (\*) MY APP:

Du kan til enhver tid tildele en genvej til knappen My App ved at trykke og holde denne knap nede for hurtigt at tilgå apps, Alexa-stemmekommandoer og andet. Følg instruktionerne på skærmen.

# Vejledning til Start-opsætning

**Bemærk:** Følg instruktionerne på skærmen for at fuldføre startopsætningen. Brug piletasterne og **Select**-knappen på fjernbetjeningen for at vælge, indstille, konfigurere og fortsætte.

## 1. Vælg dit sprog

Sprogvalget vil komme frem på skærmen. Vælg det ønskede sprog, og tryk på **Select** for at fortsætte.

## 2. Vælg din placering

Vælg din placering på listen, og tryk på **Select** for at fortsætte.

## 3. Vælg TV-tilstand

I det følgende trin i den første opsætning kan du indstille TV'ets betjeningstilstand. **Muligheden Butiksanvendelse** vil konfigurere TV'ets indstillinger til forretningsmiljø. Denne tilstand er kun beregnet til brug i butikker. Det anbefales at vælge **Fortsæt** til hjemmebrug.

## 4. Par din fjernbetjening med dit TV

Hvis din fjernbetjening parrer sig automatisk med dit TV, eller hvis du engang før har parret din fjernbetjening med dit TV, vil dette trin blive sprunget over. Hvis dette ikke er tilfældet, vil der blive udført en søgning efter din fjernbetjening. Følg instruktionerne på skærmen for at parre din fjernbetjening (afhænger af model af fjernbetjening).

## 5. Forbind til dit netværk

Selv hvis du forbandt dit TV til internettet via et Ethernet-kabel før den indledende opsætning starter, vil netværksforbindelsen ikke automatisk være tilgængelig, du skal først aktivere den i dette trin. En bekræftelses-besked vil blive vist på skærmen. Du vil blive informeret om at elforbruget kan blive højere, og den vil bede om din bekræftelse for at fortsætte. Fremhæv **Aktiver** og tryk på **Select** for at fortsætte.

Hvis du ikke har tilsluttet dit TV til internettet, vil dit TV søge efter tilgængelige trådløse netværk på dette trin, efter du har aktiveret netværksforbindelse. Vælg dit netværk og tryk på **Select** for at tilslutte til det.

Du kan gennemgå eller ændre netværksindstillingerne senere ved at bruge punkterne i menuen **Indstillinger** > Netværk. Henvis til afsnittene Netværk og Tilslutning til Internet, hvis du vil have yderligere oplysninger. Tryk på knappen **Hurtigt fremad** på din fjernbetjening for at springe over.

Efter at internetforbindelsen er etableret, vil TV'et søge efter softwareopdateringer og derefter downloade den seneste software, hvis der findes en. Bemærk, at dette kan tage noget tid.

## 6. Log ind med din Amazon-konto

Du kan logge på din Amazon-konto på den næste skærm. Du skal være logget ind på en Amazon-konto for at kunne bruge Amazon-tjenester. Dette trin springes over, hvis der ikke er oprettet internetforbindelse i det forrige trin. Hvis du ikke allerede har en Amazon-konto, kan du oprette en konto ved at vælge **Ny i Amazon?** Menupunktet **Opret en ny konto**. Du kan bruge **Hurtig fremad**-knappen for at springe dette trin over. Der vil blive vist en dialog for bekræftelse. Fremhæv **Gør dette senere** og tryk på **Select** for at fortsætte. Hvis du springer dette trin over, kan nogle af de følgende trin se anderledes ud, eller også blive sprunget over.

Når kontoen er registreret, vil du blive spurgt, om du ønsker at bruge den konto, du er logget ind med. Du kan vælge at ændre kontoen, læse vilkår og betingelser, som vil blive accepteret, hvis du fortsætter på dette punkt. Fremhæv symbolet med tre prikker vid siden af teksten nederst på skærmen og trykke på **Select** for at læse og få mere at vide om det tilhørende emne. Fremhæv '**Fortsæt**' og tryk på **Select** for at fortsætte uden at ændre kontoen.

Hvis du har tilsluttet dit TV til internet via et WLANnetværk, vil en dialog blive vist på dette sted, som spørger om du vil gemme din WLAN-adgangskode i Amazon. Fremhæv **Ja** og tryk på **Select** for at bekræfte og fortsætte. Vælg **Nej** for at fortsætte uden bekræftelse.

## 7. Gendan Fire TV

Hvis du tidligere har brugt en Fire TV-enhed, kan du vælge at bruge indstillingerne fra den enhed til dette TV. Hvis du er ny på Fire TV, så fremhæv **Spring over** og tryk på **Select**.

For at gendanne en tidligere Fire TV-enhed, skal du fremhæve **Gendan** og trykke på **Select**. Der vil blive vist en liste over dine Fire TV-enheder. Fremhæv den Enhed, du vil have, og tryk på **Select**. Dit TV vil nu gendanne alle indstillinger, så de svarer til din anden TV-enhed.

## 8. Prime Video

Afhængigt af den valgte placering, kan en kort information derefter blive vist på prime videotjenesterne. Tryk på **Select** for at fortsætte.

## 9. Forældrekontrol

Du kan aktivere Forældrekontrol på dette punkt, eller du kan gøre det senere.

Bemærk, at hvis du vælger **Ingen forældrekontrol**, vil køb og videoafspilning uden pinkode være tilladt.

hvis du vælger muligheden **Aktiver forældrekontrol**, vil du derefter blive anmodet om at indtaste en pinkode. Dette er Prime Video-pinkoden og er forbundet med din Amazon-konto. Brug knapperne på din fjernbetjening, som vist på skærmen for at indtaste pinkoden. Du skal indtaste den for at tilgå nogle menuer, tjenester, indhold osv. Beskyttet af denne pinkode. hvis du har glemt din pinkode, så følg linket på skærmen for at nulstille din pinkode. Du vil blive informeret om funktionen på den næste skærm. Tryk på **Select** for at fortsætte.

Du kan gennemgå indstillingerne i forældrekontrol senere ved brug af menupunktet **Forældrekontrol** i menuen **Indstillinger > Præferencer**.

#### 10. Velkommen til Fire TV

Kortfattet information om brugen af dit Fire TV vil blive givet på den næste skærm. Efter læsning, tryk på Select for at fortsætte.

#### 11. Scan efter TV-kanaler

Du vil blive spurgt, om du ønsker at scanne efter kanaler i det næste trin. Fremhæv **Ja** og tryk på **Select** for at starte scanningsprocessen. Fremhæv **Nej** og tryk på **Select** for at scanne senere.

Før scanningen starter, vil du blive anmodet om at kontrollere, at din antenne er sat op, og dit antennekabel er sat korrekt i antennestikket på dit TV. Tryk på **Select** for at fortsætte.

## 12. Kanaltype

Det næste trin er valg af kanaltype. Vælg din scanningspræference for at installere kanaler til Live TV-funktionen. **Satellit**, **Jordbaseret** og **Kabel** og muligheder vil blive tilgængelige.

Hvis indstillingen **Kabel** eller **Jordbaseret** er valgt, vil TV'et søge efter digitale jordbaserede eller kabeludsendelser. Vælg søgemetoden på den næste skærm og tryk på **Select** for at starte søgning.

Hvis **Satellit** er valgt, kan du vælge en operatør i det næste trin, hvis der er nogle tilgængelige. Du kan også vælge at udføre komplet eller manuel scanning. Fremhæv den operatør, du foretrækker, og tryk på **Select** for at fortsætte. Skærmen **Satellit-forbindelse** vil derefter blive vist. Afhængigt af dine tidligere valg vil nogen valg blive forudindstillet automatisk. Skift om nødvendigt og fortsætt.

Hvis du vælger den Komplette kanalscanning eller Manuel kanalscanning, skal du vælge satellitten på næste trin. Derefter vil skærmen Satellitforbindelse blive vist. Indstil LNB Type, LNB Power, DiSEqC Version, Single Cable, ToneBurst, og Scan Mode manuelt svarende til dit miljø på den næste skærn. Når du indstiller DiSEqC Version, vil muligheden Port blive tilgængelig. Du skal indstille diseqc-porten ved brug af denne mulighed efter indstilling af diseqc-version. Hvis du vælger Manuel kanalscanning, skal du konfigurere Frekvens, Polarisation og Symbol Rate yderligere inden scanningen.

Når du er færdig, så tryk på knappen **Play/Pause**. TV'et begynder at lede efter tilgængelige udsendelser.

Mens søgningen fortsætter, kan du trykke på **Select** for at annullere søgningen. Der vil blive vist en dialog for bekræftelse. Fremhæv **Ja** og tryk på **Select** for at fortsætte.

Inden kanalsøgningen er fuldført, kan du blive spurgt, om du ønsker at indstille den foretrukne Live TVkilde. Fremhæv **Ja** og tryk på Select for at bekræfte og fortsætte.

Når den indledende opsætning er afsluttet, vises resultatet. Du kan vælge at lave ændringer på kanallisten eller scanne igen på dette trin. Fremhæv **Ja** og tryk på **Select** for at afslutte opsætningen.

Skærmen til valg af profil vil derefter blive vist. Du kan vælge en profil, tilføje en ny eller redigere profilindstillinger. Marker den profil, du vil fortsætte med, og tryk **Select**.

Startskærmen vil blive vist. For at skifte til Live TVtilstand og se TV-kanaler, skal du trykke på knappen Live på fjernbetjeningen (tilgængelighed afhænger af modellen af fjernbetjening). Du kan også vælge en kanal fra rækken **On Now** i fanen **Home** eller vælge **Antenne-** eller **Satellit-input** fra menuen **Input** eller rækken **Input** i fanen Input på Startskærmen og trykke på **Select** for at starte med at se det. Tryk på knappen **Input** for at åbne menuen **Input** (tilgængeligheden afhænger af modellen af fjernbetjeningen).

# Hovedskærm

For at nyde fordelene ved dit Amazon TV skal dit TV være tilsluttet internettet. Tilslut TV'et til et hjemmenetværk med en højhastighedsinternetforbindelse. Du kan tilslutte dit TV trådløst eller kabelforbundet til dit modem/router. Vi henviser til afsnittene **Netværk** og **Opret forbindelse til Internettet** for yderligere information om, hvordan du tilslutter dit TV til internettet.

Startmenuen er centrum for tit TV. Tryk på **Homeknappen** på fjernbetjeningen for at vise hovedmenuen. Fra startmenuen kan du starte ethvert program, skifte til en TV-kanal, se en film eller skifte til en tilsluttet enhed og styre indstillingerne. Afhængigt af din TVopsætning og dit landevalg i den første opsætning kan startskærmen indeholde forskellige elementer.

Startskærmen kan være organiseret i flere faneblade. **Profiler, Input, Mine ting, Find, Home, Live**, nyligt anvendte apps, **Dine apps, kanaler** og **Indstillinger** (tandhjulssymbol) i faner vil være tilgængelige. Du kan bladre gennem dem ved hjælp af piltasterne. Tilgængelige faneblade kan være forskellige afhængigt af status for netværksforbindelse på dit TV, eller om du er logget ind på din Amazon-konto. Flyt fokus til dit ønskede faneblad for at vise indholdet. Tilgængelige muligheder i det fremhævede faneblad vil generelt blive placeret i rækker. For at navigere gennem indstillingerne, skal du bruge retningsknapperne på fjernbetjeningen. Vælg en række, og flyt derefter fokuset til det ønskede emne i rækken. Tryk på **Select** for at foretage et valg eller for at åbne en undermenu. Startskærmen vil blive åbnet i fanebladet **Home**. Du kan bruge fanebladet **Find** for at søge og finde indhold, som du leder efter. Det har en dedikeret søgefunktion, hvor du enten kan trykke på Alexa Voice-knappen (hvis din fjernbetjening har en indbygget mikrofon) og bede Alexa om at finde det, du leder efter, eller du kan indtaste et ord for at starte en søgning. Biblioteket vil vise ethvert indhold, som du har tilføjet til din liste over programmer, du ønsker at se.

# Live TV

Live TV henviser til kanaler, der er blevet valgt via en antenne, kabel og satellitforbindelse. Der er flere måder at se Live TV-kanaler på. Du kan trykke på knappen **Live** på fjernbetjeningen (Tilgængelighed afhænger af fjernbetjeningens model) for at skifte til Live TV-tilstand og se TV-kanaler. Du kan også vælge en kanal fra rækken **On Now** i fanen **Home** eller **Live**, eller vælge inputmuligheden **Antenne** eller **Satellit** fra menuen **Inputs** eller rækken **Inputs** under fanen **Inputs** tab på startskærmen og trykke på **Select** for at starte med at se den. Tryk på knappen **Input** for at åbne menuen **Input** (tilgængeligheden afhænger af modellen af fjernbetjeningen).

Hvis kanalinstallation ikke er fuldført, vil rækken **On Now** ikke være tilgængelig.

# **Tilpas TV-indstillinger**

## Justering af billedindstillinger

Gør det muligt for dig at indstille dine foretrukne billedindstillinger. Du kan tilgå billedindstillingsmenuen via menuen **Indstillinger** på startskærmen, eller ved at trykke og holde knappen **Home** nede i ca. 2 sekunder, mens du ser ethvert input.

#### Tilgå billedindstillinger via menuen Indstillinger

Tryk på knappen **Home** og rul frem til fanen **Indstillinger**. Rul til menupunktet **skærm og lyd** og tryk på knappen **Select**. Vælg **Billedindstillinger**, og tryk på knappen **Select**. Rul ned for at vælge det input, hvor du ønsker at justere billedindstillingerne og tryk på knappen **Select**. TV'et vil nu skifte til det valgte Input. Menuen **Billedindstillinger** vil dukke op på højre side af skærmen.

#### Tilgå Billedindstillinger, mens du ser TV

Mens du ser det input, som du gerne vil justere, skal du trykke og holde knappen **Home** nede i 2 sekunder. Hurtigindstillingsmenuen vil dukke op i højre side af skærmen. Rul ned og fremhæv **Billede**, tryk derefter på **Select**. Menuen Billedindstillinger vil dukke op på højre side af skærmen.

# Billedmenuindhold

Følgende muligheder viser alle de tilgængelige billedjusteringer på dit TV.

Billedindstillinger er inputspecifikke og alle disse indstillinger vil ikke gælde for alt input. Nogle indstillinger er muligvis ikke tilgængelige afhængigt af den valgte inputkilde.

Visningstilstand: Du kan ændre billedtilstanden, så den passer til dine præferencer eller krav. Visningstilstand kan indstilles til en af følgende: Dynamisk, Normal, Biograf, Filmmaker, True Cinema, Sport og Spil. Tilgængelige indstillinger kan være anderledes afhængigt af den aktuelle input-kilde.

Baggrundslys: Forøger eller formindsker lysstyrken på skærmen fra 0-100

**Kontrast:** Justerer forskellen mellem lyse og mørke niveauer i billedet. Skalaen er fra 0-100.

Lysstyrke: Forøger eller formindsker lysstyrken på fra 0-100.

**Farve:** Justerer forskellen mellem lyse og mørke niveauer i billedet. Skalaen er fra 0-100.

**Farvetone:** Forøger eller formindsker lysstyrken på fra -50 (grøn) til 50 (rød).

Skarphed: Justerer niveauet af kornethed i kanterne mellem lyse og mørke områder i billedet. Skalaen er fra 0-100.

Farvetemperatur: Indstiller den ønskede farvetemperatur-værdi. Kølig, Normal, Varm 1 og Varm 2 er tilgængelige.

Vivid Colour: Indstiller den ønskede vivid colourværdi. Høj, Midt, Lav og Fra vil være tilgængelige.

Adaptiv styring af baggrundslys: Justerer automatisk baggrundslyset i forhold til inputbilledet for at give energieffektivitet og en god følelse af kontrast. Til, Fra, og Eco er tilgængelige. Vælg Eco, for at opnå lavere strømforbrug.

**Støjreduktion:** Støjreduktion har 4 forskellige indstillinger **Fra**, **Lav**, **Medium**, **Høj**. Fremhæv den ønskede indstilling og tryk på **Select**.

**MPEG Remaster: Høj, Midt, Lav** og **Fra** vil være tilgængelige. Fremhæv den ønskede valgmulighed og tryk på **Vælg**.

**Resolution Remaster:** Resolution Remaster kan slås fra eller til.

Intelligent ramme-oprettelse: Intelligent Rammeoprettelse har 4 forskellige indstillinger: høj, middel, lav og fra. Fremhæv den ønskede indstilling og tryk på Select.

#### Avancerede indstillinger

Kontrastkontrol: Deler hver ramme fra små områder og anvender uafhængige kontrastkurver

for hver bestemt område. Kontraststyring har 4 forskellige indstillinger **Fra**, **Lav**, **Medium**, **Høj**. Fremhæv den ønskede indstilling og tryk på **Select**.

Lokal kontrastforbedring: Lokal kontrastforbedring har 4 forskellige indstillinger: høj, middel, lav og fra. Fremhæv den ønskede indstilling og tryk på Select.

Farvegamut: Fremhæv Farvegamut og tryk på Select. Auto, DCI-P3, Rec709 og Rec2020 vil være tilgængelige. Fremhæv den ønskede valgmulighed og tryk på Vælg.

**Hvidbalance:** Du har 6 særskilte indstillinger, der kan justeres individuelt. Intensitet og cutoff-værdier for Rød, Grøn og Blå kan justeres fra -50 til 50, standardindstillingen er 0. Fremhæv din ønskede indstilling og tryk på Venstre-Højre retningsknapper.

Du kan også lave 11-punkts hvidbalance justeringer under menuen **Flere detaljerede justeringer**.

Fremhæv Nulstil til standard og tryk på Select og nulstil værdierne til fabriksstandard.

**Farvestyring** Du har 6 særskilte indstillinger, der kan justeres individuelt. Hue, mætning og luminansværdier for Rød, Grøn og Blå kan justeres fra 0-100, standardindstillingen er 50. Fremhæv din ønskede indstilling og tryk på Venstre-Højre retningsknapper.

Du kan også foretage justeringer for cyan, magenta og gul under menuen **Flere detaljerede** justeringer.

Fremhæv Nulstil til standard og tryk på Select og nulstil værdierne til fabriksstandard.

**Gamma:** Fremhæv **Gamma** og tryk på **Select**, fremhæv derefter dine ønskede indstillinger og tryk på **Select** for at foretage dit valg.

Fremhæv Nulstil til standard og tryk på Select og nulstil værdierne til fabriksstandard.

**Nulstil til standardværdier:** Nulstiller alle indstillinger til standard fabriksindstillinger.

#### Indstilling af menuvalg

Spiltilstand (automatisk lav latenstilstand): Resolution Remaster kan slås **fra** eller til.

Film Mode (filmtilstand): Indstil Film-cadenstilstand til Auto eller Off.

**1080P Pure Direct (kun HDMI-input):** Denne mulighed kan slås til eller fra.

4K Pure Direct (kun HDMI-input): Denne mulighed kan slås til eller fra.

HDMI RGB-interval (kun HDMI-input): Indstiller korrekt interpolationsmetode til HDMI-inputsignaler. HDMI RGB-interval har 3 forskellige indstillinger: Auto, Fuld, Begræns. Fremhæv den ønskede indstilling og tryk på Select.

VRR: Opdateringshastigheden (Hz) repræsenterer det antal gange pr. sekund, dit TV kan opdatere

det billede, du ser. VRR, eller "variabel opfriskningshastighede', er en nøglefunktion for at få et jævnt, kantfrit billede under spil – sikrer et rent billede til spil Tænd/sluk for denne indstilling ved at trykke på **Vælg**.

**Skærmindstillinger:** Du kan konfigurere størrelsesforholdet og 16:9 Overscan-indstillinger på dit TV.

HDMI-inputtilstand (kun HDMI-input): HDMI inputtilstand har 4 forskellige indstillinger: Tilstand 1 (1.4), Tilstand 2 (2.0), Auto, Nulstil. Fremhæv den ønskede indstilling og tryk på Select.

**Nulstil til standardværdier:** Nulstiller alle indstillinger til standard fabriksindstillinger.

## Justering af lydindstillinger

Gør det muligt for dig at justere lydindstillingerne på dit TV. Du kan tilgå billedindstillingsmenuen via menuen **Indstillinger** på startskærmen, eller ved at trykke og holde knappen **Home** nede i ca. 2 sekunder, mens du ser ethvert input.

# Sådan kommer du til lydindstillinger via indstillingsmenuen

Tryk på knappen **Home** og rul frem til fanen **Indstillinger**. Rul til menupunktet **skærm og lyd** og tryk på knappen **Select**. Vælg **Lydindstillinger**, og tryk på knappen **Select**. Lydindstillingsmulighederne vil dukke op på højre side af skærmen.

# Sådan kommer du til lydindstillinger mens du ser TV

Mens du ser det input, som du gerne vil justere, skal du trykke og holde knappen **Home** nede i 2 sekunder. Hurtigindstillingsmenuen vil dukke op i højre side af skærmen. Rul ned og fremhæv **Lyd**, tryk derefter på **Select**. Lydindstillingsmulighederne vil dukke op på højre side af skærmen.

## Lydmenu-indhold

Følgende muligheder viser alle de tilgængelige lydindstillinger på dit TV.

Dolby-tilstand: Dolby Audio har forudindstillede lydindstillinger. De tilgængelige muligheder er Standard, Musik, Tale, Sport, Stadion og Bruger. De er designet til at give dig den bedste lydkvalitet med det indhold, som du ser. Fremhæv den ønskede indstilling og tryk på Select.

**Nulstil:** Nulstiller alle indstillinger tilbage til fabriksindstillinger.

**Bas:** Justerer basniveauet fra -25 til 25. Standardindstillingen er 0

**Diskant:** Justerer diskantniveauet fra -25 til 25. Standardindstillingen er 0

**Balance:** Justerer lydniveauet fra de venstre og højre højttalere, og kan justeres fra -25 til 25. Standardindstillingen er 0

**Equaliser:** Equaliser har 5 forskellige indstillinger: **100Hz**, **500Hz**, **1.5kHz**, **5kHz**, **10kHz**. Hver indstilling kan justeres fra -10 til 10, standardindstillingen er 0 for alle.

Avancerede indstillinger: Her vil du være i stand til at indstille dine foretrukne i Speaker Virtualiser, Volume Leveller og Dialogforbedrer. Fremhæv den ønskede mulighed og tryk på Select for at se tilgængelige muligheder.

Speaker Virtualiser: Fra, Surround Virtualiser og Dolby Atmos-muligheder vil være tilgængelige.

Volumen-niveauindstilling: Tillader dig at balancere lydniveauer. Fra, Lav, Medium og Høj-valg vil blive tilgængelige.

**Dialog-forbedring: Fra, Lav, Medium** og **Høj**-valg vil blive tilgængelige.

# Indstillinger

Hvis du har brug for at skifte eller justere noget på dit TV, vil du være i stand til at finde den krævede indstilling i menuen **indstillinger**. Du kan nå menuen **indstillinger** fra startskærmen. Tryk på knappen **Home** og rum frem til **Indstillinger**. Indstillingsmenuen er splittet op i særskilte menuer for at gøre det let at finde det, du leder efter.

## Indgange

Brug menuen **Inputs** til at skifte mellem inputs og også vælge **Medieplayer** herfra, hvis du har et USB-drev tilknyttet til et af USB-stikkene.

#### Tilgå Input-menuen

Du kan tilgå menuen **Inputs** gennem menuen **Indstillinger** på startskærmen screen. Tryk på knappen **Home** for at vise startskærmen, rul derefter tværs over til i **Indstillinger**. Tryk på retningsknappen ned for at fremhæve **Inputs** og tryk på **Select**.

Du kan også tilgåinput-muligheder fra fanen **Inputs** på **Startskærmen** eller du kan ganske enkelt trykke på knappen **Input** for at åbne menuen **Inputs** (tilgængelighed afhænger af modellen af fjernbetjeningen).

#### Valg af et input

Tryk på højre/venstre retningsknapper for at fremhæve det ønskede input, tryk derefter på **Select**. Dit TV vil nu skifte til det input.

#### Skift navn på input

Inputnavnet kan skiftes for HDMI-input. Fremhæv det indhold, du vil omdøbe, og tryk på knappen **Options.** 

Fremhæv Skift enhedsnavn og tryk på Select. Du vil nu se en liste over enheder, fremhæv den, du har tilsluttet og tryk på Select. Vælg derefter Næste.

Hvis du ønsker at stille input tilbage til deres oprindelige navne, så fremhæv input, tryk på **Option** og vælg **Nulstil Input**.

#### Medieafspiller

Hvis du har en USB-lagringsenhed sat ind i et af USBstikkene, eller du har filer i Galleriet, kan du tilgå dem og vise dem i Mediaplayer. Media player tillader dig at vise billeder eller afspille videoer og lydfiler.

I menuen **Inputs** fremhæv **Media Player** og tryk på **Select**. Hvis dette er første gang, du har brugt Media Player, kan du blive spurgt om du ønsker at tillade galleriet at tilgå fotos, medier og filer på din enhed. Galleri er navnet brugt for dit TV, så fremhæv **Tillad** og tryk på **Select**.

Med Media Player åben vil du se 4 faner øverst på skærmen, fremhæv **Dine filer** for at se alle filerne, **Videoer** for at se alle videoer, **Billeder** for at se alle billeder og **Audio** for at se alle lydfiler.

Under disse tabs vil visningsmuligheder være tilgængelige. **Vis alle** og mapper, som inkluderer mediefiler vil blive listet. når du ruller over en mulighed, vil kun mediefilerne i den fremhævede mapper blive vist på skærmen. Fremhæv menupunktet **Vis alle** for at se alle filer.

Tryk på knappen **Options**, fremhæv **Sorter** og tryk på **Select** for at se tilgængelige muligheder for at sortere filerne, der vises på skærmen.

Hvis du har flere billeder på dit USB-drev, kan du skabe et diasshow ved brug af dine billeder. Fremhæv fanen Billeder øverst på skærmen, tryk derefter på knappen Options. Fra menuen Options, fremhæv Vælg flere billeder og tryk på Select. Vælg nu de billeder, som du gerne vil tilføje til diasshowet ved at fremhæve hvert billede og trykke på Select. Når du en gang har valgt alle billederne, så tryk på knappen Play/Pause for at starte diasshowet.

Når du en gang har et diasshow kørende, kan du skifte indstillingerne på dit diasshow.. Tryk på knappen **Options** for at se tilgængelige muligheder. Du kan indstille **Album**, **Diasstil**, **Diashastighed** og **Bland** alt efter hvad du foretrækker. Juster indstillingerne og tryk derefter på knappen **Play/Pause** for at se dit diasshow.

**Understøttede video-filformater** MPEG, MKV, MP4, MOV, 3GP og AVI.

Understøttede billed-filformater JPEG, JPG, BMP og PNG.

Understøttede musik-filformater MP3 og WAV.

## Notifikationer

Menuen notifikationer viser dig alle notifikationer om dit TV. Symbolet for notifikationer (en lille boble) vil dukke op i det øverste højre hjørne af tandhjulssymbolet på **Home**-skærmen, for at angive, at du har nye notifikationer.

#### Læsning af notifikationer

Marker Notifikationer i menuen Indstillinger, og tryk på knappen Select. Et lille tal i den lille boble i øverste højre hjørne af Notifikationer angiver hvor mange notifikationer, du har. Alle tilgængelige notifikationer vil blive vist. Rul over og fremhæv notifikationen, som du ønsker at læse, tryk derefter Select. Bekræftelsesbeskeden vil blive vist på skærmen.

#### Ryd notifikationer

Du kan rydde enkelte notifikationer eller alle sammen. For at rydde en enkelt notifikation, kan du fremhæve notifikationen, og derefter trykke på knappen **Options**. I menuen **Valgmuligheder** fremhæv **Fjern** og tryk på **Select**. Notifikationen vil blive slettet. For at rydde alle notifikationer, tryk på knappen **Options**, fremhæv **Fjern alle** og tryk på **Select**. Alle notifikationer vil blive slettet.

#### Styring af notifikationer

For Appstore-relaterede notifikationer, kan **Manage** være tilgængelig. Fremhæv notifikationerne og tryk på knappen **Options**. Fremhæv **Styring** og tryk på **Select**. Du vil blive viderestillet til indstillinger for **Notifikationer** i menuen **Indstillinger>Applikationer>Appstore**. Tryk på **Select** for at slå notifikationer i forbindelse med Appstore fra.

#### Notifikationsindstillinger

For at konfigurere indstillinger for notifikationer, skal du først rydde alle notifikationer. Tryk på knappen **Options** imens meddelelsen "**Ingen nye notifikationer**" vises på skærmen, fremhæv derefter **Indstillinger** og tryk på **Select** for at se tilgængelige muligheder. To muligheder vil være tilgængelige. Brug **Forstyr ikke** for at skjule eller vise alle notifikations-pop-ups for alle applikationer. Brug **App-notifikationer** til at blokere eller tillade notifikationer.

## Profiler

Du kan bruge menuen profiler for at skifte mellem profiler forbundet med din konto. Du kan også redigere dem og tilføje en ny profil, hvis du ønsker det. For mere detaljerede oplysninger kan du bruge **Profilindstillinger** her for at tilgå kontoen og menuen profilindstillinger.

## Konto og profil

Muligheden for at styre din Amazon-kontoindstillinger kan se forskellig ud, afhængigt af kontoens registreringsstatus. Hvis du har registreret dig med din Amazon-konto, vil den hedde **Konto- og profilindstillinger**. Ellers vil den hedde **Amazonkonto Log ind/Registrer**. Her kan du registrere/ ophæve din konto eller synkronisere dit indkøbte Amazon-indhold.

#### Amazon-konto

Hvis du vil fjerne din Amazon-konto fra TV'et, skal du afregistrere den. Dette vil ikke slette din Amazon-konto, det vil blot fjerne den fra dette TV. Efter afregistrering af din konto vil dette fjerne indhold fra dit TV, og mange funktioner vil ikke virke, indtil en ny konto registreres.

Fremhæv Amazon-konto og tryk på Select.

Fremhæv derefter **Afregistrer** og tryk på **Select** for at afregistrere din konto. Dette vil tage nogle få sekunder.

Vigtigt: Afregistrering af din konto vil IKKE fjerne alle persondata. For at fjerne alle persondata, skal du fabriksnulstille dit TV. For at gøre dette, skal du gå til Indstillinger > Enheder og software > Fabriksnulstil.

Når kontoen er blevet afregistreret, vil skærmen Amazon-konto Login/Registrer blive vist, så du kan logge ind med en anden konto.

#### Synkroniser Amazon-indhold

Hvis du har købt indhold, så som film, kan disse ses på andre enheder ved at synkronisere Amazon-indhold.

Fremhæv **Synkroniser Amazon-indhold** og tryk på **Select**. Ordet 'Synkroniserer' vil dukke op. Dit købte indhold kan nu ses på andre enheder.

#### **Prime Video**

Information om, hvor du kan styre dine abonnementer og transaktioner vil blive vist.

#### Forældrekontrol

Dit TV har nogle standardbeskyttelsesforanstaltninger, som bliver aktiveret, når du indtaster en pinkode for køb, start af apps og den vil også begrænse visning af indhold som er vurderet til Teen og derover. Forældrekontrol er indstillet til **OFF** som standard.

Fremhæv **Forældrekontrol** og tryk på **Select** for at tænde for forældrekontrol.

Bemærk: Du vil blive bedt om at indtaste en pinkode for at stå forældrekontrol til eller fra. Dette er Prime Video-pinkoden og er forbundet med din Amazon-konto. hvis du har glemt din pinkode, så følg linket på skærmen for at nulstille din pinkode.

#### Profiler

Her kan du styre profiler i forbindelse med din konto. Fremhæv **Profilers** og tryk på **Select**.

#### Profildeling

Profildeling tillader voksne i Amazon-husholdningen at vælge hinandens profiler på Prime Video og Fire TV. Her vil du finde webstedet, hvor du kan skifte disse indstillinger.

## Netværk

Netværksmenuen har alle indstillinger til at tilslutte dit TV til Internettet. Alle de tilgængelige netværk vil blive vist her, og det er her, at du kan konfigurere dit netværk.

Hvis du har tilsluttet dit TV via et Ethernetkabel, eller hvis **Aktiver netværk** ikke er sat til **On**, vil trådløse netværk ikke blive opført og tilhørende muligheder til trådløse netværk vil ikke være tilgængelige.

#### Kontroller netværksstatus

Marker Netværk i menuen Indstillinger, og tryk på knappen Select.

Netværksmenuen vil vise de 3 stærkeste netværk, som dit TV kan finde, dit netværk er det, med ordet 'Connected' skrevet nedenunder.

Fremhæv dit netværk, hvis du er tilsluttet, vil det vise **Connected** under netværksnavnet. Til højre på skærmen vil det vise din forbindelses **Sikkerhed**. Med dit netværk fremhævet, skal du trykke på knappen **Play/Pause** for at kontrollere dit netværk. Du vil se dit netværks forbindelsesstatus. Tryk på knappen **Retur** for at forlade denne Skærm. Hvis du ønsker at glemme netværket, så tryk på knappen **Options,** mens dit netværk er fremhævet.

#### Se alle netværk

Hvis du ønsker at søge efter flere netværk, så fremhæv Se alle netværk og tryk på Select. Du vil nu se en liste over alle netværk, som dit TV kan finde. Hvis du ruller ned til bunden af listen, har du også mulighed for at scanne igen efter netværk.

#### Avancerede netværksindstillinger

Hvis du fortrolig med at bruge netværksindstillinger, kan du midlertidigt opsætte et netværk ved at fremhæve **Tilslut til andre netværk** og trykke på **Select**. Du skal manuelt indtaste alle dine ønskede netværksindstillinger ved brug af skærmtastaturet.

Hvis du har tilsluttet dit TV via et Ethernetkabel, kan du også konfigurere dine netværksindstillinger. Dette er også en mere avanceret indstilling for brugere, der er fortrolige med opsætning af netværk.

#### Gem din WLAN-adgangskode på din Amazonkonto

Din WLAN-adgangskode kan gemmes på din Amazonkonto, dette kan være en hjælp, hvis du kunne tænke dig at tilslutte andre enheder på det samme netværk. Standardindstillingen er **Fra**  Fremhæv Save Wi-Fi-adgangskoder i Amazon og tryk på Select. Din WLAN-adgangskode kan nu gemmes på din konto. Den kan slettes når som helst ved at slå denne mulighed fra.

#### Tænd dit TV via LAN og WLAN

Aktiver enheder og apps, som du vælger for at tænde for dit TV via LAN og WLAN. Når du slår denne mulighed til, kan det påvirke dit TV's strømforbrug.

Hvis du aktiverer netværksforbindelsen, vil denne mulighed også automatisk blive aktiveret. Fremhæv Tænd med LAN og Wi-Fi og tryk på Select for at deaktivere.

#### Skift forbindelsesstatus!

Hvis du ikke har aktiveret netværksforbindelsen under den indledende opsætningsproces, kan du bruge denne mulighed for at aktivere den. Eller du kan deaktivere den, hvis du tidligere har aktiveret den.

Fremhæv **Aktiver netværk** og tryk på **Select** for at aktivere eller deaktivere netværksforbindelsen. Henviser til afsnittet **Tilslutning til Internet**, hvis du vil have yderligere oplysninger.

#### Grundlæggende fejlsøgningstips til Wi-Fi

Her kan du se tips som disse og genstarte dit Fire TV. Fremhæv **Grundlæggende Wi-Fi-fejlsøgningstips** og tryk på **Select**.

## Skærm og lyd

Denne menu indeholder alle indstillinger og justeringer til billede og lyd, såvel som andre indstillinger fx hvordan sit TV tænder, pauseskærmsindstillinger og HDMI CEC-enhedskontrol.

Marker **Skærm og lyd** i menuen **Indstillinger,** og tryk på knappen **Select**.

#### Billedindstillinger:

Billedindstillinger kan justeres for hvert input, så hvert input kan indstilles til at have dets egne billedindstillinger. For oplysninger om at justere hver indstilling, henvises til afsnittet **Tilpas TV-indstillinger** i denne brugsanvisning.

For at justere billedindstillinger, mens du ser dit TV, så tryk og hold på **Home**-knappen, og vælg **Billede** i menuen på høre side af skærmen.

#### Lydindstillinger

Lydindstillinger kan justeres her for information om at justere hver indstilling, henvises til afsnittet **Tilpasning af TV-indstillinger** i denne brugsanvisning.

For at justere lydindstillinger, mens du ser dit TV, så tryk og hold på **Home**-knappen, og vælg **Lyd** i menuen på høre side af skærmen.

#### Effektstyring

Effektstyringsmenuen har to muligheder: Tænd og Stemmekommandoer, når TV-skærmen er slukket.

Tændt Power On-indstillingen tillader dig at vælge hvilken tilstand, du ønsker, at dit TV skal starte i, enten den sidste indtastning som du så eller Startskærmen.

Fremhæv **Power on** og tryk på **Select**. Fremhæv **Home** eller **Sidste input** og tryk **Select**. Der vil stå et flueben ved dit valg.

Stemmekommandoer, når TV-skærmen er slukket: Når det er aktiveret, kan du give stemmekommandoer gennem en tilsluttet Alexa eller Apple HomeKitaktiveret enhed, når din TV-skærm er slukket. Din TVskærm vil tænde for at udføre stemme-kommandoer. Fremhæv dette valg og tryk på Select. Vælg Ja, og tryk på Select.

#### Audioudgang

Lydudgangsmenuen har 6 muligheder: **Tv-højttalere,** Audioformat, Audio-udgangstilstand og Bluetooth Audio-sync.

Fremhæv Audioudgang og tryk på Select.

**TV-højttalere:** I TV-højttalermenuen kan du tænde eller slukke dit TV's indbyggede højttalere. Du kan ønske at slå dem fra, hvis du har installeret en soundbar.

Fremhæv **TV-højttalere** og tryk på **Select** for at tænde eller slukke.

**Digitalt audioformat:** Afhængigt af typen af audioenhed, du har tilsluttet, kan du få brug for at justere audio-formatet, som dit TV sender ud. Audioformatet kan ændres her.

Fremhæv Digitalt audioformat og tryk på Select.

Fremhæv dit ønskede audioformat PCM, Dolby Audio, Pass-through og Auto, tryk derefter på Select. Standardindstillingen er Auto.

Audio-outputtilstand: Vælg kombinationen af audioenheder for samtidigt output.

**Bluetooth Audiosynkronisering:** Hvis du har en Bluetooth-højttaler eller hovedtelefoner tilknyttet til dit TV, kan det være nødvendigt at synkronisere lyden til din enhed. Valg af denne mulighed vil gøre dette for dig.

Med din Bluetooth-enhed tilsluttet til dit TV, kan du fremhæve **Bluetooth audiosynkronisering** og trykke på **Select**.

#### Foretrukkent Live-sprog

Vælg dit foretrukne primære eller sekundære lyd- og undertekstsprog til Live TV-kanaler.

#### Aktiver Skærmafspejling

Aktiver mobile enheder til midlertidigt at spejle deres skærm til dit TV ved at gøre den søgbar. Dette kaldes Skærmafspejling eller Miracast på din enhed.

Fremhæv Aktiver Skærmafspejling og tryk på Select. Skærmafspejling vil blive vist. Dit TV er nu klar til skærmafspejling.

#### Navigationslyde

Mens du navigerer menuer og vælger elementer, vil dit TV lave en lyd. Den skal tændes og slukkes her.

Fremhæv **Navigationslyde** og tryk på **Select** for at tænde eller slukke.

#### Pauseskærm

Når dit TV er inaktivt i få minutter, vil Pauseskærm blive aktiveret. Billeder fra Amazon Collection vil blive afspillet. Pauseskærmsmenuen giver dig mange muligheder for ændringer, så du kan tilpasse din pauseskærm. Hvis dit TV ikke er tilsluttet til internettet, vil muligheder for **Pauseskærm** ikke være tilgængelig.

Fremhæv Pauseskærm og tryk på Select.

Menuen Pauseskærm vil dukke op.

Aktuel pauseskærm - Her kan du skifte album til Pauseskærm, så det viser dine billeder.

Dias-stil - Skift den måde billederne skifter på. Vælg mellem Pan & Zoom eller Dissolve.

**Diashastighed -** Juster tiden det tager at skifte billeder. Vælg mellem **Langsom**, **Medium** eller **Hurtig**.

Starttid - Indstil tiden, inden Pauseskærmen starter. Vælg mellem 5, 10, 15 minutter eller Aldrig.

Dato og tid - Skift dato og tid til eller fra.

Skærmopløsninger - Skift billedoplysninger til eller fra.

Alexa-hints - Skift Alexa-hints til eller fra.

**Shuffle -** Skift denne mulighed, hvis du ønsker at vise billeder i tilfældig rækkefølge.

#### HDMI-CEC-enhedskontrol

Tillader dit TV at kontrollere tilsluttede CEC-klare HDMI-enheder ved brug af din TV-fjernbetjening.

Afspilning, navigation og tænd/sluk kan fuldføres via en enkelt TV-fjernbetjening. Tryk på **Select** for at tænde eller slukke.

Hvis du har en CEC-klargjort enhed tilsluttet til dit TV via et HDMI-kabel, gør denne indstilling det muligt for din TV-fjernbetjening også at kontrollere udvalgte funktioner til din tilsluttede enhed. For eksempel vil knappen **Standby** på din TV-fjernbetjening også tænde din CEC-aktiverede enhed. HDMI-CEC enhedskontrol-menu har 4 muligheder: **One-touch-afspilning, ARC/eARC, Power Control** og **Fjernbetjening Pass-Through**.

Fremhæv HDMI-CEC Enhedskontrol og tryk på Select.

**One-Touch-afspilning:** Brug dit TV som primær kilde til afspilning. Fremhæv **One Touch-afspilning** og tryk på **Select. Mulighederne Tillad, Spørg altid** og **Afvis** vil være tilgængelige. Fremhæv den ønskede valgmulighed og tryk på **Vælg**.

**ARC/eARC:** Brug din HDMI-kabelforbindelse til at sende lyd fra dit TV til din soundbar elle AV-modtager. Fremhæv **ARC/eARC** og tryk på **Select** for at tænde eller slukke.

**Strømstyring:** BRUG dit TV til at / slukke tilsluttede enheder. Tryk på **Select** for at tænde eller slukke.

Fjernbetjening Pass-Through: Brug dit TV's fjernbetjening til at kontrollere enheder fra andre inputkanaler. Tryk på **Select** for at tænde eller slukke.

#### **Prime Video-casting**

Tillad casting til denne enhed fra Prime Video på Android, iOS og Fire-tablets. Deaktivering renser cache fra casting.

## Applikationer

Applikationsmenuen lader dig styre elle dine apps. Fremhæv **Applikationer** og tryk på **Select**.

#### **Amazon Photos**

Her kan du skifte Amazon foto-app-indstillinger, du kan tillade andre at sende fotos fra deres Amazon Photoskonto til dit TV, og du kan også deaktivere din konto, så den ikke kan ses på dit TV.

Fremhæv Amazon Photos og tryk på Select.

Tillad gæsteforbindelser er tændt som standard, hvis du ikke ønsker at tillade andre at sende fotos fra deres Amazon Photo-konti, kan du slå denne funktion fra. Fremhæv Tillad gæsteforbindelser og tryk på Select for at tænde eller slukke for denne funktion.

Hvis du ønske at stoppe med at se dine fotos fra din Amazon Photos-konto, kan du deaktivere funktionen her. Adgang er som standard aktiveret. Fremhæv Adgang Amazon Photos og tryk på Select. Fremhæv Deaktiver Amazon Photos og tryk på Select. Dine fotos vil ikke kunne ses på dit TV. Vær ikke urolig, dine fotos vil blive ikke blive slettet, de vil forblive på din konto.

#### Silk-browser

Konfigurer indstillingerne for Amazon webbrowser.

#### Appstore

Denne menu tillader dig at kontrollere dine appindstillinger, så som automatiske opdateringer, køb i apps og hvordan man skal åbne eksterne markedsenheder.

Fremhæv Appstore og tryk på Select.

Appstore-menuen vil blive vist, hvor du kan vælge følgende:

Automatiske opdateringer: Når automatiske opdateringer er aktiveret, vil Appstore automatisk opdatere dine apps til de seneste opdateringer. Hvis tilladelserne i appen ændres, vil de ikke automatiske blive opdateret, så vu vil gennemse alle ændringer, inden du samtykker og opdaterer. Tryk på **Select** for at tænde eller slukke.

Eksterne markedslinks: Giver dig lov til at vælge, hvordan du ønsker, at eksterne links skal åbnes. Tryk Vælg for at se tilgængelige valgmuligheder: Åben med Amazon Appstore, åben ikke og spørg inden åbning Fremhæv den indstilling, du foretrækker, og tryk på Select. Der vil stå et flueben ved dit valg.

**Køb i apps:** Nogle apps har mulighed for at køb i appen kan foretages. Denne indstilling lader dig vælge, om vu vil tillade dem eller ej.

Tryk på Select for at tænde eller slukke.

**Styr mine abonnementer:** Du kan styre dine abonnementer online.

Følg det link, der bliver vist på skærmen.

Enkel log-in: Log ind i de understøttede apps på Fire-enheder med et klik. Fremhæv enkel log-in og tryk på Select. Menupunktet På denne enhed vil blive fremhævet. Tryk på Select for at tænde eller slukke for enkel-login på denne enhed. Følg linket vist på skærmen for at styre det på alle enheder.

Underretninger: Indstil til ON for at vise underretninger relateret til Appstore. Tryk på **Select** for at tænde eller slukke.

#### Automatisk sletning

Slet automatisk ubrugte apps, når det Fire TV kun har lidt lagerplads. App-data vil blive gemt, så du let kan geninstallere appen senere. Tryk på **Select** for at tænde eller slukke.

#### Styr installerede applikationer

Her kan du styre alle apps på dit TV. Det vil også vise dig mængden af tilgængelig hukommelse, der er tilbage å dit TV. Fremhæv **Styr installerede apps** og tryk på **Select**.

Vis: Standardindstillingen er for at vise alle apps, hvis du imidlertid fremhæver Show og trykker på Select, får du mulighed for at vise Alle applikationer, Kun interne eller Kun USB.

**Sorter:** Standardindstillingen er at vise alle apps alfabetisk, hvis du imidlertid fremhæver **Sorter** og trykker på **Select**, får du mulighed for at vise **Alfabetisk, App-størrelse** elller **Nyligt**. En liste over apps vil blive vist. Fremhæv de apps, du gerne vil styre og tryk på **Select**.

Forudinstallerede apps har tre muligheder, apps, som du har downloadet og installeret har flere muligheder. Hvis du afinstallerer en app, vil den stadig være tilgængelig for download og geninstallation igen i fremtiden.

#### Forudinstallerede apps

Du vil have 6 muligheder Tving til at standse, Ryd data, Ryd cache, Ryd standarder, åben understøttede links og understøttede links.

#### Installerede apps

Du vil have nogle ekstra muligheder. Tilladelser, Start applikation og Afinstaller.

## Kontrol over udstyr

Soundbars og radiomodtagere kan tilsluttes til dit TV, og her kan de indstilles, så din fjernbetjening til Fire TV kan kontrollere den tilsluttede enhed, uanset hvordan du har tilknyttet den til dit TV. Denne proces kan tage noget tid.

#### Tilføjelse af en Soundbar eller radiomodtager

Fremhæv Tilføj udstyr og tryk på Select.

Fremhæv enten **Soundbar** eller **Radiomodtager**, ´afhængigt af det produkt, du har tilsluttet og tryk derefter på **Select**.

**Bemærk:** Sørg for, at din soundbar eller radiomodtager er tilsluttet til dit TV og tændt.

Det følgende eksempel viser, hvordan du skal installere en soundbar

nu skal du vælge din soundbars brand. Fremhæv branded og tryk derefter **Select**.

Sørg for, at din soundbar er tændt og at lydstyrken er skruet op, og tryk derefter på **Select**.

Tryk på **Standby** på dit TV's fjernbetjening, vent 10 sekunder og tryk derefter på knappen **Standby** igen.

Du vil nu blive spurgt 'Slukkede og tændte in soundbar igen, da du trykkede på **Standby**'. Hvis den gjorde det, så fremhæv **Ja** og tryk på **Select**, hvis den ikke gjorde det, så fremhæv **Nej** og tryk på **Select**. Du skal muligvis gentage denne proces flere gange.

Når din soundbar eventuelt slukker og tænder igen, vil du blive bedt om, at trykke på knapperne lydstyrke op og lydstyrke ned. Tryk på knapperne **Volume +** og -.

Hvis dit lydniveau blev justeret form forventet, så fremhæv **Ja** og tryk på **Select**. Hvis ikke, så vælg **Nej** og fortsæt, indtil lydniveauet ændres.

Dit Fire TVs fjernbetjening er nu indstillet, den vil slukke og tænde din soundbar og justere lydniveauet.

Nu, når du tænder for dit TV, vil din soundbar også blive tændt. Tv-højttalerne vil automatisk blive slukket.

#### Indstillinger til Soundbar/Radio

når du har indstillet din soundbar eller radio, vil du nu se enten **Soundbar** eller **Receiver** i menuen **udstyrskontrol**. Dette vil vise dig alle indstillingerne til din enhed.

Fremhæv **Soundbar** eller **Receiver** og tryk på **Select**. Du vil nu se en liste over indstillinger.

Fremhæv den indstilling, du ønsker at justere, og tryk på **Select**.

**Forøgelse af lydstyrke:** Indstil den størrelse, som lydstyrken stiger eller falder med, når du beder Alexa om at skifte lydstyrke. Standardforøgelsen er indstillet til 4.

Tryk **Hurtig fremadspoling** eller **Spol tilbage** for at forøge eller formindske lydstyrken. Tryk på **Option** for at stille tilbage til standardindstillinger.

Infrarøde muligheder Skifter de infrarøde muligheder. IR Profil, Timing og Repetition vil være tilgængelige.

**Strømstyring** Justerer tænd-/slukindstillinger for din soundbar/radio. **Forsinket tænding** og **Power Control** Kan være tilgængelige.

**Fire TV-input:** Skift input, som din soundbar eller radio vil skifte til for at se Fire-TV.

Skift Soundbar/Skift Radio: Hvis du ønsker at skifte soundbar eller radio, der er tilsluttet til dit TV, så fremhæv Skift Soundbar/Skift Radio og tryk på Select. For at fjerne enheden, fremhæv Skift Soundbar/Skift Radio og tryk på knappen Option.

Gendan Soundbar-standarder/Gendan radiostandarder: Gendanner alle indstillinger, som du kan have skiftet tilbage til dine fabriksindstillinger. Denne mulighed vil være tilgængelig, hvis du skifter standardindstillinger.

#### Avancerede indstillinger

Juster timingen for at tænde, hvis din soundbar eller radio ikke tænder/slukker.

Tryk **Hurtig fremadspoling** eller **Spol tilbage** for at forøge eller formindske trinnene.

Tryk på **Option** for at stille tilbage til standardindstillinger.

## Live TV

Denne menu tillader dig at finde kanaler på dit TV, styre kanalerne, installere et CI-kort og installere forældrekontrol.

Fremhæv Live TV og tryk på Select.

#### Kanalscanning

Du skulle allerede have tunet dit TV inden den indledende opsætningsproces. Men hvis du sprang kanalscanningstrinnet over, eller hvis du skal gentune dit TV, så følg disse instruktioner.

Fremhæv Kanalscanning og tryk på Select.

Du vil blive promptet om at kontrollere, at din antenne er sat op, og at kablet er sat korrekt i antennestikket på dit TV. Tryk på **Select** for at fortsætte.

Vælg din scanningspræference til installation af kanaler. **Satellit, Jordbaseret** og **Kabel** og muligheder vil blive tilgængelige.

Hvis **Jordbaseret** er valgt, vil TV'et søge efter jordbaserede udsendelser. Vælg søgemetoden på den næste skærm og tryk på **Select** for at starte søgning. Hvis du fortsætter den manuelle scanning, skal du konfigurere **Frekvens** og **UHF-båndet**, inden du starter scanningen.

Hvis **Kabel-**indstillingen er valgt, vil TV'et søge efter digitale kabeludsendelser. På den næste skærm, kan du vælge kabeludbyder, hvis der er nogen tilgængelig, eller søgemetoden, så tryk på **Select** for at starte søgningen. Det kan være nødvendigt at konfigurere **Netværks-ID** og **Frekvens**, inden du starter scanningen.

Hvis Satellit er valgt, kan du vælge en operatør i det næste trin, hvis der er nogle tilgængelige. Du kan også vælge at udføre komplet eller manuel scanning. Fremhæv den mulighed, du foretrækker, og tryk på Select for at fortsætte. Hvis du fortsætter med den manuelle eller den komplette kanalscanning, skal du vælge satellitten på næste trin. Derefter vil skærmen Satellitforbindelse blive vist. Indstil LNB Type, LNB Power, DiSEqC Version, Single Cable, ToneBurst, Frequency, Polarisation, Symbol rate og Scan Mode manuelt svarende til dit miljø på denne skærm. Afhængigt af dine tidligere valg, er nogle valg måske Kake tilgængelige, eller kan være indstillet automatisk. Skift om nødvendigt og fortsæt.

Når du er færdig, så tryk på knappen **Play/Pause**. TV'et begynder at lede efter tilgængelige udsendelser.

På et tidspunkt vil du blive spurgt om du ønsker at rydde eksisterende kanaler, hvis du tidligere har installeret kanaler med den samme søgemulighed. Fremhæv Ja, **Ryd kanaler** og tryk på **Select**. Alle de tidligere indstillede kanaler vil blive slettet. Fremhæv **Nej, behold kanaler** og tryk på **Select** for at fortsætte uden at rydde eksisterende kanaler.

Mens søgningen fortsætter, kan du trykke på **Select** for at annullere søgningen. Når søgningen afsluttet, vises resultaterne. Du kan vælge at lave ændringer på kanallisten eller scanne igen på dette trin. Fremhæv **Ja** og tryk på **Select** for at afslutte opsætningen.

#### Automatisk serviceopdatering

Du kan tillade dit TV at scanne automatisk for ændringer i netværksoperatører, når TV'et går i standbytilstand. Tryk på **Select** for at tænde eller slukke for denne funktion.

#### Favoritkanaler

Du kan se og styre dine foretrukne kanaler her.

Fremhæv Foretrukne kanaler og tryk på Select.

Hvis du ikke har nogen foretrukne kanaler, så gå til menuen **Styring af kanaler** ved at trykke på knappen **Select**. Vælg derefter kanalkilden for at se kanallisten. Fremhæv en kanal og klik på **Select** for at tilføje denne kanal til dine foretrukne. Du kan foretage flere valg.

Hvis du tidligere har tilføjet kanaler til dine foretrukne, kan du trykke på **Select** for at vælge de kanaler, du ønsker at fjerne fra dine foretrukne.

#### Styr kanaler

Styr dine foretrukne kanaler og vælg de kanaler, du vil vise.

Fremhæv Styr kanaler og tryk på Select. Vælg derefter kanalkilden. Jordbaserede kanaler, Kabelkanaler, og Satellitkanaler vil være tilgængelige. Tilgængelige indstillinger kan være anderledes, afhængigt af de aktuelt installerede kanaler.

Du vil nu se kanallisten med adskillige faner: Alle, Foretrukne, Gratis, Krypterede, Audio, HD, SD og Skjult. Tilgængelige faner kan være anderledes, afhængigt af de aktuelt installerede kanaler.

Alle vil vise alle kanaler, **Foretrukne** vil vise alle de kanaler, du markerede som favoritkanaler og **Skjult** vil vise alle de skjulte kanaler. Andre faner vil virke efter samme logik.

I fanen All kan du vælge at tilføje en kanal til listen over de foretrukne ved at trykke på Select, eller du kan skjule en kanal ved at trykke på Play/Pause. For at ændre kanalnummer, tryk Spol tilbage og til at flytte en kanal fra kanallisten, tryk Hurtig fremadspoling. Tryk på knappen Valgmuligheder for at vise menuen Sorteringsmuligheder. Du kan sortere dine optagelser ved at benytte valgmulighederne i denne menu. Du også importere eller eksportere den tilpassede kanalliste ved brug af de relevante muligheder i menuen Sorteringsmuligheder>Avancerede muligheder.

#### CI-kort

Få adgang til indstillinger og oplysninger om dit CI-kort.

#### Forældrekontrol

Begræns over-the-air-film, TV-shows, køb og visse typer indhold.

Fremhæv Forældrekontrol og tryk på Select.

Standardindstillingen er **Off**, så tryk på **Select** for at tænde.

Bemærk: Du vil blive bedt om at indtaste en pinkode for at stå forældrekontrol til eller fra. Dette er Prime Video-pinkoden og er forbundet med din Amazon-konto. hvis du har glemt din pinkode, så følg linket på skærmen for at nulstille din pinkode.

Den første gang du aktiverer **Forældrekontrol**, ser du en kort information om indstillingerne. Tryk på **Select** for at fortsætte. Du vil nu se alle indstillingerne, der kan justeres. Fremhæv din ønskede indstilling, og tryk på **Select**.

Forældrekontrol: Tryk på Select for at tænde eller slukke for forældrekontrol.

**Pinkodebeskyttet køb:** Anmoder om en pinkode, inden enhver video, apps eller spil. Tryk på **Select** for at tænde eller slukke for den.

Prime Video-vurderinger: Begrænser visning af videoer baseret på vurderinger. Standardindstillingerne for Generelt og Familie-vurdering er Til for Teen, Ungdom og Voksen er vurderingerne Fra. Fremhæv den ønskede vurdering og tryk på Select for at indstille.

**Bemærk:** Disse indstillinger gælder for Prime Video (herunder Amazon-kanaler). Indhold fra andre serviceudbydere kan have deres egne begrænsningsindstillinger.

Udsendelsesvurderinger: Brug vurderinger til at vise Live TV-programmer i direkte TV-udsendelser, der kommer direkte fra Fire TVs brugergrænseflade, så som Guide eller On Now-rækken. Find tredjepartsapps til at styre indstillinger for indhold, der er tilgået med disse apps.

• DVB 4 (Barn) - DVB 18 (Voksen)

· Alle indstillinger er tændt som standard

**Pinkodebeskyttede appstart:** Anmoder om en pinkode inden start af apps og spil. Denne indstilling vil ikke gælde for indhold, der tilgås direkte fra Fire TVbrugerinterface, så som **Guide** eller **On Now**-rækken. Tryk på **Select** for at tænde eller slukke for den.

Pinkodebeskyttet Amazon-fotoapp: Anmoder om en pinkode inden start af Amazon-fotos. Denne indstilling vil blive ignoreret, hvis du allerede har indstillet Pinkodebeskyttet appstart til ON. Tryk på Select for at tænde eller slukke for den.

**Skift pinkode** Skift pinkode til Prime Video. Indtast først din nuværende pinkode, derefter din nye pinkode.

hvis du har glemt din pinkode, så følg linket på skærmen for at nulstille din pinkode.

#### Synkroniser kilder

Synkroniser dine Live TV-kilder for at opfriske data på denne enhed.

## Fjernbetjeninger og Bluetoothenheder

Du kan tilføje ekstre stemmefjernbetjening på dit TV,, eller du kan også have brug for at udskifte em hvis den gamle er gået i stykker. Andre bluetoothenheder som højttalere, spilkonsoller, mus og tastaturer kan også tilsluttes via bluetooth.

#### Stemmefjernbetjeninger med Alexa

Kontroller status af den aktuelle fjernbetjening med Alexa, eller tilføj en ny.

Fremhæv Stemmefjernbetjeninger med Alexa og tryk på Select.

#### Status på fjernbetjening

For at se status på din aktuelle stemmefjernbetjening, skal du fremhæve menupunktet fjernbetjening og kigge på højre side af skærmen. Du vil se typen af fjernbetjening, batteristatus, versionsnummer og dens serienummer.

For at ophæve parringen af fjernbetjeningen, tryk på knappen **Options**, mens menupunktet fjernbetjening er fremhævet, tryk derefter på **Select** for at bekræfte. Knappen **Options** vil ikke have nogen funktion, hvis kun en fjernbetjening er parret.

#### Tilføj ny fjernbetjening

Fremhæv Tilføj ny fjernbetjening og tryk på Select.

Du vil se ordet 'Søger' dukke op, tryk og hold knappen Home på den nye fjernbetjening i 10 sekunder. Når fjernbetjeningen er fundet, vil den stå på listen.

#### Spilkonsoller

Spilkonsoller med bluetooth kan tilsluttes til dit TV for at nyde alle spilapps på dit TV.

Fremhæv Spilkonsoller og tryk på Select.

Fremhæv **Tilføj ny spilkonsol** og tryk på **Select** for at søge efter nye spilkonsoller.

Du vil se ordet 'Søger efter spilkonsoller' dukke op i højre side af skærmen. Sørg for at din konsol kan findes og er klar til parring. Følg instruktionerne på skærmen. Når konsollen er fundet, vil den stå på listen. Vælg din konsol på listen.

#### Hjælp til hørehæmmede

Styr hjælp til hørehæmmede og lydstyrke.

#### Andre Bluetooth-enheder

Du kan tilslutte andre bluetooth-enheder, så som en mus eller tastatur, som kan være nyttig, når du bruger en internetbrowser.

Fremhæv Andre Bluetooth-enheder og tryk på Select.

Sørg for at din bluetooth-enhed er i parringstilstand og fremhæv derefter **Tilføj Bluetooth-enheder** og tryk på **Select**.

Din enhed vil stå på listen, dette kan tage omkring et minut. Fremhæv derefter enheden og tryk på **Select** for at tilslutte enheden.

## Alexa

Denne menu har flere oplysninger om Alexas app og eksempler på ting, man skal prøve.

Fremhæv Alexa og tryk på Select.

#### Alexa-app

For at finde flere oplysninger om Alexa-appen og hvor man skal downloade den, vælg **Alexa app**. Du vil få brug for denne app, hvis du ønsker at lade dine Amazon Echo-højttalere styre dit TV. Denne app er stedet, hvor du vil være i stand til at tilslutte alle dine enheder sammen.

Fremhæv **Alexa app** og tryk derefter på **Select**, du vil nu se oplysninger om appen og hvor du kan downloade den.

#### Ting, du kan prøve

Se dette afsnit med masser af eksempler på, hvad du kan bruge Alexa til. Du vil finde mange ideer.

Fremhæv **Ting, du kan prøve** og tryk derefter **Select**, du vil se en liste med ting, du kan prøve.

Fremhæv noget i listen og tryk derefter **Select** for at se flere oplysninger.

## Foretrukne

Menuen med foretrukne er der, du finder justeringer af en masse indstillinger på dit TV. Ting som forældrekontrol, privatlivspolitik og dataindstillinger og begrænsning af adgang til bestemt indhold og indkøb

Fremhæv Foretrukne og tryk på Select.

#### Forældrekontrol

Dit TV har nogle standardbeskyttelsesforanstaltninger, som bliver aktiveret, når du indtaster en pinkode for køb, start af apps og den vil også begrænse visning af indhold som er vurderet til Teen og derover. Forældrekontrol er indstillet til **OFF** som standard.

Fremhæv **Forældrekontrol** og tryk på **Select** for at tænde for forældrekontrol.

Bemærk: Du vil blive bedt om at indtaste en pinkode for at stå forældrekontrol til eller fra. Dette er Prime Video-pinkoden og er forbundet med din Amazon-konto. hvis du har glemt din pinkode, så følg linket på skærmen for at nulstille din pinkode.

Vi henviser til afsnittet **Forældrekontrol** under **Live TV-menuen** for yderligere oplysninger.

#### Privatlivsindstillinger

Du kan styre alle dit TV's privatlivsindstillinger her. Fremhæv **Privatlivsindstilling** og tryk på **Select**.

Du vil nu se en liste over alle de indstillinger, der kan justeres, fremhæve den indstilling, som du ønsker at justere og trykke på **Select**. De mulige indstillinger er som følger.

Gemte e-mail-adresser: Gennemgå og slet e-mailadresser indsamlet af Fire TV.

Enheds-anvendelsesdata Tillad brugen af personlige data indsamlet af operativsystemet på dette TV til markedsførings- og produktforbedringsformål. Standardindstillingen er **ON** (Tillad). Fremhæv og tryk på **Select**. Du vil blive informeret om denne funktion. Brug retningsknapper for at læse hele teksten. For at afbryde denne funktion, skal du fremhæve **Sluk** og trykke på **Select**.

Indsaml App- og Udsendelsesdata: Giver Amazon tilladelse til at indsamle oplysninger relateret til din brug ad udsendt TV-indhold, såvel som hyppigheden og varigheden af din brug af tredjeparts-apps. Standardindstillingen er ON (Tillad). Fremhæv og tryk på Select. Du vil blive informeret om denne funktion. For at afbryde denne funktion, skal du fremhæve Sluk og trykke på Select.

Interessebaserede annoncer: Hvis du springer fra interessebaserede annoncer på dit TV, vil apps blive instrueret om ikke at bruge annonce-ID'et til at opbygge profiler til annonceringsformål eller sende dig interessebaserede annoncer på dit TV. Annoncerings-ID er en identifikator, der kan nulstilles, og som kan bruges til at opbygge profiler eller vise dig interessebaserede annoncer. Standardindstillingen er ON (Tillad). For at slå denne funktion fra, tryk Select.

Dit annonce-ID: Viser dit annonce-ID i højre side af skærmen. Tryk på knappen Options for at nulstille dit iD. Der vises en bekræftelsesskærm. Fremhæv OK og tryk på Select for at fortsætte. Denne mulighed vil være tilgængelig, hvis Interessebaserede annoncer er indstillet til ON.

#### Overvågning af databrug

Du kan styre al din anvendelse af data her.

Fremhæv **Overvågning af dataanvendelse** og tryk på **Select** for at tænde for og justere enhver indstilling. Dataovervågning indstillet til **OFF** som standard.

Overvågning af databrug: Tænding tillader dig at overvåge dit dataforbrug. Standardindstillingen er OFF

Indstil Videokvalitet: Dette tillader dig at vælge videokvaliteten på Amazon Video. Standardindstillingen er Bedst. Tilgængelige muligheder er: God (mindste mængde data anvendt), Bedre og Bedst (mest data anvendes).

**Indstil dataalarm:** Indstil en grænse for data og modtag alarmer på skærmen, når forbruget når 90 og 100 % af grænsen. Dette er blot en alarm og vil ikke blokere for dataforbrug.

Højeste månedlige forbrug: Viser en liste over dine apps og viser individuelt dataforbrug til den månedlige regning specificeret i Indstil dataalarm.

#### Notifikationsindstillinger

Du kan styre alle dine underretninger her, slå alle underretnings-popups fra eller blokere/tillade underretninger fra specifikke apps.

Fremhæv Underretningsindstillinger og tryk på Select.

For at tænde og slukke pop-op-notifikationer, skal du fremhæve **Forstyr ikke** og tryk på **Select**.

For at blokere og frigøre notifikationer fra individuelle apps, skal du fremhæve **App-underretninger** og trykke på **Select**. Du vil se en liste over dine apps. Den vi vise, om underretninger er slået til eller fra. For at justere dette, skal du fremhæve en app og trykke **Select** for at skifte mellem **ON** og **OFF**.

#### Specielt indfold

Startskærmen har specielt indhold øverst, når du vælger dette indhold, vil det spille en forhåndsvisning af indholdet. I denne menu kan du vælge om indholdet afspilles og også slukke og tænde for lyden af dette indhold.

Fremhæv Specielt indhold og tryk på Select.

Fremhæv enten Tillad automatisk afspilning af video eller Tillad automatisk afspilning af lyd og tryk på Select for at slå funktionen til eller fra.. Standardindstillingen er ON for begge.

#### Tillad automatisk afspilning

ON - Videoen vil automatisk blive afspillet.

**OFF** - Der vil fremkomme et stillbillede og lyden vil ikke kunne høres.

#### Tillad automatisk afspilning af lyd

**ON -** Lyden vil blive hørt, når videoen afspilles.

OFF - Lyden vil ikke blive hørt, når videoen afspilles.

#### Auto-sluk

Dit TV vil automatisk blive slukket efter 4 timer uden aktivitet. Denne funktion hjælper med at spare energi, hvis det TV tilfældigt blev efterladt tændt. Hvis du har set TV i 4 timer, uden at trykke på nogen knapper, vil der dukke en advarsel op, som fortæller, at det er ved at slukke. Hvis du ønsker at fortsætte med at se på dette trin, så fremhæv **OK** og tryk på **Select**.

For at afbryde denne funktion, skal du fremhæve Automatisk slukning og trykke på Select. Fremhæv Turn Off og tryk på Select. Dit TV vil ikke blive slukket automatisk efter 4 timer uden aktivitet.

## HbbTV

Aktiverer Hybrid Broadcast Broadband TV på dit TV. Fremhæv **HbbTV** og tryk på **Select** for at tænde eller slukke.

## Synkroniser nyligt indhold

Du kan inkludere Prime Video-titler, du ser på andre enheder i rækken **Nyligt sete** på denne enhed.

Fremhæv Synkroniser nyligt indhold og tryk på Select for at tænde eller slukke for denne funktion.

#### Beliggenhed

Det er praktisk, at dit TV hvor i verden det er, så når du stiller Alexa et spørgsmål 'Alexa, hvordan er vejret

udenfor?', kan den fortælle dig om vejret, der hvor du befinder dig. Download og installer Alexa app på din mobilenhed, vælg derefter **Enheder > Echo & Alexa**. Vælg det Fire TV fra listen, indtast derefter din enheds placering.

#### Tidszone

l denne menu kan du indstille dit ur til at vide tiden med 24 timer, og du kan også skifte din tidszone.

Fremhæv Tidszone og tryk på Select.

For at slå 24-timersformat til eller fra, så fremhæv 24-timersformat og tryk på Select.

For at skifte din tidszone, så fremhæv **Tidszone** og tryk på **Select**.

#### Synkroniser dato og tid

Dit TV vil automatisk synkronisere dato og tid med en internet-tidsserver. Hvis du slår denne funktion fra, vil dit TV synkronisere med udsendelsestiden. Dette kan resultere i problemer med netværksforbindelse og afspilningsproblemer. Du skal genstarte dit Fire TV, hvis du vælger at sætte denne funktion til igen.

Fremhæv **Synkroniser dato og tid** og tryk på **Select** for at tænde eller slukke den.

#### Sprog

Du kan ændre systemsproget.

Fremhæv Sprog og tryk på Select.

Vælg dit ønskede sprog fra listen over sprog og tryk på **Select**.

#### Metriske enheder

Dette menuvalg vil være indstillet til **On** som standard. Temperaturer og afstande vil blive vist i metriske enheder.

Fremhæv **Metriske enheden** og tryk på **Select** for at tænde eller slukke.

## **Dvaletimer**

Dvaletimerfunktionen lader dig indstille en nedtælling til det tidspunkt, hvor dit TV vil slukke, så du kan falde i søvn, mens du ser TV, og vide, at det automatisk slukker. Du kan indstille en nedtælling fra 5 - 240 minutter.

#### Fremhæv Dvaletimer og tryk på Select.

Fremhæv længden af den tid du ønsker der skal gå indtil dit TV slukker og tryk derefter **Select**.

Nedtællingen vil starte nederst i hjørnet af skærme. Du kan også slukke for nedtællingen ved at fremhæve **Fra** og trykke på **Select**.

**Bemærk:** TV'et vil slukke når tiden på Dvaletimeren er gået, en 1 minuts advarsel vil blive vist.

## Enheder og software

Denne menu vil give dig oplysninger om dit TV, vise dig juridiske og overensstemmelsesdokumenter. Du kan også genstarte eller nulstille dit TV tilbage til fabriksstandard.

Fremhæv Enheder og software og tryk på Select.

#### Om

Hvis du har brug for at finde nogle oplysninger om dit TV bør det være vist her. Du vil også se lagerplads og netværksoplysninger, og du vil også være i stand til at kontrollere for tilgængelige softwareopdateringer.

Fremhæv Om og tryk på Select.

Dit TV: Viser oplysninger relateret til dit TV.

Lager: Viser den tilgængelige lagerplads på dit TV og på enhver ekstern enhed, der er tilsluttet.

**Netværk:** Viser alle oplysninger relateret til netværksindstillinger.

Checker for opdatering: Viser din aktuelle softwareversion og hvornår det sidst blev opdateret. Tryk på Select for at checke for nye opdateringer. Hvis der er en tilgængelig opdatering, vil denne mulighed stå som Installer opdatering. I dette tilfælde kan du trykke Select for at installere opdateringen.

#### **USB-lagringsenhed**

Denne menu vil vise dig den tilgængelige plads på dit drev. Nu vil du også være i stand til at tage drevet ud eller styre installerede apps. Denne menu vil kun dukke op, hvis du har et USB-drev tilsluttet.

Fremhæv **Lager-status**. Den tilgængelige plads vil blive vist i højre side af skærmen.

#### Skub USB-lagringsenhed ud

Fremhæv Andre USB-lagringsenheder og tryk på Select.

Fremhæv derefter skub Andre USB-lagringsenheder ud og tryk på Select. Fjern nu drevet fra USB-stikket. Menuen vil nu vende tilbage til rodmenuen Enheder og software.

#### Formattering af en USB-lagringsenhed

**Vigtigt:** Formattering af USB-drevet vil slette alle oplysninger på USB-drevet. Når USB-drevet er formatteret, kan det kun bruges på dette TV.

Vælg denne mulighed, hvis du har i sinde at dit tv skal bruge apps, der gemmes på dette drev.

Fremhæv Formater til internt lager og tryk derefter på Select.

Når formateringen er fuldført, tryk OK.

#### Styr installerede applikationer

Vælg denne mulighed for at styre installerede apps fra både Amazon og andre kilder.

#### Juriske dokumenter og overensstemmelse

For at læse alle juridiske og overensstemmel sesdokumenter omkring dit TV, vælg denne menu.

Fremhæv Juridisk og overensstemmelse, tryk derefter på Select.

**Bemærk:** Dit TV skal tilsluttes til internettet for at tilgå Juridisk og overensstemmelsesoplysninger.

#### Dvale

Dit TV kan sættes i dvale.

Fremhæv **Dvale** og tryk derefter på **Select**. Dit TV vil gå i dvale. Du kan vække det igen ved at trykke på knappen **Standby** eller **Select**.

#### Genstart

Hvis dit TV af en eller anden grund er langsomt eller låser, kan det være du ønsker at genstarte det. Dette vil genstarte dit TV.

Fremhæv **Genstart** og tryk derefter på **Select**. Bekræft, at du ønsker at genstarte ved at vælge **Restart** og derefter trykke på **Select**. Dit TV vil nu genstarte, dette vil tage få sekunder.

#### Fabriksnulstilling

Hvis du ønsker fuldstændig at nulstille dit TV, vælg **Fabriksnulstil**. Dette vil fjerne alle persondata og downloadede data fra dit TV. Du bør gøre dette, hvis du sælger dit TV eller giver det til nogen.

Fremhæv **Fabriksnulstil** og tryk derefter på **Select**. Bekræft, at du ønsker at nulstille ved at vælge **Nulstil** og derefter trykke på **Select**. Dit TV vil nu nulstille sig selv til den tilstand, det forlod fabrikken i. Det kan tage et par minutter.

## Indstillinger for handikappede

Denne menu har handikapmuligheder, hvor du kan vælge Hjælp til hørehæmmede, **Undertekster**, Alexa-undertekster, VoiceView, Tekstbanner, Skærmforstørrer, Tekst med høj kontrast, Audiobeskrivelse, Talte undertekster til udsendelseskanaler og Tilbagemelding og Support.

Fremhæv Indstillinger for handikappede og tryk på Select.

#### Hjælp til hørehæmmede

Styr hjælp til hørehæmmede og lydstyrke.

#### Undertekst

Viser undertekster på alt videoindhold, hvor det er tilgængeligt. Tryk på **Select** for at sætte undertekster på og se flere muligheder.

#### Alexa-undertekster

Viser undertekster for Alexa-svar, når de er tilgængelige. Tryk på **Select** for at sætte undertekster på og se flere muligheder.

#### VoiceView

Giver talte tilbagesvar, når di navigerer i elementer på skærmen. Styr stemmevejledningsindstillinger, herunder slå **VoiceView** til og fra, læsehastighed og lydstyrke.

#### Tekstbanner

Viser tekst relateret til element i fokus i en boks med skriftstørrelse farver og andet, der kan tilpasses. Slå tekstbanner til og fra.

#### Skærmforstørrelse

Gør det muligt at bruge knapkombinationer til at forstørre skærmen. Kan kun bruges i startskærm eller menuer.

Fremhæv Skærmforstørrelse og tryk på Select.

Kombinationen af knapper vil blive vist. Fremhæv OK og tryk på Select for at fortsætte. Fremhæv SLÅ FORSTØRRELSE FRA og tryk på Select for at slå den fra.

Du kan også trykke og holde knapperne **Back** og **Fast Forward** for at aktivere/deaktivere skærmforstørrelse.

Når skærmforstørrelse er aktiveret, vil du se en gul boks øverst på skærmen. Tryk på knappen **Options** og en retningsknap samtidig for at flytte rundt på skærmen.

#### Tekst med høj kontrast

Skifter tekst til sort eller hvid, og tilføjer en ramme.

#### Lydbeskrivelser

Denne indstilling kontrollerer lydstyrken på beskrivelsessporet relateret til det normale spor for udsendte kanaler og Prime Video-indhold.

Highlight Lydbeskrivelse og tryk på Select.

Fremhæv den mulighed, du ønsker og tryk på **Select** for at indstille. Du kan indstille muligheden **Over-the-Air-kanaler** til **Fra**, **Lav**, **Medium** eller **Høj** og **Prime Video** til **TIL** eller **FRA**.

#### Oplæste undertekster for udsendelseskanaler

Oplæser undertekster for understøttet udsendel sesindhold. Tryk på **Select** for at tænde eller slukke for den.

#### Tilbagemelding og Support

Dine forslag er vigtige, og hjælper os med at forbedre tilgængeligheden for Fire TV. Send os en e-mail på device-accessibility@amazon.com, og nævn, at du bruger et Fire TV. Hvis du har brug for hjælp nu, så kontakt Amazon Kundeservice.

#### Hjælp

Hvis du kæmper med at forstå, hvordan dit TV virker, og du har brug for lidt hjælp, kan du kigge på denne menu. Den vil vise dig hjælpsomme videoer og hurtige tips om dit TV. Den vil også give dig kontaktdetaljer for at få support angående ethvert problem, du måtte have.

Fremhæv Help, tryk derefter Select.

#### Hjælpeemner

Dit TV har hjælpsomme videoer, som du kan se for at hjælpe dig med at forstå, hvordan du bruger dit TV.

**Bemærk:** Der vil blive tilføjet en ny hjælpsom video hver gang dit TV opdateres, så mængden af indhold her vil skifte fra time til time.

#### Få mere hjælp

Hvis du synes, at du har mere brug for hjælp til dit TV, så vælg det tilhørende afsnit om, hvordan du kommer i kontakt med et supportteam.

Fremhæv Bliv ringet op af os og tryk på Select.

#### Forslag

Fremhæv **Send Feedback** for at vise oplysninger om, hvor du kan sende os feedback om din oplevelse med dit Fire TV.

# Kanalliste

TV'et lagrer og vises alle kanaler i kanallisten. Når en TV-kanal er tændt i Live Tv-tilstand, vil programoplysninger blive vist. Du kan også trykke på knappen **Live** (tilgængelighed afhænger af modellen af fjernbetjening) for at vise programoplysninger. Tryk på højre retningsknap for at se kanallisten. Du kan trykke på venstre og højre retningsknapper for at filtrere listen og trykke på op og ned-retningsknapper for at bladre gennem listen.

Brug retningsknapperne og knappen **Select** for at navigere i kanallisten, skifte kanal og se yderligere oplysninger om programmerne.

Tryk på retningsknappen ned, når du ser Live Tvkanaler, og derefter knappen **Options** for et se menuen Muligheder. Du kan indstille undertekster og lydpræferencer, og tilgå kanalguiden ved brug af relaterede muligheder i denne menu.

Se afsnittet **Kanalguide** for oplysninger om styring af kanaler.

# Kanalguide

Ved hjælp af elektronisk kanalguidefunktion på dit TV kan du gennemse begivenhedsplanen for de aktuelt installerede kanaler på din kanalliste. Det afhænger af den relaterede udsendelse, om denne funktion understøttes eller ej.

For at få adgang til den kanalguiden skal du trykke på **Guide** -knappen på fjernbetjeningen. Du kan også trykke på retningsknappen ned og derefter på venstre retningsknap, når du ser live TV-kanaler for at åbne kanalguiden.

Brug retningsknapperne til at navigere gennem kanalguiden. Du kan bruge op/ned retningsknapper for at skifte til forrige/næste kanal på listen og højre/ venstre retningsknapper for at vælge en ønsket begivenhed på den aktuelt fremhævede kanal. Hvis det er tilgængeligt, vil det fulde navn, start- og sluttid og en kort beskrivelse af den fremhævede begivenhed blive vist på skærmen. Tryk **Select** for at se fulde detaljer om begivenheden.

#### Filtrer kanaler

Du kan filtrere kanaler opført i kanalguiden. Tryk på knappen **Guide**, eller tryk gentagne gange på retningsknappen Op for at se filtreringsmuligheder øverst i kanalguide. Du var valget her mellem at filtrere med en af disse muligheder. Fremhæv den mulighed du ønsker. Du vil kun se de kanaler, der matcher den valgte filtermulighed. Du kan bruge muligheden **All**e til at annullere filtrering i kanalguiden.

#### Guide-muligheder

Tryk på knappen **Options** for at vise tilgængelige muligheder i kanalguiden. Du kan filtrere kanaler, tilføje kanaler til din liste over foretrukne kanaler, eller åbne kanalstyringsmenuen ved brug af disse muligheder. Fremhæv den, du vil bruge og tryk på **Select**.

#### Tilføj til favoritkanaler

Kanaler kan tilføjes til fin foretrukne kanalliste, så du hurtigt og let kan se dine foretrukne kanaler, uden at rulle gennem hele listen over kanaler. Du vil se et hjertesymbol ved siden af en kanal, der er tilføjet til din liste over foretrukne kanaler.

Hvis en kanal allerede tidligere er tilføjet til de foretrukne kanaler, vil muligheden **Fjern fra foretrukne kanaler** være tilgængelig i menuen over muligheder i stedet for **Tilføj til foretrukne kanaler**. Du kan bruge denne mulighed til at fjerne kanalen fra listen over foretrukne kanaler.

#### Styr kanaler

Du kan se alle dine kanaler, oprette foretrukne kanaler eller skjule kanaler, som du ikke ønsker skal dukke op i kanalguiden. Kanalerne vil stå opført i 8 faner: Alle, Foretrukne, Gratis, Krypteret, Audio, HD, SD og Skjult. I fanen **Alle** kan du fremhæve en kanal i listen og trykke på knappen **Select** for at tilføje den til foretrukne. Foretrukne kanaler vil blive opført under fanen **Foretrukne**. Hvis kanalen allerede er i listen over foretrukne, vil den blive fjernet fra listen, når der trykkes på knappen **Select**.

I fanen **Alle** kan du fremhæve en kanal i listen og trykke på knappen **play/pause** for at skjule den. Skjulte kanaler vil blive opført under fanen **Skjulte**. Hvis kanalen allerede er skjult, vil den blive synlig igen i kanalguiden, når der trykkes på knappen **Select**.

# Tilslutning til TV'et

Du kan få adgang til internettet på dit TV ved at forbinde det til et bredbåndssystem. Det er nødvendigt at konfigurere netværksindstillingerne for at nyde en lang række streaming-indhold og internet-applikationer. Disse indstillinger kan konfigureres fra menuen Indstillinger>Netværk.

## Kabelforbundet forbindelse

Tilslut dit TV til dit modem eller din router via et ethernetkabel. Der er en LAN-port på bagsiden af dit TV. Dit TV vil automatisk tilslutte til netværket. Hvis det ikke gør det, vil du skulle aktiverenetværksforbindelsenmanuelt ved brug af punktet Aktivernetværki menuen Netværk. Fremhæv dette valg og tryk på Select for at aktivere.

Du kan kontrollere statur for forbindelsen ved brug af punktet **Ethernet-konfiguration** i menuen **Netværk**. Fremhæv denne mulighed og tryk på knappen **Play**/ **Pause** på fjernbetjeningen for at se netværksstatus.

For at konfigurere din kablede forbindelse manuelt, skal du fremhæve **Ethernetkonfiguration** og tryk på knappen **Select**. Følg dialogerne på skærmen for at fortsætte og indtast de tilhørende krævede værdier.

Hvis Ethernetkablet ikke er tilsluttet, vil **Konfigurer** ethernetforbindelse eller **Konfigurer netværk** blive tilgængelige i stedet for **Ethernetforbindelse**.

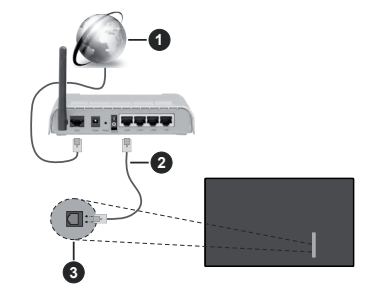

- 1. Bredbåndsforbindelse til Internetudbyder
- 2. LAN (Ethernet)-kabel
- 3. LAN indgang på venstre side af TV'et

Du vil måske være i stand til at forbinde dit TV til dit LAN-netværk, afhængigt af dit netværks konfiguration. I dette tilfælde kan du tilslutte dit TV direkte til netværket ved hjælp af et Ethernet-kabel.

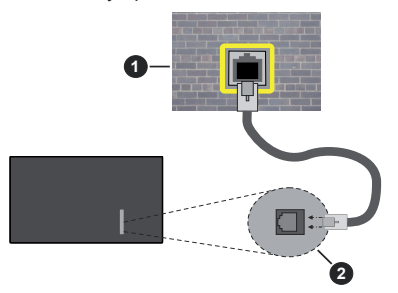

- 1. Netværksstik i væggen
- 2. LAN indgang på venstre side af TV'et

#### Trådløs forbindelse

Et trådløst LAN-modem/router kræves for at forbinde TV'et til Internettet via trådløst netværk.

Fremhæv Wi-Fi i Netværk og Internet-menuen og tryk på OK for at aktivere Trådløs forbindelse. Afbryd derefter Ethernetkablet, hvos det allerede er tilsluttet. Nogle af de tilgængelige netværk vil stå opført. Fremhæv Se alle netværk og tryk på Select for at se den komplette liste.

Hvis du foretrækker at tilslutte dit TV til dit netværk via WLAN, så fremhæv et af de opførte tilgængelige trådløse netværk og tryk på **Select**. Indtast derefter adgangskoden, hvis netværket er beskyttet med adgangskode.

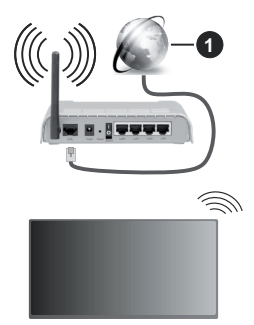

1. Bredbåndsforbindelse til Internetudbyder

Et netværk med skjult SSID kan ikke detekteres af andre enheder. Hvis du vil oprette forbindelse til et netværk med skjult SSID, skal du fremhæve **Tilføj nyt netværk** under menuen **Netværk**, og tryk på **Select**. Tilføj netværket ved at indtaste dets navn, sikkerhedstype og adgangskode manuelt. Hvis du ønsker at konfigurere yderligere indstillinger af netværk manuelt, så fremhæv **Avanceret**, når du bliver bedt om det, og tryk på **Select**. Følg instruktionerne på skærmen for at fortsætte og indtast de tilhørende krævede værdier.

Hvis du ønsker at gemme adgangskoderne til de trådløse netværk hos Amazon, kan du bruge punktet **Gem Wi-Fi-adgangskoder i Amazon**. For at slette gemte adgangskoder, så slå denne mulighed fra.

En trådløs N-router (IEEE 802.11a/b/g/n/ac) med 2,4 og 5 GHz-bånd er designet til at øge båndbredden. Disse er optimeret til en lettere og hurtigere HDstreaming af videoer, filoverførsler og trådløse spil.

Brug en LAN-forbindelse for hurtigere fildeling mellem andre enheder såsom computere.

Transmissionshastigheden varierer afhængigt af afstanden og antallet af forhindringer mellem transmissionsprodukterne, konfigurationen af disse produkter, radiobølgeforholdene, ledningstrafik og de produkter, du bruger. Transmissionen kan også falde ud eller blive afbrudt afhængigt af radiobølgeforhold, DECT-telefoner eller andre WLAN 11b-apparater. Standardværdierne for overførselshastigheden er de teoretiske maksimumværdier for de trådløse standarder. De er ikke de faktiske hastigheder på datatransmission.

Den placering, hvor overførslen er mest effektiv, varierer afhængigt af brugsmiljøet.

Den trådløse funktion i TV'et understøtter modemer af type 802.11 a,b,g,n & ac. Det anbefales kraftigt, at du bruger IEEE 802.11ac kommunikationsprotokollen for at undgå eventuelle problemer, mens du ser videoer.

Du skal ændre dit modems SSID, når der er andre modemer i nærheden med samme SSID. Ellers kan det støde på forbindelsesproblemer. Brug en kabelforbundet forbindelse i stedet, hvis du oplever problemer med den trådløse forbindelse.

En stabil tilslutningshastighed kræves for at afspille streamingindhold. Brug en Ethernet-forbindelse, hvis den trådløse LAN-hastighed er ustabil.

# Specifikationer

| Digital modtagelse                                       | Fuldt integreret digital antenne-kabel-satellit TV(DVB-T-C-S)<br>(i overensstemmelse med DVB-T2, DVB-S2) |                                                                         |                                                                         |                                                                         |  |
|----------------------------------------------------------|----------------------------------------------------------------------------------------------------|-------------------------------------------------------------------------|-------------------------------------------------------------------------|-------------------------------------------------------------------------|--|
| Kanalindikator                                           | Skærmmenu                                                                                                | Skærmmenu                                                               |                                                                         |                                                                         |  |
| RF antenneindgang                                        | 75 Ohm (ubalancere                                                                                       | t)                                                                      |                                                                         |                                                                         |  |
| Driftspænding                                            | 220-240V AC, 50Hz.                                                                                       |                                                                         |                                                                         |                                                                         |  |
| Audio                                                    | Dolby Atmos                                                                                              |                                                                         |                                                                         |                                                                         |  |
| Hovedtelefon                                             | 3.5 mm mini stereo ja                                                                                    | ack                                                                     |                                                                         |                                                                         |  |
| Netværksbaseret<br>Standby-tilstand<br>energiforbrug (W) | <2                                                                                                    |                                                                         |                                                                         |                                                                         |  |
|                                                          | TV-43W80AEZ<br>TV-43W83AE6<br>TV-43W83AE7<br>TV-43W83AE8<br>TV-43W83AE9                                  | TV-50W80AEZ<br>TV-50W83AE6<br>TV-50W83AE7<br>TV-50W83AE8<br>TV-50W83AE9 | TV-55W80AEZ<br>TV-55W83AE6<br>TV-55W83AE7<br>TV-55W83AE8<br>TV-55W83AE9 | TV-65W80AEZ<br>TV-65W83AE6<br>TV-65W83AE7<br>TV-65W83AE8<br>TV-65W83AE9 |  |
| Audio<br>udgangseffekt<br>(WRMS.) (10%<br>THD)           | 2 x 10 W                                                                                                 | 2 x 10 W                                                                | 2 x 10 W                                                                | 2 x 12 W                                                                |  |
| Strømforbrug (W)                                         | 120 W                                                                                                    | 135 W                                                                   | 140 W                                                                   | 200 W                                                                   |  |
| Vægt (kg)                                                | 8,1 Kg                                                                                                   | 11,3 Kg                                                                 | 14,3 Kg                                                                 | 20,4 Kg                                                                 |  |
| TV-dimensioner<br>BxHxD (med stativ)<br>(mm)             | 230 x 957 x 600                                                                                          | 230 x 1111 x 688                                                        | 230 x 1227 x 753                                                        | 275 x 1446 x 876                                                        |  |
| TV-dimensioner<br>BxHxD (uden<br>stativ) (mm)            | 65 x 957 x 558                                                                                           | 65 x 1111 x 644                                                         | 66 x 1227 x 709                                                         | 65 x 1446 x 832                                                         |  |
| Skærm                                                    | 16/9 43"                                                                                                 | 16/9 50"                                                                | 16/9 55"                                                                | 16/9 65"                                                                |  |
| Brugstemperatur<br>og<br>driftsluftfugtighed             | Fra 0 op til 40 °C, maks. 85 % luftfugtighed                                                             |                                                                         |                                                                         |                                                                         |  |

For mere produkt information besøge EPREL: <u>https://eprel.ec.europa.eu</u>.

EPREL-registreringsnummer findes på https://eprel.panasonic.eu/product.

#### Trådløse LAN-Specifikationer

| Frekvensområder                 | Maksimal<br>udgangseffekt |
|---------------------------------|---------------------------|
| 2400 - 2483,5 MHz (CH1 - CH13)  | < 100 mW                  |
| 5150 - 5250 MHz (CH36 - CH48)   | < 200 mW                  |
| 5250 - 5350 MHz (CH52 - CH64)   | < 200 mW                  |
| 5470 - 5725 MHz (CH100 - CH140) | < 200 mW                  |

#### Landebegrænsninger

Denne enhed er beregnet til hjemme- og kontorbrug i alle EU-lande, Storbritannien og Nordirland (og andre lande, der følger det relevante EU- og/eller Storbritannien-direktiv). Det trådløse 5.15-5.35 GHz-bånd er tiltænkt til hjemme- og kontorbrug Storbritannien og Nordirland (og andre lande, der følger det relevante EU- og/eller Storbritanniendirektiv). Offentlig brug kræver en generel tilladelse fra den respektive tjenesteudbyder.

| Land                       | Begrænsning    |
|----------------------------|----------------|
| Den Russiske<br>Føderation | Indendørs brug |

Kravene til et land kan til enhver tid ændres. Det anbefales, at brugerens undersøger den aktuelle status hos de lokale myndigheder om deres nationale regler forbåde 2,4 GHz og 5 GHz trådløs LAN.

#### Standard

IEEE 802.11.a/b/g/n

#### Værtsinterface

USB 2.0

#### Sikkerhed

WEP 64/128, WPA, WPA2, TKIP, AES, WAPI

# Angående

#### DVB / Data udsendelse / IPTV-funktioner

 Dette TV er designet til at opfylde standarderne (pr. marts, , 2021) for DVB-T/T2 (MPEG2, MPEG4-AVC(H.264) og HEVC(H.265)) digitale jordbaserede tjenester, DVB-C (MPEG2, MPEG4-AVC(H.264) og HEVC(H.265)) digitale kabeltjenester og DVB-S (MPEG2, MPEG4-AVC(H.264) og HEVC(H.265)) digitale satellit-tjenester.

Kontakt din lokale forhandler for tilgængeligheden af DVB-T/T2 eller DVB-S i dit område.

Kontakt din kabeltjenesteudbyder for tilgængeligheden af DVB-C-tjenester med dette TV.

- Dette fjernsyn virker muligvis ikke korrekt med det signal, som ikke opfylder standarderne for DVB-T/ T2, DVB-C eller DVB-S.
- Ikke alle funktioner er tilgængelige, afhængigt af land, område, TV-station, tjenesteudbyder, satellitog netværksmiljø.
- Ikke alle CI-moduler fungerer korrekt med dette TV. Kontakt din tjenesteudbyder om tilgængeligt CI-modul.
- Dette fjernsyn virker muligvis ikke korrekt med et CI-modul, der ikke er godkendt af tjenesteudbyderen.
- Yderligere gebyrer kan opkræves, afhængigt af tjenesteudbyderen.
- Kompatibiliteten med fremtidige tjenester kan ikke garanteres.
- Internet-apps leveres af deres respektive tjenesteudbydere og kan ændres, afbrydes eller afbrydes når som helst.

Panasonic påtager sig intet ansvar og yder ingen garanti for tilgængeligheden eller kontinuiteten af tjenesterne.

 Panasonic garanterer ikke drift og ydelse af perifere enheder fremstillet af andre producenter; og vi fraskriver os ethvert ansvar eller skade, der opstår som følge af betjening og/eller ydeevne fra brug af sådanne andre producenters eksterne enheder.

# Licenser

Ordene HDMI og HDMI High-Definition Multimedia Interface, HDMI trade dress og HDMI-logoer er varemærker eller registrerede varemærker tilhørende HDMI Licensing Administrator, Inc.

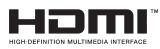

Dolby, Dolby Vision, Dolby Atmos, og dobbelt-Dsymbolet er varemærker tilhørende Dolby Laboratories Licensing Corporation. Fremstillet under Licens fra Dolby Laboratories. Fortrolige upublicerede værker Copyright @ 2012-2023 Dolby Laboratories. Alle rettigheder forbeholdes.

# ■■ Dolby Vision • Atmos

Bluetooth® navn og logoer er registrerede varemærker tilhørende Bluetooth SIG, Inc. og enhver brug af sådanne mærker af Vestel Elektronik Sanayi ve Ticaret A.S. er under licens. Andre varemærker og handelsnavne tilhører deres respektive ejere.

Dette produkt indeholder teknologi underlagt visse intellektuelle ejendomsrettigheder tilhørende Microsoft. Brug eller distribution af denne teknologi uden for dette produkt er forbudt uden den relevante Licens (-er) fra Microsoft.

Ejere af indhold bruger Microsoft PlayReady™ indholds-adgangsteknologi til at beskytte deres immaterielle rettigheder, herunder ophavsretligt beskyttet indhold. Denne enhed bruger PlayReadyteknologi til at få adgang til PlayReady-beskyttet indhold og/eller WMDRM-beskyttet indhold. Hvis enheden ikke påtvinger tilstrækkelige restriktioner for brug af indhold, kan indholdsejerne kræve, at Microsoft tilbagekalder enhedens evne til at forbruge PlavReadvbeskyttet indhold. Tilbagekaldelse bør ikke påvirke ubeskyttet indhold eller indhold beskyttet af andre indholds-adgangs-teknologier. Ejere af indhold kan kræve, at du opgraderer PlavReadv for at få adgang til deres indhold. Hvis du afviser en opgradering, vil du ikke kunne få adgang til indhold, der kræver opgraderingen.

Logoet "CI Plus" er et varemærke tilhørende CI Plus LLP.

Dette produkt er beskyttet af visse intellektuelle ejendomsrettigheder i Microsoft Corporation. Brug eller distribution af en sådan teknologi uden for dette produkt er forbudt uden den relevante Licens(-er) fra Microsoft eller et autoriseret Microsoft-datterselskab.

Amazon, Alexa, Fire, Prime Video og alle relaterede logoer er varemærker tilhørende Amazon.com, Inc. eller deres datterselskaber.

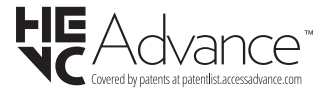

# Bortskaffelse af gammelt udstyr og batterier

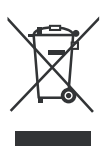

# Kun for EU og lande med genbrugssystemer

Disse symboler på produkter, emballage og/eller ledsagedokumenter betyder, at brugte elektriske og elektroniske produkter og batterier ikke må blandes med almindeligt husholdningsaffald.

For korrekt behandling, indsamling og genbrug af gamle produkter og batterier, kan du tage dem til relevante indsamlingssteder i overensstemmelse med national lovgivning.

Ved at bortskaffe dem korrekt, hjælper du med til at spare værdifulde ressourcer og forhindre eventuelle negative virkninger på menneskers sundhed og miljøet.

For mere information om indsamling og genbrug, skal du kontakte din kommune.

Der kan udstedes bøder for ukorrekt bortskaffelse af dette affald i henhold til national lovgivning.

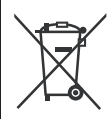

# Bemærkning til batterisymbolet (nederste symbol):

Dette symbol kan anvendes i kombination med et kemisk symbol. I dette tilfælde er i overensstemmelse med kravet i direktivet for det pågældende kemikalie.

# Overensstemmelseserklæring (DoC)

Herved erklærer Panasonic Marketing Europe GmbH, at dette TV er i overensstemmelse med de væsentlige krav og øvrige relevante forskrifter i direktiv 2014/53/ EU.

Hvis du ønsker at få en kopi af den originale DoC for dette TV, kan du besøge følgende websted:

http://www.ptc.panasonic.eu/compliance-documents

Autoriseret repræsentant: Panasonic Testing Centre Panasonic Marketing Europe GmbH Winsbergring 15, 22525 Hamburg, Germany

Website: http://www.panasonic.com

# Sisältö

| Turvallisuustiedot                     | 2  |
|----------------------------------------|----|
| Huolto                                 | 4  |
| Jalustan asennus/irrotus               | 4  |
| Käytettäessä seinäkiinnikettä          | 5  |
| Johdanto                               | 6  |
| Mukana tulevat varusteet               | 6  |
| Ominaisuudet                           | 6  |
| Antenniliitäntä                        | 6  |
| Muut liitännät                         | 7  |
| Kytke TV päälle/pois päältä            | 8  |
| TV:n ohjaussauva ja sen käyttö         | 8  |
| Kaukosäädin                            | 10 |
| Alkuasetusten ohjattu toiminto         | 11 |
| Päänäyttö                              | 12 |
| Live TV                                | 12 |
| TV-asetusten mukauttaminen             | 13 |
| Asetukset                              | 14 |
| Kanavalista                            | 26 |
| Kanavaopas                             | 26 |
| Internetiin liittyminen                | 26 |
| Tekniset tiedot                        | 29 |
| Huomautus                              | 30 |
| Lisenssit                              | 31 |
| Vaatimustenmukaisuus<br>vakuutus (DoC) | 31 |

# Turvallisuustiedot

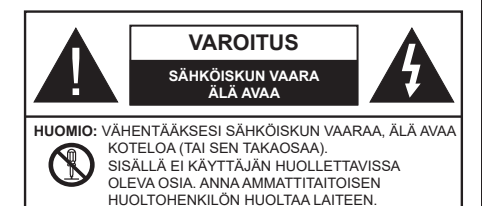

Ääriolosuhteissa (myrskyt, ukonilma) ja kun laitetta ei käytetä pitkään aikaan (loman aikana) kytke TV irti pistorasiasta.

Verkkopistoketta käytetään irrottamaan televisio verkkovirrasta, ja siksi sen on oltava helposti käytettävissä. Jos TV:tä ei kytketä irti virransyötöstä, laite kuluttaa virtaa vaikka se olisi valmiustilassa tai sammutettu.

**Huomautus:** Noudata näytössä näkyviä ohjeita laitteen käytöstä.

# TÄRKEÄÄ - Lue nämä ohjeet kokonaan ennen kuin asennat tai käytät laitetta

VAROITUS: Tämä laite ei ole tarkoitettu lasten tai sellaisten henkilöiden käyttöön (lapset mukaan lukien), joiden fyysinen, aistillinen tai henkinen toimintakyky on rajoittunut tai joilla ei ole kokemusta tai tietoa laitteen käytöstä, ellei käyttöä valvo tai ohjaa turvallisuudesta vastaava henkilö.

- Käytä tätä TV:tä alle 5000 metrin korkeuksissa, kuivissa tiloissa ja alueilla maltillisella tai trooppisella ilmastolla.
- TV on tarkoitettu kotitalous- ja vastaavaan sisäkäyttöön, mutta sitä voidaan käyttää myös julkisissa tiloissa.
- Jätä vähintään 5 cm rako TV:n ympärille hyvän ilmanvaihdon varmistamiseksi.
- Ilmanvaihtoa ei saa estää peittämällä ilmanvaihtoaukko sanomalehtien, pöytäliinojen tai verhojen kaltaisilla esineillä.
- Virtajohtoon/-pistokkeeseen tulisi olla helppo pääsy. Älä sijoita televisiota, huonekalua tai muuta esinettä sähköjohdolle päälle. Vaurioitunut sähköjohto/pistoke voi aiheuttaa tulipalon tai sähköiskun. Käsittele sähköjohtoa sen pistokkeesta, älä irrota televisiota seinästä vetämällä sähköjohdosta. Älä kosketa virtajohtoa/pistoketta märillä käsillä, sillä se voi aiheuttaa oikosulun tai sähköiskun. Älä tee solmua sähköjohtoon tai sido sitä yhteen muiden johtojen kanssa. Jos johto vahingoittuu, se tulee vaihtaa valmistajan tai ammattitaitoisen henkilön toimesta.
- Televisiota ei saa asettaa alttiiksi tippuvalle tai roiskuvalle vedelle, sen vuoksi älä sijoita television

yläpuolelle nestettä sisältävää astiaa kuten esim. maljakkoa (esim. hyllyt laitteen yläpuolella).

- Älä altista TV:tä suoralle auringonpaisteelle tai sijoita avotulia, kuten kynttilöitä sen päälle tai lähelle.
- Älä sijoita lämpölähteitä, kuten sähkölämmittimet, lämpöpatterit jne. TV:n lähelle.
- Älä sijoita TV:tä lattialle ja kalteville pinnoille.
- Tukehtumisvaaran välttämiseksi, pidä muovipussit lasten ja lemmikkien ulottumattomissa.
- Kiinnitä jalusta tiukasti TV:seen. Jos jalusta on varustettu ruuveilla, kiristä ruuvit tiukkaan TV:n kaatumisen estämiseksi. Älä ylikiristä ruuveja ja asenna jalustan kumit kunnolla.
- Älä hävitä paristoja tulessa tai vaarallisten tai syttyvien materiaalien kanssa.

#### VAROITUS

- Akkuja ei saa altistaa liialliselle kuumuudelle kuten auringonpaisteelle, tulelle tai muulle vastaavalle.
- Liiallinen äänenpaine kuulokkeista voi heikentää kuuloa.

#### ÄLÄ ENNEN KAIKKEA - KOSKAAN anna kenenkään, erityisesti lapsien, tönäistä tai lyödä ruutua tai työntää mitään kotelon reikiin, rakoihin tai muihin aukkoihin.

| Varoitus         | Vakavan loukkaantumisen<br>tai kuoleman vaara |
|------------------|-----------------------------------------------|
| Sähköiskun vaara | Vaarallinen jännite                           |
| Huolto           | Tärkeät kunnossapito-osat                     |

#### Tuotteen merkinnät

Seuraavia merkintöjä käytetään tässä tuotteessa osoittamaan rajoituksia, varotoimia ja turvallisuusohjeita. Ohjeita tulee noudattaa, kun tuotteessa on niitä vastaava merkki. Noudata näitä ohjeita turvallisuussyistä.

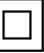

Luokan II laite: Tämä laite on suunniteltu siten, että se ei edellytä maadoitusta.

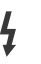

Vaarallinen jännitteinen napa: Merkityt navat ovat vaarallisen jännitteisiä normaaleissa käyttöolosuhteissa.

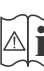

Varoitus, katso käyttöohjetta: Merkityt alueet sisältävät käyttäjän vaihdettavissa olevia nappiparistoja.

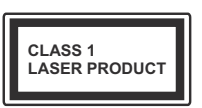

Luokan 1 lasertuote: Tämä tuote sisältää luokan 1 laserilähteen, joka on turvallinen kohtuudella ennakoitavissa olevissa olosuhteissa

## VAROITUS

- · Älä niele paristoa, kemiallisen palovamman vaara
- Tämä tuote tai mukana tulleet lisätarvikkeet saattavat sisältää nappipariston. Nappipariston nieleminen saattaa aiheuttaa vakavia sisäisiä palovammoja jo 2 tunnissa ja johtaa kuolemaan.
- Pidä uudet ja käytetyt paristot lasten ulottumattomissa.
- Mikäli paristokotelo ei mene kunnolla kiinni, lopeta laitteen käyttö ja pidä se lasten ulottumattomissa.
- Mikäli epäilet, että henkilö on niellyt pariston tai asettanut sen mihin tahansa paikkaan kehonsa sisällä, tulee tämän tällöin hakeutua välittömästi hoitoon.

#### \_\_\_\_\_

Televisio voi pudota ja aiheuttaa henkilövahingon tai kuoleman. Monet vahingot, etenkin lapsiin kohdistuvat, voidaan välttää noudattamalla yksinkertaisia varotoimenpiteitä, kuten:

- Käyttämällä television valmistajan suosittelemia jalustoja tai asennusmenetelmiä.
- Käyttämällä vain kalustoa, joka voi turvallisesti tukea televisiota.
- Varmistamalla, että televisio ei ulotu tukevan kaluston reunan yli.
- Kerro lapsillesi, että on vaarallista kiivetä huonekalujen päälle ylettyäkseen televisioon tai sen säätimiin.
- Vedä kaikki televisioon liitetyt johdot ja kaapelit niin, että niihin ei voida kompastua, tarttua tai vetää niitä.
- Älä koskaan aseta televisiota epävakaalle alustalle.
- Välttämällä TV:n asettamista korkeiden huonekalujen päälle (kirjahyllyt) kiinnittämättä TV:tä ja huonekalua sopivalla tavalla.
- Olemalla asettamatta TV:tä kankaiden tai muiden materiaalien päälle, jotka voivat sijaita TV: sarja ja huonekalun välissä.
- asettamatta esineitä, kuten kaukosäätimiä tai leikkikaluja television tai huonekalun lähelle, joiden perään lapset voivat halua kiivetä.

Laite soveltuu vain asennukseen ≤ 2 m korkeudelle.
Jos televisio siirretään, tulee näitä suosituksia noudattaa tässäkin tilanteessa.

-----

Rakennuksen verkkovirran suojamaattoon tai suojamaattoon kytkettyyn laitteeseen liitetty laite - ja TV:n jakelujärjestelmään käyttämällä koaksiaalikaapelia, voi jossain olosuhteissa aiheuttaa tulipalovaaran. Liitäntä television jakelujärjestelmään on siksi tehtävä sähköeristyksen antavan laitteen kautta tietyn taajuusalueen alapuolella (galvaaninen eristin)

# VAROITUKSET SEINÄASENNUKSESSA

- Lue ohjeet ennen TV:n kiinnittämistä seinälle.
- Seinäkiinnityssarja on lisävaruste. Saat sen jälleenmyyjältä, jos sitä ei toimitettu TV:n mukana.
- Älä asenna TV:tä kattoon tai kaltevalle pinnalle.
- Käytä määritettyjä asennusruuveja ja muita lisävarusteita.
- Kiristä asennusruuvit tiukkaan, TV:n putoamisen estämiseksi. Älä ylikiristä ruuveja.

\_\_\_\_\_

- Muiden seinäkiinnitystelineiden käyttö tai seinäkiinnitystelineen asentaminen yksin voi johtaa vammautumiseen tai tuotteen vaurioitumiseen. Laitteen suorituskyvyn ja turvallisuuden säilyttämiseksi seinäkiinnitystelineiden kiinnitys on ehdottomasti annettava jälleenmyyjän tai valtuutetun asentajan tehtäväksi. Jos seinäkiinnitysteline asennetaan ilman pätevä asentajaa, takuu raukeaa.
- Lue lisävarusteiden mukana tulevat ohjeet huolellisesti ja varmista, ettei TV pääse tippumaan seinältä.
- Käsittele TV:tä varovasti asennuksen aikana, sillä tuote voi vaurioitua, jos siihen kohdistuu iskuja tai muita voimia.
- Ole varovainen kiinnittäessäsi seinäkiinnikkeitä seinään. Varmista aina ennen telineen kiinnittämistä, että seinässä ei ole sähköjohtoja tai putkia.
- Television putoamisen ja henkilövahinkojen välttämiseksi irrota televisio ripustustelineestä, ellei sitä tulla käyttämään pitempään aikaan.

## VAURIOT

- Paitsi tapauksissa, joissa vastuu on tunnistettu paikallisilla määräyksillä, Panasonic ei hyväksy vastuuta vaurioista, jotka johtuvat tuotteen väärinkäytöstä tai käytöstä ja muista tuotteen käytöstä johtuvista ongelmista tai vaurioista.
- Panasonic ei hyväksy vastuuta luonnonkatastrofeista johtuvista tietojen kadottamisesta jne.
- Asiakkaan valmistelemat ulkoiset laitteet eivät sisälly takuuseen. Näihin laitteisiin tallennetut tiedot ovat asiakkaan vastuulla. Panasonic ei hyväksy vastuuta näiden tietojen väärinkäytöstä näiden tietojen väärinkäytöstä.

Kuvat ja kuvaukset käyttöohjeessa ovat vain viitteellisiä ja voivat erota todellisesta tuotteesta. Pidätämme oikeuden teknisiin muutoksiin ilman eri ilmoitusta

Koska Fire TV:n käyttöjärjestelmä päivitetään säännöllisesti, kuvat, navigointiohjeet, otsikot ja valikkovaihtoehtojen sijainti käyttöohjeessa voi erota siitä mitä näytöllä näytetään.

# Huolto

#### Irrota virtapistoke ensi pistorasiasta.

## Näyttöpaneeli, Kotelo, Jalusta

#### Säännöllinen hoito:

Pyyhi näyttöpaneeli, kotelo ja jalusta varovasti pehmeällä liinalla poistaaksesi lian ja sormenjäljet.

#### Pinttynyt lika:

- 1. Puhdista pinta ensin pölystä.
- Kostuta pehmeä liina puhtaanna vedellä tai miedolla puhdistusaineella (1 osa puhdistusainetta 100 osaa vettä).
- Purista vesi liinasta. (Huomaa, että television sisälle ei saa päästä nestettä, sillä se voi aiheuttaa tuotteen vahingoittumisen.)
- 4. Pyyhi pinta varovasti kostutetulla liinalla ja poista pinttynyt lika.
- 5. Kuivaa sitten pinta kosteudesta.

#### Varoitus

Älä käytä kovaa liinaa tai hankaa pintaa liian voimakkaasti, sillä pinta saattaa naarmuttua.

- Älä altista pintoja hyönteiskarkotteille, liuottimille, ohennusaineille tai muille haituville aineille. Nämä saattavat vahingoittaa pintaa ja aiheuttaa maalin kuoriutumisen.
- Näyttöpaneelin pinta on erityiskäsitelty ja se vahingoittuu helposti. Älä naputa tai raavi pintaa kynnellä tai kovilla esineillä.
- Älä päästä koteloa tai jalustaa kosketuksiin kumi- tai PVC-aineiden kanssa pitkäksi aikaa. Nämä saattavat vahingoittaa pintaa.

## Virtapistoke

Pyyhi virtapistoke kuivalla liinalla säännöllisin väliajoin.

Kosteus tai pöly voivat aiheuttaa tulipalon tai sähköiskun vaaran.

# Jalustan asennus/irrotus

## Valmistelu

Ota jalusta(t) ja televisio pakkauksesta ja aseta televisio pöydälle puhtaan ja pehmeän vaatteen (huopa tms.) päälle näyttöruutu alaspäin.

- Käytä tasaista ja tukevaa pöytää, joka on suurempi kuin televisio.
- · Älä ota otetta ruudusta.
- Varo naarmuttamasta tai rikkomasta televisiota.

HUOMIO: Älä asenna kuvassa olevia ruuveja TV:n runkoon, kun TV:n jalustaa ei käytetä, esim. seinäasennuksessa. Ruuvien asentaminen ilman jalustaa voi johtaa TV:n vaurioitumiseen.

#### Jalustan asennus

1. TV:n jalusta koostuu kahdesta osasta. Asenna nämä osat yhteen.

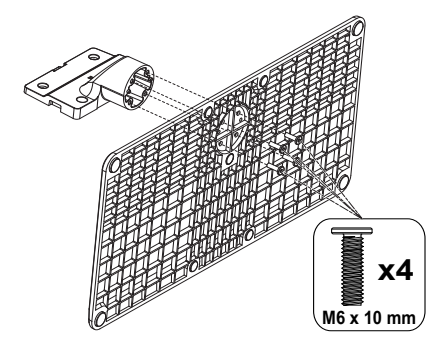

2. Aseta jalusta(t) jalustan asennuskuvioon TV:n takaosassa.

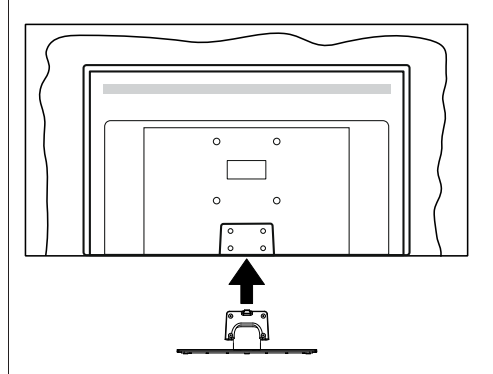

3. Aseta ruuvit ja kiristä niitä varovasti (M4 x 12 mm), kunnes jalusta on kunnolla kiinnitetty.

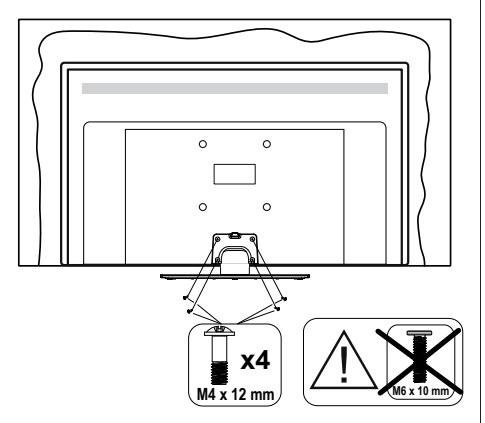

#### Jalustan irrottaminen televisiosta

Varmista, että irrotat jalustan seuraavalla tavalla käyttäessäsi seinäkiinnityskiinnikettä tai laittaessasi television takaisin pakkaukseensa.

- Aseta televisio pöydälle puhtaan ja pehmeän vaatteen päälle näyttöruutu alaspäin. Jätä jalusta(t) työntymään esille pinnan reunan yli.
- Irrota jalustan (jalustojen) kiinnitysruuvit.
- · Irrota teline(et).

# Käytettäessä seinäkiinnikettä

Hankkiaksesi suositellun seinäkiinnityskiinnikkeen, ota yhteys paikalliseen Panasonic-jälleenmyyjääsi.

Reiät seinäkiinnikkeen asennusta varten;

## Television takaosa

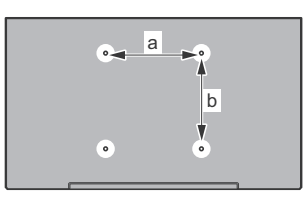

|        | 43" | 50" | 55" | 65" |
|--------|-----|-----|-----|-----|
| a (mm) | 100 | 200 | 200 | 400 |
| b (mm) | 100 | 200 | 200 | 200 |

# <u>Näkymä sivusta</u>

VESA-

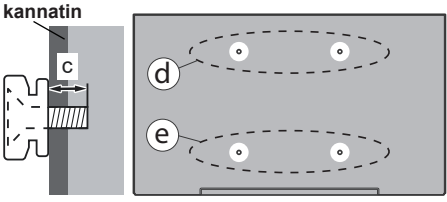

|            |      | (d)   |       | (e)  |      |
|------------|------|-------|-------|------|------|
|            |      | 43"   | 50"   | 43"  | 50"  |
|            |      |       | 55"   |      | 55"  |
| Halkaisija |      | M4    | M6    | M4   | M6   |
| Ruuvin     | min. | 8 mm  | 8 mm  | 5 mm | 6 mm |
| syvyys (c) | max. | 11 mm | 11 mm | 6 mm | 8 mm |
|            |      |       |       |      |      |
|            |      | (d)   |       | (e)  |      |
|            |      | 65"   |       |      |      |
| Ruuvin     | min. | 8 mm  |       |      |      |
| syvyys (c) | max. | 11 mm |       |      |      |
| Halkaisija |      | M6    |       |      |      |

**Huomautus:** Ruuvit, joita tarvitaan television kiinnittämiseen seinäkiinnikkeeseen eivät sisälly toimitukseen.

# Johdanto

Kiitos, että olet valinnut tuotteemme. Voit kohta nauttia uudesta televisiostasi. Lue nämä ohjeet huolellisesti. Ne sisältävät tärkeitä ohjeita, jotka auttavat TV:n käyttämisessä turvallisesti ja varmistavat oikean asennuksen ja käytön.

# Mukana tulevat varusteet

- Kaukosäädin
- · Paristot: 2 x AAA
- Käyttöohjeet
- Virtajohto
- Irrotettava jalusta
- Jalustan kiinnitysruuvit (M4 x 12 mm) + (M6 x 10 mm)

# Ominaisuudet

## Ultra HD (UHD)

Televisio tukee Ultra HD (Ultra High Definition kutsutaan myös 4K) -teräväpiirtoa 3840 x 2160 (4K:2K) tarkkuudella. Se on 4 kertaa enemmän kuin Full HD TV:n tarkkuus kaksinkertaistaen Full HD TV:n resoluution sekä vaaka- että pystysuorassa. Ultra HD sisältöä tuetaan HDMI-, USB-liitännän sekä DVB-T2 ja DVB-S2 lähetysten kautta.

# High Dynamic Range (HDR) / Hybrid Log-Gamma (HLG):

Kävttämällä tätä toimintoa. TV voi tuottaa suuremman dynaamisen valoalueen kaappaamalla ja yhdistämällä usean eri valaistuksen. HDR/HLG lupaa paremman kuvanlaadun, kirkkaampien, realistisempien korostusten, kirkkaampien värien ja muiden parannusten ansiosta. Se tarjoaa kuvan, jota elokuvantekijät tavoittelevat, näyttämällä tummien varjojen piilotetut alueet ja auringonvalon täydellä selvyydellä, väreillä ja yksityiskohdilla. HDR/HLG -sisältöä tuetaan natiivi- ja markkinasovellusten, HDMI, USB -tulojen ja DVB-S lähetysten kautta. Kun tulolähteeksi on asetettu liittyvä HDMI-tulo, korosta liittyvä HDMI-vaihtoehto Aloitus > Asetukset > Näyttö ja ääni > Kuva-asetukset valikossa ja paina Valitse näyttääksesi asetusvaihtoehdot. Aseta HDMI-tulotila vaihtoehto Lisäasetukset valikossa tilaan Tila 1 (1.4). Tila 2 (2.0), tai Automaattinen katsoaksesi HDR/HLG -sisältöä, jos HDR/HLG -sisältö vastaanotetaan HDMItulon kautta. Lähdelaitteen tulee myös olla vähintään HDMI 2.0a yhteensopiva tässä tapauksessa.

## **Dolby Vision**

Dolby Vision™ tarjoaa dramaattisen visuaalisen kokemuksen, hämmästyttävän kirkkauden, vertaamattoman kontrastin ja ällistyttävät värit, jotka saavat kuvan elämään. Se luo hämmästyttävän kuvalaadun tarjoamalla mullistavan HDR- ja laajakuvavärikirjon kuvannustekniikan. Lisäämällä alkuperäisen signaalin kirkkautta käyttämällä korkeampia dynaamisia väreiä ja kontrastisuhdetta, Dolby Vision tarjoaa hämmästyttävän, todellisen vksitviskohtien selkevden, verrattuna muihin jälkikäsittelytekniikoihin. Dolby Vision -toimintoa tuetaan natiivi- ja portaalisovellusten, HDMI- ja USB-tuloien kautta. Kun tulolähteeksi on asetettu liittvvä HDMI-tulo, korosta liittyvä HDMI-vaihtoehto Aloitus > Asetukset > Näyttö ja ääni > Kuva-asetukset valikossa ja paina Valitse näyttääksesi asetusvaihtoehdot. Aseta HDMI-tulotila vaihtoehto Lisäasetukset valikossa tilaan Tila 1 (1.4), Tila 2 (2.0), tai Automaattinen katsoaksesi Dolby Vision -sisältöä, jos Dolby Vision -sisältö vastaanotetaan HDMI-tulon kautta. Lähdelaitteen tulee myös olla vähintään HDMI 2.0a vhteensopiva tässä tapauksessa. Kuvatila -valikossa on kaksi esimääritettvä kuvatilaa, ios Dolbv Vision -sisältö havaitaan: Dolby Vision Bright ja Dolby Vision Dark. Molemmat mahdollistavat sisällön kokemisen laatijan tarkoittamalla tavalla, eri ympäristövalon olosuhteissa. Kuvatilan asetusten muuttamiseksi, pidä Alkuun painike painettuna katsoessasi Dolby Vision sisältöä ja siirry Kuvavalikkoon. Kun katsot Dolby Vision -sisältöä sovelluksen kautta, muu kuin YouTube, Netflix ja Multi Media Player, et voi avata Kuva-valikkoa ja asettaa Kuvatilaa

Ominaisuudet ja tekniset tiedot voidaan muuttaa ilman ennakkoilmoitusta.

# Antenniliitäntä

Liitä antenni- tai kaapeli-TV-liitin antennitulo (ANT)liitäntään tai satelliittikaapeli satelliittitulo (LNB)liitäntään TV:n vasemmalla puolella.

## TV:n vasen laita

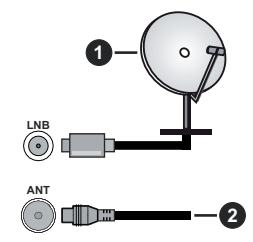

- 1. Satelliitti
- 2. Antenni tai kaapeli

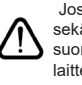

Jos haluat liittää laitteen TV:seen, varmista, että sekä TV että laite on sammutettu ennen liittännän suorittamista. Kun liittäntä on valmis, voit kytkeä laitteet päälle ja käyttää niitä.

# Muut liitännät

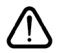

Jos haluat liittää laitteen TV:seen, varmista, että sekä TV että laite on sammutettu ennen liitännän suorittamista. Kun liitäntä on valmis, voit kytkeä laitteet päälle ja käyttää niitä.

| Liitin | Тууррі                                  | Kaapelit               | Laite         |
|--------|-----------------------------------------|------------------------|---------------|
|        | HDMI-<br>liitäntä                       |                        |               |
|        | SPDIF<br>(optinen<br>lähtö)<br>liitäntä |                        | ···· ·        |
|        | Kuulokkeiden<br>liitäntä                | «DD                    |               |
|        | USB-<br>liitäntä                        |                        |               |
|        | CI-<br>liitäntä                         |                        | CAM<br>module |
|        | Ethernet-<br>yhteys                     | Lan / Ethernet-kaapeli |               |

Kävtettäessä seinäasennussariaa (saatavissa alan liikkeestä, mikäli ei sis. toimitukseen) suosittelemme. että liität kaikki johdot takaliitäntöihin ennen asennusta seinään. Liitä tai poista CI-moduuli vain, kun TV on POIS PÄÄLTÄ. Katso moduulin ohjekäsikirjaa asetustietojen vuoksi. Jokainen TV:n USB-tulo tukee enintään 500 mA laitteita. Laitteet. ioiden virta-arvo on vli 500 mA. voivat vaurioittaa TV:tä. Yhdistäessäsi HD-MI-kaapelin televisioosi, sinun tulee käyttää suojattua HDMI-kaapelia varmistaaksesi riittävän suojan high definition -signaalien taajuushäiriöiltä, kuten 4K-sisältö, sinun on käytettävä suurnopeuksista suojattua (korkean tason) HDMI-kaapelia ferriittiytimellä.

# Kytke TV päälle/pois päältä

#### Liitä virta

#### TÄRKEÄÄ: TV on suunniteltu käytettäväksi 220-240V AC, 50 Hz pistorasiassa.

Otettuasi TV:n ulos pakkauksesta, anna sen lämmetä huonelämpötilaan ennen kuin kytket sen verkkovirtaan.

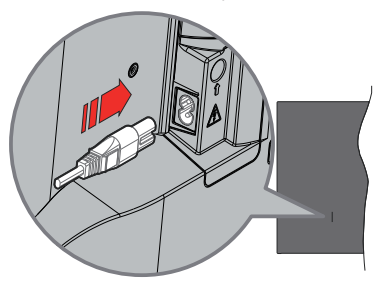

Liitä yksi irrotettavan johdon pää (2-reikäinen pistoke) virtajohdon liitäntään TV:n takaosassa, kuten esitetty kuvassa. Liitä sitten virtajohdon toinen pää pistorasiaan. TV siirtyy valmiustilaan.

**Huomautus:** Virtajohdon liitännän paikka voi vaihdella mallien mukaan.

#### TV:n kytkeminen päälle valmiustilasta

Jos TV on valmiustilassa, syttyy valmiustilan LED. Kytkeäksesi TV:n päälle valmiustilasta suorita jokin seuraavista:

- Paina valmiustila-painiketta kaukosäätimessä.
- Paina hallintapainiketta TV:ssä.

TV kytkeytyy päälle.

#### TV:n kytkeminen valmiustilaan

- Paina valmiustila-painiketta kaukosäätimessä.
- Paina hallintapainiketta TV:ssä, toimintovaihtoehtojen näyttö avautuu. Tulot-vaihtoehto on korostettu.
  Paina painiketta toistuvasti, kunnes Virta pois päältä -vaihtoehto on korostettu. Pidä painike painettuna noin 2 sekuntia ja TV siirtyy valmiustilaan.

#### TV:n kytkeminen pois päältä

Kytke virta pois kokonaan irrottamalla virtajohto pistorasiasta.

# TV:n ohjaussauva ja sen käyttö

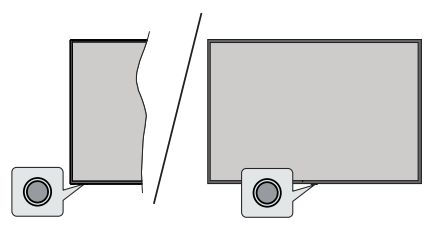

TV:ssä on yksi hallintapainike. Tällä painikkeella voit ohjata tuloja / äänenvoimakkuutta / kanavia / kytkeä TV:n päälle/pois / poistua TV:n toiminnoista.

**Huomautus:** Hallintapainikkeen sijainti saattaa vaihdella mallin mukaan.

#### Käyttö hallintapainikkeella

- Paina hallintapainiketta avataksesi Virtavalikon.
- Paina painiketta toistuvasti liikkuaksesi haluttuun vaihtoehtoon.
- Pidä painike painettuna 2 sekuntia toiminnon käyttämiseksi, alivalikon avaamiseksi tai vaihtoehdon valitsemiseksi.

TV:n kytkeminen pois päältä: Paina hallintapainiketta avataksesi Virtavalikon, kohdistus siirtyy Tulotvaihtoehtoon. Paina painiketta toistuvasti, kunnes Virta pois päältä -vaihtoehto on korostettu. Pidä painike painettuna noin 2 sekuntia ja TV siirtyy (valmiustilaan).

**TV:n kytkeminen päälle:** Paina hallintapainiketta, TV kytkeytyy päälle.

Säätääksesi äänenvoimakkuutta: Paina hallintapainiketta toimintovaihtoehtojen valikon avaamiseksi ja paina sitä toistuvasti korostuksen siirtämiseksi Äänenvoimakkuus + tai Äänenvoimakkuus - vaihtoehtoon. Pidä painettuna äänenvoimakkuuden korottamiseksi tai laskemiseksi.

Kanavan vaihtaminen (Live TV -tilassa): Paina hallintapainiketta avataksesi Virtavalikon ja paina sitä toistuvasti korostuksen siirtämiseksi Kanava ylös tai Kanava alas -vaihtoehtoon. Paina painiketta vaihtaaksesi seuraavaan tai edelliseen kanavaan kanavaluettelossa.

Tulon vaihtaminen: Paina hallintapainiketta avataksesi Virtavalikon, kohdistus siirtyy Tulot-vaihtoehtoon. Avaa tuloluettelo painamalla painiketta noin 2 sekuntia. Selaa käytettävissä olevia tulovaihtoehtoja painamalla painiketta. Kytke haluttu tulovaihtoehto päälle painamalla painiketta noin 2 sekuntia.

Huomautus: Live TV asetukset -valikon ruutunäyttöä ei voida näyttää Live TV tilassa ohjauspainikkeella.

#### Käyttö kaukosäätimellä

Pidä **Alkuun**-painike painettuna kaukosäätimessä käytettävissä olevien pika-asetusvalikoiden

vaihtoehtojen näyttämiseksi Live TV -tilassa. Paina Home-painiketta avataksesi tai palataksesi Fire TV:n aloitusnäytön. Käytä suuntapainikkeita kohdistuksen siirtämiseksi, jatkamiseksi, asetusten säätämiseksi ja paina Valitse valinnan tekemiseksi muutoksiin, mieltymysten asettamiseen, alivalikoiden avaamiseen, sovellusten avaamiseen jne. Paina Palaa/takaisin palataksesi edelliseen valikkoon.

#### Sisääntulon valinta

Kun olet liittänyt kaikki oheislaitteet TV-vastaanottimeen, voit kytkeä eri sisääntulolähteitä. Paina Tulopainiketta ja avaaTulot-valikko (Käytettävyys, riippuu kaukosäädinmallista)). Voit myös pitää Aloitus-painikkeen painettuna kaukosäätimessä avataksesi käytettävissä olevat pika-asetusvalikon vaihtoehdotjakorostaa Tulot-vaihtoehdon ja painaa Valitse-painiketta avataksesi käytettävissä olevien tulojen luettelon. Käytä suuntapainikkeita halutun vaihtoehdon korostamiseen ja paina sitten Valitsepainiketta vaihtaaksesi valittuun tuloon. Tai valitse haluttu tulo Tulot-rivillä tulot-välilehdellä aloitusnäytöllä ja paina Valitse.

#### Kanavien vaihto ja äänenvoimakkuus

Voit säätää äänenvoimakkuutta **Äänenvoimakkuus** +/- -painikkeilla ja vaihtaa kanavaa Live TV -tilassa **Ohjelma** +/- -painikkeilla kaukosäätimessä.

# Kaukosäädin

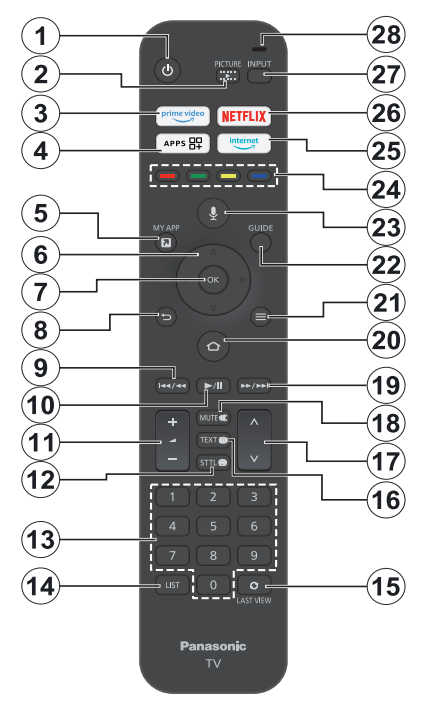

#### Kaukosäätimen paristojen asentaminen

Poista ensin paristokotelon kansi kaukosäätimen takapuolella. Asenna kaksi 1,5 V **AAA**-paristoa. Varmista, että (+) ja (-) merkit täsmäävät (tarkasta oikea napaisuus). Älä sekoita vanhoja ja uusia paristoja keskenään. Vaihda vanhat paristot vain samanmallisiin. Aseta takakansi takaisin paikalleen.

#### Kaukosäätimen pariutus TV:n kanssa

Kun TV kytketään päälle ensimmäisen kerran, suoritetaan kaukosäätimen pariutus alkuasetuksen käynnistymisen jälkeen. Noudata näytölle tulevia ohjeita sen pariuttamiseksi. Jos koet ongelmia kaukosäätimen pariuttamisessa TV:n kanssa, kytke muut langattomat laitteet pois päältä ja yritä uudelleen. Katso lisätietoja uuden laitteen laiteparin muodostamiseksi TV:n kanssa **Kaukosäätimet ja Bluetooth-laitteet** osasta.

- 1. Valmiustila: Valmiustila / On
- 2. Kuva: Avaa kuvatilan valikon
- 3. Prime Video: Avaa Prime Video -näytön
- 4. Sovellukset: Näyttää sovellukset ja pelit
- 5. Oma sovellus (\*)
- Suuntapainike: Auttaa valikoiden sisällön jne. selaamisessa ja näyttää alisivut Teksti-TV tilassa, kun sitä painetaan ylös tai alas
- 7. Valitse: Vahvistaa valinnat, avaa alivalikot
- Takaisin/Palaa: Palauttaa edelliseen valikkoon, siirtyy taakse yhden vaiheen, sulkee avoimen ikkunan,, palauttaa päänäyttöön tai Aloitus-välilehdelle
- Kelaa taaksepäin: Siirtää ruutuja taaksepäin mediassa, kuten elokuvat, selaa takaisin päivän kanavaoppaassa.
- Toisto/tauko Toisto: Käynnistää valitun median toiston Tauko: Keskeyttää toistettavan median
- 11. Äänenvoimakkuus +/-: Lisää/laskee äänenvoimakkuutta
- Sttl: Näyttää ääni- ja tekstitysvaihtoehdot, jossa voit muuttaa kielen ja kytkeä tekstitykset päälle tai pois (jos käytettävissä).
- 13. Numeropainikkeet: Vaihtaa kanavan Live TV -tilassa, syöttää numeron näytön tekstiruutuun.
- 14. List: Avaa kanavaluettelon
- **15. Viimeisin näkymä:** Vaihtaa nopeasti edellisen ja nykyisen kanavan välillä, vaihtaa Live TV -tilaan
- Teksti: Avaa ja sulkee teksti-TV:n palvelut (jos käytettävissä Live TV-tilassa)
- 17. Ohjelma +/-: Suurentaa/pienentää kanavanumeroa Live TV -tilassa.
- 18. Mykistys: Hiljentää TV:n äänen kokonaan
- Pikakelaus eteenpäin: Siirtää ruutuja taaksepäin mediassa, kuten elokuvat, selaa eteenpäin päivän kanavaoppaassa.
- 20. Alkuun: Avaa Aloitusnäytön. Pidä painettuna avataksesi pika-asetusvalikon.
- 21. Vaihtoehdot: Näyttää asetusvaihtoehdot, (jos käytettävissä)
- 22. Opas: Näyttää kanavaoppaan
- 23. Äänipainike: Aktivoi mikrofonin kaukosäätimessä.
- 24. Väripainikkeet: Seuraa ruudulle tulevia ohjeita saadaksesi lisätietoja värillisten painikkeiden toiminnoista
- 25. Internet: Avaa Amazon Silk -selaimen
- 26. Netflix: Käynnistää Netflix-sovelluksen.
- 27. Tulo Näyttää kaikki lähetys- ja sisältölähteet
- Alexa LED: Syttyy, kun Ääni-painiketta painetaan ja laiteparin muodostamisen aikana Mikrofonin avaaminen: Puhu mikrofoniin Alexan käytön tai äänihaun aikana

#### (\*) OMA SOVELLUS:

Voit luoda oikotien oma sovellus painikkeelle milloin tahansa pitämällä painiketta painettuna pika-avaussovellusiin, Alexa äänikomentoihin jne. Noudata kuvaruudulla olevia ohjeita.

# Alkuasetusten ohjattu toiminto

Huomautus: Noudata ohjeita ruudussa ensiasennuksen suorittamiseksi. Käytä suuntapainikkeita ja Valitse-painiketta kaukosäätimessä valintaan, asettamiseen, vahvistamiseen ja jatkamiseen.

#### 1. Valitse kielesi

Kielivalinnan vaihtoehdot näytetään näytöllä. Valitse luettelosta haluamasi kieli ja paina **Valitse** jatkaaksesi.

#### 2. Valitse sijaintisi

Valitse luettelosta haluamasi kieli ja paina Valitse jatkaaksesi.

#### 3. Valitse TV-tila

Seuraavassa alkuasennuksen vaiheessa voit asettaa TV:n käyttötilan. **Myymälätila**-vaihtoehto säätää televisiosi asetukset myymälätilaa varten. Tämä valinta on tarkoitettu vain myymäläkäyttöön. Valitse **Jatka** kotitilaa varten.

#### 4. Pariuta kaukosäädin TV:n kanssa

Jos kaukosäädin pariutuu TV:n kanssa automaattisesti tai jos olet pariuttanut sen TV:n kanssa aiemmin, tämä vaihe ohitetaan. Jos näin ei ole, suoritetaan kaukosäätimen haku. Noudata ruutuun tulevia ohjeita kaukosäätimen (riippuu kaukosäätimen mallista) laiteparin muodostamiseksi.

#### 5. Liitä verkkoon

Vaikka TV on liitetty Internetiin Ethernet-kaapelilla ennen alkuasennuksen aloittamista, ei verkkoyhteys ole käytettävissä automaattisesti, vaan se on otettava käyttöön tässä vaiheessa. Vahvistusruutu näkyy ruudulla. Saa tietää, että virrankulutus voi kasvaa ja sinulta kysytään lupa jatkaa. Korosta **Ota käyttöön** ja paina **Valitse**- jatkaaksesi.

Jos et liittänyt TV:tä Internetiin Ethernet-kaapelilla, TV etsii ja näyttää käytettävissä olevat langattomat verkot, kun verkkoyhteys on muodostettu. Valitse verkko ja paina **Valitse** yhdistääksesi siihen.

Voit tarkastaa tai muuttaa verkkoasetuksia myöhemmin vaihtoehdoilla **Asetukset > Verkko** valikossa. Katso lisätietoja **Verkko** ja **Internetiin liittyminen** osista. Ohita painamalla **Nopea eteenpäin** painiketta kaukosäätimessä.

Kun Internet-yhteys on muodostettu, TV etsii ohjelmistopäivityksiä ja lataa uusimman, jos sellainen löytyy. Huomaa, että tämä voi kestää jonkin aikaa.

#### 6. Kirjaudu sisään Amazon-tililläsi

Voit kirjautua Google-tilillesi seuraavalta näytöltä. Sinun on kirjauduttava Amazon-tilille Amazonpalveluiden käyttämiseksi. Tämä vaihe ohitetaan, jos Internet-yhteyttä ei ole muodostettu edellisessä vaiheessa. Jos sinulla ei ole Amazon-tiliä, voit luoda tilin valitsemalla **Uusi Amazon käyttäjä? Luo maksuton tili** -vaihtoehto. Voit painaa **Pikakelaus**  eteenpäin -painiketta tämän vaiheen ohittamiseksi. Vahvistusikkuna tulee esiin. Korosta **Tee myöhemmin** ja paina **Valitse** jatkaaksesi. Jos ohitat tämän vaiheen, voi osa seuraavista vaiheista erota tai myös ne ohitetaan.

Kun tili on rekisteröity, kysytään sinulta haluatko käyttää tiliä, johon olet kirjautunut. Voit vaihtaa tiliä, lukea käyttöehdot, jotka hyväksytään jos jatkat. Korosta symboli kolmella pisteellä tekstin vieressä näytön alareunassa ja paina **Valitse** lukeaksesi ja saadaksesi lisätietoja kyseisestä aiheesta. Korosta **Jatka** ja paina **Valitse** jatkaaksesi vaihtamatta tiliä.

Jos olet liittänyt TV:n Internetiin WLAN-verkon kautta, näytetään valintaikkuna tässä kohdassa, jossa kysytään haluatko tallentaa WLAN-salasanan Amazoniin. Korosta **Kyllä** ja paina **Valitse** vahvistaaksesi ja jatkaaksesi. Valitse **Ei** jatkaaksesi vahvistamatta.

## 7. Palauta Fire TV

Jos olet käyttänyt Fire TV -laitetta aiemmin, voit valita asetukset tästä laitteesta TV:seen. Jos et ole käyttänyt Fire TV:tä aiemmin, korosta **Ohita** ja paina **Valitse**.

Palauttaaksesi edellisen Fire TV-laitteen, korosta **Palauta** ja paina **Valitse**. Luettelo Fire TV -laitteista tulee esiin. Korosta haluamasi laite ja paina **Valitse**. TV palauttaa kaikki asetukset niin, että ne vastaavat toista Fire TV laitetta.

#### 8. Prime Video

Riippuen valitusta sijainnista, voidaan tietoja Prime Video -palveluista näyttää seuraavaksi. Jatka painamalla **Valitse**.

#### 9. Lapsilukko

Voit ottaa lapsilukon käyttöön tässä kohdassa tai myöhemmin.

Huomaa, että jos valitset **Ei lapsilukkoa**, ostaminen ja videon toisto on mahdollista ilman PIN-koodia.

Jos valitset **Ota lapsilukko käyttöön** vaihtoehdon, pyydetään sinulta seuraavaksi PIN-koodi. Tämä on Prime Video PIN-koodi ja se liittyy Amazon-tiliisi. Käytä kaukosäätimen painikkeita PIN-koodin syöttämiseen. Tämä on syötettävä avataksesi joitakin PIN-koodin suojattuja valikoita, palveluita, sisältöä jne. Jos olet unohtanut PIN-koodin, noudata ruudussa näytettyä linkkiä PIN-koodin palauttamiseksi.

Saat tietoja toiminnosta seuraavalla näytöllä. Jatka painamalla Valitse.

Voit tarkastaa tai muuttaa lapsilukon asetuksia myöhemmin vaihtoehdoilla Lapsilukko Asetukset > Mieltymykset valikossa.

#### 10. Tervetuloa Fire TV:seen

Tietoja Fire TV:n käytöstä esitetään seuraavalla näytöllä. Kun olet lukenut ne, paina **Valitse** jatkaaksesi.

#### 11. Etsi TV-kanavia

Sinulta kysytään seuraavassa vaiheessa haluatko etsiä kanavia. Korosta **Kyllä** ja aloita haku painamalla **Valitse**. Korosta **Ei** ja paina **Valitse** hakeaksesi myöhemmin.

Ennen kuin haku alkaa, pyydetään sinua tarkastamaan, että antenni on asetettu ja antennikaapeli liitetty kunnolla TV:n antenniliitäntään. Jatka painamalla Valitse.

#### 12. Kanavatyyppi

Seuraava vaihe on kanavatyypin valinta. Valitse hakuominaisuudet kanavien asentamiseksi Live-TVtoiminnolle. **Satelliitti, Antenni**ja **Kaapeli** vaihtoehdot ovat käytettävissä.

Jos **Kaapeli**tai **Antenni** -vaihtoehto valitaan, TV etsii digitaalisia antenni- ja kaapelilähetyksiä. Valitse hakumenetelmä seuraavalla näytöllä ja paina **Valitse** haun aloittamiseksi.

Jos **Satelliitti** vaihtoehto on valittu, voit valita operaattorin seuraavassa vaiheessa, jos olemassa. Voit suorittaa manuaalisen tai täydellisen haun. Korosta operaattorivaihtoehto ja paina **Valitse**. **Satelliittiyhteys** -näyttö näytetään seuraavaksi. Riippuen aiemmista valinnoista, voivat jotkin vaihtoehdot olla esiasetetut automaattisesti. Muuta tarvittaessa ja jatka.

Jos valitset Täydellinen kanavahaku tai Manuaalinen kanavahaku vaihtoehdon, on satelliitti valittava seuraavassa vaiheessa. Satelliittiyhteys näyttö tulee esiin. Aseta LNB-tyyppi, LNB-teho, DiSEqC Versio, Yksi kaapeli, ToneBurst, ja Hakutila vaihtoehdot manuaalisesti ympäristön mukaan seuraavalla näytöllä. Ota käyttöön DiSEqC versio vaihtoehto, Liitin-vaihtoehto tulee käyttöön. diseqc-liitin on asetettava tällä vaihtoehdolla, kun diseqc-versio on asetettu. Jos valitset Manuaalinen kanavahaku, on Taajuus, Polarisaatio, ja Symbolinopeus vaihtoehdot asetettava, ennen kuin haku käynnistyy.

Kun olet valmis, paina **Toisto/tauko** -painiketta. TV aloittaa saatavilla olevien asemien haun.

Kun haku on käynnissä, voit keskeyttää sen painamalla Valitse-painiketta. Vahvistusikkuna tulee esiin. Korosta Kyllä ja paina Valitse- peruaksesi.

Ennen kanavahaun päättymistä sinulta kysytään, haluatko asettaa halutun Live TV -lähteen. Korosta **Kyllä** ja paina valitse vahvistaaksesi ja jatkaaksesi.

Kun asetukset ovat valmiit, tulokset näytetään. Voit tehdä kanavaluettelon muutoksia tai hakea uudelleen tässä tilanteessa. Korosta **Valmis** ja paina **Valitse** asetuksen päättämiseksi.

Profiilin valintaikkuna näytetään seuraavaksi. Voit valita profiilin, lisätä uuden tai muokata profiiliasetuksia. Korosta haluamasi profiili ja jatka painamalla **Valitse**.

Aloitusnäyttö tulee esiin. Vaihtaaksesi Live TV -tilaan ja katsoaksesi TV-kanavia, paina Livepainiketta kaukosäätimessä (käytettävyys riippuu kaukosäädinmallista). Voit myös valita kanavan Esitetään nyt riviltä Aloitus-välilehdellä tai valita Antenni tai Satelliitti tulon Tulot -valikosta tai Tulotriviltä Tulot-välilehdellä aloitusnäytöllä ja paina Valitse katsomisen aloittamiseksi. Paina Tulopainiketta ja avaaTulot-valikko (Käytettävyys, riippuu kaukosäädinmallista)).

# Päänäyttö

Nauttiaksesi Amazon Fire TV:n toiminnoista, TV on liitettävä Internetiin. Liitä TV kotiverkkoon nopealla Internet-yhteydellä. Et voi liittää TV:tä langattomasti tai langallisesti modeemiin/reitittimeen. Katso lisätietoja TV:n liittämisestä Internetiin **Verkko** ja **Yhdistäminen Internetiin** osista.

Päänäyttö on TV:n keskus. Paina Aloitus -painiketta kaukosäätimestä saadaksesi esille päänäytön. Päänäytöltä voit avata kaikki sovellukset, vaihtaa TV-kanavaa, katsoa elokuvia tai vaihtaa liitettyyn laitteeseen ja hallita asetuksia. Riippuen TV:n asetuksista ja maavalinnasta alkuasennuksessa, päänäyttö voi sisältää eri kohteita.

Päänäyttö on jaettu useaan välilehteen. Profiilit, Tulos, Omat asiat, Etsi, Alkuun, Live, viimeksi käytetyt sovellukset, Omat sovellukset ja kanavat ja Asetukset (hammaspyöräsymboli) välilehdet ovat käytettävissä olevat välilehtiä suuntapainikkeilla. Käytettävissä olevat välilehtet voivat erota riippuen verkkoyhteyden tilasta TV:ssä ja oletko kirjautunut Amazon-tilillesi. Siirrä kohdistus haluttuun välilehtivaihtoehtoon sisällön näyttämiseksi. Korostetun välilehden käytettävissä olevat vaihtoehdot sijoitetaan yleensä riveihin. Selaa vaihtoehtoja suuntapainikkeella kaukosäätimessä. Valitse rivi ja liikuta kohdistus haluttuun kohteeseen rivillä. Paina Valitse-painiketta valinnan tekemiseksi tai alivalikon avaamiseksi.

Päänäyttö avautuu **Aloitus**-välilehdellä. Voit käyttää **Etsi**-välilehteä etsimäsi sisällön hakemiseen. Siinä on määritetty hakutoiminto, jossa voit painaa Alexa-äänipainiketta (jos kaukosäätimessä on sisäänrakennettu mikrofoni) ja pyytää Alexaa löytämään etsimäsi tai kirjoittaa sanan haun aloittamiseksi. Kirjasto näyttää kaiken sisällön, jonka olet lisännyt vahtilistallesi.

# Live TV

Live TV viittaa kanaviin, jotka on viritetty antenni- tai kaapeli- tai satelliittiliitännän kautta. Live TV -kanavia voidaan katsoa usealla eri tavalla. Voit painaa Live -painiketta kaukosäätimessä (Käytettävyys, riippuu kaukosäädinmallista) vaihtaaksesi Live TV tilaan
ja katsoa TV-kanavia. Voit myös valita kanavan Esitetään nyt riviltä Aloitus-välilehdeltä tai valita Antenni-tulovaihtoehdon Tulot -valikosta tai Tulotriviltä Tulot-välilehdeltä aloitusnäytöllä ja painaa Valitse katsomisen aloittamiseksi. Paina Tulopainiketta ja avaaTulot-valikko (Käytettävyys, riippuu kaukosäädinmallista)).

Jos kanavien asennus ei ole valmis, ei **Esitetään nyt** rivi ole käytettävissä.

# TV-asetusten mukauttaminen

# Kuva-asetusten säätäminen

Voit asettaa haluamasi kuva-asetukset. Voit avata kuva-asetusvalikon **Asetukset**-valikosta päänäytöllä tai pitämällä **Aloitus**-painikkeen painettuna 2 sekuntia, kun jokin tulo on avattuna.

#### Kuva-asetusten avaaminen Asetukset-valikosta

Paina Aloitus-painiketta, selaa Asetukset-välilehdelle. Selaa Näyttö ja ääni-vaihtoehtoon ja paina Valitsepainiketta. Korosta Kuva-asetukset-vaihtoehto ja paina Valitse-painiketta. Selaa alas valitaksesi tulon, jonka kuva-asetuksia haluat muuttaa ja paina Valitsepainiketta. TV vaihtaa nyt valittuun tuloon. Kuvaasetukset -valikko ilmestyy näytön oikeaan laitaan.

#### Kuva-asetusten avaaminen TV:tä katsottaessa

Kun katsot tuloa jota haluat säätää, pidä Aloituspainike painettuna 2 sekuntia. Pika-asetukset -valikko ilmestyy näytön oikeaan laitaan. Selaa alas ja korosta Kuva ja paina Valitse. Kuva-asetukset-vaihtoehto ilmestyy näytön oikeaan laitaan.

# Kuvavalikon sisältö

Seuraavat vaihtoehdot näyttävät kakki TV:n käytettävissä olevat kuva-asetusten säätötoiminnot.

Kuva-asetukset ovat tulokohtaisia ja kaikki asetukset eivät koske kaikkia tuloja. Osa vaihtoehdoista ei ehkä ole käytettävissä, tulolähteestä riippuen.

Katselutila: Voit muuttaa katselutilan vastaamaan toiveitasi ja vaatimuksiasi. Katselutilaksi voidaan valita jokin seuraavista vaihtoehdoista: Dynaaminen, Normaali, Elokuva, Filmmaker, True Cinema, Urheilu ja Peli. Jotkut vaihtoehdot voivat olla erilaiset riippuen valitusta tulolähteestä.

**Taustavalo:** Lisää tai vähentää taustavalon kirkkautta välillä 0 - 100.

Kontrasti: Säädä eroa kuvan kirkkaus ja tummuustasojen välillä. Alue on välillä 0-100.

**Kirkkaus:** Lisää tai vähentää kuvan kirkkautta välillä 0 -100.

Väri: Säädä eroa kuvan kirkkaus ja tummuustasojen välillä. Alue on välillä 0-100.

**Sävy:** Lisää tai vähentää kuvan sävyä välillä -50 (vihreät) 50 (punaiset).

**Terävyys:** Säätää selkeystasoa kuvan vaaleiden ja tummien alueiden reunojen välillä. Alue on välillä 0-100.

Värilämpötila: Asettaa haluamasi värilämpötilan arvon. Käytettävissä olevat vaihtoehdot ovat Viileä, Normaali, Lämmin 1 ja Lämmin 2.

Vivid Colour: Asettaa haluamasi Vivid Colour -arvon. Korkea, Keskitaso, Matala ja Pois -vaihtoehdot ovat käytettävissä.

Adaptiivinen Taustavalo-ohjaus: Säätää automaattisesti taustavalon kuvan mukaan energiatehokkaan ja hyvän kontrastin tarjoamiseksi. Päällä, Poisja Eko -vaihtoehdot ovat käytettävissä. Virrankulutuksen vähentämiseksi, valitse Ekovaihtoehto.

Kohinanvaimennus: Kohinanvaimennuksessa on 4 eri asetusta Korkea, Keskitaso, Matala ja Pois. Korosta haluttu asetus ja paina Valitse.

**MPEG remasterointi: Korkea, Keskitaso, Matala** ja **Pois** -vaihtoehdot ovat käytettävissä. Korosta haluttu vaihtoehto ja paina **Valitse**.

**Resoluution remasterointi:** Resoluution remasterointi voidaan kytkeä päälle tai pois.

Älykäs kuvaruudun luonti: Älykkäällä kuvaruudun luonnilla on 4 eri asetusta Korkea, Keskitaso, Matala ja Pois. Korosta haluttu asetus ja paina Valitse.

#### Lisäasetukset

Kontrastin säätäminen: Jakaa jokaisen kuvaruudun pieniin alueisiin ja käyttää riippumatonta kontrastikäyrää jokaiselle erotetulle alueelle. Kontrastin säätämisessä on 4 eri asetusta **Pois**, **Matala, Keskitaso, Korkea**. Korosta haluttu asetus ja paina **Valitse**.

Paikallinen kontrastin säätäminen: Paikallisella kontrastin säädöllä on 4 eri asetusta Korkea, Keskitaso, Matala ja Pois. Korosta haluttu asetus ja paina Valitse.

Colour Gamut: Korosta Colour Gamut ja paina Valitse. Auto, DCI-P3, Rec709 ja Rec2020 -vaihtoehdot ovat käytettävissä. Korosta haluttu vaihtoehto ja paina Valitse.

Valkotasapaino: Olemassa on 6 eri asetusta, jotka voidaan säätää erikseen. Punaisen, vihreän ja sinisen vahvuutta ja katkaisuarvoa voidaan säätää väilillä -50 - 50, oletusarvo on 0. Korosta haluttu asetus ja paina vasemmalle-oikealle suuntapainiketta.

Voit myös tehdä 11-pisteen valkotasapainon säädöt Lisää säätöjä -valikossa.

Korosta **Palauta oletukset** ja paina **Valitse** tehdasasetusten palauttamiseksi.

Värin hallinta: Olemassa on 6 eri asetusta, jotka voidaan säätää erikseen. Punaisen, vihreän ja sinisen värisävy, värikylläisyys ja valo voidaan säätää välillä 0 - 100, oletusarvo on 50. Korosta haluttu asetus ja paina vasemmalle-oikealle suuntapainiketta.

Voit myös säätää Sinivihreä, Magenta ja keltainen arvoja Lisää säätöjä -valikossa.

Korosta **Palauta oletukset** ja paina **Valitse** tehdasasetusten palauttamiseksi.

**Gamma:** Korosta **Gamma** ja paina **Valitse**, korosta sitten haluttu asetus ja paina **Valitse** valinnan suorittamiseksi.

Korosta **Palauta oletukset** ja paina **Valitse** tehdasasetusten palauttamiseksi.

Palauta oletukset: Palauttaa kaikki asetukset oletuksiin.

#### Vaihtoehtojen asetukset

Pelitila (automaattinen matala viivetila) Pelitila voidaan kytkeä Päälle tai Pois.

Filmin tahtitila: Aseta filmin tahtitilaksi Auto tai Pois.

**1080P Pure Direct (vain HDMI-tulo):** Tämä vaihtoehto voidaan kytkeä **Päälle** tai **Pois**.

**4K Pure Direct (vain HDMI-tulo):** Tämä vaihtoehto voidaan kytkeä **Päälle** tai **Pois**.

HDMI RGB-alue (vain HDMI-tulo): Asettaa oikean interpolaatiomenetelmän HDMI-tulosignaaleille. HDMI RGB -alueella on 3 eri asetusta; Auto, Täysi, Rajattu. Korosta haluttu asetus ja paina Valitse.

VRR: Virkistystaajuus (Hz) edustaa kertaa sekunnissa, jonka TV päivittää näytetyn kuvan. VRR, tai 'muuttuva virkistystaajuus', on päätoiminto pehmeän, häiriöttömän kuvan saamiseksi pelaamiseen aikana - mikä varmistaa puhtaan kuvan pelaamiseen. Aseta vaihtoehto päälle/tai pois painamalla Valitse.

Näyttöasetukset: Voit säätää TV:n kuvasuhdetta ja 16:9 Overscan-asetuksia.

HDMI-tulotila (vain HDMI-tulo): HDMI-tilalla on 4 eri asetusta; Tila 1 (1.4), Tila 2 (2.0), Auto, Nollaa. Korosta haluttu asetus ja paina Valitse.

Palauta oletukset: Palauttaa kaikki asetukset oletuksiin.

# Ääniasetustensäätäminen

Voit säätää TV:n ääniasetuksia. Voit avata ääniasetusvalikon **Asetukset**-valikosta päänäytöllä tai pitämällä **Aloitus**-painikkeen painettuna 2 sekunti. kun jokin tulo on avattuna.

# Ääniasetusten avaaminen Asetukset-valikosta

Paina Aloitus-painiketta, selaa Asetukset-välilehdelle. Selaa Näyttö ja ääni-vaihtoehtoon ja paina Valitsepainiketta. Selaa Ääniasetukset-vaihtoehtoon ja paina Valitse-painiketta. Ääniasetukset-vaihtoehto ilmestyy näytön oikeaan laitaan.

### Ääniasetusten avaaminen TV:tä katsottaessa

Kun katsot tuloa jota haluat säätää, pidä Aloituspainike painettuna 2 sekuntia. Pika-asetukset -valikko ilmestyy näytön oikeaan laitaan. Selaa kohtaan Ääni, korosta se ja paina Valitse. Ääniasetukset-vaihtoehto ilmestyy näytön oikeaan laitaan.

# Äänivalikon sisältö

Seuraavat vaihtoehdot näyttävät kakki TV:n käytettävissä olevat ääniasetusten säätötoiminnot.

Dolby-tila: Dolby Audiolla on esiasetetut ääniasetukset. Käytettävissä olevat vaihtoehdot ovat Vakio, Musiikki, Puhe, Stadion ja Käyttäjä. Ne on tarkoitettu antamaan parhaan äänenlaadun katsotulle sisällölle. Korosta haluttu asetus ja paina Valitse.

Nollaa: Nollaa kaikki asetukset tehdasasetuksiin.

**Basso:** Säädä basson tasoa välillä -25 - 25. Oletusasetus on 0..

**Diskantti:** Säädä diskantin tasoa välillä -25 - 25. Oletusasetus on 0..

Kanavatasapaino: Äänentasoa vasemmasta ja oikeasta kaiuttimesta voidaan säätää välillä -25 ja 25. Oletusasetus on 0..

Taajuuskorjain: Taajuuskorjaimessa on 5 eri asetusta 100Hz, 500Hz, 1.5kHz, 5kHz, 10kHz. Jokaista asetusta voidaan säätää välillä -10 - 10. Oletusasetus on 0.

Lisäasetukset: Tässä voit asettaa Kaiuttimen virtualisoija, Äänen tasapainotus ja Keskustelun parannus . Korosta haluttu vaihtoehto ja paina Valitsenäyttääksesi käytettävissä olevat vaihtoehdot.

Kaiuttimen virtualisoija: Pois, Surround Virtualiser ja Dolby Atmos -vaihtoehdot ovat käytettävissä.

Äänen tasapainotus: Voit tasapainottaa äänentasoja. Pois, Matala, Keskitaso ja Korkea -vaihtoehdot ovat käytettävissä.

Keskustelun parannus: Pois, Matala, Keskitaso ja Korkea -vaihtoehdot ovat käytettävissä.

# Asetukset

Jos haluat muuttaa tai säätää jotakin TV:ssä, löydät vaaditut asetukset **Asetukset**-valikossa. Voit avata **Asetukset**-valikon TV:n päänäytöltä. Paina **Aloitus**painiketta, selaa **Asetukset**-välilehdelle. Asetuksetvalikko on jaettu erillisiin valikoihin, jotta löytäisit helposti etsimäsi.

# Sisääntulot

Käytä **Tulot**-valikkoa vaihtaaksesi tulojen välillä ja valita **Media Player**-toiminnon tästä, jos USB-asema on liitetty yhteen USB-liittimistä.

#### Tulot-valikon avaaminen

Voit avata **Tulot**-valikon **Asetukset**-valikosta päänäytöllä. Paina **Aloitus**-painiketta aloitusnäytön näyttämiseksi, selaa **Asetukset** kohtaan. Paina alassuuntapainiketta korostaaksesi **Tulot** ja paina **Valitse**.

Voit myös avata tulot-vaihtoehdon **Tulot**-välilehdeltä **Aloitus**-näytöllätai painaa **Tulot**-painiketta avataksesi **Tulot**-valikon (käytettävyys riippuu kaukosäädinmallista).

#### Tulon valinta

Paina vasemmalle/oikealle suuntapainikkeita korostaaksesi haluamasi tulon ja paina **Valitse**. TV vaihtaa tähän tuloon.

#### Tulon nimen muuttaminen

Tulon nimi voidaan vaihtaa HDMI-tuloille. Korosta tulo, jonka nimen haluat muuttaa ja paina **Vaihtoehdot**painiketta. Korosta **Vaihda laitteen nimi** ja paina **Valitse**. Näet nyt luettelon laitteista. Korosta yksi liitetyistä ja paina **Valitse**. Valitse nyt **Seuraava**.

Jos haluat palauttaa tulon alkuperäisen nimen, korosta tulo, paina **Vaihtoehto** ja valitse **Nollaa tulo**.

#### Mediasoitin

Jos USB-muisti on liitetty yhteen USB-liittimistä tai tiedostot ovat galleriassa, voit avata ja näyttää ne mediasoittimella. Mediasoitin voi näyttää kuvat tai toistaa videoita ja äänitiedostoja.

Korosta **Tulot**-valikossa **Mediasoitin** ja paina **Valitse**. Jos käytät mediasoitinta ensimmäisen kerran, voidaan sinulta kysyä, haluatko sallia gallerialle pääsyn valokuviin, mediaan ja tiedostoihin laitteellasi. Galleria on TV:lle käytetty nimi, joten korosta **Salli** ja paina **Valitse**.

Mediasoitin avattuna näet 4 välilehteä näytön yläosassa, korosta **Omat tiedostot** nähdäksesi kaikki tiedostot, **Videot** nähdäksesi kaikki videot, **Kuvat** nähdäksesi kaikki kuvat ja **Ääni** nähdäksesi kaikki äänitiedostot.

Näillä välilehdillä on näyttövaihtoehdot käytettävissä. Näytä kaikki -vaihtoehto ja kansiot, jotka sisältävät mediatiedostoja näytetään. Kun selaat vaihtoehtoa, vain mediatiedostot korostetussa kansiossa näytetään näytöllä. Korosta Näytä kaikki -vaihtoehto nähdäksesi kaikki tiedostot. Paina **Vaihtoehdot**-painiketta, korosta **Lajittele** ja paina **Valitse** nähdäksesi käytettävissä olevat vaihtoehdot tiedostojen lajitteluun.

Jos USB-asemassa on useita kuvia, voit luoda diaesityksen kuvista. Korosta **Kuvat**-välilehti näytön yläosassa ja paina **Vaihtoehdot**-painiketta. Korosta **Vaihtoehdot**-valikossa **Usean kuvan valinta** ja paina **Valitse**. Valitse nyt kuvat jotka haluat lisätä diaesitykseen korostamalla jokaisen kuvan ja painamalla **Valitse**. Kun olet valinnut kaikki kuvat, paina **Toisto/tauko** -painiketta diaesityksen käynnistämiseksi.

Kun diaesitys on käynnissä, voit muuttaa sen asetuksia. Paina **Vaihtoehdot**-painiketta näyttääksesi käytettävissä olevat vaihtoehdot. Voit asettaa **Albumi**, **Diaesitystyyli**, **Diaesityksen nopeus** ja **Sekoitus** -vaihtoehdot mieltymyksiesi mukaan. Säädä asetuksia ja paina **Toisto/tauko** -painiketta diaesityksen katsomiseksi.

Tuetut videotiedostomuodot: MPEG, MKV, MP4, MOV, 3GP ja AVI.

Tuetut kuvatiedostomuodot: JPEG, JPG, BMP ja PNG.

Tuetut musiikkitiedostomuodot: MP3 ja WAV.

# llmoitukset

Ilmoitusvalikossa on esitetty kaikki TV:tä koskevat ilmoitukset. Ilmoitussymboli (pieni kupla) ilmestyy hammaspyöräsymbolin oikeaan yläkulmaan **Aloitus**näytöllä ja tarkoittaa, että uusia ilmoituksia on olemassa.

#### Ilmoitusten lukeminen

Korosta **Ilmoitukset Asetukset**-valikosta ja paina **Valitse**. Pieni numero pienessä kuplassa **Ilmoitukset**vaihtoehdon oikeassa yläkulmassa näyttää ilmoitusten määrän. Kaikki olemassa olevat ilmoitukset näytetään. Selaa ja korosta ilmoitus jonka haluat lukea ja paina **Valitse**. Ilmoitusviesti tulee kuvaruudun näyttöön.

#### Ilmoitusten poistaminen

Voit poistaa yksittäiset tai kaikki ilmoitukset. Poista yksi ilmoitus korostamalla se ja painamalla Vaihtoehdotpainiketta. Korosta Vaihtoehdot-valikossa Poista ja paina Valitse. Ilmoitus poistetaan. Poistaaksesi kaikki ilmoitukset, paina Vaihtoehdot-painiketta, korosta Poista kaikki ja paina Valitse. Kaikki ilmoitukset poistetaan.

#### Ilmoitusten hallinta

Appstoreen liittyville ilmoituksille voi Hallitsevaihtoehto olla käytettävissä. Korosta ilmoitus ja paina Vaihtoehdot-painiketta. Korosta Hallitse ja paina Valitse. Sinut ohjataan ilmoitukset-asetusvaihtoehtoon Asetukset>Sovellukset>Appstore -valikossa. Paina Valitse kytkeäksesi Appstoreen liittyvät ilmoitukset pois päältä.

#### Ilmoitusten asetukset

Ilmoitusten asetusten muokkaamiseksi, poista ensin kaikki ilmoitukset. Paina Vaihtoehdot-painiketta kun "Ei uusia ilmoituksia" -viesti näkyy näytöllä ja korosta sitten Asetukset ja paina Valitse nähdäksesi käytettävissä olevat vaihtoehdot. 2 vaihtoehtoa on käytettävissä: Käytä Älä keskeytä -vaihtoehtoa kaikkien ilmoitusponnahdusikkunoiden piilottamiseksi tai näyttämiseksi. Käytä Sovelluksen ilmoitukset -vaihtoehtoa yksittäisten sovellusten ilmoitusten estämiseksi tai sallimiseksi.

# Profiilit

Voit käyttää profiilivalikkoa vaihtaaksesi tiliin liittyvien profiilien välillä. Voit myös muokata ja lisätä profiileja. Lisätietoja asetuksista on **Profiili asetukset** -vaihtoehdossa, tili- ja profiiliasetuksetvalikon avaamiseksi.

# Tili ja profiili

Vaihtoehto Amazon-tiliasetusten hallintaan voi erota, riippuen tilin rekisteröintitilasta. Jos olet rekisteröitynyt Amazon-tililläsi, vaihtoehto on **Tili- ja profiiliasetukset**. Muutoin se on **Amazon-tilille kirjautuminen**. Tässä voi rekisteröityä/poistaa rekisteröinnin tai synkronoida ostamasi Amazon-sisällön.

#### Amazon-tili

Jos haluat poistaa Amazon-tilin TV:stä, on rekisteröintisi poistettava. Tämä ei poista Amazon-tiliäsi, se poistaa sen tästä TV:stä. Kun tilin rekisteröinti poistetaan, poistaa tämä sisällön TV:stä ja monet toiminnot eivät toimi, kunnes uusi tili rekisteröidään.

Korosta Amazon-tili ja paina Valitse.

Korosta **Poista rekisteröinti** ja poista tilin rekisteröinti painamalla **Valitse**. Tämä kestää muutaman minuutin.

Tärkeää: Rekisteröinnin poisto El poista henkilötietoja. Henkilötietojen poistamiseksi on TV palautettava tehdasasetuksiin. Tee tämä siirtymällä kohtaan Asetukset > Laite ja ohjelmisto > Palauta tehdasasetuksiin.

Kun tilin rekisteröinnin poisto on suoritettu, Amazon tilille Kirjautuminen näyttö tulee esiin, joten voit kirjautua sisään toisella tilillä.

#### Synkronoi Amazon-sisältö

Jos olet ostanut sisältöä, kuten elokuvia, voidaan näitä katsoa toisilta laitteilta synkronoimalla Amazon-sisällön

Korosta **Synkronoi Amazon-sisältö** ja paina **Valitse**. Sana 'Synkronoidaan' tulee esiin. Ostamasi sisältö voidaan nyt nähdä toisilta laitteilta.

#### Prime Video

Tietoja, mistä voit hallita tilauksiasi ja tapahtumia, näytetään.

#### Lapsilukko

TV:ssä on joitakin oletussuojia, jotka käytettynä vaativat PIN-koodin ostamiseen, sovellusten avaamiseen ja rajoittaa yli nuorison tason sisällön katsomisen. Lapsilukko on asetettu **POIS** oletuksena.

Korosta **Lapsilukko** ja paina **Valitse** kytkeäksesi lapsilukon päälle.

Huomautus: Sinua pyydetään antamaan PIN-koodi lapsilukon kytkemiseksi päälle tai pois. Tämä on Prime Video PIN-koodi ja se liittyy Amazon-tiliisi. Jos olet unohtanut PIN-koodin, noudata ruudussa näytettyä linkkiä PIN-koodin palauttamiseksi.

#### Profiilit

Tässä voit hallita tiliisi liittyviä profiileita. Korosta **Profiilit** ja paina **Valitse**.

#### Profiilin jakaminen

Profiilin jaolla Amazon-kotitalouden aikuiset voivat valita toistensa profiilit Prime Video ja Fire TV -toiminnoissa. Tässä kohdassa voit muuttaa näitä asetuksia.

# Verkko

Verkko-valikossa on kaikki asetukset TV:n liittämiseksi Internetiin. Kaikki käytettävissä olevat verkot näytetään tässä ja tässä voit myös muokata verkon.

Jos olet liittänyt TV:n Ethernet-kaapelilla tai **Ota verkko käyttöön** -vaihtoehtoa ei ole asetettu tilaan **Päällä**, langattomia verkkoja ja niihin liittyviä vaihtoehtoja ei näytetä eivätkä ne ole käytettävissä.

#### Verkon tilan tarkastus

Korosta Verkko Asetukset-valikosta ja paina Valitsepainiketta.

Verkko-valikko näyttää 3 vahvinta langatonta verkkoa, jotka TV löytää. Sinun verkko on se, jonka alla lukee 'Yhdistetty'.

Korosta verkko. Jos yhteys on olemassa, näkyy Yhdistetty verkon nimen alla. Näytön oikeassa reunassa näytetään yhteyden Turvallisuus. Kun verkko on korostettu, paina Tauko/toisto -painiketta verkon tarkastamiseksi. Näet verkon yhteyden tilan. Paina Takaisin-painiketta poistuaksesi näytöltä. Jos haluat ohittaa tämän verkon, paina Vaihtoehdotpainiketta, kun verkko on korostettu.

#### Kaikkien verkkojen näyttäminen

Jos haluat etsiä muita verkkoja, korosta **Näytä kaikki** verkot ja paina **Valitse**. Näet nyt luettelon verkoista, jotka TV löysi. Jos selaat luettelon alaosaan, voit myös hakea verkkoja uudelleen.

#### Verkon lisäasetukset

Jos varmasti osaat muokata verkkoasetuksia, voit asettaa ne manuaalisesti korostamalla **Yhdistä toiseen verkkoon** ja painamalla **Valitse**. Kirjoitat manuaalisesti kaikki haluamasi verkkoasetukset näytöllä olevalla näppäimistöllä.

Jos olet liittänyt TV:n Ethernet-kaapelilla, voit myös määrittää verkkoasetukset. Tässä on lisäasetuksia käyttäjille, jotka ovat varmoja kyvyistään asetusten asettamisessa.

#### WLAN-tallentaminen Amazon-tiliin

WLAN-salasanasi voidaan tallentaa Amazon-tiliisi. Tämä on käytännöllistä, jos haluat liittää muita laitteita samaan verkkoon. Oletusasetus on **Pois**.

Korosta **Tallenna Wi-Fi-salasanat Amazoniin** ja paina **Valitse**. WLAN-salasanasi tallennetaan nyt tiliisi. Se voidaan perua milloin tahansa asettamalla tämän vaihtoehdon pois päältä.

#### TV:n kytkeminen päälle LAN- ja WLANyhteyden kautta

Voit asettaa valitsemasi laitteet ja sovellukset kytkemään TV:n päälle LAN- ja WLAN-yhteyden kautta. Tämän vaihtoehdon kytkeminen päälle voi vaikuttaa TV:n virrankulutukseen.

Jos otat verkkoyhteyden käyttöön, myös tämä vaihtoehto on käytössä automaattisesti. Korosta **Kytke päälle LAN- ja WLAN-yhteydellä** ja paina **Valitse** poistaaksesi käytöstä.

#### Yhteyden tilan muuttaminen

Jos et ottanut verkkoyhteyttä käyttöön alkuasennuksen aikana, voit tehdä sen tällä vaihtoehdolla. Tai voit poistaa sen käytöstä, jos olet ottanut sen käyttöön aiemmin.

Korosta **Ota verkko käyttöön ja paina Valitse** verkkoyhteyden ottamiseksi käyttöön tai poistamiseksi käytöstä. Katso lisätietoja **Yhdistäminen Internetiin** -osasta..

#### Wi-Fi -yhteyden perusvianetsintä

Tässä on esitetty näitä vihjeitä ja Fire TV:n uudelleenkäynnistäminen. Korosta **Wi-Fi -yhteyden** perusvianetsintä ja paina **Valitse**.

# Näyttö ja ääni

Tämä valikko sisältää kaikki kuva- ja äänisäädöt sekä muita asetuksia, kuten miten TV kytketään päälle, näytön peilaus, näytönsäästäjän asetukset ja HDMI CEC -laitteen ohjaus.

Korosta **Näyttö ja ääni Asetukset**-valikosta ja paina **Valitse**-painiketta.

#### Kuvan asetukset

Kuva-asetuksia voidaan säätää jokaiselle tulolle, joten jokaiselle tulolle voidaan asettaa omat kuvaasetukset. Lisätietoja jokaisen asetuksen säätämisestä on **TV-asetusten mukauttaminen** -osassa tässä käyttöohjeessa.

Kuva-asetusten säätämiseksi TV:tä katsottaessa, pidä Aloitus-painike painettuna ja valitse Kuva valikosta näytön oikeassa reunassa.

#### Ääniasetukset

Tässä voidaan säätää ääniasetuksia. Lisätietoja jokaisen asetuksen säätämisestä on **TV-asetusten mukauttaminen** -osassa tässä käyttöohjeessa.

Ääniasetusten säätämiseksi TV:tä katsottaessa, pidä Aloitus-painike painettuna ja valitse **Ääni** valikosta näytön oikeassa reunassa.

#### Virtaohjaimet

Virtaohjaimet-valikossa on 2 vaihtoehtoa: Virta päällä ja Äänikomennot kun TV on pois päältä.

Virta päällä: Virta päällä -asetuksella voit valita missä tilassa TV kytkeytyy päälle, joko viimeksi katsotussa tulossa tai aloitusnäytöllä.

Korosta Virta päällä ja paina Valitse. Korosta Aloitus tai Viimeisin tulo ja paina Valitse. Merkki ilmestyy valinnan viereen.

Äänikomennot kun TV on pois päältä: Kun toiminto on päällä, voit antaa äänikomentoja yhdistetyn Alexa tai Apple HomeKit -laitteen kautta, kun TV on pois päältä. TV kytkeytyy päälle äänikomentojen mukaan. Korosta tämä vaihtoehto ja paina Valitse. Valitse Kyllä ja paina Valitse.

#### Ääniulostulo

Äänilähtövalikossa on 6 vaihtoehtoa: TV-kaiuttimet, Digitaalinen äänimuoto, Äänilähdön tila ja Bluetooth-äänensynk..

Korosta Äänilähtö ja paina Valitse.

**TV-kaiuttimet:** TV-kaiuttimet valikossa voit kytkeä TV:n sisäänrakennetut kaiuttimet päälle tai pois. Voit kytkeä ne pois päältä, jos äänipalkki on liitetty.

Korosta **TV kaiuttimet** ja paina **Valitse** kytkeäksesi TV-kaiuttimet päälle tai pois.

**Digitaalinen äänimuoto:** Riippuen liitetyn äänilaitteen tyypistä, on TV:n lähtöjen äänimuotoa ehkä säädettävä. Äänimuotoa voidaan muuttaa tässä.

Korosta Digitaalinen äänimuoto ja paina Valitse.

Korosta haluttu äänimuoto PCM, Dolby Audio, Passthrough ja Auto, paina sitten Valitse. Oletusasetus on Auto.

Äänilähdön tila: Valitse äänilaiteyhdistelmä samanaikaiseen ulostuloon.

Bluetooth-äänen synkronointi: Jos TV:seen on liitetty Bluetooth-kaiuttimet tai kuulokkeet, on ääni ehkä synkronoitava laitteeseen. Seuraava tapahtuu, jos tämä vaihtoehto valitaan.

Bluetooth-laite liitettynä TV:seen, korosta Bluetoothäänen synkronointi ja paina Valitse.

#### Haluttu Live TV -kieli

Valitse haluttu ensisijainen tai toissijainen ääni- ja tekstityskieli Live TV -kanaville.

#### Ota näytön peilaus käyttöön

Anna mobiililaitteiden peilata kuvan tilapäisesti TV:seen tekemällä sen havaittavaksi. Tätä kutsutaan nimellä näytön peilaus tai Miracast laitteessa.

Korosta **Ota näytön peilaus käyttöön** ja paina **Valitse. Näytön peilaus** -ruutu tulee esiin. TV on nyt valmis näytön peilaukseen.

#### Navigointiäänet

TV:stä kuuluu ääni valikoiden selaamisen ja kohteiden valinnan yhteydessä. Tämä voidaan kytkeä päälle tai pois.

Korosta **Navigointiäänet** ja paina **Valitse** kytkeäksesi ne päälle tai pois.

#### Ruudunsäästäjä

Kun TV:tä ei käytetä muutaman minuutin aikana, kytkeytyy ruudunsäästäjä päälle. Kuvat Amazon Collection -toiminnosta toistetaan. Ruudunsäästäjävalikossa on useita vaihtoehtoja ruudunsäästäjän mukauttamiseen. Jos TV ei ole liitetty Internetiin, ei **Ruudunsäästäjä** -vaihtoehto ole käytettävissä.

Korosta Ruudunsäästäjä ja paina Valitse.

Ruudunsäästäjän asetukset valikko tulee esiin.

Nykyinen ruudunsäästäjä - Tässä voit muuttaa ruudunsäästäjän albumin näyttämään omia kuviasi.

Diaesitystyyli - Muuta kuvien siirtymistapaa. Valitse Panoroi ja zoomaa tai Häivytä.

Diaesityksen nopeus - Säädä aikaa kuvien vaihtumisen välillä. Valitse Hidas, Keskitaso tai Nopea.

Aloitusaika - Aseta aika ennen ruudunsäästäjän käynnistymistä. Valitse 5, 10, 15 minuuttia tai Ei koskaan.

**Päivämäärä ja kello -** Kytke päivämäärä ja kello päälle tai pois.

Näytä tietoja - Kytke kuvatiedot päälle tai pois.

Alexa-vihjeet - Kytke Alexa-vihjeet päälle tai pois.

**Sekoitus -** Kytke tämä vaihtoehto päälle, jos haluat näyttää kuvat satunnaisessa järjestyksessä.

#### HDMI-CEC laitteen ohjaus

Voit ohjata CEC-yhdenmukaisia HDMI-laitteita TV:n kaukosäätimellä.

Toisto, navigointi ja virta päälle/pois voidaan suorittaa yhdellä TV:n kaukosäätimellä. Paina **Valitse** kytkeäksesi sen päälle tai pois päältä.

Jos CEC-yhdenmukainen laite on liitetty TV:seen HDMI-kaapeilla, mahdollistaa tämä asetus liitetyn laitteen valittujen toimintojen ohjaamisen TV:n kaukosäätimellä. Esimerkiksi **Valmiustila**-painike TV:n kaukosäätimessä kytkee myös CEC-yhdenmukaisen laitteen päälle.

HDMI-CEC laitteen ohjaus -valikossa on 4 vaihtoehtoa: One-Touch Play, ARC/eARC, Virranohjaus ja Kaukosäätimen Pass-Through.

Korosta HDMI-CEC laitteen ohjaus ja paina Valitse.

**One-Touch Play:** Käytä TV:tä ensisijaisena toistolähteenä. Korosta **One-Touch Play** ja paina **Valitse. Salli, Kysy aina** ja **Estä** vaihtoehdot ovat käytettävissä. Korosta haluttu vaihtoehto ja paina **Valitse**.

**ARC/eARC:** Käytä HDMI-kaapeliliitäntää lähettääksesi äänen TV:stä äänipalkkiin tai AV-vastaanottimeen. Korosta **ARC/eARC** ja paina **Valitse** kytkeäksesi ne päälle tai pois.

Virran ohjaus: Käytä TV:tä liitettyjen laitteiden kytkemiseen päälle/pois. Paina Valitse kytkeäksesi sen päälle tai pois päältä.

Kauko-ohjattu Pass-Through: Ohjaa laitteita niiden tuloista TV:n kaukosäätimellä. Paina Valitse kytkeäksesi sen päälle tai pois päältä.

#### **Prime Video Casting**

Voit jakaa tähän laitteeseen Prime Video on Android, iOS ja Fire -tableteista. Sen sammuttaminen tyhjentää jaon välimuistin.

#### Sovellukset

Sovellukset valikossa voit hallita kaikkia sovelluksia. Korosta **Sovellukset** ja paina **Valitse**.

#### Amazon-valokuvat

Tässä voit muuttaa Amazon-valokuvasovelluksen asetuksia, sallia toiset jakaa valokuvia heidän Amazonvalokuvatililtä televisioosi ja voit myös sulkea tilin niin, ettei sitä voida nähdä TV:ssä.

Korosta Amazon-valokuvat ja paina Valitse.

Salli vieraiden liittyminen on kytketty päälle oletuksena. Jos et halua sallia toisia jakamaan heidän valokuvia Amazon-valokuvatililtä, voit kytkeä tämän toiminnon pois päältä. Korosta Salli vieraiden liittyminen ja paina Valitse kytkeäksesi toiminnon päälle ja pois. jos et halua nähdä valokuvia Amazon-valokuvatililtäsi, voit kytkeä toiminnon pois päältä tästä. Käyttö on päällä oletuksena. Korosta **Avaa Amazon-valokuvat** ja paina **Valitse**. Korosta **Pois käytöstä Amazon-valokuvat** ja paina **Valitse**. Valokuvia ei voida nähdä TV:stä. Älä ole huolissasi, valokuvia ei poisteta vaan ne säilyvät tilillä.

#### Silk-selain

Aseta Amazon-verkkoselaimen asetukset.

#### Appstore

Tästä valikosta voit ohjata sovellusten asetuksia, kuten automaattiset päivitykset, sovelluksen sisäiset ostokset ja miten ulkoiset markkinalinkit avataan.

Korosta Appstore ja paina Valitse.

Appstore-valikko avautuu josta voit valita seuraavat::

Automaattiset päivitykset: Kun automaattiset päivitykset ovat käytössä, päivittää Appstore automaattisesti sovellukset uusimpaan versioon. Jos sovelluksen käyttöehtoja on muutettu, ei niitä päivitetä automaattisesti, joten muutokset on tarkastettava ennen hyväksyntää ja päivittämistä. Paina Valitse kytkeäksesi sen päälle tai pois päältä.

Ulkoiset markkinalinkit: Voit valita miten ulkoinen linkki avataan. Paina OK nähdäksesi käytettävissä olevat vaihtoehdot: Avaa Amazon Appstorella, Älä avaa ja Kysy ennen avaamista. Korosta haluttu vaihtoehto ja paina Valitse. Merkki ilmestyy valinnan viereen.

Sovelluksen sisäinen ostos: Joissakin sovelluksissa voidaan tehdä sovelluksen sisäisiä ostoksia. Tällä vaihtoehdolla valitset haluatko käyttää niitä.

Paina Valitse kytkeäksesi sen päälle tai pois päältä.

Hallitse tilauksiani: Voit hallita tilauksia online.

Noudata ruudussa näytettyjä linkkejä.

Helppo sisäänkirjautuminen: Kirjaudu sisään tuettuihin sovelluksiin Fire-laitteissa yhdellä napsautuksella. Korosta Helppo sisäänkirjautuminen ja paina Valitse. Tässä laitteessa -vaihtoehto korostetaan. Paina Valitse kytkeäksesi helpon sisäänkirjautumisen päälle tai pois tässä laitteessa. Noudata ruudussa näytettyä linkkiä kaikkien laitteiden hallitsemiseksi.

**Ilmoitukset:** Aseta **PÄÄLLE** nähdäksesi Appstoreen liittyviä ilmoituksia. Paina **Valitse** kytkeäksesi sen päälle tai pois päältä.

#### Automaattinen poisto

Poista käyttämättömät sovellukset automaattisesti, kun Fire TV:n tallennustila on vähissä. Sovelluksen tiedot tallennetaan, joten voit asentaa sen helposti myöhemmin. Paina **Valitse** kytkeäksesi sen päälle tai pois päältä.

#### Hallitse asennettuja sovelluksia

Tässä voit hallita kaikkia TV:ssä olevia sovelluksia. Se näyttää myös TV:n jäljellä olevan muistitilan. Korosta Hallitse asennettuja sovelluksia ja paina Valitse.

Näytä: Oletusasetuksena on näyttää kaikki sovellukset, mutta jos korostat Näytä ja painat Valitse esiin tulee vaihtoehdot Kaikki sovellukset, Vain sisäiset tai Vain USB.

Lajittele: Oletusasetuksena on näyttää kaikki sovellukset, mutta jos korostat Lajittele ja painat Valitse esiin tulee vaihtoehdot Aakkosjärjestyksessä, Sovelluksen koko tai Äskeisyys.

Sovellusluettelo tulee esiin, korosta haluamasi sovellus ja paina Valitse.

Esiasennetuissa sovelluksissa on 3 vaihtoehtoa, lataamissasi ja asentamissasi sovelluksissa on useampi vaihtoehto. Jos poistat sovelluksen, on se silti ladattavissa ja asennettavissa tulevaisuudessa.

#### Esiasennetut sovellukset

Olemassa on 6 vaihtoehtoa Pakota pysäytys, Tyhjennä tiedot, Tyhjennä välimuisti, Tyhjennä oletukset, Avaa tuetut linkit, ja Tuetut linkit.

#### Asennetut sovellukset

Olemassa on muutama lisävaihtoehto: Luvat, Avaa sovellus ja Poista.

### Laitteiden ohjaus

Äänipalkit ja vastaanottimet voidaan liittää TV:seen ja tässä ne voidaan asettaa niin, että Fire TV -kaukosäätimellä voidaan ohjata liitettyjä laitteita riippumatta siitä, miten ne on liitetty TV:seen. Tämä toiminto voi kestää jonkin aikaa.

#### Äänipalkin tai vastaanottimen lisääminen

Korosta Lisää Laite ja paina Valitse.

Korosta joko **Äänipalkki** tai **Vastaanotin** riippuen liitetystä tuotteesta ja paina **Valitse**.

**Huomautus:** Varmista, että äänipalkki tai vastaanoton on liitetty TV:seen ja kytke se päälle.

Seuraavassa esimerkissä on esitetty äänipalkin asetus.

Nyt sinun on v alittava äänipalkin merkki. Korosta merkki ja paina **Valitse**.

Varmista, että äänipalkki on päällä ja äänenvoimakkuus asetettu ja paina **Valitse**.

Paina Valmiustila-painiketta TV:n kaukosäätimessä, odota 10 sekuntia ja paina Valmiustila-painiketta uudelleen.

Sinulta kysytään nyt 'Sammuiko äänipalkki ja kytkeytyi päälle uudelleen, kun painoit **Valmiustila**-painiketta'. Jos näin tapahtui, korosta **Kyllä** ja paina **Valitse**, jos ei, korosta **Ei** ja paina **Valitse**. Toiminto on ehkä toistettava useaan kertaan.

Kun äänipalkki lopulta kytkeytyy pois ja päälle, pyydetään sinua painamaan äänenvoimakkuus ylös ja alas painiketta. Paina **Äänenvoimakkuus +** ja painiketta.

jos äänenvoimakkuuden taso on sopiva, korosta **Kyllä** ja paina **Valitse**. Jos ei, valitse **Ei** ja jatka, kunnes äänenvoimakkuuden taso muuttuu.

Fire TV kaukosäädin on nyt asetettu ja kytkee nyt äänipalkin päälle ja pois ja säätää äänenvoimakkuuden tasoa.

Kun nyt kytket TV:n päälle kytkeytyy myös äänipalkki päälle. TV-kaiuttimet kytketään automaattisesti pois.

#### Äänipalkin/vastaanottimen asetukset

Kun äänipalkki tai vastaanotin on asetettu, näet joko **Äänipalkki** tai **Vastaanotin Laitteiden ohjaus** -valikossa. Tämä näyttää kaikki laitteen asetukset.

Korosta **Äänipalkki** tai **Vastaanotin** ja paina **Valitse**. Näet nyt listan asetuksista.

Korosta asetus jota haluat säätää ja paina Valitse.

Äänenvoimakkuuden lisäykset: Aseta määrä jonka äänenvoimakkuus nousee tai laskee, kun pyydät Alexaa muuttamaan äänenvoimakkuutta. Oletuslisäys on 4.

Paina **Nopea eteenpäin** tai **Taaksepäin** to lisäyksen lisäämiseksi tai laskemiseksi. Paina **Vaihtoehto** palauttaaksesi oletusasetukset.

Infrapunavaihtoehdot: Muuttaa infrapunavaihtoehtoja. IR-profiili, Ajastin, ja Toistaminen vaihtoehdot ovat käytettävissä.

Virtaohjaimet: Säätää äänipalkin tai vastaanottimen virta päälle/pois asetuksia. Virta päälle viive ja Virran ohjaus vaihtoehdot voivat olla käytettävissä.

**Fire TV tulo:** Vaihda tuloa johon äänipalkki tai vastaanotin kytkeytyy, katsoaksesi Fire TV:tä.

Vaihda äänipalkki/Vaihda vastaanotin: Jos haluat vaihtaa TV:seen liitetyn äänipalkin tai vastaanottimen, korosta Vaihda äänipalkki/Vaihda vastaanotin ja paina Valitse. Poistaaksesi laitteen, korosta Vaihda äänipalkki/Vaihda vastaanotin ja paina Vaihtoehtopainiketta.

Palauta äänipalkin oletusarvot / Palauta vastaanottimen oletusarvot Palauttaa kaikki muuttamasi asetukset takaisin tehdasasetuksiin. Tämä vaihtoehto on käytettävissä, jos olet muuttanut oletusasetuksia.

#### Lisäasetukset

Säädä virran ajastinta, jos äänipalkki tai vastaanotin ei kytkeydy päälle/pois.

Paina **Nopea eteenpäin** tai **Taaksepäin** lisäyksen lisäämiseksi tai laskemiseksi.

Paina Vaihtoehto palauttaaksesi oletusasetukset.

#### Live TV

Tästä valikosta voit virittää TV:n, hallita kanavia, asettaa CI-kortin ja lapsilukon.

Korosta Live TV ja paina Valitse.

#### Kanavahaku

TV:n tulee olla viritetty alkuasetustoiminnon yhteydessä. Mutta jos ohitit kanavien hakuvaiheen tai TV on viritettävä uudelleen, noudata seuraavia ohjeita.

Korosta Kanavahaku ja paina Valitse.

Sinua pyydetään tarkastamaan, että antenni on säädetty ja kaapeli on liitetty oikein TV:n antennituloon. Jatka painamalla **Valitse**.

Valitse hakumenetelmä kanavien asentamiseksi. Satelliitti, Antennija Kaapeli vaihtoehdot ovat käytettävissä.

Jos **Antenni** lähetysten hakutyyppi valitaan, TV hakee maanpäällisiä lähetyksiä. Valitse hakumenetelmä seuraavalla näytöllä ja paina **Valitse** haun aloittamiseksi. Jos jatkat manuaalisella haulla, on sinun asetettava **Taajuus**ja **UHF-kaista** -vaihtoehdot ennen haun käynnistämistä.

Jos **Kaapeli**-vaihtoehto valitaan, TV etsii digitaalisia kaapelilähetyksiä. Valitse seuraavalla näytöllä kaapelin tarjoaja, jos olemassa, tai hakumenetelmä ja paina **Valitse** haun käynnistämiseksi. **Verkkotunnus** ja **Taajuus**-vaihtoehdot on ehkä asetettava, ennen haun käynnistämistä.

Jos **Satelliitti** vaihtoehto on valittu, voit valita operaattorin seuraavassa vaiheessa, jos olemassa. Voit suorittaa täydellisen tai manuaalisen haun. Korosta haluamasi vaihtoehto ja paina **Valitse**painiketta jatkaaksesi. Jos jatkat manuaalista tai täydellistä haku on satelliitti valittava seuraavassa vaiheessa. Nyt **Satelliittiyhteys** -näyttö tulee esiin. Aseta **LNB-tyyppi**, **LNB-teho**, **DiSEqC Versio**, **Liittin**, **Yksi kaapeli**, **ToneBurst**, **Taajuus**, **Polarisointi**, **Symbolinopeusja Hakutila** parametrit valitulle satelliitiille ympäristön mukaan seuraavalla näytöllä. Riippuen edellisistä valinnoista, osa vaihtoehdoista ei ehkä ole käytettävissä tai on asetettu automaattisesti. Muuta tarvittaessa ja jatka.

Kun olet valmis, paina **Toisto/tauko** painiketta. TV aloittaa saatavilla olevien asemien haun.

Sinulta kysytään jossakin vaiheessa haluatko poistaa olemassa olevat kanavat, jos olet asentanut kanavat aiemmin samalla hakuvaihtoehdolla. Korosta **Kyllä, Poista kanavat** ja paina **Valitse**. Kaikki aiemmin viritetyt kanavat poistetaan. Korosta **Ei, Pidä kanavat** ja paina **Valitse** jatkaaksesi poistamatta kanavia.

Kun haku on käynnissä, voit keskeyttää sen painamalla **Valitse**-painiketta. Kun haku ovat valmis, tulokset

näytetään. Voit tehdä kanavaluettelon muutoksia tai hakea uudelleen tässä tilanteessa. Korosta **Valmis** ja paina **Valitse** asetuksen päättämiseksi.

#### Automaattinen palvelupäivitys

Voit antaa TV:n etsiä automaattisesti verkkooperaattorin muutoksia, kun TV siirtyy valmiustilaan. Paina **Valitse** kytkeäksesi tämän toiminnon päälle tai pois päältä.

#### Suosikkikanavat

Tässä voit katsoa ja hallita suosikkikanavia.

Korosta Suosikkikanavat ja paina Valitse.

Jos suosikkikanavia ei ole, siirry Hallitse kanavia -valikkoon kanavien lisäämiseksi painamalla Valitsepainiketta. Valitse sitten kanavalähde kanavaluettelon katsomiseksi. korosta kanava ja paina Valitse tämän kanavan lisäämiseksi suosikkeihin. Voit tehdä usean valinnan.

Jos olet lisännyt kanavia aiemmin suosikkeihin, voit painaa **Valitse**, kanavien valitsemiseksi, jotka haluat poistaa suosikeista.

#### Hallitse kanavia

Hallitse suosikkikanavia ja valitse kanavat, jotka haluat näyttää.

Korosta **Hallitse kanavia** ja paina **Valitse**. Valitse sitten kanavalähde. **Antennikanavat**, **Kaapelikanavat** ja **Satelliittikanavat**-vaihtoehdot ovat käytettävissä. Jotkut vaihtoehdot voivat olla erilaiset riippuen asennetuista kanavista.

Näet nyt kanavaluettelon usealla välilehdellä: **Kaikki**, **Suosikit**, **Maksuttomat**, **Salatut**, **Ääni**, **HD**, **SD**, ja **Piilotetut**. Jotkut välilehtivaihtoehdot voivat olla erilaiset riippuen asennetuista kanavista.

Kaikki näyttää kaikki kanavat, Suosikit näyttää kaikki suosikiksi merkityt kanava ja **Piilotetut** näyttää kaikki piilotetut kanavat. Muut välilehdet toimivat samalla periaatteella.

Kaikki-välilehdellä voit lisätä kanavan suosikkiluetteloon painamalla Valitse piilottaa kanavan painamalla Toisto/tauko. Kanavanumeron vaihtamiseksi, paina Kelaus taaksepäin ja kanavan siirtämiseksi kanavaluettelossa, paina Nopea eteenpäin. Paina Vaihtoehdot-painiketta katsellaksesi Lajitteluvaihtoehdot-valikkoa. Voit lajitella kanavia tämän valikon vaihtoehdoista. Voit myös tuoda tai viedä mukautettuja kanavia sopivilla vaihtoehdoilla Lajitteluvaihtoehdot>Lisävaihtoehdot -valikkossa.

#### CI-Kortti

Avaa CI-kortin asetukset ja tiedot.

#### Lapsilukko

Rajoita lähetettyjä elokuvia, TV-ohjelmia, ostotoimintoja ja tietyn tyyppistä sisältöä.

Korosta Lapsilukko ja paina Valitse.

Oletusasetus on **Pois**, joten paina **Valitse** sen kytkemiseksi päälle.

Huomautus: Sinua pyydetään antamaan PIN-koodi lapsilukon kytkemiseksi päälle tai pois. Tämä on Prime Video PIN-koodi ja se liittyy Amazon-tiliisi. Jos olet unohtanut PIN-koodin, noudata ruudussa näytettyä linkkiä PIN-koodin palauttamiseksi.

Kun otat **Lapsilukko**-toiminnon käyttöön ensimmäisen kerran, näet lyhyen kuvauksen asetuksista. Jatka painamalla **Valitse**.

Näet nyt kaikki asetukset, joita voidaan säätää. Korosta haluamasi asetus ja paina **Valitse**.

Lapsilukko: Paina Valitse kytkeäksesi lapsilukon päälle tai pois.

**PIN-suojatut ostokset:** Pyytää PIN-koodin ennen videon, sovellusten tai pelien ostamista. Paina **Valitse** kytkeäksesi sen päälle tai pois.

Prime Video -rajoitukset: Rajoittaa videoiden katselun. Oletusasetus Yleiset ja Perhe -rajoitukselle on Päällä, Teini-ikäiset, Nuoret aikuiset ja Täysiikäiset rajoitukselle se on Pois. Korosta haluttu rajoitusvaihtoehto ja paina Valitse asetusten muuttamiseksi.

**Huomautus:** Nämä asetukset koskevat Prime Videota (mukaan lukien Amazon-kanavat). Sisällöllä muilta palveluntarjoajilta voi olla omat rajoitusasetukset.

Lähetysrajoitukset: Aseta rajoitukset Live TV ohjelmille TV-lähetyksille, joihin päästään suoraan Fire TV käyttöliittymästä, kuten **Opas** tai **Esitetään nyt** -riviltä. Vieraile kolmannen osapuolen sovelluksissa hallitaksesi näistä sovelluksista käytetyn sisällön asetuksia.

• DVB 4 (Lapset) - DVB 18 (Aikuiset)

· Kaikki asetukset ovat päällä oletuksena

**PIN-suojattu sovellusten avaaminen:** Pyytää PIN-koodin ennen sovellusten tai pelien avaamista. Tämä sisältö ei liity suoraan Fire TV käyttöliittymästä avattavaan sisältöön, kuten **Opas** tai **Esitetään nyt** rivi. Paina **Valitse** kytkeäksesi sen päälle tai pois.

**PIN-suojattu Amazon-valokuvasovellus:** Pyytää PIN-koodin ennen Amazon-valokuvien avaamista. Tämä asetus ohitetaan, jos olet jo asettanut toiminnon **PIN-suojattu sovellusten avaaminen** tilaan **PÄÄLLÄ**. Paina **Valitse** kytkeäksesi sen päälle tai pois.

Vaihda PIN: Vaihda Prime Video PIN-koodi. Anna ensin nykyinen PIN-koodi ja tämän jälkeen uusi PIN-koodi.

Jos olet unohtanut PIN-koodin, noudata ruudussa näytettyä linkkiä PIN-koodin palauttamiseksi.

#### Synkronoi lähteet

Synkronoi Live TV -lähteet laitteen tietojen päivittämiseksi.

# Kaukosäätimet ja Bluetooth-laitteet

Voit lisätä äänikaukosäätimen televisioon tai vaihtaa vanhan, jos se on viallinen. Muut bluetooth-laitteet, kuten kaiuttimet, peliohjaimet, hiiri ja näppäimistä voidaan liittää myös bluetoothin kautta.

#### Äänietäohjaus Alexalla

Tarkasta tämän hetkinen äänietäohjaus Alexalla tila tai lisää uusi.

#### Korosta Äänietäohjaus Alexalla ja paina Valitse.

#### Kaukosäätimen tila

Nähdäksesi äänikaukosäätimen tilan, korosta kaukosäädinvaihtoehto ja katso ruudun oikeaan laitaan. Näet kaukosäätimen tyypin, paristojen tilan, versionumeron ja sarjanumeron.

Kaukosäätimen laiteparin purkamiseksi, paina Vaihtoehdot-painiketta kun kaukosäädinvaihtoehto on korostettu ja paina Valitse vahvistaaksesi. Vaihtoehdot-painikkeella ei ole toimintoa, jos vain yksi kaukosäädin on pariutettu.

#### Lisää uusi kaukosäädin

#### Korosta Lisää uusi kaukosäädin ja paina Valitse.

Sana 'Etsii' tulee esiin, pidä **Aloitus**painike painettuna uudessa kaukosäätimessä 10 sekuntia. Kun kaukosäädin löytyy, ilmestyy se luetteloon.

#### Peliohjaimet

Bluetooth-peliohjaimet voidaan liittää TV:seen ja käyttää pelisovellusten pelaamiseen TV:ssä.

#### Korosta Peliohjaimet ja paina Valitse.

Korosta Lisää uusi peliohjain ja paina Valitse hakeaksesi uusia ohjaimia.

'Etsitään ohjaimia' teksti ilmestyy näytön oikeaan laitaan. Varmista, että ohjain voidaan löytää ja on valmis pariuttamiseen. Noudata kuvaruudulla olevia ohjeita. Kun ohjain löytyy, ilmestyy se luetteloon. Valitse ohjain luettelosta.

#### Kuulolaitteet

Hallitse kuulolaitteiden liitäntöjä ja äänenvoimakkuutta.

#### Muu Bluetooth-laite

Voit liittää muun Bluetooth-laitteen, kuten hiiren tai näppäimistön, mikä voi olla kätevää, kun Internetselainta käytetään.

#### korosta Muu Bluetooth-laite ja paina Valitse.

Varmista, että bluetooth-laite on pariutustilassa ja korosta Lisää Bluetooth-laitteet ja paina Valitse.

Laite ilmestyy luetteloon, tämä voi kestää jonkin aikaa. Korosta laite ja paina **Valitse** laitteen liittämiseksi.

### Alexa

Tässä valikossa on lisätietoja Alexa-sovelluksesta ja esimerkkejä siinä olevista toiminnoista.

#### Korosta Alexa ja paina Valitse.

#### Alexa App

Saadaksesi lisätietoja Alexa-sovelluksesta ja mistä se ladataan, valitse **Alexa app**. Tarvitset tämän sovelluksen, jos haluat että Amazon Echo -kaiuttimet ohjaavat TV:tä. Tämä sovellus on paikka jossa voit liittää kaikki Amazon-laitteet yhteen.

Korosta **Alexa app** ja paina **Valitse**, näet nyt tietoja sovelluksesta ja mistä se ladataan.

#### Kokeiltavia toimintoja

Lukuisia esimerkkejä siitä, mitä Alexalla voidaan tehdä on tässä luvussa. Löydät täältä lukuisia ideoita.

Korosta **Kokeiltavia toimintoja** ja paina **Valitse**, näet listan kokeiltavista toiminnoista.

Korosta jokin listalla ja paina **Valitse** saadaksesi lisätietoja.

### Ominaisuudet

Ominaisuudet-valikosta löydät useiden TV:n asetusten säätötoiminnot. Kuten lapsilukko, yksityisyyden ja tietojen asetuksen ja tietyn sisällön ja ostosten rajoittamisen.

#### Korosta Ominaisuudet ja paina Valitse.

#### Lapsilukko

TV:ssä on joitakin oletussuojia, jotka käytettynä vaativat PIN-koodin ostamiseen, sovellusten avaamiseen ja rajoittaa yli nuorison tason sisällön katsomisen. Lapsilukko on asetettu **POIS** oletuksena.

Korosta **Lapsilukko** ja paina **Valitse** kytkeäksesi lapsilukon päälle.

Huomautus: Sinua pyydetään antamaan PIN-koodi lapsilukon kytkemiseksi päälle tai pois. Tämä on Prime Video PIN-koodi ja se liittyy Amazon-tiliisi. Jos olet unohtanut PIN-koodin, noudata ruudussa näytettyä linkkiä PIN-koodin palauttamiseksi.

Katso lisätietoja kohdasta Lapsilukko Live TV valikko otsikossa.

#### Yksityisyyden asetukset

Voit hallita TV:n yksityisyyden asetuksia tässä. Korosta Yksityisyyden asetukset ja paina Valitse.

Näet nyt luettelon asetuksista joita voidaan säätää. Korosta asetus jota haluat säätää ja paina **Valitse**. Mahdolliset asetukset ovat seuraavat.

Tallennetut sähköpostiosoitteet: Tarkasta ja poista Fire TV:n tallentamat sähköpostiosoitteet.

Laitteen käyttötiedot: Sallii tämän TV:n käyttöjärjestelmän keräämien henkilötietojen käytön

markkinointiin ja tuoteparannuksiin. Oletusasetus on **PÄÄLLÄ** (Salli). Korosta ja paina **Valitse**. Saat tietoja tästä toiminnosta. Lue koko teksti käyttämällä suuntapainikkeita. Toiminnon sammuttamiseksi, korosta **Sammuta** ja paina **Valitse**.

Kerää sovellus- ja lähetyskäyttötietoja: Amazon voi kerätä tietoja koskien TV-lähetysten, taajuuden ja kolmannen osapuolen sovellusten käyttöä. Oletusasetus on PÄÄLLÄ (Salli). Korosta ja paina Valitse. Saat tietoja tästä toiminnosta. Toiminnon sammuttamiseksi, korosta Sammuta ja paina Valitse.

Kiinnostuspohjaiset mainokset: Jos et halua käyttää kiinnostuspohjaisia mainoksia TV:ssä, sovelluksia neuvotaan olla käyttämättä profiileihin markkinointitarkoituksiin rakennettuja mainostunnuksia tai lähettää kiinnostuspohjaisia mainoksia TV:seen. Mainostunnus on nollattava tunnistin, jota voidaan käyttää profiilien rakentamiseen tai kiinnostuspohjaisten mainosten näyttämiseen. Oletusasetus on PÄÄLLÄ (Salli). Sammuta tämä toiminto painamalla Valitse.

Oma mainostunnus: Näyttää mainostunnuksen näytön oikeassa reunassa. Paina Vaihtoehdot-painiketta tunnuksen nollaamiseksi. Vahvistusvalintaikkuna ilmestyy ruutuun. Korosta OK ja paina Valitsenollataksesi. Tätä asetus on käytettävissä jos Kiinnostuspohjaiset mainokset -vaihtoehto on asetettu tilaan PÄÄLLÄ.

#### Datan käytön valvonta

Voit hallita kaikkia datan käyttöä tässä.

Korosta **Datan käytön valvonta** ja paina **Valitse** kytkeäksesi päälle ja säätääksesi asetuksia. Datan valvonta asetettu **POIS** oletuksena.

Datan käytön valvonta: Päälle kytkettynä voit valvoa Datan käyttöä. Oletusasetus on **POIS**.

Aseta videolaatu: Voit valita parhaan videolaadun Amazon-videolle. Oletusasetus on **Paras**. Käytettävissä olevat vaihtoehdot ovat **Hyvä** (vähin määrä dataa käytetään), **Parempi** ja **Paras** (suurin määrä dataa käytetään).

Aseta datahälytys: Aseta dataraja ja saat hälytyksen näyttöön, kun kulutus saavuttaa 90 % ja 100 % rajasta. Tämä on vain hälytys eikä se estä datan käyttöä.

Kuukausittainen huippudatankulutus: Näyttää sovellusluettelon ja yksittäisen datan käytön kuukausittaiselle laskutusajalle, joka on määritetty Aseta datahälytys -vaihtoehdossa.

#### Ilmoitusten asetukset

Voit hallita ilmoituksia tässä, sammuttaa kaikki ilmoitusponnahdusikkunat tai estää/avata ilmoitukset tietyistä sovelluksista.

Korosta Ilmoitusten asetukset ja paina Valitse.

Kytkeäksesi ilmoitusponnahdusikkunat päälle/pois, korosta **Älä keskeytä** ja paina **Valitse**.

Ilmoitusten estämiseksi/avaamiseksi tietyistä sovelluksista, korosta Sovelluksen ilmoitukset ja paina Valitse. Näet luettelon sovelluksista ja onko ilmoitukset päällä tai pois. Tämän säätämiseksi, korosta sovellus ja paina Valitse ja vaihda välillä PÄÄLLÄ ja POIS.

#### Suosittu sisältö

Aloitusnäytöllä on suosittu sisältö yläosassa, kun valitset tämän sisällön, toistaa se esikatselun siitä. Tästä valikosta voit valita toistetaanko sisältö ja kytkeä sisällön äänen päälle tai pois.

Korosta Suosittu sisältö ja paina Valitse.

Korosta joko Salli videon automaattitoisto tai Salli äänen automaattitoisto ja paina Valitse kytkeäksesi toiminnon päälle tai pois. Oletusasetus on PÄÄLLÄ molemmalle.

#### Salli videon automaattitoisto

PÄÄLLÄ - Video toistetaan automaattisesti.

POIS - Pysäytyskuva näytetään ja ääntä ei kuulu.

Salli äänen automaattitoisto

PÄÄLLÄ - Ääni kuuluu, kun video toistetaan.

POIS - Ääntä ei kuulu, kun video toistetaan.

#### Automaattinen virrankatkaisu

TV sammuu automaattisesti 4 tunnin kuluttua, jos sitä ei käytetä. Tämä toiminto säästää energiaa, jos TV on jäänyt vahingossa päälle. jos katsot TV:tä 4 tuntia koskettamatta mitään painiketta, tulee sammuttamisvaroitus näyttöön. jos haluat jatkaa katsomista, korosta **OK** ja paina **Valitse**.

Toiminnon sammuttamiseksi, korosta **Automaattinen** sammutus pois ja paina **Valitse**. Korosta sitten Sammuta ja paina **Valitse**. TV sammuu automaattisesti 4 tunnin kuluttua, jos sitä ei käytetä.

#### HbbTV

Ottaa hybridilähetyslaajakaista TV:n käyttöön TV:ssä. Korosta **HbbTV** ja paina **Valitse** kytkeäksesi ne päälle tai pois.

#### Synkronoi viimeisin sisältö

Voit liittää muissa laitteissa katsotut Prime Video otsikot Viimeisin rivillä tähän laitteeseen.

Korosta **Synkronoi viimeisin sisältö** ja paina **Valitse** kytkeäksesi toiminnon päälle ja pois.

#### Sijainti

On käytännöllistä, että TV tietää missä olet, kun Alexa kysyy kysymyksen, kuten 'Alexa, millainen sää on ulkona?' voi se kertoa sijaintisi sään. Lataa ja asenna Alexa-sovellus mobiililaitteeseesi ja valitse Laite > Echo & Alexa. Valitse Fire TV luettelosta ja syötä laitteen sijainti.

#### Aikavyöhyke

Tässä valikossa voit asettaa kellon 24 tunnin näyttöön ja muuttaa aikavyöhykettä.

Korosta Aikavyöhyke ja paina Valitse.

Vaihtaaksesi 24 tunnin muodon päälle/pois, korosta **24-tunnin aika** ja paina **Valitse**.

Muuttaaksesi aikavyöhykettä, korosta **Aikavyöhyke** ja paina **Valitse**.

#### Synkronoi päivämäärä ja aika

TV synkronoi automaattisesti päivämäärän ja ajan Internet-palvelimen ajan kanssa. Jos kytket tämän toiminnon pois päältä, TV synkronoi lähetysajan kanssa. Tämä voi johtaa verkkoyhteys- ja toistoongelmiin. Fire TV on käynnistettävä uudelleen, jos haluat kytkeä tämän toiminnon päälle uudelleen.

Korosta **Synkronoi päivämäärä ja aika** ja paina **Valitse** kytkeäksesi päälle tai pois.

Kieli

Voit vaihtaa järjestelmän kielen.

Korosta Kieli ja paina Valitse.

Valitse haluamasi kieli kieliluettelosta ja paina Valitse.

#### Metriyksiköt

Tämä vaihtoehto on **PÄÄLLÄ** oletuksena. Lämpötila ja etäisyydet esitetään metriyksikköinä.

Korosta **Metriyksiköt** ja paina **Valitse** kytkeäksesi ne päälle tai pois.

# Uniajastin

Uniajastintoiminnolla voit asettaa aikalaskurin, milloin TV sammuu niin, että voit nukahtaa katsoessasi TV ja tietää, että se sammuu automaattisesti. Aikalaskuri voidaan asettaa 5 - 240 minuutin välillä.

Korosta Uniajastin ja paina Valitse.

Korosta aikamäärä, jonka jälkeen TV sammuu ja paina **Valitse**.

Aikalaskuri käynnistyy näytön alakulmassa. Voit myös sammuttaa aikalaskurin korostamalla **Pois** ja painamalla **Valitse**.

**Huomautus:** TV sammuu kun lepoaika päättyy. 1 minuutin varoitus näytetään.

# Laite ja ohjelmisto

Tässä valikossa on tietoja TV:stä, laki- ja yhdenmukaisuusasiakirjat. Voit myös käynnistää tai nollata TV:n takaisin tehdasasetuksiin.

Korosta Laite ja ohjelmisto ja paina Valitse.

#### Tietoa

Jos haluat saada tietoja TV:stä, tulisi niiden näkyä tässä. Näet myös tallennus- ja verkkotiedot ja voit tarkastaa, onko ohjelmiston päivityksiä saatavissa.

Korosta Tietoa ja paina Valitse.

Televisiosi: Näyttää TV:seen liittyviä tietoja.

**Tallennustila:** Näyttää TV:n ja mahdollisesti liitetyn laitteen jäljellä olevan tallennustilan.

Verkko: Näyttää kaikki verkkoasetuksiin liittyvät tiedot.

Tarkasta päivitykset: Näyttää nykyisen ohjelmaversion ja milloin se päivitettiin. Paina Valitse tarkastaaksesi uudet päivitykset. Jos päivitys on saatavissa, tämä vaihtoehto näkyy muodossa Asenna päivitys. Tässä tapauksessa voit asentaa päivityksen painamalla Valitse.

#### **USB-tallennuslaite**

Tämä valikko näyttää aseman jäljellä olevan tilan. Voit myös poistaa aseman tai hallita asennettuja sovelluksia. Valikko näytetään vain, jos USB-asema on liitetty.

Korosta **Muistin tila**. Jäljellä oleva tila ilmestyy näytön oikeaan laitaan.

#### Poista USB-tallennuslaite

korosta USB-tallennuslaite ja paina Valitse.

Korosta **Poista USB-tallennuslaite** ja paina **Valitse**. Irrota nyt asema USB-liitännästä. Valikko palaa **Laite ja ohjelmisto** juurivalikkoon.

#### **USB-tallennuslaitteen alustus**

**Tärkeää:** USB-aseman alustaminen poistaa kaikki tiedot USB-asemasta. Kun USB-on alustettu, voidaan sitä käyttää vain tämän TV:n kanssa.

Valitse tämä vaihtoehto, jos haluat että TV käyttää tähän asemaan tallennettuja sovelluksia.

Korosta Alusta sisäiseen muistiin paina sitten Valitse.

Kun alustus on valmis, valitse OK.

Hallitse asennettuja sovelluksia

Valitse tämä vaihtoehto hallitaksesi asennettuja sovelluksia Amazonilta ja muista lähteistä.

#### Laki ja yhdenmukaisuus

Lue kaikki laki- ja yhdenmukaisuusilmoitukset TV:stä tästä valikosta.

#### Korosta Laki ja yhdenmukaisuus ja paina Valitse.

**Huomautus:** TV:n on oltava liitetty Internetiin laki- ja yhdenmukaisuustietojen katsomiseksi.

Lepo

TV voidaan asettaa lepotilaan.

Korosta Lepo ja paina Valitse. TV siirtyy lepotilaan. Voit käynnistää sen uudelleen painamalla Valmiustilatai Valitse-painiketta.

#### Käynnistä uudelleen

Jos TV on jostain syystä hidas tai lukittuu, voit käynnistää sen uudelleen. Tämä käynnistää TV:n uudelleen.

Korosta **Käynnistä uudelleen** ja paina **Valitse**. Vahvista uudelleenkäynnistys valitsemalla **Käynnistä uudelleen** ja paina **Valitse**. TV käynnistyy uudelleen, mikä kestää muutaman sekunnin.

#### Palautus tehdasasetuksiin

Jos haluat nollata TV:n kokonaan, valitse **Palautus tehdasasetuksiin**. Tämä poistaa kaikki henkilötiedot ja ladatun sisällön TV:stä. Tee tämä jos myyt tai luovutat TV:n jollekin henkilölle.

Korosta **Palautus tehdasasetuksiin** paina sitten **Valitse**. Vahvista nollaus valitsemalla **Palautus** ja paina **Valitse**. TV nollaantuu tehdasasetuksiin. Tämä toiminto kestää muutaman minuutin.

### Saavutettavuus

Tässä valikossa on saatavuus-vaihtoehdot, jossa voit kytkeä päälle toiminnot Kuulolaitteet, Tekstitys, Alexa-tekstitys, VoiceView, Tekstinauha, Näytön suurentaja, Korkea-kontrasti teksti, Äänen kuvaus, Puhutut tekstitykset ja lähetyskanavat ja Palaute ja tuki.

Korosta Saatavuus ja paina Valitse.

#### Kuulolaitteet

Hallitse kuulolaitteiden liitäntöjä ja äänenvoimakkuutta.

#### Tekstitykset

Näyttää videosisällön tekstitykset, jos käytettävissä. Paina **Valitse** kytkeäksesi tekstitykset päälle ja nähdäksesi lisää vaihtoehtoja.

#### Alexa tekstitykset

Näyttää Alexa-vastausten tekstityksen, jos käytettävissä. Paina **Valitse** kytkeäksesi tekstitykset päälle ja nähdäksesi lisää vaihtoehtoja.

#### VoiceView

Tarjoaa puhutun palautteen, kun selaat kohteita näytöllä. Hallitse ääniohjausasetuksia mukaan lukien **VoiceView**-toiminnon kytkeminen päälle ja pois, lukunopeus ja äänenvoimakkuus.

#### Tekstinauha

näyttää korostettuun kohteeseen liittyvän tekstin ruudussa mukautettavalla fonttikoolla, väreillä jne. Kytke tekstinauha päälle ja pois.

#### Näytön suurentaja

Mahdollistaa näytön suurennuksen painikeyhdistelmillä. Käytössä vain aloitusnäytöllä tai valikoissa.

Korosta Näytön suurentaja ja paina Valitse.

Painikeyhdistelmät näytetään. Korosta **OK** ja paina **Valitse**- jatkaaksesi. Korosta **SAMMUTA SUURENTAJA** ja paina **Valitse** sen sammuttamiseksi.

Voit myös pitää **Takaisin** ja **Pikakelaus eteenpäin** painikkeita painettuna näytön suurentajan kytkemiseksi päälle tai pois.

Kun näytön suurentaja on aktivoitu, näkyy keltainen ruutu näytön yläosassa. Paina **Vaihtoehdot**painiketta ja suuntapainiketta samanaikaisesti näytön panoroimiseksi.

#### Korkean - kontrastin teksti

Muuttaa tekstin mustaksi tai valkoiseksi ja lisää reunat.

#### Äänikuvaus

Tämä asetus ohjaa normaaliin raitaan liittyvän kuvaavan raidan äänenvoimakkuutta lähetettävissä kanavissa ja Prime Video -sisällöllä.

Korosta Äänikuvaus ja paina Valitse.

Korosta vaihtoehto ja paina **Valitse** sen asettamiseksi. Voit asettaa **Lähetettävät kanavat** -vaihtoehdon tilaan **Pois**, **Matala**, **Keskitaso** tai **Korkea** ja **Prime Video** -vaihtoehdon tilaan **PÄÄLLÄ** tai **POIS**.

#### Puhutut tekstitykset lähetettäville kanaville

Puhuu tuettujen lähetysten sisällön tekstitykset Paina **Valitse** kytkeäksesi sen päälle tai pois päältä.

#### Palaute ja tuki

Ehdotuksesi ovat tärkeitä ja auttavat meitä parantamaan Fire TV:n saatavuutta. Lähetä meille sähköposti osoitteeseen device-accessibility@ amazon.com ja ilmoita, että käytät Fire TV:tä.

Jos tarvitset apua nyt, ota yhteys Amazonasiakaspalveluun.

#### Apua

Jos et ymmärrä miten TV toimii ja tarvitset apua, katso ohjeet tässä valikossa. Siinä on auttavia videoita ja vinkkejä TV:stä. Siinä on myös tukipalvelun yhteystiedot.

Korosta Apua ja paina Valitse.

#### Apuaiheet

TV:ssä on auttavia videoita, jotka voit katsoa ymmärtääksesi TV:n käytön paremmin.

**Huomautus:** Uusi auttava video lisätään joka kerta kun TV päivittyy, joten sisällön määrä voi vaihdella ajoittain.

#### Lisää apua

Jos luulet tarvitsevan lisää apua TV:n kanssa, valitse liittyvä osa, jossa on yksityiskohtaiset tiedot yhteyden saamiseksi tukipalveluun.

Korosta **Pyydä meitä soittamaan sinulle** ja paina **Valitse**.

#### Ratkaisuehdotukset

Korosta Lähetä palautetta näyttääksesi tiedot siitä, mihin voit lähettää palautetta meille koskien Fire TV kokemustasi.

# Kanavalista

TV lajittelee kaikki kanavaluetteloon tallennetut kanavat. Kun TV-kanava kytketään päälle Live TV -tilassa, näytetään ohjelmatiedot. Voit myös painaa Live -painiketta (Käytettävyys, riippuu kaukosäädinmallista) ohjelmatietojen näyttämiseksi. Paina oikealle suuntapainiketta avataksesi kanavaluettelon. Voit painaa vasemmalle ja oikealle suuntapainikkeita luettelon suodattamiseksi ja ylös ja alas suuntapainikkeita luettelon selaamiseksi.

Käytä suuntapainikkeita ja **Valitse**-painiketta kanavaluettelon selaamiseen, kanavan vaihtamiseen ja ohjelmien lisätietojen katsomiseksi.

Paina alas suuntapainiketta, kun katsot Live TV -kanavia ja **Vaihtoehdot**-painiketta vaihtoehdotvalikon avaamiseksi. Voit asettaa tekstityksen ja äänimieltymykset ja avata kanavaoppaan tämän valikon vaihtoehdoilla.

Katso lisätietoja kanavien hallinnasta Kanavaopasosasta.

# Kanavaopas

Kanavaoppaan avulla TV voi selata asennettujen kanavien tapahtumaluetteloa. Ohjelman käyttötuki riippuu kyseisestä lähetyksestä.

Kanavaoppaan avaamiseksi, paina **Guide**painiketta kaukosäätimessä. Voit myös painaa alassuuntapainiketta ja sitten vasemmalle-suuntapainiketta katsoessasi Live TV -kanavia, kanavaoppaan avaamiseksi.

Selaa kanavaopasta suuntapainikkeilla. Käytä ylös/alas suuntapainikkeita vaihtaaksesi edellisen/ seuraavan kanavan välillä luettelossa ja vasen/oikea suuntapainikkeita korostetun kanavan tapahtuman valintaan. Jos käytettävissä, koko nimi, aloitus- ja päättymisajat ja lyhyt kuvaus korostetusta tapahtumista näytetään näytöllä. Paina **Valitse** näyttääksesi tapahtuman kaikki tiedot.

#### Kanavien suodatus

Voit suodattaa kanavia kanavaoppaassa. Paina opas-painiketta tai ylös-suuntapainiketta toistuvasti nähdäksesi suodatusvaihtoehdot kanavaoppaan yläosassa. Tässä voit suodattaa yhden näiden vaihtoehtojen avulla. Korosta haluamasi vaihtoehto. Näet vain valittua suodatusvaihtoehtoa vastaavat kanavat. Voit käyttää **Kaikki**-vaihtoehtoa suodattamisen perumiseksi kanavaoppaassa.

#### Oppaan vaihtoehdot

Paina **Vaihtoehdot**-painiketta avataksesi kanavaluettelon. Voit suodattaa kanavia, lisätä niitä suosikkikanavaluetteloon tai avata kanavan hallintavalikon näillä vaihtoehdoilla. Korosta vaihtoehto jota haluat käyttää ja paina **Valitse**.

#### Lisää suosikkikanaviin

Kanavia voidaan lisätä suosikkikanavaluetteloon niin, että voit nopeasti ja kätevästi katsoa suosikkikanavia selaamatta koko kanavaluettelon läpi. Näet sydänsymbolin suosikkikanavaluetteloon lisätyn kanavan vieressä.

Jos kanava on jo lisätty suosikkeihin, on **Poista** suosikkikanavista -vaihtoehto käytettävissä vaihtoehdot-valikossa Lisää suosikkikanaviin -vaihtoehdon sijaan. Voit poistaa kanavan suosikkikanavaluettelosta tällä vaihtoehdolla.

#### Hallitse kanavia

Näet kaikki kanavat, luo suosikkikanavat tai piilota kanavat, joiden et halua näkyvän kanavaoppaassa. Kanavat on lueteltu 8 välilehdellä; **Kaikki, Suosikit**, **Ilmaiset, Salatut, Ääni, HD, SD** ja **Piilotetut**.

Korosta **Kaikki**-välilehdellä kanava luettelossa ja paina **Valitse**-painiketta sen lisäämiseksi suosikkeihin. Suosikkikanavat on esitetty **Suosikit**-välilehdellä. Jos kanava on jo suosikkiluettelossa, poistetaan se luettelosta, kun **Valitse**-painiketta painetaan.

Korosta **Kaikki**-välilehdellä kanava luettelossa ja paina **Toisto/tauko** painiketta sen piilottamiseksi. Piilotetut kanavat on esitetty **Piilotetut**-välilehdellä. Jos kanava on jo piilotettu, tulee se näkyviin kanavaoppaassa, kun **Valitse**-painiketta painetaan.

# Internetiin liittyminen

Voit yhdistää Internetiin TV:n kautta liittämällä sen laajakaistajärjestelmään. Verkkoasetukset on asetettava suoratoistosisällön katsomiseksi ja Internet-sovellusten käyttämiseksi. Nämä asetukset voidaan asettaa **Asetukset>Verkko**valikossa.

#### Langallinen yhteys

Liitä TV modeemiin/reitittimeen Ethernet-kaapelilla. TV:n vasemmassa laidassa on lähiverkkoliitäntä. TV kytkeytyy automaattisesti verkkoon. Jos ei, sinun on otettava verkkoyhteys käyttöön manuaalisesti käyttämällä **Ota verkko käyttöön** -vaihtoehtoa **Verkko** -valikossa. Korosta tämä vaihtoehto ja paina **Valitse** sen ottamiseksi käyttöön.

Voit tarkastaa yhteyden tilan käyttämällä **Ethernetasetukset**-vaihtoehtoa **Verkko**-valikossa. Korosta tämä vaihtoehto ja paina **Toista/tauko**-painiketta kaukosäätimessä verkon tilan näyttämiseksi.

Säätääksesi lankayhteyden asetuksia manuaalisesti, korosta **Ethernet-asetukset** ja paina **Valitse**painiketta. Noudata ruutuun tulevia ohjeita ja syötä vaaditut arvot niiden mukaan.

Jos Ethernet-kaapelia ei ole liitetty ja riippuen yhteyden tilasta, **Aseta Ethernet-yhteys** tai **Aseta verkko** -vaihtoehto on käytössä **Ethernet-asetukset** -vaihtoehdon sijaan.

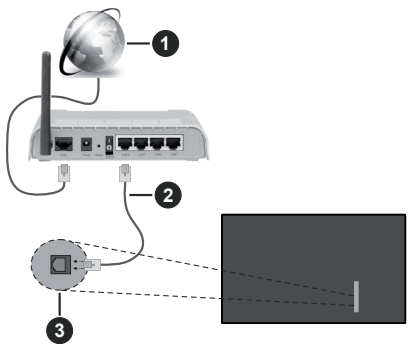

- 1. Laajakaista ISP-liitäntä
- 2. LAN (Ethernet)-kaapeli
- 3. LAN-liitäntä television vasemmassa laidassa

Voit ehkä liittää TV:n verkon seinäpistokkeeseen verkkoasetuksista riippuen. Tässä tapauksessa voit liittää TV:n suoraan verkkoon ethernet-kaapelilla.

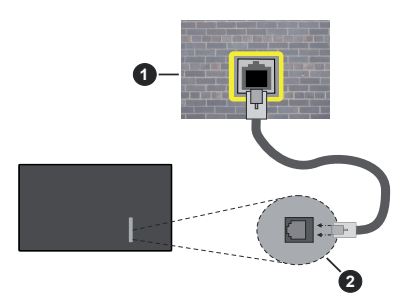

- 1. Verkon seinäpistoke
- 2. LAN-liitäntä television vasemmassa laidassa

### Langaton yhteys

Langaton LAN-modeemi/reitin vaaditaan TV:n yhdistämiseen Internetiin langattoman LAN-yhteyden kautta.

Korosta **Ota verkko käyttöön** vaihtoehto **Verkko** valikossa ja paina **Valitse** langattoman yhteyden muodostamiseksi. Irrota nyt Ethernet-kaapeli, jos se on liitetty. Osa käytettävissä olevista verkoista näytetään. Korosta **Näytä kaikki verkot** ja paina **Valitse** nähdäksesi koko luettelon.

Jos haluat liittää TV:n verkkoon WLAN-yhteyden kautta, korosta yksi langattomista verkoista luettelossa ja paina **Valitse**. Syötä salasana, jos verkko on salasanasuojattu.

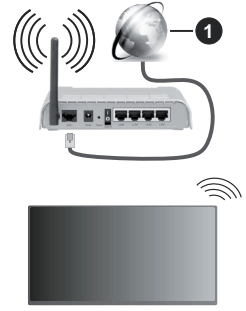

#### 1. Laajakaista ISP-liitäntä

Verkkoa piilotetulla SSID:lla ei voida havaita toisista laitteista. Jos haluat yhdistää verkkoon piilotetulla SSID:lla, korosta Liity toiseen verkkoon -vaihtoehto Verkko valikossa ja paina Valitse. Lisää verkko kirjoittamalla sen nimen, turvatyypin ja salasanan manuaalisesti. Jos haluat muokata verkkoasetuksia lisää manuaalisesti, korosta Lisäasetukset pyydettäessä ja paina Valitse. Noudata ruutuun tulevia ohjeita ja syötä vaaditut arvot niiden mukaan.

Jos haluat tallentaa langattoman verkon salasanat Amazoniin, käytä **Tallenna Wi-Fi salasanat Amazoniin** -vaihtoehtoa. Poista tallennettu salasana asettamalla tämän vaihtoehdon pois päältä.

Langaton-N-reititin (IEEE 802.11a/b/g/n/ ac) samanaikaisella 2.4 ja 5 GHz kaistalla lisää kaistanleveyttä. Se on optimoitu tasaisempaan ja nopeampaan HD-videosuoratoistoon, kuvansiirtoon ja langattomaan pelaamiseen.

Käytä LAN-liitäntää nopeampaan jakamiseen muiden laitteiden, kuten tietokoneiden, kanssa.

Siirtonopeus eroaa etäisyydestä ja esteiden määrästä lähetyslaitteen, näiden laitteiden asetuksen, radioaalto-olosuhteiden, linjaliikenteen ja käyttämiesi tuotteiden mukaan. Lähetys voi myös pätkiä tai katketa johtuen radioaaltojen olosuhteissa, DECT-puhelimista tai muista WLAN 11b -laitteista. Lähetysnopeuden vakioarvot ovat teoreettisia maksimiarvoja langattomalle standardille. Ne eivät edusta tiedonsiirron todellista nopeutta.

Paikka, jossa lähetys on nopein, vaihtelee käyttöympäristön mukaan.

Television langaton toiminto tukee 802.11 a, b, g, n & ac –tyyppisiä modeemeja. Suosittelemme, että käytät IEEE 802.11ac tietoliikenneprotokollaa mahdollisten ongelmien välttämiseksi, kun katsot HD-videoita.

Modeemin SSID on muutettava, jos lähistöllä on muita modeemeja samalla SSID:llä. Muussa tapauksessa voit kokea ongelmia liitännässä. Käytä langallista yhteyttä jos sinulla on ongelmia langattoman yhteyden kanssa.

Vakaa yhteysnopeus vaaditaan suoratoistossa. Käytä Ethernet-liitäntää, jos langaton LAN-nopeus on epävakaa.

# **Tekniset tiedot**

| Digitaalivastaanotto                            | Täysin integroitu digitaali-maanpäällinen-kaapeli-TV (DVB-T-C) (DVB-T2, DVB -S2 yhteensopiva) |                                                                         |                                                                         |                                                                         |  |
|-------------------------------------------------|-----------------------------------------------------------------------------------------------|-------------------------------------------------------------------------|-------------------------------------------------------------------------|-------------------------------------------------------------------------|--|
| Kanavailmaisin                                  | Ruutunäyttö                                                                                   | Ruutunäyttö                                                             |                                                                         |                                                                         |  |
| RF-antennitulo                                  | 75 ohm (epäsymmet                                                                             | 75 ohm (epäsymmetrinen)                                                 |                                                                         |                                                                         |  |
| Käyttöjännite                                   | 220-240V AC, 50Hz.                                                                            | 220-240V AC, 50Hz.                                                      |                                                                         |                                                                         |  |
| Ääni                                            | Dolby Atmos                                                                                   |                                                                         |                                                                         |                                                                         |  |
| Kuuloke                                         | 3,5 mm mini stereo j                                                                          | ack-liitin                                                              |                                                                         |                                                                         |  |
| Verkotettu<br>valmiustilan<br>virrankulutus (W) | < 2                                                                                           |                                                                         |                                                                         |                                                                         |  |
|                                                 | TV-43W80AEZ<br>TV-43W83AE6<br>TV-43W83AE7<br>TV-43W83AE8<br>TV-43W83AE9                       | TV-50W80AEZ<br>TV-50W83AE6<br>TV-50W83AE7<br>TV-50W83AE8<br>TV-50W83AE9 | TV-55W80AEZ<br>TV-55W83AE6<br>TV-55W83AE7<br>TV-55W83AE8<br>TV-55W83AE9 | TV-65W80AEZ<br>TV-65W83AE6<br>TV-65W83AE7<br>TV-65W83AE8<br>TV-65W83AE9 |  |
| Äänilähtöteho<br>(WRMS.) (10%<br>THD)           | 2 x 10 W                                                                                      | 2 x 10 W                                                                | 2 x 10 W                                                                | 2 x 12 W                                                                |  |
| Virrankulutus (W)                               | 120 W                                                                                         | 135 W                                                                   | 140 W                                                                   | 200 W                                                                   |  |
| Paino (kg)                                      | 8,1 Kg                                                                                        | 11,3 Kg                                                                 | 14,3 Kg                                                                 | 20,4 Kg                                                                 |  |
| TV:n mitat SxLxK<br>(jalustalla) (mm)           | 230 x 957 x 600                                                                               | 230 x 1111 x 688                                                        | 230 x 1227 x 753                                                        | 275 x 1446 x 876                                                        |  |
| TV:n mitat SxLxK<br>(Ilman jalustaa)<br>(mm)    | 65 x 957 x 558                                                                                | 65 x 1111 x 644                                                         | 66 x 1227 x 709                                                         | 65 x 1446 x 832                                                         |  |
| Näyttö                                          | 16/9 43"                                                                                      | 16/9 50"                                                                | 16/9 55"                                                                | 16/9 65"                                                                |  |
| Käyttölämpötila ja<br>ilmankosteus              | 0 °C - 40 °C, ilmankosteus enint. 85 %                                                        |                                                                         |                                                                         |                                                                         |  |

Lisätietoja vieraile osoitteessa EPREL: https://eprel.ec.europa.eu.

EPREL-rekisteröintinumero on saatavilla osoitteessa https://eprel.panasonic.eu/product.

#### Langattoman lähiverkkolähettimen ominaisuudet

| Taajuusalueet                   | Maks.<br>ulostuloteho |  |
|---------------------------------|-----------------------|--|
| 2400 - 2483,5 MHz (CH1 - CH13)  | < 100 mW              |  |
| 5150 - 5250 MHz (CH36 - CH48)   | < 200 mW              |  |
| 5250 - 5350 MHz (CH52 - CH64)   | < 200 mW              |  |
| 5470 - 5725 MHz (CH100 - CH140) | < 200 mW              |  |

#### Maakohtaiset rajoitukset

Langaton LAN-laite on tarkoitettu koti- ja toimistokäyttöön kaikissa EU-maissa, Iso-Britanniassa ja Irlannissa (ja muissa olennaista EU- ja/tau UKdirektiiviä noudattavissa maissa). 5.15 - 5.35 GHz kaista on rajoitettu vain sisäkäyttöön EU-maissa, Iso-Britanniassa ja Pohjois-Irlannissa (ja muissa olennaista EU- ja/tai UK-direktiiviä noudattavissa maissa). Julkinen käyttö on kyseisen palveluntarjoajan yleisen valtuutuksen alainen.

| Маа    | Rajoitus          |
|--------|-------------------|
| Venäjä | Vain sisäkäyttöön |

Maiden vaatimukset voivat muuttua milloin tahansa. Suosittelemme, että käyttäjät tarkastavat paikallisilta viranomaisilta 2,4 GHz ja 5 GHz langatonta lähiverkkoa koskevat kansalliset määräykset.

#### Standardi

IEEE 802.11.a/b/g/n

lsäntäkoneen käyttöliittymä

USB 2.0

#### <u>Turvallisuus</u>

WEP 64/128, WPA, WPA2, TKIP, AES, WAPI

# **Huomautus**

#### DVB / Data-lähetys / IPTV-toimintoja

 Tämä televisio on suunniteltu vastaamaan standardeja (maaliskuu, 2021) DVB-T/T2 (MPEG2, MPEG4-AVC(H.264) ja HEVC(H.265)) digitaalisen antenniverkkopalvelun standardeja, DVB-C (MPEG2, MPEG4-AVC(H.264) ja HEVC(H.265)) digitaalisia kaapeliverkkopalvelun DVB-S (MPEG2, MPEG4-AVC(H.264) ja HEVC(H.265)) digitaalisia satelliittiverkkopalvelun standardeja.

Ota yhteyttä paikalliseen jälleenmyyjään saadaksesi lisätietoja DVB-T / T2 tai DVB-S palveluista alueellasi.

Ota yhteyttä kaapeliverkon palveluntarjoajaan saadaksesi lisätietoja DVB-C palveluiden saatavuudesta tätä televisiota varten.

- Tämä televisio ei välttämättä toimi oikein lähetysten kanssa jotka eivät täytä DVB-T / T2, DVB-C tai DVB-S lähetyksille asetettuja standardeja.
- Kaikki ominaisuudet eivät välttämättä ole saatavilla riippuen maasta, alueesta, ohjelmanlähettäjästä, palveluntarjoajasta, satelliitti sekä verkkoympäristöstä.
- Kaikki CI-moduulit eivät välttämättä toimi tämän television kanssa. Ota yhteyttä palveluntarjoajaan saadaksesi lisätietoa saatavilla olevista CImoduuleista.
- Tämä televisio ei välttämättä toimi oikein CI-moduulin kanssa, jota palveluntarjoaja ei ole hyväksynyt.
- CI-moduulista voi aiheutua ylimääräisiä kuluja riippuen palveluntarjoajastasi.
- Emme voi taata yhteensopivuutta tulevien palveluiden kanssa.
- Internet-sovellukset tarjoaa kyseiset palveluntarjoajat, ja niitä voidaan muuttaa, keskeyttää tai lopettaa milloin tahansa.

Panasonic ei voi tämän vuoksi antaa palvelujen sisällöstä tai käytettävyydestä minkäänlaista takuuta.

 Panasonic ei takaa, että tämä laite toimii moitteettomasti muiden valmistajien oheislaitteiden kanssa. Panasonic ei vastaa muun valmistajan oheislaitteen käytöstä johtuvista mahdollisista vahingoista eikä korvaa niitä.

# Lisenssit

Termit HDMI ja HDMI High-Definition Multimedia Interface, HDMI trade dress ja HDMI logot ovat HDMI Licensing Administrator, Inc.:n tavaramerkkejä tai rekisteröityjä tavaramerkkejä.

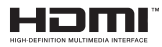

Dolby, Dolby Vision, Dolby Atmos, ja double-D symbolit ovat Dolby Laboratories Licensing Corporation-yhtiön tavaramerkkejä. Valmistettu Dolby Laboratories lisenssillä. Luottamuksellisia julkaisemattomia töitä. Copyright 2012-2023 Dolby Laboratories. Kaikki oikeudet pidätetään.

# ■●●Dolby Vision · Atmos

*Bluetooth*<sup>®</sup> sana, -merkki ja -logot ovat Bluetooth SIG, Inc.-yhtiön omaisuutta ja käyttäessään niitä Vestel Elektronik Sanayi ve Ticaret A.S:lla on niihin käyttöoikeus. Muut tuotemerkit ja -nimet ovat niiden omistajien omaisuutta.

Tämä tuote sisältää Microsoftin immateriaalioikeuksiin sisältyvää teknologiaa. Tämän teknologian käyttö tai jakelu on kielletty ilman Microsoftin lisenssiä.

Sisällön omistajat käyttävät Microsoft PlayReady™ -sisällön käyttöteknologiaa immateriaaliomaisuuden, mukaan lukien tekijänoikeussuojatun, sisällön suojaamiseksi. Tämä laite käyttää PlayReadytekniikkaa PlayReady- ja/tai WMDRM-suojatun sisällön avaamiseen. Jos laite ei kykene noudattamaan sisällön käyttörajoituksia, voi sisällön omistajat pyytää Microsoftia estämään laitetta käyttämästä PlayReady-suojattua sisältöä. Tämä estäminen ei saa vaikuttaa suojaamattomaan sisältöön tai muun sisällön käyttötekniikan suojaamaa sisältöö. Sisällön omistajat voivat vaatia PlayReadyn päivittämisen heidän sisällön käyttämiseksi. Jos et hyväksy päivitystä, et voi käyttää sisältöä, joka vaatii päivityksen.

"CI Plus" Logo on CI Plus LLP:n tavaramerkki.

Tätä tuotetta suojaavat tietyt Microsoft Corporationin immateriaalioikeudet. Tällaisen tekniikan käyttö tai jakelu tämän tuotteen ulkopuolella on kielletty ilman Microsoftin tai valtuutetun Microsoft-tytäryhtiön suostumusta.

Amazon, Alexa, Fire, Prime Video ja kaikki liittyvät logot ovat Amazon.com, Inc. tai sen tytäryhtiöiden tavaramerkkejä.

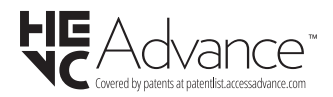

# Vanhojen laitteiden ja paristojen hävitys

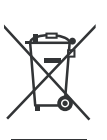

#### Vain Euroopan Unioni ja kierrätysjärjestelmää noudattavat maat

Nämä symbolit tuotteissa, pakkauksissa ja/tai mukana toimitettavissa asiakirjoissa tarkoittavat, että käytettyjä sähkö- ja elektroniikkatuotteita tai paristoja ei saa hävittää normaalin kotitalousjätteen mukana.

Vanhojen tuotteiden ja paristojen käsittelemiksesi, talteenottamiseksi ja kierrättämiseksi asianmukaisesti, toimita ne paikallista lainsäädäntöä noudattavaan keräyspisteeseen.

Hävittämällä ne asianmukaisesti autat säilyttämään arvokkaita luonnonvaroja ja ehkäisemään mahdollisia terveydelle ja ympäristölle aiheutuvia haittavaikutuksia.

Lisätietoja keräyksestä ja kierrätyksestä saat paikallisilta viranomaisilta.

Jätteen väärä hävittäminen voi olla rangaistava teko kansallisen lainsäädännön mukaisesti.

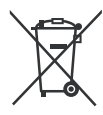

#### Huomaa paristosymboli (pohjasymboli):

Tätä symbolia voidaan käyttää yhdessä kemikaalisymbolin kanssa. Tässä tapauksessa se vastaa kyseistä kemikaalia koskevaa direktiiviä.

# Vaatimustenmukaisuus vakuutus (DoC)

Täten, Panasonic Marketing Europe GmbH vakuuttaa, että tämä televisio täyttää olennaiset vaatimukset ja muut asiaan kuuluvat määräykset direktliivin 2014/53/ EU. mukaisesti.

Jos haluat kopion tämän television alkuperäisestä vaatimustenmukaisuusvakuutuksesta, vieraile seuraavalla verkkosivustolla:

http://www.ptc.panasonic.eu/compliance-documents

Valtuutettu edustaja: Panasonic Testing Centre Panasonic Marketing Europe GmbH Winsbergring 15, 22525 Hamburg, Germany Verkkosivu: http://www.panasonic.com

# Innehållsförteckning

| Säkerhetsinformation                  | 2  |
|---------------------------------------|----|
| Underhåll                             | 4  |
| Montering / Demontering av stället    | 4  |
| När du använder väggupphängning       | 5  |
| Inledning                             | 6  |
| Inkluderade tillbehör                 | 6  |
| Funktioner                            | 6  |
| Antennanslutning                      | 6  |
| Andra anslutningar                    | 7  |
| Att slå på/av TV:n                    | 8  |
| TV:ns kontroll & drift                | 8  |
| Fjärrkontroll                         | 10 |
| Första installationsguiden            | 11 |
| Huvudskärm                            | 12 |
| Live-TV                               | 13 |
| Anpassa TV-inställningar              | 13 |
| Inställningar                         | 15 |
| Kanallista                            | 26 |
| Kanalguide                            | 26 |
| Ansluta till Internet                 | 27 |
| Specifikationer                       | 29 |
| Obs:                                  | 30 |
| Licens                                | 30 |
| Deklaration om överensstämmelse (DoC) | 31 |

# Säkerhetsinformation

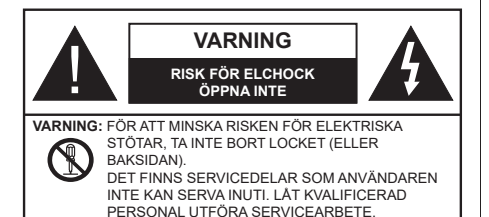

l extrema väder (storm, åska) och långa perioder av inaktivitet (semester), koppla ur TV-setet från huvudströmmen.

Nätkontakten används för att koppla bort TV-apparaten från elnätet och därför måste den förbli lättåtkomlig. Om TV-apparaten inte kopplas ur elektriskt från elnätet kommer enheten fortfarande att dra ström i alla situationer även om TV:n är i vänteläge eller avstängd.

**Obs:** Följ instruktionerna på skärmen för driftsrelaterade funktioner.

# VIKTIGT – Läs installations- och användningsinstruktionerna noga innan användning

A VARNING : Denna enhet är avsedd att användas av personer (inklusive barn) som är kapabla/erfarna av att använda sådan enhet oövervakade, såvida de inte har fått tillsyn eller instruktioner angående användning av enheten av en person som är ansvarig för deras säkerhet.

- Använd denna TV på lägre än 5000 meter över havet, på torra platser och i områden med måttliga eller tropiska klimat.
- TV:n är ämnad att användas i hushåll och liknande innemiljö, men kan även användas på allmänna platser.
- För ventilationsändamål, lämna minst 5 cm fritt utrymme runt TV:n.
- Ventilationen får inte blockeras genom att täcka över eller blockera ventilationsöppningarna med föremål såsom tidningar, dukar, gardiner etc.
- Strömkabeln / kontakten ska vara lätt att komma åt. Placera inte TV:n eller möbler och dylikt på strömkabeln. En skadad nätsladd/kontakt kan orsaka brand eller en elektrisk stöt. Dra alltid ur kontakten vid fästet, dra inte ur genom att dra i sladden. Ta aldrig tag i nätsladden/kontakten med våta händer eftersom det kan leda till kortslutning eller elstötar. Slå aldrig knut på strömkabeln och knyt inte samman den med andra sladdar. Om nätsladden eller kontakten är skadad måste den bytas ut. Detta får endast göras av utbildad personal.
- Utsätt inte TV:n för droppande eller stänk av vätskor och placera inte föremål fyllda med vätska, såsom

vaser, koppar, etc. på eller ovanför TV:n (t.ex. på hyllor ovanför enheten).

- Utsätt aldrig TV:n för direkt solljus och placera inte öppen eld som tända ljus på eller nära TV:n.
- Placera inte värmekällor som elektriska värmeelement, radiatorer, etc. nära TV-apparaten.
- Placera inte TV:n på golvet eller på lutande ytor.
- För att undvika fara för kvävning, håll plastpåsarna borta från spädbarn, barn och husdjur.
- Fäst stativet noggrant på TV:n. Om stativet har medföljande skruvar, dra åt skruvarna ordentligt för att förhindra att TV:n lutar. Dra inte åt skruvarna för hårt och montera stativgummit ordentligt.
- Släng inte batterier i eld eller tillsammans med farliga eller brandfarligt material.

#### VARNING

- Batterier får inte utsättas för extrem värme som solljus, eld eller liknande.
- Överdrivet ljudtryck från öronsnäckor eller hörlurar kan skada hörseln.

#### FRAMFÖR ALLT – Låt ALDRIG någon, särskilt barn, trycka på eller slå på skärmen, sätta in föremål i hål, skårorna eller andra öppningar på TV:n.

| A Varning        | Allvarlig skada eller<br>dödsfara |  |  |
|------------------|-----------------------------------|--|--|
| Risk för elchock | Farlig spänningsrisk              |  |  |
| Lunderhåll       | Viktig underhållskomponent        |  |  |

#### Märkning på produkten

Följande symboler används på produkten som markering för begränsningar, försiktighetsåtgärder och säkerhetsinstruktioner. Varje förklaring ska endast tas i beaktande där produkten har motsvarande märkning. Anteckna sådan information för säkerheten.

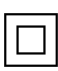

Klass II-utrustning: Den här utrustningen är utformad på ett sådant sätt att den inte kräver en säkerhets anslutning till elektrisk jordning.

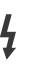

Farlig strömförande terminal: De markerade terminalerna är farligt strömförande under normala driftsvillkor.

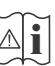

Varning, se Driftsinstruktioner: De markerade områdena innehåller, av användaren, utbytbara cellknappsbatterier.

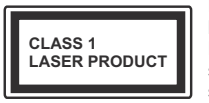

Klass 1 laserprodukt: Den här produkten innehåller Klass 1-laserkälla som är säker under rimligen förutsägbar drift.

# VARNING

- Svälj inte batterier, fara för kemiska brännskador.
- Denna produkt eller tillbehören som medföljer produkten kan innehålla ett mynt/knappcellsbatteri. Om knappcellsbatteriet sväljs kan det orsaka allvarliga inre brännskador på bara 2 timmar och kan leda till döden.
- Håll nya och använda batterier oåtkomliga för barn.
- Om batteriluckan inte går att stänga helt, sluta använda produkten och håll den borta ifrån barn.
- Om du tror att batterierna har svalts eller placerats på något sätt inne i kroppen ska du omgående söka läkarvård.

TV:n kan falla och orsaka allvarlig personskada eller dödsfall. Många skador, speciellt på barn, kan undvikas genom att enkla åtgärder vidtas såsom:

- Att använda skåp eller stativ eller monteringsmetoder som tillverkaren av TV-setet rekommenderar.
- Att endast använda möbler som kan stödja TV-setet tillräckligt.
- Att säkerställa att TV-setet inte skjuter ut över kanten på den möbel den står på.
- Att berätta för barnen om de faror det innebär att klättra på möbler för att nå TV-setet och dess kontroller.
- Att dra sladdar och kablar anslutna till TV-setet så, att man inte kan snava över dem eller dra i dem.
- · Placera aldrig ett tv-set på en instabil plats.
- Att inte placera TV:n på höga möbler (t.ex. skåp eller bokhyllor) utan att fästa både möbeln och TV:n på lämpligt stöd.
- Att inte ställa TV:n på tyg eller annat material som placerats mellan TV:n och den stödjande möbeln.
- Att aldrig placera föremål som kan få barn att kliva, som leksaker eller fjärrkontroller, på TV:n eller möbeln, som den är placerad på.

• Enheten ska endast monteras på ≤ 2 meters höjd. Om ditt befintliga TV-set ska behållas och placeras på annan plats, bör samma hänsynstagande göras enligt ovan.

Enheter som är kopplade till byggnadens skyddsjordning genom nätanslutning eller genom andra apparater med en anslutning till skyddande jordning, och till ett TV-distributionssystem med koaxialkabel, kan under vissa omständigheter utgöra en brandrisk. Anslutning till ett TV-distributionssystem måste därför tillhandahållas genom en anordning som tillhandahåller en elektrisk isolering under ett visst frekvensområde (galvanisk isolator)

# VÄGGMONTERINGSVARNINGAR

 Läs instruktionerna innan du monterar TV:n på väggen.

- Väggmonteringskitet är valfritt. Du kan få det från din lokala återförsäljare, om det inte medföljer din TV.
- Installera inte TV:n på ett tak eller på en lutande vägg.
- Använd de specificerade väggmonteringsskruvarna och andra tillbehör.
- Dra åt väggmonteringsskruvarna ordentligt för att förhindra att TV:n faller ner. Dra inte åt skruvarna för hårt.

-----

- Användning av andra väggfästen eller att installera väggfästet på egen hand utgör risk för personskador och skador på produkten. För att bibehålla enhetens prestanda och säkerhet, se till att be din återförsäljare eller en licensierad installatör att säkra de väggfästena. Eventuella skador som orsakas av installation utan kvalificerad installatör gör att garantin upphör att gälla.
- Läs noga igenom instruktionerna som medföljer tillbehören, och säkerställ att du vidtar åtgärder för att förhindra att TV:n faller.
- Hantera TV-apparaten försiktigt under installationen eftersom utsätta den för smällar eller annat tryck kan orsaka produktskador.
- Var noga när väggfästet sätts upp på väggen. Se alltid till att det inte finns några kablar eller rörledningar i väggen innan fästet monteras.
- För att förhindra fall och skador, ta bort TV:n från väggfästet när den inte längre används.

### SKADOR

- Förutom i fall där ansvaret är erkänd av lokala bestämmelser, accepterar Panasonic inget ansvar för fel som berot på felanvändning eller användning av produkten och andra problem och skador som uppstår från användning av produkten.
- Panasonic accepterar inget ansvar för förlust av data pga. naturkatastrofer.
- Externa apparater som kunden har förberett ingår inte i garantin. Kunden är ansvarig för data som förvarats i dessa apparater. Panasonic accepterar inte ansvar för felanvändning av dessa data.

Figurer och illustrationer i denna bruksanvisning tillhandahålls endast som referens och kan skilja sig från det faktiska produktutseendet. Produktdesign och specifikationer kan ändras utan förvarning.

Då Fire TV-operativsystemet uppdateras periodvis, kan bilder, navigeringsinstruktioner, titlar och menyernas placering i bruksanvisningen skilja sig från vad som visas på skärmen.

# Underhåll

#### Först, ta ur nätkabeln från nätuttaget.

# Displaypanel, kabinett, ställ

#### Regelbunden vård:

Torka försiktigt av displaypanelens yta, skåp, eller ställ med en mjuk trasa för att ta bort smuts eller fingeravtryck.

#### För ingrodd smuts:

- 1. Rengör först damm från ytan.
- Fukta en mjuk trasa med rent vatten eller utspätt milt rengöringsmedel (1 del rengöringsmedel till 100 delar vatten).
- Vrid ur trasan ordentligt. (Obs, låt inte vätska komma in i TV:n eftersom det kan leda till att produkten slutar fungera.)
- 4. Fukta försiktigt och torka bort envist smuts.
- 5. Torka slutligen bort all fukt.

#### Varning

Använd inte en hård trasa eller gnugga ytan för hårt, då det kan orsaka repor på ytan.

- Var noga med att inte utsätta ytorna för insektsmedel, lösningsmedel, thinner eller andra instabila ämnen. Detta kan försämra ytkvaliteten eller orsaka flagning av färgen.
- Displaypanelens yta är specialbehandlad och skadas lätt. Var noga med att inte knacka eller riva på ytan med naglarna eller andra hårda föremål.
- Låt inte höljet eller stället röra gummi- eller plastsubstanser under lång tid. Detta kan skada ytans kvalitet.

# Elkontakt

Torka elkontakten med en torr trasa med jämna mellanrum.

Fukt och damm kan orsaka brand eller elektriska stötar.

# Montering / Demontering av stället

### Förberedelser

Ta ur stället/ställen och TV:n från packlådan och lägg TV:n på ett arbetsbord med skärmpanelen nedåt på ren och mjuk trasa (filt, etc.)

- Använd ett plant och stabilt bord större än TV:n.
- Håll inte i skärmpaneldelen.
- Se till att inte repa eller ha sönder TV:n.

VARNING: Montera inte skruvarna i bilden i TV:ns stomme, om stativet inte används, t ex. vid väggmontering. Montering av skruvarna utan stativ kan skada TV:n.

#### Montera stället

1. TV-stativet består av två stycken. Installera dessa delar tillsammans.

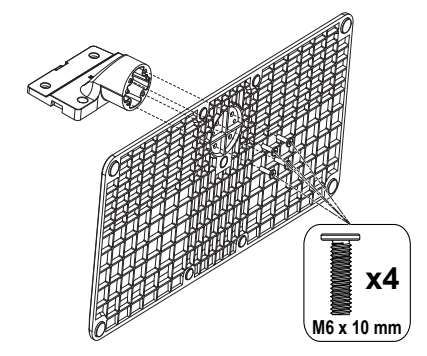

2. Placera stället/ställen på dess monteringsmönster på baksidan av TV:n.

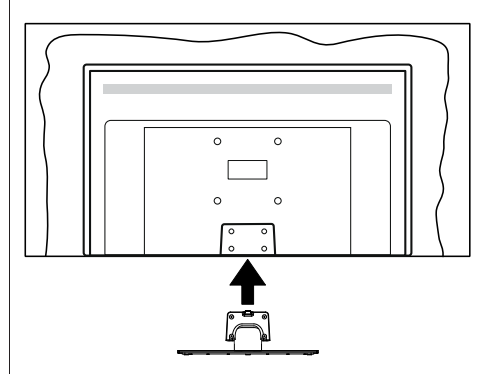

 Sätt i de medföljande skruvarna (M4 x 12 mm) och dra försiktigt åt dem tills ställningen är ordentligt fastsatt.

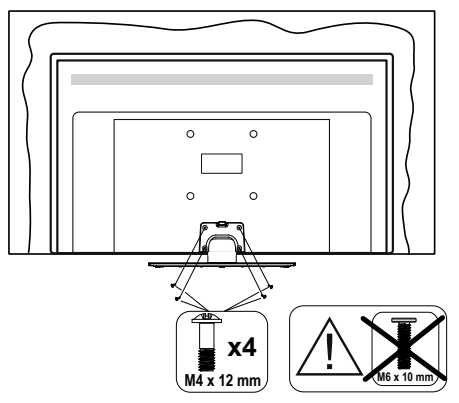

#### Ta bort stället från TV:n

Var noga med att ta bort stället på följande sätt när du använder väggfästet eller packar TV:n.

- Placera TV:n på ett arbetsbord med skärmpanelen nedåt på ren och mjuk trasa. Låt stället/ställen skjuta ut över kanten på ytan.
- Skruva ur skruvarna som fixerar stället/ställen.
- Ta bort stället/ställen.

# När du använder väggupphängning

Kontakta din lokala Panasonic-återförsäljare för att köpa den rekommenderade väggupphängningen.

Hål för väggupphängningsfästets installation;

### Baksidan av TV:n

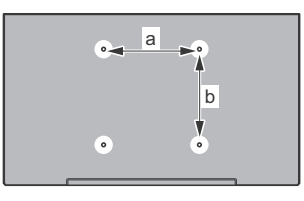

|        | 43" | 50" | 55" | 65" |
|--------|-----|-----|-----|-----|
| a (mm) | 100 | 200 | 200 | 400 |
| b (mm) | 100 | 200 | 200 | 200 |

### Sedd från sidan

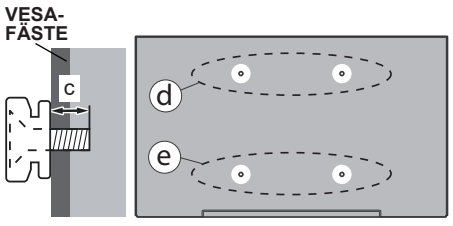

|               |      | (d)   |       | (e)  |      |
|---------------|------|-------|-------|------|------|
|               |      | 43"   | 50"   | 43"  | 50"  |
|               |      |       | 55"   |      | 55"  |
| Diameter      |      | M4    | M6    | M4   | M6   |
| Skruvdjup (c) | min. | 8 mm  | 8 mm  | 5 mm | 6 mm |
|               | max. | 11 mm | 11 mm | 6 mm | 8 mm |
|               |      |       |       |      |      |
|               |      | (d)   |       | (e)  |      |
|               |      | 65"   |       |      |      |
| Skruvdjup (c) | min. | 8 mm  |       |      |      |
|               | max. | 11 mm |       |      |      |
| Diameter      |      | M6    |       |      |      |

**Obs:** Skruvarna för att fästa TV:n på väggfästet medföljer inte TV:n.

# Inledning

Tack för att du har valt vår produkt. Du kommer snart att få njuta av din nya TV. Vänligen läs dessa instruktioner noggrant. De innehåller viktig information som hjälper dig få ut det bästa ur din TV och säkerställa säker och korrekt installation och drift.

# Inkluderade tillbehör

- Fjärrkontroll
- Batterier: 2 x AAA
- Driftsinstruktioner
- Nätsladd
- Löstagbart ställ
- Ställets fästskruvar (M4 x 12 mm) + (M6 x 10 mm)

# Funktioner

# Ultra HD (UHD)

Tv:n stöder Ultra-HD (Ultra High Definition - även känt som 4K) vilket ger upplösning 3840x 2160 (4K:2K). Det är samma som 4 gånger upplösningen av full-hd-tv, genom att dubblera pixelantalet på den fulla HD-tv:n både horisontellt och vertikalt. Ultra HD-innehåll stöds ifrån HDMI, USB-ingångar och över DVB-T2 och DVB-S2-sändningar.

# High Dynamic Range (HDR) / Hybrid Log-Gamma (HLG)

Med den här funktionen kan TV:n reproducera större dynamiskt omfång av ljusstyrka genom att fånga och sedan kombinera flera olika exponeringar. HDR/HLG lovar bättre bildkvalitet tack vare ljusare, mer realistiska liuspunkter, mer realistisk färg och andra förbättringar. Det ger den look som filmskapare syftade till att uppnå, och visar de dolda områdena av mörka skuggor och solljus med full klarhet, färg och detaljrikedom. HDR/ HLG-innehåll stöds via HDMI- och USB-ingångar och över DVB-S-sändningar. När ingångskällan är inställd på den relaterade HDMI-ingången markerar du det relaterade HDMI-alternativet i menvn Hem > Inställningar > Display och Ljud > Bildinställningar och trycker på Välj för att visa inställningsalternativen. Ställ in alternativet HDMI-ingångsläge i menyn Avancerade inställningar som Läge 1 (1.4), Läge 2 (2.0) eller Auto för att kunna titta på HDR/HLGinnehåll, om HDR/HLG-innehållet tas emot via en HDMI-ingång. Källenheten bör också vara minst HDMI 2.0a-kompatibel i detta fall.

### **Dolby Vision**

Dolby Vision™ levererar en dramatisk visuell upplevelse, enastående ljusstyrka, exceptionell kontrast och intensiv färg, vilket ger liv i underhållningen. Den uppnår den här fantastiska bildkvaliteten genom att kombinera HDR och bred färgskala. Genom att öka liusstvrkan hos den ursprungliga signalen och använda ett högre dvnamiskt färg- och kontrastområde presenterar Dolbv Vision fantastiska, verkliga bilder med häpnadsväckande detalier som andra efterbehandlingstekniker i TV:n inte kan producera. Dolby Vision stöds via inbyggda och butiksapplikationer, HDMI och USB-ingångar. När ingångskällan är inställd på den relaterade HDMI-ingången markerar du det relaterade HDMI-alternativet i menyn Hem > Inställningar > Display och Ljud > Bildinställningar och trycker på Välj för att visa inställningsalternativen. Ställ in alternativet HDMI-ingångsläge i menyn Avancerade inställningar som Läge 1 (1.4), Läge 2 (2.0) eller Auto för att kunna titta på Dolby Vision-innehåll, om Dolby Vision-innehållet tas emot via en HDMI-ingång, Källenheten bör också vara minst HDMI 2.0 a-kompatibel i detta fall. I menyn Bildläge visas två fördefinierade bildlägen om Dolbv Vision-innehållet detekteras: Dolby Vision Bright och Dolby Vision Dark. Båda tillåter användaren att uppleva innehållet på det sätt som skaparen ursprungligen tänkte, med olika omgivande ljusförhållanden. För att ändra Bildläge-inställningarna, tryck på Hem-knappen när du tittar på Dolby Vision -innehåll och gå till Bild-menvn. När du ser på Dolby Vision-innehåll via en internet-streaming applikation, förutom YouTube, Netflix and Multi Media Plaver, kan du inte öppna Bild-menyn och ställa in Bildläge.

Funktioner och specifikationer kan vara föremål förändringar utan förvarning.

# Antennanslutning

Anslut antenn- eller kabel-TV-kontakten till antenningången (ANT) eller satellitkontakten till satellitingången (LNB) på TV:ns vänstra sida.

# Vänstra sidan av TV:n

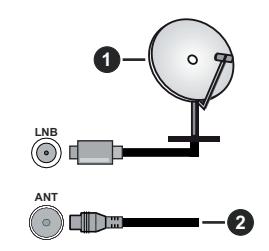

- 1. Satellit
- 2. Antenn eller kabel

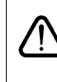

Om du vill ansluta en enhet till TV:n, se till att både TV: n och enheten är avstängda innan du ansluter. Efter att anslutningen genomförts kan du starta enheterna och använda dem.

# Andra anslutningar

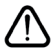

Om du vill ansluta en enhet till TV: n, se till att både TV: n och enheten är avstängda innan du ansluter. Efter att anslutningen genomförts kan du starta enheterna och använda dem.

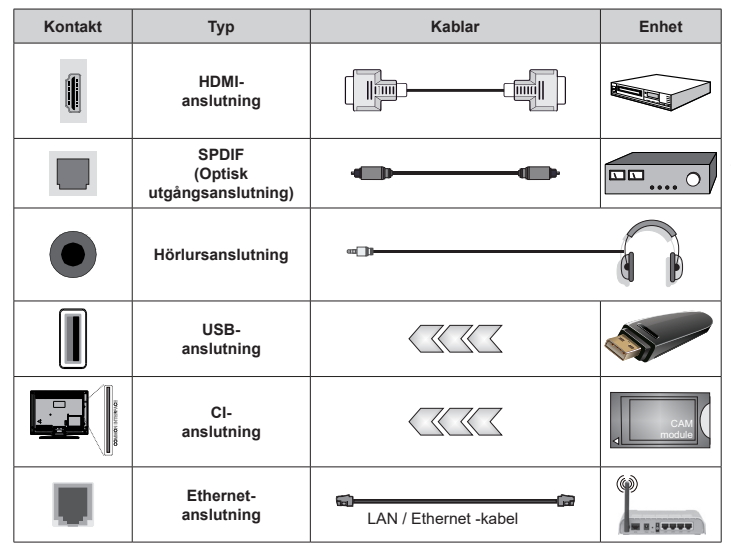

När du använder väggmonteringssatsen (kontakta din återförsäljare för att köpa en, om den inte medfölier) rekommenderar vi att du ansluter alla kablar i baksidan av TV:n innan du monterar på väggen. Sätt endast in eller ta ut CI-modulen när TV:n är AVSTÄNGD. Du bör se modulens bruksanvisning för mer information om inställningarna. Varie USB-ingång på TV:n stöder enheter på upp till 500 mA. Anslutning av enheter som har aktuellt värde över 500mA kan skada din TV. När du ansluter utrustning med HDMI-kabel till din TV, för att garantera tillräcklig immunitet mot parasitiska frekvensstrålning och problemfri överföring av HD-signaler, såsom 4K-innehåll, måste du använda en höghastighets-(hög kvalitet) HDMI-kabel med ferriter.

# Att slå på/av TV:n

# TV:ns kontroll & drift

# Anslutningsström

#### VIKTIGT: TV:n är avsedd för drift från ett uttag på 220-240 V växelström, 50 Hz.

Efter att TV:n packats upp, låt den nå den omgivande temperaturen innan du ansluter TV:n till huvudströmmen.

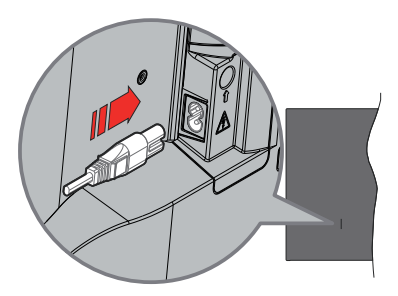

Anslut ena änden (kontakt med två hål) av den medföljande strömkabeln i strömkabelns anslutning i TV:ns baksida. Anslut andra änden i vägguttaget. TV:n växlar till standby-läge.

Obs: Strömkabelns position kan variera beroende på modell.

### För att sätta på TV:n från standby

Om TV:n är i standby-läge tänds LED-lampan. För att slå på TV:n ifrån standby-läget kan du antingen:

- Tryck på Standby-knappen på fjärrkontrollen.
- Tryck på kontrollknappen på TV: n.

TV:n slås sedan på.

# Att ändra TV:n till viloläge

- Tryck på Standby-knappen på fjärrkontrollen.
- Tryck på kontrollknappen på TV:n, så visas menyn för funktionsalternativ. Fokus kommer att läggas på Ingångar-alternativet. Tryck på knappen kontinuerligt, tills Stäng av-alternativet är markerad. Tryck och håll nere knappen i ungefär 2 sekunder och TV:n övergår i standby-läge.

### För att slå på TV:n

För att stänga av TV:n helt drar du ur strömsladden från eluttaget.

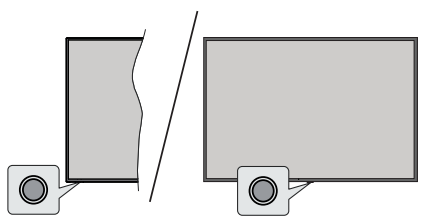

Din TV har en enkel kontrollknapp. Med den här knappen kan du styra TV:ns ingångar / volym upp-ned / kanal upp-ned / ström på/av / utgångsfunktioner.

**Obs:** Placeringen av kontrollknappen kan variera beroende på modell.

#### Använda Kontrollknappen

- Tryck på kontrollknappen för att visa Ström-menyn.
- Tryck sedan vid behov på knappen flera gånger för att flytta fokus till önskat alternativ.
- Håll knappen intryckt i ca 2 sekunder för att använda funktionen, gå till undermenyn eller välja alternativ.

För att stänga av TV:n: Tryck på kontrollknappen för att visa Ström-menyn, fokus kommer att ligga på alternativet Ingångar. Tryck på knappen kontinuerligt, tills Stäng av-alternativet är markerad. Håll knappen intryckt i ca 2 sekunder för att stänga av TV:n (standbyläge).

**För att stänga av TV:n:** Tryck på kontrollknappen; TV:n kommer att slås på.

För att ändra volymen: Tryck på kontrollknappen för att visa menyn för funktionsalternativ och tryck sedan på knappen flera gånger för att flytta fokus till Volym upp eller Volym ner-alternativet. Håll knappen intryckt för att öka eller minska volymen.

Byta kanal (i Live-TV-läge): Tryck på kontrollknappen för att visa Ström-menyn och tryck sedan på knappen i följd för att flytta fokus till alternativet Kanal upp eller Kanal ner. Håll knappen intryckt för att växla till nästa eller föregående kanal i kanallistan.

Ändra ingång: Tryck på kontrollknappen för att visa Ström-menyn, fokus kommer att ligga på alternativet Ingångar. Håll knappen intryckt i ca 2 sekunder för att visa listan över ingångar. Bläddra igenom de tillgängliga ingångsalternativen genom att trycka på knappen. Håll knappen intryckt i ca 2 sekunder för att växla till det markerade ingångsalternativet.

**Obs:** Live TV-inställningsmenyn OSD i Live TV-läge kan inte visas via kontrollknappen.

#### Att manövrera med fjärrkontrollen

Tryck och håll ned **Hem**-knappen på fjärrkontrollen för att visa tillgängliga menyalternativ för snabbinställningar i läget Live-TV. Tryck på **Hem**-knappen för att visa eller återgå till startskärmen på din Fire TV. Använd riktningsknapparna för att flytta fokus, gå vidare, justera vissa inställningar och tryck på **Välj** för att göra val för att göra ändringar, välja inställningar, öppna en undermeny, starta ett program etc. Tryck på **Atergå/ Tillbaka** för att återgå till föregående menyskärm.

#### Ingångsval

När du väl har anslutit externa enheter till din TV kan du växla mellan olika ingångskällor. Tryck på knappen Ingång för att öppna menyn Ingångar (tillgångligheten beror på fjärrkontrollens modell). Du kan också trycka och hålla in Hem-knappen på din fjärrkontroll för att visa tillgångliga alternativ i snabbinställningsmenyn och sedan markera alternativet Ingångar och trycka på knappen Välj för att visa listan över tillgängliga ingångsalternativ. Markera önskad alternativ med riktningsknapparna och tryck sedan på Valknappen, för att byta till vald ingång. Eller välj önskad ingång och tryck på Välj.

#### Byta kanal och ändra volym

Du kan justera volymen med knapparna **Volym +/-** och ändra kanalen i Live TV-läge med hjälp av knapparna **Program +/-** på fjärrkontrollen.

# Fjärrkontroll

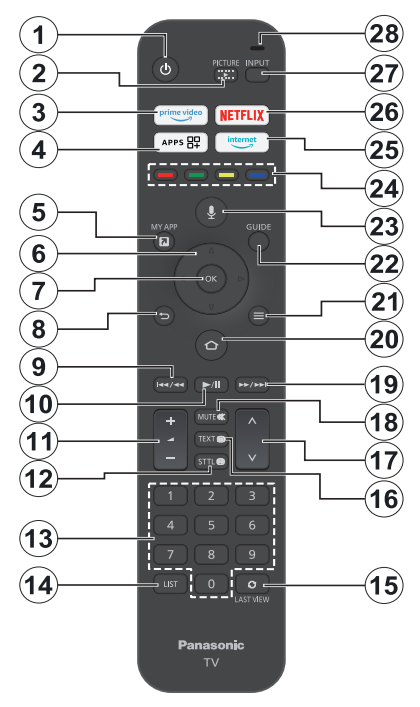

#### Sätt i batterierna i fjärrkontrollen

Ta först bort bakstycket för att öppna batterifacket på fjärrkontrollens baksida. Sätt i två 1,5 V - storlek **AAA**batterier. Kontrollera att (+) och (-) matchar (kontrollera polariteten). Blanda inte gamla och nya batterier. Ersätt endast med samma eller motsvarande typ. Placera tillbaka locket.

#### Parkoppla fjärrkontrollen till TV:n

När TV n är påslagen för första gången utförs en sökning efter fjärrkontroll innan den ursprungliga installationen. Följ instruktionerna på skärmen för att parkoppla. Om du upplever problem med parkopplingen av fjärrkontrollen med TV:n, stäng av andra trådlösa enheter och försök igen. Se avsnittet **Fjärrkontroller och Bluetooth-enheter** för mer information om att parkoppla nya enheter med din TV.

- 1. Vänteläge: Standby/På
- 2. Bild: Öppnar menyn för visningsläge
- 3. Prime Video: Öppnar skärmen Prime Video
- 4. Appar: Visar dina appar och spel
- 5. Min app (\*)
- Riktningsknapp: Hjälper till att navigera i menyerna, innehåll m.m. och visar undersidorna i TXT-läget när du klickar Upp eller Ner
- 7. Välj: Bekräftar val, öppnar undermenyer
- Tillbaka/Återgå: Återgår till föregående menyskärm, går ett steg tillbaka, stänger öppna fönster, återgår till huvudskärmen eller fliken Hem
- 9. Spola tillbaka: Flyttar bildrutor bakåt i media, t.ex. filmer, rullar tillbaka en dag i kanalguiden
- 10. Spela/Paus Spela: Börjar spela utvald media Paus: Pausar median från att spelas
- 11. Volym +/-: Ökar/minskar volymnivån.
- Sttl: Visar alternativ för ljud och undertexter, där du kan ändra språkinställning och slå på eller av undertexter (om tillgängligt)
- 13. Numeriska knappar: Växlar kanalen i live TV-läge, skriver in en siffra i textrutan på skärmen
- 14. Lista: Öppnar kanallistan
- 15. Senast sett: Växlar snabbt mellan föregående och aktuell kanal och växlar till Live TV-läge
- Text: Öppnar och stänger text-TV eller interaktiva tjänster (om de är tillgängliga i Live TV-läge)
- 17. Program +/-: Ökning/Minskar kanalnumret i Live-TVläget
- 18. Tyst: Stänger helt av volymen på TV:n
- **19. Snabbt framåt:** Flyttar fram bildrutor i media som t.ex. filmer, bläddrar framåt en dag i kanalguiden
- 20. Hem: Öppnar Hem-skärmen. Tryck och håll in för att visa menyn för snabbinställningar
- 21. Tillval: Visa sångtextalternativ (om tillgängligt)
- 22. Guide: Visar kanalguiden
- 23. Röstknapp: Aktiverar mikrofonen på fjärrkontrollen
- 24. Färgade knappar: Följ instruktionerna för färgade knappfunktioner på skärmen
- 25. Internet: Öppnar webbläsaren Amazon Silk
- 26. Netflix: Startar Netflix-applikationen.
- 27. Ingång: Visar tillgängliga sändningar och innehållskällor
- Alexa LED: Lyser när röstknappen trycks in och under parkopplingsprocessen Mikrofonöppning: Tala in i mikrofonen när du använder Alexa eller röstsökning

#### (\*) MIN APP:

Du kan när som helst tilldela en genväg till Min app-knappen genom att trycka och hålla in den här knappen för att snabbt komma åt appar, Alexa-röstkommandon och mycket mer. Följ instruktionerna på skärmen.

# Första installationsguiden

**Obs:** Följ instruktionerna på skärmen för att slutföra grundinställningarna. Använd riktningsknapparna och Väljknappen på fjärrkontrollen för att välja, ställa in, bekräfta och fortsätta.

#### 1. Välj Ditt språk

Språkvalsalternativet visas på skärmen. Välj önskat språk i listan och tryck på **Välj** för att fortsätta.

#### 2. Välj Din plats

Välj din plats i listan och tryck på Välj för att fortsätta.

#### 3. Välj TV-läge

I följande steg i den ursprungliga installationen kan du ställa in TV:ns driftläge. **Butiksanvändning**alternativet konfigurerar TV:nsinställningar för butiksmiljö. Alternativet är endast avsett för användning i butik. Vi rekommenderar att du väljer **Fortsätt** för hemmabruk.

#### 4. Parkoppla din fjärrkontroll med din TV

Om fjärrkontrollen automatiskt parkopplas med TV:n eller om du har parkopplat fjärrkontrollen med TV:n en gång tidigare, hoppar du över detta steg. Om så inte är fallet kommer en sökning efter din fjärrkontroll att utföras. Följ informationen på skärmen för att para din fjärrkontroll (beroende på fjärrkontrollens modell).

#### 5. Anslut till ditt nätverk

Även om du har anslutit TV:n till Internet via en Ethernet-kabel innan den första installationen påbörjades kommer nätverksanslutningen inte att vara tillgänglig automatiskt, utan du måste först aktivera den i det här steget. En bekräftelsedialog visas på skärmen. Du kommer att informeras om att strömförbrukningen kan öka och bli ombedd att ge ditt samtycke till att fortsätta. Markera **Aktivera** och tryck på **Välj** för att fortsätta.

Om du inte har anslutit TV:n till Internet via en Ethernet-kabel kommer TV:n att söka efter och lista tillgängliga trådlösa nätverk här efter att du har aktiverat nätverksanslutningen. Välj ditt nätverk och tryck på **Välj** för att ansluta till det.

Du kan granska eller ändra nätverksinställningarna senare med hjälp av alternativen i menyn **Inställningar** > Nätverk. Se avsnitten Nätverk och Ansluta till Internet om du behöver ytterligare information. Tryck på Snabbt framåt-knappen på fjärrkontrollen för att hoppa framåt.

När internetanslutningen har upprättats söker TV:n efter programuppdateringar och laddar ner den senaste programvaran, om någon sådan finns tillgänglig. Tänk på att det kan ta lite tid.

#### 6. Logga in med ditt Amazon-konto

Du kan logga in på ditt Amazon-konto på nästa skärm. Du måste vara inloggad på ett Amazon-konto för att kunna använda Amazons tjänster. Detta steg hoppas över om ingen internet-anslutning har etablerats i föregående steg. Om du inte redan har ett Amazonkonto kan du skapa ett konto genom att välja **Ny på Amazon?** Alternativet **Skapa ett kostnadsfritt konto**. Du kan trycka på **Snabbt framåt**-knappen för att hoppa över detta steg. En dialog visas för bekräftelse. Markera **Gör det här senare** och tryck på **Välj** för att fortsätta. Om du hoppar över det här steget kan vissa av de följande stegen skilja sig åt eller också hoppas över.

När kontot har registrerats får du frågan om du vill använda det konto som du har loggat in på. Du kan välja att ändra kontot, läsa villkoren, som kommer att accepteras om du fortsätter, vid denna tidpunkt. Markera symbolen med tre prickar bredvid texterna längst ned på skärmen och tryck på **Välj** för att läsa och lära dig mer om det relaterade ämnet. Markera **Fortsätt** och tryck på **Välj**-knappen för att fortsätta utan att ändra kontot.

Om du har anslutit TV:n till internet via ett WLANnätverk visas här en dialogruta där du tillfrågas om du vill spara ditt WLAN-lösenord på Amazon. Markera Ja och tryck på Välj för att bekräfta och fortsätta. Välj Nej för att fortsätta utan att bekräfta.

#### 7. Återställ Fire TV

Om du tidigare har använt en Fire TV-enhet kan du välja att använda inställningarna från den enheten för den här TV:n. Om du inte använt Fire TV tidigare markerar du **Hoppa över** och trycker på **Välj**.

För att återställa en tidigare Fire TV-enhet markerar du **Aterställ** och trycker på **Välj**. En lista över dina Fire TV-enheter visas. Markera den enhet du vill ha och tryck sedan på **Välj**. Din TV kommer nu att återställa alla inställningar så att de matchar dina andra Fire TV-enheter.

#### 8. Prime Video

Beroende på vilken plats som valts kan en kortfattad information om de viktigaste videotjänsterna visas härnäst. Tryck på **Välj** för att fortsätta.

#### 9. Föräldrakontroll

Du kan aktivera Föräldrakontroll här och nu eller göra det senare.

Observera att om du väljer **Ingen föräldrakontroll** tillåts köp och videouppspelning utan PIN-kod.

Om du väljer alternativet **Aktivera föräldrakontroll** ombeds du att ange en PIN-kod nästa gång. Det här är PIN-koden för Prime Video och den är relaterad till ditt Amazon-konto. Använd knapparna på fjärrkontrollen enligt vad som visas på skärmen för att ange PINkoden. Du måste ange den för att få tillgång till vissa menyer, tjänster, innehåll etc. som skyddas av denna PIN-kod. Om du har glömt din PIN-kod, följ länken som visas på skärmen för att återställa din PIN-kod. Du kommer att informeras om funktionen på nästa skärm. Tryck på **Välj** för att fortsätta.

Du kan granska eller ändra inställningarna för föräldrakontroll senare med hjälp av alternativet Föräldrakontroll i menyn Inställningar > Preferenser

#### 10. Välkommen till Fire TV

Kortfattad information om hur du använder din Fire TV kommer att ges på nästa skärm. När du har läst trycker du på **Välj** för att fortsätta.

#### 11. Sök efter TV-kanaler

Du kommer att få frågan om du vill söka efter kanaler i nästa steg. Markera **Ja** och tryck på **Välj** för att starta skanningen. Markera **Nej** och tryck på **Välj** för att skanna senare.

Innan sökningen startar ombeds du kontrollera att antennen är uppsatt och att antennkabeln är ordentligt ansluten till antennuttaget på TV:n. Tryck på **Välj** för att fortsätta.

### 12. Kanaltyp

Nästa steg är att välja typ av kanal. Välj önskad skanning för att installera kanaler för Live TVfunktionen. **Satellit-**, **Antenn-** och **Kabel-**alternativ kommer att finnas tillgängliga.

Om alternativet **Kabel** eller **Antenn** är valt kommer TV:n att söka efter digitala antenn- eller kabelsändningar. Välj sökmetod på nästa skärm och tryck på **Välj** för att starta sökningen.

Om du väljer alternativet **Satellit** kan du välja en operatör i nästa steg, om det finns någon tillgänglig. Du kan också välja att utföra fullständig eller manuell kanalgenomsökning. Markera det operatörsalternativ du föredrar och tryck på **Välj** för att fortsätta. Skärmen **Satellitanslutning** visas härnäst. Beroende på dina tidigare val kan vissa alternativ vara förinställda automatiskt. Ändra om det behövs och fortsätt.

Om du väljer alternativet **Komplett kanalsökning** eller **Manuell kanalsökning** måste du välja satellit i nästa steg. Därefter visas skärmen **Satellitanslutning**. Ställ in alternativen **LNB-typ**, **LNB-effekt**, **DiSEqC**version, Enkelkabel, ToneBurst och Skanningsläge manuellt i enlighet med din miljö på nästa skärm. När du aktiverar alternativet **DiSEqC-version** kommer alternativet **Port** att bli tillgängligt. Du måste ställa in diseqc-porten med det här alternativet efter att du har ställt in diseqc-versionen. Om du väljer **Manuell kanalsökning** måste du konfigurera alternativen **Frekvens**, **Polarisation** och **Symbolhastighet** ytterligare innan sökningen startar.

När du är klar trycker du på **Spela/Paus**-knappen. TV:n kommer att börja söka efter tillgängliga sändningar.

Medan sökningen fortsätter kan du trycka på knappen Välj för att avbryta. En dialog visas för bekräftelse. Markera **Ja** och tryck på **Välj** för att avbryta. Innan kanalgenomsökningen är klar kan du få frågan om du vill ställa in den önskade Live TV-källan. Markera Ja och tryck på Välj för att bekräfta och fortsätta.

När installationen är klar visas resultaten. Du kan välja att göra ändringar i kanallistan eller göra om skanningen vid denna punkt. Markera **Klar** och tryck på **Välj** för att avsluta inställningen.

Skärmen för profilval kommer att visas härnäst. Du kan välja en profil, lägga till en ny eller redigera profilinställningarna. Markera den profil som du vill fortsätta med och tryck på **Välj**.

Startskärmen visas. För att växla till Live TV-läge och titta på TV-kanaler trycker du på Live-knappen på fjärrkontrollen (tillgängligheten beror på fjärrkontrollens modell). Du kan också välja en kanal från raden Visas nu i fliken Hem eller välja alternativet Antenn- eller Satellitingång från menyn Ingångar eller raden Ingångar i fliken Ingångar på hemskärmen och trycka på Välj för att börja titta. Tryck på knappen Ingång för att öppna menyn Ingångar (tillgängligheten beror på fjärrkontrollens modell).

# Huvudskärm

För att njuta av fördelarna med din Amazon Fire TV, måste din TV vara ansluten till Internet. Anslut TV:n till ett hemnätverk med en höghastighetsanslutning till Internet. Du kan ansluta din TV trådlöst eller trådbundet till ditt modem/router. Se avsnitten **Nätverk** och **Anslut** till **Internet** för mer information om hur du ansluter din TV till internet.

Huvudskärmen är centrum för din TV. Tryck på **HEM**knappen på fjärrkontrollen för att se huvudskärmen. Från huvudskärmen kan du starta alla program, växla till en TV-kanal, titta på en film eller växla till en ansluten enhet, hantera inställningarna. Beroende på dina TV-inställningar och ditt val av land i den inledande konfigurationen, kan huvudskärmen innehålla olika objekt.

Hemskärmen är organiserad i flera flikar. Flikarna Profiler, Ingångar, Mina saker, Hitta, Hem, LiveSenast använda appar, Dina appar och Kanaler och Inställningar (kugghjulssymbol) kommer att vara tillgängliga. Du kan bläddra igenom dem med hjälp av riktningsknapparna. Tillgängliga flikar kan variera beroende på nätverksanslutningsstatus för din TV och om du har loggat in på ditt Amazon-konto. Flytta fokus till önskat flikalternativ för att visa innehållet. Tillgängliga alternativ för den markerade fliken kommer att placeras i rader i allmänhet. För att navigera genom alternativen använder du riktningsknapparna på fjärrkontrollen. Markera en rad och flytta sedan fokus till önskat objekt i raden. Tryck på **Välj**-knappen för att göra ett val eller öppna en undermeny.

Huvudskärmen öppnas med fliken **Hem**. Du kan använda fliken **Sök** för att söka och hitta det innehåll

som du letar efter. Den har en särskild sökfunktion där du antingen kan trycka på Alexa-röstknappen (om din fjärrkontroll har en inbyggd mikrofon) och be Alexa att hitta det du letar efter eller så kan du skriva ett ord för att starta en sökning. Bibliotek kommer att visa allt innehåll som du har lagt till i din bevakningslista.

# Live-TV

Med Live-TV avses kanaler som har tagits in via en antenn-, kabel- eller satellitanslutning. Det finns flera sätt att titta på Live TV-kanaler. Du kan trycka på Liveknappen på fjärrkontrollen (tillgängligheten beror på fjärrkontrollens modell) för att växla till Live TV-läge och titta på TV-kanaler. Du kan också välja en kanal från raden Visas nu på fliken Hem eller fliken Live, eller välja alternativet Antenn- eller Satellitingång från menyn Ingångar eller raden Ingångar på fliken Ingångar på hemskärmen och trycka på Välj för att börja titta. Tryck på knappen Ingång för att öppna menyn Ingångar (tillgängligheten beror på fjärkontrollens modell).

Om kanalinstallationen inte är slutförd kommer raden **Visas nu** inte att vara tillgänglig.

# Anpassa TV-inställningar

# Justera bildinställningarna

Gör det möjligt att ställa in önskade bildinställningar. Du kan komma åt menyn för bildinställningar via menyn **Inställningar** på huvudskärmen eller genom att trycka på och hålla ned **Hem**-knappen i omkring 2 sekunder medan du tittar på en inmatning.

#### Åtkomst till bildinställningar via menyn Inställningar

Tryck på Hem-knappen och bläddra till fliken Inställningar. Bläddra till alternativet Skärm och Ijud och tryck på knappen Välj. Bläddra ned till alternativet Bildinställningar och tryck på knappen Välj. Bläddra nedåt för att välja den ingång som du vill justera bildinställningen för och tryck på Väljknappen. TV:n växlar nu till den valda ingången. Menyn Bildinställningar visas på höger sida av skärmen.

#### Öppna bildinställningar när du tittar på TV

Medan du tittar på den ingång som du vill justera, tryck och håll in **Hem**-knappen i 2 sekunder. Menyn för snabbinställningar visas på höger sida av skärmen. Bläddra nedåt och markera **Bild** och tryck sedan på **Välj**. Alternativen för bildinställningar visas på höger sida av skärmen.

# Bildmenyinnehåll

Följande alternativ visar alla tillgängliga bildinställningar som kan justeras på din TV.

Bildinställningarna är ingångsspecifika och alla dessa inställningar gäller inte för alla ingångar. Vissa alternativ kanske inte är tillgängliga beroende på ingångskällan.

Visningsläge: Ställ in visningsläget så att det passar dina önskemål eller krav. Visningsläget kan ställas in på något av dessa alternativ: Dynamiskt, Normalt, Bio, Filmskapare, True Cinema, Sport och Spel. Vilka alternativ som är tillgängliga kan variera beroende på den aktuella ingångskällan.

Bakgrundsljus: Ökar eller minskar ljusstyrkan på bakgrundsbelysningen från 0 - 100.

Kontrast: Justerar skillnaden mellan ljusa och mörka nivåer i bilden. Intervallet är 0-100.

**Ljusstyrka:** Ökar eller minskar ljusstyrkan i bilden från 0-100.

**Färg:** Justerar skillnaden mellan ljusa och mörka nivåer i bilden. Intervallet är 0-100.

**Färgton:** Ökar eller minskar bildens färgton från -50 (grönt) till 50 (rött).

**Skärpa:** Justerar nivån på skärpan i kanterna mellan ljusa och mörka områden i bilden. Intervallet är från 0-100.

Färgtemperatur: Ställer in önskade färgtemperatursvärden. Kall, Normal, Varm 1 och Varm 2 finns tillgängliga.

Levande färg: Ställer in önskat värde för levande färg. Hög, Medel, Låg och Av kommer att finnas tillgängliga.

Adaptiv bakgrundsljus-kontroll: Justerar automatiskt bakgrundsbelysningen efter den inmatade bilden för att ge energieffektivitet och bra kontrastkänsla. Alternativen På, Av och Eco finns tillgängliga. För lägre strömförbrukning, välj Eco-alternativet.

**Brusreducering:** Brusreduceringen har 4 olika inställningar **Hög, Mellan, Låg** och **Av**. Markera önskad inställning och tryck på **Välj**.

**MPEG Remaster: Hög, Medel, Låg** och **Av** kommer att finnas tillgängliga. Markera önskat alternativ och tryck på **Välj**.

**Resolution Remaster:** Resolution Remaster kan sättas på eller stängas av.

**Intelligent bildskapande:** Intelligent bildskapande har 4 olika inställningar; **Hög**, **Mellan**, **Låg** och **Av**. Markera önskad inställning och tryck på **Välj**.

#### Avancerade inställningar

Kontrastkontroll: Delar upp varje bildruta i små regioner och tillämpar oberoende kontrastkurvor för varje distinkt region. Kontrastkontroll har 4 olika inställningar Av, Låg, Medium, Hög. Markera önskad inställning och tryck på Välj.

Lokal kontrastförstärkning: Lokal kontrastförstärkning har 4 olika inställningar; Hög,

Mellan, Låg och Av. Markera önskad inställning och tryck på Välj.

Färgomfång: Markera Färgomfång och tryck på Välj. Auto, DCI-P3, Rec709 och Rec2020 kommer att finnas tillgängliga. Markera önskat alternativ och tryck på Välj.

Vitbalans: Du har 6 separata inställningar som kan justeras individuellt. Intensitet och gränsvärden för rött, grönt och blått kan justeras från -50 till 50, standardinställningen är 0. Markera önskad inställning och tryck på vänster/höger riktningsknapp.

Du kan också göra 11-punkts vitbalansjusteringar under menyn **Mer detaljerad justering**.

Markera Återställ till standard och tryck på Välj för att återställa värdena till fabriksinställningarna.

**Färghantering:** Du har 6 separata inställningar som kan justeras individuellt. Värdena för nyans, mättnad och luminans för rött, grönt och blått kan justeras från 0-100, standardinställningen är 50. Markera önskad inställning och tryck på vänster/ höger riktningsknapp.

Du kan också göra justeringar för Cyan, Magenta och Gul under menyn **Mer detaljerad justering**.

Markera Återställ till standard och tryck på Välj för att återställa värdena till fabriksinställningarna.

Gamma: Markera Gamma och tryck på Välj, markera sedan önskad inställning och tryck på Välj för att göra ditt val.

Markera Återställ till standard och tryck på Välj för att återställa värdena till fabriksinställningarna.

Återställ till standard: Återställer alla inställningar till fabriksinställningarna.

#### Alternativinställningar

Spelläge (automatiskt läge med låg latens): Spelläget kan sättas På eller stängas Av.

Filmkadensläge: Ställ in Filmkadensläge på Auto eller Av.

1080P Pure Direct (endast HDMI-ingång): Det här läget kan sättas På eller stängas Av.

**4K Pure Direct (endast HDMI-ingång):** Det här läget kan sättas **På** eller stängas **Av**.

HDMI RGB-omfång (endast HDMI-ingång): Ställer in korrekt interpoleringsmetod för HDMIingångssignaler. HDMI RGB-omfång har 3 olika inställningar; Auto, Full, Begränsad. Markera önskad inställning och tryck på Välj.

VRR: Uppdateringsfrekvensen (Hz) representerar antalet per sekund, som TV:n uppdaterar bilden. VRR eller 'variabel uppdateringsfrekvens', är en huvudfunktion för att få en jämn, störningsfri bild under spelning – och ger en rern bild för spelning. Slå på/av detta alternativ genom att trycka på **Välj**.

**Skärminställningar:** Du kan konfigurera inställningarna för bildförhållande och 16:9 Overscan för din TV.

HDMI-ingångsläge (endast HDMI-ingång): HDMIingångsläge har 4 olika inställningar; Läge 1 (1.4), Läge 2 (2.0), Auto, Återställ. Markera önskad inställning och tryck på Välj.

Återställ till standard: Återställer alla inställningar till fabriksinställningarna.

# Justera ljudinställningarna

Gör det möjligt att justera ljudinställningarna på din TV. Du kan komma åt menyn för ljudinställningar via menyn **Inställningar** på huvudskärmen eller genom att trycka på och hålla ned **Hem**-knappen i 2 sekunder medan du tittar på en inmatning.

#### Åtkomst till ljudinställningar via menyn Inställningar

Tryck på **Hem**-knappen och bläddra till fliken **Inställningar**. Bläddra till alternativet **Skärm och Ijud** och tryck på knappen **Välj**. Bläddra ned till alternativet **Ljudinställningar** och tryck på knappen **Välj**. Alternativen för ljudinställningar visas på höger sida av skärmen.

#### Öppna ljudinställningar när du tittar på TV

Medan du tittar på den ingång som du vill justera, tryck och håll in **Hem**-knappen i 2 sekunder. Menyn för snabbinställningar visas på höger sida av skärmen. Bläddra nedåt och markera **Ljud** och tryck sedan på **Välj**. Alternativen för ljudinställningar visas på höger sida av skärmen.

# Ljudmenyinnehåll

Följande alternativ visar alla tillgängliga ljudinställningar som kan justeras på din TV.

**Dolby-läge:** Dolby Audio har förinställda ljudinställningar. De tillgängliga alternativen är **Standard, Musik, Tal, Stadion**, och **Användare**. De är utformade för att ge dig bästa möjliga ljudkvalitet för det innehåll som du tittar på. Markera önskad inställning och tryck på **Väl**j.

**Återställning:** Återställer alla inställningar till fabriksinställningarna.

**Bas:** Justerar basnivån från -25 till 25. Standardinställningen är 0.

**Diskant:** Justerar diskantnivån från -25 till 25. Standardinställningen är 0.

**Balans:** Justerar ljudnivån från vänster och höger högtalare och kan justeras från -25 till 25. Standardinställningen är 0. **Equalizer:** Equalizern har 5 olika inställningar: **100Hz**, **500Hz**, **1,5kHz**, **5kHz**, **10kHz**. Varje inställning kan justeras från -10 till 10, standardinställningen är 0 för alla.

Avancerade inställningar: Här kan du ställa in dina preferenser för Virtualisering av högtalare, Volymnivåreglering och Dialogförstärkning. Markera önskat alternativ och tryck på Välj för att visa tillgängliga alternativ.

Virtualisering av högtalare: Alternativen Av, Surroundvirtualisering och Dolby Atmos kommer att finnas tillgängliga.

Volymnivån: Du kan balancera ljudnivåerna. Alternativen Av, Låg, Medel och Hög är tillgängliga.

Dialogförbättrare: Alternativen Av, Låg, Medel och Hög kan användas.

# Inställningar

Om du behöver ändra eller justera något på TV:n hittar du den önskade inställningen i menyn **Inställningar**. Du kan komma åt menyn **Inställningar** från TV:ns huvudskärm. Tryck på **Hem**-knappen och bläddra till **Inställningar**. Inställningsmenyn är uppdelad i separata menyer för att göra det enkelt för dig att hitta det du letar efter.

# Ingångar

Använd menyn **Ingångar** för att växla mellan ingångarna och välj även **Mediaspelare** härifrån om du har en USB-enhet ansluten till ett av USB-uttagen.

#### Åtkomst till menyn Ingångar

Du kommer till menyn **Ingångar** via menyn **Inställningar** på huvudskärmen. Tryck på **Hem**knappen för att visa startskärmen och bläddra sedan till **Inställningar**. Bläddra med riktningsknappen nedåt för att markera **Ingångar** och tryck på **Välj**.

Du kan också komma åt ingångsalternativen via fliken **Ingångar** på startskärmen eller så kan du helt enkelt trycka på **Ingång-**knappen för att öppna menyn **Ingångar** (tillgängligheten beror på fjärrkontrollens modell).

#### Val av Ingång

Bläddra med vänster/höger riktningsknapp för att markera önskad ingång och tryck sedan på **Välj**. TV:n kommer nu att växla till den ingången.

#### Ändra namn på en ingång

Ingångsnamnet kan ändras för HDMI-ingångar. Markera den ingång som du vill byta namn på och tryck på knappen Alternativ. Markera Ändra enhetsnamn och tryck på Välj. Du ser nu en lista över enheter, markera den som du har anslutit och tryck på Välj. Välj sedan Nästa. Om du vill återställa ingångarna till deras ursprungliga namn markerar du ingången, trycker på **Alternativ** och väljer **Återställ ingång**.

#### Mediaspelare

Om du har en USB-lagringsenhet ansluten till ett av USB-uttagen eller om du har filer i Galleri kan du komma åt dem och visa dem i Mediaspelaren. Med Mediaspelaren kan du visa bilder eller spela upp videor och ljudfiler.

Markera **Mediaspelaren** i menyn **Ingångar** och tryck på **Välj**. Om det här är första gången du använder Mediaspelaren kan du få frågan om du vill tillåta galleriet att komma åt foton, media och filer på din enhet. Galleri är det namn som används för din TV så markera **Tillåt** och tryck på **Välj**.

När Mediaspelaren är öppen ser du 4 fikar längst upp på skärmen, markera **Dina filer** för att se alla filer, **Videor** för att se alla videor, **Bilder** för att se alla bilder och **Ljud** för att se alla ljudfiler.

Under dessa flikar kommer visningsalternativ att finnas tillgängliga. **Visa alla** och de mappar som innehåller mediefiler visas i en lista. När du bläddrar över ett alternativ visas endast mediefilerna i den markerade mappen på skärmen. Markera alternativet **Visa** alla för att se alla filer.

Tryck på knappen **Alternativ**, markera **Sortera** och tryck på **Välj** för att se tillgängliga alternativ för att sortera de filer som visas på skärmen.

Om du har flera bilder på ditt USB-minne kan du skapa ett bildspel med dina bilder. Markera fliken **Bilder** längst upp på skärmen och tryck sedan på knappen **Alternativ**. Markera **Flervalsbilder** i menyn **Alternativ** och tryck på **Välj**. Välj nu de bilder som du vill lägga till i bildspelet genom att markera varje bild och trycka på **Välj**. När du har valt alla bilder trycker du på **Spela/ Paus-**knappen för att starta bildspelet.

När du har startat ett bildspel kan du ändra inställningarna för bildspelet. Tryck på knappen Alternativ för att se tillgängliga alternativ. Du kan ställa in alternativen Album, Bildstil, Bildhastighet och Blanda enligt dina önskemål. Justera inställningarna och tryck sedan på Spela/Paus-knappen för att visa bildspelet.

Stödda videoformat: MPEG, MKV, MP4, MOV, 3GP och AVI.

Stödda bildformat: JPEG, JPG, BMP och PNG.

Stödda musikformat: MP3 och WAV.

### Meddelanden

I meddelandemenyn kan du se alla meddelanden om din TV. Meddelandesymbolen (en liten bubbla) visas i det övre högra hörnet av kugghjulssymbolen på **Hem**-skärmen för att visa att du har nya meddelanden.

#### Läsa meddelanden

Markera **Meddelanden** i menyn **Inställningar** och tryck på **Välj**. En liten siffra i den lilla bubblan i det övre högra hörnet av alternativet **Meddelanden** anger hur många meddelanden du har. Alla tillgängliga meddelanden visas. Bläddra igenom och markera det meddelande som du vill läsa och tryck sedan på **Välj**. Meddelandet kommer att visas på skärmen.

#### Rensa meddelanden

Du kan rensa enskilda meddelanden eller rensa dem alla. Om du vill rensa ett enskilt meddelande markerar du meddelandet och trycker sedan på knappen Alternativ. Markera Avfärda i menyn Alternativ och tryck på Välj. Meddelandet tas bort. Om du vill rensa alla meddelanden trycker du på knappen Alternativ, markerar Avvisa alla och trycker på Välj. Alla meddelanden tas bort.

#### Hantera meddelanden

För Appstore-relaterade meddelanden kan alternativet Hantera vara tillgängligt. Markera meddelandet och tryck på knappen Alternativ. Markera Hantera och tryck på Välj. Du kommer att hänvisas till inställningsalternativet Meddelanden i menyn Inställningar>Appar>Appstore. Tryck på Välj för att stänga av aviseringar relaterade till Appstore.

#### Inställningar för meddelanden

För att kunna konfigurera inställningarna för meddelanden måste du först rensa alla meddelanden. Tryck på knappen **Alternativ** när meddelandet "**Inga nya meddelanden**" visas på skärmen, markera sedan **Inställningar** och tryck på **Välj** för att se tillgängliga alternativ. 2 alternativ kommer att finnas tillgängliga. Använd alternativet **Avbryt inte** för att dölja eller visa alla popup-fönster för programaviseringar. Använd alternativet **Appaviseringar** för att blockera eller avblockera aviseringar från enskilda appar.

# Profiler

Du kan använda profilmenyn för att växla mellan de profiler som är kopplade till ditt konto. Du kan också redigera dem och lägga till en ny profil om du vill. För mer detaljerade konfigurationer kan du använda alternativet **Profilinställningar** här för att komma till menyn för konto- och profilinställningar.

# Konto och profil

Alternativet för att hantera inställningarna för ditt Amazon-konto kan se annorlunda ut beroende på kontots registreringsstatus. Om du har registrerat dig med ditt Amazon-konto kommer alternativet att vara **Konto- och profilinställningar**. Annars kommer det att stå **Amazon Account Sign In/Up**. Här kan du registrera/avregistrera ditt konto eller synkronisera ditt köpta Amazon-innehåll.

#### Amazon-konto

Om du vill ta bort ditt Amazon-konto från TV:n måste du avregistrera det. Detta kommer inte att radera ditt Amazon-konto, det kommer bara att ta bort det från den här TV:n. När du har avregistrerat ditt konto tas innehåll bort från din TV och många funktioner fungerar inte förrän ett nytt konto har registrerats.

Markera Amazon-konto och tryck på Välj.

Markera sedan **Avregistrera** och tryck på **Välj** för att avregistrera ditt konto. Det här tar några sekunder.

Viktigt: Om du avregistrerar ett konto tas INTE alla personuppgifter bort. För att ta bort alla personuppgifter måste du fabriksåterställa din TV. För att göra det går du till Inställningar > Enhet och programvara > Återställ till fabriksinställningar.

När kontot har avregistrerats kommer skärmen Amazon Account Sign In/Up att visas så att du kan logga in med ett annat konto.

#### Synkronisera Amazon-innehåll

Om du har köpt innehåll, t.ex. filmer, kan dessa visas på andra enheter genom att synkronisera Amazoninnehåll.

Markera **Synkronisera Amazon-innehåll** och tryck på **Välj**. Ordet "Synkronisering" visas. Ditt köpta innehåll kommer nu att kunna visas på andra enheter.

#### **Prime Video**

Information om var du kan hantera dina prenumerationer och transaktioner kommer att visas.

#### Föräldrakontroll

Din TV har vissa standardskydd som, när de är aktiverade, kräver att en PIN-kod anges för inköp, appstarter och den begränsar också visning av innehåll som är klassat som Tonåring och högre. Föräldrakontroll är inställd på **AV** som standard.

Markera **Föräldrakontroll** och tryck på **Välj** för att aktivera föräldrakontroll.

Obs: Du kommer att bli ombedd att ange en PIN-kod för att aktivera eller inaktivera föräldrakontrollen. Det här är PINkoden för Prime Video och den är relaterad till ditt Amazonkonto. Om du har glömt din PIN-kod, följ länken som visas på skärmen för att återställa din PIN-kod.

#### Profiler

Här kan du hantera de profiler som är kopplade till ditt konto. Markera **Profiler** och tryck på **Välj**.

#### ProfildeIning

Profildelning gör det möjligt för vuxna i Amazonhushållet att välja varandras profiler på Prime Video och Fire TV. Här hittar du webbplatsen där du kan ändra dessa inställningar.

# Nätverk

Nätverksmenyn innehåller alla inställningar för anslutning av TV:n till Internet. Alla tillgängliga nätverk visas här och det är här du kan konfigurera ditt nätverk.

Om du har anslutit TV:n via en Ethernet-kabel eller om alternativet **Aktivera nätverk** inte är inställt på **På** visas inte trådlösa nätverk i listan och alternativen för trådlösa nätverk är inte tillgängliga.

#### Kontrollera nätverksstatus

Markera Nätverk i menyn Inställningar och tryck på Välj.

Nätverksmenyn visar de 3 starkaste trådlösa nätverk som TV:n kan hitta, och ditt nätverk är det som har ordet "Ansluten" skrivet under sig.

Markera ditt nätverk, om du är ansluten visas **Ansluten** under nätverksnamnet. På höger sida av skärmen visas **Säkerhet** för din anslutning. När ditt nätverk är markerat trycker du på **Spela/Paus**-knappen för att kontrollera ditt nätverk. Du ser anslutningsstatus för ditt nätverk. Tryck på **Tillbaka**-knappen för att lämna den här skärmen. Om du vill glömma bort nätverket trycker du på knappen **Alternativ** när ditt nätverk är markerat.

#### Se alla nätverk

Om du vill söka efter fler nätverk markerar du **Se alla nätverk** och trycker på **Välj**. Du kommer nu att se en lista över alla nätverk som din TV kan hitta. Om du rullar ner till botten av listan har du också möjlighet att söka efter nätverk på nytt.

#### Avancerade nätverksinställningar

Om du känner dig trygg med att använda nätverksinställningar kan du manuellt konfigurera ett nätverk genom att markera Anslut till annat nätverk och trycka på Välj. Du måste manuellt skriva in alla önskade nätverksinställningar med hjälp av tangentbordet på skärmen.

Om du har anslutit din TV via en Ethernet-kabel kan du också konfigurera dina nätverksinställningar. Detta är också en mer avancerad inställning för användare som är säkra på att konfigurera nätverk.

#### Spara ditt WLAN-lösenord till ditt Amazonkonto

Ditt WLAN-lösenord kan sparas på ditt Amazon-konto, vilket kan vara till hjälp om du vill ansluta andra enheter till samma nätverk. Standardinställning är **Av**.

Markera **Spara Wi-Fi-lösenord till Amazon** och tryck på **Välj**. Ditt WLAN-lösenord kommer nu att sparas i ditt konto. Det kan raderas när som helst genom att stänga av detta alternativ.

#### Slå på TV:n via LAN och WLAN

Gör det möjligt för enheter och appar som du väljer att slå på TV:n via LAN och WLAN. Om du aktiverar det här alternativet kan det öka TV:ns strömförbrukning.

Om du aktiverar nätverksanslutning kommer detta alternativ också att aktiveras automatiskt. Markera Slå på med LAN och Wi-Fi och tryck på Välj för att inaktivera.

#### Ändra anslutningsstatus

Om du inte aktiverade nätverksanslutningen under de första inställningarna kan du använda det här alternativet för att aktivera den. Eller så kan du inaktivera det om du aktiverat det tidigare.

Markera **Aktivera nätverk** och tryck på **Välj** för att aktivera eller inaktivera nätverksanslutningen. Se avsnittet **Ansluta till Internet** om du behöver mer information.

#### Grundläggande felsökningstips för Wi-Fi

Här kan du se tips som dessa och starta om din Fire TV. Markera **Grundläggande felsökningstips för Wi-Fi** och tryck på **Välj**.

# Display och ljud

Den här menyn innehåller alla inställningar och justeringar för bild och ljud samt andra inställningar som t.ex. hur TV:n slås på, skärmspegling, skärmsläckare och HDMI CEC-enhetskontroll.

Markera **Display och ljud** i menyn **Inställningar** och tryck på **Välj**.

#### Bildinställningar

Bildinställningarna kan justeras på varje ingång, så att varje ingång kan ställas in för att ha sina egna bildinställningar. Information om hur du justerar varje inställning finns i avsnittet **Anpassa TV**inställningarna i den här bruksanvisningen.

Om du vill justera bildinställningen medan du tittar på TV:n håller du **Hem**-knappen intryckt och väljer **Bild** i menyn på höger sida av skärmen.

#### Audioinställningar

Ljudinställningarna kan justeras här, för information om hur du justerar varje inställning, se avsnittet **Anpassa TV-inställningarna** i den här handboken.

Om du vill justera ljudinställningen medan du tittar på TV:n håller du **Hem**-knappen intryckt och väljer **Ljud** i menyn på höger sida av skärmen.

#### Effektreglering

Menyn Effektreglering har 2 alternativ: **Ström på** och **Röstkommandon när Tv-skärmen är av**.

Ström på: Med inställningen Ström på kan du välja vilket tillstånd du vill att TV:n ska slås på i, antingen
den senaste ingången som du tittade på eller Hemskärmen.

Markera **Ström på** och tryck på **Välj**. Markera **Hem** eller **Senaste inmatning** och tryck på **Välj**. En bock visas bredvid ditt val.

Ström på och Röstkommandon när Tv-skärmen är av: När den är aktiverad kan du ge röstkommandon via en länkad Alexa- eller Apple HomeKit-aktiverad enhet när TV-skärmen är avstängd. Din TV-skärm tänds för att du ska kunna utföra röstkommandon. Markera det här alternativet och tryck på Välj. Välj Ja och tryck på Välj.

### Ljudutgång

Menyn Ljudutgång har 6 alternativ: TV-högtalare, Digitalt ljudformat, Ljudutgångsläge och Bluetooth Audio Sync.

Markera Ljudutgång och tryck på Välj.

**TV-högtalare:** I menyn TV-högtalare kan du aktivera eller inaktivera TV:ns inbyggda högtalare. Du kanske vill stänga av dem om du har anslutit en soundbar.

Markera **TV-högtalare** och tryck på **Välj** för att aktivera eller inaktivera TV-högtalarna.

**Digitalt ljudformat:** Beroende på vilken typ av ljudenhet du har anslutit kan du behöva justera det ljudformat som TV:n matar ut. Ljudformatet kan ändras här.

Markera Digitalt ljudformat: och tryck på Välj.

Markera önskat ljudformat **PCM**, **Dolby Audio**, **Pass-through** och **Auto** och tryck sedan på **Välj**. Standardinställning är **Auto**.

**Ljudutgångsläge:** Välj kombination av ljudenheter för samtidig utmatning.

**Bluetooth Audio Sync:** Om du har en Bluetoothhögtalare eller hörlurar anslutna till TV:n kan du behöva synkronisera ljudet till din enhet. Om du väljer det här alternativet görs det åt dig.

När Bluetooth-enheten är ansluten till TV:n markerar du **Bluetooth Audio Sync** och trycker på **Välj**.

### Önskat språk för Live-TV

Välj önskat primärt eller sekundärt ljud- och textningsspråk för Live TV-kanaler.

### Aktivera skärmspegling

Gör det möjligt för mobila enheter att tillfälligt spegla sin skärm till din TV genom att göra den upptäckbar. Detta kallas Skärmspegling eller Miracast på din enhet.

Markera **Aktivera skärmspegling** och tryck **Välj**. **Skärmspegling**-skärmen visas. Din TV är nu redo för spegling av skärmen.

### Navigeringsljud

När du navigerar i menyer och väljer objekt avger TV:n ett ljud, som kan slås på och av här.

Markera **Navigeringsljud** och tryck på **Välj** för att aktivera eller inaktivera ljuden.

### Skärmsläckare

När TV:n är inaktiv under några minuter aktiveras skärmsläckaren. Pictures from the Amazon Collection kommer att spelas upp. Skärmsläckarmenyn ger dig många alternativ att ändra så att du kan anpassa din skärmsläckare. Om TV:n inte är ansluten till Internet kommer alternativet **Skärmsläckare** inte att vara tillgängligt.

Markera Skärmsläckare och tryck på Välj.

Menyn Skärmsläckarinställningar visas.

**Nuvarande skärmsläckare** – Här kan du ändra skärmsläckaralbumet så att det visar dina bilder.

Bildstil – Ändra hur bilderna övergår i varandra. Välj mellan Panorera & Zooma eller Lös upp.

Bildhastighet – Justera hur lång tid det tar att byta bild. Välj mellan Långsam, Medium eller Snabb.

Starttid – Ställ in hur lång tid det ska ta innan skärmsläckaren startar. Välj mellan 5, 10, 15 minuter eller Aldrig.

Datum och klocka – Aktivera eller inaktivera datumoch klockinformationen.

Visa info – Slå på eller av bildinformationen.

Alexa-tips - Slå på eller av Alexa-tipsen.

**Blanda** – Aktivera det här alternativet om du vill visa bilderna i slumpmässig ordning.

### HDMI-CEC-enhetskontroll

Gör att TV:n kan styra anslutna CEC-kompatibla HDMIenheter med hjälp av TV:ns fjärrkontroll.

Uppspelning, navigering och på- och avstängning kan göras med en enda TV-fjärrkontroll. Tryck på **Välj** för att slå på eller av.

Om du har en CEC-aktiverad enhet ansluten till TV:n via en HDMI-kabel gör den här inställningen att TV:ns fjärrkontroll även kan styra valda funktioner på den anslutna enheten. Till exempel kommer **Standby**knappen på TV:ns fjärrkontroll även att slå på din CEC-aktiverade enhet.

Menyn HDMI-CEC-enhetskontroll har 4 alternativ: One-Touch Play, ARC/eARC, Effektreglering and Remote Control Pass-Through.

Markera HDMI-CEC-enhetskontroll och tryck Välj.

**One-Touch Play:** Använd TV:n som primär källa för uppspelning. Markera **One-Touch Play** och tryck **Välj**. Alternativen **Tillåt**, **Fråga alltid** och **Neka** kommer att finnas tillgängliga. Markera önskat alternativ och tryck på Välj.

**ARC/eARC:** Använd din HDMI-kabelanslutning för att skicka ljud från din TV till din soundbar eller AVmottagare. Markera **ARC/eARC** och tryck på **Välj** för att aktivera eller inaktivera ljuden.

Effektreglering: Använd din TV för att slå på/av anslutna enheter. Tryck på Välj för att slå på eller av.

**Remote Control Pass-Through:** Använd TV:ns fjärrkontroll för att styra enheter från andra ingångar. Tryck på **Välj** för att slå på eller av.

### Prime Video-uppspelning

Tillåt uppspelning till den här enheten från Prime Video på Android-, iOS- och Fire-surfplattor. Om du avaktiverar den rensas uppspelningscachen.

### Applikationer

l app-menyn kan du hantera alla dina appar. Markera Appar och tryck på Välj.

### **Amazon Photos**

Här kan du ändra inställningarna för Amazon Photoappen, du kan tillåta andra att sända foton från deras Amazon Photos-konto till din TV, och du kan också inaktivera ditt konto så att det inte kan visas på din TV.

Markera Amazon Photos och tryck på Välj.

Tillåt gästanslutningar är aktiverat som standard, men om du inte vill tillåta andra användare att sända foton från sina Amazon Photo-konton kan du stänga av den här funktionen. Markera Tillåt gästanslutningar och tryck på Välj för att slå på eller av funktionen.

Om du vill sluta se dina foton från ditt Amazon Photoskonto kan du inaktivera funktionen här. Åtkomst är aktiverad som standard. Markera **Åtkomst till Amazon Photos** och tryck på **Välj**. Markera **Avaktivera Amazon Photos** och tryck på **Välj**. Dina bilder kommer nu inte att kunna visas på din TV. Oroa dig inte, dina foton kommer inte att raderas, de kommer att finnas kvar på ditt konto.

### Silk Browser

Konfigurera inställningarna för Amazons webbläsare.

### Appstore

I den här menyn kan du styra appens inställningar, t.ex. automatiska uppdateringar, köp i appen och hur du öppnar externa marknadslänkar.

Markera Appstore och tryck på Välj.

Appstore-menyn visas där du kan välja följande:

Automatiska uppdateringar: När automatiska uppdateringar är aktiverade kommer Appstore automatiskt att uppdatera dina appar till de senaste versionerna. Om appens behörigheter ändras kommer de inte att uppdateras automatiskt, så du måste granska eventuella ändringar innan du godkänner och uppdaterar. Tryck på Välj för att slå på eller av.

Externa marknadslänkar: Ger dig möjlighet att välja hur du vill att externa länkar ska öppnas. Tryck Välj för att se tillgängliga alternativ: Öppna med Amazon Appstore, Öppna inte och Fråga innan du öppnar. Markera önskad alternativ och tryck på Välj. En bock visas bredvid ditt val.

**Köp i app:** Vissa appar har köp i appen som kan göras, och med den här inställningen kan du välja om du vill tillåta dem eller inte.

Tryck på Välj för att slå på eller av.

Hantera Mina prenumerationer: Du kan hantera dina prenumerationer online.

Följ länken som visas på skärmen.

Enkel inloggning: Logga in på appar som stöds på Fire-enheter med ett klick. Markera Enkel inloggning och tryck på Välj. Alternativet På den här enheten markeras. Tryck Välj för att aktivera eller inaktivera Enkel inloggning på den här enheten. Följ länken som visas på skärmen för att hantera alla enheter.

Meddelanden: Ställ in på PÅ för att visa meddelanden som rör Appstore. Tryck på Välj för att slå på eller av.

### Automatisk avstängning

Automatisk avstängning av oanvända appar när din Fire TV har ont om lagringsutrymme. Appdata sparas så att du enkelt kan installera om appen senare. Tryck på **Välj** för att slå på eller av.

### Hantera installerade appar

Här kan du hantera alla appar på din TV. Den visar också hur mycket ledigt minne som finns kvar på TV:n. Markera **Hantera installerade appar** och tryck på **Välj**.

Visa: Standardinställningen är att den visar alla appar, men om du markerar Visa och trycker på Välj får du alternativen Visa alla appar, Endast intern eller Endast USB.

Sortera: Standardinställningen är att sortera programmen i alfabetisk ordning, men om du markerar Sortera och trycker på Välj får du möjlighet att sortera efter Alfabetisk, Appstorlek eller Aktualitet.

En lista med appar visas, markera den app som du vill hantera och tryck på **Välj**.

Förinstallerade appar har 3 alternativ, appar som du har laddat ner och installerat har fler alternativ. Om du avinstallerar en app kommer den fortfarande att vara tillgänglig för dig att ladda ner och installera på nytt i framtiden.

### Förinstallerade appar

Du kommer att ha 6 alternativ, **Tvinga stopp**, **Rensa data**, **Rensa cache**, **Rensa standardinställningar**, **Öppna länkar** som stöds och **Stödda länkar**.

### Installerade appar

Du får några extra alternativ: Behörigheter, Starta app och Avinstallera.

### Styrning av utrustning

Soundbars och mottagare kan anslutas till din TV och här kan de ställas in så att din Fire TV-fjärrkontroll kan styra den anslutna enheten oavsett hur du anslöt den till din TV. Den här processen kan ta lite tid.

### Lägg till en soundbar eller receiver

Markera Lägg till utrustning och tryck på Välj.

Markera antingen **Soundbar** eller **Mottagare** beroende på vilken produkt du har anslutit och tryck sedan på **Välj**.

**Obs:** Kontrollera att din soundbar eller mottagare är ansluten till din TV och påslagen.

Följande exempel visar hur du ställer in en soundbar

Nu måste du välja märke på din soundbar. Markera varumärket och tryck sedan på **Välj**.

Se till att soundbaren är påslagen och att volymen är uppskruvad och tryck sedan på Välj.

Tryck på **Standby** på TV:ns fjärrkontroll, vänta 10 sekunder och tryck sedan på **Standby**-knappen igen.

Du kommer nu att få frågan "Stängdes din soundbar av och slogs sedan på igen när du tryckte på **Standby**?". Om den gjorde det markerar du **Ja** och trycker på **Välj**, om den inte gjorde det markerar du **Nej** och trycker på **Välj**. Du kan behöva upprepa processen flera gånger.

När din soundbar så småningom stängs av och slås på kommer du att uppmanas att trycka på knapparna för volym upp och ner. Tryck på knapparna **Volym +** och -.

Om volymnivån har justerats som förväntat markerar du **Ja** och trycker på **Välj**. Om inte, välj **Nej** och fortsätt tills volymnivån ändras.

Din Fire TV-fjärrkontroll har nu konfigurerats, den kommer nu att slå på och av din soundbar och justera volymnivån.

Nu när du slår på TV:n kommer även soundbaren att slås på. TV-högtalarna stängs av automatiskt.

### Inställningar för soundbar/mottagare

När du har ställt in din soundbar eller mottagare kommer du nu att se antingen **Soundbar** eller **Mottagare** i menyn **Styrning av utrustning**. Nu visas alla inställningar för din enhet.

Markera **Soundbar** eller **Mottagare** och tryck på **Välj**. Nu visas en lista med inställningar.

Markera den inställning som du vill justera och tryck på Välj.

**Volymökning:** Ställ in hur mycket volymen ska höjas eller sänkas när du ber Alexa att ändra volymen. Standardökningen är inställd på 4. Tryck på **Snabbspolning framåt** eller **Spola tillbaka** för att öka eller minska stegen. Tryck på **Alternativ** för att återställa till standardinställningarna.

Infraröda alternativ: Ändrar de infraröda alternativen. Alternativen IR-profil, Tidsinställning och Upprepning kommer att finnas tillgängliga.

Effektreglering: Justerar inställningarna för på/av för din soundbar eller mottagare. Power On Delay och Effektreglering kan finnas tillgängliga.

**Fire TV-ingång:** Ändra ingången som din soundbar eller mottagare ska växla till för att titta på Fire TV.

Byt soundbar/byt mottagare: Om du vill byta soundbar eller mottagare som är ansluten till TV:n markerar du Byt soundbar/byt mottagare och trycker på Välj. För att ta bort enheten markerar du Byt soundbar/byt mottagare och trycker på knappen Alternativ.

Återställ standardinställningarna för soundbaren/ återställ standardinställningarna för mottagaren: Återställer alla inställningar som du kan ha ändrat till fabriksinställningarna. Det här alternativet kommer att vara tillgängligt om du ändrar standardinställningarna.

### Avancerade inställningar

Justera strömtiden om din soundbar eller mottagare inte slås på/av.

Tryck på **Snabbspolning framåt** eller **Spola tillbaka** för att öka eller minska stegen.

Tryck på **Alternativ** för att återställa till standardinställningarna.

### Live-TV

I den här menyn kan du ställa in TV:n, hantera kanaler, konfigurera ett CI-kort och ställa in föräldrakontroll.

Markera Live-TV och tryck på Välj.

### Kanalgenomsökning

Du bör redan ha ställt in din TV under den inledande installationsprocessen. Men om du hoppade över kanalsökningssteget eller om du behöver ställa in din TV på nytt följer du dessa instruktioner.

Markera Kanalgenomsökning och tryck på Välj.

Du uppmanas att kontrollera att antennen är inställd och att kabeln är ordentligt ansluten till antenningången på TV:n. Tryck på **Välj** för att fortsätta.

Välj din sökningstyp för att installera kanaler. **Satellit**-, **Antenn-** och **Kabel**-alternativ kommer att finnas tillgängliga.

Om alternativet **Antenn** är valt kommer TV:n att söka efter digitala marksändningar. Välj sökmetod på nästa skärm och tryck på **Välj** för att starta sökningen. Om du fortsätter med den manuella skanningen måste du konfigurera alternativen **Frekvens** och **UHF-band** innan du påbörjar skanningen. Om alternativet **Kabel** är valt kommer TV:n att söka efter digitala kabelsändningar. På nästa skärm väljer du kabelleverantör (om sådan finns) eller sökmetod och trycker sedan på **Välj** för att starta sökningen. Du kan behöva konfigurera alternativen **Nätverks-ID** och **Frekvens** innan du startar sökningen.

Om du väljer alternativet **Satellit** kan du välja en operatör i nästa steg, om det finns någon tillgänglig. Du kan också välja att utföra fullständig eller manuell skanning. Markera det alternativ du föredrar och tryck på **Välj**-knappen för att fortsätta. Om du fortsätter med alternativet manuell eller fullständig skanning måste du välja satellit i nästa steg. Därefter visas skärmen **Satellitanslutning**. På den här skärmen kan du ställa in parametrarna LNB-typ, LNB-effekt, DiSEqCversion, Port, Enkelkabel, ToneBurst, Frekvens, Polarisering, Symbolhastighet och Skanningsläge för den valda satelliten som passar din miljö. Beroende på dina tidigare val kan det hända att vissa alternativ inte är tillgängliga eller att de ställs in automatiskt. Ändra om det behövs och fortsätt.

När du är klar trycker du på **Spela/Paus**-knappen. TV:n kommer att börja söka efter tillgängliga sändningar.

Du kommer att få frågan om du vill rensa befintliga kanaler, om du har installerat kanaler tidigare med hjälp av samma sökalternativ. Markera **Ja, rensa kanaler** och tryck på **Välj**. Alla tidigare inställda kanaler raderas. Markera **Nej, Behåll kanaler** och tryck på **Välj** för att fortsätta utan att rensa nuvarande kanaler.

Medan sökningen fortsätter kan du trycka på knappen Välj för att avbryta. När sökningen är klar visas resultaten. Du kan välja att göra ändringar i kanallistan eller göra om skanningen vid denna punkt. Markera Klar och tryck på Välj för att avsluta inställningen.

### Automatisk uppdatering av tjänster

Du kan låta TV:n automatiskt söka efter nätoperatörsbyten när TV:n går in i viloläge. Tryck på Välj för att slå på eller av funktionen.

### Favoritkanaler

Här kan du se och hantera dina favoritkanaler.

Markera Favoritkanaler och tryck på Välj.

Om du inte har några favoritkanaler går du till menyn Hantera kanaler och lägger till kanaler genom att trycka på knappen Välj. Välj sedan kanalkälla för att visa kanallistan. Markera en kanal och tryck på Välj för att lägga till kanalen bland dina favoriter. Du kan göra flera val.

Om du tidigare har lagt till kanaler i dina favoriter kan du trycka på **Välj** för att välja de kanaler som du vill ta bort från dina favorit**er.** 

#### Hantera kanaler

Hantera dina favoritkanaler och välj de kanaler som du vill visa.

Markera **Hantera kanaler** och tryck på **Välj**. Välj sedan kanalens källa. Alternativen **Markbundna kanaler**, **Kabelkanaler**, och **Satellitkanaler** finns tillgängliga. Vilka alternativ som är tillgängliga kan variera beroende på vilka kanaler som är installerade för tillfället.

Du kommer nu att se kanallistan med flera flikar: Alla, Favoriter, Gratis, Krypterade, Ljud, HD, SD, och Dolda. Tillgängliga flikalternativ kan variera beroende på vilka kanaler som är installerade.

Alla visar alla kanaler, **Favoriter** visar alla kanaler som du har markerat som favoritkanaler och **Dolda** visar alla dolda kanaler. Andra flikar kommer att fungera enligt samma logik.

På fliken Alla kan du välja att lägga till en kanal i favoritlistan genom att trycka på Välj eller dölja en kanal genom att trycka på Spela/Paus. Tryck på Spola tillbaka för att ändra kanalnummer och Tryck på Snabbspola framåt för att flytta en kanal från kanallistan. Tryck på knappen Alternativ för att visa menyn Sorteringsalternativ. Du kan sortera kanalerna med hjälp av alternativen i den här menyn. Du kan också importera eller exportera den anpassade kanallistan med hjälp av relevanta alternativ i menyn Sorteringsalternativ-Nvancerade alternativ.

### CI-kort

Få tillgång till inställningar och information om ditt CI-kort.

### Föräldrakontroll

Begränsa filmer, TV-program, inköp och vissa typer av innehåll som sänds i etern.

Markera Föräldrakontroll och tryck på Välj.

Standardinställningen är Av, så tryck på Välj för att slå på.

Obs: Du kommer att bli ombedd att ange en PIN-kod för att aktivera eller inaktivera föräldrakontrollen. Det här är PINkoden för Prime Video och den är relaterad till ditt Amazonkonto. Om du har glömt din PIN-kod, följ länken som visas på skärmen för att återställa din PIN-kod.

Första gången du aktiverar **Föräldrakontroll** visas kortfattad information om inställningarna. Tryck på **Välj** för att fortsätta.

Du ser nu alla inställningar som du kan justera, markera önskad inställning och tryck på **Välj**.

**Föräldrakontroll:** Tryck på Välj för att slå på eller av föräldrakontroll.

**PIN-skydda köp:** Ber om en PIN-kod innan du köper video, appar eller spel. Tryck på **Välj** för att slå på eller av.

Prime Video-omdömen: Begränsar visning av videor baserat på omdömen. Standardinställningen för Allmän och Familj är På, för Tonåring, Unga vuxna och Äldre är Av. Markera önskat alternativ för klassificering och tryck på Välj för att ändra inställningen.

**Obs:** Dessa inställningar gäller för Prime Video (inklusive Amazons kanaler). Innehåll från andra tjänsteleverantörer kan ha egna inställningar för begränsning.

Betyg för sändningar: Använd klassificeringar för att begränsa visningen av live-TV-program från TV-sändningar i etern som nås direkt från Fire TV:s användargränssnitt, t.ex. Guide eller På nu-raden. Besök appar från tredje part för att hantera inställningar för innehåll som nås i dessa appar.

• DVB 4 (Barn) - DVB 18 (Vuxen)

Alla inställningar är aktiverade som standard

**PIN-skydda öppning av app:** Frågar efter PIN-kod innan appar och spel startas. Den här inställningen gäller inte för innehåll som nås direkt från Fire TV:s användargränssnitt, t.ex. **Guide** eller **På nu-**raden. Tryck på **Välj** för att slå på eller av.

PIN-skydda Amazon Photos-appen: Frågar efter en PIN-kod innan Amazon Photos startas. Denna inställning ignoreras om du redan har ställt in PINskydda öppning av app till PÅ. Tryck på Välj för att slå på eller av.

Ändra PIN-kod: Ändra PIN-koden för Prime Video. Ange först din nuvarande PIN-kod och sedan din nya PIN-kod.

Om du har glömt din PIN-kod, följ länken som visas på skärmen för att återställa din PIN-kod.

### Synkronisera källor

Synkronisera dina Live TV-källor för att uppdatera data på den här enheten.

### Fjärrkontroller och Bluetooth-enheter

Du kan lägga till en extra röststyrd fjärrkontroll till din TV, eller så kan du behöva byta ut den om den gamla har gått sönder. Andra bluetooth-enheter som högtalare, spelkontroller, möss och tangentbord kan också anslutas via bluetooth.

### Röstkontroller med Alexa

Kontrollera statusen för din nuvarande röststyrda fjärrkontroll med Alexa eller lägg till en ny.

Markera Röstfjärrkontroller med Alexa och tryck på Välj.

### Fjärrkontrollstatus

Om du vill se statusen för din aktuella röstfjärrkontroll markerar du fjärrkontrollalternativet och tittar till höger på skärmen. Du kan se vilken typ av fjärrkontroll det är, batteristatus, versionsnummer och serienummer.

Om du vill koppla bort fjärrkontrollen trycker du på Alternativ-knappen medan fjärrkontrollalternativet är markerat och trycker sedan på Välj för att bekräfta. Alternativ-knappen har ingen funktion om endast en fjärrkontroll är parkopplad.

### Lägg till ny fjärrkontroll

Markera Lägg till ny fjärrkontroll och tryck på Välj.

Ordet "Söker" visas, tryck och håll in **Hem**-knappen på den nya fjärrkontrollen i 10 sekunder. När fjärrkontrollen har hittats kommer den att visas i listan.

### Spelkontroller

Bluetooth-spelkontroller kan anslutas till din TV och användas för att njuta av alla spel-appar på din TV.

Markera Spelkontroller och tryck på Välj.

Markera Lägg till ny spelkontroll och tryck på Välj för att söka efter nya kontroller.

Du kommer att se orden "Söker efter kontroller" visas på höger sida av skärmen. Kontrollera att din kontroller kan upptäckas och är redo att parkopplas. Följ instruktionerna på skärmen. När kontrollen har hittats kommer den att visas i listan. Välj din kontroll från listan.

### Hörselhjälpmedel

Hantera anslutningar och volym för hörapparater.

### Annan Bluetooth-enhet

Du kan ansluta andra Bluetooth-enheter, t.ex. en mus eller ett tangentbord, vilket kan vara praktiskt när du använder webbläsaren.

Markera Andra Bluetooth-enheter och tryck på Välj.

Kontrollera att din Bluetooth-enhet är i parkopplingsläge och markera sedan Lägg till Bluetooth-enheter och tryck på Välj.

Din enhet kommer att visas i listan, detta kan ta någon minut eller så. Markera sedan enheten och tryck på Välj för att ansluta enheten.

### Alexa

I den här menyn finns mer information om Alexa-appen och exempel på saker du kan prova.

Markera Alexa och tryck på Välj.

### Alexa-app

Om du vill ha mer information om Alexa-appen och var du kan ladda ner den väljer du **Alexa-app**. Du behöver den här appen om du vill låta dina Amazon Echo-högtalare styra din TV. Appen är den plats där du kan ansluta alla dina Amazon-enheter tillsammans.

Markera **Alexa-app** och tryck sedan på **Välj**, du kommer nu att se information om appen och var du kan ladda ner den.

### Saker att prova

I det här avsnittet finns många exempel på vad du kan använda Alexa till. Du kommer att hitta många idéer. Markera **Saker att prova** och tryck sedan på **Välj**, så visas en lista med saker att prova.

Markera något i listan och tryck sedan på **Välj** för att visa mer information.

### Inställningar

I menyn Inställningar kan du justera många av inställningarna på din TV. Det kan handla om föräldrakontroll, sekretess- och datainställningar och begränsning av åtkomst till visst innehåll och vissa inköp.

Markera Inställningar och tryck på Välj.

### Föräldrakontroll

Din TV har vissa standardskydd som, när de är aktiverade, kräver att en PIN-kod anges för inköp, appstarter och den begränsar också visning av innehåll som är klassat som Tonåring och högre. Föräldrakontroll är inställd på **AV** som standard.

Markera **Föräldrakontroll** och tryck på **Välj** för att aktivera föräldrakontroll.

Obs: Du kommer att bli ombedd att ange en PIN-kod för att aktivera eller inaktivera föräldrakontrollen. Det här är PINkoden för Prime Video och den är relaterad till ditt Amazonkonto. Om du har glömt din PIN-kod, följ länken som visas på skärmen för att återställa din PIN-kod.

Se avsnittet **Föräldrakontroll** under rubriken **Live-TVmeny** för mer information.

### Sekretessinställningar

Du kan hantera alla sekretessinställningar för din TV här. Markera **Sekretessinställningar** och tryck på **Välj**.

Du kommer nu att se en lista över alla inställningar som kan justeras, markera den inställning som du vill justera och tryck på **Välj**. Följande inställningar är möjliga.

**Lagrade e-postadresser:** Granska och radera de e-postadresser som samlas in av Fire TV.

Data om enhetsanvändning: Tillåter användning av personuppgifter som samlas in av operativsystemet i denna TV för marknadsföring och produktförbättring. Standardinställningen är PÅ (Tillåt). Markera och tryck på Välj. Du kommer att informeras om denna funktion. Använd riktningsknapparna för att läsa hela texten. För att stänga av denna funktion markerar du Stäng av och trycker på Välj.

Samla in användningsdata för app och sändning: Gör det möjligt för Amazon att samla in information om din användning av TV-innehåll samt hur ofta och hur länge du använder appar från tredje part. Standardinställningen är PÅ (Tillåt). Markera och tryck på Välj. Du kommer att informeras om denna funktion. För att stänga av denna funktion markerar du Stäng av och trycker på Välj. Intressebaserade annonser: Om du väljer bort intressebaserade annonser på din TV kommer appar att instrueras att inte använda annonserings-ID för att skapa profiler för annonseringsändamål eller rikta dig med intressebaserade annonser på din TV. Reklam-ID:t är en återställbar identifierare som kan användas för att skapa profiler eller visa dig intressebaserade annonser. Standardinställningen är **PÅ** (Tillåt). För att stänga av denna funktion, tryck på **Välj**.

Ditt reklam-ID: Visar ditt reklam-ID på höger sida av skärmen. Tryck på Alternativ-knappen för att återställa ditt ID. En bekräftelsedialog visas. Markera OK och tryck på Välj för att återställa. Detta alternativ är tillgängligt om alternativet Intressebaserade annonser är inställt på PÅ.

### Övervakning av dataanvändning

Du kan hantera all dataanvändning här.

Markera Övervakning av dataanvändning och tryck på Välj för att slå på och justera eventuella inställningar. Dataövervakning är inställd på AV som standard.

Övervakning av dataanvändning: Genom att slå på den kan du övervaka din dataförbrukning. Standardinställning är AV.

Ställ in videokvalitet: Detta gör att du kan välja videokvalitet på Amazon Video. Standardinställning är **Bäst**. Tillgängliga alternativ är **Bra** (minst mängd data som används), **Bättre** och **Bäst** (mest mängd data som används).

**Ställ in datavarning:** Ställ in en datagräns och få varningar på skärmen när förbrukningen når 90 % och 100 % av gränsen. Detta är bara en varning och blockerar inte dataförbrukningen.

Månatlig högsta dataanvändning: Visar en lista över dina appar och visar individuell dataanvändning för den månatliga faktureringscykel som anges i alternativet Ställ in datavarning.

### Inställningar för meddelanden

Du kan hantera alla dina meddelanden här, stänga av alla popup-meddelanden eller blockera/avblockera meddelanden från specifika appar.

Markera Meddelandeinställningar och tryck på Välj.

För att slå på/av popup-meddelanden markerar du **Avbryt inte** och trycker på **Välj**.

Om du vill blockera eller avblockera aviseringar från enskilda appar markerar du **App-aviseringar** och trycker på **Välj**. Du kommer att se en lista över dina appar och om aviseringar är på eller av. För att justera detta markerar du en app och trycker på **Välj** för att växla mellan **PÅ** och **AV**.

### Utvalt innehåll

Startskärmen har utvalt innehåll högst upp, och när du väljer detta innehåll spelas en förhandsgranskning av innehållet upp. I den här menyn kan du välja om innehållet ska spelas upp eller inte och även slå på eller av ljudet i innehållet.

Markera Utvalt innehåll och tryck på Välj.

Markera antingen Tillåt autoplay av video eller Tillåt autoplay av ljud och tryck på Välj för att slå på eller av funktionen. Standardinställningen är PÅ för båda.

### Tillåt autoplay av video

PÅ – Videon spelas upp automatiskt.

AV - En stillbild visas och inget ljud hörs.

### Tillåt autoplay av ljud

PÅ – Ljudet hörs när videon spelas upp.

AV – Inget ljud hörs när videon spelas upp.

### Automatisk avstängning

TV:n stängs av automatiskt efter 4 timmar utan aktivitet. Denna funktion är till för att spara energi om TV:n av misstag skulle lämnas påslagen. Om du har tittat på din TV i 4 timmar utan att trycka på några knappar, visas en varning som säger att den håller på att stängas av. Om du vill fortsätta titta i det här skedet markerar du **OK** och trycker på **Välj**.

Om du vill stänga av funktionen markerar du Automatisk avstängning och trycker på Välj. Markera sedan Stäng av och tryck på Välj. Din TV kommer nu inte att stängas av efter 4 timmars inaktivitet.

#### HbbTV

Aktiverar Hybrid Broadcast Broadband TV på din TV. Markera **HbbTV** och tryck på **Välj** för att slå på eller av.

#### Synkronisera senaste innehållet

Du kan inkludera Prime Video-titlar som du har tittat på på andra enheter i raden **Senaste** på den här enheten.

Markera **Synkronisera senaste innehållet** och tryck på **Välj** för att slå på eller av funktionen.

### Plats

Det är praktiskt att din TV vet var den befinner sig i världen så när du ställer Alexa en fråga som "Alexa, vad är vädret ute?" kan den berätta vädret på din plats. Ladda ner och installera Alexa-appen på din mobila enhet och välj sedan **Enheter > Echo & Alexa**. Välj din Fire TV från listan och ange sedan enhetens plats.

### Tidszon

l den här menyn kan du ställa in klockan så att den visas som en 24-timmarsklocka och du kan också ändra din tidszon.

Markera Tidszon och tryck på Välj.

För att slå på/av 24-timmars tidsformat markerar du **24 timmars tid** och trycker på **Välj**.

Om du vill ändra tidszon markerar du **Tidszon** och trycker på **Välj**.

#### Synkronisera datum och tid

TV:n synkroniserar automatiskt datum och tid med en tidsserver på Internet. Om du stänger av den här funktionen kommer TV:n att synkroniseras med sändningstiden. Detta kan leda till problem med nätverksanslutning och uppspelning. Du måste starta om din Fire TV om du väljer att slå på den här funktionen igen.

Markera **Synkronisera datum och tid** och tryck på **Välj** för att slå på eller av funktionen.

#### Språk

Du kan ändra systemspråket.

Markera Språk och tryck på Välj.

Välj önskat språk i listan över språk och tryck på Välj.

#### Metriska enheter

Detta alternativ kommer att vara inställt på **PÅ** som standard. Temperaturer och avstånd visas i metriska enheter.

Markera **Metriska enheter** och tryck på **Välj** för att slå på eller av.

### Insomningstimer

Med insomningstimerfunktionen kan du ställa in en nedräkning till när TV:n ska stängas av, så att du kan somna medan du tittar på TV och veta att den stängs av automatiskt. Du kan ställa in en nedräkning från 5 - 240 minuter.

Markera Insomningstimer och tryck på Välj.

Markera den tid du vill ha tills TV:n stängs av och tryck sedan på **Välj**.

En nedräkning startar i det nedre hörnet av skärmen. Du kan också stänga av nedräkningen genom att markera **Av** och sedan trycka på **Välj**.

**Obs:** TV:n stängs av när insomningstiden har gått ut och en varning visas i 1 minut.

### Enhet och programvara

Den här menyn ger dig information om din TV och visar juridiska dokument och dokument om efterlevnad. Du kan också starta om eller återställa TV:n till fabriksinställningarna.

Markera Enhet och programvara och tryck på Välj.

#### Om

Om du behöver ta reda på någon information om din TV bör den visas här. Du ser också lagrings- och

nätverksinformation och du kan också kontrollera om det finns några tillgängliga programuppdateringar.

Markera Om och tryck på Välj.

Din TV: Visar information om din TV.

**Lagring:** Visar det tillgängliga lagringsutrymmet på TV:n och på alla externa enheter som är anslutna.

**Nätverk:** Visar all information som rör nätverksinställningar.

Sök uppdateringar: Visar din aktuella programversion och när den senast uppdaterades. Tryck på Välj för att söka efter nya uppdateringar. Om en uppdatering är tillgänglig kommer alternativet att visas som Installera uppdatering. I så fall kan du trycka på Välj för att installera uppdateringen.

### **USB-lagringsenhet**

I den här menyn visas det tillgängliga utrymmet på din lagringsenhet. Du kommer också att kunna mata ut USB-enheten eller hantera installerade appar. Den här menyn visas bara om du har en USB-enhet ansluten.

Markera Lagringsstatus. Det tillgängliga utrymmet visas på höger sida av skärmen.

### Mata ut USB-lagringsenhet

Markera USB-lagringsenhet och tryck på Välj.

Markera sedan **Mata ut USB-lagringsenhet** och tryck på **Välj**. Ta nu ut enheten ur USB-uttaget. Menyn återgår till rotmenyn för **Enhet och programvara**.

### Formatera en USB-lagringsenhet

Viktigt: Om du formaterar USB-enheten raderas all information på USB-enheten. När USB-minnet har formaterats kan det bara användas av den här TV:n.

Välj detta alternativ om du vill att TV:n ska använda appar som finns lagrade på den här enheten.

Markera Formatera till intern lagring och tryck sedan på Välj.

När formateringen är klar väljer du OK.

### Hantera installerade appar

Välj det här alternativet om du vill hantera installerade appar från både Amazon och andra källor.

### Juridik och efterlevnad

Välj den här menyn om du vill läsa alla juridiska meddelanden och meddelanden om efterlevnad som gäller din TV.

Markera Juridik och efterlevnad och tryck sedan på Välj.

**Obs:** Din TV måste vara ansluten till internet för att få tillgång till informationen om Juridik och efterlevnad.

### Sovläge

Din TV kan försättas i sovläge.

Markera **Sov** och tryck på **Välj**. Din TV kommer att gå i viloläge. Du kan väcka den igen genom att trycka på **Standby**- eller **Välj**-knappen.

### Starta om

Om din TV av någon anledning är långsam eller låser sig kan du behöva starta om den. Detta startar om TV:n.

Markera **Starta om** och tryck på **Välj**. Bekräfta att du vill starta om genom att välja **Starta om** och tryck sedan på **Välj**. Din TV kommer nu att starta om, detta tar några sekunder.

### Återställ till fabriksinställningar

Om du vill återställa TV:n helt väljer du Återställ till fabriksinställningar. Detta tar bort alla personuppgifter och allt nedladdat innehåll från din TV. Du bör göra detta om du säljer din TV eller ger den till någon.

Markera Återställ till fabriksinställningar och tryck sedan på Välj. Bekräfta att du vill återställa genom att välja Återställ och tryck sedan på Välj. TV:n kommer nu att återställas till det skick den hade när den lämnade fabriken. Processen tar ett par minuter.

### Tillgänglighet

Den här menyn innehåller tillgänglighetsalternativ där du kan aktivera Hörselhjälpmedel, Undertexter, Alexa-undertext, VoiceView, Textbanderoll, Skärmförstoring, Text med hög kontrast, Syntolkning, Talade undertexter för TV-kanaler samt Feedback & Support.

Markera Tillgänglighet och tryck på Välj.

### Hörselhjälpmedel

Hantera anslutningar och volym för hörapparater.

### Undertext

Visar undertexter på allt videoinnehåll när de är tillgängliga. Tryck på Välj för att slå på undertexter och se fler alternativ.

### Alexa-undertext

Visar undertexter för Alexa-svar när de är tillgängliga. Tryck på Välj för att slå på undertexter och se fler alternativ.

### VoiceView

Ger talad feedback när du navigerar mellan objekt på skärmen. Hantera inställningar för röstvägledning, inklusive att slå på och av **VoiceView**, läshastighet och volym.

### Textbanderoll

Visar text som är relaterad till det fokuserade objektet i en ruta med anpassningsbar teckenstorlek, färger med mera. Slå på och av textbanderollen.

### Skärmförstoring

Använd knappkombinationerna till att förstora skärmen. Används endast när du visar Hem-skärmen eller menyerna.

### Markera Skärmförstoring och tryck på Välj.

Knappkombinationerna visas. Markera OK och tryck på Välj för att fortsätta. Markera STÄNG AV FÖRSTORING och tryck på Välj för att stänga av den.

Du kan också hålla knapparna **Tillbaka** och **Snabbspolning framåt** intryckta för att aktivera/avaktivera skärmförstoringen.

När förstoringen är aktiverad ser du en gul ruta högst upp på skärmen. Tryck samtidigt på **Alternativ**knappen och en riktningsknapp för att panorera runt på skärmen.

### Hög-kontrasttext

Ändrar text till svart eller vitt och lägger till en kantlinje.

### Syntolkning

Den här inställningen styr volymen för det beskrivande spåret som är relaterat till det normala spåret för luftburna kanaler och Prime Video-innehåll.

Markera Syntolkning och tryck på Välj.

Markera det alternativ du föredrar och tryck på Välj för att ställa in. Du kan ställa in alternativet **Over-the-Airkanaler** till **Av, Låg, Medium** eller **Hög** och alternativet **Prime Video** till **PÅ** eller **AV**.

### Talade undertexter för TV-kanaler

Läser upp undertexter för innehåll som stöds. Tryck på Välj för att slå på eller av.

### Feedback & Support

Dina förslag är viktiga och hjälper oss att förbättra tillgängligheten till Fire TV. Mejla oss på deviceaccessibility@amazon.com och ange att du använder en Fire TV.

Om du behöver hjälp nu, vänligen kontakta Amazons kundtjänst.

### Hjälp

Om du har svårt att förstå hur din TV fungerar och behöver lite hjälp bör du ta en titt på den här menyn. Den visar dig användbara videor och snabba tips om din TV. Där hittar du också kontaktuppgifter för att få support om du har några frågor.

Markera Hjälp och tryck på Välj.

### Hjälpämnen

Din TV har användbara videor som du kan titta på för att förstå hur du använder din TV.

**Obs:** Nya användbara videor kommer att läggas till varje gång din TV uppdateras, så mängden innehåll här kommer att ändras från tid till annan.

### Få mer hjälp

Om du känner att du behöver mer hjälp med din TV kan du välja det relaterade avsnittet där du hittar information om hur du kommer i kontakt med ett supportteam.

Markera Låt oss ringa dig och tryck Välj.

### Förslag

Markera **Skicka feedback** för att visa information om var du kan skicka oss feedback om din upplevelse av Fire TV.

# Kanallista

TV:n lagrar och visar alla kanaler i kanallistan. När en TV-kanal sätts på i Live-TV-läge visas programinformation. Du kan också trycka på Liveknappen (tillgänglighet beror på fjärrkontrollens modell) för att visa programinformation. Tryck på höger riktningsknapp för att visa kanallistan. Du kan trycka på vänster och höger riktningsknappar för att filtrera listan och trycka på uppåt och nedåt riktningsknappar för att bläddra igenom listan.

Använd riktningsknapparna och **Välj**-knappen för att navigera i kanallistan, byta kanal och visa ytterligare information om programmen.

Tryck på riktningsknappen Ned när du tittar på direktsända TV-kanaler och sedan på knappen **Alternativ** för att visa alternativmenyn. Du kan ställa in undertexter och ljud och få tillgång till kanalguiden med hjälp av de relaterade alternativen i den här menyn.

Se avsnittet **Kanalguide** för information om hur du hanterar kanaler.

# Kanalguide

Med hjälp av kanalguide-funktionen på din TV kan du bläddra i händelseschemat i de installerade kanalerna på din kanallista. Det beror på relaterade sändningen om denna funktion stöds eller inte.

För att komma till kanalguiden trycker du på **Guide**knappen på fjärrkontrollen. Du kan också trycka på riktningsknappen nedåt och sedan på riktningsknappen vänster när du tittar på Live-TV-kanaler för att öppna kanalguiden.

Använd riktningsknapparna för att navigera genom kanalguiden. Du kan använda riktningsknapparna upp/ ner för att växla till föregående/nästa kanal i listan och riktningsknapparna höger/vänster för att välja önskad händelse i den aktuella markerade kanalen. Om det finns tillgängligt visas det fullständiga namnet, startoch sluttider och en kort beskrivning av den markerade händelsen på skärmen. Tryck på **Välj** för att visa fullständig information om händelsen.

### Filtrera kanaler

Du kan filtrera de kanaler som listas i kanalguiden. Tryck på **Guide**-knappen eller tryck på riktningsknappen **Upp** i följd för att se filtreringsalternativen längst upp i kanalguiden. Här kan du välja att filtrera via något av dessa alternativ. Markera det alternativ du vill ha. Du kommer bara att se de kanaler som matchar det valda filteralternativet. Du kan använda alternativet **Alla** för att avbryta filtreringen i kanalguiden.

### Guidealternativ

Tryck på knappen **Alternativ** för att visa tillgängliga alternativ i kanalguiden. Du kan filtrera kanaler, lägga till kanaler i listan över favoritkanaler eller öppna menyn för kanalhantering med hjälp av dessa alternativ. Markera alternativet du vill ställa in och tryck på **Välj**.

### Lägg till i Favoritkanaler

Kanaler kan läggas till i listan över favoritkanaler så att du snabbt och enkelt kan se dina favoritkanaler utan att behöva bläddra igenom hela listan med kanaler. Du ser en hjärtsymbol bredvid den kanal som läggs till i din lista över favoritkanaler.

Om en kanal redan tidigare har lagts till bland favoriterna kommer alternativet **Ta bort från favoritkanaler** att finnas tillgängligt i alternativmenyn i stället för alternativet **Lägg till i favoritkanaler**. Du kan använda det här alternativet för att ta bort en kanal från listan över favoritkanaler.

### Hantera kanaler

Du kan se alla dina kanaler, skapa favoritkanaler eller dölja kanaler som du inte vill ska visas i kanalguiden. Kanalerna listas i 8 flikar: Alla, Favoriter, Gratis, Krypterade, Ljud, HD, SD, och Dolda.

På fliken **Alla** markerar du en kanal i listan och trycker på knappen **Välj** för att lägga till den bland favoriterna. Favoritkanalerna visas på fliken **Favoriter**. Om kanalen redan finns i listan över favoriter tas den bort från listan när du trycker på **Välj**-knappen.

På fliken **Alla** markerar du en kanal i listan och trycker på **Spela/Paus-**knappen för att dölja den. Dolda kanaler visas på fliken **Dolda**. Om kanalen redan är dold kommer den att visas igen i kanalguiden när du trycker på **Välj-**knappen.

# Ansluta till Internet

Du kan ansluta till Internet via din TV, genom att ansluta den till ett bredbandssystem. Det är nödvändigt att konfigurera nätverksinställningarna för att kunna njuta av en mängd strömmande innehåll och internet-program. Dessa inställningar kan konfigureras från menyn Inställningar > Nätverk.

### Trådbunden anslutning

Anslut din TV till modemet/routern via ethernetkabel. Det finns en LAN-port på vänster sida av TV:n. TV:n ansluter automatiskt till nätverket. Om den inte gör det måste du aktivera nätverksanslutningen manuellt med hjälp av alternativet **Aktivera nätverk** i menyn **Nätverk**. Markera det här alternativet och tryck på **Välj**.

Du kan kontrollera anslutningens status med hjälp av alternativet **Nätverkskonfiguration** i menyn **Nätverk**. Markera det här alternativet och tryck på **Play/Pause** (spela upp/paus)-knappen på fjärrkontrollen för att se nätverksstatusen.

Om du vill konfigurera inställningarna för trådbunden anslutning manuellt markerar du **Nätverkskonfiguration** och trycker på **Välj**-knappen. Följ dialogrutorna på skärmen för att gå vidare och ange de värden som krävs.

Om Ethernet-kabeln inte är ansluten, beroende på aktuell anslutningsstatus, kommer alternativet Konfigurera Trådbunden anslutning eller Konfigurera nätverk att vara tillgängligt i stället för alternativet Nätverkskonfiguration.

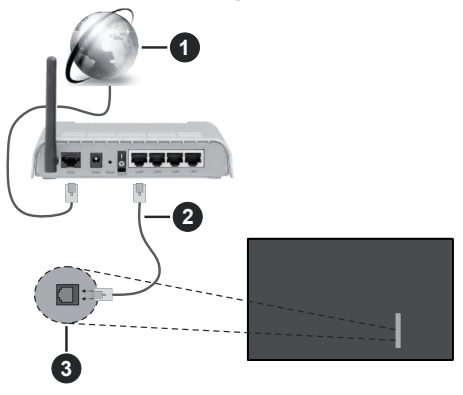

- 1. Bredband ISP-anslutning
- 2. LAN (ethernet)-kabel
- 3. LAN-ingång på vänster sida av TV:n

Eventuellt kan du ansluta din TV till ett LANnätverksuttag beroende på nätverkets konfigurering. I så fall kan du ansluta din TV direkt till nätverket med en Ethernet-kabel.

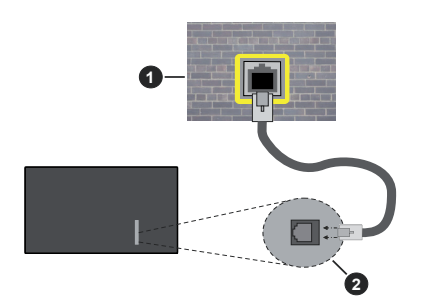

- 1. nätverksuttag
- 2. LAN-ingång på vänster sida av TV:n

### Trådlös anslutning

Ett trådlöst LAN-modem/router krävs för att ansluta TV: n till Internet via trådlöst LAN.

Markera Aktivera nätverk alternativet i Nätverkmenyn och tryck Välj för att aktivera trådlös anslutning. Koppla sedan bort Ethernet-kabeln, om den är ansluten sedan tidigare. Några av de tillgängliga nätverken visas i en lista. Markera Visa alla nätverk och tryck på Välj för att se hela listan.

Om du föredrar att ansluta TV:n till ditt nätverk via WLAN markerar du ett av de tillgängliga trådlösa nätverken i listan och trycker på **Välj**. Ange sedan lösenordet om nätverket är lösenordsskyddat.

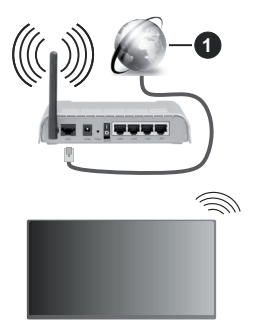

1. Bredband ISP-anslutning

Ett nätverk med dolt SSID kan inte upptäckas av andra enheter. Om du vill ansluta till ett nätverk med dolt SSID markerar du alternativet **Anslut till annat nätverk** i menyn **Nätverk** och trycker på **Välj**. Lägg till nätverket genom att ange dess namn, säkerhetstyp och lösenord manuellt. Om du vill konfigurera ytterligare inställningar för nätverket manuellt markerar du **Avancerat** när du uppmanas att göra det och trycker på **Välj**. Följ instruktionerna på skärmen för att gå vidare och ange de värden som krävs. Om du vill spara lösenorden för det trådlösa nätverket på Amazon kan du använda alternativet **Spara Wi-Fi-lösenord på Amazon**. Om du vill radera sparade lösenord stänger du av det här alternativet.

En Wireless-N-router (IEEE 802.11a/b/g/n//ac) med 2,4 och 5 GHz-band är utformad för att öka bandbredden. Dessa är optimerade för jämnare och snabbare videoströmning i HD, filöverföringar och trådlöst spelande.

Använd en LAN-anslutning för snabbare dataöverföring mellan andra enheter såsom datorer.

Överföringshastigheten är olika beroende på avståndet och antalet hinder mellan transmissionsprodukterna, konfigureringen av dessa produkter, radiovågsförhållandena, linjetrafiken och på vilka produkter du använder. Överföringarna kan också stängas av eller avbrytas beroende på radiovågsförhållandena för DECT-telefoner eller någon annan WLAN 11b-apparat. Standardvärdena för överföringshastigheten är de teoretiska maxvärdena för de trådlösa standarderna. De är inte dataöverföringens aktuella hastigheter.

Den mest effektiva platsen för överföringen skiljer sig beroende på användningsmiljön.

TV:ns trådlösa funktion stöder modem av typen 802.11 a, b, g, n &ac. Det rekommenderas starkt att du bör använda IEEE 802.11ac-kommunikationsprotokoll för att undvika eventuella problem när du tittar på videor.

Du måste ändra modemets SSID när det finns andra modem omkring med samma SSID. Du kan annars stöta på problem med anslutningen. Använd i stället trådbunden anslutning om du upplever problem med trådlös anslutning.

En stabil anslutningshastighet krävs för att spela upp strömmande innehåll. Använd en Ethernet-anslutning om den trådlösa LAN-hastigheten är instabil.

# Specifikationer

| Digital Mottagning                                   | Fullt integrerad digital markbunden kabel-satellit-TV (DVB-T-C-S)<br>(DVB-T2, DVB-S2-kompatibel) |                                                                         |                                                                         |                                                                         |
|------------------------------------------------------|--------------------------------------------------------------------------------------------------|-------------------------------------------------------------------------|-------------------------------------------------------------------------|-------------------------------------------------------------------------|
| Kanalindikator                                       | Visning på skärmen                                                                               |                                                                         |                                                                         |                                                                         |
| RF-antenningång                                      | 75 Ohm (obalanserat                                                                              | t)                                                                      |                                                                         |                                                                         |
| Driftsspänning                                       | 220-240V AC, 50Hz                                                                                |                                                                         |                                                                         |                                                                         |
| Ljud                                                 | Dolby Atmos                                                                                      |                                                                         |                                                                         |                                                                         |
| Hörlurar                                             | 3,5 mm ministereo-ut                                                                             | ttag                                                                    |                                                                         |                                                                         |
| Nätverkets<br>strömförbrukning i<br>standby-läge (W) | <2                                                                                               |                                                                         |                                                                         |                                                                         |
|                                                      | TV-43W80AEZ<br>TV-43W83AE6<br>TV-43W83AE7<br>TV-43W83AE8<br>TV-43W83AE9                          | TV-50W80AEZ<br>TV-50W83AE6<br>TV-50W83AE7<br>TV-50W83AE8<br>TV-50W83AE9 | TV-55W80AEZ<br>TV-55W83AE6<br>TV-55W83AE7<br>TV-55W83AE8<br>TV-55W83AE9 | TV-65W80AEZ<br>TV-65W83AE6<br>TV-65W83AE7<br>TV-65W83AE8<br>TV-65W83AE9 |
| Ljudutgångsström<br>(WRMS.) (10 %<br>THD)            | 2 x 10 W                                                                                         | 2 x 10 W                                                                | 2 x 10 W                                                                | 2 x 12 W                                                                |
| Strömförbrukning<br>(W)                              | 120 W                                                                                            | 135 W                                                                   | 140 W                                                                   | 200 W                                                                   |
| Vikt (kg)                                            | 8,1 Kg                                                                                           | 11,3 Kg                                                                 | 14,3 Kg                                                                 | 20,4 Kg                                                                 |
| TV-dimensioner<br>BxHxD (med stativ)<br>(mm)         | 230 x 957 x 600                                                                                  | 230 x 1111 x 688                                                        | 230 x 1227 x 753                                                        | 275 x 1446 x 876                                                        |
| TV-dimensioner<br>BxHxD (utan stativ)<br>(mm)        | 65 x 957 x 558                                                                                   | 65 x 1111 x 644                                                         | 66 x 1227 x 709                                                         | 65 x 1446 x 832                                                         |
| Skärm                                                | 16/9 43"                                                                                         | 16/9 50"                                                                | 16/9 55"                                                                | 16/9 65"                                                                |
| Driftstemperatur<br>och driftsfuktighet              | 0 °C upp till 40 °C, 85 % fuktighet max                                                          |                                                                         |                                                                         |                                                                         |

För mer produktinformation, besök EPREL: <u>https://eprel.ec.europa.eu</u>.

EPREL-registreringsnummer finns tillgängligt på <u>https://eprel.panasonic.eu/product</u>.

### Trådlösa LAN-sändarspecifikationer

| Frekvensområden                 | Max uteffekt |
|---------------------------------|--------------|
| 2400 - 2483,5 MHz (CH1 - CH13)  | < 100 mW     |
| 5150 - 5250 MHz (CH36 - CH48)   | < 200 mW     |
| 5250 - 5350 MHz (CH52 - CH64)   | < 200 mW     |
| 5470 - 5725 MHz (CH100 - CH140) | < 200 mW     |

### Landsbegränsningar

Den trådlösa LAN-utrustningen är avsedd för hem och kontor i alla EU-länder, Storbritannien och Nordirland (och andra länder efter det relevanta EU- och/eller UK-direktivet).) 5.15 - 5.35 GHz-bandet är begränsat till endast inomhusbruk i Eu-länder, Storbritannien och Nordirland, (och andra länder som följer det relevanta EU- och/eller brittiska direktivet). Offentlig bruk kräver en allmän auktorisering av respektive tjänsteleverantör..

| Land     | Restriktion      |
|----------|------------------|
| Ryssland | Bara inomhusbruk |

Kraven för länder kan ändras när som helst. Det rekommenderas att användaren kollar med lokala myndigheter för aktuell status för sina nationella bestämmelser för både 2,4 GHz och 5 GHz trådlöst LAN.

### Standard

IEEE 802,11.a/b/g/n

### Värdgränssnitt

USB 2.0

### Säkerhet

WEP 64/128, WPA, WPA2, TKIP, AES, WAPI

# Obs:

### Underrättelse för DVB/data sändning / IPTVfunktioner

 Denna TV är utformad för att uppfylla standarderna (från och med Mars, 2021) för DVB-T/T2 (MPEG2, MPEG4-AVC (H.264) och HEVC (H.265)) digitala markbundna tjänster, DVB-C (MPEG2, MPEG4-AVC (H.264) och HEVC (H.265)) digitala kabeltjänster och DVB-S (MPEG2, MPEG4-AVC (H.264) och HEVC (H.265)) digitala satellittjänster

Rådgör med din lokala handlare för tillgängligheten av DVB-T/T2- eller DVB-S-tjänster i ditt område.

Rådgör med din kabeltjänsteleverantör för tillgänglighet av DVB-C tjänster med den här tv:n.

- Den här TV:n kanske inte fungerar korrekt med signaler som inte möter standarderna för DVB-T / T2. DVB-C eller DVB-S.
- Alla funktioner kanske inte finns beroende på land, område, sändare, tjänsteleverantör, satellit och nätverksmiljö.
- Alla CI-moduler kanske inte fungerar med den här tv:n. Rådgör med din tjänsteleverantör angående tillgängliga CI-moduler.
- Den här tv:n kanske inte fungerar som den ska med Cl-moduler som inte är godkänt av tjänsteleverantören.
- Ytterligare avgifter kan tillkomma beroende på tjänsteleverantören.
- Kompatibiliteten med framtida tjänster garanteras inte.
- Internet-apparna, som respektive internetleverantör har erbjudit, kan ändras, avbrytas eller tas bort när som helst.

Panasonic åtar sig inget ansvar för eller ger någon garanti för tjänsternas tillgänglighet eller fortsättning.

 Panasonic garanterar inte andra tillverkares utrustnings operation eller funktion; och vi åtar oss inget ansvar för skador, som uppkommit av användning och/eller funktioner av nämnda tillverkares utrustning.

# Licens

Benämningarna HDMI och HDMI High-Definition Multimedia Interface HDMI trade dress och HDMI- logotypen är varumärken eller registrerade varumärken som tillhör HDMI Licensing Administrator, Inc.

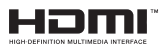

Dolby, Dolby Atmos, Dolby Vision och dubbel-Dsymbolen är varumärken som tillhör Dolby Laboratories Licensing Corporation. Tillverkad under licens från Dolby Laboratories. Konfidentiella opublicerade arbeten. Copyright © 2012-2023 Dolby Laboratories. Alla rättigheter förbehålls.

# ●● **Dolby** Vision · Atmos

Bluetooth<sup>®</sup> -märket och loggor är ett registrerat varumärke som ägs av Bluetooth SIG Inc, all användning av varumärket av Vestel Elektronik Sanayi ve Ticaret AS är licensierat. Andra varumärken och handelsnamn ägs av respektive ägare.

Denna produkt innehåller teknologi med förbehåll för vissa av Microsofts immateriella rättigheter. Användning eller distribution av denna teknologi förutom denna produkt är förbjuden utan behöriga licenser från Microsoft.

Innehållsägare använder innehållsåtkomststeknologi från Microsoft PlayReady™ för att skydda sin immateriella egendom, inklusive upphovsrättsskyddat innehåll. Denna enhet använder PlayReady-teknik för att komma åt PlayReady-skyddat innehåll och/ eller WMDRM-skvddat innehåll. Om enheten inte korrekt tillämpar begränsningar för användning av innehåll kan innehållsägarna kräva att Microsoft återkallar enhetens förmåga att använda PlavReadvskyddat innehåll. Återkallelse bör inte påverka oskvddat innehåll eller innehåll som skvddas av andra innehållsåtkomststeknologier. Innehållsägare kan kräva att du uppgraderar PlavReadv för att komma åt deras innehåll. Om du nekar en uppgradering kommer du inte att kunna få tillgång till innehåll som kräver uppgraderingen.

"CI Plus"-logotypen är ett varumärke som tillhör CI Plus LLP.

Denna produkt är skyddad av vissa immateriella rättigheter för Microsoft Corporation. Användning eller distribution av sådan teknologi förutom denna produkt är förbjuden utan licens från Microsoft eller ett auktoriserat Microsoft-dotterbolag.

Amazon, Alexa, Fire, Prime Video och alla relaterade logotyper är varumärken som tillhör Amazon.com, Inc. eller dess dotterbolag.

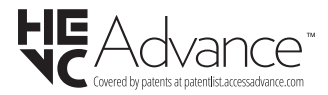

# Avyttring av gammal utrustning och batterier

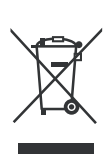

# Endast för Europeiska unionen och länder med återvinningssystem

Dessa symboler på produkterna, förpackningarna och/eller medföljande dokumentation visar att förbrukade elektriska och elektroniska produkter och batterier inte får blandas med vanliga hushållssopor.

För korrekt behandling, insamling och återvinning av gamla produkter och batterier, vänligen lämna dem till passande uppsamlingsställe i enlighet med nationell lagstiftning.

Genom att kassera dem på rätt sätt hjälper du till att spara värdefulla resurser och förhindrar eventuella negativa effekter på människors hälsa och miljön.

För mer information om insamling och återvinning, kontakta din kommun.

I enlighet med inhemsk lagstiftning kan böter bli följden vid oriktigt bortskaffande av detta avfall.

### Anmärkning avseende batterisymbolen (bottensymbol):

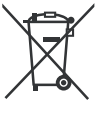

Denna symbol kan användas i kombination med en kemisk symbol. I detta fall uppfyller det de krav som ställs i direktivet för den aktuella kemikalien.

# Deklaration om överensstämmelse (DoC)

"Härmed förklarar Panasonic Corporation att denna TV är i överensstämmelse med de väsentliga bestämmelser och lagar som anges i direktivet 2014/53/EU."

Om du vill få en kopia av ursprungliga DoC för denna TV kan du besöka följande webbplats:

http://www.ptc.panasonic.eu/compliance-documents

Auktoriserad representant: Panasonic Testing Centre Panasonic Marketing Europe GmbH Winsbergring 15, 22525 Hamburg, Germany

Webbsida: http://www.panasonic.com

# Innhold

| Sikkerhetsinformasjon       | 2  |
|-----------------------------|----|
| Vedlikehold                 | 4  |
| Montere/fjerne sokkelen     | 4  |
| Når du bruker veggkonsollen | 5  |
| Innledning                  | 5  |
| Tilbehør som følger med     | 5  |
| Funksjoner                  | 5  |
| Antennetilkobling           | 6  |
| Andre tilkoblinger          | 7  |
| Slå TV-en på/av             | 8  |
| TV-kontroll og betjening    | 8  |
| Fjernkontroll               |    |
| Innledende oppsettsveiviser | 11 |
| Hovedskjerm                 | 12 |
| Live TV                     | 13 |
| Tilpasse TV-innstillinger   | 13 |
| Innstillinger               | 15 |
| Kanalliste                  |    |
| Kanalguide                  |    |
| Koble til Internett         | 27 |
| Spesifikasjon               |    |
| Merknad                     |    |
| Lisenser                    | 31 |
| Samsvarserklæring (DoC)     | 31 |

# Sikkerhetsinformasjon

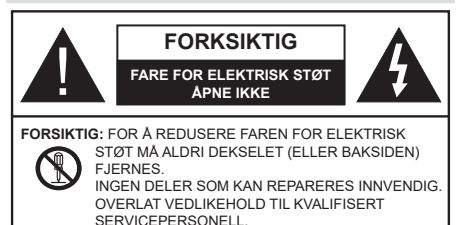

I ekstremvær (stormer, lyn) og lange perioder uten aktivitet (ferie), må du koble apparatet fra strømnettet.

Støpselet brukes til å koble apparatet fra strømnettet, og derfor må det være lett tilgjengelig. Hvis TV-apparatet er ikke koblet galvanisk fra nettet, vil enheten fortsatt trekke strøm for alle situasjoner, selv om TV-en er i standbymodus eller slått av.

**Merk:** Følg instruksjonene på skjermen for å betjene de relaterte funksjoner.

## VIKTIG - Vennligst les disse instruksjonene helt før du installerer eller bruker

ADVARSEL: Denne enheten er beregnet på å brukes av personer (inkludert barn) som har evnen til / erfaring med å bruke en slik enhet uten tilsyn, med mindre de har fått tilsyn eller instruksjoner om bruk av apparatet av en person som er ansvarlig for deres sikkerhet.

- Bruk dette TV-apparatet på en høyde på mindre enn 5000 meter over havet, på tørre steder og i områder med moderate eller tropiske klima.
- TV-apparatet er beregnet for hjemmebruk og lignende innendørs bruk, men kan også brukes på offentlige steder.
- · La det være 5 cm med fri plass rundt TV-en.
- Ventilasjonen må ikke hindres ved å dekke til eller blokkere ventilasjonsåpningene med gjenstander som aviser, duker, gardiner osv.
- Strømledningen/pluggen må være lett tilgjengelig. Ikke plasser TV, møbler etc. på strømledningen. En skadet strømkabel/støpsel kan forårsake brann eller gi deg elektrisk støt. Håndter kabelen med støpselet, ikke dra ut støpselet ved å dra i kabelen. Rør aldri strømledningen når du er våt på hendene, da dette kan føre til kortslutning eller elektrisk sjokk. Lag aldri knute på ledningen, og bind den aldri sammen med andre ledninger. Når kabelen er skadet, må den skiftes ut. Dette må utføres av kvalifiserte fagfolk.
- Ikke utsett TV for drypp og sprut av væsker og ikke plasser gjenstander fylt med væske, for eksempel vaser, kopper, osv. på eller over TV (f.eks. på hyller over enheten).

- Ikke utsett TV-en for direkte sollys eller ikke plasser åpne flammer som f.eks. tente lys på toppen av eller i nærheten av TV-en.
- Ikke plasser varmekilder som panelovner, radiatorer, osv. i nærheten av TV-apparatet.
- · Ikke plasser TV-en på gulvet eller skrå flater.
- For å unngå fare for kvelning, hold plastposer utilgjengelige for babyer, barn og husdyr.
- Fest stativet til TV-en forsiktig. Hvis stativet er utstyrt med skruer, skru til skruene godt for å hindre at TV-en vipper. Ikke stram skruene og monter gummifestene riktig.
- Ikke kast batteriene i ild eller sammen med farlige eller brennbare materialer.

### ADVARSEL:

- Batteriene må ikke utsettes for stor varme, som f. eks. sollys, ild o.l.
- Kraftig lydtrykk fra hodetelefoner kan føre til hørselsskader.

VIKTIGST AV ALT - ALDRI la noen, spesielt ikke barn, dytte eller slå skjermen, dytte noe inn i hullene, sporene eller andre åpninger i TV-en.

| Forsiktig               | Alvorlig skade eller død<br>risiko |
|-------------------------|------------------------------------|
| Fare for elektrisk støt | Farlig spenning risiko             |
| A Vedlikehold           | Viktig<br>vedlikeholdskomponent    |

### Markeringer på produktet

Følgende symboler brukes på produktet som en markør for restriksjoner og advarsler og sikkerhetsinstruksjoner . Hver forklaring skal bare vurderes dersom har et relatert merke. Noter slik informasjon av sikkerhetsmessige grunner.

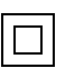

Klasse II-utstyr: Dette apparatet er utformet på en slik måte at det ikke krever en sikkerhetsforbindelse til elektrisk jord.

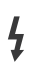

**Farlig strømledende terminal:** De(n) markerte terminalen(e) er farlig strømledende under normale driftsforhold.

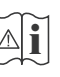

Forsiktig, se bruksanvisningen: Det/de markerte området(-ene) inneholder mynt eller knappecellebatterier som kan skiftes av brukeren.

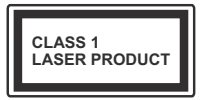

Laserprodukt klasse 1: Dette produktet inneholder et Klasse 1-laserprodukt som er trygt under rimelig forutsigbare driftsforhold.

### ADVARSEL:

- Batteriet må ikke svelges, etsefare.
- Dette produktet eller tilbehøret som følger med produktet kan inneholde et mynt-/knappecellebatteri.
  Hvis mynt-knappecellebatteriet svelges, kan den forårsake alvorlige brannskader på bare 2 timer og føre til død.
- · Hold nye og brukte batterier vekk fra barn.
- Hvis batterirommet ikke lukkes ordentlig, må du slutte å bruke produtet og holde det vekk fra barn.
- Hvis du tror du kan ha svelget eller fått en del inn i kroppen, må du be om umiddelbar medisinsk hjelp.

-----

Fjernsynet kan falle og forårsake alvorlig personskade eller død. Mange skader, spesielt til barn, kan unngås ved å ta enkle forholdsregler som for eksempel:

- ALLTID bruk av kabinetter eller stativer eller monteringsmetoder anbefalt av produsenten av fjernsynsapparatet.
- Bruk alltid møbler som sikkert klarer å gi støtte til fjernsynsapparatet.
- ALLTID påse at fjernsynsapparatet ikke henger over kanten til støttende møbler.
- ALLTID informer barn om faren ved å klatre på møbler for å nå fjernsynsapparatet eller dets kontroller.
- ALLTID før ledninger og kabler som koblet til TV-en slik at de ikke kan snubles over, trekkes eller gripes.
- Plasser aldri et fjernsynsapparat på et ustabilt sted.
- ALDRI plasser fjernsynsapparatet på høye møbler (for eksempel skap, eller bokhyller) uten å forankre både møbel og fjernsynsapparatet til en støtte.
- ALDRI plasser fjjernsynsapparatet stå på stoff eller andre materialer som kan ligge mellom fjernsynsapparatet og støttende møbler.
- ALDRI plasser elementer som kan friste barn til å klatre, for eksempel leker og fjernkontroller, på toppen av TV-en eller møblene som TV-en er plassert på.

Udstyret passer kun til montering i højder på ≤ 2m.
Hvis ditt eksisterende fjernsynsapparat skal bli beholdt og flyttes, skal du uansette følge instruksjonene ovenfor.

Et apparat som er koblet til byggets jordingssystem via strømnettet (eller koblet til et annet apparat som igjen er koblet til jording) og som er koblet til et TV-apparat med en koaksialkabel, kan utgjøre en brannfare. Tilkobling til et TV-fordelingssystem må derfor gjøres gjennom en enhet som tilbyr elektrisk isolasjon under et visst frekvensområde (galvanisk isolator).

## Advarsler om veggmontasje

- Les instruksjonene før du monterer TV-en på veggen.
- Veggmonteringssett er valgfritt. Du kan hente settet fra din lokale forhandler, hvis det ikke følger med TV-en.
- Ikke monter TV-en på et tak eller en skrå vegg.
- Bruk spesifiserte veggmonteringsskruer og annet tilbehør.
- Trekk til veggfesteskruene fast for å hindre at TV-en faller. Ikke trekk til skruene for mye.

\_\_\_\_\_

- Bruk av andre vegghengende braketter, eller å montere en vegghengende brakett selv, kan medføre personskade og skade på produktet. For å opprettholde enhetens ytelse og sikkerhet, sørg for å spørre forhandleren eller en lisensiert entreprenør om å feste vegghengende braketter. Eventuelle skader forårsaket av montering uten en kvalifisert installatør vil gjøre garantien ugyldig.
- Les instruksjonene som følger med tilleggsutstyr nøye, og ta skritt for å forhindre at TV-en faller av.
- Håndter TV.en forsiktig under montering, da støt eller andre krefter kan forårsake skade på produktet.
- Vær forsiktig når du fester veggbraketter til veggen. Sørg alltid for at det ikke er elektriske kabler eller rør i veggen før du henger braketten.
- For å unngå fall og skade, fjern TV-en fra dens faste veggposisjon når den ikke lenger er i bruk.

### SKADER

- Bortsett fra tilfeller der ansvaret er anerkjent i lokale forskrifter, påtar Panasonic ikke noe ansvar for funksjonsfeil forårsaket av misbruk eller bruk av produktet, og andre problemer eller skader forårsaket av bruk av dette produktet.
- Panasonic påtar seg intet ansvar for tap osv. av data forårsaket av katastrofer.
- Eksterne enheter som er klargjort separat av kunden, dekkes ikke av garantien. Omsorg for dataene som er lagret i slike enheter er kundens ansvar. Panasonic påtar seg intet ansvar for misbruk av disse dataene.

Tall og illustrasjoner i denne bruksanvisningen er kun gitt som referanse og kan avvike fra det faktiske produktutseendet. Produktdesign og spesifikasjoner kan endres uten forvarsel.

Fordi Fire TV-operativsystemet oppdateres med jevne mellomrom, kan bildene, navigasjonsinstruksjonene, titlene og plasseringen av menyalternativene vist i denne håndboken være annerledes enn det du ser på skjermen.

# Vedlikehold

### Trekk først støpselet ut fra stikkkontakten.

### Skjermpanel, kabinett, sokkel

### Regelmessig pleie:

Tørk av overflaten til skjermpanelet, kabinettet og sokkelen forsiktig med en myk klut for å fjerne skitt eller fingeravtrykk.

### For hardnakket smuss:

- 1. Tørk først støvet fra overflaten.
- Fukt en myk klut med rent vann eller et fortynnet nøytralt vaskemiddel (1 del rengjøringsmiddel til 100 deler vann).
- Vri ut kluten skikkelig. (Ikke la vann komme inn i TV-en da dette kan føre til feil på produktet.)
- 4. Fukt og tørk vekk hardnakket smuss forsiktig.
- 5. Tørk til slutt vekk all fuktigheten.

### Forsiktig

lkke bruk en hard klut eller gni overflaten for hardt. Dette kan føre til riper på overflaten.

- Vær forsiktig så du ikke utsetter overflater for insektmiddel, løsemidler, fortynningsmiddel eller andre flyktige stoffer. Dette kan redusere skjermkvaliteten eller forårsake avskalling av maling.
- Overflaten av skjermpanelet er spesialbehandlet og kan lett bli skadet. Pass på så du ikke banker eller lager risper i skjermen med fingerneglen din eller andre harde ting.
- Ikke la kabinettet og sokkelen komme i kontakt med gummi- eller PVC-stoffer over lengre tid. Dette kan redusere overflatekvaliteten.

### Støpsel

Tørk av nettpluggen med en tørr klut med jevne mellomrom.

Fuktighet og støv kan føre til brann eller elektrisk støt.

# Montere/fjerne sokkelen

### Forberedelser

Ta ut sokkelen(-lene) og TV-en fra esken og sett TV på et arbeidsbord med skjermpanelet vendt ned på et ren og mykt tøystykke (teppe, osv.)

- Bruk et flatt og fast bord som er større enn TV-en.
- · Ikke hold i skjermpanelet.
- Pass på å ikke skrape eller ødelegge TV-en.

FORKSIKTIG: Unngå å sette inn skruer på TV-karosseriet når du ikke bruker TV-stativet, f.eks. vegghengende. Å sette inn skruer uten sokkel kan føre til skade på TV-en.

### Montere sokkelen

1. TV-stativet består av to stykker. Installer disse delene sammen.

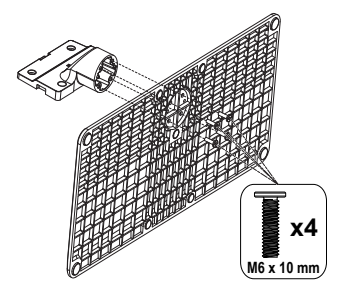

2. Plasser stativet(-ene) på mønstret(-ene) for monteringen på baksiden av TV-en.

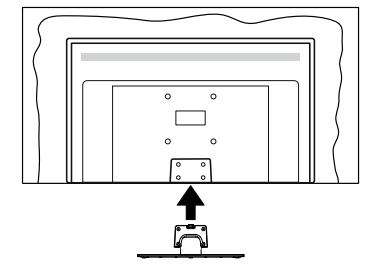

 Sett inn skruene (M4 x 12 mm) som følger med og stram dem forsiktig til stativet er korrekt montert.

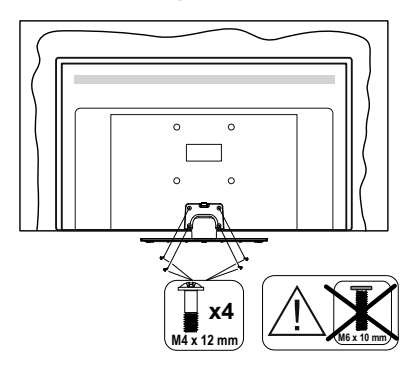

### Fjerne sokkelen fra TV-en

Sørg for å fjerne sokkelen på følgende måte når du bruker en veggkonsoll eller ompakker TV-en.

- Sett TV-en på et arbeidsbord med skjermpanelet vendt ned på et rent og mykt tøystykke. La stativet(ene) stikke ut over kanten av flaten.
- Skru løs skruene som holder stativet(-ene) fast.
- · Fjern stativet (-ene).

# Når du bruker veggkonsollen

Ta kontakt med din lokale Panasonic-forhandler for å kjøpe anbefalt veggkonsoll.

### Hull for montering av veggbrakett;

### Baksiden av TV-en

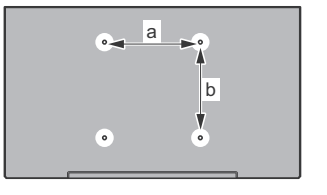

|        | 43" | 50" | 55" | 65" |
|--------|-----|-----|-----|-----|
| a (mm) | 100 | 200 | 200 | 400 |
| b (mm) | 100 | 200 | 200 | 200 |

### Sett fra siden

### VESA

# Brakett d e

|           |      | (d)   |       | (e)  |      |
|-----------|------|-------|-------|------|------|
|           |      | 43"   | 50"   | 43"  | 50"  |
|           |      |       | 55"   |      | 55"  |
| Diameter  |      | M4    | M6    | M4   | M6   |
| Skruens   | min. | 8 mm  | 8 mm  | 5 mm | 6 mm |
| dybde (c) | max. | 11 mm | 11 mm | 6 mm | 8 mm |
|           |      |       |       |      |      |
|           |      | (d)   |       | (e)  |      |
|           |      | 65"   |       |      |      |
| Skruens   | min. | 8 mm  |       |      |      |
| dybde (c) | max. | 11 mm |       |      |      |
| Diameter  |      | M6    |       |      |      |

| Merk: Skruene som brukes til å feste | TV-en på veggkonsollen |
|--------------------------------------|------------------------|
| følger ikke med TV-en.               |                        |

# Innledning

Takk for at du valgte vårt produkt. Du vil snart kunne nyte den nye TV-en din. Vennligst les disse instruksjonene nøye. De inneholder viktig informasjon som vil hjelpe deg å få det beste ut av TV-en din og sikre sikker og korrekt installasjon og drift.

# Tilbehør som følger med

- Fjernkontroll
- Batterier: 2 x AAA
- BRUKSANVISNING
- Strømledning
- Avtakbart stativ
- Monteringsskruer for stativ (M4 x 12 mm) + (M6 x 10 mm)

# Funksjoner

## Ultra HD (UHD)

TV-en støtter Ultra HD (Ultrahøy oppløsning – også kjent som 4K) som gir en oppløsning på 3840 x 2160 (4K: 2K). Den tilsvarer 4 ganger oppløsningen til Full HD-TV ved å doble antall piksler for Full HD-TV både horisontalt og vertikalt. Ultra HD-innhold støttes av HDMI USB-inngang(er) og over DVB-T2 og DVB-S2-sendinger.

# High Dynamic Range (HDR) / Hybrid Log-Gamma (HLG)

Med denne funksjonen kan TV-en gjenskape et større dynamisk område av lysstyrken ved å fange og deretter kombinere flere forskjellige eksponeringer. HDR/ HLG lover bedre bildekvalitet takket være lvsere, mer realistiske høydepunkter, mer realistisk farge og andre forbedringer. Det gir utseendet som filmskapere har til hensikt å oppnå, og viser de skjulte områdene av mørke skygger og sollys med full klarhet, farge og detaljer. HDR/HLG-innhold støttes via innebygde programmer og markedsprogrammer, HDMI-, USB-innganger og over DVB-S-kringkastinger. Når inngangskilden er satt til den relaterte HDMI-inngangen, merker du det relaterte HDMI-alternativet i menyen Hjem > Innstillinger > Skjerm og lyd > Bildeinnstillinger og trykker på Select for å vise innstillingsalternativer. Still inn alternativet HDMI-inngangsmodus i menyen Avanserte innstillinger som Modus 1 (1.4), Modus 2 (2.0) eller Auto for a se HDR/HLG-innhold, hvis HDR/ HLG-innholdet mottas gjennom en HDMI-inngang. Kildeenheten bør i det minste være kompatibel med HDMI 2.0a i dette tilfellet.

# Dolby Vision

Dolby Vision™ gir en dramatisk visuell opplevelse, forbløffende lysstyrke, fantastisk kontrast og levende farge, og bringer underholdning til live. Den oppnår denne fantastiske bildekvaliteten ved å kombinere HDR og bildebehandlingsteknologier med et bredt fargespekter. Ved å øke lysstyrken til det opprinnelige signalet og bruke et høvere dynamisk farge- og kontrastområde, presenterer Dolby Vision fantastiske, virkelige bilder med fantastiske detaljer som andre etterbehandlingsteknologier i TV-en ikke klarer å produsere. Dolby Vision støttes via innebygde applikasjoner og markedsapplikasjoner, HDMI og USB-innganger. Når inngangskilden er satt til den relaterte HDMI-inngangen, merker du det relaterte HDMI-alternativet i menyen Hjem > Innstillinger > Skierm og lvd > Bildeinnstillinger og trykker på Select for å vise innstillingsalternativer. Still inn alternativet HDMI-inngangsmodus i menven Avanserte innstillinger som Modus 1 (1.4), Modus 2 (2.0) eller Auto for a se Dolby Vision-innhold, hvis Dolby Vision-innholdet mottas gjennom en HDMI-inngang. Kildeenheten bør i det minste være kompatibel med HDMI 2.0a i dette tilfellet. I menyen Bildemodus vil to forhåndsdefinerte bildermoduser være tilgjengelig hvis Dolby Vision-innholdet er oppdaget: Dolby Vision Bright og Dolby Vision Dark. Begge tillater brukeren å oppleve innholdet på den måten skaperen opprinnelig tiltenkte med forskjellige omgivelseslysforhold. For å endre Bildemodus-innstillingen, trykk og hold innee Hjem-knappen mens du ser på Dolby Vision-innholdet og gå til Bilde-menyen. Når du ser på Dolby Vision Content via et program, Youtube, Netflix og Multi Meda Player ikke inkludert, vil du ikke kunne få tilgang til Bilde-menyen og stille inn Bildemodus.

Funksjoner og spesifikasjoner kan endres uten varsel.

# Antennetilkobling

Koble antenne- eller kabel-TV-pluggen til ANTENNEINNGANG (ANT)-kontakten eller satellittpluggen til satellittinngang (LNB)-kontakten på baksiden av TV-en.

Venstre side av TV-en

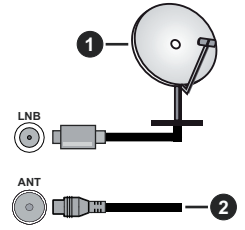

- 1. Satellitt
- 2. Antenne eller kabel

Hvis du vil koble en enhet til TV-en, kontroller at både TV-en og enheten er slått av før du gjør en tilkobling. Etter tilkoblingen er ferdig, kan du slå på enheter og bruke dem.

# Andre tilkoblinger

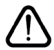

Hvis du vil koble en enhet til TV-en, kontroller at både TV-en og enheten er slått av før du gjør en tilkobling. Etter tilkoblingen er ferdig, kan du slå på enheter og bruke dem.

| Kontakt | Туре                                      | Kabler             | Enhet                                  |
|---------|-------------------------------------------|--------------------|----------------------------------------|
|         | HDMI-<br>tilkobling                       |                    |                                        |
|         | SPDIF<br>(optisk<br>utgang)<br>tilkobling |                    | •••••••••••••••••••••••••••••••••••••• |
|         | Tilkobling<br>for<br>hodetelefoner        | «D                 |                                        |
|         | USB-<br>tilkobling                        |                    |                                        |
|         | CI-<br>tilkobling                         |                    | CAM<br>module                          |
|         | Ethernet-<br>forbindelse                  | LAN/Ethernet-kabel |                                        |

Når du bruker monteringspakken for vegger (kontakt forhandleren din for å kjøpe én, hvis det ikke medfølger), anbefaler vi at du plugger alle kablene inn i baksiden av TV-en før du monterer veggen. Sett inn eller fjern en CI-modulen kun når TV-en er SLÅTT AV. Du bør henvise til bruksanvisningen for moduler for detalier om innstillingene. Hver USB-inngangene på TV-en støtter enheter opp til 500 mA. Tilkobling av enheter som har en nåværende verdi på 500mA kan skade TV-en. Ved tilkobling av utstyr ved hjelp av en HDMI-kabel til TV-apparatet, for å garantere tilstrekkelig immunitet mot parasittbølger og problemfri overføring av HD-signaler, som for eksempel 4K-innhold, må man bruke en høyhastighetsskjermet (hø kvalitets) HDMI-kabel med ferritter.

# Slå TV-en på/av

### Koble til strøm

# VIKTIG: TV-apparatet er designet for å operere på 220-240V AC, 50 Hz stikkontakt.

Etter utpakking av fjernsynet; la det få romtemperatur før du kobler det til.

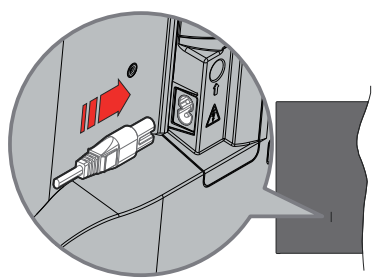

Koble den ene enden (tohullspluggen) av den medfølgende avtakbare strømledningen inn i strømkabelinntaket på baksiden av TV-en som vist ovenfor. Koble deretter strømledningens andre ende til stikkontakten. TV-en vil nå gå over til ventemodus.

Merk: Plasseringen til strøminntaket kan variere avhengig av modell.

### For å slå TV på fra standbymodus

Hvis TV-en er i standbymodus, vil LED-en for standby lyse. For å slå TV på fra standbymodus, enten:

- Trykk Standby -knappen på fjernkontrollen.
- Trykk på kontrollknappen på TV-en.

TV-en slås på.

### For å sette TV-en i standby-modus

- · Trykk Standby-knappen på fjernkontrollen.
- Trykk på kontrollknappen på TV.en; menyen for funksjonsalternativer vises. Fokuset vil være på alternativet Inndata. Trykk på knappen fortløpende til alternativet Slå av er uthevet. Trykk og hold knappen inne i ca. 2 sekunder TV-en vil gå over i ventemodus.

### For å slå av TV-en

For å slå strømmen helt av, trekk ut strømledningen fra stikkontakten.

# **TV-kontroll og betjening**

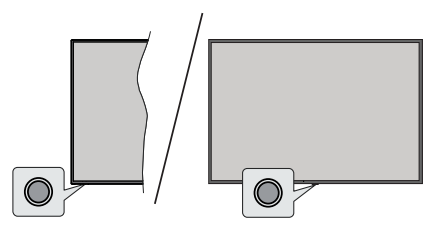

TV-en din har en enkelt kontrollknapp. Denne knappen lar deg kontrollere TV-funksjonene Innganger / Volum opp-ned / Kanal opp-ned / Strøm på-av / Avslutt.

Merk: Plasseringen av kontrollknapper kan variere avhengig av modell.

### Å bruke kontrollknappen

- Trykk på kontrollknappen for å vise Strømmeny .
- Trykk deretter på knappen flere ganger etter hverandre for å flytte fokuset til ønsket alternativ hvis det er nødvendig.
- Trykk og hold inne knappen i ca. 2 sekunder for å bruke funksjonen, gå inn i undermenyen eller velg alternativet.

For å slå av TV-en: Trykk på kontrollknappen for å**Strømmeny**; fokuset vil være på alternativet Innganger. Trykk på knappen fortløpende til alternativet Slå av er uthevet. Trykk og hold inne knappen i ca. 2 sekunder for å slå av TV-en (ventemodus).

For å slå på TV-en: Trykk på kontrollknappen vil TVen slå seg på.

For å endre volum: Trykk på kontrollknappen for å vise menyen for funksjonsalternativer, og trykk deretter på knappen for å flytte fokuset til alternativet Volum opp eller Volum ned. Trykk og hold inne knappen for å øke eller redusere volumet.

Slik bytter du kanal i Live TV-modus: Trykk på kontrollknappen for å vise Strømmeny og trykk deretter på knappen fortløpende for å flytte fokuset til alternativet Kanal opp eller Kanal ned. Trykk og hold inne knappen for å bytte til neste eller forrige kanal i kanallisten.

For å endre inndata: Trykk på kontrollknappen for å**Strømmeny**; fokuset vil være på alternativet Innganger. Trykk og hold inne knappen i ca. 2 sekunder for å vise inngangslisten. Bla gjennom de tilgjengelige inndataalternativene ved å trykke på knappen. Trykk og hold inne knappen i ca. 2 sekunder for å bytte til det uthevede inndataalternativet.

**Merk:** Live TV-innstillingsmenyen i Live-TV-modus kan ikke vises via kontrollknappen.

### Betjening av fjernkontrollen

Trykk og hold **Hjem**-knappen på fjernkontrollen for å vise tilgjengelige hurtiginnstillinger-menyalternativer når i Live TV-modus. Trykk på **Hjem**-knappen for å vise eller gå tilbake til startskjermen til Fire TV. Bruk retningsknappene for å flytte fokus, fortsette, justere noen innstillinger og trykk på **Select** for å gjøre valg for å gjøre endringer, stille inn preferanser, gå inn i en undermeny, starte et program osv. Trykk på **Returner/ Tilbake** for å gå tilbake til forrige menyskjerm.

### Inngangsvalg

Når du har koplet det eksterne systemet til TV-en din, kan du velge andre inngangskilder. Trykk på **Inngang**-knappen for å åpne **Innganger**-menyen (tilgjengeligheten avhenger av fjernkontrollmodellen). Du kan også trykke på og holde inne **Hjem**-knappen på fjernkontrollen for å vise tilgjengelige tilgjengelige alternativer i hurtiginnstillingsmenyen og deretter utheve **Innganger** og trykk på **Select**-knappen for å vise listen over tilgjengelige inndataalternativer. Bruk retningsknappene for å utheve alternativet du ønsker, og trykk deretter på **Select**-knappen for å bytte til den valgte inngangen. Eller velg ønsket inngang fra **Innganger**-raden i inngang-fanen på startskjermen og trykk **Velg**.

#### Endre kanaler og volum

Du kan justere volumet ved å bruke Volum +/knappene og bytte kanal i Live TV-modus ved å bruke Program +/- knappene på fjernkontrollen.

# Fjernkontroll

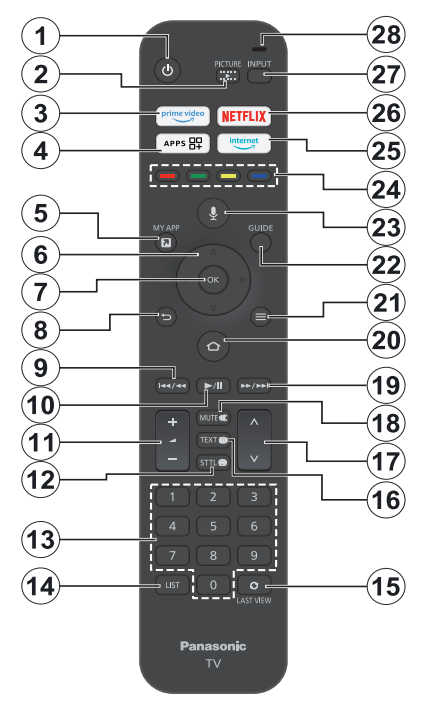

### Sette inn batterier i fjernkontrollen

Fjern bakdekselet for å avslære batterirommet på baksiden av fjernkontrollen først. Sett inn to 1,5 V batterier med størrelsen **AAA**. Kontroller at tegnene (+) og (-) matcher (observer riktig polaritet). Ikke kombiner gamle og nye batterier. Bytt ut kun med samme eller tilsvarende type. Sett dekselet tilbake på plass.

### For å parre fjernkontrollen med TV-en

Når TV-en slås på for første gang, vil en paringsprosess for fjernkontrollen utføres under det første oppsettet. Følg instruksjonene på skjermen for å pare den. Hvis du opplever problemer med å pare fjernkontrollen med TV-en, kan du slå av andre trådløse enheter og prøve på nytt. Se delen **Fjernkontroller og Bluetooth-enheter** for detaljert informasjon om paring av nye enheter med TV-en.

- 1. Ventemodus: Standby / På
- 2. Bilde: Åpner visningsmodusmenyen
- 3. Prime Video: Åpner Prime Video-skjermen
- 4. Apper: Viser appene og spillene dine
- 5. Min app (\*)
- Retningsknapper: Brukes til å navigere menyer, innhold osv. og viser undersider I TXT-modus når de trykkes opp eller ned
- 7. Velg: Bekrefter valg, går inn i undermenyer
- Tilbake/Returner: Går tilbake til forrige menyskjerm, går ett skritt tilbake, lukker åpne vinduer, lukker åpne vinduer, går tilbake til hovedskjermen eller Hjem-fanen
- 9. Spol tilbake: Flytter bilder bakover i media som filmer, ruller tilbake en dag i kanalguiden
- 10. Spill av/pause Spill av: Begynner avspilling av valgt media Pause: Setter media som spilles på pause
- 11. Volum +/- : Øker/reduserer volumnivået
- Sttl: Viser alternativer for lyd og undertekst, der du kan endre språkpreferanser og slå undertekster på eller av (der det er tilgjengelig)
- **13. Nummertaster:** Bytter kanal i Live TV-modus, legger inn et nummer eller i tekstboksen på skjermen
- 14. Liste: Åpner kanallisten
- 15. Siste visning: Skifter raskt mellom forrige og nåværende kanal og bytter til Live TV-modus
- Tekst: Åpner og lukker tekst-TV eller interaktive tjenester (der det er tilgjengelig i Live TV-modus)
- 17. Program +/-: Øker/reduserer kanalnummeret i Live TV-modus
- 18. Mute: Slår lyden på TV-en helt av
- **19. Spol forover:** Flytter bilder fremover i media som filmer, ruller fremover en dag i kanalguiden
- 20. Home: Åpner startskjermen Trykk og hold inne for å vise hurtiginnstillingsmenyen
- 21. Alternativer: Viser innstillingsalternativer (der tilgjengelig)
- 22. Guide: Viser kanalguiden
- 23. Taleknapp: Aktiverer mikrofonen på fjernkontrollen
- 24. Fargede knapper: Følg instruksjonene på skjermen for funksjonene til fargede knapper
- 25. Internett: Åpner Amazon Silk-nettleseren
- 26. Netflix: Starter Netflix-applikasjonen
- 27. Inngang: Viser tilgjengelige kringkastinger og innholdskilder
- Alexa LED: Lyser når Tale-knappen trykkes og under paringsprosessen Mikrofonåpning: Snakk inn i mikrofonen når du bruker Alexa eller talesøk

### (\*) MIN APP:

Du kan tilordne en snarvei til Min app-knappen når som helst ved å trykke og holde nede denne knappen for å få rask tilgang til apper, Alexa-talekommandoer og mer. Følg instruksjonene på skjermen.

# Innledende oppsettsveiviser

Merk: Følg instruksjonene på displayet for å fullføre den første installasjonsprosessen. Bruk retningsknappene og Select-knappen på fjernkontrollen for å velge, stille inn, bekrefte og fortsette.

### 1. Velg ditt språk

Språkvalgalternativene vil bli oppført på skjermen. Velg ønsket språk fra listen og trykk på **Select** for å fortsette.

### 2. Velg Din plassering

Velg plasseringen din fra listen og trykk på **Select** for å fortsette.

### 3. Velg TV-modus

I det følgende trinnet i det innledende oppsettet, kan du angi TV-ens driftsmodus. **Butikkbruk**-alternativet vil konfigurere TV-innstillingene for butikkmiljø. Dette alternativet er kun ment for butikkbruk. Det anbefales å bruke **Fortsett** for hjemmebruk.

### 4. Par fjernkontrollen med TV-en din

Hvis fjernkontrollen automatisk pares med TV-en eller hvis du har paret fjernkontrollen med TV-en én gang tidligere, hoppes dette trinnet over. Hvis dette ikke er tilfelle, vil et søk etter fjernkontrollen bli utført. Følg instruksjonene på skjermen for å pare fjernkontrollen (avhenger av fjernkontrollens modell).

### 5. Koble til nettverket ditt

Selv om du koblet TV-en til Internett via en Ethernet-kabel før det første oppsettet begynner, vil nettverkstilkoblingen ikke være tilgjengelig automatisk. Du må først aktivere den i dette trinnet. En bekreftelsesdialog vil vises på skjermen.. Du vil bli informert om at strømforbruket kan øke og bli bedt om ditt samtykke for å fortsette. Uthev **Aktiver** og trykk på **Select** for å fortsette.

Hvis du ikke koblet TV-en til Internett via en Ethernetkabel, vil TV-en søke etter og liste tilgjengelige trådløse nettverk på dette tidspunktet etter at du har aktivert nettverkstilkobling. Velg nettverket ditt og trykk på **Velg** for å koble til det.

Du kan se gjennom eller endre nettverksinnstillingene senere ved å bruke alternativene i menyen **Innstillinger** > Nettverk. Se delene Nettverk og Koble til Internett hvis du trenger mer informasjon. Trykk på Spol fremover-knappen på fjernkontrollen for å hoppe over.

Etter at internettforbindelsen er opprettet, vil TV-en se etter programvareoppdateringer og laste ned den nyeste programvaren, hvis noen er tilgjengelig. Vær oppmerksom på at dette kan ta litt tid.

### 6. Logg inn med Amazon-kontoen din

Du kan logge deg på Amazon-kontoen din på neste skjermbilde. Du må være logget på en Amazon-konto for å bruke Amazon-tjenester. Dette trinnet blir hoppet over dersom ingen internettforbindelse ble opprettet i forrige trinn. Hvis du ikke allerede har en Amazonkonto, kan du sette opp en konto ved å velge **Ny hos Amazon? Opprett en gratis konto**-alternativ. Du kan trykke på **Spol fremover**-knappen for å hoppe over dette trinnet. En dialog vises for bekreftelse. Uthev **Gjør dette senere** og trykk på **Select** for å fortsette. Hvis du hopper over dette trinnet, kan noen av de følgende trinnene også være forskjellige eller bli hoppet over."

Når kontoen er registrert, vil du bli spurt om du ønsker å bruke kontoen du logget inn med. Du kan velge å endre kontoen, lese vilkårene og betingelsene, som vil bli akseptert hvis du fortsetter, på dette tidspunktet. Uthev symbolet med tre prikker ved siden av tekstene nederst på skjermen og trykk på **Select** for å lese og lære mer om det relaterte emnet. Uthev **Fortsett** og trykk på **Select**-knappen for å fortsette uten å endre kontoen.

Hvis du har koblet TV-en til internett via et WLANnettverk, vil en dialog vises på dette tidspunktet som spør om du vil lagre WLAN-passordet til Amazon. Velg Ja og trykk Select for å bekrefte og fortsette. Velg Nei for å fortsette uten bekreftelse.

### 7. Gjenopprett Fire TV

Hvis du tidligere har brukt en Fire TV-enhet, kan du velge å bruke innstillingene fra den enheten for denne TV-en. Hvis du er ny på Fire TV, uthev **Hopp over** og trykk på **Select**.

For å gjenopprette en tidligere Fire TV-enhet, uthev **Gjenopprett** og trykk på **Select**. En liste over Fire TV-enhetene dine vises. Uthev enheten du ønsker, og trykk deretter på **Select**. TV-en din vil nå gjenopprette alle innstillingene slik at de samsvarer med den andre Fire TV-enheten din.

### 8. Prime Video

Avhengig av det valgte stedet kan det vises en kort informasjon om de viktigste videotjenestene. Trykk Select for å fortsette.

### 9. Foreldrekontroller

Du kan aktivere foreldrekontroll på dette tidspunktet, eller du kan gjøre det senere.

Merk at hvis du velger **Ingen foreldrekontroll**, vil kjøp og videoavspilling uten PIN-kode være tillatt.

Hvis du velger alternativet **Aktiver foreldrekontroll**, vil du bli bedt om å angi en PIN-kode neste gang. Dette er Prime Video PIN-koden og den er relatert til Amazon-kontoen din. Bruk knappene på fjernkontrollen som vist på skjermen for å angi PIN-koden. Du må angi den for å få tilgang til noen menyer, tjenester, innhold osv. beskyttet av denne PIN-koden. Hvis du har glemt PIN-koden din, følg lenken som vises på skjermen for å tilbakestille PIN-koden.

Du vil bli informert om funksjonen på neste skjermbilde. Trykk **Select** for å fortsette. Du kan se gjennom eller endre innstillingene for foreldrekontroll senere ved å bruke alternativet Foreldrekontroll i menyen Innstillinger > Preferanser.

### 10. Velkommen til Fire TV

Kort informasjon om bruken av din Fire TV vil bli gitt på neste skjerm. Etter å ha lest informasjonen, trykk på **Select** for å fortsette.

### 11. Søk etter TV-kanaler

Du vil bli spurt om du vil søke etter kanaler i neste trinn. Uthev **Ja** og trykk på **Select** for å starte søkeprosessen. Uthev **Nei** og trykk på **Select** for å søke senere.

Før søkingen starter, vil du bli bedt om å sjekke om antennen er satt opp og om antennekabelen er riktig plugget inn i antennekontakten på TV-en. Trykk på **Select** for å fortsette.

### 12. Kanaltype

Neste trinn er valg av kanaltype. Velg søkeinnstillingen din for å installere kanaler for Live TV-funksjonen. Alternativene **Sattellitt, Bakkesendt** og **Kabel** vil være tilgjengelige.

Hvis alternativet **Kabel** eller **Bakkesendt** er valgt, vil TV-en søke etter digital bakkenett eller digital kabelsendinger. Velg søkemetode på neste skjermbilde og trykk på **Select** for å starte søket.

Hvis alternativet **Satellitt** er valgt, kan du velge en operatør på neste trinn, hvis noen er tilgjengelig. Du kan også velge å utføre manuell eller fullstendig kanalskanning. Uthev operatøralternativet du foretrekker og trykk på **Select** for å fortsette. Skjermbildet **Satellitttilkobling** vises deretter. Avhengig av dine tidligere valg kan noen alternativer forhåndsinnstilles automatisk. Endre om nødvendig og fortsett.

Hvis du velger alternativet Fullstendig kanalsøk eller Manuelt kanalsøk, må du velge satellitt i neste trinn. Deretter vises skjermbildet Satellitttilkobling. Still inn alternativene LNB-type, LNB-effekt, DiSEqCversjon, Enkeltkabel, ToneBurst og Søkemodus manuelt i henhold til ditt miljø på neste skjerm. Når du aktiverer alternativet DiSEqC-versjon, vil alternativet Port bli tilgjengelig. Du må stille inn diseqc-porten ved å bruke dette alternativet etter å ha angitt diseqcversjone. Hvis du velger Manuelt kanalsøk, må du konfigurere alternativene Frekvens, Polarisering og Symbolhastighet i tillegg før skanningen starter.

Når du er ferdig, trykker du på **Spill av/pause**knappen. TV-apparatet vil begynne å søke etter tilgjengelige kringkastinger.

Mens søket fortsetter, kan du trykke på **Select**knappen for å avbryte. En dialog vises for bekreftelse. Velg **Ja** og trykk på **Velg** for å avbryte. Før kanalsøket er fullført kan du bli spurt om du vil angi den foretrukne Live TV-kilden. Velg **Ja** og trykk Select for å bekrefte og fortsette.

Når innledene oppsett er fullført, vises resultatene. Du kan velge å gjøre endringer på kanallisten eller søke på nytt på dette tidspunktet. Velg **Ferdig** og trykk på **Velg** for å fullføre oppsettet.

Postnummervalg-skjermbildet vises deretter. Du kan velge en profil, legge til en ny eller redigere profilinnstillinger. Uthev profilen du vil fortsette med og trykk på **Select**.

Startskjermen vises. For å bytte til Live TV-modus og se på TV-kanaler, trykk på Live-knappen på fjernkontrollen (tilgjengeligheten avhenger av fjernkontrollmodellen). Du kan også velge en kanal fra raden **På nå** i fanen **Hjem** eller velge **Antenne** eller **Satellitt**-inndataalternativet fra menyen **Innganger** eller **Innganger** -raden i **Innganger**-fanen på startskjermen og trykke på **Select** for å begynne å titte. Trykk på **Inngang**-knappen for å åpne **Innganger**-menyen (tilgjengeligheten avhenger av fjernkontrollmodellen).

# Hovedskjerm

For å kunne nyte fordelene med Amazon Fire TV, må TV-en din være koblet til Internett. Koble TV-en til et hjemmenettverk med en høyhastighets Internetttilkobling. Du kan til koble TV-en din eller til modemet/ ruteren trådløst eller med kabel. Se avsnittene **Nettverk** og **Koble til Internett** for mer informasjon om hvordan du kobler TV-en til internett.

Hovedskjermen er midten av TV-en. Trykk på **Hjem**knappen på fjernkontrollen for å vise hovedskjermen. Fra hovedskjermen kan du starte ethvert program, bytte til en TV-kanal, se en film eller bytte til en tilkoblet enhet, administrere innstillingene. Avhengig av TVoppsettet og ladsvalget ditt i det første oppsettet, kan hovedskjermen inneholde forskjellige elementer.

Hovedskjermen er organisert i flere faner. Fanene **Profiler, Innganger**, **Mine ting, Finn, Hjem, Live**, nylig brukte apper , **Dine apper og kanaler** og **Innstillinger** (tannhjulsymbol) vil være tilgjengelige. Du kan velge mellom dem ved å bruke retningsknappene. Tilgjengelige faner kan variere avhengig av nettverkstilkoblingsstatusen til TV-en og om du logget på Amazon-kontoen din. Flytt fokus til ønsket fanealternativ for å vise innholdet. Tilgjengelige alternativer for den uthevede fanen vil bli plassert i rader generelt. For å navigere gjennom alternativene på bruker du retningsknappene på fjernkontrollen. Velg en rad og flytt deretter fokuset til ønsket element på raden. Trykk på **Select-**knappen for å gjøre et valg eller for å gå inn i en undermeny.

Hovedskjermen åpnes med fanen **Hjem**. Du kan bruke fanen **Finn** for å søke og finne innholdet du

leter etter. Den har en dedikert søkefunksjon der du enten kan trykke på Alexa Voice-knappen (hvis fjernkontrollen har en innebygd mikrofon) og be Alexa finne det du leter etter, eller du kan skrive et ord for å starte et søk. Biblioteket viser alt innhold du har lagt til overvåkningslisten.

# Live TV

Live-TV refererer til kanaler som har blitt stilt inn via en antenne-, kabel- og satellittforbindelse. Det er flere måter å se Live TV-kanaler på. Du kan trykke på Liveknappen på fjernkontrollen (tilgjengelighet avhenger av fjernkontrollmodellen) for å bytte til Live TV-modus og se på TV-kanaler. Du kan også velge en kanal fra **På nå**-raden elle på fanen **Hjem** eller Live, eller velg inngangsalternativet **Antenne** eller **Satellitt** fra **Innganger** menyen eller raden **Innganger** i kategorien **Innganger** på startskjermen og trykk på **Select** for å begynne å titte. Trykk på **Inngang-**knappen for å åpne **Innganger**-menyen (tilgjengeligheten avhenger av fjernkontrollmodellen).

Hvis kanalinstallasjonen ikke er fullført, vil ikke raden **På nå** være tilgjengelig.

# **Tilpasse TV-innstillinger**

### Justere bildeinnstillingene

Lar deg angi dine foretrukne bildeinnstillinger. Du kan få tilgang til bildeinnstillingsmenyen via menyen **Innstillinger** på hovedskjermen eller ved å trykke og holde inne **Hjem**-knappen i ca. 2 sekunder mens du ser på inndata.

### Få tilgang til bildeinnstillinger via innstillingsmenyen

Trykk på **Hjem**-knappen, rull til fanen **Innstillinger**. Rull til alternativet **Skjerm og lyd** og trykk på **Select**knappen. Uthev alternativet **Bildeinnstillinger** og trykk på **Select**-knappen. Rull ned for å velge inngangen du vil justere bildeinnstillingen for, og trykk på **Select**knappen. TV-en vil nå gå over til den valgte inngangen. Menyen **Bildeinnstillinger** vises på høyre side av skjermen.

### Få tilgang til bildeinnstillinger mens du ser på TV

Mens du ser på inngangen du vil justere, trykk og hold inne **Hjem**-knappen i 2 sekunder. Hurtiginnstillingsmenyen vises på høyre side av skjermen. Rull ned og uthev **Bilde** og trykk deretter på **Select**. Bildeinnstillingsalternativene vises på høyre side av skjermen.

### Bildemenyinnhold

Følgende alternativer viser alle tilgjengelige bildeinnstillinger på TV-en.

Bildeinnstillinger er inngangsspesifikke og alle disse innstillingene vil ikke gjelde for alle innganger. Noen alternativer vil kanskje ikke være tilgjengelig, avhengig av inngangskilde.

Visningsmodus: Du kan stille inn visningsmodusen slik at den passer dine preferanser eller behov. Visningsmodus kan stilles inn til et av følgende valg: Dynamisk, Normal, Kino, Filmskaper, Ekte kino, Sport og Spill. Tilgjengelige alternativer kan variere avhengig av valgt inngangskilde.

**Baklys:** Øker eller reduserer lysstyrken til bakgrunnsbelysningen fra 0 - 100.

Kontrast: Justerer forskjellen mellom lyse og mørke nivåer i bildet. Området er fra 0-100.

**Klarhet:** Øker eller reduserer bildets lysstyrke fra 0-100.

**Farge:** Justerer forskjellen mellom lyse og mørke nivåer i bildet. Området er fra 0-100.

**Fargetone:** Øker eller reduserer bildefargen fra -50 (grønt) til 50 (rødt).

**Skarphet:** Justerer skarphetsnivået i kantene mellom lyse og mørke områder av bildet. Området er fra 0-100.

Fargetemperatur: Angir ønsket fargetemperaturverdi. Alternativene Kjølig, Normal, Varm 1 og Varm 2 er tilgjengelige.

Levende farge: Angir ønsket levende fargeverdi. Alternativene Høy, Medium, Lav og Av vil være tilgjengelige.

Adaptiv baklyskontroll: Justerer automatisk bakgrunnsbelysningen i henhold til inngangsbildet for å gi energieffektivitet og god kontrastfølelse. Alternativene På, Av og Eco er tilgjengelige Velg Ecoalternativet for lavere strømforbruk.

**Støyreduksjon:** Noise Reduction har 4 forskjellige innstillinger **Høy**, **Middels**, **Lav** og **Av**. Uthev ønsket innstilling og trykk på **Select**.

**MPEG Remaster:** Alternativene **Høy**, **Middels**, **Lav** og **Av** vil være tilgjengelige. Uthev ønsket alternativ og trykk på **Velg**.

**Resolution Remaster:** Resolution Remaster kan slås på og av.

Intelligent Frame Creation: Intelligent Frame Creation har 4 forskjellige innstillinger Høy, Middels, Lav og Av. Uthev ønsket innstilling og trykk på Select.

### Avanserte innstillinger

Kontrastkontroll: Deler hver ramme inn i små regioner og bruker uavhengige kontrastkurver for hver distinkte region. Kontrastkontroll har 4 forskjellige innstillinger Av, Lav, Middels, Høy. Uthev ønsket innstilling og trykk på Select.

Lokal kontrastforbedring: Local Contrast Enhancement har 4 forskjellige innstillinger Høy, **Middels**, Lav og Av. Uthev ønsket innstilling og trykk på Select.

Fargespekter: Uthev Fargespekter og trykk på Select. Alternativene Auto, DCI-P3, Rec709 og Rec2020 vil være tilgjengelige. Uthev ønsket alternativ og trykk på Velg.

Hvisbalanse: Du har 6 forskjellige innstillinger som kan justeres individuelt. Intensitets- og grenseverdier for Rød, Grønn og Blå kan justeres fra -50 til 50, med standardinnstillingen på 0. Marker ønsket innstilling og trykk på venstre-høyreretningsknappen.

Du kan også gjøre 11-punkts hvitbalansejusteringer under menyen **Mer detaljert justering.** 

Uthev **Tilbakestill til standard** og trykk på **Select** for å tilbakestille verdiene til fabrikkinnstillingene.

**Fargebehandling:** Du har 6 forskjellige innstillinger som kan justeres individuelt. Farge-, metnings- og luminansverdier for Rød, Grønn og Blå kan justeres fra 0 til -100, med standardinnstillingen på 50. Marker ønsket innstilling og trykk på venstre-høyreretningsknappen.

Du kan også gjøre justeringer for Cyan, Magenta og Gul under menyen for mer detaljerte justeringer.

Uthev **Tilbakestill til standard** og trykk på **Select** for å tilbakestille verdiene til fabrikkinnstillingene.

Gamma: Uthev Gamma og trykk på Select, uthev deretter ønsket innstilling og trykk på Select for å velge.

Uthev **Tilbakestill til standard** og trykk på **Select** for å tilbakestille verdiene til fabrikkinnstillingene.

**Tilbakestill til standardverdier:** Tilbakestiller alle innstillinger til fabrikkinnstillingene.

### Alternativinnstillinger

**Spillmodus (automatisk lav latens-modus):** Spillmodusen kan endres som **På** eller **Av**.

Filmkadensmodus: Sett Filmkadeensmodus til Auto eller Av.

1080P Pure Direct (bare HDMI-inngang): Dett alternativet kan slås På eller Av .

**4K Pure Direct (bare HDMI-inngang):** Dett alternativet kan slås På eller **Av** .

HDMI RGB-område (bare HDMI-inngang): Angir riktig interpolasjonsmetode for HDMIinngangssignaler. HDMI RGB-område har 3 forskjellige innstillinger; Auto, Full, Grense. Uthev ønsket innstilling og trykk på **Select**.

VRR: Oppdateringsfrekvensen (Hz) representerer antall ganger per sekund TV-en kan oppdatere bildet du ser. VRR, eller «variabel oppdateringsfrekvens», er en nøkkelfunksjon for å få et jevnt, gjenstandsfritt bilde når du spiller – for å sikre et rent bilde for spill. Slå på/av dette alternativet ved å trykke på **Velg**.

**Skjerminnstillinger:** Du kan konfigurere sideforholdet og 16:9 Overscan-innstillingene for TV-en.

HDMI-inngangsmodus (bare HDMI-inngang): HDMIinngangsmodus har 4 forskjellige innstillinger; Modus 1 (1.4), Modus 2 (2.0), Auto, Tilbakestill. Uthev ønsket innstilling og trykk på **Select**.

Tilbakestill til standardverdier: Tilbakestiller alle innstillinger til fabrikkinnstillingene.

### Justering av lydinnstillinger

Lar deg justere lydinnstillingene på TV-en. Du kan få tilgang til lydinnstillingsmenyen via menyen **Innstillinger** på hovedskjermen eller ved å trykke og holde inne **Hjem**-knappen i 2 sekunder mens du ser på inndata.

Få tilgang til lydinnstillinger via innstillingsmenyen

Trykk på **Hjem**-knappen, rull til fanen **Innstillinger**. Rull til alternativet **Skjerm og lyd** og trykk på **Select**knappen. Rull ned til alternativet **Lydinnstillinger** og trykk på **Select**-knappen. Alternativene for lydinnstilling vises på høyre side av skjermen.

### Få tilgang til lydinnstillinger mens du ser på TV

Mens du ser på inngangen du vil justere, trykk og hold inne **Hjem**-knappen i 2 sekunder. Hurtiginnstillingsmenyen vises på høyre side av skjermen. Rull ned og uthev **Lyd** og trykk deretter på **Select**. Alternativene for lydinnstilling vises på høyre side av skjermen.

### Lydmenyinnhold

Følgende alternativer viser alle tilgjengelige lydinnstillinger på TV-en.

**Dolby-modus:** Dolby Audio har forhåndsinnstilte lydinnstillinger. De tilgjengelige alternativene er **Standard, Musikk, Tale, Sport, Stadion** og **Bruker**. De er designet for å gi deg den beste lydkvaliteten for innholdet du ser på. Uthev ønsket innstilling og trykk på **Select**.

**Tilbakestill:** Tilbakestiller alle innstillingene til fabrikkstandarden.

**Bass:** Justerer bassnivået fra -25 til 25. Standardinnstillingen er 0.

**Diskant:** Justerer diskantnivået fra -25 til 25. Standardinnstillingen er 0.

**Balanse:** Justerer lydnivået fra venstre og høyre høyttaler og kan justeres fra -25 til 25. Standardinnstillingen er 0.

**Equaliser:** Equalizer har 5 forskjellige innstillinger: **100Hz**, **500Hz**, **1,5kHz**, **5kHz**, **10kHz**. Hver innstilling kan justeres fra -10 til 10, standardinnstillingen er 0 for alle. Avanserte innstillinger: Her vil du kunne stille inn dine preferanser for Høyttalervirtualisering, Volumutjevning og Dialogforsterker. Uthev ønsket alternativ og trykk på Select for å vise tilgjengelige innstillinger.

Høyttalervirtualiserer: Alternativene Av, Surroundvirtualiserer og Dolby Atmos-alternativer vil være tilgjengelige.

Volumutjevner: Lar deg balansere lydnivåene. Av, Lav, Mid og Høy vil være tilgjengelige.

Dialogforsterker: Av, Lav, Mid og Høy vil være tilgjengelige.

# Innstillinger

Hvis du trenger å endre eller justere noe på TV-en din, vil du kunne finne den nødvendige innstillingen i menyen **Innstillinger**. Du får tilgang til **Innstillinger**-menyen fra hovedskjermen på TV-en. Trykk på **Hjem**-knappen og bla over til **Innstillinger**. Innstillingsmenyen er delt inn i separate menyer for å gjøre det enkelt for deg å finne det du leter etter.

### Innganger

Bruk menyen **Innganger** for å bytte mellom innganger og velg også **Mediespiller** herfra hvis du har en USBstasjon koblet til én av USB-kontaktene.

### Få tilgang til inngangsmenyen

Du kan få tilgang til menyen **Innganger** via menyen **Innstillinger** på hovedskjermen. Trykk på **Hjem**knappen for å vise startskjermen, og bla deretter over til **Innstillinger**. Trykk på retningsknappen ned for å utheve **Innganger** og trykk på **Select**.

Du kan også få tilgang til inngangsalternativer fra kategorien **Innganger** på **Hjem**-skjermen eller du kan ganske enkelt trykke på **Inngang** for å åpne **Innganger**-menyen (tilgjengelighet avhenger av fjernkontrollmodellen).

### Velg en inngang

Trykk på venstre/høyre retningsknapper for å utheve ønsket inngang og trykk deretter på **Select**. TV-en din vil nå bytte til den inngangen.

### Endre et inngangsnavn

Inngangsnavnet kan endres for HDMI-innganger. Uthev inngangen du vil gi nytt navn, og trykk på Alternativer-knappen. Uthev Endre enhetsnavn og trykk på Select. Du vil nå se en liste over enheter, uthev den du har koblet til og trykk på Select. Velg deretter Neste.

Hvis du vil sette inngangene tilbake til de opprinnelige navnene, uthever du inngangen, trykker på **Alternativ** og velger **Tilbakestill inngang**.

### Media Player

Hvis du har en USB-lagringsenhet koblet til én av USBkontaktene eller du har filer i Galleri, kan du få tilgang til og vise dem i mediespilleren. Mediaspilleren lar deg vise bilder eller spille av videoer og lydfiler.

I menyen **Innganger** uthever du **Mediespiller** og trykker på **Select**. Hvis dette er første gang du bruker mediespilleren, kan du bli spurt om du vil gi galleriet tilgang til bilder, medier og filer på enheten din. Galleri er navnet som brukes for TV-en din, så uthev **Tillat** og trykk på **Select**.

Med Mediespiller åpen vil du se 4 faner øverst på skjermen. Uthev **Dine filer** for å se alle filene, **Videoer** for å se alle videoer, **Bilder** for å se alle bilder og **Lyd** for å se alle lydfiler.

Under disse fanene vil visningsalternativer være tilgjengelige. **Vis alle** og mappene som inkluderer mediefiler vil bli oppført. Når du blar over et alternativ, vil bare mediefilene i den uthevede mappen vises på skjermen. Merk alternativet **Vis alle** for å se alle filene.

Trykk på **Alternativer**-knappen, uthev **Sorter** og trykk på **Velg** for å se tilgjengelige alternativer for å sortere filene som vises på skjermen.

Hvis du har flere bilder på USB-minnepinnen, kan du lage en lysbildefremvisning med bildene dine. Uthev kategorien **Bilder** øverst på skjermen og trykk deretter på knappen **Alternativer**. Fra menyen **Alternativer** utheverer du **Velg flere bilder** og trykker på **Select**. Velg nå bildene du vil legge til i lysbildefremvisningen ved å utheve hvert bilde og trykke på **Select**. Når du har valgt alle bildene, trykk på **Spill av/pause**-knappen for å starte bildefremvisningen.

Når du har en lysbildefremvisning i gang, kan du endre innstillingen for lysbildefremvisningen. Trykk på Alternativer-knappen for å se tilgjengelige alternativer. Du kan stille inn alternativene Album, Bildestil, Bildehastighet og Blanding i henhold til dine preferanser. Juster innstillingene og trykk deretter på Spill av/pause-knappen for å se bildefremvisningen.

Støttede filvideoformater: MPEG, MKV, MP4, MOV, 3GP og AVI.

Støttede filbildeformater: JPEG, JPG, BMP og PNG.

Støttede filmusikkformater: MP3 og WAV.

### Meldinger

Meldingsmenyen viser deg alle melding om TV-en din. Meldingssymbolet (en liten boble) vil vises i øvre høyre hjørne av tannhjulsymbolet på **Hjem**-skjermen for å indikere at du har nye meldinger.

#### Lese meldinger

Uthev **Meldinger** i menyen **Innstillinger** og trykk på **Select**. Et lite tall i den lille boblen i øvre høyre hjørne av alternativet **Meldinger** indikerer hvor mange meldinger du har. Alle tilgjengelige meldinger vil vises. Rull over og uthev varselet du vil lese, og trykk deretter på **Select**. Varselmeldingen vil vises på skjermen.

### Sletting av meldinger

Du kan slette individuelle meldinger eller slette alle. For å fjerne et individuelt varsel, uthev varselet og trykk på **Alternativer**-knappen. I menyen **Alternativer** uthever du **Avvis** og trykker på **Select**. Varslingen vil bli slettet. For å fjerne alle varslene, trykk på **Alternativer**knappen, uthev **Avvis alle** og trykk på **Select**. Alle varslene vil bli slettet.

### Administrere meldinger

For Appstore-relaterte meldinger kan alternativet Administrer være tilgjengelig. Uthev varselet og trykk på Alternativer-knappen. Uthev Administrer og trykk på Select. Du vil bli dirigert til innstillingsalternativet Meldinger i menyen Innstillinger>Programmer>Appstore. Trykk på Select for å slå av varslene knyttet til Appstore.

### Varslingsinnstillinger

Fjern alle varslinger først for å konfigurere meldingsinnstillingene. Trykk på **Alternativer**knappen mens « **Ingen nye meldinger**»-meldingen vises på skjermen, uthev deretter **Innstillinger** og trykk på **Select** for å se tilgjengelige alternativer. 2 alternativer vil være tilgjengelige. Bruk alternativet **Ikke avbryt** for å skjule eller vise alle appvarslingsvinduer. Bruk alternativet **Appmeldinger** for å blokkere eller oppheve blokkeringen av meldinger fra individuelle apper.

### Profiler

Du kan bruke profilmenyen til å bytte mellom profilene knyttet til kontoen din. Du kan også redigere dem og legge til en ny profil hvis du ønsker det. For mer detaljerte konfigurasjoner kan du bruke alternativet **Profilinnstillinger** her for å få tilgang til menyen for konto- og profilinnstillinger.

### Konto og profil

Alternativet for å administrere Amazon-kontoens innstillinger kan se annerledes ut avhengig av registreringsstatusen til kontoen. Hvis du har registrert deg med Amazon-kontoen din, vil alternativet vise Konto- og profilinnstillinger. Ellers vil den vise Pålogging/registerring for Amazon-konto. Her kan du registrere/avregistrere kontoen din eller synkronisere ditt kjøpte Amazon-innhold.

### Amazon-konto

Hvis du ønsker å fjerne Amazon-kontoen din fra TV-en, må du avregistrere den. Dette vil ikke slette Amazonkontoen din, det vil bare fjerne den fra denne TV-en. Etter avregistrering av kontoen din vil dette fjerne innhold fra TV-en og mange funksjoner vil ikke fungere før en ny konto er registrert.

Uthev Amazon-konto og trykk på Select.

Uthev deretter **Avregistrer** og trykk på **Select** for å avregistrere kontoen din. Dette vil ta noen sekunder.

Viktig: Avregistrering av en konto vil IKKE fjerne alle personlige data. For å fjerne alle personlige data må du tilbakestille TV-en til fabrikkstandard. For å gjøre dette, gå til Innstillinger > Enhet og programvare > Tilbakestill til fabrikkinnstillinger.

Når kontoen er avregistrert, **Amazon-konto Påmelding/registrering**-skjermen for vises slik at du kan logge på med en annen konto.

### Synkroniser Amazon-innhold

Hvis du har kjøpt innhold som filmer, kan disse sees på andre enheter ved å synkronisere Amazon-innhold.

Uthev **Synkroniser Amazon-innhold** og trykk på **Select**. Ordet "Synkronisering" vises. Det kjøpte innholdet ditt vil nå være synlig på andre enheter.

### Prime Video

Informasjon om hvor du kan administrere dine abonnementer og transaksjoner vil vises.

### Foreldrekontroller

TV-en din har noen standardbeskyttelser som, når den er aktivert, krever at en PIN-kode oppgis for kjøp, oppstarter av apper, og den vil også begrense visning av innhold som er klassifisert som tenåring og oppover. Foreldrekontroll er satt til **AV** som standard.

Uthev **Foreldrekontroll** og trykk på **Select** for å slå på foreldrekontroll.

Merk: Du vil bli bedt om å angi en PIN-kode for å slå foreldrekontrollen på eller av. Dette er Prime Video PINkoden og den er relatert til Amazon-kontoen din. Hvis du har glemt PIN-koden din, følg lenken som vises på skjermen for å tilbakestille PIN-koden.

### Profiler

Her kan du administrere profilene knyttet til kontoen din. Uthev **Profiler** og trykk på **Select**.

### Profildeling

Profildeling lar Amazon Household-voksne velge hverandres profiler på Prime Video og Fire TV. Her finner du siden hvor du kan endre disse innstillingene.

### Nettverk

Nettverksmenyen har alle innstillingene for å koble TV-en til internett. Alle tilgjengelige nettverk vil vises her, og det er her du kan konfigurere nettverket ditt.

Hvis du har koblet til TV-en via en Ethernet-kabel eller alternativet **Aktiver Nettverk** ikke er satt til **Av**, vil ikke trådløse nettverk bli oppført og trådløse nettverksrelaterte alternativer vil ikke være tilgjengelige.

### Sjekke nettverksstatus

Uthev Nettverk i menyen Innstillinger og trykk på Select.

Nettverk-menyen vil vise de tre sterkeste trådløse nettverkene TV-en din kan finne, nettverket ditt er det med ordet «Tilkoblet» skrevet under.

Merk nettverket ditt. Hvis du er tilkoblet vil det vise **Tilkoblet** under nettverksnavnet. Til høyre på skjermen vil den vise **Sikkerhet** for tilkoblingen din. Med nettverket uthevet, trykk på **Spill av/pause**-knappen for å sjekke nettverket ditt. Du vil se tilkoblingsstatusen til nettverket ditt. Trykk på **Tilbake**-knappen for å avslutte denne skjermen. Hvis du vil glemme nettverket, trykk på **Alternativer**-knappen mens nettverket er uthevet.

### Se alle nettverk

Hvis du vil søke etter flere nettverk, uthev **Se alle** nettverk og trykk på **Select**. Du vil nå se en liste over alle nettverkene som TV-en din kan finne. Hvis du blar ned til bunnen av listen har du også muligheten til å søke etter nettverk på nytt.

### Avanserte nettverksinnstillinger

Hvis du er trygg på å bruke nettverksinnstilling, kan du konfigurere et nettverk manuelt ved å utheve **Bli med i annet nettverk** og trykke på **Select**. Du må manuelt skrive inn alle ønskede nettverksinnstillinger ved hjelp av skjermtastaturet.

Hvis du har koblet til TV-en via en Ethernet-kabel, kan du også konfigurere nettverksinnstillingen. Dette er også en mer avansert innstilling for brukere som er trygge på å sette opp nettverk.

### Lagre WLAN-passordet til Amazon-kontoen din

WLAN-passordet ditt kan lagres på Amazon-kontoen din, dette kan være nyttig hvis du ønsker å koble andre enheter til samme nettverk. Standardinnstillingen er **Av**.

Uthev Lagre Wi-Fi-passord til Amazon og trykk på Select. WLAN-passordet ditt vil nå bli lagret i kontoen din. Den kan slettes når som helst ved ved å slå dette alternativet av.

### Slå på TV-en via LAN og WLAN

Aktiver enheter og apper som du velger for å slå på TVen via LAN og WLAN. Hvis du slår på dette alternativet, kan det øke TV-ens strømforbruk.

Hvis du aktiverer nettverkstilkobling, vil dette alternativet også bli aktivert automatisk. Uthev Slå på med LAN og Wi-Fi og trykk på Select for å deaktivere.

### Endre tilkoblingsstatus

Hvis du ikke aktiverte nettverkstilkoblingen under den første innstillingsprosessen, kan du bruke dette alternativet til å aktivere det. Eller du kan deaktivere det hvis du har aktivert det tidligere.

Uthev **Aktiver nettverk** og trykk på **Select** for å aktivere eller deaktivere nettverkstilkoblingen. Se delen **Koble til Internett** hvis du trenger mer informasjon.

### Grunnleggende Wi-Fi-feilsøkingstips

Her kan du se tips som disse og starte Fire TV på nytt. Uthev **Grunnleggende Wi-Fi-feilsøkingstips** og trykk på **Select**.

### Skjerm og lyd

Denne menyen inneholder alle innstillingene og justeringene for bildet og lyden, samt andre innstillinger som hvordan TV-en slås på, skjermspeiling, skjermsparerinnstilling og HDMI CEC-enhetskontroll.

Uthev Skjerm og lyd i menyen Innstillinger og trykk på Select.

### Bildeinnstillinger

Bildeinnstillinger kan justeres på hver inngang, slik at hver inngang kan settes til å ha sine egne bildeinnstillinger. For informasjon om justering av hver innstilling, se delen **Tilpasse TV-innstillinger** i denne håndboken.

For å justere bildeinnstillingen mens du ser på TVen, trykk og hold inne **Hjem**-knappen og velg **Bilde** i menyen på høyre side av skjermen.

### Lydinnstillinger

Lydinnstillinger kan justeres her. For informasjon om justering av hver innstilling, se delen **Tilpasse TV-innstillinger** i denne håndboken.

For å justere lydinnstillinger mens du ser på TV-en, trykk og hold inne **Hjem**-knappen og velg **Lyd** i menyen på høyre side av skjermen.

#### Strømkontroller

Strømkontroll-menyen har 2 alternativer: Slå på og Talekommandoer når TV-skjermen er av.

Slå på: Slå på-innstillingen lar deg velge hvilken tilstand du vil at TV-en skal slås på i, enten den siste inngangen du så på eller startskjermen.

Uthev **Slå på** og trykk på **Select**. Uthev **Hjem** eller **Siste inngang** og trykk på **Select**. En hake vil vises ved siden av valget ditt.

Talekommandoer når TV-skjermen er av: Når den er aktivert, kan du gi talekommandoer gjennom en koblet Alexa- eller Apple HomeKit-aktivert enhet når TV-skjermen er av. TV-skjermen vil slå seg på for å fullføre talekommandoer. Uthev dette alternativet og trykk på Select. Velg Ja og trykk Select.

### Lydutgang

Lydutgang-menyen har 6 alternativer: TV-høyttalere, Digitalt lydformat, Lydutgang-modus og Bluetoothlydsynk.

Uthev Lydutgang og trykk på Select.

**TV-høyttalere:** I TV-høyttalermenyen kan du slå TVens innebygde høyttalere på eller av. Det kan være lurt å slå dem av hvis du har koblet til en lydplanke.

Uthev **TV-høyttalere** og trykk på **Select** for å slå TVhøyttalerne på eller av.

Digitalt lydformat: Avhengig av typen lydenhet du har koblet til, må du kanskje justere lydformatet som TV-en sender ut. Lydformatet kan endres her.

Uthev Digitalt lydformat og trykk på Select.

Fremhev ønsket lydformat PCM, Dolby Audio, Pass-through and Auto og trykk deretter på Select. Standardinnstillingen er Auto.

Lydutgangsmodus: Velg lydenhetskombinasjon for samtidig utgang.

**Bluetooth-lydsynkronisering** Hvis du har en Bluetooth-høyttaler eller -hodetelefoner koblet til TVen, må du kanskje synkronisere lyden til enheten. Å velge dette alternativet vil gjøre dette for deg.

Med Bluetooth-enheten koblet til TV-en, uthev Bluetooth-lydsynkronisering og trykk på Select.

### Foretrukket Live TV-språk

Velg ditt foretrukne primære eller sekundære lyd- og undertekstspråk for Live TV-kanaler.

### Aktiver skjermspeiling

Aktiver mobile enheter for midlertidig å speile skjermen til TV-en din ved å gjøre den synlig. Dette refereres til som skjermspeiling eller Miracast på enheten din.

Uthev **Aktiver skjermspeiling** og trykk på **Select**. **Skjermspeiling** vises. TV-en din er nå klar for skjermspeiling.

### Navigasjonslyder

Mens du navigerer i menyer og velger elementer som TV-en din lager en lyd, kan denne slås av og på her.

Uthev **Navigasjonslyder** og trykk på **Select** for å slå dem på eller av.

#### Skjermsparer

Når TV-en er inaktiv i noen minutter, aktiveres skjermspareren. Bilder fra Amazon Collection vil spilles av. Skjermsparermenyen gir deg mange alternativer for å endre slik at du kan tilpasse skjermspareren. Hvis TV-en din ikke er koblet til internett, vil **Skjermsparer** ikke være tilgjengelig.

Uthev Skjermsparer og trykk på Select.

Menyen Skjermsparerinnstillinger vises.

**Gjeldende skjermsparer -** Her kan du endre skjermspareralbumet slik at det viser bildene dine.

Bildestil - Endre bildenes overgangsstil. Velg mellom Panorer og zoom eller Løs opp.

Bildehastighet - Juster tiden det tar å skifte bilder. Velg mellom Sakte, Middels eller Rask.

Starttid - Still inn tiden det tar før skjermspareren starter. Velg mellom 5, 10, 15 minutter eller Aldri.

Dato og klokke - Slå dato- og klokkeinformasjon på eller av.

Vis info - Slå bildeinformasjonen på eller av.

Alexa-tips - Slå Alexa-tipsene på eller av.

**Bland -** Slå på dette alternativet hvis du vil vise bilder i tilfeldig rekkefølge.

### HDMI-CEC-enhetskontroll

Lar TV-en din kontrollere tilkoblede CEC-kompatible HDMI-enheter ved hjelp av TV-fjernkontrollen.

Avspilling, navigering og på/av kan alle gjøres via en enkelt fjernkontroll for TV. Trykk på **Select** for å slå på eller av.

Hvis du har en CEC-aktivert enhet koblet til TV-en via en HDMI-kabel, lar denne innstillingen TVfjernkontrollen også kontrollere utvalgte funksjoner på den tilkoblede enheten. For eksempel vil **Standby**knappen på TV-fjernkontrollen også slå på den CECaktiverte enheten.

Menyen HDMI-CEC-enhetskontroll har 4 alternativer: Ettryks avspilling, ARC/eARC, Strømkontroll og Remote Control Pass-Through.

Uthev HDMI-CEC-enhetskontroll og trykk på Select.

Ettrykks avspilling: Bruk TV-en som primær kilde for avspilling. Uthev Ettrykks avspilling og trykk på Select. Tillat, Spør alltid og Avslå vil være tilgjengelige. Uthev ønsket alternativ og trykk på Velg.

ARC/eARC: Bruk HDMI-kabeltilkoblingen for å sende lyd fra TV-en til lydplanken eller AV-mottakeren. Uthev ARC/eARC og trykk på Select for å slå dem på eller av.

**Strømkontroll:** Bruk TV-en til å slå på/av tilkoblede enheter. Trykk på **Select** for å slå på eller av.

**Remote Control Pass-Through:** Bruk TVfjernkontrollen til å kontrollere enheter fra andre innganger. Trykk på **Select** for å slå på eller av.

#### Prime Video-casting:

Tillat casting til denne enheten fra Prime Video på Android-, iOS- og Fire-nettbrett. Deaktivering sletter cating-bufferen.

### Programmer

Applikasjonsmenyen lar deg administrere alle appene dine. Fremhev **Applikasjoner** og trykk på **Select**.

### Amazon-bilder

Her kan du endre innstillingene for Amazon-fotoappen, du kan la andre caste bilder fra Amazon Photoskontoen sin til TV-en din, og du kan også deaktivere kontoen din slik at den ikke kan ses på TV-en din.

### Uthev Amazon Photos og trykk på Select.

Tillat gjestetilkoblinger er slått på som standard. Hvis du ikke vil la andre brukere caste bilder fra Amazon Photo-kontoene deres, kan du slå av denne funksjonen. Uthev Tillat gjestetilkoblinger og trykk på Select for å slå funksjonen på og av.

Hvis du vil slutte å se bildene dine fra Amazon Photoskontoen din, kan du deaktivere funksjonen her. Tilgang er aktivert som standard. Uthev **Gå tilgang til Amazon Photos** og trykk på **Select**. Uthev **Deaktiver Amazon Photos** og trykk på **Select**. Bildene dine vil nå ikke være synlige på TV-en. Ikke bekymre deg. Bildene dine vil ikke bil slettet, de forblir på kontoen din.

### Silk-nettleser

Konfigurer innstillingene for Amazon-nettleseren.

### App Store

Denne menyen lar deg kontrollere appinnstillingene dine, for eksempel automatiske oppdateringer, kjøp i appen og hvordan du åpner eksterne markedskoblinger.

Uthev Appstore og trykk på Select.

Appstore-menyen vises der du kan velge følgende:

Automatiske oppdateringer: Når automatiske oppdateringer er aktivert, vil Appstore automatisk oppdatere appene dine til de nyeste versjonene. Hvis tillatelsene til appen endres, blir de ikke automatisk oppdatert, så du vil gå gjennom eventuelle endringer før du godtar og oppdaterer. Trykk på **Select** for å slå på eller av.

Eksterne markedskoblinger: Gir deg valget om hvordan du vil at eksterne koblinger skal åpnes. Trykk på Select for å se de tilgjengelige alternativene: Åpne med Amazon Appstore, Ikke åpne og Spør før du åpner. Uthev alternativet du foretrekker, og trykk på Select. En hake vil vises ved siden av valget ditt.

**Kjøp i app:** Noen apper har kjøp i appen som kan gjøres, denne innstillingen lar deg velge om du vil tillate dem eller ikke.

Trykk på Select for å slå på eller av.

Administrer mine abonnementer: Du kan administrere abonnementene dine online.

Følg koblingen som vises på skjermen.

Enkel pålogging: Logg på støttede apper på Fireenheter med ett klikk. Uthev Enkel pålogging og trykk på Select. Alternativet På denne enheten vil bli uthevet. Trykk på Select for å slå Enkel pålogging på denne enheten på eller av. Følg koblingen på skjermen for å administrere alle enheter.

Meldinger: Sett til PÅ for å vise meldinger knyttet til Appstore. Trykk på Select for å slå på eller av.

### Automatisk avlasting

Automatisk avlasting av ubrukte apper når din Fire TV har lite lagringsplass. Appdataene vil bli lagret slik at du enkelt kan installere appen på nytt senere. Trykk på **Select** for å slå på eller av.

### Administrer installerte applikasjoner

Her kan du administrere alle appene på TV-en din. Den vil også vise deg hvor mye ledig minne som er igjen på TV-en. Uthev **Administrer installerte applikasjoner** og trykk på **Select**.

Vis: Standardinnstillingen er at den skal vise alle apper, men hvis du uthever Vis og trykker på Select får du alternativene for å vise Alle apper, Bare internt eller Bare USB.

**Sorter:** Standardinnstillingen er at den skal sortere applikasjoner alfabetisk, men hvis du uthever **Sorter** og trykker på **Select** får du alternativene for å vise **Alfabetisk**, **Appstørrelse** eller **Nylighet**.

En liste over apper vises, merk appen du vil administrere og trykk på **Select**.

Forhåndsinstallerte apper har 3 alternativer, apper som du har lastet ned og installert har flere alternativer. Hvis du avinstallerer en app, vil den fortsatt være tilgjengelig for deg å laste ned og installere på nytt i fremtiden.

### Forhåndsinstallerte apper

Du vil ha 6 alternativer Tving stopp, Tøm data, Tøm buffer, Tøm standardinnstillinger, Åpne støttede koblinger og Støttede koblinger.

### Installerte apper

Du vil ha noen ekstra alternativer: Tillatelser, Start applikasjon og Avinstaller.

### Utstyrskontroll

Lydplanker og mottakere kan kobles til TV-en din og her kan de settes opp slik at Fire TV-fjernkontrollen kan kontrollere den tilkoblede enheten uansett hvordan du koblet den til TV-en. Denne prosessen kan ta litt tid.

### Legge til en lydplanke eller mottaker

Uthev Legg til utstyr og trykk på Select.

Uthev enten Lydplanke eller Mottaker avhengig av produktet du har koblet til, og trykk deretter på Select.

**Merk:** Sørg for at lydplanken eller mottakeren er koblet til TV-en og slått på.

Følgende eksempel viser hvordan du setter opp en lydplanke

Nå må du velge merke for lydplanken. Uthev merket og trykk deretter på **Select**.

Sørg for at lydplanken er slått på og at volumet er oppe, og trykk deretter på **Select**.

Trykk på **Standby** på TV-fjernkontrollen, vent 10 sekunder og trykk deretter på **Standby**-knappen igjen.

Du vil nå bli spurt «Slo lydplanken din seg av og deretter på igjen når du trykket på **Standby**». Hvis den gjorde det, uthever du **Ja** og trykker på **Velg**. Hvis ikke uthever du **Nei** og trykker på **Select**. Du må kanskje gjenta denne prosessen flere ganger.

Når lydplanken til slutt slår seg av og på, vil du bli bedt om å trykke på knappene for volum opp og ned. Trykk på knappene **Volum +** og -.

Hvis volumnivået er justert som forventet, uthev Ja og trykk på Select. Hvis ikke, velg Nei og fortsett til volumnivået endres.

Fire TV-fjernkontrollen din er nå konfigurert, den vil nå slå lydplanken på og av og justere volumnivået.

Når du slår på TV-en, vil lydplanken også slå seg på. TV-høyttalerne slås automatisk av.

### Lydplanke/mottaker-innstillinger

Når du har konfigurert lydplanken eller mottakeren, vil du nå se enten **Lydplanke** eller **Mottaker** i menyen **Utstyrskontroll**. Dette vil vise deg alle innstillingene for enheten din.

Uthev **Lydplanke** eller **Mottaker** og trykk på **Select**. Du vil nå se en liste over innstillinger.

Uthev innstillingen du ønsker å justere og trykk på Select.

Volumøkninger: Still inn hvor mye volumet øker eller reduseres når du ber Alexa om å endre volumet. Standardøkningen er satt til 4.

Trykk på **Spol fremover** eller **Spol tilbake** for å øke eller redusere trinnene. Trykk på **Alternativ** for å gjenopprette standardinnstillingene.

**Infrarøde alternativer:** Endrer de infrarøde alternativene. Alternativene **IR-profil**, **Timing** og **Repetisjon** vil være tilgjengelig.

Strømkontroller: Justerer på/av-innstillingene for lydplanken eller mottakeren. Alternativene Aktiveringsforsinkelse og Strømkontroll kan være tilgjengelige.

**Fire TV-inngang:** Endre inngangen som lydplanken eller mottakeren vil bytte til for å se Fire TV.

Bytt lydplanke/bytt mottaker: Hvis du vil endre lydplanken eller mottakeren som er koblet til TV-en din, uthev Bytt lydplanke / Bytt mottaker og trykk på Select. For å fjerne enheten, uthev Bytt lydplanke / Bytt mottaker og trykk på Alternativ-knappen.

Gjenopprett standardverdier for lydplanke / Gjenopprett standardinnstillinger for mottaker: Gjenoppretter alle innstillingene du kan ha endret tilbake til fabrikkinnstillingene. Dette alternativet vil være tilgjengelig hvis du endrer standardinnstillingene.

### Avanserte innstillinger

Juster strømtimingen hvis lydplanken eller mottakeren ikke slås på/av.

Trykk på **Spol fremover** eller **Spol tilbake** for å øke eller redusere trinnene.

Trykk på **Alternativ** for å gjenopprette standardinnstillingene.

### Live TV

Denne menyen lar deg stille inn TV-en, administrere kanalene, sette opp et CI-kort og stille inn foreldrekontroll.

Fremhev Live TV og trykk på Select.

### Kanalsøk

Du bør allerede ha stilt inn TV-en under den første oppsettsprosessen. Men hvis du hoppet over kanalsøktrinnet eller hvis du trenger å stille inn TV-en på nytt, følg disse instruksjonene.

Uthev Kanalsøk og trykk på Select.

Du vil bli bedt om å sjekke at din antenne er er satt opp og at kabelen er riktig plugget inn i antenneinngangen på TV-en. Trykk på **Select** for å fortsette.

Velg din søkepreferanse for å installere kanaler. Alternativene **Sattellitt, Bakkesendt** og **Kabel** vil være tilgjengelige.

Hvis alternativet **Bakkesending** er valgt, vil TV-en søke etter digitale bakkesendinger. Velg søkemetode på neste skjermbilde og trykk på **Select** for å starte søket. Hvis du fortsetter med den manuelle skanningen, må du konfigurere alternativene **Frekvens** og **UHF-bånd** før du starter søket.

Hvis kringkastingssøkealternativet **Kabel** er valgt, vil TV-en søke etter digitale kabelsendinger. På neste skjermbilde, velg kabelleverandøren, hvis noen er tilgjengelig, eller søkemetoden, og trykk deretter på **Select** for å starte søket. Du må kanskje konfigurere alternativene **Nettverks-ID** og **Frekvens** før du starter søket.

Hvis alternativet **Satellitt** er valgt, kan du velge en operatør på neste trinn, hvis noen er tilgjengelig. Du kan også velge å utføre fullstendig eller manuell skanning. Uthev alternativet du foretrekker og trykk **Select**-knappen for å fortsette. Hvis du fortsetter med manuell eller fullstendig skanning, må du velge satellitt i neste trinn. Deretter vises skjermbildet **Satellitttilkobling**. Du kan stille inn parameterne **LNB-type**, **LNB-effekt**, **DiSEqC-versjon**, **Port**, **Enkeltkabel**, **ToneBurst**, **Frekvens**, **Polarisering**, **Symbolrate** og **Søkemodus** for den valgte satellitten som tilsvarer miljøet ditt på denne skjermen. Avhengig av dine tidligere valg, kan det hende at noen alternativer ikke er tilgjengelige eller kan bli satt automatisk. Endre om nødvendig og fortsett.

Når du er ferdig, trykker du på **Spill av/pause**knappen. TV-apparatet vil begynne å søke etter tilgjengelige kringkastinger.

Du vil på et tidspunkt bli spurt om du vil slette eksisterende kanaler, hvis du har installert kanaler tidligere med samme søkealternativ. Velg **Ja, Slett kanaler** og trykk på **Select**. Alle tidligere innstilte kanaler vil bli slettet. Uthev **Nei, Behold kanaler** og trykk på **Select** for å fortsette uten å slette eksisterende kanaler.

Mens søket fortsetter, kan du trykke på **Select**knappen for å avbryte. Når søket er fullført vil resultatene vises. Du kan velge å gjøre endringer på kanallisten eller søke på nytt på dette tidspunktet. Velg **Ferdig** og trykk på **Velg** for å fullføre oppsettet.

### Automatisk serviceoppdatering

Du kan la TV-en automatisk søke etter endringer i nettverksoperatøren når TV-en går i standbymodus. Trykk på **Select** for å slå denne funksjonen av og på.

### Favorittkanaler

Du kan se og administrere favorittkanalene dine her.

Velg Favorittkanaler og trykk på Select.

Hvis du ikke har noen favorittkanaler, gå til menyen **Administrer kanaler** for å legge til kanaler ved å trykke på **Select**-knappen. Velg deretter kanal-kilden for å se kanallisten. Uthev en kanal og trykk på **Select** for å legge til denne kanalen i dine favoritter. Du kan foreta flere valg.

Hvis du tidligere har lagt til kanaler i favorittene dine, kan du trykke på **Select** for å velge kanalene du vil fjerne fra favorittene dine.

#### Administrer kanaler

Administrer favorittkanalene dine og velg kanalene du vil vise.

Velg **Administrer kanaler** og trykk på **Select**. Velg deretter kanalkilden. Alternativene **Bakkesendte kanaler, Kabelkanaler**, og **Satellittkanaler** vil være tilgjengelige. Tilgjengelige alternativer kan variere avhengig av de installerte kanalene.

Du vil nå se kanallisten med flere faner: Alle, Favoritter, Gratis, Kryptert, Lyd, HD, SD, og Skjult. Tilgjengelige kategorialternativer kan variere avhengig av de installerte kanalene.

Alle vil vise alle kanalene, Favoritter vil vise alle kanalene du har merket som favorittkanaler og Skjult vil vise alle de skjulte kanalene. Andre faner vil fungere i henhold til samme logikk.

I kategorien **Alle** kan du velge å legge til en kanal i favorittlisten ved å trykke på **Select** eller du kan skjule en kanal ved å trykke på **Spill av/pause**. For å endre kanalnummeret, trykk på **Spol tilbake** og for å flytte en kanal fra kanallisten, trykk på **Spol** fremover. Trykk **Alternativer** for å vise menyen **Sorteringsalternativer**. Du kan sortere kanalene ved å bruke alternativene i denne menyen. Du kan også importere eller eksportere den tilpassede kanallisten ved å bruke de relevante alternativene i menyen **Sorteringsalternativer>Avanserte alternativer**.

### CI-kort

Få tilgang til CI-kortets innstillinger og informasjon.

### Foreldrekontroller

Begrens filmer, TV-programmer, kjøp og visse typer innhold.

Uthev Foreldrekontroll og trykk på Select.

Standardinnstillingen er Av så trykk på Select for å slå på.

Merk: Du vil bli bedt om å angi en PIN-kode for å slå foreldrekontrollen på eller av. Dette er Prime Video PINkoden og den er relatert til Amazon-kontoen din. Hvis du har glemt PIN-koden din, følg lenken som vises på skjermen for å tilbakestille PIN-koden.

Første gang du aktiverer **Foreldrekontroll** vil du se litt kort informasjon om innstillingene. Trykk **Select** for å fortsette.

Du vil nå se alle innstillingene som kan justeres. Fremhev ønsket innstilling og trykk på **Select**.

Foreldrekontroller: Trykk på Select for å slå foreldrekontroll på eller av.

**PIN-Protect-kjøp:** Ber om en PIN-kode før kjøp av video, apper eller spill. Trykk på **Select** for å slå på eller av.

Prime Video-vurderinger: Begrenser visning av videoer basert på vurderinger. Standardinnstillingen for vurderingene Generell og Familie er På, for vurderingene Tenåringer, Unge voksne og Voksne er Av. Uthev ønsket vurderingsalternativ og trykk på Select for å endre innstillingen.

**Merk:** Disse innstillingene gjelder for Prime Video (inkludert Amazon Channels). Innhold fra andre tjenesteleverandører kan ha sine egne begrensningsinnstillinger.

**Kringkastingsvurderinger:** Bruk vurderinger for å begrense visningen av Live TV-programmer fra Live TV som er tilgjengelig direkte fra Fire TVbrukergrensesnittet, for eksempel raden **Guide** eller **På nå**. Besøk tredjepartsapper for å administrere innstillinger for innhold du får tilgang til i disse appene.

• DVB 4 (barn) - DVB 18 (voksen)

· Alle innstillinger er slått på som standard

**PIN-Protect-appstarter:** Ber om en PIN-kode før apper og spill startes. Denne innstillingen gjelder ikke for innholdet du får tilgang til direkte fra Fire TVbrukergrensesnittet, for eksempel raden **Guide** eller **På nå**. Trykk på **Select** for å slå på eller av. PIN-Protect Amazon Photos-appen: Ber om en PINkode før du starter Amazon Photos. Denne innstillingen vil bli ignorert hvis du allerede har satt PIN-Protectappstarter til PÅ. Trykk på Select for å slå på eller av.

**Endre PIN:** Endre PIN-koden for Prime Video. Skriv først inn gjeldende PIN-kode, og skriv deretter inn den nye PIN-koden.

Hvis du har glemt PIN-koden din, følg lenken som vises på skjermen for å tilbakestille PIN-koden.

### Synkroniser kilder

Synkroniser Live TV-kildene dine for å oppdatere dataene på denne enheten.

### Fjernkontroller og Bluetooth-enheter

Du kan legge til ekstra talefjernkontroll til TV-en din, eller du må kanskje også bytte ut en hvis den gamle gikk i stykker. Andre bluetooth-enheter som høyttalere, spillkontrollere, mus og tastaturer kan også kobles til via bluetooth.

### **Talekontroll med Alexa**

Sjekk statusen til din nåværende talefjernkontroll med Alexa eller legg til en ny.

Uthev Talekontroller med Alexa og trykk på Select.

### Ekstern status

For å se statusen til din nåværende talefjernkontroll, uthev fjernkontrollen og se på høyre side av skjermen. Du vil se typen fjernkontroll, batteristatus, versjonsnummer og serienummer.

For å koble fra fjernkontrollen, trykk på **Alternativer**knappen mens fjernkontrollen er uthevet, og trykk deretter på **Select** for å bekrefte. **Alternativer**knappen vil ikke ha noen funksjon hvis bare én fjernkontroll er paret.

### Legg til ny fjernkontroll

#### Uthev Legg til ny fjernkontroll og trykk på Select.

Du vil se ordet «Søker». Trykk og hold inne **Hjem**knappen på den nye fjernkontrollen i 10 sekunder. Når fjernkontrollen er oppdaget vil den vises i listen.

#### Spillkontrollere

Bluetooth-spillkontrollere kan kobles til TV-en din som kan brukes til å nyte alle spillappene på TV-en.

#### Uthev Spillkontrollere og trykk på Select.

Uthev **Legg til ny spillkontroller** og trykk på **Select** for å søke etter nye kontrollere.

Du vil se ordet «Søker etter kontrollere» på høyre side av skjermen. Sørg for at kontrolleren din er synlig og klar til å pares. Følg instruksjonene på skjermen. Når kontrolleren er oppdaget vil den vises i listen. Velg kontrolleren fra listen.

### Høreapparater

Administrer tilkoblinger og volum for høreapparattilkoblinger.

### Annen Bluetooth-enhet

Du kan koble til andre bluetooth-enheter som en mus eller et tastatur, noe som kan være nyttig når du bruker nettleseren.

Uthev Andre Bluetooth-enheter og trykk på Select.

Sørg for at Bluetooth-enheten er i paringsmodus og uthev deretter Legg til Bluetooth-enheter og trykk på Select.

Enheten din vises i listen, dette kan ta et minutt eller så. Uthev deretter enheten og trykk på **Select** for å koble til enheten.

### Alexa

Denne menyen har mer informasjon om Alexa-appen og eksempler på ting du kan prøve.

Uthev Alexa og trykk på Select.

### Alexa-appen

For å finne ut mer informasjon om Alexa-appen og hvor du kan laste den ned, velg **Alexa-appen**. Du trenger denne appen hvis du vil la Amazon Echo-høyttalerne kontrollere TV-en din. Appen er stedet der du kan koble alle Amazon-enhetene dine sammen.

Uthev **Alexa-app** og trykk deretter på **Select**. Du vil nå se informasjon om applikasjonen og hvor du kan laste den ned.

#### Ting å prøve

For mange eksempler på hva du kan bruke Alexa til, se i denne delen. Du vil finne mange ideer.

Uthev **Ting å prøve** og trykk deretter på **Select**. Du vil se en liste over ting du kan prøve.

Uthev noe i listen og trykk deretter på **Select** for å se mer informasjon.

### Preferanser:

Preferansemenyen er hvor du finner justeringer til mange av innstillingene på TV-en. Ting som foreldrekontroll, personvern og datainnstilling og begrensing av tilgang til bestemt innhold og kjøp.

Uthev Innstillinger og trykk på Select.

### Foreldrekontroller

TV-en din har noen standardbeskyttelser som, når den er aktivert, krever at en PIN-kode oppgis for kjøp, oppstarter av apper, og den vil også begrense visning av innhold som er klassifisert som tenåring og oppover. Foreldrekontroll er satt til **AV** som standard.
Uthev **Foreldrekontroll** og trykk på **Select** for å slå på foreldrekontroll.

Merk: Du vil bli bedt om å angi en PIN-kode for å slå foreldrekontrollen på eller av. Dette er Prime Video PINkoden og den er relatert til Amazon-kontoen din. Hvis du har glemt PIN-koden din, følg lenken som vises på skjermen for å tilbakestille PIN-koden.

Se delen Foreldrekontroll under tittelen Live TVmeny for mer informasjon.

#### Innstillinger for personvern

Du kan administrere alle TV-ens personverninnstillinger her. Uthev **Personverninnstillinger** og trykk på **Select**.

Du vil nå se en liste over alle innstillingene som kan justeres, uthev innstillingen du vil justere og trykk på **Select**. De mulige innstillingene er som følger.

Lagrede e-postadresser Gjennomgå og slett e-postadresser samlet av Fire TV.

Data for enhetsbruk: Tillater bruk av personlige data samlet inn av operativsystemet til denne TV-en for markedsførings- og produktforbedringsformål. Standardinnstillingen er PÅ (Tillat). Uthev og trykk Select. Du vil bli informert om denne funksjonen. Bruk retningsknapper for å lese hele teksten. For å slå av denne funksjonen, uthev Slå av og trykk på Select.

Samle bruksdata for apper og kringkasting: Lar Amazon samle inn informasjon knyttet til din bruk av kringkastet TV-innhold, samt frekvensen og varigheten av bruken din av tredjepartsapper. Standardinnstillingen er PÅ (Tillat). Uthev og trykk Select. Du vil bli informert om denne funksjonen. For å slå av denne funksjonen, uthev Slå av og trykk på Select.

Interessebaserte annonser: Hvis du velger bort interessebaserte annonser på TV-en din, vil apper bli bedt om å ikke bruke annonse-ID-en til å bygge profiler for reklameformål eller gi skreddersydde interessebaserte annonser på TV-en din. Annonserings-IDen er en tilbakestillbar identifikator som kan brukes til å bygge profiler eller vise deg interessebaserte annonser. Standardinnstillingen er PÅ (Tillat). For å slå av denne funksjonen, trykk på Select.

Din annonserings-ID: Viser din annonserings-ID på høyre side av skjermen. Trykk på Alternativer-knappen for å tilbakestille ID-en din. En bekreftelsesdialog vises. Uthev OK og trykk Select for å tilbakestille. Dette alternativet vil være tilgjengelig hvis alternativet Interessebaserte annonser er satt til PÅ.

#### Overvåking av databruk

Du kan administrere all databruken din her.

Uthev **Overvåking av databruk** og trykk på **Select** for å slå på og justere eventuelle innstillinger. Dataovervåking er satt til **AV** som standard. **Overvåking av databruk:** Ved å slå på kan du overvåke dataforbruket ditt. Standardinnstillingen er **AV**.

Angi videokvalitet: Dette lar deg velge videokvalitet på Amazon Video. Standardinnstillingen er Best. Tilgjengelige alternativer er God (minst mengde data brukt), Bedre og Best (størst mengde data brukt).

Angi datavarsel: Angi en datagrense og motta varsler på skjermen når forbruket når 90 % og 100 % av grensen. Dette er bare et varsel og vil ikke blokkere dataforbruk.

Månedlig toppdatabruk: Viser en liste over appene dine og viser individuell databruk for den månedlige faktureringssyklusen angitt i alternativet **Angi** datavarsel.

#### Varslingsinnstillinger

Du kan administrere alle varslene dine her, slå av alle popup-vinduer for meldinger eller blokkere/oppheve blokkering av meldinger fra bestemte apper.

Uthev Varslingsinnstillinger og trykk på Select.

For å slå på/av popup-varslingsvinduer, uthev **Ikke** avbryt og trykk på **Select**.

For å blokkere eller oppheve blokkeringen av meldinger fra individuelle apper, uthev **Appmeldinger** og trykk på **Select**. Du vil se en liste over appene dine, den vil vise om meldinger er på eller av. For å justere dette, uthev en app og trykk på **Select** for å bytte mellom **PÅ** og **AV**.

#### Utvalgt innhold

Hjem-skjermen har innhold øverst. Når du velger dette innholdet, vil det spille av en forhåndsvisning av innholdet. I denne menyen kan du velge om innholdet skal spilles av eller ikke, og også slå lyden til dette innholdet av og på.

Uthev Utvalgt innhold og trykk på Select.

Uthev enten Tillat automatisk avspilling av video eller Tillat automatisk avspilling av lyd og trykk på Select for å slå funksjonen på eller av. Standardinnstillingen er PÅ for begge.

#### Tillat automatisk avspilling av video

- PÅ Videoen spilles av automatisk.
- AV Et stillbilde vises og ingen lyd høres.

#### Tillat automatisk avspilling av lyd

- PÅ Lyden høres når videoen spilles av.
- AV Ingen lyd høres når videoen spilles av.

#### Auto Turn Off (Automatisk avslåing)

TV-en din slår seg automatisk av etter 4 timer uten aktivitet. Denne funksjonen er for å hjelpe til med å spare energi hvis TV-en ble stående på ved et uhell. Hvis du har sett på TV-en i 4 timer uten å trykke på noen knapper, vises en advarsel som forteller deg at den skal slås av. Hvis du ønsker å fortsette å se på dette stadiet, uthev **OK** og trykk på **Select**.

For å slå av denne funksjonen, uthev Slå av atomatisk og trykk på Select. Uthev deretter Slå av og trykk på Select. TV-en din vil nå ikke slå seg av etter 4 timers inaktivitet.

#### HbbTV

Aktiverer Hybrid Broadcast Broadband TV på TV-en din. Uthev **HbbTV** og trykk på **Select** for å slå på eller av.

#### Synkroniser nylig innhold

Du kan inkludere Prime Video-titler sett på andre enheter i raden **Nylig** på denne enheten.

Uthev **Synkroniser nylig innhold** og trykk på **Select** for å slå denne funksjonen på eller av.

#### Plassering

Det er nyttig at TV-en din vet hvor den er i verden, så når du stiller Alexa et spørsmål som «Alexa, hvordan er været ute?» kan den kan fortelle deg været der du befinner deg. Last ned og installer Alexa-appen på mobilenheten din, og velg deretter **Enheter > Ekko og Alexa**. Velg Fire TV fra listen, og skriv deretter inn enhetens plassering.

#### Tidssone

I denne menyen kan du stille klokken til å vises som en 24-timers klokke, og du kan også endre tidssonen.

Uthev Tidssone og trykk på Select.

For å slå 24-timers format på/av, uthev **24-timers tid** og trykk på **Select**.

For å endre tidssonen, uthev **Tidssone** og trykk på **Select**.

#### Synkroniser dato og klokkeslett

TV-en din vil automatisk synkronisere dato og klokkeslett med en Internett-tidsserver. Hvis du slår av denne funksjonen, vil TV-en din synkroniseres med sendetiden. Dette kan føre til nettverkstilkoblings- og avspillingsproblemer. Du må starte Fire TV på nytt hvis du velger å slå på denne funksjonen igjen.

Uthev Synkroniser dato og klokkeslett og trykk på Select for å slå den på eller av.

#### Språk

Du kan endre systemspråket.

Uthev Språk og trykk på Select.

Velg ønsket språk fra listen over språk og trykk på Select.

#### Metriske enheter

Dette alternativet blir satt til **På** som standard. Temperaturer og avstander vises i metriske enheter. Uthev Metriske enheter og trykk på Select for å slå på eller av.

## Automatisk avslåing

Sleep Timer-funksjonen (deaktiveringsur) lar deg stille inn en nedtelling til når TV-en din skal slås av, slik at du kan sovne mens du ser på TV og vite at den automatisk slår seg av. Du kan stille inn en nedtelling fra 5 - 240 minutter.

Uthev Deaktiveringsur og trykk på Select.

Uthev hvor lang tid du vil ha til TV-en slår seg av, og trykk deretter på **Select**.

En nedtelling starter i nederste hjørne av skjermen. Du kan også slå av nedtellingen ved å utheve **Av** og trykke på **Select**.

Merk: TV-en vil slå seg av når hviletiden er utløpt. En 1-minutts advarsel vises.

### Enhet og programvare

Denne menyen vil gi deg informasjon om TV-en din, vise deg juridiske og samsvarsdokumenter. Du kan også starte på nytt eller tilbakestille TV-en til fabrikkinnstillingene.

Uthev Enhet og programvare og trykk på Select.

#### Vanlige spørsmål

Hvis du trenger å finne ut informasjon om TV-en din, bør den vises her. Du vil også se lagrings- og nettverksinformasjon, og du vil også kunne se etter tilgjengelige programvareoppdateringer.

Uthev Om og trykk på Select.

TV-en din: Viser informasjon relatert til TV-en din.

Lagring: Viser tilgjengelig lagringsplass på TV-en og på en ekstern enhet som er tilkoblet.

**Nettverk:** Viser all informasjon relatert til nettverksinnstilling.

Se etter oppdateringer: Viser gjeldende programvareversjon og når den sist ble oppdatert. Trykk på Select for å se etter nye oppdateringer. Hvis en oppdatering er tilgjengelig, vil dette alternativet vises som Installer oppdatering. I dette tilfellet kan du trykke på Select for å installere oppdateringen.

#### **USB-lagringsenhet**

Denne menyen viser deg tilgjengelig plass på minnepinnen. Du vil også kunne løse ut stasjonen eller administrere installerte applikasjoner. Denne menyen vises bare hvis du har en USB-minnepinne tilkoblet.

Uthev **lagringsstatus**. Den tilgjengelige plassen vises på høyre side av skjermen.

#### Løs ut USB-lagringsenhet

Uthev USB-lagringsenhet og trykk på Select.

Uthev deretter Løs ut USB-lagringsenhet og trykk på Select. Fjern nå stasjonen fra USB-kontakten. Menyen går tilbake til Enhet og programvare-rotmenyen.

#### Formatering av USB-lagringsenhet

Viktig: Formatering av USB-minnepinnen vil slette all informasjon på USB-minnepinnen. Når denne USB-minnepinnen er formatert, kan den bare brukes av denne TV-en.

Velg dette alternativet hvis du har tenkt at TV-en din skal bruke apper som er lagret på denne minnepinnen.

Uthev Formater til intern lagring og trykk deretter på Select.

Når formateringen er fullført, velg OK.

#### Administrer installerte applikasjoner

Velg dette alternativet for å administrere installerte applikasjoner fra både Amazon og andre kilder.

#### Juridisk og samsvar

Velg denne menyen for å lese alle juridiske merknader og samsvarserklæringer angående TV-en din.

Uthev Juridisk og samsvar og trykk deretter på Select.

**Merk:** TV-en din må være koblet til internett for å få tilgang til juridisk informasjon og samsvarsinformasjon.

#### Sleep (søvn):

TV-en din kan settes i søvnmodus.

Uthev **Sleep** (Søvn) og trykk deretter på **Select**. TVen vil gå i søvnmodus. Du kan vekke den igjen ved å trykke på knappen **Standby** eller **Select**.

#### Omstart

Hvis TV-en av en eller annen grunn er treg eller låser seg, kan det være lurt å starte den på nytt. Dette vil starte TV-en på nytt.

Uthev **Start på nytt** og trykk deretter på **Select**. Bekreft at du vil starte på nytt ved å velge **Start på nytt** og trykk deretter på **Select**. TV-en din vil nå starte på nytt, dette vil ta noen sekunder.

#### Tilbakestill til fabrikkinnstillinger

Hvis du vil tilbakestille TV-en helt, velg **Tilbakestill til fabrikkinnstillinger**. Dette vil fjerne alt av personlige data og nedlastet innhold fra TV-en. Du bør gjøre dette hvis du selger TV-en din eller gir den til noen.

Uthev **Tilbakestill til fabrikkinnstillinger** og trykk deretter på **Select**. Bekreft at du ønsker å tilbakestille ved å velge **Tilbakestill** og trykk deretter på **Select**. TV-en din vil nå tilbakestille seg selv til tilstanden den var i da den forlot fabrikken. Denne prosessen tar noen minutter.

## Funksjonshemning-innstillinger

Denne menyen har tilgjengelighetsalternativer der du kan slå på Høreapparater, Underteksting,

Alexa-undertekster VoiceView, Tekstbanner, Skjermforstørrelsesglass, Høykontrasttekst, Lydbeskrivelse, Talte undertekster for kringkastingskanaler og Tilbakemelding og støtte.

Uthev Tilgjengelighet og trykk på Select.

#### Høreapparater

Administrer tilkoblinger og volum for høreapparattilkoblinger.

#### Undertittel

Viser undertekster på alt videoinnhold når tilgjengelig. Trykk på **Velg** for å slå på undertekster og se flere alternativer.

#### Alexa Undertekster

Viser undertekster for Alexa-svar når tilgjengelig. Trykk på **Velg** for å slå på undertekster og se flere alternativer.

#### VoiceView

Gir muntlig tilbakemelding mens du navigerer gjennom elementer på skjermen. Administrer innstillinger for taleveiledning, inkludert å slå **VoiceView** på og av, lesehastighet og volum.

#### Tekstbanner

Viser tekst relatert til det fokuserte elementet i en boks med tilpassbar skriftstørrelse, farger og mer. Slå tekstbanneret på og av.

#### Skjermforstørrelsesglass

Aktiverer bruk av knappkombinasjoner for å forstørre skjermen. Skal kun brukes når du ser på startskjermen eller menyene.

Uthev Skjermforstørrer og trykk på Select.

Knappekombinasjonene vises. Uthev OK og trykk Select for å fortsette. Uthev SLÅ AV FORSTØRRELSESGLASS og trykk på Select for å slå den av.

Du kan også trykke og holde inne knappene **Tilbake** og **Spol fremover** for å aktivere/deaktivere skjerm-forstørrelsen.

Når forstørrelsesglasset er aktivert vil du se en gul boks øverst på skjermen. Trykk på **Alternativer**-knappen og en retningsknapp samtidig for å panorere rundt på skjermen.

#### Høy kontrast tekst

Endrer tekst til svart eller hvit og legger til en kantlinje.

#### Lydbeskrivelse

Denne innstillingen kontrollerer volumet til det beskrivende sporet relatert til det normale sporet for luftbårne kanaler og Prime Video-innhold.

Uthev Lydbeskrivelse og trykk på Select.

Uthev alternativet du ønsker og trykk på Select for å angi. Du kan angi Luftbårne kanaler-alternativet til Av, Lav, Middels eller Høy og Prime Video-alternativet til PÅ eller AV.

#### Talte undertekster for kringkastingskanaler

Sier undertekster til støttet kringkastingsinnhold. Trykk på **Select** for å slå den på eller av.

#### Tilbakemelding og støtte

Forslagene dine er viktige og hjelper oss med å forbedre tilgjengeligheten til Fire TV. Send oss en e-post på device-accessibility@amazon.com, og oppgi at du bruker en Fire TV.

Hvis du trenger hjelp nå, kontakt Amazons kundeservice.

## Hjelp

Hvis du sliter med å forstå hvordan TV-en din fungerer og du trenger litt hjelp, bør du ta en titt på denne menyen. Den vil vise deg nyttige videoer og raske tips om TV-en din. Den vil også gi deg kontaktinformasjon for å få støtte om eventuelle problemer du har.

Uthev Hjelp og trykk deretter på Select.

#### Hjelpeemner

TV-en din har nyttige videoer du kan se for å hjelpe deg å forstå hvordan du bruker TV-en.

Merk: Ny nyttig video vil bli lagt til hver gang TV-en din oppdateres, så mengden innhold her vil endre seg fra tid til annen.

#### Få mer hjelp

Hvis du føler at du trenger mer hjelp med TV-en, velger du den relaterte delen der du finner detaljer om hvordan du kommer i kontakt med et supportteam.

Uthev Få oss til å ringe deg og trykk på Select.

#### Forslag

Uthev **Send Tilbakemelding** for å vise informasjon om hvor du kan sende oss tilbakemelding om Fire TV-opplevelsen din.

# Kanalliste

TV-en lagrer og viser alle kanalene i kanallisten. Når en TV-kanal er slått på i Live TV-modus, vil programinformasjon vises. Du kan også trykke på **Live**-knappen (tilgjengeligheten avhenger av fjernkontrollens modell) for å vise programinformasjon. Trykk på høyre retningsknapp for å se kanallisten. Du kan trykke på venstre og høyre retningsknapp for å filtrere listen og trykke på retningsknappene opp og ned for å bla gjennom listen.

Bruk retningsknappene og **Select**-knappen for å navigere i kanallisten, endre kanal og se tilleggsinformasjon om programmer.

Trykk på retningsknappen ned når du ser på Live TV-kanaler og deretter på Alternativer-knappen for å vise alternativmenyen. Du kan angi undertekst- og lydpreferanser og få tilgang til kanalguiden ved å bruke de relaterte alternativene i denne menyen.

Se delen **Kanalguide** for informasjon om administrasjon av kanaler.

## Kanalguide

Ved hjelp av kanalguiden til TV-en, kan du bla gjennom hendelsesplanen for installerte kanaler på kanallisten din. Hvorvidt denne funksjonen støttes eller ikke, er avhengig av den relaterte kringkastingen.

For å få tilgang til kanalguiden, trykk på **Guide**knappen på fjernkontrollen. Du kan også trykke på nedretningsknappen og deretter venstre retningsknapp når du ser på Live TV-kanaler for å åpne kanalguiden.

Bruk pilknappene for å navigere gjennom kanalguiden. Du kan bruke opp/ned-retningsknappene for å bytte til forrige/neste kanal på listen og høyre/venstre retningsknapper for å velge en ønsket hendelse for den uthevede kanalen. Hvis tilgjengelig, vil det fulle navnet, start- og sluttidene, og en kort beskrivelse av den fremhevede hendelsen vises på skjermen. Trykk på **Select** for å se alle detaljer om hendelsen.

#### Filtrer kanaler

Du kan filtrere kanalene som er oppført i kanalguiden. Trykk på **Guide**-knappen eller trykk på opp-retningsknappen fortløpende for å se filtreringsalternativene på toppen av kanalguiden. Du har her valget mellom å filtrere via ett av disse alternativene. Bare uthev alternativet du vil ha. Du vil bare se kanalene som samsvarer med det valgte filteralternativet. Du kan bruke alternativet **Alle** for å avbryte filtreringen i kanalguiden.

#### Guidealternativer

Trykk på **Alternativer**-knappen for å vise tilgjengelige alternativer i kanalguiden. Du kan filtrere kanaler, legge til kanaler i favorittkanallisten din eller åpne kanaladministrasjonsmenyen ved å bruke disse alternativene. Uthev den du vil bruke og trykk på Velg.

#### Legg til favorittkanaler

Kanaler kan legges til favorittkanallisten din slik at du raskt og enkelt kan se favorittkanalene dine uten å bla gjennom hele listen over kanaler. Du vil se et hjertesymbol ved siden av kanalen som er lagt til favorittkanallisten din.

Hvis en kanal allerede er lagt til i favorittene tidligere, vil alternativet **Fjern fra favorittkanaler** være tilgjengelig i alternativmenyen i stedet for alternativet **Legg til i favorittkanaler**. Du kan bruke dette alternativet til å fjerne kanalen fra favorittkanallisten.

#### Administrer kanaler

Du kan se alle kanalene dine, lage favorittkanaler eller skjule kanaler som du ikke vil skal vises i kanalguiden. Kanalene vil bli oppført i 8 faner; Alle, Favoritter, Kryptert, Audio,HD, SD og Skjult.

I kategorien **Alle** merker du en kanal i listen og trykker på **Select**-knappen for å legge den til i favoritter. Favorittkanaler vil bli oppført i kategorien **Favoritter**. Hvis kanalen allerede er i favorittlisten, vil den bli fjernet fra listen når **Select**-knappen trykkes.

I kategorien **Alle** merker du en kanal i listen og trykker på **Spill av/pause**-knappen for å skjule den. Skjulte kanaler vil bli oppført i kategorien **Skjult**. Hvis kanalen allerede er skjult, vil den være synlig igjen i kanalguiden når du trykker på **Select**-knappen.

## Koble til Internett

Du kan få tilgang til Internett via TV-en din ved å koble den til et bredbåndssystem. Det er nødvendig å konfigurere nettverksinnstillingene for å kunne nyte en rekke streaminginnhold og internettapplikasjoner. Disse innstillingene kan konfigureres fra menyen Innstillinger > Nettverk.

#### Kabel tilkopling

kople TV-en til modem/ruter via en ethernetkabel. Det er en LAN-port på venstre siden av TV-en. TV-en din kobles automatisk til nettverket. Hvis den ikke gjør det, må du aktivere nettverkstilkoblingen manuelt ved å bruke alternativet **Aktiver nettverk** i menyen **Nettverk**. Uthev dette alternativet og trykk på **Select** for å aktivere.

Du kan sjekke statusen til tilkoblingen ved å bruke alternativet **Ethernet-konfigurasjon** i menyen **Nettverk**. Uthev dette alternativet og trykk på **Spill av/pause**-knappen på fjernkontrollen for å se nettverksstatusen.

For å konfigurere innstillingene for kablet tilkobling manuelt, uthev **Ethernet-konfigurasjon** og trykk på **Select**-knappen. Følg dialogene på skjermen for å fortsette og angi de nødvendige verdiene.

Hvis Ethernet-kabelen ikke er tilkoblet, avhengig av gjeldende tilkoblingsstatus, vil alternativet **Konfigurer Ethernet-tilkobling** eller **Konfigurer nettverk** være tilgjengelig i stedet for alternativet **Ethernet-konfigurasjon**.

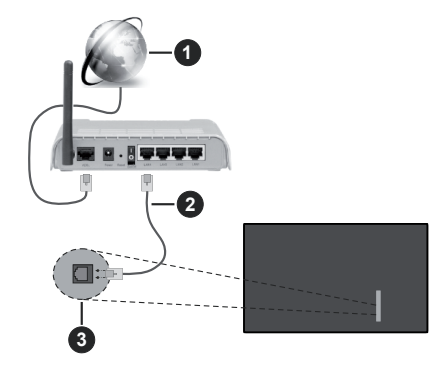

- 1. Bredbånd ISP-forbindelse
- 2. LAN (ethernet)-kabel
- 3. LAN-inngang på venstre side av TV-en

Du kan kanskje koble TV-en til nettveggkontakt avhengig av nettverkets konfigurasjon. I så fall kan du koble TV-en din direkte til nettverket ved hjelp av en Ethernet-kabel.

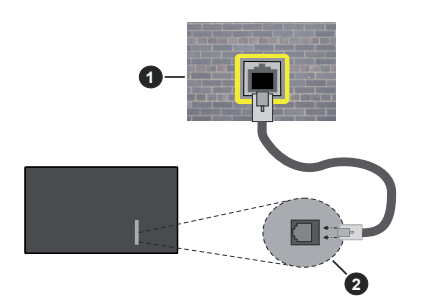

- 1. Veggkontakt for nettverk
- 2. LAN-inngang på venstre side av TV-en

#### Trådløse Tilkoplingen

En trådløst LAN-modem/ruter er nødvendig for å kople TV-en til Internett via trådløst LAN.

Uthev Aktiver nettverk-alternativet i Nettverk-menyen og trykk på Select for å aktivere trådløs tilkobling. Koble deretter fra Ethernet-kabelen hvis den er koblet til tidligere. Noen av de tilgjengelige nettverkene vil bli listet opp. Uthev Se alle nettverk og trykk på Select for å se hele listen.

Hvis du foretrekker å koble TV-en til nettverket via WLAN, uthev ett av de oppførte tilgjengelige trådløse nettverkene og trykk Select. Skriv deretter inn passordet hvis nettverket er passordbeskyttet.

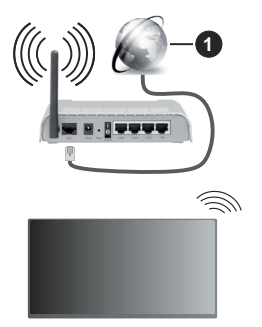

1. Bredbånd ISP-forbindelse

Et nettverk med skjult SSID kan ikke oppdages av andre enheter. Hvis du vil koble til et nettverk med skjult SSID, uthever du alternativet **Bli med annet nettverk** i menyen **Nettverk** og trykker på **Select**. Legg til nettverket ved å skrive inn navn, sikkerhetstype og passord manuelt. Hvis du vil konfigurere tilleggsinnstillinger for nettverket manuelt, uthev **Avansert** når du blir bedt om det og trykk på **Select**. Følg instruksjonene på skjermen for å fortsette og angi de nødvendige verdiene. Hvis du vil lagre passordene for det trådløse nettverket til Amazon, kan du bruke alternativet Lagre Wi-Fipassord til Amazon. Slå av dette alternativet for å slette lagrede passord.

En Trådløs-N-ruter (IEEE 802.11a/b/g/n/ac) med 2.4 og 5 GHz bånd er utviklet for å øke båndbredden. Disse er optimalisert for jevnere og raskere HD video streaming, filoverføringer og trådløs spilling.

Bruk LAN-tilkobling for raskere dataoverføring mellom andre enheter som datamaskiner.

Overføringshastigheten varierer avhengig av avstand og antall hindringer mellom overføring produkter, konfigurering av disse produktene, radio bølgeforhold, linjen trafikk, og produktene du bruker. Overføringen kan også bli avbrutt eller frakoblet avhengig av radiobølgeforholdene DECT-telefoner, eller andre WLAN 11b-apparater. Standardverdiene for overføringshastigheten er de teoretiske maksimale verdiene for trådløse standarder. De er ikke de faktiske hastigheter på dataoverføring.

Stedet der overføringen er mest effektiv varierer avhengig av bruksmiljøet.

Den trådløse TV-funksjonen støtter 802.11 a,b,g,n OG ac-type modemer. Det anbefales sterkt å bruke kommunikasjonsprotokollen IEEE 802.11ac for å unngå eventuelle problemer mens du ser på videoer.

Du må endre modemets SSID når det er noen andre modemer i nærheten med samme SSID. Ellers kan du få problemer med tilkoblingen. Bruk kablet tilkobling hvis du opplever problemer med trådløs tilkobling.

Det kreves en stabil tilkoblingshastighet for å spille av streaminginnhold. Bruk en Ethernet-tilkobling hvis trådløs LAN-hastighet er ustabil.

# Spesifikasjon

| Digitalt mottak                                   | Fullt integrert digital bakkesendt-kabel-satellitt TV(DVB-T-C-S) (kompatibel med DVB-T2, DVB-S2) |                                                                         |                                                                         |                                                                         |
|---------------------------------------------------|--------------------------------------------------------------------------------------------------|-------------------------------------------------------------------------|-------------------------------------------------------------------------|-------------------------------------------------------------------------|
| Kanalindikator                                    | Skjermvisning                                                                                    |                                                                         |                                                                         |                                                                         |
| RF-antenneinngang                                 | 75 Ohm (ubalansert)                                                                              |                                                                         |                                                                         |                                                                         |
| Operasjonsspenning                                | 220-240V AC, 50Hz.                                                                               |                                                                         |                                                                         |                                                                         |
| Lyd                                               | Dolby Atmos                                                                                      |                                                                         |                                                                         |                                                                         |
| Hodetelefon                                       | 3,5 mm stereo-minijackplugg                                                                      |                                                                         |                                                                         |                                                                         |
| Nettverksbasert<br>ventemodus<br>Strømforbruk (W) | < 2                                                                                              |                                                                         |                                                                         |                                                                         |
|                                                   | TV-43W80AEZ<br>TV-43W83AE6<br>TV-43W83AE7<br>TV-43W83AE8<br>TV-43W83AE9                          | TV-50W80AEZ<br>TV-50W83AE6<br>TV-50W83AE7<br>TV-50W83AE8<br>TV-50W83AE9 | TV-55W80AEZ<br>TV-55W83AE6<br>TV-55W83AE7<br>TV-55W83AE8<br>TV-55W83AE9 | TV-65W80AEZ<br>TV-65W83AE6<br>TV-65W83AE7<br>TV-65W83AE8<br>TV-65W83AE9 |
| Audio Utgangseffekt<br>(WRMS.) (10% THD)          | 2 x 10 W                                                                                         | 2 x 10 W                                                                | 2 x 10 W                                                                | 2 x 12 W                                                                |
| Strømforbruk (W)                                  | 120 W                                                                                            | 135 W                                                                   | 140 W                                                                   | 200 W                                                                   |
| Vekt (kg)                                         | 8,1 Kg                                                                                           | 11,3 Kg                                                                 | 14,3 Kg                                                                 | 20,4 Kg                                                                 |
| TV-dimensjoner DxLxH<br>(med stativ) (mm)         | 230 x 957 x 600                                                                                  | 230 x 1111 x 688                                                        | 230 x 1227 x 753                                                        | 275 x 1446 x 876                                                        |
| TV-dimensjoner VxHxD<br>(uten stativ) (mm)        | 65 x 957 x 558                                                                                   | 65 x 1111 x 644                                                         | 66 x 1227 x 709                                                         | 65 x 1446 x 832                                                         |
| Skjerm                                            | 16/9 43"                                                                                         | 16/9 50"                                                                | 16/9 55"                                                                | 16/9 65"                                                                |
| Driftstemperatur og<br>driftsluftfuktighet        | 0 °C opptil 40 °C, 85 % fuktighet maks.                                                          |                                                                         |                                                                         |                                                                         |

For mer produktinformasjon, vennligst besøk EPREL: https://eprel.ec.europa.eu.

EPREL-registreringsnummer er tilgjengelig på <u>https://eprel.panasonic.eu/product</u>.

#### Senderspesifikasjoner for trådløs LAN

| Frekvensområder                 | Maks<br>utgangseffekt |  |
|---------------------------------|-----------------------|--|
| 2400 - 2483,5 MHz (CH1 - CH13)  | < 100 mW              |  |
| 5150 - 5250 MHz (CH36 - CH48)   | < 200 mW              |  |
| 5250 - 5350 MHz (CH52 - CH64)   | < 200 mW              |  |
| 5470 - 5725 MHz (CH100 - CH140) | < 200 mW              |  |

#### Landsrestriksjoner

Dette trådløs LAN-utstyret er beregnet for hjemme- og kontorbruk i alle EU-land, Storbritannia og Nord-Irland (og andre land som følger dey relevante EU-direktivet eller britiske direktivet). 5.15 - 5.35 GHz-båndet er begrenset til innendørs operasjoner bare i EU-landene, i Storbritannia og Nord-Irland (og andre land som følger det relevante EU- og/eller UK-direktivet). Offentlig bruk er underlagt generell tillatelse fra den respektive tjenesteleverandøren.

| Land     | Begrensning         |
|----------|---------------------|
| Russland | Bare innendørs bruk |

Kravene til alle land kan endres når som helst. Det anbefales at brukeren sjekker med lokale myndigheter for gjeldende status for sine nasjonale bestemmelser for både trådløse 2,4 GHz og 5 GHz LAN-nettverker.

#### Standard (Standard)

IEEE 802.11.a/b/g/n

#### Vertsgrensesnitt

USB 2.0

#### <u>Sikkerhet</u>

WEP 64/128, WPA, WPA2, TKIP, AES, WAPI

## Merknad

#### DVB/Datasending / IPTV-funksjoner

 Denne TV-en er designet for å oppfylle standardene (fra mars 2021) for digitale bakketjenester av typen DVB-T/T2 (MPEG2, MPEG4-AVC (H.264) og HEVC (H.265)), digitale kabeltjenester av typen DVB-C MPEG2, MPEG4-AVC (H.264) og HEVC (H.265)) og digitale satellittjenester av typen DVB-S (MPEG2, MPEG4-AVC (H.264) og HEVC (H.265)).

Rådfør deg med din lokale forhandler av DVB-T / T2 eller DVB-S-tjenester i ditt område.

Rådfør deg med din kabeltjenesteleverandør for tilgjengelighet av DVB-C-tjenester med denne TV-en.

- Denne TV-en virker kanskje ikke riktig med signalet som ikke oppfyller standardene til DVB-T / T2, DVB-C eller DVB-S.
- Ikke alle funksjonene er tilgjengelige, avhengig av land, område, sender, tjenestetilbyder og satelitt-og nettverksmiljø.
- Ikke alle CI-moduer virker riktig med denne TV-en. Rådfør deg med din tjenestetilbyder om tilgjengelig CT-modul.
- Denne TV-en virker kanskje ikke riktig med en Clmodul som ikke er godkjent av tjenestetilbyderen.
- Tilleggsgebyr kan påløpe avhengig av tjenestetilbyder.
- Kompatibliiteten med fremdtidige tjenester er ikke garantert.
- Internett-apper leveres av sine respektive tjenesteleverandører, og kan endres, avbrytes eller avvikles når som helst.

Panasonic påtar seg intet ansvar og yter ingen garantier for tilgjengeligheten eller kontinuiteten til tjenestene.

 Panasonic garanterer ikke drift og ytelse av eksterne enheter laget av andre produsenter; og vi fraskriver oss ethvert/enhver ansvar eller skade som følge av drift og/eller ytelse fra bruk av slike produsenters perifere enheter.

## Lisenser

Uttrykkene HDMI og HDMI High-Definition Multimedia Interface, HDMI-handelskjolenand the HDMI Logos are og HDMI-logoen, er varemerker eller registrerte varemerker som tilhører HDMI Licensing Administrator, Inc.

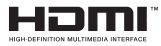

Dolby, Dolby Vision, Dolby Atmos og double-D-symbolet er registrerte varemerker for Dolby Laboratories Licensing Corporation. Produsert på lisens fra Dolby Laboratories. Konfidensielle ikkepubliserte dokumenter. Copyright© 2012-2023 Dolby Laboratories. Alle rettigheter forbeholdt.

# ■■ Dolby Vision • Atmos

The *Bluetooth*<sup>®</sup>-ordmerke og -logoer er registrerte varemerker eid av Bluetooth SIG, Inc. og enhver bruk av slike merker av Vestel Elektronik Sanayi ve Ticaret A.S. er under lisens. Andre varemerker og varenavn tilhører sine respektive eiere.

Dette produktet inneholder teknologi som er underlagt visse immaterielle rettigheter av Microsoft. Bruk eller distribusjon av denne teknologien utover dette produktet er forbudt uten riktig(e) lisens(er) fra Microsoft.

Innholdseiere bruker Microsoft Playready<sup>™</sup>-teknologi for innholdstilgang for å beskytte sine immaterielle rettigheter, herunder opphavsrettslig beskyttet innhold. Denne enheten bruker Playready-teknologi for å få tilgang til Playready-beskyttet innhold og/ eller WMDRM-beskyttet innhold. Hvis enheten ikke håndhever begrensninger av innholdsbruk, kan innholdseiere be Microsoft om å oppheve enhetens evne til å bruke Playready-beskyttet innhold. Oppheving skal ikke påvirke ubeskyttet innhold eller innhold som er beskyttet av andre innholdstilgangsteknologier. Innholdseiere kan kreve at du oppgraderer Playready for å få tilgang til innholdet deres. Hvis du avslår en oppgradering, vil du ikke kunne få tilgang til innhold som krever oppgraderingen.

"CI Plus"-logoen er et varemerke for CI Plus LLP.

Dette produktet er beskyttet av visse immaterielle rettigheter til Microsoft Corporation. Bruk eller distribusjon av slik teknologi utover dette produktet er forbudt uten en lisens fra Microsoft eller et datterselskap godkjent av Microsoft.

Amazon, Alexa, Fire, Prime Video og alle relaterte logoer er varemerker for Amazon.com, Inc. eller dets tilknyttede selskaper.

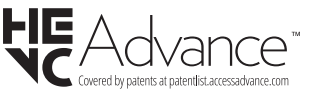

# Deponering av gammelt utstyr og batterier

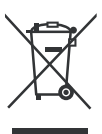

#### Bare for EU og land med resirkuleringssystemer

Disse symbolene på produktene, emballasjen og / eller medfølgende dokumenter betyr at brukte elektriske og elektroniske produkter og batterier ikke må blandes med vanlig husholdningsavfall.

For riktig behandling, gjenvinning og resirkulering av gamle produkter og batterier, lever dem til anvendelige innsamlingspunkter i henhold til nasjonal lovgivning.

Ved å avhende dem riktig, bidrar du til å spare verdifulle ressurser og forhindre potensielle negative effekter på menneskers helse og miljøet.

For mer informasjon om innsamling og gjenvinning, kan du ta kontakt med kommunen.

Du kan bli bøtelagt for ukorrekt avfallshåndtering av produktet, i henhold til nasjonale lover.

#### Merknad for batterisymbol (nederste symbol):

Dette symbolet kan i noen tilfeller brukes sammen med et kjemisk symbol. I dette tilfellet etterkommer det kravet satt av direktivet for kjemikaliet det gjelder.

## Samsvarserklæring (DoC)

Panasonic Marketing Europe GmbH erklærer herved at dette TV-apparatet er i samsvar med grunnleggende krav og øvrige relevante krav i direktiv 2014/53/EU.

Hvis du ønsker å få en kopi av den opprinnelige samsvarserklæringen for denne TV-en, kan du gå til følgende nettside:

http://www.ptc.panasonic.eu/compliance-documents

Autorisert representant:

Panasonic Testing Centre

Panasonic Marketing Europe GmbH

Winsbergring 15, 22525 Hamburg, Germany

Nettsted: http://www.panasonic.com